# GESTION DE VOS ACTIFS INFORMATIQUES

Solutions complètes d'inventaire, de gestion de parc et de helpdesk ITIL

## **LANDPARK MANAGER**

LANDPARK MANAGER logiciel professionnel de gestion parc

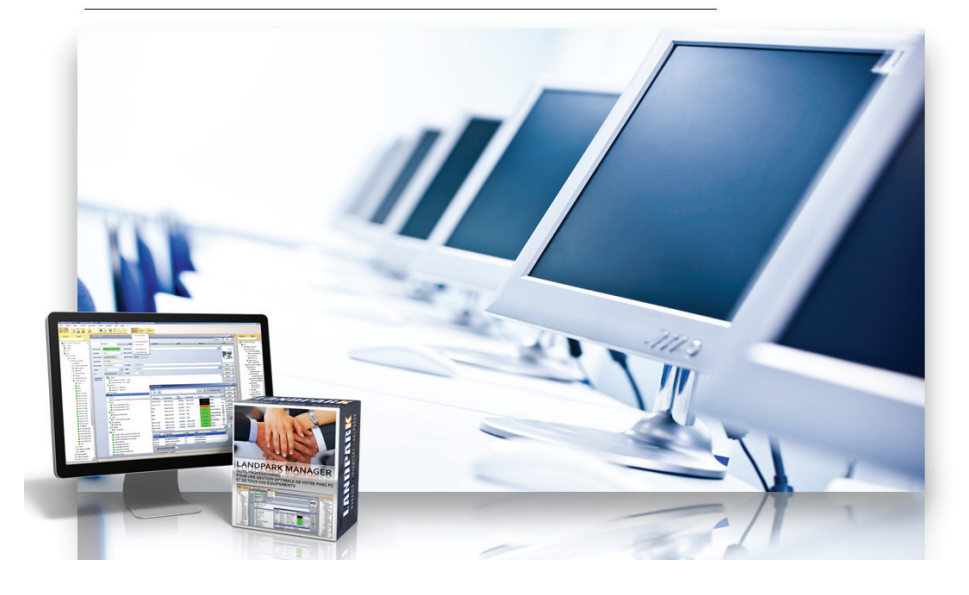

#### LANDPARK MANAGER contrôler, gérer et valoriser les actifs de l'entreprise

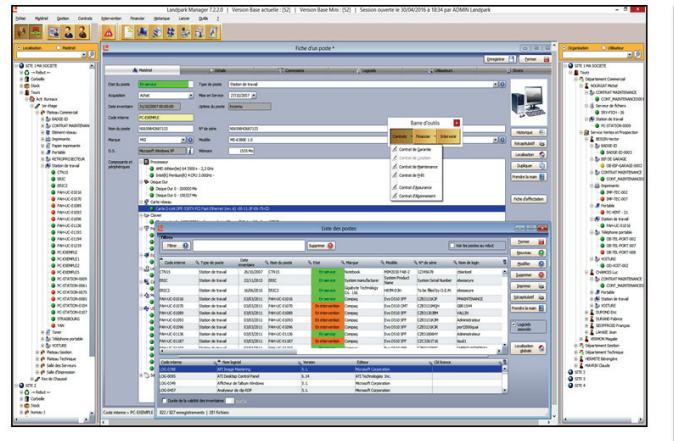

Un outil performant et professionnel pour une gestion optimale de votre parc.

- Vous assure une meilleure maîtrise de vos ressources informatiques.
- Vous assiste efficacement dans toutes vos prises de décision.

 Véritable outil de gestion Landpark Manager est l'outil idéal pour connaître avec précision le matériel les logiciels et le réseau de votre parc informatique.

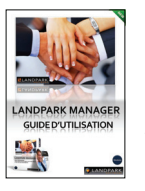

« Landpark Manager, l'outil idéal capable de vous aider dans

*la gestion de vos ressources informatiques chaque jour plus importante ... »* 

#### Landpark Manager

- Gestion des achats
- Gestion des contrats
- Gestion des matériels
- Gestion des logiciels
- Gestion des utilisateurs
- Gestion des interventions
- Gestion des objets divers
- Gestion des consommables
- Gestion des budgets
- Gestion des commandes
- Gestion du recyclage
- Panneaux d'alertes
- Code barres

#### SOMMAIRE

| GESTION DES ARBORESCENCES                       | 8          |
|-------------------------------------------------|------------|
| PARAMÉTRAGES DES BASES DE DONNÉES               | 12         |
| PARAMÉTRAGES DE LANDPARK                        | 13         |
| DÉTAIL DE LA FICHE D'UN POSTE                   | 20         |
| LA BARRE D'OUTILS DE GESTION ASSOCIÉE A L'OBJET | 34         |
| PARAMÉTRES D'ACHAT                              | 35         |
| CONTRAT DE GARANTIE                             |            |
| CONTRAT DE MAINTENANCE                          | 42         |
| CONTRAT DE PRET                                 | 45         |
| CONTRAT D'ASSURANCE                             | 47         |
| CONTRAT D'ABONNEMENT                            | 49         |
| GESTION D'INTERVENTION                          | 51         |
| GESTION DES MATÉRIELS                           | 56         |
| GESTION DES OBJETS DIVERS                       | 57         |
| GÉRER LA LISTE DES POSTES                       | 60         |
| EXPORT DES DONNÉES                              | 61         |
| RÉCAPITULATIF D'UN POSTE                        | 63         |
| GESTION DES IMPRIMANTES                         | 66         |
| GESTION DES PÉRIPHÉRIQUES                       |            |
| GESTION DES ÉLÉMENTS RÉSEAUX                    | 68         |
| GESTION DES RÉSEAUX                             | 70         |
| GESTION DES LICENCES LOGICIELS                  | 72         |
| GESTION DES CONSOMMABLES                        | 77         |
| GESTION DU RECYCLAGE MATÉRIEL                   |            |
| GESTION DES UTILISATEURS                        |            |
| GESTION DES CATALOGUES                          | 90         |
| PANNEAUX D'ALERTES PAR EMAIL                    | 96         |
| GESTION DES CONTRATS                            |            |
| GESTION DES INTERVENTIONS                       |            |
| GESTION DES BUDGETS                             |            |
| GESTION DES COMMANDES                           |            |
| HISTORIQUE DES INTERVENTIONS                    |            |
| HISTORIQUE DES DÉPLACEMENTS MATÉRIEL            |            |
| HISTORIQUE DES INVENTAIRES                      |            |
| HISTORIQUE DES DÉPLACEMENTS UTILISATEURS        |            |
| HISTORIQUE DES CONTRATS                         |            |
| QUERYBUILDER (REQUETEUR)                        |            |
|                                                 |            |
| IMPORTATION DE VOS APPLICATIONS LOGICIELS       | <u>124</u> |
| LANDPARK ACTIVE DIRECTORY / OPENLDAP            |            |
| IMPORTATION DE VOS INVENTAIRES                  |            |
| EDITER LA BASE LOGICIELS                        |            |
|                                                 | 132        |
| MENU OUTILS - CODE BARRES                       |            |

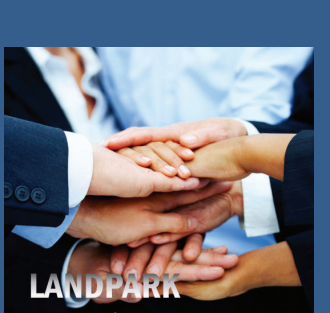

Contrôler, gèrer et valoriser les actifs de l'entreprise

#### Landpark Manager

L'outil idéal capable de vous aider dans la gestion de vos ressources informatiques chaque jour plus importante

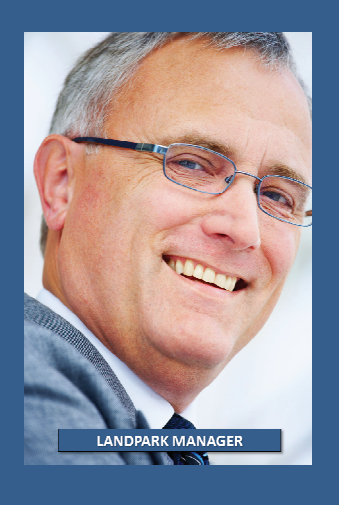

#### LANDPARK MANAGER - UN OUTIL PERFORMANT POUR LA GESTION OPTIMALE DE VOTRE PARC INFORMATIQUE

Gestion de l'environnement de votre parc PC : Gestion multi-sociétés et multi-sites ► Gestion arborescente des sites et entités ► Ergonomie conviviale ► Accès simplifié à l'information immédiate et fonctionnalités originales ► Annuaire utilisateur par service, département et société ► Affectation d'un utilisateur au matériel, à une intervention ► Vues globales du parc (localisation géographique + organisationnelle + réseau) sous forme de "TreeView".

Gestion financière, budgétaire, achats, stocks : Gestion financière (mode d'amortissement, valeur résiduelle) ► Gestion et suivi financier des interventions et assistance téléphonique ► Gestion des contrats de garantie, de maintenance, de prêt, de location, d'abonnements et d'assurances ► Comment assurer aux services financiers pour des besoins budgétaires des informations précises concernant l'intégralité du parc PC ► Meilleure maîtrise prévisionnelle d'achat et investissement ► Paramètres d'achat d'un PC ► Gestion des fournisseurs ► Module gestion des stocks ► Module gestion des produits et catalogues ► Module gestion des commandes.

Gestion du matériel, des logiciels, des interventions et déplacements ► Comment mieux gérer, analyser et planifier les modifications du parc en terme d'acquisition, d'interventions, de mises à niveau aussi bien matériel, logiciel et réseau ► Détail d'un PC (chaque composant matériel et logiciel est indépendant ) ► Connexion réseau, cartes et protocoles ► Gestion ressources partagées (Hub, routeurs, imprimantes, réseau, ...) ► Gestion des licences logiciels - comment en faire une analyse précise ► Mieux gérer les licences sites, les contrôler et garantir leur mise à jour ► Gestion des interventions et base de connaissance des problèmes ► Déplacement de matériel d'un bureau à un autre, d'un poste à un autre....

Historique, statistiques, requêtes, états ► Historique des mouvements du matériel (déplacements, prêts, interventions) ► 120 requêtes prédéfinies : matériel en stock, en service, en maintenance ; répartition du matériel, répartition des interventions par matériel (marque, modèle), par utilisateur, répartition des logiciels....) ► Etats : annuaire utilisateurs, bon de commande, fiche intervention.... ► Import / Export des données.

#### **CARACTÉRISTIQUES GÉNÉRALES - GESTION DU PARC INFORMATIQUE**

Landpark Manager permet d'opérer un suivi de chacun des objets de votre parc autant sur le plan technique, que sur le plan budgétaire ou financier.

L'interface est construite autour d'une fenêtre principale donnant accès à un menu général, des arborescences et enfin des fiches décrivant les aspects techniques, financiers et de gestion du matériel. L'interface de la fiche d'un poste représentant une vue arborescente de ces composants.

 Ce logiciel décrit pour chaque élément du parc : ses propriétés techniques directement fournies par l'importation de données en provenance des logiciels d'inventaire Landpark Inventory et Landpark SNMP. Traiter chacun de nos clients comme s'il était unique

Etablir avec lui des contacts privilégiés

Mettre à sa disposition l'expertise de nos équipes et des moyens techniques dont nous disposons

Définir ses besoins et valider ses attentes à travers nos tests

C'est avec cette approche que nos technologies d'inventaire de gestion de parc et de helpdesk ont fait leurs preuves

Grâce à ces atouts nous sommes à même de vous accompagner dans votre projet

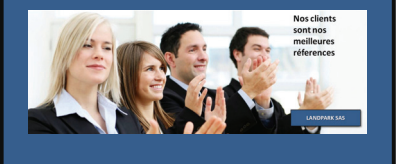

- son état qui varie en fonction des opérations réalisées : en service, en stock, en maintenance, en prêt.
- son implantation matérielle : la localisation.
- son affectation à un utilisateur, à un service, département : l'organisation.
- ses déplacements à l'intérieur ou à l'extérieur de la société.
- les interventions opérées sur ce matériel.
- ses contrats de garantie, de maintenance, de location, de prêt, d'assurance, d'abonnement.
- son mode d'acquisition : achat, location, crédit-bail, son coût et ses paramètres financiers.
- son affectation à un budget.

Toutes les fonctions utilisent cette interface, les fiches matérielles notamment sont toutes dotées d'une barre de bouton de gestion située en bas de la fiche et identique pour tous les matériels. Le mode de fonctionnement à l'intérieur d'une fiche est l'accès momentané à la tâche demandée (tâche secondaire) puis le retour à la fiche initiale (tâche principale).

Dans toutes les listes de Landpark, il est possible de conserver la configuration de l'ordre des colonnes établies par un utilisateur. Pour la suppression de plusieurs éléments dans une liste, la multi-sélection a été implémentée dans toutes les listes contenant un bouton supprimer. La fonction double-clic a été implémentée dans la liste des utilisateurs. Elle a pour but d'ouvrir la fiche de l'utilisateur sélectionné afin d'accéder à son détail.

Les opérations sont enrichies de menus contextuels, d'une aide en ligne complète. Les résultats sont présentés sous forme de graphiques. Tous les aspects de l'interface (menus, rubriques, fiches) ainsi que l'aide en ligne sont exprimés en français.

Les caractéristiques des ressources réseaux sont définies dans Landpark par fiche selon le type de l'élément réseau (Hub, routeur, Switch,...). Sont également intégrées dans ces ressources réseaux les imprimantes réseaux que vous renseignez par l'intermédiaire de fiches types.

Les éléments internes à une configuration (micro-ordinateur ou grand système), carte réseau, disque dur, carte processeur, carte vidéo, carte sont indépendants et peuvent être suivis directement par le logiciel de gestion de parc.

Chaque objet a toutes les caractéristiques attendues d'un élément de parc informatique : caractéristiques techniques, historique des déplacements, paramètres d'acquisition, affectation budgétaire, contrats de maintenance, de garantie, de prêt, d'assurance, d'abonnement, implantation physique, affectation organisationnelle...

Les périphériques externes : lecteurs de cd-rom, lecteurs de disquettes, graveurs, scanners, imprimantes, matériel multimédia ont également toutes les caractéristiques nécessaires à leur suivi dans la gestion de parc.

Pour chaque élément du parc informatique (micro-ordinateur, grand système, ressource réseau, périphérique interne ou externe, consommable, logiciel..), une fiche renseigne les rubriques nécessaires.

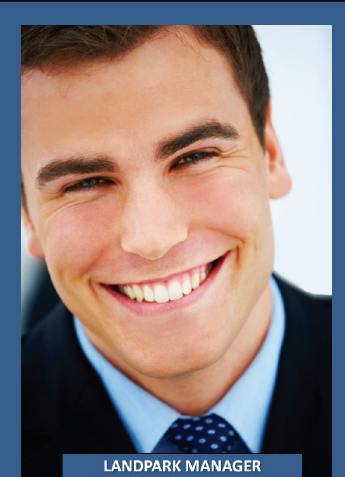

· · · · ·

Avec une expertise et un savoir-faire reconnu par des milliers de clients la qualité de nos outils Landpark permet aux responsables informatiques la vision la plus exhaustive et la plus précise de leur parc informatique Les stocks sont localisés dans cette implantation, plusieurs zones de stocks peuvent être intégrées. Les stocks sont organisés par type de matériel stocké et une vue arborescente des stocks permet d'avoir instantanément l'ensemble des éléments stockés classés par type. Un seuil d'alerte par type de matériel est géré.

Landpark Manager décrit l'implantation physique des locaux (Site, Bâtiment, Etage, Bureau) et offre une vue arborescente du matériel installé dans ces locaux. Ceci vous permet d'avoir une vue de la localisation physique de tous les éléments du parc informatique précités : microordinateurs, grands systèmes, ressources réseaux... Les différents types de matériel sont représentés sous forme d'icônes.

La gestion des droits vous permet de gérer des droits au niveau des fonctionnalités, des localisations et des organisations de Landpark.

La fonction de **Glisser / Déposer** a été insérée dans le TreeView Localisation et Organisation ainsi qu'un pop menu intelligent permettant de créer, modifier, supprimer, renommer.

L'organisation des personnes et l'affectation du matériel. La base de données globale de votre parc est organisée selon plusieurs niveaux : sociétés, départements, services et enfin agents-utilisateurs, répondant ainsi à votre besoin d'une vue synthétique des niveaux hiérarchiques dans votre organisation. Ceci est accessible par une vue arborescente qui vous permet d'accéder également au matériel affecté aux personnes situées dans cette arborescence et ceci à tout niveau.

**Les départements et services** sont renseignés par leur nom, le nom et prénom du responsable et le nombre de personnes intégrées à cette structure.

**Chaque personne** est renseignée, par son nom et prénom, son affectation dans la structure globale, son téléphone, portable, e-mail.

La gestion des logiciels et licences associées : le logiciel de gestion de parc Landpark Manager vous permet de renseigner pour chaque poste souhaité une clé licence logiciel, ce qui rend l'utilisation de ce logiciel sur ce poste officielle et autorisée. Dans la fiche du poste vous visualisez alors directement les logiciels autorisés : ils possèdent une clé licence.

Vous avez également la possibilité d'entrer un nouveau logiciel dans la base Landpark Manager et ensuite d'affecter une à une les clés licences logiciel aux postes et aux serveurs, par les fiches respectives fiche logiciel et fiche licence logiciel.

Pour chaque logiciel, vous pouvez définir une clé licence générique à partir de la fiche logiciel. Cette clé licence générique sera la même pour toutes les occurrences dudit logiciel sur les postes et les serveurs de votre parc informatique, occurrences remontées lors de l'importation de votre matériel. Ensuite, si vous souhaitez supprimer l'autorisation d'utilisation de ce logiciel sur certains postes, il vous suffira d'invalider la clé licence sur ces postes. L'installation de ce logiciel sur ces postes sera alors repérée comme illicite. Par une requête, vous obtenez ainsi facilement une vue globale de l'ensemble des logiciels avec leurs licences ; une autre requête vous permet de visualiser les logiciels installés sans licence autorisée. Landpark vous associe aux meilleurs logiciels d'inventaire de Gestion de Parc et de Helpdesk indispensables pour la gestion optimale de toutes vos ressources informatiques Les paramètres d'acquisitions : Landpark mémorise les paramètres d'acquisition associés à chaque élément (micro-ordinateur, grand système, ressources réseaux, périphériques internes et externes, logiciels,...) et ceci en fonction du mode d'acquisition du matériel. Le matériel peut être acheté / par la fiche correspondant au matériel ou logiciel, vous avez alors accès aux paramètres d'achat : code interne du matériel concerné, coût en Euros ou en devise, bons de commande et de livraison associés, date de livraison et de mise en service, références du fournisseur, en location / par la fiche matériel, vous accédez alors au contrat de location associé.

La gestion des contrats: chaque fiche correspondant à un élément de votre parc informatique (micro-ordinateur, grand système, ressource réseau..) et permet d'accéder aux contrats associés à cet élément (contrats de garantie, de maintenance, de prêt, d'abonnement, d'assurance et de location).

Les réseaux : les éléments du parc peuvent être intégrés à un ou des réseaux. Une vue arborescente des éléments organisés par réseau est également disponible. Pour chaque réseau, une fiche donne l'ensemble du matériel inclu dans ce réseau (micro-ordinateurs, grands systèmes, ressources réseaux).

Suivi de l'état du matériel : l'état de chaque élément du parc informatique varie en fonction des opérations réalisées. Il peut être en création: le matériel a nouvellement été intégré au parc, (la seule opération autorisée est sa mise en stock puis en service) / le matériel est affecté : son affectation dépend de son type. Les micro-ordinateurs, grands systèmes, ressources réseau, consommables sont affectés à des bureaux. Les disques durs, périphériques internes et externes à un micro-ordinateur. Les processeurs, imprimantes locales, licences logiciels sont affectées à des micro-ordinateurs ou grands systèmes.

**Tout type de matériel peut être en stock.** Il sera ensuite affecté par le module déplacement de matériel. En maintenance : une intervention a lieu sur le matériel, il est momentanément indisponible mais conserve toutefois son affectation d'origine afin d'y être réaffectée au retour si souhaité. En prêt : le matériel est prêté à une société réceptrice (un client). Il conserve également son affectation d'origine et sera réaffecté sauf contre ordre à son retour de prêt.

Les déplacements du matériel : tous les éléments de votre parc informatique (microordinateurs, grands systèmes, ressources réseaux) sont susceptibles d'être déplacés :

- Affectation à un bureau : installation
- Changement de bureau : déplacements internes à votre organisation, déménagements
- Déplacement en maintenance ou en prêt : déplacements pour lesquels l'affectation d'origine est conservée (affectation temporaire, prêt, câblage)
- Mise en stock (livraison)
- Sortie du parc, ledit matériel est alors éliminé de la base...

Il est important de noter que chaque élément de votre parc objet interne (carte réseau, carte vidéo, carte son, carte processeur, disque dur) ou objet externe (lecteur de CD-ROM, lecteur de disquettes, graveur, écran, imprimante, scanner) soit déplaçable et indépendant.

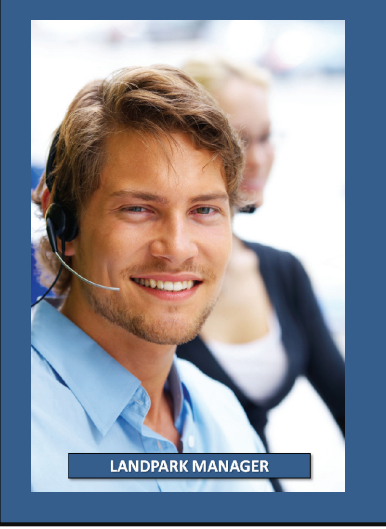

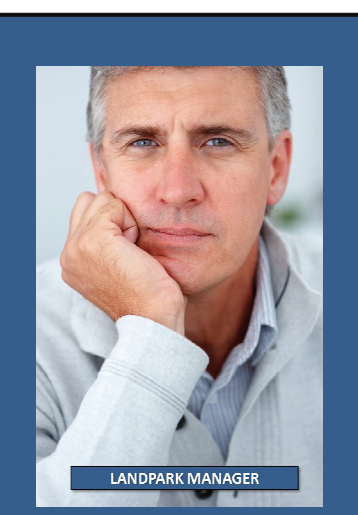

Landpark vous permet une analyse rapide de votre parc informatique Chaque élément peut ainsi être déplacé du stock vers une configuration (extension / modification), d'une configuration à une autre (extension / modification), être placé momentanément en maintenance ou être éliminé du parc car déficient (destruction).

Ces mouvements de matériel s'opèrent donc à deux niveaux : déplacements des éléments comme les micro-ordinateurs, les grands systèmes, les ressources réseaux (niveau bureau) et déplacement des objets internes aux éléments précités d'un micro-ordinateur à un autre etc... (niveau configuration).

**Historique des mouvements:** tous ces mouvements sont mémorisés et permettent ainsi le suivi de l'historique directement accessibles par une option du menu général. Landpark Manager gère également l'historique des événements ayant eu lieu sur une configuration donnée (microordinateur poste ou serveur, grand système). Cet historique est accessible à partir de la fiche configuration précitée.

**Les statistiques :** un ensemble de requêtes est déjà prédéfini et vous permet une visualisation rapide de votre parc dont voici quelques exemples :

- Liste des sociétés, fournisseurs, constructeurs, prestataires de services.
- Annuaire des utilisateurs.
- Analyse de l'organisation de la société : département, service, etc...
- Liste des catalogues généraux, de configurations, de logiciels, d'imprimantes.
- Répartition des produits susceptibles d'être achetés par fournisseurs, ...
- Liste du matériel par type de matériel et par état : en service, en stock, en prêt, en maintenance, acheté, loué, ...
- Liste du matériel disponible en stock, classé par type de matériel.
- Liste du matériel par constructeur, par type de configuration.
- Liste matériel par année.
- Liste du matériel sous contrat de garantie ou non, sous contrat de maintenance ou non.
- Répartition des processeurs, disques durs, imprimantes par poste ou serveur.
- Répartition du matériel par type de matériel et par date de dernière intervention, avec le motif de l'intervention.
- Répartition des logiciels par poste ou serveur, mise en évidence des logiciels autorisés et « illicites ».
- Répartition des interventions par type de matériel, par utilisateur.

De plus, QueryBuilder, logiciel de création, de modification et de sauvegarde de requêtes permet la création dynamique de vos requêtes pour les besoins spécifiques des différents utilisateurs du logiciel de gestion de parc.

La gestion des interventions de Landpark Manager est 100% compatible avec Landpark Helpdesk. Il vous est possible de gérer une base de connaissance sous forme arborescente avec des problèmes associés à des priorités et à une ou plusieurs solutions.

## **GESTION DES ARBORESCENCES**

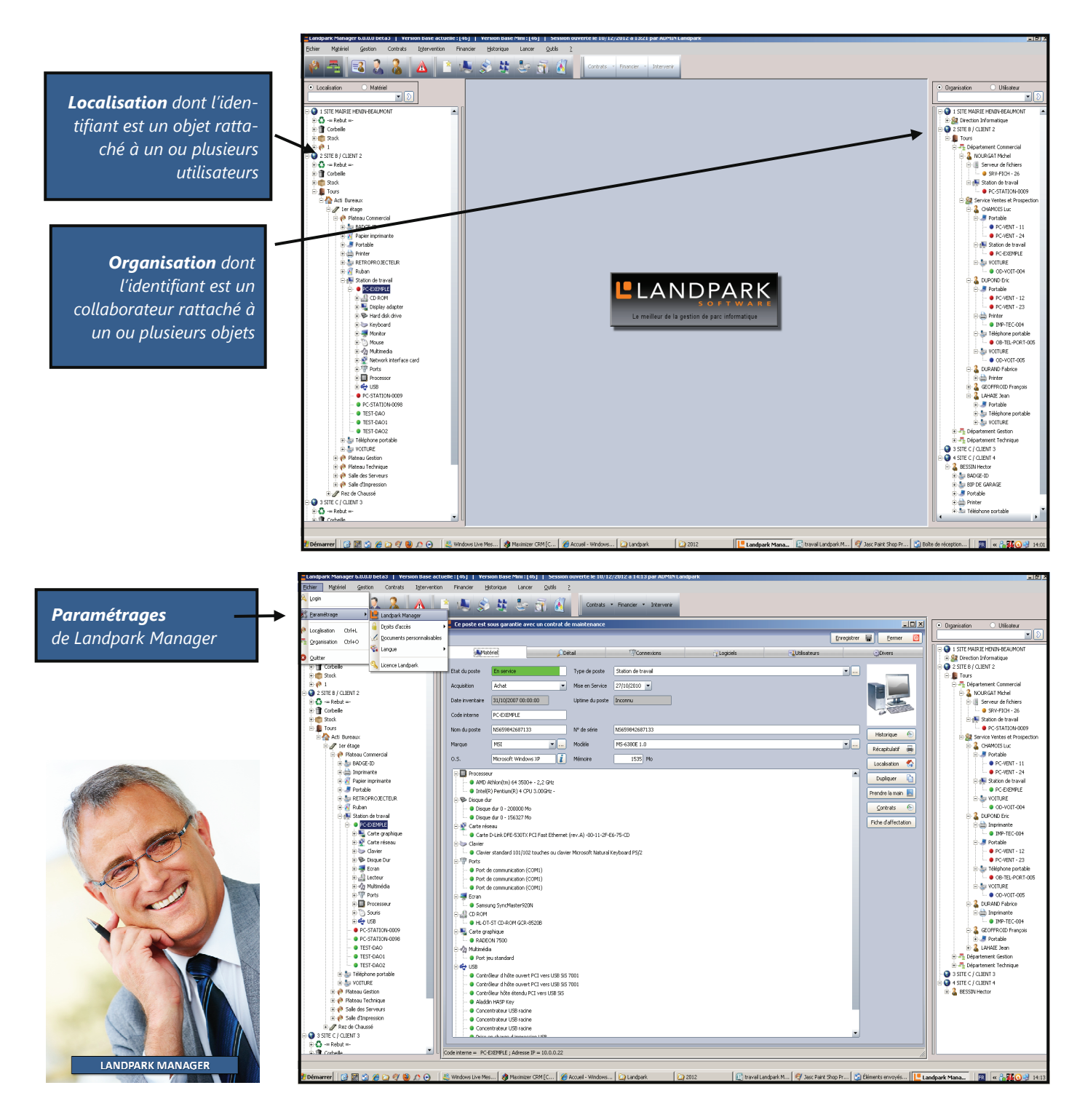

## **ARBORESCENCE LOCALISATION**

Lorsque le pointeur de votre souris sera positionné sur une société, un site, un bâtiment ou un étage de l'arborescence, le menu contextuel aura cet aspect Ajouter Renommer Supprimer la société Propriétés

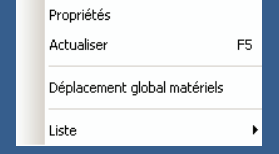

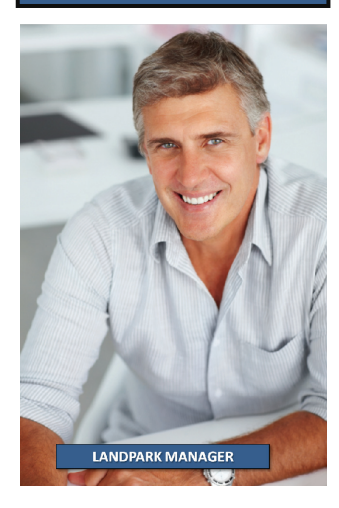

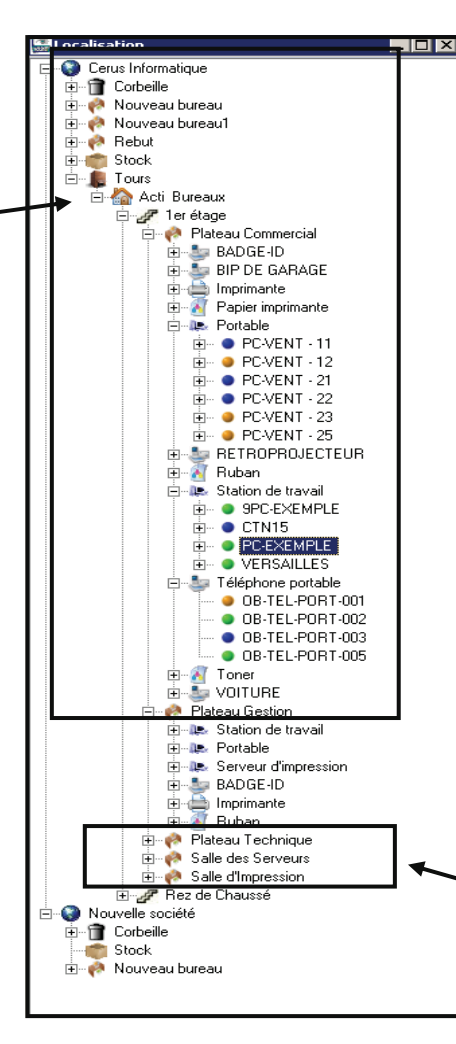

L'arborescence **Localisation** vous permet de gérer et d'avoir une vue d'ensemble des localisations enregistrées dans la base de données. L'identifiant est un objet rattaché à un ou plusieurs utilisateurs.

Chacun des matériels est précédé d'une bille de couleur informant sur son état.

Pour accéder aux fonctions de l'arborescence "Localisation", il vous suffit de positionner le pointeur de la souris dans le Treeview et de cliquer sur le bouton droit de la souris afin de faire apparaître un menu contextuel qui vous donnera accès à différentes options, en fonction du noeud sélectionné.

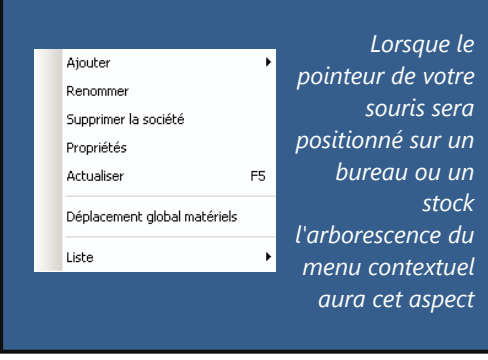

Description des items du menu contextuel :

Ajouter : permet d'ajouter un noeud dans l'arborescence.

Renommer : permet d'éditer le noeud sélectionné.

Supprimer : permet de supprimer le noeud sélectionné et place les matériels dans la corbeille.

*Vider la corbeille : permet de vider la corbeille. Les données sont alors supprimées définitivement de la base de données.* 

**Propriétés** : affiche en fonction du niveau du noeud sélectionné (société, site, bâtiment, étage, bureau, stock), les propriétés propres à chaque niveau.

**Couper** : permet de couper un élément du Treeview pour le coller à un autre endroit dans l'arborescence.

#### **Remarques:**

Dans l'arborescence des localisations une société contient au minimum une corbeille et un stock par défaut.

C'est deux niveaux ne peuvent ni être édité ni supprimé. Le déplacement des localisations se fait par glisser/déposer.

## **ARBORESCENCE ORGANISATION**

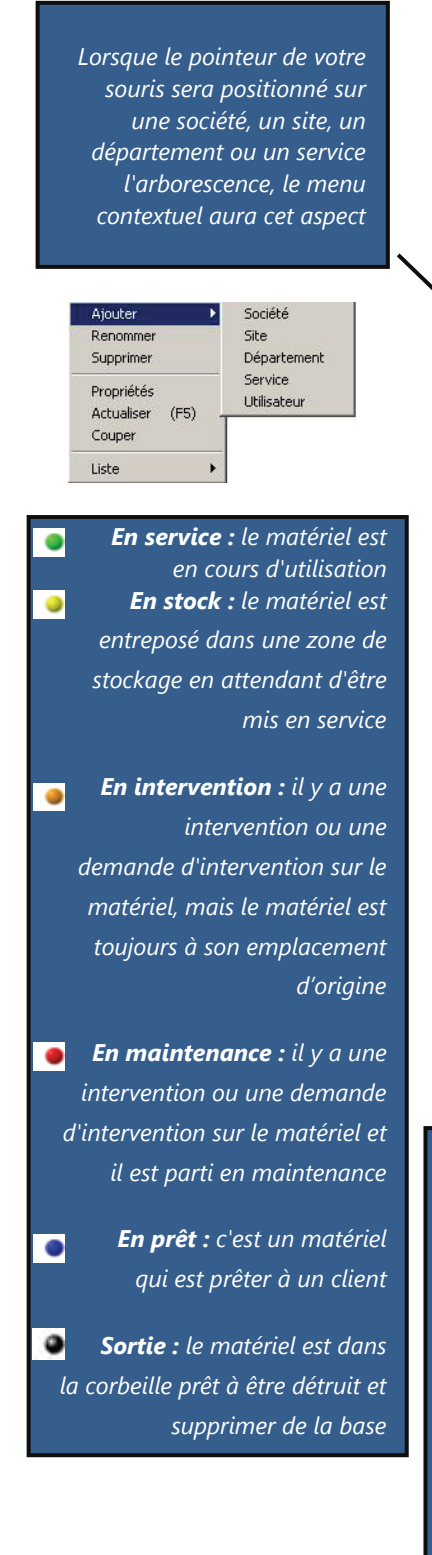

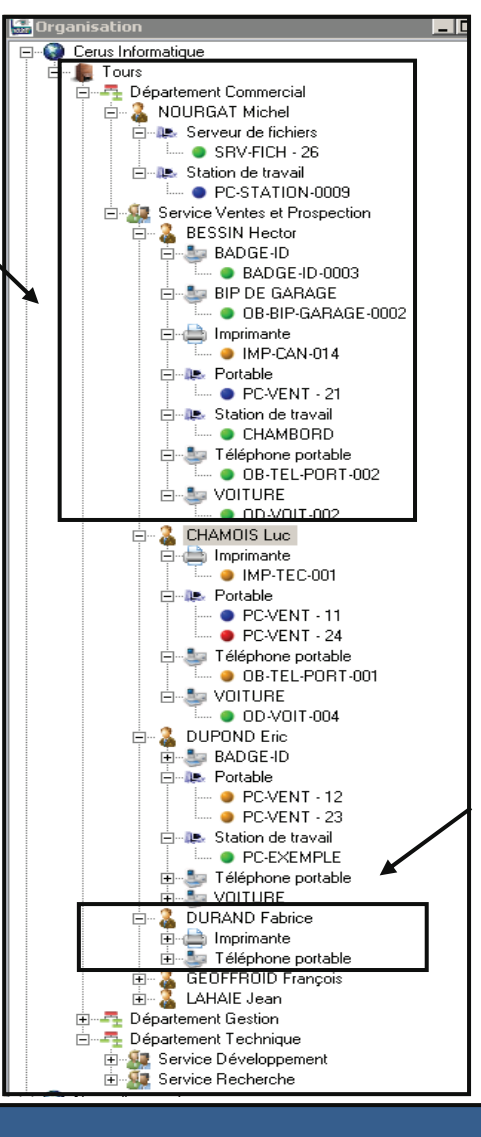

L'arborescence **Organisation** vous permet de gérer et d'avoir une vue d'ensemble de ou des organisations enregistrée dans la base de données fonction du noeud sélectionné.

L'identifiant est un collaborateur rattaché à un ou plusieurs objets.

Chacun des matériels est précédé d'une bille de couleur informant sur son état.

Pour accéder aux fonctions de l'arborescence "Organisation", il vous suffit de positionner le pointeur de la souris dans l'arborescence et de cliquer sur le bouton droit de la souris afin de faire apparaître un menu contextuel qui vous donnera accès à différentes options, en fonction du noeud sélectionné.

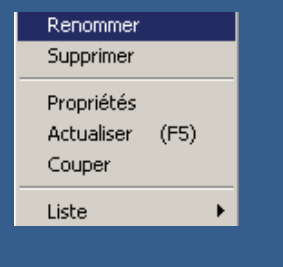

Lorsque le pointeur de votre souris sera positionné sur un utilisateur l'arborescence, le menu contextuel aura cet aspect

#### Description des items du menu contextuel :

Ajouter : permet d'ajouter un noeud dans l'arborescence.

Renommer : permet d'éditer le noeud sélectionné.

Supprimer : permet de supprimer le noeud sélectionné.

**Propriétés** : affiche en fonction du niveau du noeud sélectionné (société, site, département, service ou utilisateur) les propriétés propres à chaque niveaux.

Liste : donne accès soit à la liste des sociétés ou à la liste complète de l'organisation.

## DÉPLACEMENTS DES OBJETS

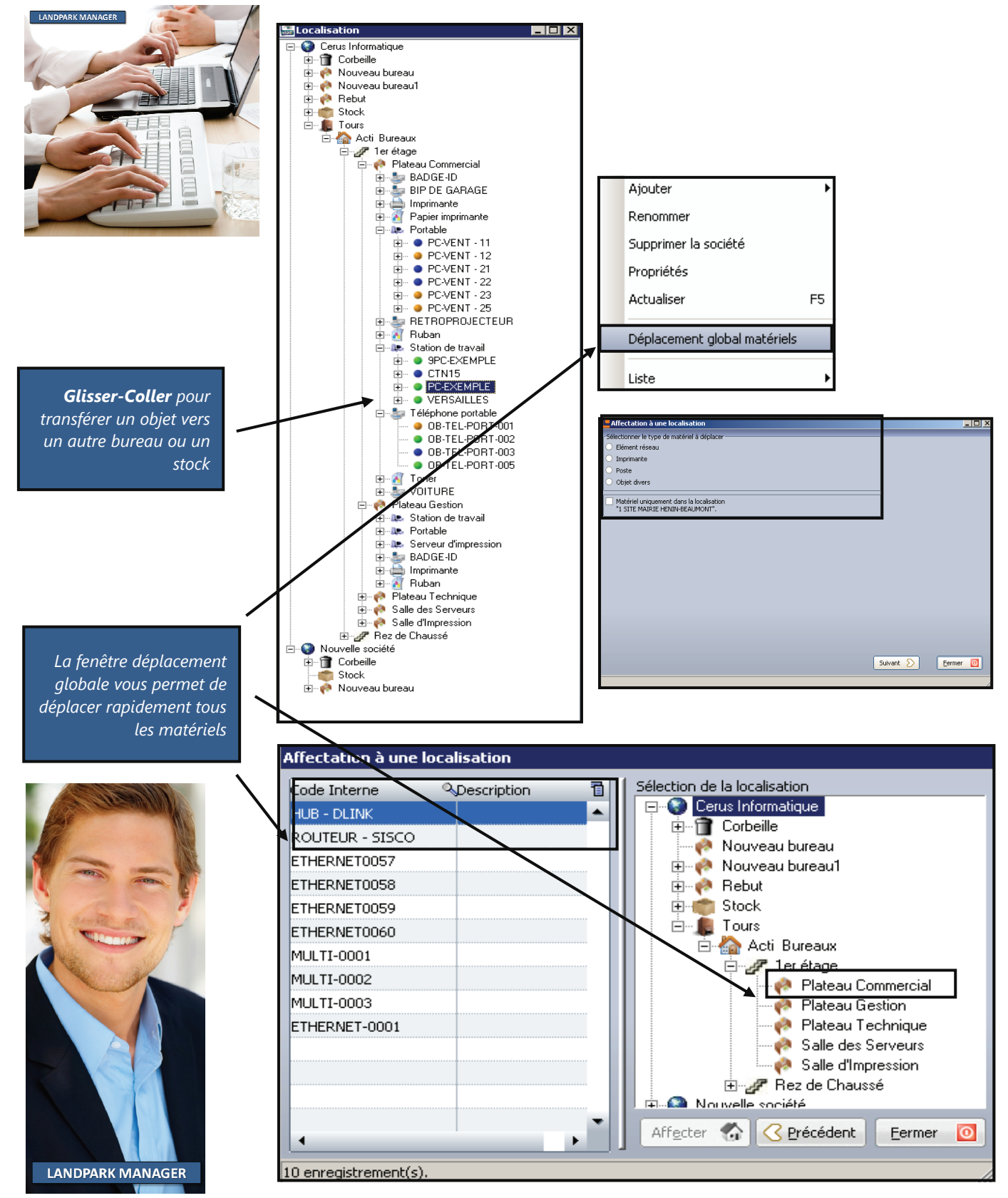

## PARAMÉTRAGE DES BASES DE DONNÉES

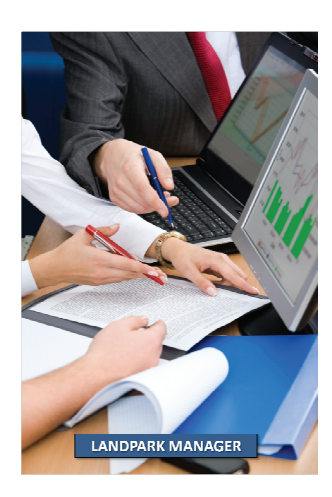

#### SQL Server

**Serveur** : nom du poste sur lequel est installé le SQL Server.

**Utilisateur** : utilisateur SQL Server de la base de données (**sa** par défaut).

**Mot de passe** : mot de passe associé (Vide par défaut).

Base de données : nom de la base SQL Server (Landpark, par défaut ou Landpark\_eval pour les versions d'évaluation).

| Base<br>COL Carrier                                                                                            | SQL Serve                    | r                           |    |         |
|----------------------------------------------------------------------------------------------------|------------------------------|-----------------------------|----|---------|
| Applications extérieures<br>Applications extérieures<br>Noteurs d'inventaire<br>Pièces jointes<br>Paramétrages | Serveur                      | SqlServeur                  |    |         |
|                                                                                                    | Utilisateur                  | sa                          |    |         |
|                                                                                                    | Base de données              | Landpark                    |    |         |
| Taux de L'VA.<br>Préférence<br>Devise<br>Prise en Main Distante<br>Objets Divers                               | Paramètres<br>Serveur instal | llé en anglais<br>rersion 7 | Ok | Annuler |

#### Remarque :

L'option **Serveur installé en anglais** permet d'indiquer au logiciel que les dates stockées dans la base de données seront au format Anglo-Saxon (MM/JJ/AAAA).

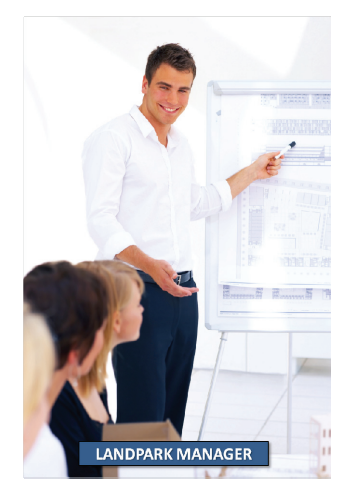

#### ORACLE

Nom de service : <nom du serveur>:<port>:<nom de service> ou nom de service réseau local.

**Utilisateur** : entrer **Ipuser** (utilisateur créé lors de la mise en place de la base).

Mot de passe : oracle par défaut.

| Base     Dracle     Chemins     Applications extérieures     Moteurs d'inventaire                               | Oracle                                   |                               |
|----------------------------------------------------------------------------------------------------|------------------------------------------|-------------------------------|
|                                                                                                    | Nom service                              | landpark  cerus.local         |
|                                                                                                    | Utilisateur                              | Ipuser                        |
| Pièces jointes                                                                                                  | Mot de passe                             | яниян                         |
| E Padametages<br>Construction<br>Taux de TVA.<br>Préférence<br>Devise<br>Prése m Main Distante<br>Dijets Divers | Peramètres<br>Serveur ins<br>Dracle vers | talić en anglais<br>nion 8 xx |

#### Remarque :

L'option **Oracle version 8.xx** permet d'indiquer au logiciel qu'il se connecte à un base Oracle en version 8i et qu'il doit adapter les requêtes pour cette version.

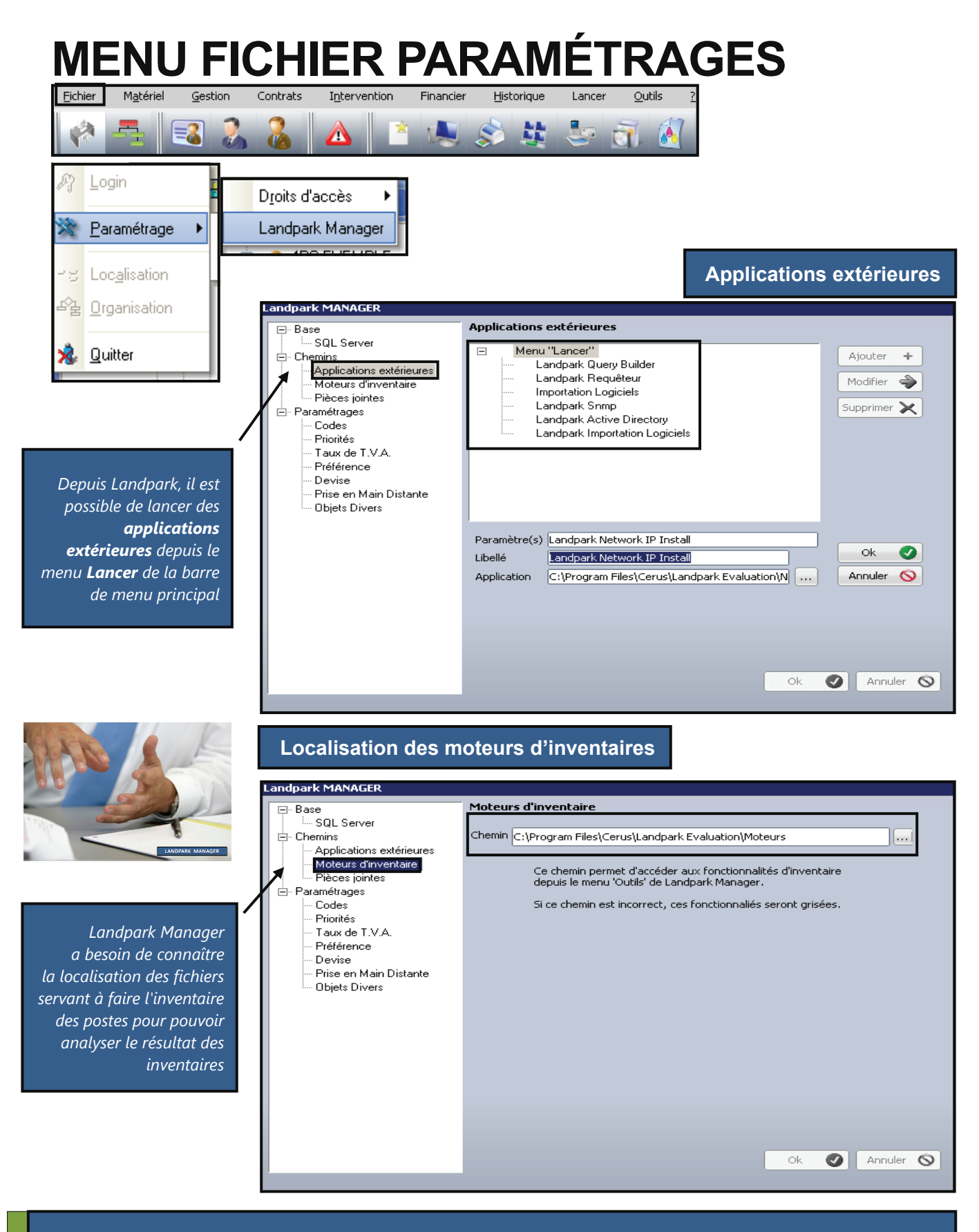

Remarque :

Si vous utiliser Landpark Network IP, le répertoire Moteurs doit être celui se trouvant au même niveau que le répertoire IP Server\_\_\_\_\_

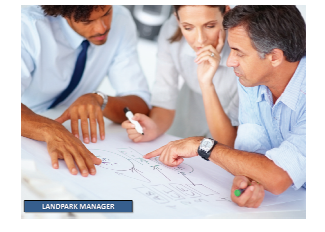

Landpark Manager à besoin de connaître le répertoire dans lequel il doit copier les pièces qui sont jointes aux "Solutions" et aux "Demandes" dans sa gestion des interventions

# Pièces jointes Landpark MANAGER Pièces jointes Pièces jointes Chemin C:\Upload\ Ce chemin permet d'indiquer au logiciel où il doit enregistrer les pièces jointes qui peuvent être rattachées à Landpark

Priorités Taux de T.V.A. Préférence Devise

Prise en Main Distante Obiets Divers

Paramétrage codes

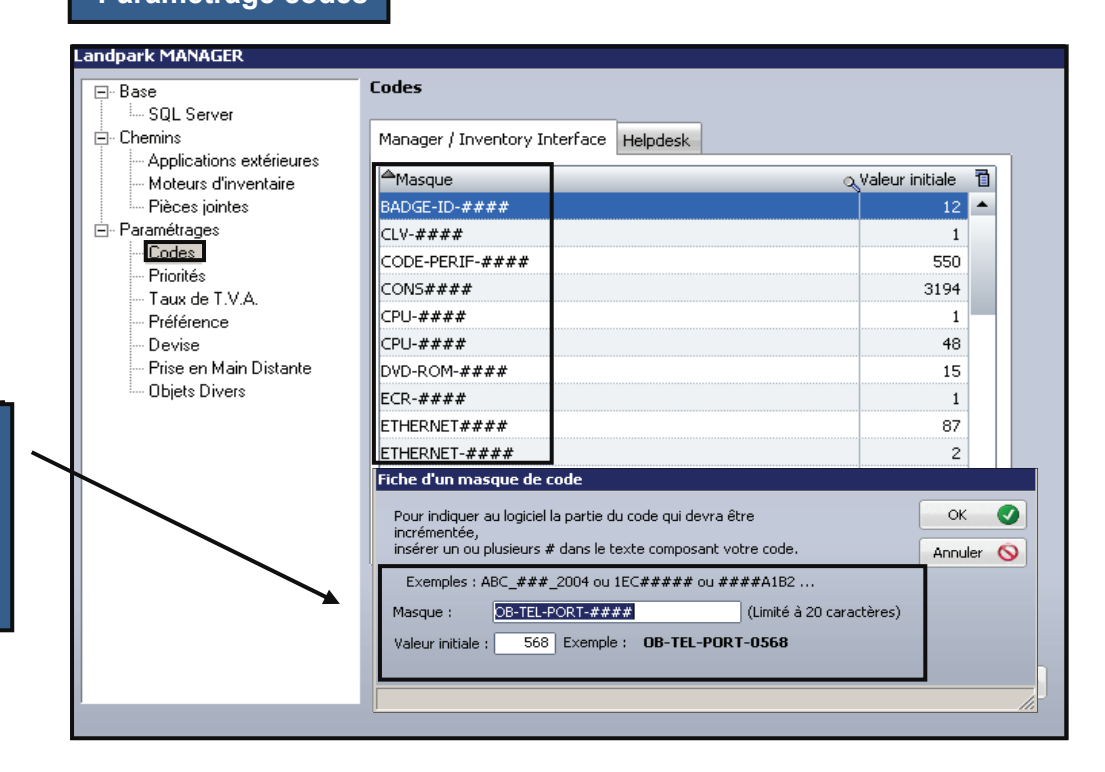

Paramétrer le où les masques des différents codes de nomenclature d'objets qui seront utilisés dans le logiciel Landpark Manager ...

🕗 Annuler 🚫

Ok

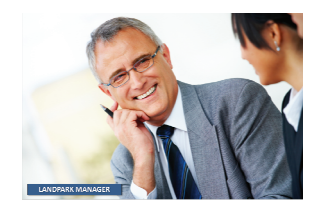

Vous devez indiquer les codes d'initialisations des demandes des interventions et des problèmes qui serviront de référence et qui seront incrémentés dans l'outil de gestion des interventions de Landpark Manager

#### Codes pour la gestion des interventions

| Codes Manager / Inventory Interface Helpdesk |                                                                                                    |                                                                                                    |
|----------------------------------------------|----------------------------------------------------------------------------------------------------|----------------------------------------------------------------------------------------------------|
| Libellé                                      | Alpha                                                                                               | Numérique                                                                                                    |
| - 11 Z                                       | AL-L- A1                                                                                            | and share and the                                                                                                    |
|                                              | Alpha N                                                                                             |                                                                                                    |
| Demande                                      |                                                                                                    | 67 -                                                                                                    |
|                                              | 101                                                                                                 | 67                                                                                                    |
| Modifier 🔷                                   | Valider 🕑                                                                                           |                                                                                                    |
|                                              | Codes Manager / Inventory Interface Helpdesk Libellé Libellé Demande Intervention Problème Modifier | Codes          Manager / Inventory Interface       Helpdesk         Libellé       Alpha         Libellé       Alpha         Demande       DMD         Intervention       INT         Problème       PRB         Modifier 🔊       Valder 📀 |

#### Tables des priorités du Helpdesk de Landpark Manager

| Libellé                          | Jours   | Heures        | Minutes                                                                                                    | 0                                                                                                    |
|----------------------------------|---------|---------------|----------------------------------------------------------------------------------------------------|----------------------------------------------------------------------------------------------------|
| <b>_</b>                         |         |               |                                                                                                    |                                                                                                    |
| Libellé                          | Jours   | Heures        | Minutes                                                                                                    |                                                                                                    |
| Basse                            | 4       | 0             | 0                                                                                                    |                                                                                                    |
| Bloguant                         | 0       | 4             | 0                                                                                                    |                                                                                                    |
| Haute                            | 1       | 0             | 0                                                                                                    |                                                                                                    |
| Moyenne                          | 2       | 0             | 0                                                                                                    |                                                                                                    |
| Normale                          | 3       | 0             | 0                                                                                                    |                                                                                                    |
| Proiet                           | 30      | 0             | 0                                                                                                    |                                                                                                    |
| Ajouter + Modifier 🔷 Supprimer 🗙 | Valider | 0             | Annuler (                                                                                                    | 0                                                                                                    |
|                                  | Libellé | Libellé Jours | Libellé Jours Heures<br>Basse 4 0<br>Bloquant 0 4<br>Haute 1 0<br>Moyenne 2 0<br>Normale 3 0<br>Projet 30 0<br>Ajouter + Modifier Supprimer X Valider X | Ubellé     Jours     Heures     Minutes       Libellé     Jours     Heures     Minutes       Basse     4     0     0       Haute     1     0     0       Haute     1     0     0       Moyenne     2     0     0       Normale     3     0     0       Projet     30     0     0 |

Vous devez indiquer les priorités qui seront associées à des problèmes dans l'outil de gestion de parc Landpark Manager

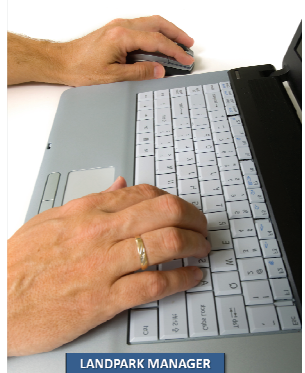

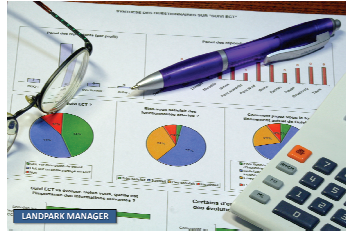

Vous devez indiquer les codes d'initialisations des taux de **TVA** qui serviront de référence dans l'outil de gestion de parc Landpark Manager

#### L'option **"Préférences"** vous permet paramétrer le comportement du logiciel en matière d'**affichage** du code interne et du nom du poste dans le Treeview "Localisation", ainsi que de l'affichage ou non du **panneau d'alertes** au démarrage de l'application

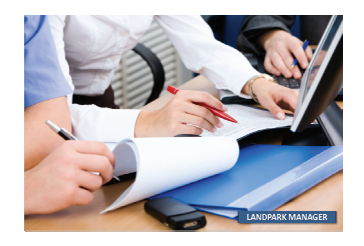

|                                                                            | Tour TVA                             |                      |
|----------------------------------------------------------------------------|--------------------------------------|----------------------|
| E-Base                                                                     | Taux TYA                             |                      |
|                                                                            | Libellé du tai,                      | Taux de T,V,         |
| <ul> <li>Applications extérieures</li> <li>Moteurs d'inventaire</li> </ul> |                                      |                      |
| Pièces jointes                                                             |                                      |                      |
| È Paramétrages                                                             | Libellé                              | TVA 🕇                |
| ···· Codes<br>···· Priorités                                               | Taux à 5,50 %                        | 5,50 🔺               |
| Taux de T.V.A.                                                             | Taux à 19,60 %                       | 19,60                |
| Préférence<br>Devise                                                       |                                      |                      |
| - Prise en Main Distante                                                   |                                      |                      |
| Objets Divers                                                              |                                      |                      |
|                                                                            |                                      |                      |
|                                                                            | Ajouter + Modifier 🔷 Supprimer 🗙 🛛 🗸 | alider 🕜 🛛 Annuler 🚫 |
|                                                                            |                                      |                      |
|                                                                            |                                      |                      |
|                                                                            |                                      |                      |
|                                                                            |                                      |                      |
|                                                                            |                                      |                      |
|                                                                            |                                      |                      |
|                                                                            |                                      | Ok 🕑 Annuler         |

#### Preferences

| andpark MANAGER     |                                                                                                    |
|---------------------|----------------------------------------------------------------------------------------------------|
| andpark MANAGER<br> | Préférence         Présentation du libellé         ✓ Code interne       ✓ Permutation des libellés         ✓ Nom du poste       Ex : Nom du poste / Code interne         Alertes       ✓         ✓ Afficher le panneau d'alertes sur les contrats au démarrage         Préférences         ✓ Afficher l'arborescence Organisation         Préférences         ✓ Forcer l'ajout d'une Organisation à un utilisateur |
|                     | Ok 🔗 Annuler 🚫                                                                                                    |

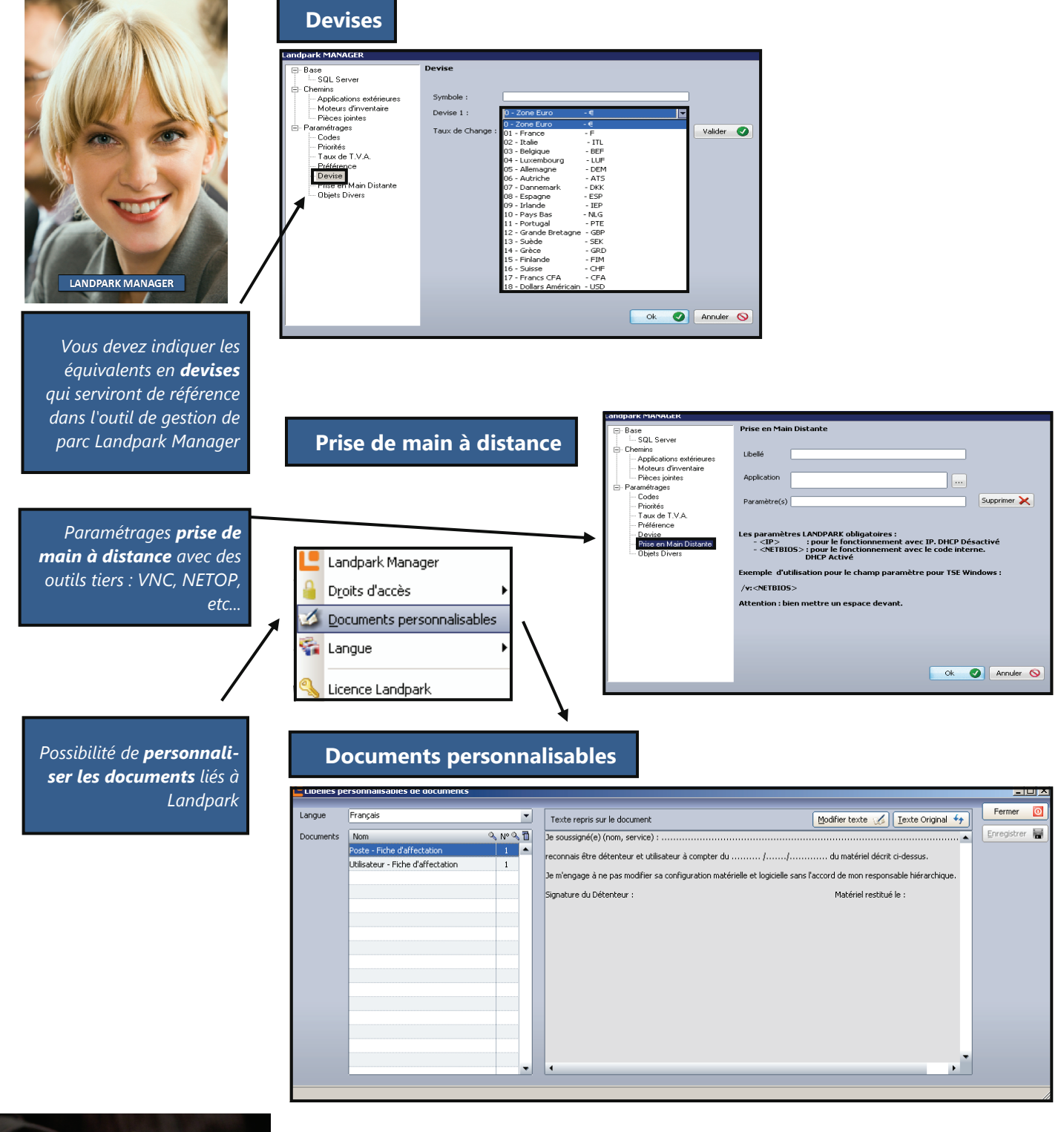

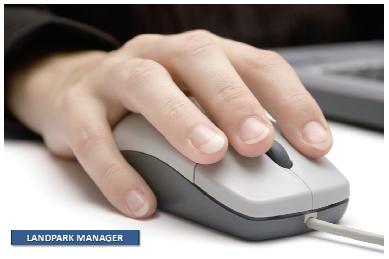

© Landpark SAS. Tous droits réservés

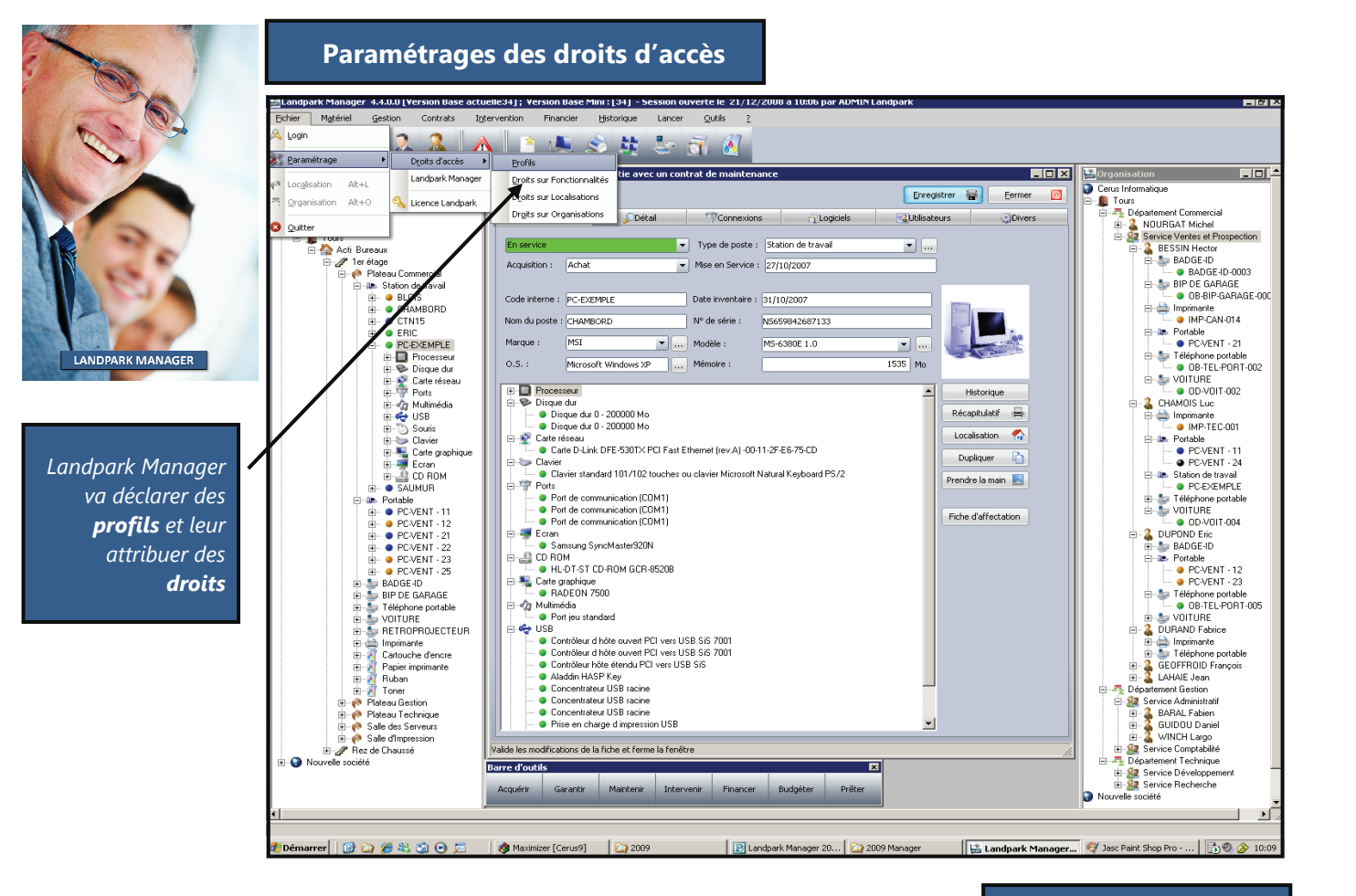

#### Profil utilisateur

1ise à jour d'un profil Q 🗓 Nom du profil 0 Fermer Administrateurs \* iche d'un profil Nouveau ОК Ø Nom : ASSISTANTE DE GESTION Modifier ÷ Annuler 🚫 Mots de passe affichés en clair ▼ Ne pas Modifier le Profil de l'utilisateur <u>S</u>upprimer × Utlisateurs reliés Imprimer 릌 ▲ 립 Ajouter + ANom Q Prénom . enregistrement(s)

Cette fiche vous permet de gérer la **liste des profils utilisables** dans l'application et qui pourront être associés à un ou plusieurs utilisateurs

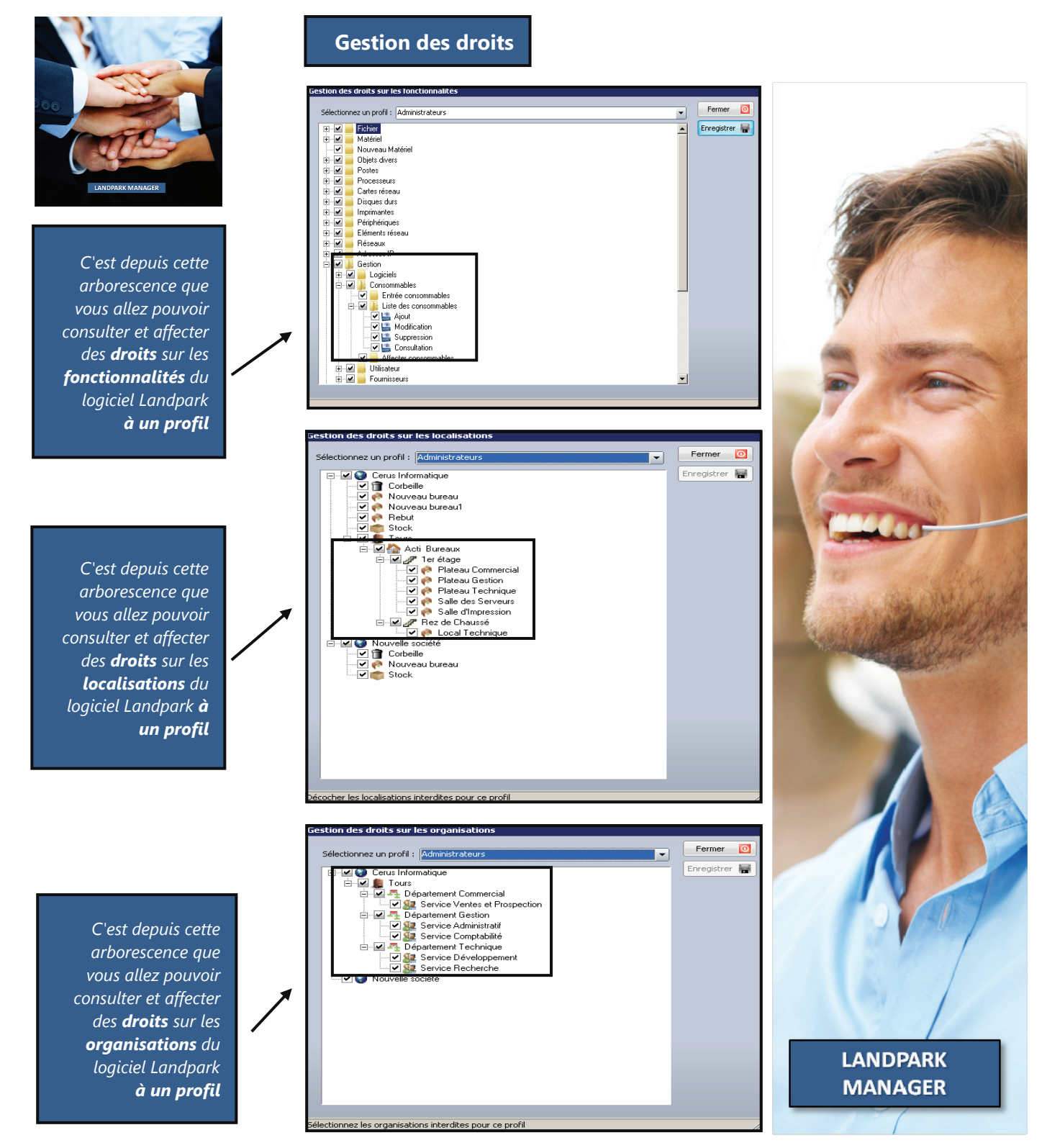

## FICHE D'UN POSTE

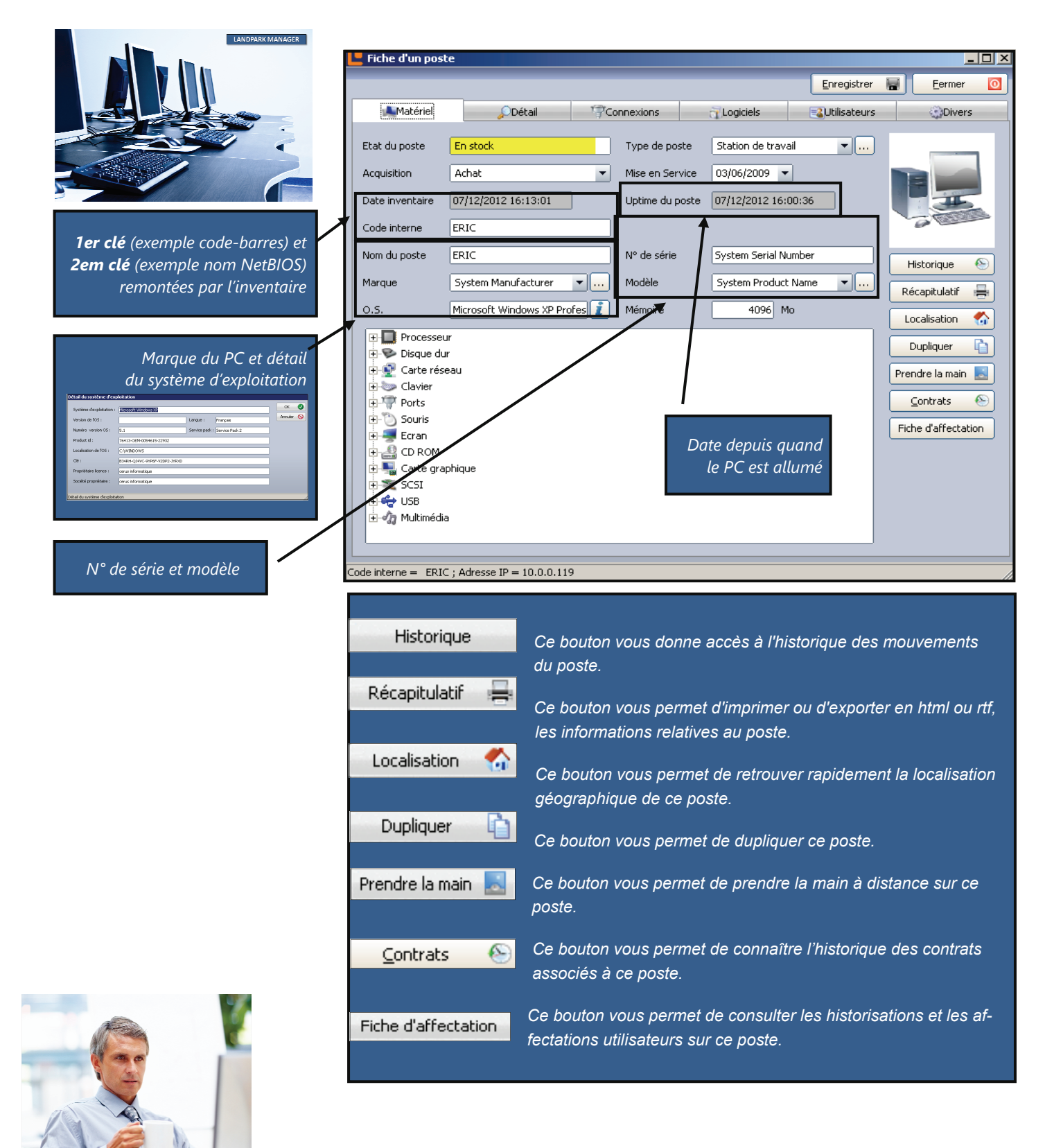

MANAGER

## POSTE

Historique

Historique des mouvements d'un poste Affiche tous les mouvements effectués par un poste

| Historique d    | es mouve    | ments            |                     |                 |              |                  |    |        |   |
|-----------------|-------------|------------------|---------------------|-----------------|--------------|------------------|----|--------|---|
| Code interne    | 0           | Date déplacement | o, <sup>™</sup> Dép | olacer par 🔍    | Etat origine | Etat destination | 1  | Eermer | 0 |
| PC-EXEMPLE      |             | 17/10/2008       | ADMI                | N Landpark      | En service   | En service       | -  |        |   |
| PC-EXEMPLE      |             | 22/07/2008       | ADMI                | N Landpark      | En service   | En service       |    |        |   |
| PC-EXEMPLE      |             | 23/07/2008       | ADMI                | N Landpark      | En service   | En service       |    |        |   |
| PC-EXEMPLE      |             | 28/07/2008       | ADMI                | N Landpark      | En service   | En service       |    |        |   |
| PC-EXEMPLE      |             | 12/09/2008       | ADMI                | N Landpark      | En service   | En service       |    |        |   |
| PC-EXEMPLE      |             | 08/09/2008       | ADMI                | N Landpark      | En service   | En service       |    |        |   |
| PC-EXEMPLE      |             | 12/09/2008       | ADMI                | N Landpark      | En service   | En service       |    |        |   |
| PC-EXEMPLE      |             | 28/07/2008       | ADMI                | N Landpark      | En service   | En service       |    |        |   |
| PC-EXEMPLE      |             | 04/06/2008       | ADMI                | N Landpark      | En service   | En service       | -  |        |   |
| Lieu d'origine  |             |                  |                     | Lieu de de:     | stination    |                  |    |        |   |
| Société         | Cerus Infor | rmatique         |                     | Société :       | Cerus In     | formatique       |    |        |   |
|                 | ·           |                  |                     |                 |              |                  |    |        |   |
| Site :          | Tours       |                  |                     | Site :          | Tours        |                  | -1 |        |   |
| Bâtiment :      | Acti Burea  | ux               |                     | Bâtiment        | : Acti Bur   | eaux             |    |        |   |
|                 |             |                  |                     |                 |              |                  | =1 |        |   |
| Etage :         | 1er étage   |                  |                     | Etage :         | 1er étag     | e                | -1 |        |   |
| Stock           | Plateau Cor | mmercial         |                     | Stock           | Plateau      | Commercial       |    |        |   |
| Diodix          | naceau coi  | mmorea           |                     | Ditter          | i lacead i   | commonedar       |    |        |   |
| <u>P</u> oste : |             |                  |                     | <u>P</u> oste : |              |                  |    |        |   |
|                 |             |                  |                     |                 |              |                  |    |        |   |

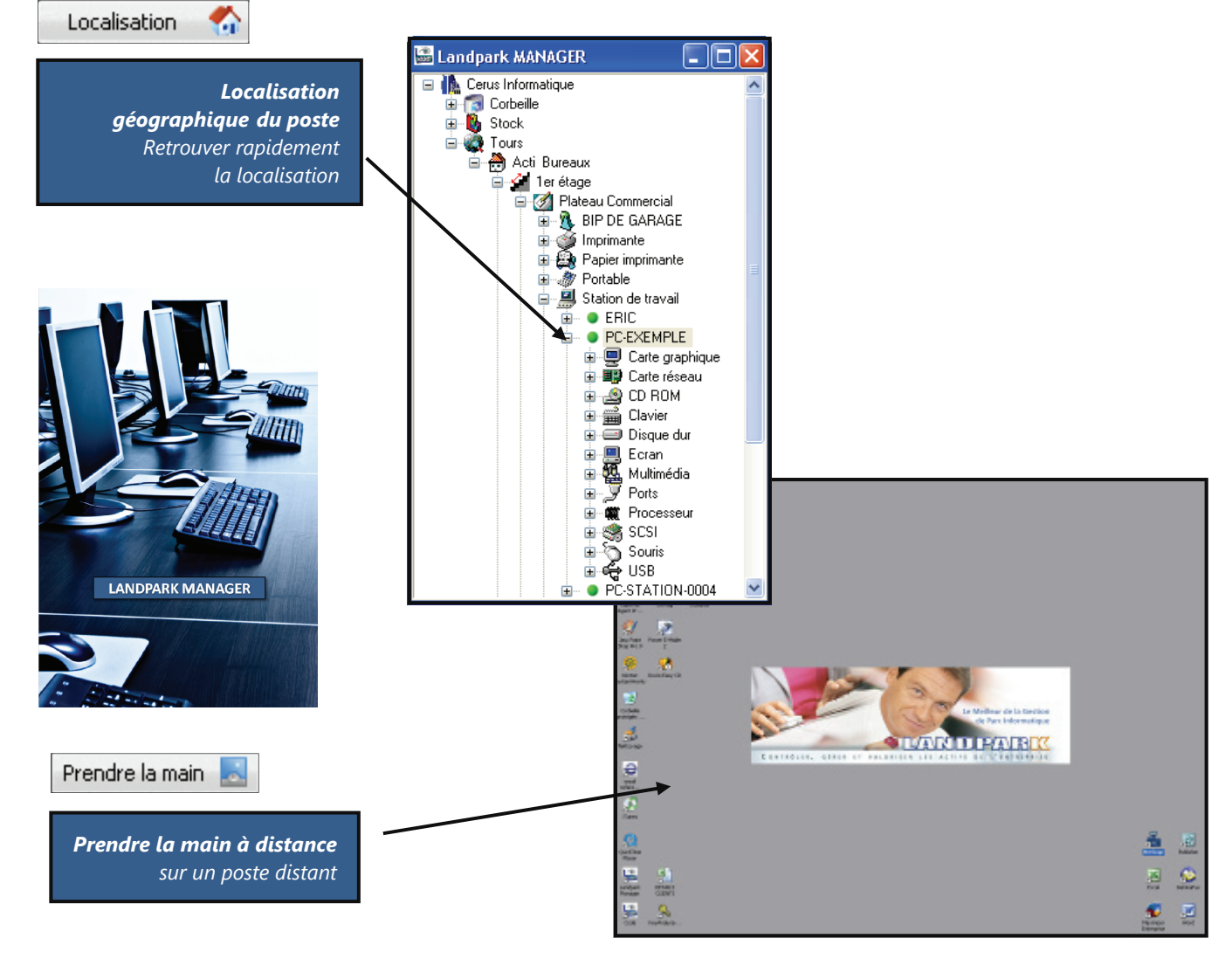

## POSTE

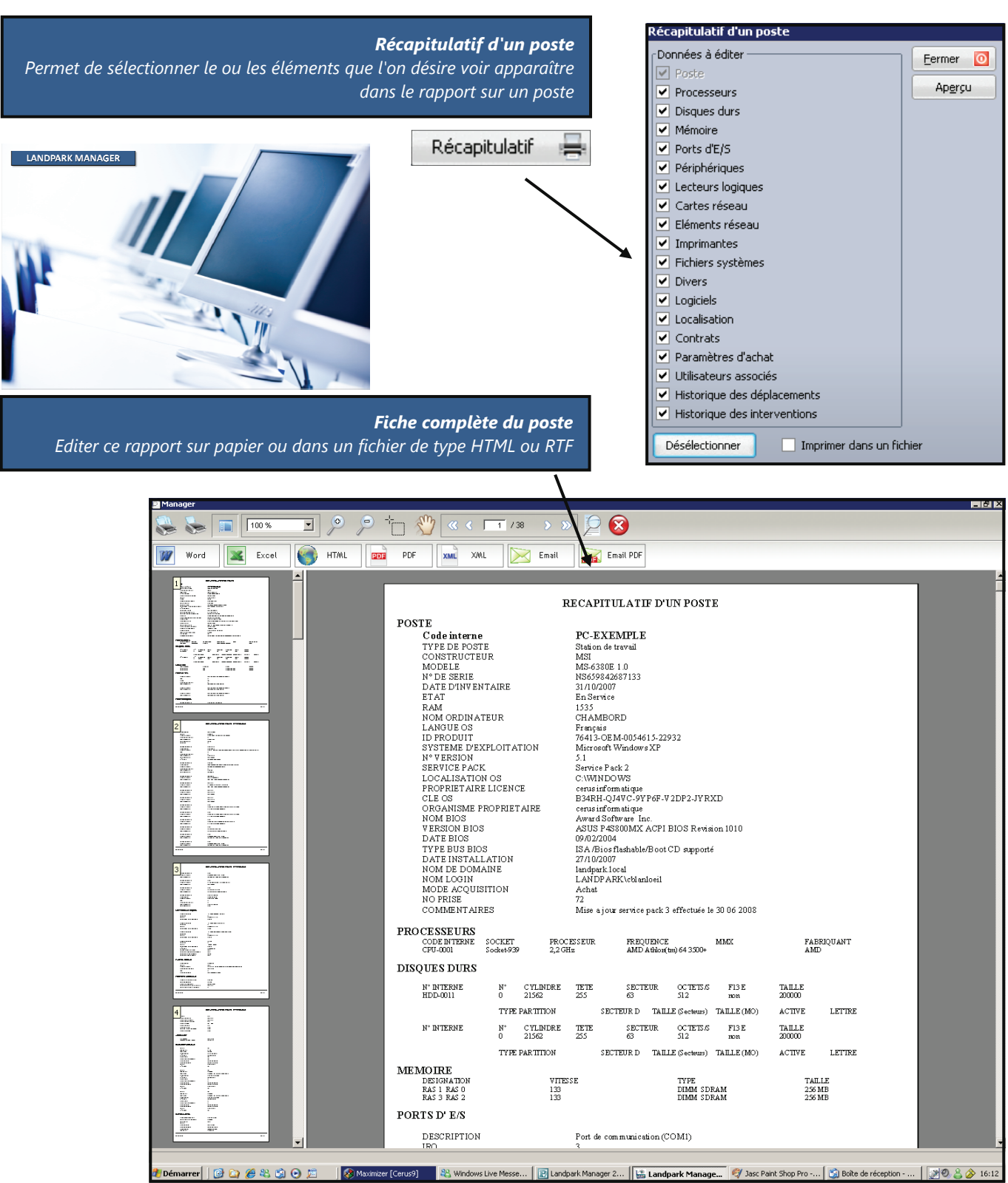

## POSTE

#### Duplication d'un matériel

La duplication d'un matériel vous permet de cloner une fiche en "n" exemplaire en dupliquant, le cas échéant les logiciels dans le cas d'une duplication d'une fiche poste

> L'incrémentation du code interne de l'élément à dupliquer peut se faire de deux façons :

P P

Ρ

P P P

Ρ

- Soit en incrémentant la partie gauche du code l'identifiant

- Soit en incrémentant la partie droite du code de l'identifiant

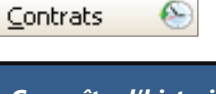

Connaître l'historique des cont associés au p Chaque poste à un historique contrats associés que vous po cons

 $\odot$ 

| lication de matér      | riel                |                                                                                                    |                                                                                                    |                                                                                         |                                                                                                    | Duplique                                                           | 6          |          |
|------------------------|---------------------|----------------------------------------------------------------------------------------------------|----------------------------------------------------------------------------------------------------|-----------------------------------------------------------------------------------------|----------------------------------------------------------------------------------------------------|--------------------------------------------------------------------|------------|----------|
| ode interne du maté    | ériel à dupliquer : | PC-EXEMPLE                                                                                                    |                                                                                                    |                                                                                         | ider 🥑                                                                                              | Dabiidaei                                                          | 4          |          |
| Paramètres d'incrém    | entation des code   | s internes                                                                                                    |                                                                                                    |                                                                                         | nuler 🚫                                                                                             |                                                                    |            | 7        |
| Nombre d'exemplaire    | es :                |                                                                                                    | 10 Copie des logici                                                                                                    | els                                                                                     | Landpark MA                                                                                         | nager                                                              |            |          |
| 1ère partie du code    |                     |                                                                                                    |                                                                                                    | code                                                                                    | 🐨 🔞 Corbeille<br>🗄 🚯 Stock                                                                          | 9                                                                  |            |          |
| 2ème partie du code    | PC-EXEMPLE          |                                                                                                    | <ul> <li>3ème partie du</li> </ul>                                                                                                    | code                                                                                    | i ⊟⊸∰ Tours<br>i ⊡ – 🖰 Acti                                                                         | Bureaux                                                            |            |          |
| 3ème partie du code    | e                   |                                                                                                    | 50 Incrémente                                                                                                    | r                                                                                       | ÷4                                                                                                  | 1er étage<br>🚮 Plateau Comm                                        | ercial     |          |
| ode interne            |                     |                                                                                                    |                                                                                                    | 7                                                                                       |                                                                                                    | ⊞ - 100 BIP DE GA                                                  | RAGE       |          |
| C-EXEMPLE50            |                     |                                                                                                    |                                                                                                    | <b>A</b>                                                                                | 1                                                                                                   | E Papier imp                                                       | rimante    |          |
| C-EXEMPLE51            |                     |                                                                                                    |                                                                                                    |                                                                                         |                                                                                                    | E M Portable                                                       |            | 1        |
| C-EXEMPLE52            |                     |                                                                                                    |                                                                                                    |                                                                                         |                                                                                                    | 🛓 🛄 Station de                                                     | travail    |          |
| C-EXEMPLE53            |                     |                                                                                                    |                                                                                                    |                                                                                         |                                                                                                    | 🗄 🔵 ERIC                                                           |            |          |
| C-EXEMPLE54            |                     |                                                                                                    |                                                                                                    |                                                                                         |                                                                                                    | 🕀 🔍 🕒 🕀                                                            | EMPLE      |          |
| C-EXEMPLE55            |                     |                                                                                                    |                                                                                                    |                                                                                         |                                                                                                    | 🕀 🔍 PC-EX                                                          | EMPLE50    |          |
| C-EXEMPLE56            |                     |                                                                                                    |                                                                                                    |                                                                                         |                                                                                                    | 🗄 – 🌖 PC-EX                                                        | EMPLE51    |          |
| C-EXEMPLE57            |                     |                                                                                                    |                                                                                                    |                                                                                         | /                                                                                                   | PC-EX                                                              | EMPLE52    |          |
| C-EXEMPLE58            |                     |                                                                                                    |                                                                                                    |                                                                                         |                                                                                                    |                                                                    | EMPLE53    |          |
| C-EXEMPLE59            |                     |                                                                                                    |                                                                                                    | - V                                                                                     |                                                                                                    |                                                                    | EMPLE54    |          |
|                        |                     |                                                                                                    |                                                                                                    | <u> </u>                                                                                |                                                                                                    |                                                                    | EMPLE56    |          |
|                        |                     |                                                                                                    |                                                                                                    | <u> </u>                                                                                |                                                                                                    |                                                                    | EMPLE57    |          |
|                        |                     |                                                                                                    |                                                                                                    |                                                                                         |                                                                                                    | 🗄 💿 PC-EX                                                          | EMPLE58    |          |
| Les clone              | es du maté          | riel dupliqués                                                                                                    | sont localisés a                                                                                                    | u 🎽                                                                                     |                                                                                                    | 🕀 🕚 PC-EX                                                          | EMPLE59    |          |
|                        |                     | même end                                                                                                    | roit aue l'oriaind                                                                                                    | ıl                                                                                      |                                                                                                    | 🕀 🔍 PC-EX                                                          | EMPLE60    |          |
|                        |                     |                                                                                                    |                                                                                                    |                                                                                         |                                                                                                    | 🗄 🔍 🔍 PC-EX                                                        | EMPLE61    |          |
|                        | A- DC VIDIT 10      |                                                                                                    |                                                                                                    |                                                                                         |                                                                                                    | 🗄 🗄 🔍 🌖 PU-EX                                                      | EMPLE62 🗋  | <u> </u> |
| at da                  | web ODeba           | de début O parte de Sie - O p                                                                                                    |                                                                                                    |                                                                                         |                                                                                                    |                                                                    |            |          |
| enance CONT-MAINT-01   | 21                  | 7/09/2006 24/08/2007                                                                                                    | 13/12/2010 10:34:46                                                                                                    |                                                                                         |                                                                                                    |                                                                    |            |          |
| enance CMAINT_001      | 15                  | 5/06/2007 06/10/2007                                                                                                    |                                                                                                    |                                                                                         |                                                                                                    |                                                                    |            |          |
|                        |                     |                                                                                                    |                                                                                                    |                                                                                         |                                                                                                    |                                                                    |            |          |
|                        |                     |                                                                                                    |                                                                                                    |                                                                                         |                                                                                                    |                                                                    |            |          |
|                        |                     |                                                                                                    |                                                                                                    |                                                                                         |                                                                                                    |                                                                    |            |          |
|                        |                     |                                                                                                    |                                                                                                    |                                                                                         |                                                                                                    |                                                                    |            |          |
|                        | 👪 Historique de     | s contrats                                                                                                    |                                                                                                    |                                                                                         |                                                                                                    |                                                                    |            |          |
|                        | Filtre              | -                                                                                                    |                                                                                                    |                                                                                         |                                                                                                    |                                                                    | Fermer 🔯   |          |
|                        | Type de contrat     | Tous                                                                                                    | •                                                                                                    | Société : Toutes                                                                        |                                                                                                    | <u> </u>                                                           | Imprimer 🖶 |          |
|                        | Contrat de 🤇        | ې Référence du contrat                                                                                                    | ् Date de début ् Date                                                                                                    | de fin ္လ Type d                                                                        | e contrat 🔍 Prix d                                                                                  | u contrat 🔍 🗍                                                      | Détails 🔎  |          |
|                        | Garantie            | CONT-GAR-01                                                                                                    | 27/08/2006 0                                                                                                    | 3/12/2006 Annuel                                                                        |                                                                                                    | 1 500,00                                                           |            |          |
|                        | Maintenance         | CMAINT 001                                                                                                    | 15/06/2007 0                                                                                                    | 5/10/2007 Annuel                                                                        |                                                                                                    | 1 000.00                                                           |            |          |
|                        | Prêt                | CONT-PRET-01                                                                                                    | 07/08/2007 2                                                                                                    | 9/05/2007 Annuel                                                                        |                                                                                                    | 6 500,00                                                           |            |          |
|                        | Garantie            | CONT-GAR-02                                                                                                    | 18/01/2006 0                                                                                                    | 9/11/2006 Annuel                                                                        |                                                                                                    | 1 000,00                                                           |            |          |
|                        | Location            | CONT-LOC-02                                                                                                    | 12/06/2006 21                                                                                                    | 0/04/2007 Annuel                                                                        | l                                                                                                   | 1 200,00                                                           |            |          |
| /                      | Maintenance         | CONT-MAINT-01                                                                                                    | 27/09/2006 24                                                                                                    | 1/08/2007 Annuel                                                                        |                                                                                                    | 3 500.00                                                           |            |          |
|                        | Garantie            | CONT-PRE Eléments a                                                                                                    | ssociés au contrat : CONT-GAR-0                                                                                                    | 1                                                                                       |                                                                                                    |                                                                    |            |          |
|                        | Garantie            | CONT-GAF                                                                                                    |                                                                                                    |                                                                                         |                                                                                                    |                                                                    | Retour 🔯   |          |
| trats                  |                     | Reference du co                                                                                                    | ntrat : CONT-GAR-U1                                                                                                    | Date de debut :                                                                         | 27/08/2006 Dat                                                                                      | e de rin : 03/12/2006                                              |            |          |
| oste                   |                     |                                                                                                    |                                                                                                    |                                                                                         |                                                                                                    |                                                                    |            |          |
| USIC                   |                     | Type de contrat                                                                                                    | : Annuel                                                                                                    | Type de prolong                                                                         | ation : Annuelle                                                                                    |                                                                    |            |          |
| oste                   |                     | Type de contrat<br>Montant :                                                                                                    | : Annuel<br>1 500,00 €                                                                                                    | Type de prolong<br>Début Prolongat                                                      | ation : Annuelle<br>tion : 04/12/2006 Fin                                                           | Prolongation : 29/11/2007                                          |            |          |
| e des                  |                     | Type de contrat<br>Montant :<br>Fournisseur:                                                                                                    | : Annuel<br>1 500,00 €<br>HEWLETT PACKARD                                                                                                    | Type de prolong<br>Début Prolongal<br>Périodicité :                                     | pation : Annuelle<br>tion : 04/12/2006 Fin<br>Mensuel Ech                                           | Prolongation : 29/11/2007<br>éance : 10 du mois                    |            |          |
| e des<br>uvez          |                     | Type de contrat<br>Montant :<br>Pournisseur:<br>Matériels actue                                                                                                    | : Annuel<br>1 500,00 €<br>HEWLETT PACKARD<br>Ellement associés                                                                                                    | Type de prolong<br>Début Prolongat<br>Périodicité :<br>Matériels ancien                 | jation : Annuelle<br>tion : 04/12/2006 Fin<br>Mensuel Ech                                           | Prolongation : 29/11/2007<br>éance : 10 du mois                    |            |          |
| e des<br>uvez<br>ulter |                     | Type de contrat<br>Montant :<br>Fournisseur:<br>Matériels actue<br>Code interne<br>PC-EXEMPLE                                                                                                    | : Annuel<br>1 500,00 €<br>HEWLETT PACKARD<br>ellement associés<br>QType de matériel<br>QOSE                                                                                                    | Type de prolong<br>Début Prolongat<br>Périodiaté :<br>Matériels ancien                  | jation : Annuelle<br>tion : 04/12/2006 Fin<br>Mensuel Ech<br>nement associés<br>Q. Type de matériel | Prolongation : 29/11/2007<br>éance : 10 du mois<br>Q Dissocié le Q |            |          |
| e des<br>uvez<br>ulter |                     | Type de contrat<br>Montant :<br>Pournisseur:<br>Matériels actur<br>Code interne<br>PC-VENT - 11                                                                                                    | I Annuel                                                                                                    | Type de prolong<br>Début Prolongat<br>Périodicité :<br>Matériels ancien                 | tion : O4/12/2006 Fin<br>Mensuel Ech<br>mement associés<br>Q.Type de matériel                       | Prolongation : 29/11/2007<br>éance : 10 du mois<br>Q Dissocié le Q |            |          |
| e des<br>uvez<br>ulter |                     | Type de contrat<br>Montant :<br>Fournisseur:<br>Matériels actue<br>Dole Interne<br>Po-VENT - 11<br>PO-VENT - 12<br>PO-VENT - 12<br>PO-VENT - 12                                                                                                    | Annuel     I \$00,00 e     HEWLETT PACKARD  Element associés     Orpre de maderel     Poste     Poste     Poste                                                                                                    | Type de protonç<br>Début Protongat<br>Périodicité :<br>Matériels ancien                 | jation : Annuele<br>tion : 04/12/2006 Fin<br>Mensuel Ech<br>nement associés<br>O Type de matériel   | Prolongation : 29/11/2007<br>éance : 10 du mois                    | ā.         |          |
| e des<br>uvez<br>ulter |                     | Type de contrat<br>Montant :<br>Fournisseur:<br>Matériels actur<br>dode interne<br>DC-VENT = 11<br>PC-VENT = 12<br>PC-VENT = 12<br>PC-VENT = 13<br>PC-ADMI- 14                                                                                                    | Anuel     1500.00     EWLETP PACKARD     Comparison     Comparison     Comparison     Comparison     Comparison     Poste     Poste       | Type de protonç<br>Début Protongat<br>Périodicité :<br>Matériels ancien<br>Code Interne | ation : Annuele ion : O4/12/2006 Fin Mensuel Ech mement associés                                    | Prolongation : 29/11/2007<br>éance : 10 du mois<br>Q Dissocié le Q |            |          |
| e des<br>uvez<br>ulter |                     | Type de contrat<br>Montant :<br>Pournesseur:<br>Matériée autor<br>Do pissine :<br>Por VMT - 11<br>Por VMT - 12<br>Por VMT - 12 | Annuel           1500,00 €           FEWLETT PACKARD           Settement associés           Optote           Poste           Poste           Poste           Poste           Poste           Poste           Poste           Poste           Poste           Poste                                                                                                    | Type de protonç<br>Début Protongat<br>Périodicité :<br>Code interne                     | jation : Annuele ion : 04/12/2006 Fin Mensuel Ech mement associés                                   | Prolongation : 29/11/2007<br>éance : 10 du mois                    | ₫.         |          |
| e des<br>uvez<br>ulter |                     | Type de contrat<br>Montant :<br>Fournesseur:<br>De bostente<br>PC-VENT - 11<br>PC-VENT - 11<br>PC-VENT - 12<br>PC-VENT - 12<br>PC-VENT - 13<br>PC-VENT - 14<br>PC-VENT - 14<br>PC-VENT - 14<br>PC-VENT - 17<br>PC-VENT - 17<br>PC-VENT - 17<br>PC-VENT - 19                                                                                                    | Annuel           1500,00 €           HEWLETT PACKARD           Sector           Optor           Poste           Poste                                                                                                    | Type de prolong<br>Début Prolongat<br>Périodicté :<br>Code interne                      | ation : Annuele icin : 04/12/2006 Fin Mensuel Ech nement associés o Type de matériel                | Prolongation : 29/11/2007<br>éance : 10 du mois                    | <u>n</u>   |          |
| e des<br>uvez<br>ulter |                     | Type de contrat<br>Montant :<br>Fournesseur:<br>Matériels actur<br>Colesterre<br>PCVENT - 13<br>PCVENT - 13<br>PCVENT - 14<br>PCVENT - 14<br>PCVENT - 15<br>PC1NG - 17<br>PC1NG - 17<br>PC1NG - 17<br>PC1NG - 17<br>PC1NG - 17<br>PC1NG - 17                                                                                                    | Amuel  Amuel  I \$00,00 €  HEWLETP PACKADD  Roste  Poste  Poste  Poste  Poste  Poste  Poste  Poste  Poste  Poste  Poste  Poste  Poste  Poste  Poste  Poste  Poste  Poste  Poste  Poste  Poste  Poste  Poste  Poste  Poste  Poste  Poste  Poste  Poste  Poste  Poste  Poste  Poste  Poste  Poste  Poste  Poste  Poste  Poste  Poste  Poste  Poste Poste Poste  | Type de prolonç<br>Début Prolonga<br>Périodicté :<br>Matériels ancient<br>Code interne  | ation : Annuele<br>ion : 04/12/2006 Fin<br>Mensuel Ech<br>nement associés<br>o Type de matériel     | Prolongation : 29/11/2007<br>éance : 10 du mois                    |            |          |
| e des<br>uvez<br>ulter |                     | Type de contrat           Montant :         Fournisseur:           Madriella actual:         Fournisseur:           Madriella actual:         Focosenu:           Cole senu:         Focosenu:           PC-VENT - 12         Focosenu:           PC-VENT - 13         Focosenu:           PC-VENT - 14         Focosenu:           PC-VENT - 15         Focosenu:           PC-VENT - 12         Focosenu:           PC-VENT - 22         Focosenu:                                                                                                    | Amuel  Amuel  I \$00,00 e  HEWLETY PACKARD  UIETY PACKARD  O, Type de matériel  O, Oye de matériel  Poste  Poste  Poste  Poste  Poste  Poste  Poste  Poste  Poste  Poste  Poste  Poste  Poste  Poste  Poste  Poste  Poste  Poste  Poste  Poste  Poste  Poste  Poste  Poste  Poste  Poste  Poste  Poste  Poste  Poste  Poste  Poste  Poste Poste Poste P | Type de prolonç<br>Début Prolonga<br>Périodicté :<br>Matériels ancien<br>Codé interne   | ation : Annuele<br>ion : 04/12/2006 Fin<br>Mensuel Ech<br>nement associés<br>o Type de matériel     | Prolongation : 29/11/2007<br>éance : 10 du mois                    |            |          |

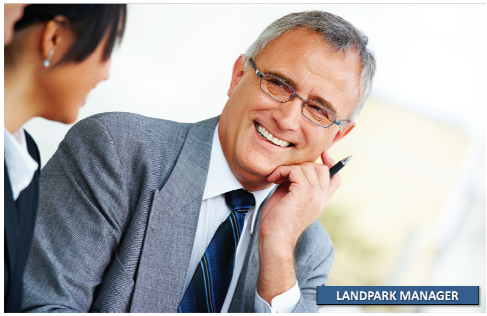

## FICHE D'UN POSTE -DÉTAIL DE L'INVENTAIRE (ONGLET MATÉRIEL)

| Onglet                                                   | Fiche d'un poste                                                                                                    | e                                                                                                    |                                                                                                    |                                                            |                            |                                                                                |
|----------------------------------------------------------|----------------------------------------------------------------------------------------------------|----------------------------------------------------------------------------------------------------|----------------------------------------------------------------------------------------------------|------------------------------------------------------------|----------------------------|--------------------------------------------------------------------------------|
| matériel                                                 |                                                                                                    | <b>_</b>                                                                                                    |                                                                                                    |                                                            | Enregistrer                | Eermer 🖸                                                                       |
|                                                          | Matériel                                                                                                    | <u></u> Détail                                                                                                    | Connexions                                                                                                    | Logiciels                                                  | Utilisateurs               | Divers                                                                         |
|                                                          | Etat du poste                                                                                                    | En stock                                                                                                    | Type de poste                                                                                                    | Station de travail                                         | ▼                          |                                                                                |
|                                                          | Acquisition                                                                                                    | Achat                                                                                                    | <ul> <li>Mise en Service</li> </ul>                                                                                                    | 03/06/2009 💌                                               |                            |                                                                                |
|                                                          | Date inventaire                                                                                                    | 07/12/2012 16:13:01                                                                                                    | Uptime du poste                                                                                                    | 07/12/2012 16:00:3                                         | 6                          | E                                                                              |
| Détails du                                               | Code interne                                                                                                    | ERIC                                                                                                    |                                                                                                    |                                                            |                            | 6                                                                              |
| d'exploitation                                           | Nom du poste                                                                                                    | ERIC                                                                                                    | N° de série                                                                                                    | System Serial Numbe                                        | r                          | Historique 📎                                                                   |
|                                                          | Marque                                                                                                    | System Manufacturer                                                                                                    | ▼ <mark></mark> Modèle                                                                                                    | System Product Nam                                         | ne 🔻                       | Récapitulatif 🚍                                                                |
| ۲<br>ا                                                   | 0.5.                                                                                                    | Microsoft Windows XP Profe                                                                                                    | es 🧵 Mémoire                                                                                                    | 4096 Mo                                                    |                            | Localisation 🐔                                                                 |
| c                                                        | Processeur<br>Disque dur<br>Carte rése<br>Port<br>Ecran<br>Carte grap<br>Carte grap<br>Carte grap<br>Carte grap<br>Carte grap<br>Carte grap<br>Carte grap<br>Carte grap<br>Carte grap<br>Carte grap<br>Carte grap | AU bique bétail du système d'exploitation : OS 64 bits : Version de l'OS : Numéro de version OS : ID de Produit : Localisation de l'OS : Clé : | Introsoft Windows XP Profes           S.1.2600           S.1.2600           Z6413-OEM-0046461-42127           C:{WINDOWS           TYFWT-DH238-VX2QT-W8Y6 | Stennel<br>Langue : F<br>Service pack : S<br>;<br>GC-YH8R8 | Trançais<br>Service Pack 3 | Dupliquer         Prendre la main         Contrats         Fiche d'affectation |
|                                                          |                                                                                                    | Propriétaire licence :<br>Société propriétaire :                                                                                               | Cerus<br>Landpark                                                                                                    |                                                            |                            |                                                                                |
| Marque, date d'in-                                       |                                                                                                    | Date d'installation<br>Détail du système d'exploit                                                                                             | 03/06/2009                                                                                                    |                                                            |                            |                                                                                |
| ventaire, n° de sé-<br>rie, modèle et mé-<br>moire du PC |                                                                                                    | Code interne : PC-E                                                                                                    | EXEMPLE                                                                                                    | Date inventair                                             | re: 31/10/20               | 07                                                                             |
|                                                          |                                                                                                    | Nom du poste : CHA                                                                                                    | MBORD                                                                                                    | N° de série :                                              | NS65984                    | 2687133                                                                        |
|                                                          |                                                                                                    | Marque : MSI                                                                                                    | •                                                                                                    | Modèle :                                                   | MS-6380                    | E 1.0 💌 🛄                                                                      |
|                                                          |                                                                                                    | O.S. : Micro                                                                                                    | osoft Windows XP                                                                                                    | Mémoire :                                                  |                            | 1535 Mo                                                                        |

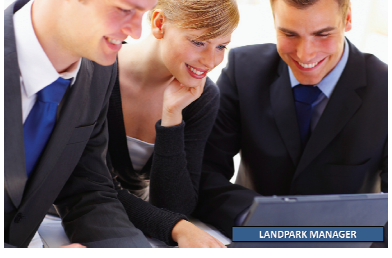

# DÉTAIL INVENTAIRE

|                              | 📙 Fiche d'un pos                                                                                                    | te *                                                                                                    |                                                                                              |                                                                          |                                                                    |                                                                               |           |
|------------------------------|----------------------------------------------------------------------------------------------------|----------------------------------------------------------------------------------------------------|----------------------------------------------------------------------------------------------|--------------------------------------------------------------------------|--------------------------------------------------------------------|-------------------------------------------------------------------------------|-----------|
|                              |                                                                                                    |                                                                                                    |                                                                                              |                                                                          | Enregistrer                                                        | Eermer                                                                        |           |
|                              | Matériel                                                                                                    | Détail 🖓 Co                                                                                                    | onnexions                                                                                    |                                                                          | Utilisateurs                                                       | Dive                                                                          | rs        |
|                              | Etat du poste                                                                                                    | En stock                                                                                                    | Type de poste                                                                                | Station de travail                                                       | ▼                                                                  |                                                                               |           |
| LANDPARK MANAGER             | Acquisition                                                                                                    | Achat 💌                                                                                                    | Mise en Service                                                                              | 03/06/2009 🔻                                                             |                                                                    |                                                                               |           |
|                              | Date inventaire                                                                                                    | 07/12/2012 16:13:01                                                                                                    | Uptime du poste                                                                              | 07/12/2012 16:00:36                                                      |                                                                    | 3                                                                             |           |
|                              | Code interne                                                                                                    | ERIC                                                                                                    |                                                                                              |                                                                          |                                                                    | 6                                                                             |           |
| Acces a la carte reseau      | Nom du poste                                                                                                    | ERIC                                                                                                    | N° de série                                                                                  | System Serial Number                                                     |                                                                    | Historique                                                                    | <u>()</u> |
| \                            | Marque                                                                                                    | System Manufacturer                                                                                                    | Modèle                                                                                       | System Product Name                                                      | • <b>•</b>                                                         | Récapitulatif                                                                 | -         |
| $\backslash$                 | 0.5.                                                                                                    | Microsoft Windows XP Profes                                                                                                    | Mémoire                                                                                      | 4096 Mo                                                                  |                                                                    | Localisation                                                                  |           |
|                              | H Processer<br>H Processer<br>Disque du                                                                                    | ır<br>Ir                                                                                                    |                                                                                              |                                                                          |                                                                    | Dupliquer                                                                     | b         |
|                              | 🖃 🕎 Carte rés                                                                                                    | eau<br>k PCIe GBE Family Controller -F4-6D-                                                                                            | 04-70-33-73                                                                                  |                                                                          | _                                                                  | Prendre la main                                                               |           |
|                              | Clavici                                                                                                    |                                                                                                    |                                                                                              |                                                                          |                                                                    |                                                                               | <u></u>   |
|                              | E Souris                                                                                                    |                                                                                                    |                                                                                              |                                                                          |                                                                    | Fiche d'affecta                                                               | ation     |
|                              | Ecran                                                                                                    |                                                                                                    |                                                                                              |                                                                          |                                                                    |                                                                               |           |
|                              | 🕀 📲 Carte gra                                                                                                    | phique                                                                                                    |                                                                                              |                                                                          |                                                                    |                                                                               |           |
|                              | 🕀 🚓 USB                                                                                                    |                                                                                                    |                                                                                              |                                                                          |                                                                    |                                                                               |           |
|                              |                                                                                                    |                                                                                                    |                                                                                              |                                                                          |                                                                    |                                                                               |           |
|                              |                                                                                                    |                                                                                                    |                                                                                              |                                                                          |                                                                    |                                                                               |           |
|                              |                                                                                                    |                                                                                                    |                                                                                              |                                                                          |                                                                    |                                                                               | //        |
|                              | Fiche d'une car                                                                                                    | te réseau                                                                                                    |                                                                                              |                                                                          |                                                                    |                                                                               |           |
|                              | Fiche d'une car                                                                                                    | ce réseau                                                                                                    | Type de carte                                                                                | : PCI                                                                    |                                                                    | ОК                                                                            |           |
| Détail d'une carte           | Fiche d'une carl<br>Code interne :                                                                                         | CR-0001                                                                                                    | Type de carte                                                                                | : PCI                                                                    |                                                                    | OK                                                                            |           |
| Détail d'une carte<br>réseau | Fiche d'une card<br>Code interne :<br>Description :                                                                        | te réseau<br>CR-0001<br>Carte D-Link DFE-530TX PCI                                                                                     | Type de carte<br>Fast Ethernet (re                                                           | : PCI<br>:v.A)                                                           |                                                                    | OK<br>Annuler<br>Localisatio                                                  |           |
| Détail d'une carte<br>réseau | Fiche d'une carl<br>Code interne :<br>Description :<br>Adresse IP :                                                        | te réseau<br>CR-0001<br>Carte D-Link DFE-530TX PCI<br>10.0.0.22                                                                        | Type de carte<br>Fast Ethernet (re<br>Adresse mac :                                          | : PCI<br>₩.A)<br>00-11-2F-E6-75-C                                        | D                                                                  | OK<br>Annuler<br>Localisatio                                                  |           |
| Détail d'une carte<br>réseau | Fiche d'une carl<br>Code interne :<br>Description :<br>Adresse IP :<br>Etat :                                              | CR-0001<br>Carte D-Link DFE-530TX PCI<br>10.0.0.22<br>En service                                                                       | Type de carte<br>Fast Ethernet (re<br>Adresse mac :<br>IRQ :                                 | : PCI<br>                                                                | D                                                                  | OK<br>Annuler<br>Localisatio                                                  |           |
| Détail d'une carte<br>réseau | Fiche d'une card<br>Code interne :<br>Description :<br>Adresse IP :<br>Etat :<br>Commentaires :                            | te réseau<br>CR-0001<br>Carte D-Link DFE-530TX PCI<br>10.0.0.22<br>En service                                                          | Type de carte<br>≡ast Ethernet (re<br>Adresse mac :<br>IRQ :                                 | : PCI<br>w.A)<br>00-11-2F-E6-75-C<br>9                                   | D                                                                  | OK<br>Annuler<br>Localisatio                                                  |           |
| Détail d'une carte<br>réseau | Fiche d'une car<br>Code interne :<br>Description :<br>Adresse IP :<br>Etat :<br>Commentaires :                             | CR-0001<br>Carte D-Link DFE-530TX PCI<br>10.0.0.22<br>En service                                                                       | Type de carte<br><sup>=</sup> ast Ethernet (re<br>Adresse mac :<br>IRQ :                     | : PCI<br>:v.A)<br>00-11-2F-E6-75-C<br>9                                  | D                                                                  | OK<br>Annuler<br>Localisatio                                                  |           |
| Détail d'une carte<br>réseau | Fiche d'une card<br>Code interne :<br>Description :<br>Adresse IP :<br>Etat :<br>Commentaires :                            | CR-0001<br>Carte D-Link DFE-530TX PCI<br>10.0.0.22<br>En service                                                                       | Type de carte<br>=ast Ethernet (re<br>Adresse mac :<br>IRQ :<br>Date du pilote               | : PCI<br>                                                                | D<br>P<br>P<br>P<br>P<br>P<br>P<br>P<br>P<br>P<br>P<br>P<br>P<br>P | OK<br>Annuler<br>Localisatio<br>Dupliquer                                     |           |
| Détail d'une carte<br>réseau | Fiche d'une cart<br>Code interne :<br>Description :<br>Adresse IP :<br>Etat :<br>Commentaires :<br>Nom protocole<br>TCP/IP | te réseau          CR-0001         Carte D-Link DFE-530TX PCI         10.0.0.22         En service         Fournisseur         3 Com   | Type de carte<br>Fast Ethernet (re<br>Adresse mac :<br>IRQ :<br>Date du pilote<br>10/12/1999 | : PCI<br>                                                                | D<br>efaut                                                         | OK<br>Annuler<br>Localisatio<br>Dupliquer                                     |           |
| Détail d'une carte<br>réseau | Fiche d'une card<br>Code interne :<br>Description :<br>Adresse IP :<br>Etat :<br>Commentaires :<br>Nom protocole<br>TCP/IP | te réseau CR-0001 Carte D-Link DFE-530TX PCI I 10.0.0.22 En service Fournisseur 3 Com                                                  | Type de carte<br>Fast Ethernet (re<br>Adresse mac :<br>IRQ :<br>Date du pilote<br>10/12/1999 | : PCI<br>                                                                | D<br>efaut                                                         | OK<br>Annuler<br>Localisatio<br>Dupliquer                                     |           |
| Détail d'une carte<br>réseau | Fiche d'une card<br>Code interne :<br>Description :<br>Adresse IP :<br>Etat :<br>Commentaires :<br>Nom protocole<br>TCP/IP | te réseau          CR-0001         Carte D-Link DFE-530TX PCI         10.0.0.22         En service         Fournisseur         3 Com   | Type de carte<br>=ast Ethernet (re<br>Adresse mac :<br>IRQ :<br>Date du pilote<br>10/12/1999 | : PCI<br>                                                                | D<br>efaut                                                         | OK<br>Annuler<br>Localisatio<br>Dupliquer                                     |           |
| Détail d'une carte<br>réseau | Fiche d'une card<br>Code interne :<br>Description :<br>Adresse IP :<br>Etat :<br>Commentaires :<br>Nom protocole<br>TCP/IP | CR-0001 Carte D-Link DFE-530TX PCI 10.0.0.22 En service Fournisseur 3 Com                                                              | Type de carte<br>Fast Ethernet (re<br>Adresse mac :<br>IRQ :<br>Date du pilote<br>10/12/1999 | : PCI<br>                                                                | D<br>efaut                                                         | OK<br>Annuler<br>Localisatio<br>Dupliquer                                     |           |
| Détail d'une carte<br>réseau | Fiche d'une card<br>Code interne :<br>Description :<br>Adresse IP :<br>Etat :<br>Commentaires :<br>Nom protocole<br>TCP/IP | te réseau          CR-0001         Carte D-Link DFE-530TX PCI         10.0.0.22         En service         Fournisseur         3 Com   | Type de carte<br>=ast Ethernet (re<br>Adresse mac :<br>IRQ :<br>Date du pilote<br>10/12/1999 | : PCI<br>                                                                | D<br>efaut                                                         | OK<br>Annuler<br>Localisatio<br>Dupliquer<br>Ajouter<br>Modifier<br>Supprimer |           |
| Détail d'une carte<br>réseau | Fiche d'une card<br>Code interne :<br>Description :<br>Adresse IP :<br>Etat :<br>Commentaires :<br>Nom protocole<br>TCP/IP | te réseau          CR-0001         Carte D-Link DFE-530TX PCI I         10.0.0.22         En service         Fournisseur         3 Com | Type de carte<br>=ast Ethernet (re<br>Adresse mac :<br>IRQ :<br>Date du pilote<br>10/12/1999 | : PCI<br>:v.A)<br>00-11-2F-E6-75-C<br>9<br>Passerelle par de<br>10.0.0.2 | D<br>efaut<br>1                                                    | OK<br>Annuler<br>Localisatio<br>Dupliquer                                     |           |
| Détail d'une carte<br>réseau | Fiche d'une card<br>Code interne :<br>Description :<br>Adresse IP :<br>Etat :<br>Commentaires :<br>Nom protocole<br>TCP/IP | te réseau<br>CR-0001<br>Carte D-Link DFE-530TX PCI I<br>10.0.0.22<br>En service ▼<br>Fournisseur<br>3 Com<br>3 Com                     | Type de carte<br>Fast Ethernet (re<br>Adresse mac :<br>IRQ :<br>Date du pilote<br>10/12/1999 | : PCI<br>:v.A)<br>00-11-2F-E6-75-C<br>9<br>Passerelle par du<br>10.0.0.2 | D<br>efaut                                                         | OK<br>Annuler<br>Localisatio<br>Dupliquer                                     |           |
| Détail d'une carte<br>réseau | Fiche d'une card<br>Code interne :<br>Description :<br>Adresse IP :<br>Etat :<br>Commentaires :<br>Nom protocole<br>TCP/IP | te réseau          CR-0001         Carte D-Link DFE-530TX PCI         10.0.0.22         En service         Fournisseur         3 Com   | Type de carte<br>Fast Ethernet (re<br>Adresse mac :<br>IRQ :<br>Date du pilote<br>10/12/1999 | : PCI<br>200-11-2F-E6-75-C<br>9<br>Passerelle par de<br>10.0.0.2         | D<br>efaut                                                         | OK<br>Annuler<br>Localisatio<br>Dupliquer                                     |           |

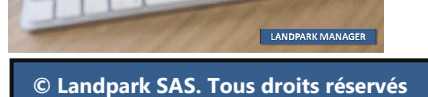

| F                | Fiche d'un protocole rés  | eau                         |                             |             |           |
|------------------|---------------------------|-----------------------------|-----------------------------|-------------|-----------|
|                  | Nom protocole :           | TCP/IP                      |                             | ок 🥑        |           |
| Détail du        | Fournisseur :             | 3 Com                       |                             | Annuler 🚫   |           |
| protocole        | Passerelle par defaut :   | 10.0.0.2                    |                             |             |           |
| réseau           | Type noeud :              | 1                           |                             |             |           |
| Dermet de gérer  | Adresse DHCP serveur :    | 10.0.0.1                    | Fiche d'une adresse ip d'un | ) protocole |           |
| les informations | Adresse Wins principal :  | 10.0.0.1                    |                             | 10          | ок 🥑      |
| attachées à un   | Adresse Wins secondaire : | Na                          | Adresse IP :                | .0.22       | Annuler 🚫 |
| protocole        | Hôte :                    | Philippe                    | Masque sous reseau : 255.   | 0.0.0       |           |
|                  | Adresse DNS Serveur :     | Na                          |                             |             |           |
|                  | Date du pilote :          | 10/12/1999                  |                             |             | 1         |
|                  | Gestion DHCP              | Proxy Wins utilisé 📃 Routag | e IP 📃 Netbios activé       |             |           |
|                  | Adresse IP                | Masque sous reseau          | Nom du protocole 🛛 🗂        | Ajouter +   |           |
|                  | 10.0.0.22                 | 255.0.0.0                   | TCP/IP                      | Madifiar    |           |
|                  |                           |                             |                             |             |           |
|                  |                           |                             |                             | Supprimer 🔀 |           |
|                  |                           |                             |                             | ·]          |           |
| Γ                |                           |                             |                             |             |           |

## FICHE D'UN POSTE -DÉTAIL DE L'INVENTAIRE (ONGLET DÉTAIL)

ll vient en complément de l'onglet "Matériel" et contient les informations relatives au Bios à la mémoire et aux

lecteurs logiques

Onglet détail

Pe

La disponibilité des informations Bios et Détail mémoire dépend de la présence ou non des informations DMI/SMBIOS sur la carte mère du poste

| Ce poste est sous                                                                                                    | garantie av                                            | ec un contr                                                    | at de maintenance                             |                                                              |                                                                                        |   |                                        |
|----------------------------------------------------------------------------------------------------|--------------------------------------------------------|----------------------------------------------------------------|-----------------------------------------------|--------------------------------------------------------------|----------------------------------------------------------------------------------------|---|----------------------------------------|
|                                                                                                    |                                                        |                                                                |                                               |                                                              | Enregistrer                                                                            |   | Eermer                                 |
| Matériei 🕨                                                                                                    | <i>,</i> ₽Dé                                           | tail                                                           | Connexions                                    | Logiciels                                                    | Utilisateurs                                                                           |   | Divers                                 |
| 105                                                                                                    |                                                        |                                                                |                                               |                                                              |                                                                                        |   |                                        |
| Nom du Bios :                                                                                                    | Award Softw                                            | are Inc.                                                       | Date du Bio                                   | os : 09/02/2004                                              | ŀ                                                                                      | 1 | Détails                                |
| /ersion du Bios :                                                                                                    | ASUS P45800                                            | MX ACPI BIC                                                    | )S Revisi – Type de bu                        | is du Bios : TSA                                             |                                                                                        |   | 1                                      |
|                                                                                                    | 13031 13000                                            | A HCI I DIO                                                    | <u>, , , , , , , , , , , , , , , , , , , </u> |                                                              |                                                                                        |   | _                                      |
| étail mémoires                                                                                                    |                                                        |                                                                |                                               |                                                              |                                                                                        | , |                                        |
| esignation mémoire                                                                                                    | ۷                                                      | litesse mémoi                                                  | ire Type mémoire                              |                                                              | Taille memoire                                                                         | 1 |                                        |
| AS1 RAS0                                                                                                    | 1                                                      | .33                                                            | DIMM SDRAM                                    |                                                              | 256 MB                                                                                 |   |                                        |
| AS 3 RAS 2                                                                                                    | 1                                                      | i33                                                            | DIMM SDRAM                                    |                                                              | 256 MB                                                                                 |   |                                        |
|                                                                                                    |                                                        |                                                                |                                               |                                                              |                                                                                        |   |                                        |
|                                                                                                    |                                                        |                                                                |                                               |                                                              |                                                                                        |   |                                        |
|                                                                                                    |                                                        |                                                                |                                               |                                                              |                                                                                        |   |                                        |
|                                                                                                    |                                                        |                                                                |                                               |                                                              |                                                                                        |   |                                        |
|                                                                                                    |                                                        |                                                                |                                               |                                                              |                                                                                        |   |                                        |
|                                                                                                    |                                                        |                                                                |                                               |                                                              |                                                                                        |   |                                        |
| ecteur(s) Logique                                                                                                    | (5)                                                    |                                                                |                                               |                                                              |                                                                                        |   |                                        |
| .ecteur(s) Logique                                                                                                    | (s)<br>Lettre Typ                                      | 26                                                             |                                               | Espace total (Mo)                                            | Espace libre (Mo)                                                                      | • | Ajouter +                              |
| . <b>ecteur(s) Logique</b><br>om de volume<br>Srv-cerus/Install Logi                                                          | (s)<br>Lettre Typ<br>I Net                             | De<br>twork Drive                                              |                                               | Espace total (Mo)<br>0,00                                    | Espace libre (Mo)                                                                      |   | Ajouter +                              |
| . <b>ecteur(s) Logique</b><br>om de volume<br>Srv-cerus/Install Logi<br>Srv-cerus/INVENTOR'                                   | (s)<br>Lettre Typ<br>I Net<br>R Net                    | je<br>twork Drive<br>twork Drive                               |                                               | Espace total (Mo)<br>0,00<br>0,00                            | Espace libre (Mo)<br>0,00<br>0,00                                                      |   | Ajouter +<br>Modifier 🔷                |
| .ecteur(s) Logique<br>om de volume<br>'Srv-cerus/Install Logi<br>'Srv-cerus/INVENTOR'<br>'Srv-cerus/Landpark M                | (s)<br>Lettre Typ<br>I Net<br>R Net<br>V Net           | De<br>twork Drive<br>twork Drive<br>twork Drive                |                                               | Espace total (Mo)<br>0,00<br>0,00<br>0,00                    | Espace libre (Mo)<br>0,00<br>0,00<br>0,00                                              |   | Ajouter +<br>Modifier 🍣                |
| . <b>ecteur(s) Logique</b><br>om de volume<br>/Srv-cerus/Install Logi<br>/Srv-cerus/INVENTOR<br>'Srv-cerus/Landpark M<br>OL1  | (s)<br>Lettre Typ<br>I Net<br>R Net<br>V Net<br>W lect | De<br>twork Drive<br>twork Drive<br>twork Drive<br>teur réseau |                                               | Espace total (Mo)<br>0,00<br>0,00<br>0,00<br>0,00<br>8040,00 | Espace libre (Mo)<br>0,0<br>0,0<br>0,0<br>0,0<br>0,0<br>0,0<br>0,0<br>0,0<br>0,0<br>0, |   | Ajouter +<br>Modifier 🔷<br>Supprimer 🔀 |
| . <b>ecteur(s) Logique</b><br>om de volume<br>'Srv-cerus/Install Logi<br>'Srv-cerus/INVENTOR'<br>'Srv-cerus/Landpark M<br>OL1 | (s)<br>Lettre Typ<br>I Net<br>R Net<br>V Net<br>W lect | De<br>twork Drive<br>twork Drive<br>twork Drive<br>teur réseau |                                               | Espace total (Mo)<br>0,00<br>0,00<br>0,00<br>8040,00         | Espace libre (Mo)<br>0,01<br>0,01<br>0,01<br>625,01                                    |   | Ajouter +<br>Modifier 🔷<br>Supprimer 🗙 |
| . <b>ecteur(s) Logique</b><br>om de volume<br>'Srv-cerus/Install Logi<br>'Srv-cerus/INVENTOR'<br>'Srv-cerus/Landpark.M<br>OL1 | (s)<br>Lettre Typ<br>I Net<br>R Net<br>V Net<br>W lect | De<br>twork Drive<br>twork Drive<br>twork Drive<br>teur réseau |                                               | Espace total (Mo)<br>0,00<br>0,00<br>0,00<br>8040,00         | Espace libre (Mo)<br>0,01<br>0,01<br>625,01                                            |   | Ajouter +<br>Modifier 🔶<br>Supprimer 🗙 |
| . <b>ecteur(s) Logique</b><br>om de volume<br>'Srv-cerus/Install Logi<br>'Srv-cerus/INVENTOR'<br>'Srv-cerus/Landpark.M<br>OL1 | (s)<br>Lettre Typ<br>I Net<br>R Net<br>V Net<br>W lect | De<br>twork Drive<br>twork Drive<br>twork Drive<br>teur réseau |                                               | Espace total (Mo)<br>0,00<br>0,00<br>0,00<br>8040,00         | Espace libre (Mo)<br>0,01<br>0,01<br>0,01<br>625,01                                    |   | Ajouter +<br>Modifier 🔷<br>Supprimer 🗙 |
| L <b>ecteur(s) Logique</b><br>om de volume<br>'Srv-cerus/Install Logi<br>'Srv-cerus/INVENTOR<br>'Srv-cerus/Landpark.M<br>OL1  | (s)<br>Lettre Typ<br>I Net<br>R Net<br>W lect          | De<br>twork Drive<br>twork Drive<br>twork Drive<br>teur réseau |                                               | Espace total (Mo)<br>0,00<br>0,00<br>0,00<br>8040,00         | Espace libre (Mo)<br>0,01<br>0,01<br>0,01<br>625,01                                    |   | Ajouter +<br>Modifier 🗳<br>Supprimer 🗙 |
| Lecteur(s) Logique<br>Iom de volume<br>/Srv-cerus/Install Logi<br>/Srv-cerus/INVENTOR<br>/Srv-cerus/Landpark.M<br>OL1         | (s)<br>Lettre Typ<br>I Nel<br>R Nel<br>V Nel<br>W lect | ce<br>twork Drive<br>twork Drive<br>twork Drive<br>teur réseau |                                               | Espace total (Mo)<br>0,00<br>0,00<br>0,00<br>8040,00         | Espace libre (Mo)<br>0,00<br>0,00<br>0,00<br>625,00                                    |   | Ajouter +<br>Modifier 🔷<br>Supprimer 🗙 |

# DÉTAIL INVENTAIRE

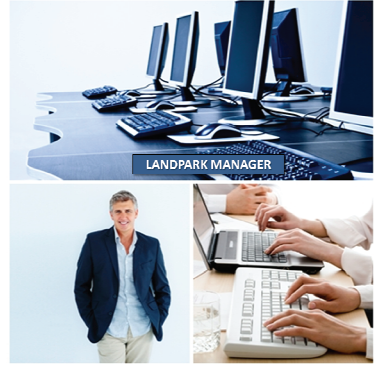

| BIOS<br>Nom du Bios : <u>Award Software Inc.</u><br>Type de bus du Bios : ISA | Version du Bios :<br>Date du Bios : | ASUS P4S800MX ACPI BIOS Revisio                                                                      | on 1010<br>Détails |
|-------------------------------------------------------------------------------|-------------------------------------|----------------------------------------------------------------------------------------------------|--------------------|
| Détail e                                                                      | du Bios                             | Informations bios<br>Informations BIOS<br>Informations BIOS<br>Bios flashable<br>I Biost CD supporté | OK 🥑<br>Annuler 🚫  |
|                                                                               |                                     | Carte PC bootable Boot 120 supporté Boot L5-120 supporté Boot Atapi zip support                      |                    |

| Détail mémoires     |                 |                                                                                                    |                                            |         |
|---------------------|-----------------|----------------------------------------------------------------------------------------------------|--------------------------------------------|---------|
| Designation mémoire | Vitesse mémoire | Type mémoire                                                                                             | Taille men                                 | noire 1 |
| RAS1 RAS0           | 133             | DIMM SDRAM                                                                                               | 256 MB                                     | 4       |
| RAS 3 RAS 2         | 133             | DIMM SDRAM                                                                                               | 256 MB                                     |         |
| Détail mémoires     |                 | iche d'une mémoire :<br>Désignation mémoire :<br>Vitesse mémoire :<br>Type mémoire :<br>Taille memoire : | RAS 1 RAS 0<br>133<br>DIMM SDRAM<br>256 MB | OK OK   |

| Nom de volume          | Lettre | Туре           | Espace total (Mo) | Espace libre (Mo) | 1 |
|------------------------|--------|----------------|-------------------|-------------------|---|
| //Srv-cerus/Install Lc | I      | Network Drive  | 0,00              | 0,00              | ٠ |
| //Srv-cerus/INVENTC    | R      | Network Drive  | 0,00              | 0,00              |   |
| //Srv-cerus/Landparl   | ۷      | Network Drive  | 0,00              | 0,00              |   |
| VOL1                   | W      | lecteur réseau | 8040,00           | 625,00            |   |

| Fiche d'un lecteur lo | gique          |                     |           |           |
|-----------------------|----------------|---------------------|-----------|-----------|
| Nom de volume :       | VOL1           | Numéro de serie :   | E472-7E67 | ок 🥑      |
| Туре :                | lecteur réseau | Taille max. noms :  | 255       | Annuler 🚫 |
| Système de fichier :  | NTFS           | Espace dispo (MO) : | 625,00    |           |
| Espace total (MO) :   | 8040,00        | Lettre assignée :   | W         |           |
| Espace libre (MO) :   | 625,00         |                     |           |           |
|                       |                |                     |           |           |
|                       |                |                     |           |           |

Détail lecteur logique

Boot I394 supporté

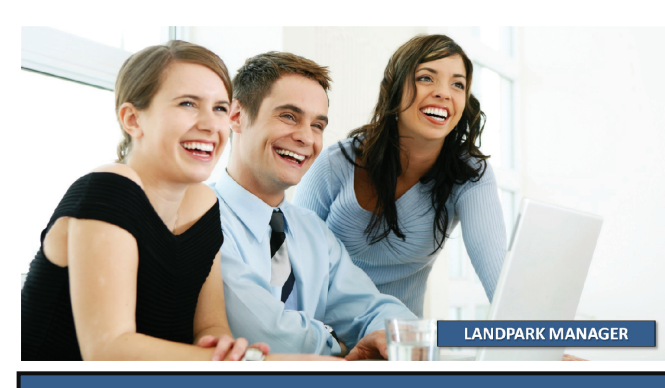

#### FICHE D'UN POSTE -DÉTAIL DE L'INVENTAIRE (ONGLET CONNEXIONS)

connexion Cet onglet regroupe toute information sur les connexions disponibles sur le poste

Détail

Information sur le réseau auquel le poste est connecté

Information sur les éléments réseaux reliés à ce poste

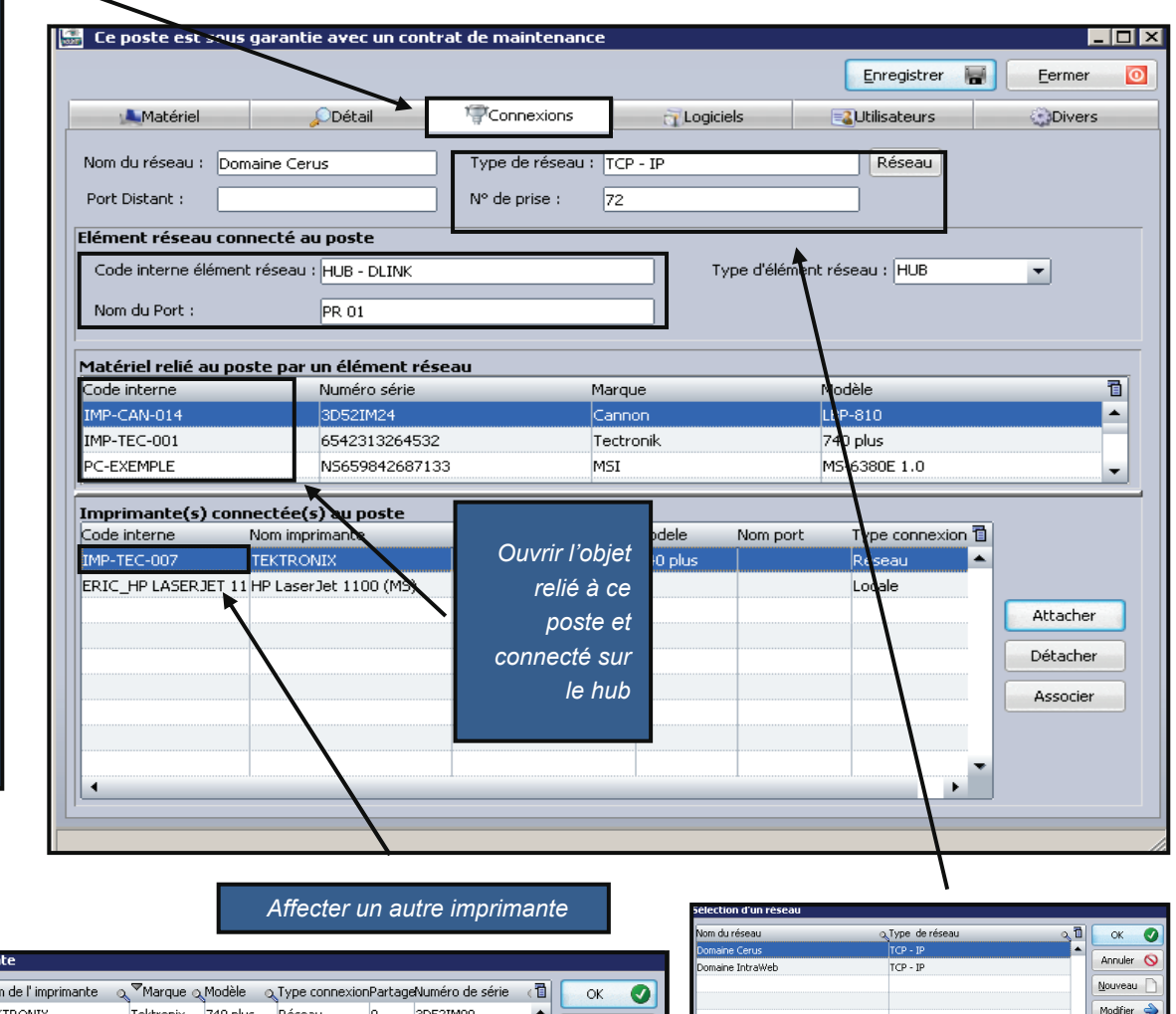

| ×        | Code interne | Nom de l'imprimanti | e 🔍 "Marque ( | Modele   | on I ype conne | xionPart | ageNumero de sei | rie (🔟   | OK        |   |
|----------|--------------|---------------------|---------------|----------|----------------|----------|------------------|----------|-----------|---|
| ন        | IMP-TEC-007  | TEKTRONIX           | Tektronix     | 740 plus | Réseau         | 0        | 3D52IM99         | <b>^</b> | - Annulau | 6 |
| ▼        | IMP-TEC-002  | TEKTRONIX           | Tektronix     | 740 plus | Réseau         | 0        | 3D52IM11         |          | Annuer    | 0 |
| ◄        | IMP-TEC-004  | TEKTRONIX           | Tektronix     | 740 plus | Réseau         | 0        | 3D52IM12         |          |           |   |
| ▼        | IMP-TEC-005  | TEKTRONIX           | Tektronix     | 740 plus | Réseau         | 0        | 3D52IM72         |          |           |   |
| Γ        | IMP-0040     | TEKTRONIX           | Tektronix     | 740 plus | Réseau         |          |                  |          |           |   |
| <b>v</b> | IMP-TEC-006  | TEKTRONIX           | Tektronix     | 740 plus | Réseau         | 0        | 3D52IM70         |          |           |   |
| Г        | IMP-0042     | TEKTRONIX           | Tektronix     | 740 plus | Réseau         |          |                  |          |           |   |
| Г        | IMP-0041     | TEKTRONIX           | Tektronix     | 740 plus | Réseau         |          |                  |          |           |   |
| Г        | IMP-0038     | TEKTRONIX           | Tektronix     | 740 plus | Réseau         |          |                  |          |           |   |
| Г        | IMP-0039     | TEKTRONIX           | Tektronix     | 740 plus | Réseau         |          |                  |          |           |   |
| V        | IMP-TEC-001  | TEKTRONIX           | Tektronix     | 740 plus | Réseau         | 0        | 3D52IM25         | -        |           |   |

| Domaine Cerus T<br>Domaine IntraWeb T | ICP - IP<br>ICP - IP |   | Annuler 🚫  |
|---------------------------------------|----------------------|---|------------|
| Domaine IntraWeb 1                    | ICP - IP             |   | Nouveau    |
|                                       |                      |   | Nouveau    |
|                                       |                      |   |            |
|                                       |                      |   | Modifier 🔶 |
|                                       |                      |   |            |
| Changer o                             | de réseau            |   |            |
|                                       |                      | - |            |
| 2 enregistrements                     |                      |   | 1          |

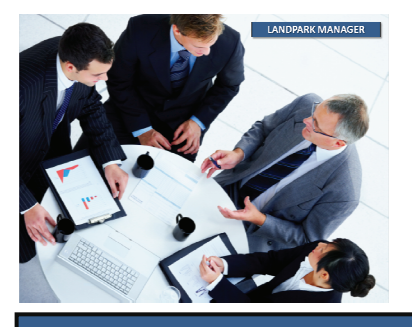

#### FICHE D'UN POSTE -DÉTAIL DE L'INVENTAIRE (ONGLET LOGICIELS)

#### Logiciels

|                                | e poste est st        | us garancie avec            | un contra         | at de maintena   | nce                |                         |              |           |           |   |
|--------------------------------|-----------------------|-----------------------------|-------------------|------------------|--------------------|-------------------------|--------------|-----------|-----------|---|
| Logiciers                      |                       |                             |                   |                  |                    |                         | Enregistrer  |           | Eermer 0  |   |
| Liste de tous                  | Matériel              | Détai                       |                   | Connexions       | 🔂 Logi             | ciels                   | Utilisateurs | -         | Divers    |   |
| les logiciels                  | R                     | éférencés                   |                   |                  | Filtrés            |                         | 🎊 Fichie     | rs systèr | ne        |   |
| détectés lors                  | Code interne          | α <sup>▲</sup> Nom logiciel | 0                 | Version          | Editeur            | a                       | Ié licence   |           | a 🖬       |   |
| de l'inventaire                |                       | API Image Master            | ring              | 5.1.             | Microsol           | t Corporation           |              |           | <b>^</b>  |   |
| du poste                       |                       | ATI Desktop Cont            | rol Panel         | 6.14             | ATI Tec            | hnologies Inc.          |              |           |           |   |
|                                |                       | Adobe Reader 8 -            | Français          | 8.0.             | Adobe 9            | Systems Incorp          |              |           |           |   |
|                                |                       | Adobe Reader 8 -            | Français          | 8.0.             | Adobe 9            | Systems Incorp          |              |           |           |   |
|                                |                       | Afficheur de l'albu         | um Window         | 5.1.             | Microsol           | t Corporation           |              |           |           |   |
| N                              |                       | Animation Shop              |                   | 3.00             | Jasc Sol           | <sup>i</sup> tware Inc. |              |           |           |   |
| N                              |                       | Animation Shop              |                   | 3.00             | Jasc Sol           | <sup>i</sup> tware Inc. |              |           |           |   |
|                                |                       | Annuaire téléphor           | nique d'acc       | 5.1.             | Microsol           | t Corporation           |              |           |           |   |
|                                |                       | Apache HTTP Ser             | ver 2.2.4         | 2.2.             | Apache             | Software Four           |              |           |           |   |
|                                |                       | Applet du jeu Soli          | taire             | 5.1.             | Microsol           | t Corporation           |              |           |           |   |
|                                |                       | Application Layer           | Gateway S         | 5.1.             | Microsol           | t Corporation           |              |           |           |   |
|                                |                       | Application MFC V           | VORDPAD           | 5.1.             | Microsol           | t Corporation           |              |           |           |   |
|                                |                       | Application MFC V           | VORDPAD           | 5.1.             | Microsol           | t Corporation           |              |           |           |   |
|                                | LOG-002               | Application Serve           | ur de Land        | 0.9.8.0          | Cerus Ir           | nformatique             |              |           |           |   |
|                                |                       | Application TFTP (          | (Trivial File     | 5.1.             | Microsol           | t Corporation           |              |           |           |   |
|                                |                       | Application de nor          | m d hôte          | 5.1.             | Microsol           | t Corporation           |              |           |           |   |
|                                |                       | Application de ser          | vice RSoP         | 5.1.             | Microsol           | t Corporation           |              |           |           |   |
|                                |                       | Application de tra          | nsfert de f       | 5.1.             | Microsol           | t Corporation           |              |           |           |   |
|                                |                       | Assistant Acquisit          | ion de pho        | 5.1.             | Microsol           | t Corporation           |              |           |           |   |
|                                |                       | Assistant Connex            | ion Interne       | 6.00             | Microsol           | t Corporation           |              |           |           |   |
|                                |                       | Eiche d'un logici           | ion Interne<br>el | 6.00             | Microsol           | t Corporation           |              |           |           | - |
|                                |                       |                             |                   |                  |                    |                         |              |           |           | 5 |
|                                |                       | Code interne:               | LOG-002           | !                | Famille logiciel:  |                         | -            |           | ок 🕑      | J |
|                                | ode interne = .PC-EXI | Nom du logiciel:            | Applicatio        | on Serveur de La | andpark Network    | IP                      |              |           | Annuler 🚫 |   |
|                                |                       | Editeur:                    | Cerus Ini         | formatique       |                    |                         |              |           |           |   |
|                                |                       | Nom executable:             | lpipserve         | er.exe           | Taille:            | 630.2                   | 72           |           |           |   |
|                                |                       | Date modification:          | 24/08/20          |                  | Version:           | 0.9.8.                  | 0            | =1        |           |   |
| Détail c                       | lu logiciel           | Nb licences total:          |                   | 9                | Nb licences utilis | ées: 10                 |              | =1        |           |   |
| Cette fiche re                 | eprend les            | Etat du logiciel:           | En stock          | · · · · · ·      | Mode d'acquisitio  | on: Achat               |              | -         |           |   |
| nformations relatives          | au logiciel           |                             |                   |                  |                    |                         |              | _         |           |   |
| insi que la <u>clé de lice</u> | nce qui lui           | Licence logiciel            |                   |                  |                    |                         |              |           |           |   |
| est associée                   | (si elle est          | Clé de la licence           | 20000             | ×5850296666666   | 666                |                         |              |           |           |   |
| renseignée) et le              | répertoire            | Répertoire                  |                   |                  |                    |                         |              |           |           |   |
| d'i                            | installation          |                             |                   |                  |                    |                         |              |           |           |   |
|                                |                       |                             |                   |                  |                    |                         |              |           |           |   |

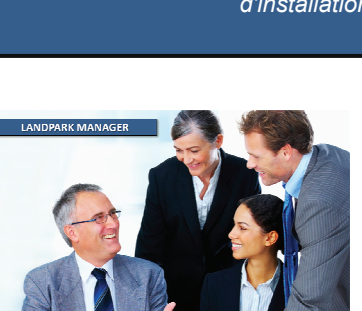

## LOGICIELS

#### Liste des extensions

Si lors de l'inventaire vous avez demandé d'inventorier tous les fichiers portant une extension particulière la liste de ses fichiers est regroupées ici

Vous pourrez ajouter ces extensions à la base de référence et les détecter

| 🔛 Ce poste est sous     | garantie avec un con                  | itrat de maintenanc                                                                                                   | 2*                                                                                                |                                                           |                                                    |
|-------------------------|---------------------------------------|----------------------------------------------------------------------------------------------------|---------------------------------------------------------------------------------------------------|-----------------------------------------------------------|----------------------------------------------------|
| $\mathbb{N}$            |                                       |                                                                                                    |                                                                                                   | Enregist                                                  | rer 📓 🗾                                            |
| Material                | Détail                                | Connexions                                                                                                    | Logiciels                                                                                         | Utilisateu                                                | rs 💰                                               |
| Référ                   | rences                                | Fi                                                                                                    | trés                                                                                              |                                                           | -<br>Fichiers système                              |
|                         |                                       |                                                                                                    |                                                                                                   |                                                           |                                                    |
| Selection d'une extent  | ion de fichiers filtre <del>s</del> : | Toutes                                                                                                    |                                                                                                   | Ajo                                                       | uter à la base de                                  |
| Nom                     | Q Extention Tail                      | al Chem                                                                                                    | n                                                                                                 |                                                           |                                                    |
| guest.bmp               | bmp                                   | omp I C:\Do                                                                                                    | cuments and Settings\All                                                                          | Users\Application D                                       | )ata\Microsoft\Us                                  |
| airplane.bmp            | bmp                                   | ni ) C:\Do                                                                                                    | cuments and Settings\All                                                                          | Users\Application D                                       | )ata\Microsoft\Us                                  |
| astronaut.bmp           | bmp                                   | C:\Do                                                                                                    | cuments and Settings\All                                                                          | Users\Application D                                       | ata\Microsoft\Us                                   |
| ball.bmp                | bmp                                   | 6968,00 C:\Do                                                                                                    | cuments and Settings\All                                                                          | Users\Application D                                       | )ata\Microsoft\Us                                  |
| beach.bmp               | bmp                                   | 6968,00 C:\Do                                                                                                    | cuments and Settings\All                                                                          | Users\Application D                                       | )ata\Microsoft\Us                                  |
| butterfly.bmp           | bmp                                   | 6968,00 C:\Do                                                                                                    | cuments and Settings\All                                                                          | Users\Application D                                       | )ata\Microsoft\Us                                  |
| car.bmp                 | bmp                                   | 6968,00 C:\Do                                                                                                    | cuments and Settings\All                                                                          | Users\Application D                                       | )ata\Microsoft\Us                                  |
| cat.bmp                 | bmp                                   | 6968,00 C:\Do                                                                                                    | cuments and Settings\All                                                                          | Users\Application D                                       | )ata\Microsoft\Us                                  |
| chess.bmp               | bmp                                   | 6968,00 C:\Do                                                                                                    | cuments and Settings\All                                                                          | Users\Application D                                       | )ata\Microsoft\Us                                  |
| dirc bike.bmp           | imp 1                                 | 6968,00 C:\Do                                                                                                    | cuments and Settings\All                                                                          | Users\Application D                                       | )ata\Microsoft\Us                                  |
| dog.bmp                 | bmp                                   | 6968,00 C:\Do                                                                                                    | cuments and Settings\All                                                                          | Users\Application D                                       | )ata\Microsoft\Us                                  |
| drip.bmp                | bmp                                   | 6968,00 C:\Do                                                                                                    | cuments and Settings\All                                                                          | Users\Application D                                       | )ata\Microsoft\Us                                  |
| duck.bmp                | bmp                                   | 6968,00 C:\Do                                                                                                    | cuments and Settings\All                                                                          | Users\Application D                                       | )ata\Microsoft\Us                                  |
| fish.bmp                | bmp                                   | 6968,00 C:\Do                                                                                                    | cuments and Settings\All                                                                          | Users\Application D                                       | )ata\Microsoft\Us                                  |
| frog.bmp                | bmp                                   | 6968,00 C:\Do                                                                                                    | cuments and Settings\All                                                                          | Users\Application D                                       | )ata\Microsoft\Us                                  |
| guitar.bpp              | bmp                                   | 6968,00 C:\Do                                                                                                    | cuments and Settings\All                                                                          | Users\Application D                                       | )ata\Microsoft\Us                                  |
| horses.bmp              | bmp                                   | 6968,00 C:\Do                                                                                                    | cuments and Settings\All                                                                          | Users\Application D                                       | )ata\Microsoft\Us                                  |
| kick.bmp                | bmp                                   | 6968,00 C:\Do                                                                                                    | cuments and Settings\All                                                                          | Users\Application D                                       | )ata\Microsoft\Us                                  |
| ft-off.bmp              | bmp                                   | 6968,00 C:\Do                                                                                                    | cuments and Settings\All                                                                          | Users\Application D                                       | )ata\Microsoft\Us                                  |
| palm tree.bmp           | bmp 🔤 Base                            | de références logiciels inventaire                                                                                    |                                                                                                   |                                                           |                                                    |
| pink flower.bmp         | bmp - Seul                            | jues:<br>le champ "Nom du fichier" est ob                                                                             | ligatoire pour l'inventaire d'applicat                                                            | ions 32 bits (*.exe), de DLL                              | ou d'active X (*.ocx) .                            |
| red flower hmp          | - Dans<br>permo<br>- Dans             | s le cas d'applications 16 bits ou c<br>ettre à l'inventaire d'identifier l'a<br>s le cas des applications 32 bits. D | e fichiers autres que *.exe, *.dll ou '<br>plication.<br>LL et active X. si la description qui e: | *.ocx, vous devez renseign<br>st remontée par l'inventair | er tous les champs pour<br>e ne vous convient pas. |
| Code interne = PC-EXEMP | PLE ; Adresse IP =                    | pouvez saisir votre propre descri                                                                                     | tion dans le champ "description".                                                                 | <b>A</b>                                                  | 0                                                  |
| 1                       | ygpsstr                               | ra.exe YGP Screen                                                                                                    | aver Tray Application 9.1.6.22                                                                    | Version                                                   | Talle (K0) %                                       |
|                         | yahoosy<br>xsd.exe                    | nc.exe YahooSync<br>xsd.exe                                                                                           |                                                                                                   |                                                           | 1822                                               |
| ttension dans la base   | e de réfé-                            | xe XPunin                                                                                                    |                                                                                                   |                                                           | 44                                                 |
| e façon à être pris ei  | n compte                              | d.exe XMNT2002<br>d.exe XML Editor                                                                                    |                                                                                                   |                                                           | 1325                                               |
| hain inventaire et d'ê  | tre inclus                            | ver_v0300.exe XAML Viewer                                                                                             | P Configuration File                                                                              |                                                           | 14                                                 |
| es loaiciels à aérer en | tant que                              | wsdl.exe                                                                                                    |                                                                                                   |                                                           | 0                                                  |
| ,                       | licence w wsatcon                     | fig.exe WsatConfig.e<br>fig.ni.exe WsatConfig.e                                                                       | xe<br>xe                                                                                          |                                                           | 372                                                |
| "                       | ciltomd                               | b.exe Writes Clea                                                                                                    | nSweep Install Log data to Microsoft                                                              | t Ac                                                      | 0                                                  |
|                         | wiztrace                              | .exe Workload ger                                                                                                    | erator for Index Tunning Wizard                                                                   |                                                           | 0                                                  |
|                         | wrd12e                                | xe.exe Word Conve<br>v.exe Word Conver                                                                                | rter<br>er                                                                                        |                                                           | 23                                                 |
|                         | tracewpp                              | o.exe WMI Tracing                                                                                                    | C++ preprocessor                                                                                  |                                                           | 176                                                |
|                         | a00367<br>scrcons                     | 43.exe WMI Standa<br>exe WMI Standar                                                                                  | rd Event Consumer - scripting<br>Event Consumer - scripting                                       |                                                           | 36<br>0                                            |
|                         | smi2smir                              | exe WMI SNMP M                                                                                                    | B Compiler                                                                                        |                                                           | 0                                                  |
|                         | a003673                               | 5.exe WMI                                                                                                    |                                                                                                   |                                                           | 117                                                |
|                         | wlloginpr                             | oxy.exe WLLoginProx                                                                                                   | .exe                                                                                              |                                                           | 115                                                |

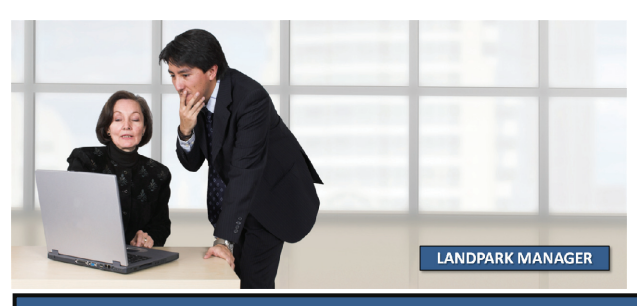

#### FICHE D'UN POSTE -DÉTAIL DES FICHIERS SYSTÈMES ONGLET FICHIERS SYSTÈMES

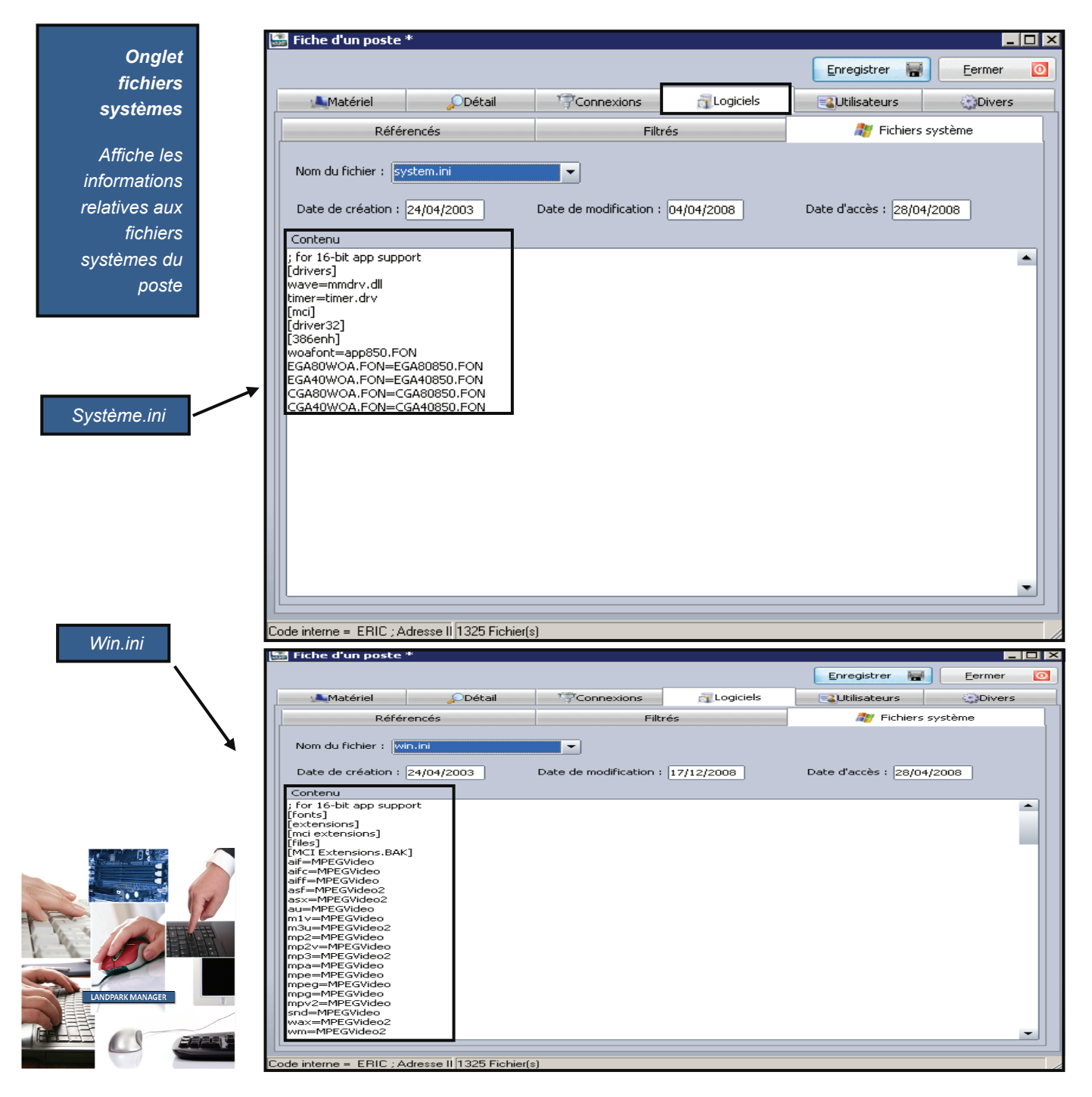

#### FICHE D'UN POSTE -DÉTAIL DES UTILISATEURS (ONGLET UTILISATEURS)

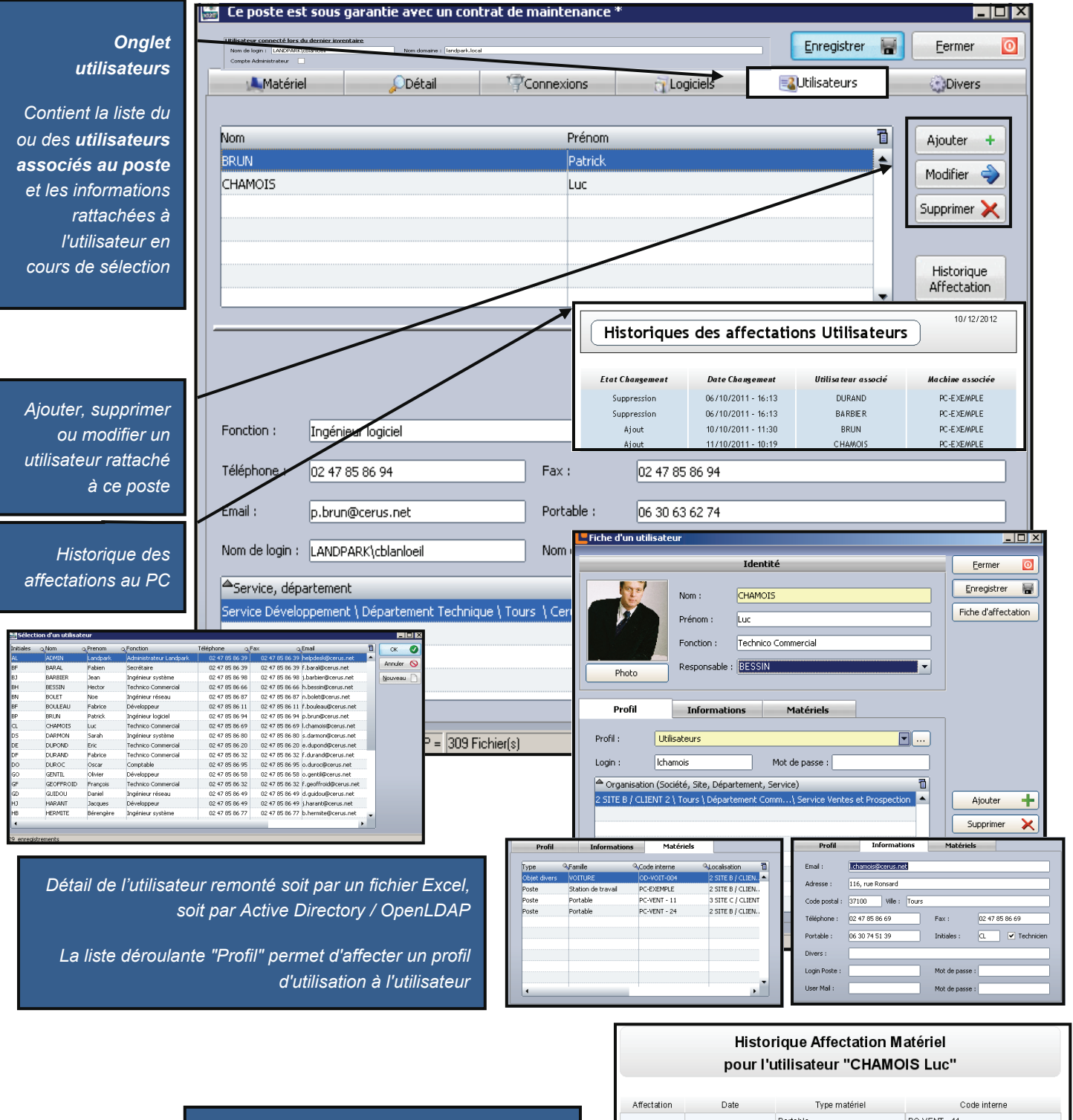

Historique des affectations de cet utilisateur

| Affectation | Date                | Type matériel      | Code interne |
|-------------|---------------------|--------------------|--------------|
|             |                     | Portable           | PC-VENT - 11 |
|             |                     | Portable           | PC-VENT - 24 |
|             |                     | VOITURE            | OD-VOIT-004  |
| Ajout       | 11/10/2011 10:19:57 | Station de travail | PC-EXEMPLE   |
| Suppression | 12/10/2011 13:15:00 | Station de travail | PC-EXEMPLE   |

## FICHE D'UN POSTE -DÉTAIL DIVERS (ONGLET DIVERS)

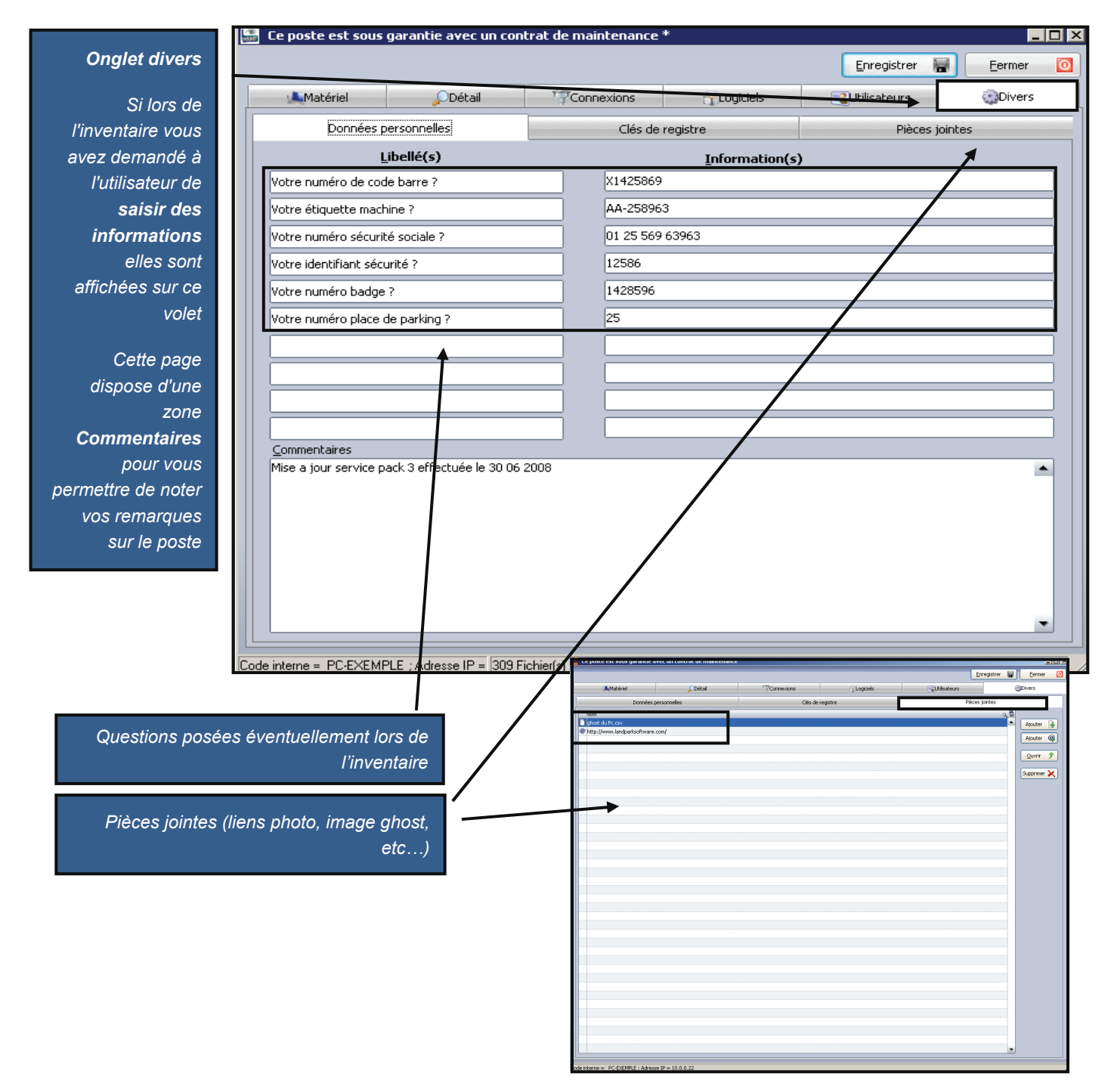

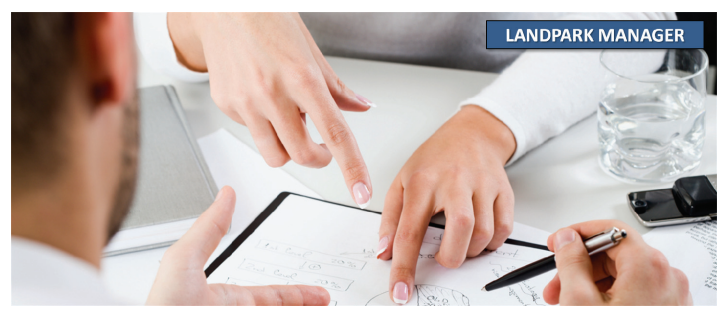

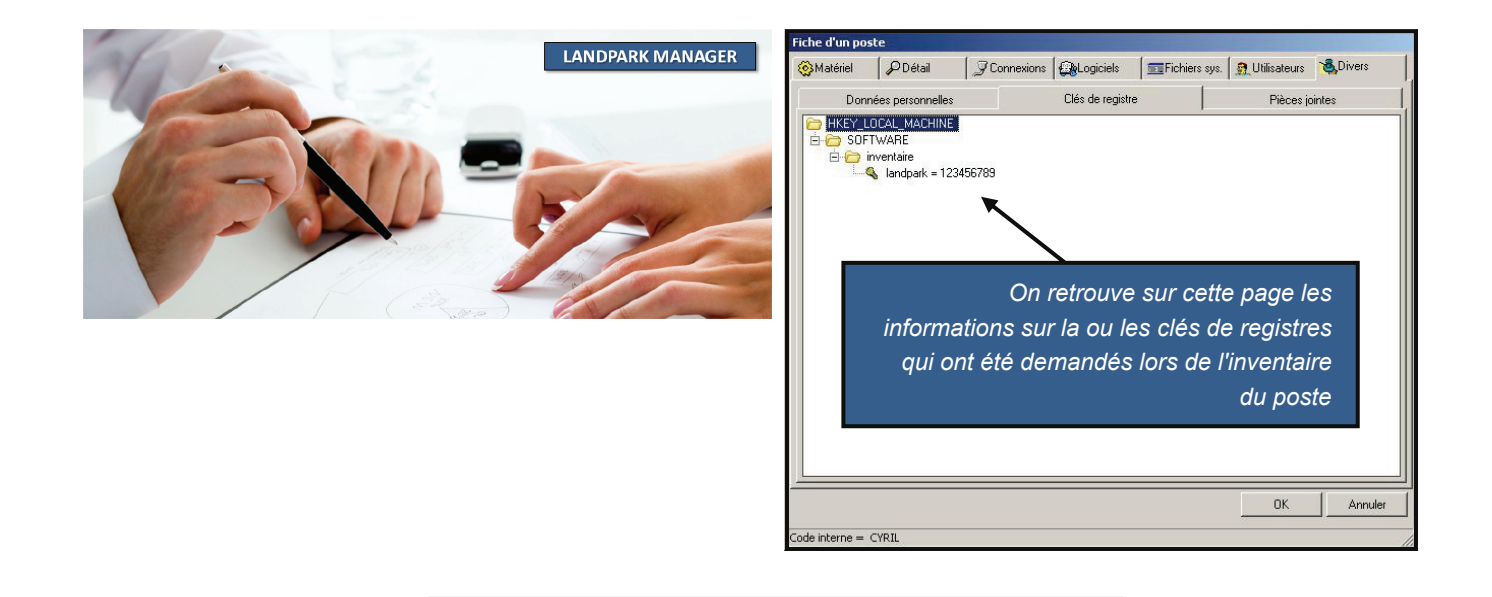

#### LA BARRE D'OUTILS DE GESTION ASSOCIÉE À L'OBJET OUVERT

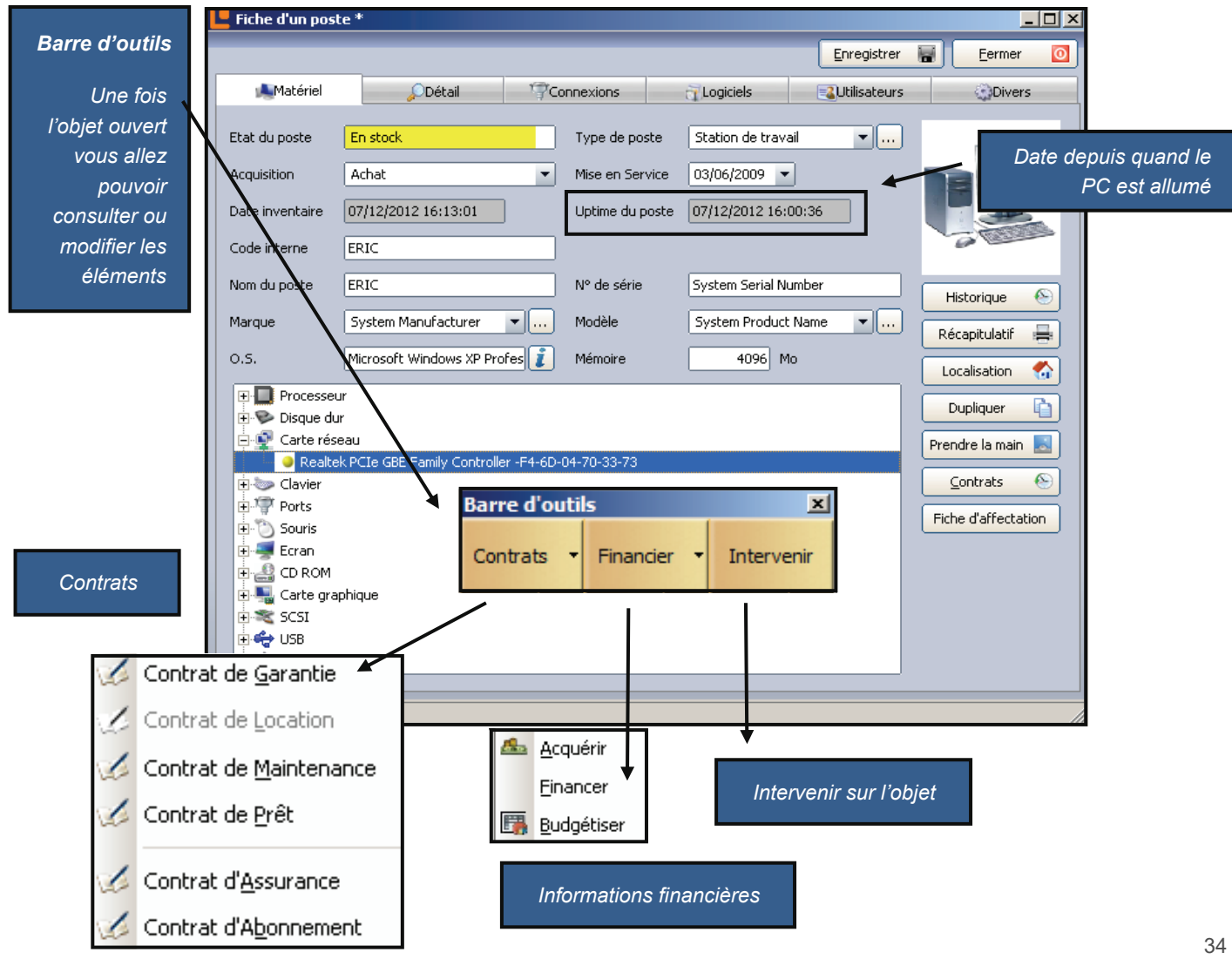

## LES PARAMÈTRES D'ACHAT ASSOCIÉS AU POSTE - ACQUÉRIR

| Barre d'outils Contrats  Financier  Interver | nir                           |                                 |                      |   |
|----------------------------------------------|-------------------------------|---------------------------------|----------------------|---|
|                                              | Acquérir                      | 7                               |                      |   |
| Affecter le<br>matériel à un                 | Einancer                      | 7                               |                      |   |
| paramètre<br>d'achat ou à un                 | 📴 <u>B</u> udgétiser          |                                 |                      |   |
| contrat de location,                         | tres d'achat                  |                                 |                      |   |
| d'acquisition                                | éristiques Matériel associé l | Pièces Jointes                  |                      |   |
| la fiche                                     | interne : AC - 13/06/07       |                                 |                      |   |
| Consulter la fiche                           | :é : Cerus Informatiqu        | Je                              |                      |   |
| d'achat ou du Bon co                         | ommande : BC 2610             | No immobilisation :             | IM 2610              |   |
| Iocation à laquelle                          | re : FA 2610                  | Bon livraison :                 | BL 2610              |   |
| le matériel est<br>rattaché suivant le       | IT :                          | 1250€ Date de livraison :       | 08/10/2007           |   |
| mode d'acquisition Date o                    | d'achat : 13/06/2007          | Mise en service :               | 06/09/2007           |   |
| dans la fiche                                | isseur : HEWLETT PACKA        | RD                              | Voir la fiche        |   |
| 1. eprecis                                   | trements                      |                                 |                      |   |
| 1 Gilegis                                    | crements                      | 1                               |                      |   |
| Bon de                                       | commande                      | fournisseur                     |                      |   |
| Numéro                                       | o de facture                  | tiale : \ HEWLETT PACKARD       |                      |   |
|                                              | Prix HT Adresse :             | PA du Bois Briard               |                      |   |
| D                                            | Date d'achat Code post        | al : 91040 Ville : EVR          | Y CEDEX              |   |
| N° Imi                                       | mobilisation                  | France                          | <b>•</b>             | ] |
| Bon                                          | de livraison Email :          | hp@hp.fr                        |                      |   |
| Date                                         | de livraison Site web :       | http://www.hp.fr                |                      |   |
| Date de mise                                 | e en service Téléphone        | : 01 69 85 56 06                | Fax : 01 69 85 60 60 |   |
|                                              | Contact :                     | Dupond Rolland                  |                      |   |
|                                              | Mode de r                     | èglement : 90 jours fin de mois |                      |   |

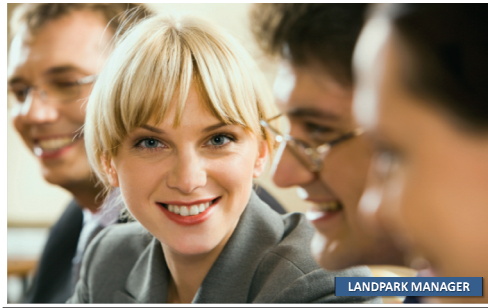

# ACQUÉRIR

Autres matériels associés aux mêmes paramètres d'achat

| Caractéristiques Matériel | associé Pièces Jointes |         |         |           |   |
|---------------------------|------------------------|---------|---------|-----------|---|
| Code Interne du matériel  | ्र Type de materiel    | Prix HT | م 1     | ОК        | Ø |
| PC-EXEMPLE                | Poste                  |         | 1250€ 🔺 | ů pouler. | 6 |
| PORT-0003                 | Périphérique           |         | 0€      | Annulei   | 0 |
| PORT-0031                 | Périphérique           |         | 0€      | -         |   |
| PORT-0030                 | Périphérique           |         | 0€      |           |   |
| PORT-0028                 | Périphérique           |         | 0€      |           |   |
| PORT-0027                 | Périphérique           |         | 0€      |           |   |
| PORT-0021                 | Périphérique           |         | 0€      |           |   |
| PORT-0020                 | Périphérique           |         | 0€      |           |   |
| PORT-0019                 | Périphérique           |         | 0€      |           |   |
| PORT-0018                 | Périphérique           |         | 0€      |           |   |
|                           |                        |         |         |           |   |
|                           |                        |         | -       | ·         |   |

| Caracteristiques   Materiel assoc    | e Pieces Jointes |           |   |
|--------------------------------------|------------------|-----------|---|
| Nom                                  |                  | а ок      | V |
| CTI _EXTENSIA SERVICES31 12 2008.pdf |                  | Annuler   | 6 |
|                                      |                  |           |   |
|                                      |                  |           |   |
|                                      |                  |           |   |
|                                      |                  |           |   |
|                                      |                  |           |   |
|                                      |                  | Ajouter   | + |
|                                      |                  | Voir      |   |
|                                      |                  | Supprimer | ~ |
|                                      |                  | Japprimer | 1 |

**Pièces jointes** (exemple facture, ...) avec visualisation possible de cette pièce jointe

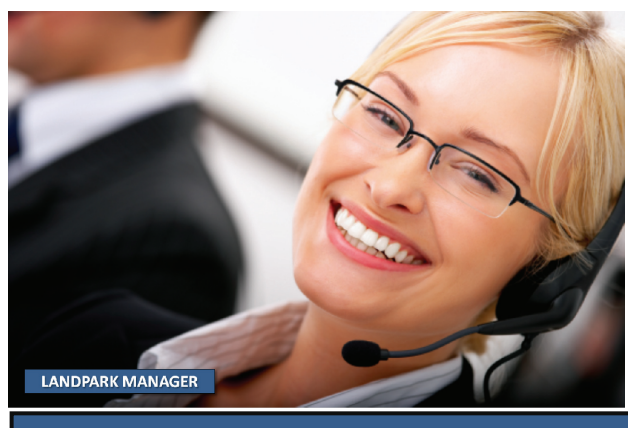
### LES PARAMÈTRES D'ACHAT ASSOCIÉS AU POSTE - FINANCER

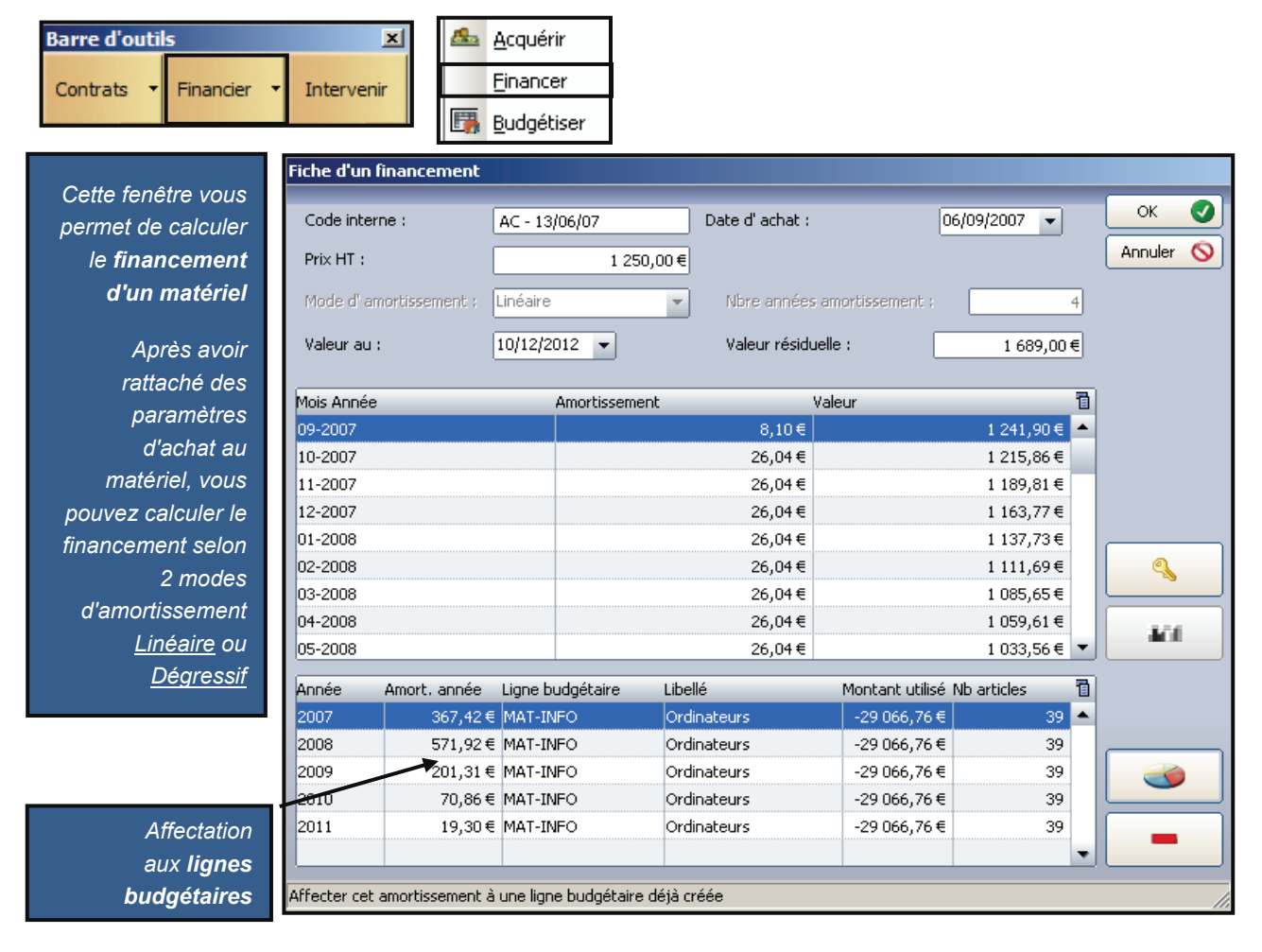

Cette barre d'outils s'active lors de l'ouverture de la fiche d'un objet. Vous pouvez recalculez le financement de toute sorte d'objet.

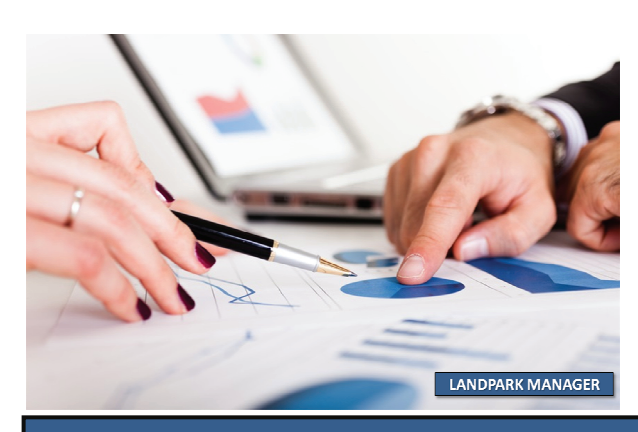

© Landpark SAS. Tous droits réservés

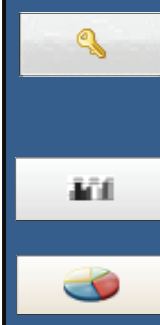

Ce bouton vous permet de déverrouiller le calcul des amortissements de façon à modifier les paramètres.

*Ce bouton vous permet d'exécuter le calcul des amortissements.* 

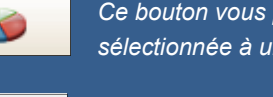

Ce bouton vous permet de rattacher la ligne sélectionnée à une ligne budgétaire.

Ce bouton vous permet de désaffecter la ligne sélectionnée de la ligne budgétaire à laquelle elle est associée.

### LES PARAMÈTRES D'ACHAT ASSOCIÉS AU POSTE - BUDGÉTER

| Barre d'outils<br>Contrats • Financi   | er 🔹 Intervenir   | Acquérir<br>Einancer |                          |                          |      |  |
|----------------------------------------|-------------------|----------------------|--------------------------|--------------------------|------|--|
|                                        | Eiche d'un achai  | <u>e</u> uagetiser   |                          |                          |      |  |
| Cette fenêtre                          | Paramètres d'a    | achat                |                          | _                        | OK 💽 |  |
| vous permet                            | Société           | Cerus Informatique   |                          |                          |      |  |
| de faire le lien<br>entre le           | Bon commande:     | BC 2610              | Code interne: PC-EXE     | Code interne: PC-EXEMPLE |      |  |
| paramètre                              | Facture:          | FA 2610              | Date d' achat:           | 13/06/2007               |      |  |
| d'achat<br>associé au                  | Bon livraison:    | BL 2610              | Date de livraison:       | 08/10/2007               |      |  |
| poste et une                           | No immobilisation | IM 2610              | Date mise en service:    | 06/09/2007               |      |  |
| budgétaire                             | Prix HT :         | 1 250                |                          |                          |      |  |
|                                        | Fourpisseur       |                      |                          |                          |      |  |
|                                        |                   |                      |                          | voiriariene              |      |  |
| Affectation                            | Ligne budgétaira  |                      |                          |                          |      |  |
| aux lignes                             |                   |                      |                          |                          |      |  |
| budgétaires                            | Libellé:          | Ordinateurs          |                          |                          |      |  |
| avec                                   | Montant prévu :   | 298 000,00 €         | Nombre articles prévus:  | 280                      |      |  |
| decrementation<br>des mont <u>ants</u> | Montant utilisé : | -29 066,76 €         | Nombre articles achetés: | 39                       | -    |  |
| et des articles                        |                   |                      |                          |                          |      |  |
| prévus                                 | Fiche d'un achat  |                      |                          |                          | 11   |  |

| Selection d une il   | igne budgétaire                 |                             |                            |                             |              |                |
|----------------------|---------------------------------|-----------------------------|----------------------------|-----------------------------|--------------|----------------|
| <sup>▲</sup> Société | ⊲ <sup>≜</sup> Référence budget | a,≜Année a                  | <sup>A</sup> Montant prévu | ⊲ <sup>≜</sup> Montant util | isé 🔍 🖬      | ок 🍼           |
| Cerus Informatique   | Matériels informatique          | 2 008                       | 348 000,0                  | D€                          | 5 176,57 € 🔺 |                |
| Cerus Informatique   | Locations de voitures           | 2 008                       | 36 000,0                   | D€                          | 711,11€      | Annuler        |
| Cerus Informatique   | Téléphonie mobile               | 2 008                       | 7 500,0                    | D€                          | 600,00€      | Nouveau Budget |
| Cerus Informatique   | Matériel de Bureau              | 2 008                       | 6 500,0                    | D€                          | 2 550,00€    | (              |
| Cerus Informatique   | Logiciels                       | 2 008                       | 20 000,0                   | D€                          | 250,00€      | Nouvelle Ligne |
|                      |                                 |                             |                            |                             | -            |                |
|                      |                                 |                             |                            |                             |              | 2              |
| Ligne budgétaire     | ⊲ Libellé                       | ୍ଦ୍ Montant HT              | Montant utilisé So         | lde restant 🛛 🔍             | Demande 👖    | 1              |
| MATJINEO             | 0                               | 200,000,00,6                | 20.214.74.6                | 220.214.74.6                | (1)          |                |
|                      | orunaceurs                      | 296 000,00 €                | -30 316,76 e               | 320 310,70 €                | ciemenceau   |                |
| MAT-INFO             | Imprimantes                     | 50 000,00 €                 | 1 496,05€                  | 48 503,95€                  | Clémenceau   |                |
| MAT-INFO             | Imprimantes                     | 50 000,00€                  | 1 496,05€                  | 48 503,95€                  | Clémenceau   | <b>N</b>       |
| MAT-INFO             | Imprimantes                     | 50 000,00€                  | 1 496,05€                  | 48 503,95€                  | Clémenceau   |                |
| MAT-INFO             | Imprimantes                     | 50 000,00 €                 | 1 496,05 €                 | 48 503,95 €                 | Clémenceau   |                |
| MAT-INFO             | Imprimantes                     | 290 000,00 €<br>50 000,00 € | -30 316,75 €<br>1 496,05 € | 48 503,95€                  | Clémenceau   |                |
| MAT-INFO             | Imprimantes                     | 298 000,00 €<br>50 000,00 € | -30 316,75 €<br>1 496,05 € | 48 503,95 €                 | Clémenceau   |                |
| MAT-INFO             | Imprimantes                     | 50 000,00 €                 | 1 496,05€                  | 328 319,76 €<br>48 503,95 € | Clémenceau   |                |
| MAT-INFO             | ovurateours<br>Imprimantes      | 50 000,00 €                 | 1 496,05€                  | 328 319,76 €<br>48 503,95 € | Clémenceau   |                |

Liste des lignes budgétaires

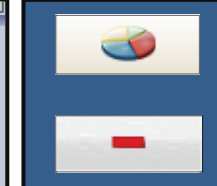

Ce bouton vous permet d'affecter le paramètre d'achat à une ligne budgétaire.

Ce bouton vous permet de désaffecter le paramètre d'achat de la ligne budgétaire.

### LE CONTRAT DE GARANTIE ASSOCIÉ AU POSTE OU À UN OBJET

|                                                      | Ba                   | arre d'outils                             |                                    | ×                              | 1           | trat da Canadia              | 1                    |                     |
|------------------------------------------------------|----------------------|-------------------------------------------|------------------------------------|--------------------------------|-------------|------------------------------|----------------------|---------------------|
|                                                      |                      |                                           |                                    |                                |             | itrat de <u>G</u> arantie    | 4                    |                     |
| Affecter le                                          | C                    | ontrats • F                               | inancier 🔻                         | Intervenir                     | 🏑 Cor       | itrat de <u>L</u> ocation    |                      |                     |
| matériel à un ou                                     |                      |                                           |                                    |                                | 🏑 Cor       | itrat de <u>M</u> aintenance |                      |                     |
| plusieurs                                            |                      |                                           |                                    |                                | Cor         | itrat de Prêt                |                      |                     |
| contrats de                                          | Sé                   | lection d'un contrat                      | ×                                  |                                |             |                              |                      |                     |
| garantie                                             |                      | Lien avec un auti                         | re contrat ?                       |                                | 🏑 Cor       | itrat d' <u>A</u> ssurance   |                      |                     |
|                                                      |                      | Oui                                       | on                                 |                                | / Cor       | trat d'Abonnement            |                      |                     |
| Consulter la                                         |                      |                                           |                                    |                                | 132 COI     |                              | 1                    |                     |
| fiche du contrat                                     |                      | Eicho d'un                                | contrat do                         | aprophie                       |             |                              |                      |                     |
| de garantie au-                                      |                      | Fiche a un                                | contrat ue                         | yarance                        |             |                              | _                    |                     |
| quel le matériel                                     |                      |                                           |                                    |                                |             |                              | Enregistrer          | Eermer 🔯            |
| ,<br>est rattaché                                    | 1                    |                                           |                                    |                                |             | D.41-1-                      | El és a              |                     |
|                                                      |                      |                                           | raccensciques                      | ,                              |             | Details                      | Eleme                | ents associes       |
|                                                      |                      | Société :                                 |                                    | Cerus Informa                  | tique       |                              |                      | Imprimer 🚍          |
|                                                      | _                    | Fournisseur                               | :                                  | HEWLETT PAC                    | KARD        |                              | Voir la fiche        |                     |
| Référence du                                         |                      | Référence d                               | lu contrat :                       | CONT-GAR-01                    |             |                              |                      |                     |
| contrat                                              |                      | Type de con                               | itrat :                            | Annuel                         |             |                              |                      |                     |
| Tvpe et délai                                        |                      | Type d' inter                             | rvention :                         | Retour atelier                 |             |                              |                      |                     |
| d'intervention                                       |                      | Délai d' inter                            | vention :                          | 48 heures                      |             |                              |                      |                     |
|                                                      |                      | Périodicité :                             |                                    | Mensuel                        | -           | Echéance :                   | 10 du mois 🔹 🗸       |                     |
| Date debut, fin                                      |                      |                                           |                                    |                                |             |                              |                      |                     |
| et extension du                                      |                      | Alerte de fin                             | i du contrat :                     | 💿 Oui 🛛 🔾                      | Non         | Date d'alerte                | 30/10/2007           | ▼                   |
| contrat                                              |                      | Commentair                                | es:                                | Garantie const                 | ructeur     |                              |                      | <b>▲</b>            |
| Périodicité                                          |                      |                                           |                                    |                                |             |                              |                      |                     |
| du contrat                                           |                      |                                           |                                    |                                |             |                              |                      | ▼                   |
|                                                      |                      | Appée                                     | Montant                            | Code ligne h                   | udoétaire   | Libellé                      | Montant utilisé      |                     |
| Alerte en fin                                        |                      | 2002                                      | 2.663.01                           | € MAT-INEO                     | Jaagetaire  | Ordinateurs                  | 39.680.52.€          | ▲                   |
| de contrat                                           |                      | 2002                                      | 18 000 00                          |                                |             | Ordinateurs                  | 39,680,52,€          |                     |
|                                                      |                      | 2003                                      | 18 000 00                          |                                |             | Ordinateurs                  | 39.680.52.€          |                     |
| Commentaires                                         |                      | 2005                                      | 18 000,00                          |                                |             | Ordinateurs                  | 39.680.52.€          |                     |
|                                                      |                      | 2005                                      | 18 000 00                          |                                |             | Ordinateurs                  | 39,680,52,€          |                     |
|                                                      |                      | 2007                                      | 18 000 00                          |                                |             | Ordinateurs                  | 39.680.52 €          |                     |
| Le Eléments associés au contrat : CONT-GAR-          | 01                   | 2007                                      | 10 000,00                          |                                | X           | ordinacears                  |                      |                     |
| Détail contrat                                       | r                    | Data da début y 27/00/5                   | 1006 Data da fin i                 | Retour                         | 0           |                              | /                    |                     |
| Type de contrat : Annuel                             |                      | Type de prolongation : Annuelle           |                                    | 00/12/2000                     |             |                              |                      |                     |
| Montant : 1 500,00                                   |                      | Début Prolongation : 04/12/2              | 006 Fin Prolongation :             | 29/11/2007                     |             |                              |                      | ///                 |
| Fournisseur: HEWLETT PACKARD                         | F                    | Périodicité : Mensuel                     | Echéance : 1                       | 0 du mois                      |             |                              |                      |                     |
| Eléments actuellement associés                       | Elém                 | ents anciennement associér                | 5                                  |                                |             |                              |                      | :                   |
| Code interne O Type d'élément<br>GPMH-UC-05062 Poste | Code in              | terne ⊙Type ďélé<br>L-PORT-008 Objet dive | ment Q Dissocié le<br>ers 28/11/20 | 0,1<br>011 15:34:17 ▲          | ~           |                              | Affectation a une l  | igne budgetaire.    |
| GPMH-UC-05063 Poste                                  | 083-00               | 105 Objet dive                            | ers 30/11/20                       | Modifier                       | <b>&gt;</b> |                              |                      | áta a ha riana      |
| GPMH-UC-05067 Poste                                  | OBJ-00               | J07 Objet dive                            | ers 20/01/20                       | 012 10:55:44                   |             |                              | vous permet de de    | elacher la lighe    |
| GPMH-UC-05068 Poste<br>GPMH-UC-05070 Poste           | OBJ-00               | JUS Objet dive<br>JU9 Objet dive          | ers 20/01/20<br>ers 20/01/20       | 112 10:55:46<br>112 10:55:48   |             |                              | auquel elle était a  | ssociée.            |
| GPMH-UC-05071 Poste                                  | OB-TEL               | -PORT-007 Objet dive                      | ers 25/01/20                       | 12 11:40:36                    |             |                              |                      |                     |
| GPMH-UC-05074 Poste                                  | OBJ-00<br>OB-TEL     | L-PORT-007 Objet dive                     | ers 27/01/20<br>ers 19/03/20       | 012 10:30:45                   |             |                              |                      |                     |
| GPMH-UC-05075 Poste                                  | OBJ-00               | J62 Objet dive                            | ers 19/03/20                       | 012 10:30:48                   |             |                              |                      |                     |
| GPMH-UC-05077 Poste                                  | → 083-00<br>→ 08-TEL | no Objet dive<br>L-PORT-006 Objet dive    | ers 19/03/20<br>ers 05/04/20       | ni2 10:30:51<br>012 14:29:37 👻 |             | Historique des ot            | ojets actuels et anc | iens rattachés à ce |
|                                                      | (                    | 1.1,1.4,1                                 |                                    |                                |             |                              |                      | contrat de garantie |
|                                                      |                      |                                           |                                    |                                |             |                              |                      | oonnat do garanno   |

# GARANTIE

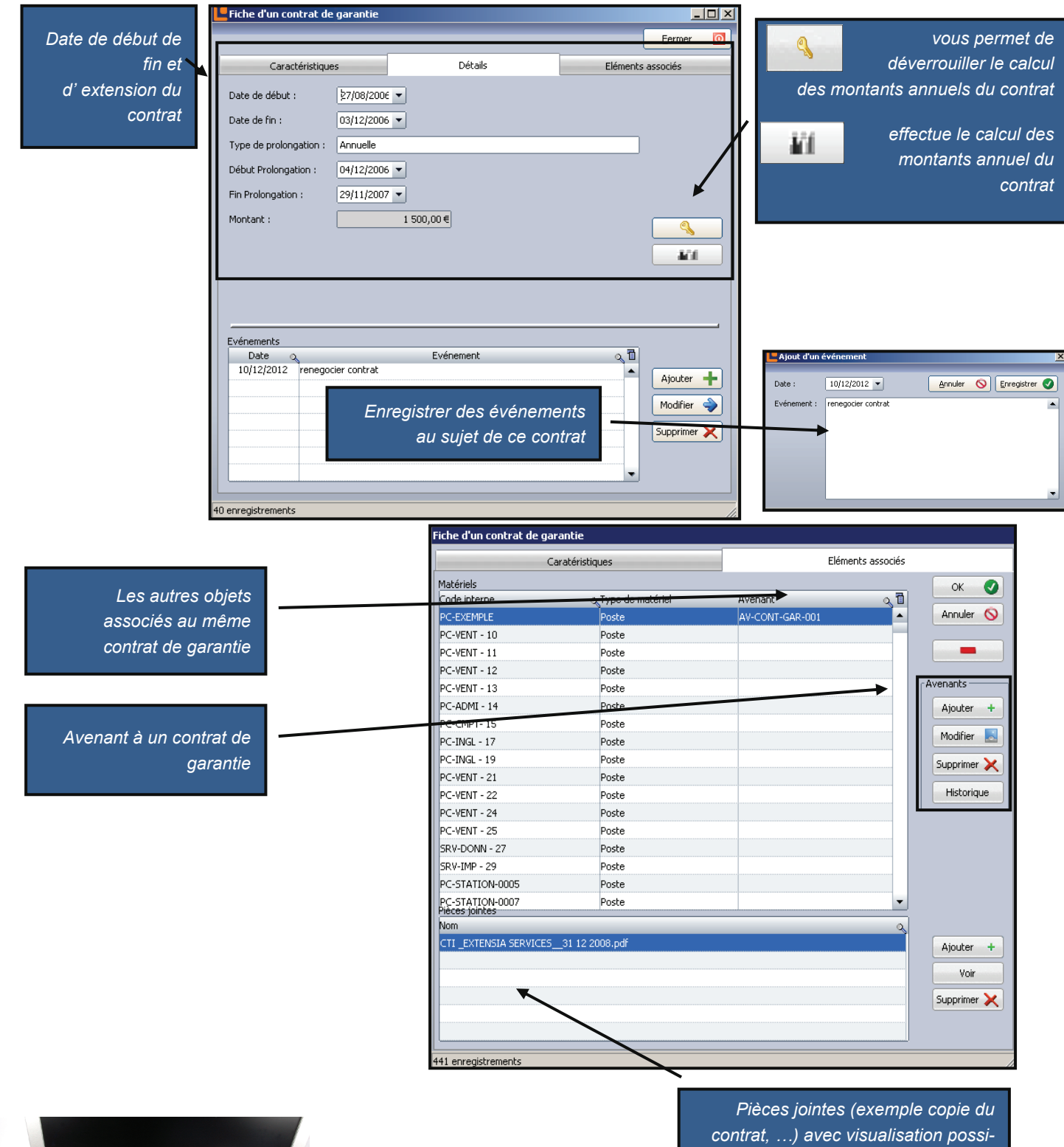

ble de cette pièce jointe

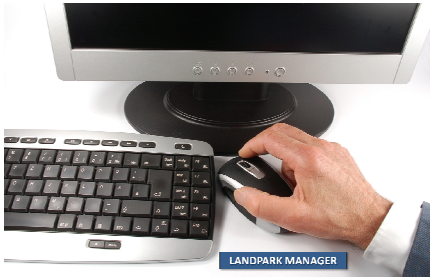

© Landpark SAS. Tous droits réservés

# GARANTIE

| Ajouter +                                                                 |           |   |
|---------------------------------------------------------------------------|-----------|---|
| Modifier                                                                  | K<br>uler | 0 |
| Référence de l'avenant : CRTV12458                                        |           |   |
|                                                                           |           |   |
| Historique Code interne matériel : PC-EXEMPLE                             |           |   |
| Type d' intervention : SUR SITE                                           |           |   |
| Délai d' intervention : 1 JOUR                                            |           |   |
| Type de prolongation : XDERBT                                             |           |   |
| Avenant Date de début : 21/12/2008 Date de fin : 21/12/2009               |           |   |
| de garantie Début Prolongation : 21/12/2009 Fin Prolongation : 21/12/2010 |           |   |
| Alerte fin de contrat : O Oui O Non Date d'alerte :                       |           |   |
| Commentaires : FACTURATION                                                |           |   |
|                                                                           |           |   |
|                                                                           |           |   |
| Périodicité : Mensuel 👻 Echéance : 10 du mois 👻                           |           |   |
| Montant: 125€                                                             |           |   |
| Fournisseur : GATEWAY FRANCE Voir la fiche                                |           |   |
|                                                                           |           |   |
|                                                                           |           | 1 |

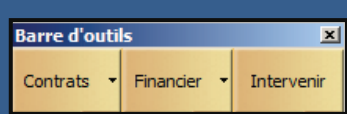

Cette barre d'outils s'active lors de l'ouverture de la fiche d'un objet.

aussi toute sorte d'objet divers (téléphone, ...) ou composants d'un poste (disque dur, ...). Vous pouvez alors affecter un contrat de garantie à tout objet.

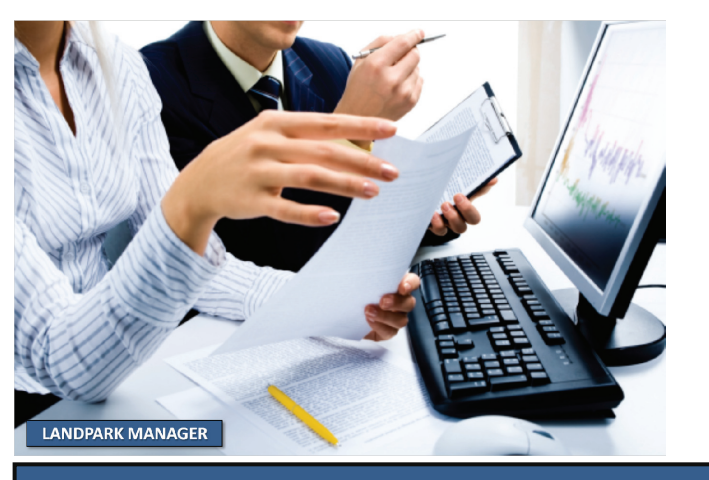

© Landpark SAS. Tous droits réservés

### LE CONTRAT DE MAINTENANCE ASSOCIÉ AU POSTE OU À UN OBJET

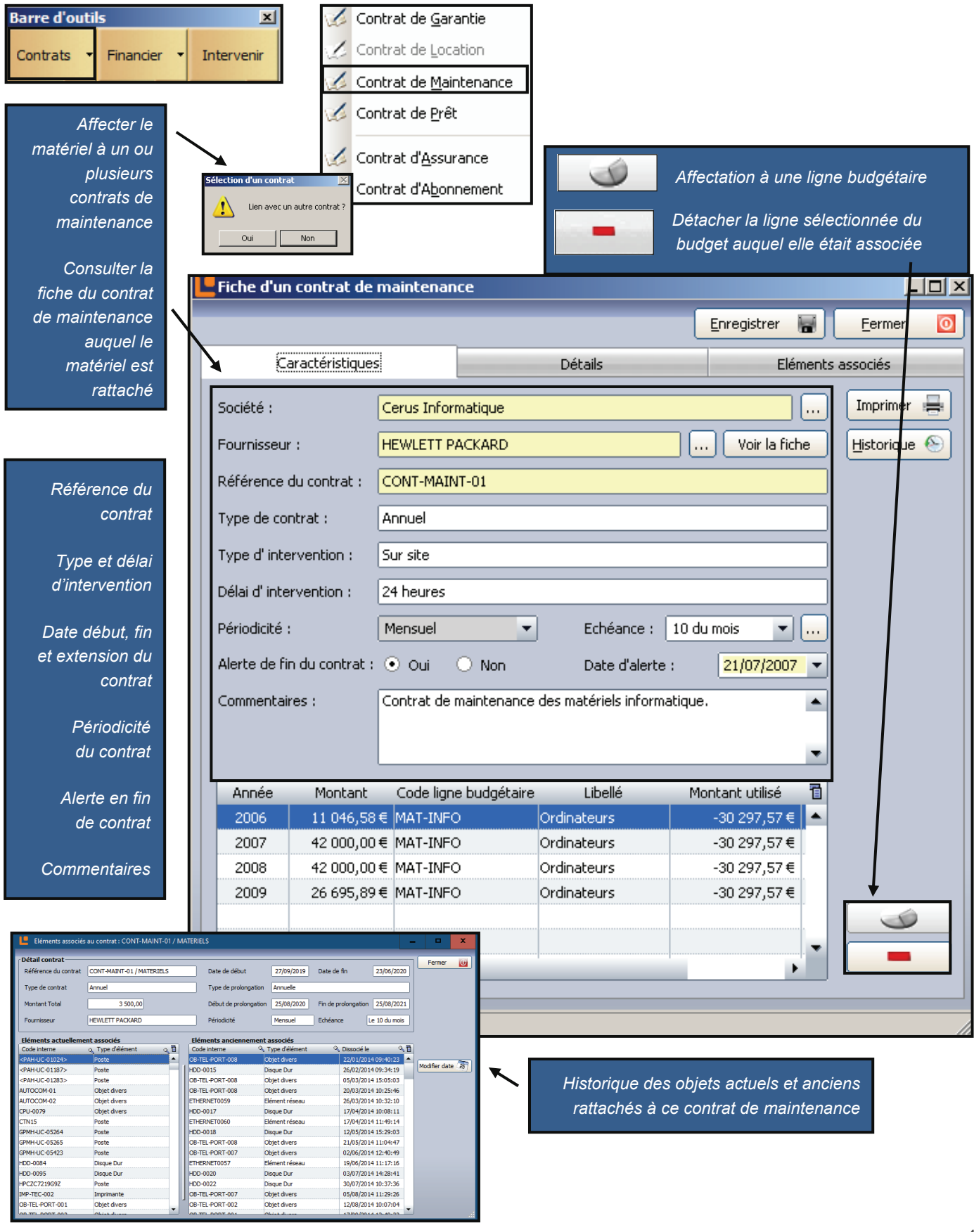

# MAINTENANCE

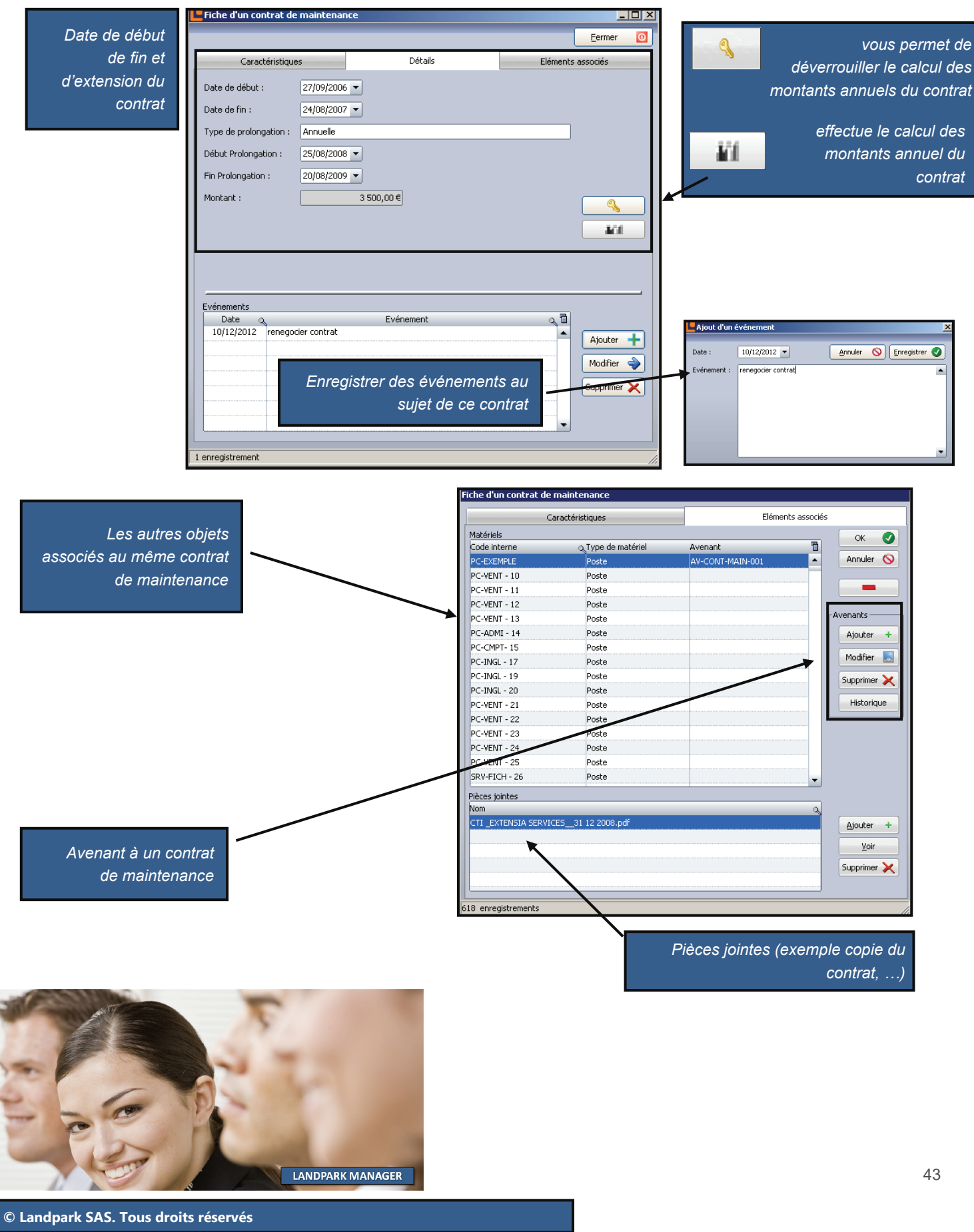

# MAINTENANCE

| Avenants               | Fiche d'un contrat de maintenance                                           |
|------------------------|-----------------------------------------------------------------------------|
| Ajouter +<br>Modifier  | Date envoi avenant : 22/12/2008 Date acceptation : 22/12/2008 OK            |
| Supprimer 🗙            | Référence du contrat : AVT 2458                                             |
| Historique             | Code interne matériel : PC-EXEMPLE                                          |
|                        | Type d' intervention : SUR SITE                                             |
|                        | Délai d' intervention : 1 JOUR                                              |
|                        | Type de prolongation : ANNUELLE                                             |
|                        | Date de début :         22/12/2008         Date de fin :         22/12/2009 |
|                        | Début Prolongation : 22/12/2009 Fin Prolongation : 22/12/2010               |
|                        | Alerte fin de contrat :  Oui Ono Date d'alerte : 22/12/2010                 |
|                        | Commentaires : FACTURATION A VOIR                                           |
| Avenant<br>à un        | •                                                                           |
| contrat<br>de garantie | Périodicité : Mensuel 👻 Echéance : 10 du mois 👻 📖                           |
|                        | Montant: 450€                                                               |
|                        | Fournisseur : CANON Voir la fiche                                           |
|                        |                                                                             |
|                        |                                                                             |

Barre d'outils X

Cette barre d'outils s'active lors de l'ouverture de la fiche d'un objet.

Cette barre est bien entendu activée lorsque vous souhaitez gérer aussi toute sorte d'objet divers (téléphone, …) ou composants d'un poste (disque dur, …). Vous pou-

aussi toute sorte d'objet divers (telephone, ...) ou composants d'un poste (disque dur, ...). Vous pouvez alors affecter un contrat de maintenance à tout objet.

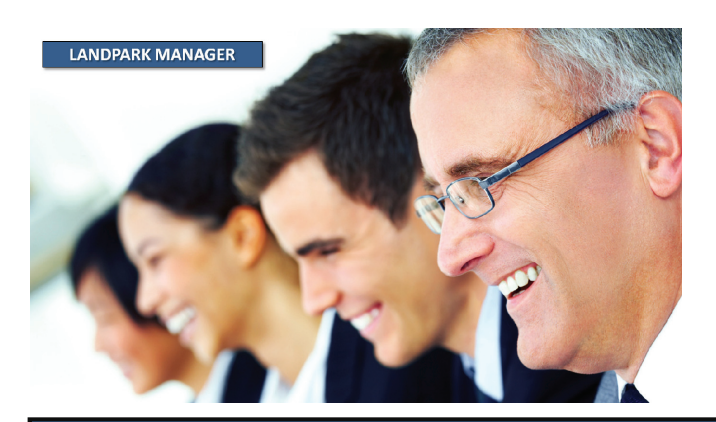

© Landpark SAS. Tous droits réservés

## LE CONTRAT DE PRÊT ASSOCIÉ AU POSTE OU À UN OBJET

| Barre d'outils<br>Contrats Financier<br>Affecter le<br>matériel à un<br>contrat de prêt<br>Consulter la<br>fiche du contrat<br>de prêt auquel le<br>matériel est<br>rattaché | Intervenir<br>Contrat de Garantie<br>Contrat de Location<br>Contrat de Maintenance<br>Contrat de Prêt<br>Contrat d'Assurance<br>Contrat d'Abonnement<br>Fiche d'un contrat de prêt<br>Enregistrer                                                                                                    | <u> </u>   |
|----------------------------------------------------------------------------------------------------|----------------------------------------------------------------------------------------------------|------------|
|                                                                                                    | Caractéristiques Détails Eléments ass                                                                                                    | ociés      |
| Référence du<br>contrat                                                                                                    | Société :     Cerus Informatique     III       Type d'emprunteur :     • Externe     • Interne                                                                                                    | Imprimer 📑 |
| Périodicité<br>du contrat<br>Alerte en fin de<br>contrat<br>Commentaires                                                                                                    | Société réceptrice :       SGTI        Voir la fiche         Référence du contrat :       CONT-PRET-01         Type de contrat :       Annuel         Périodicité :       Mensuel       Echéance :       10 du mois         Alerte de fin du contrat :       Oui       Non       Date d'alerte :       29/04/2007         Préavis (mois) :       2         Commentaires :       Contrat de prêt des matériels informatique.                                                                                                    |            |
|                                                                                                    | Année         Montant           2 005         72 871,23 €           2 006         5 128,77 €                                                                                                    |            |
| Historique des<br>objets actuels et<br>anciens rattachés<br>à ce contrat de<br>prêt                                                                                          | Eléments associés au contrat: CONT-PRET-01         Détai contrat:         Référence du contrat:         Type de contrat:         Type de contrat:         Type de contrat:         Type de contrat:         Type de contrat:         Type de contrat:         Type de contrat:         Type de contrat:         Type de contrat:         Type de contrat:         Type de contrat:         Type de contrat:         Cent         SGTI         Eléments actuellement associés         Code nterne         Code nterne         Type de de début         Heure de début         Heure de début         Heure de début         Eléments actuellement associés         Code nterne         Code nterne         Que to trat         Poste         Code nterne         Que to trat         Poste         Code nterne         Que to trat         Code nterne         Que to trat         Que to trat         Code nterne         Que to trat         Que to trat         Que to trat <td< td=""><td>45</td></td<> | 45         |

# PRÊT

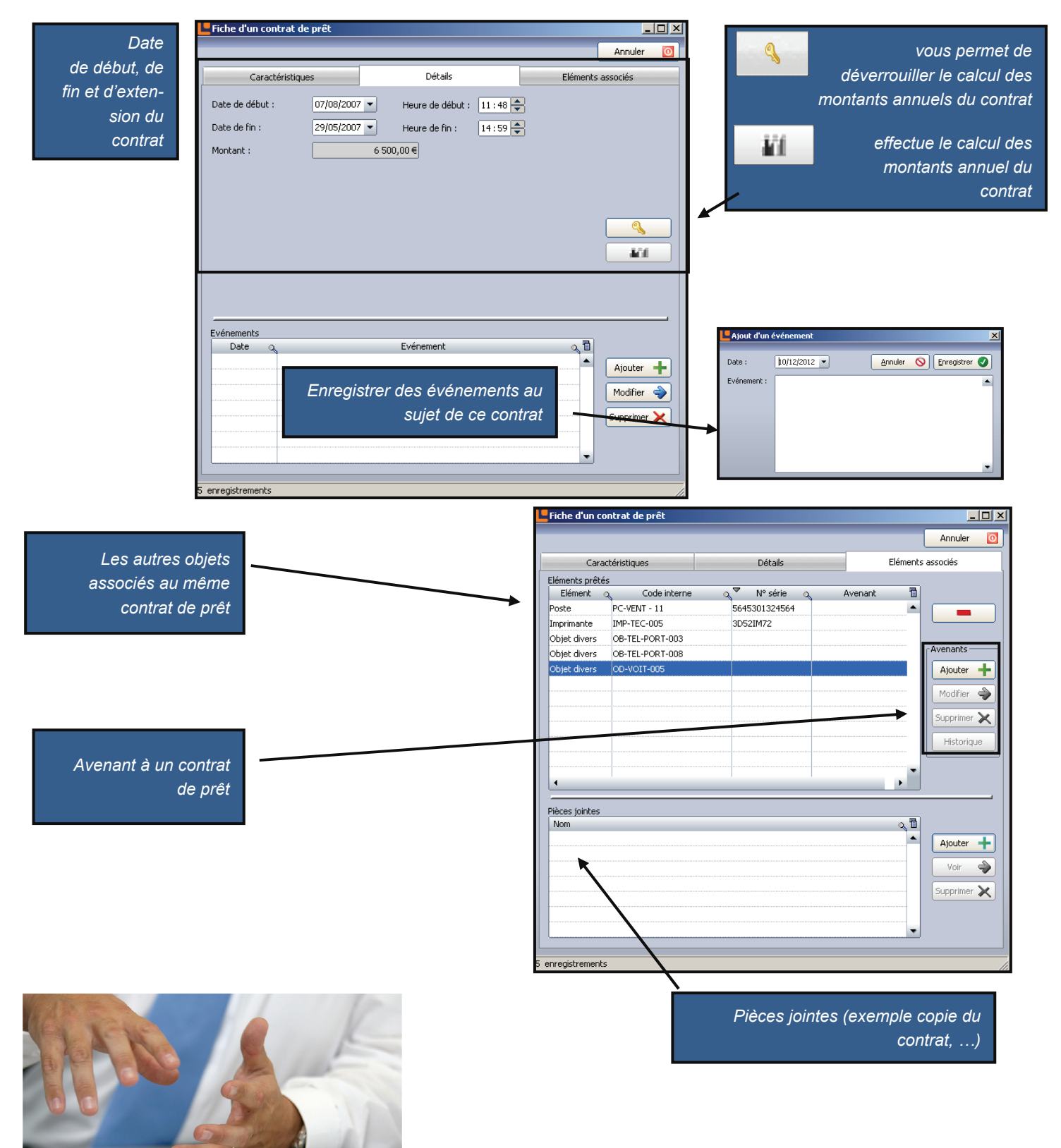

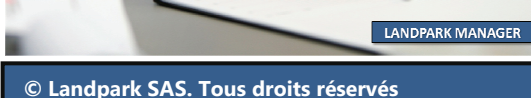

46

### LE CONTRAT D'ASSURANCE ASSOCIÉ AU POSTE OU À UN OBJET

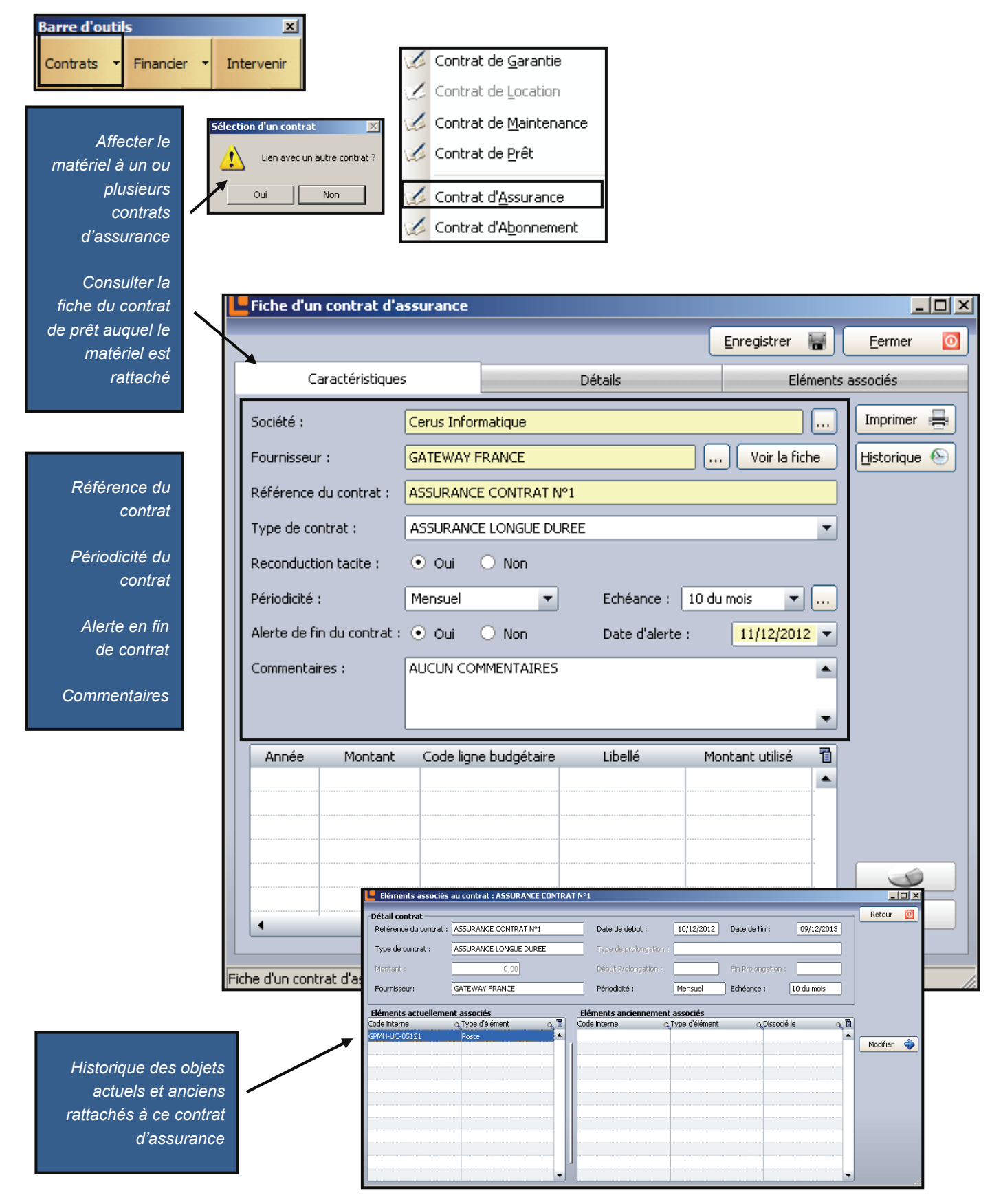

# ASSURANCE

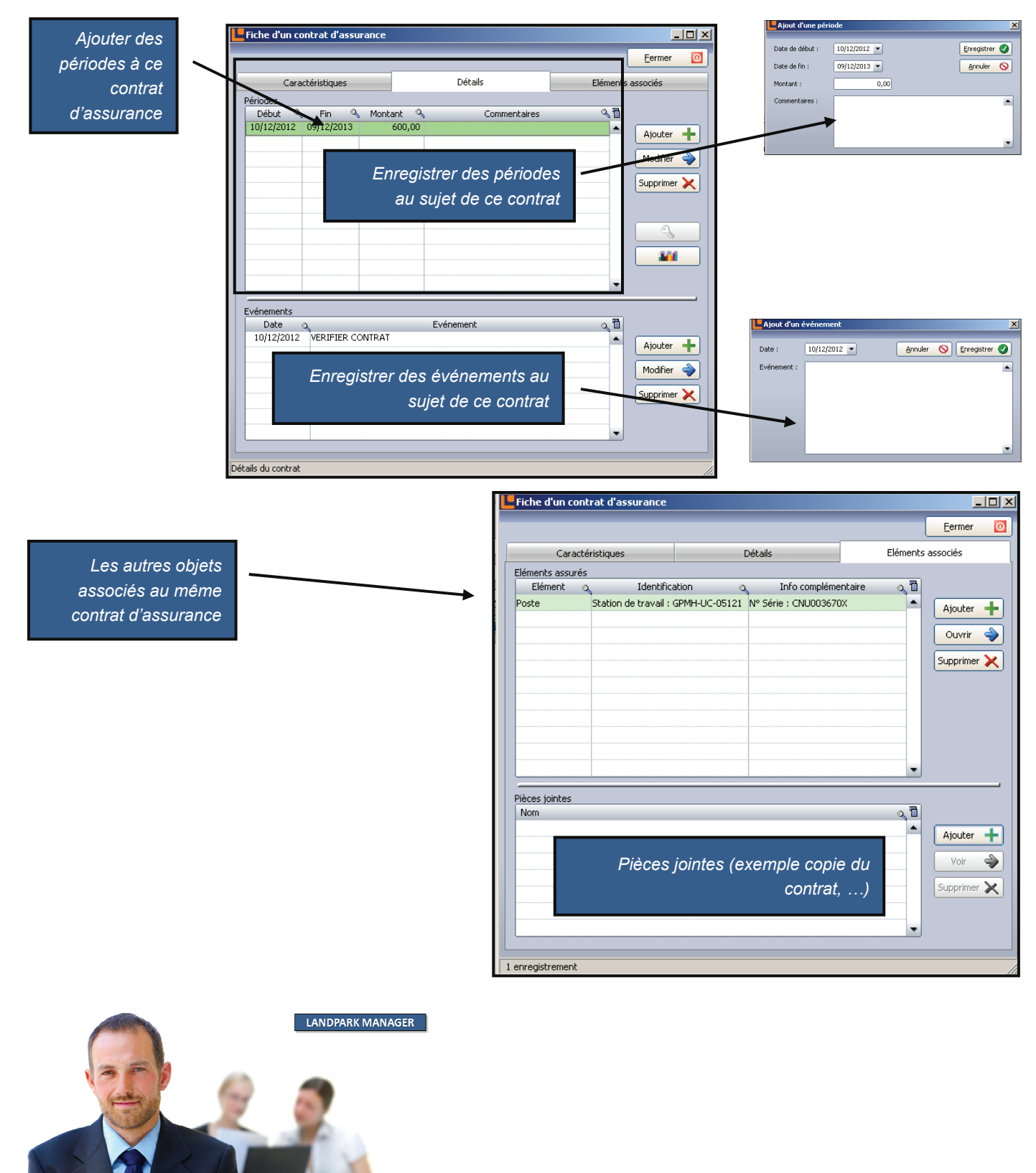

### LE CONTRAT D'ABONNEMENT ASSOCIÉ AU POSTE OU À UN OBJET

| Barre d'outils<br>Contrats Financier<br>Affecter le<br>matériel à un ou<br>plusieurs<br>contrats<br>d'abonnement<br>Consulter la<br>fiche du contrat<br>de prêt auquel le<br>matériel est<br>rattaché | ection d'un contrat<br>ection d'un contrat<br>Lien avec un autre contrat ?<br>Ou Non<br>Fiche d'un contrat d'abon                                                    | Contrat de <u>G</u> arantie<br>Contrat de <u>L</u> ocation<br>Contrat de <u>M</u> aintenance<br>Contrat de <u>P</u> rêt<br>Contrat d' <u>A</u> ssurance<br>Contrat d' <u>A</u> ssurance<br>Contrat d' <u>A</u> ssurance                                                                                                    | Enregistrer                         | Eermer O     |
|----------------------------------------------------------------------------------------------------|----------------------------------------------------------------------------------------------------|----------------------------------------------------------------------------------------------------|-------------------------------------|--------------|
|                                                                                                    |                                                                                                    | Détails                                                                                                    | Eléments a                          | associés     |
|                                                                                                    | Société : Cer                                                                                                    | us Informatique                                                                                                    |                                     |              |
| Référence du<br>contrat<br>Périodicité<br>du contrat<br>Alerte en fin de<br>contrat<br>Commentaires                                                                                                   | Fournisseur: SFR<br>Référence du contrat : ABC<br>Type de contrat : CO<br>Reconduction tacite :<br>Périodicité : Men<br>Alerte de fin du contrat :<br>Commentaires : | ENTREPRISE                                                                                                    | Voir la fiche   lu mois  11/12/2012 | Historique 📎 |
| Historique des<br>actuels et anciens ratta<br>ce contrat d'aboni                                                                                                    | Année Montant C                                                                                                    | Ode ligne budgétaire     Libellé     M       Eléments associés au contrat : ABONNEMENT SFR. N°1     Date de debut :       Détail contrat     Pérence du contrat : ABONNEMENT SFR. N°1       Détail contrat :     ABONNEMENT SFR. N°1       Type de contrat :     COUTRAT ABONNEMENT SFR. N°1       Type de contrat :     COUTRAT ABONNEMENT SFR. N°1       Type de contrat :     COUTRAT ABONNEMENT SFR. N°1       Type de contrat :     COUTRAT ABONNEMENT SFR. N°1       Porunissoa:     SFR ENTREPRIS       Code interne     Type délément       OR-TL-PORT-006     Objet divers | ontant utilisé                      | Retour @     |

# ABONNEMENT

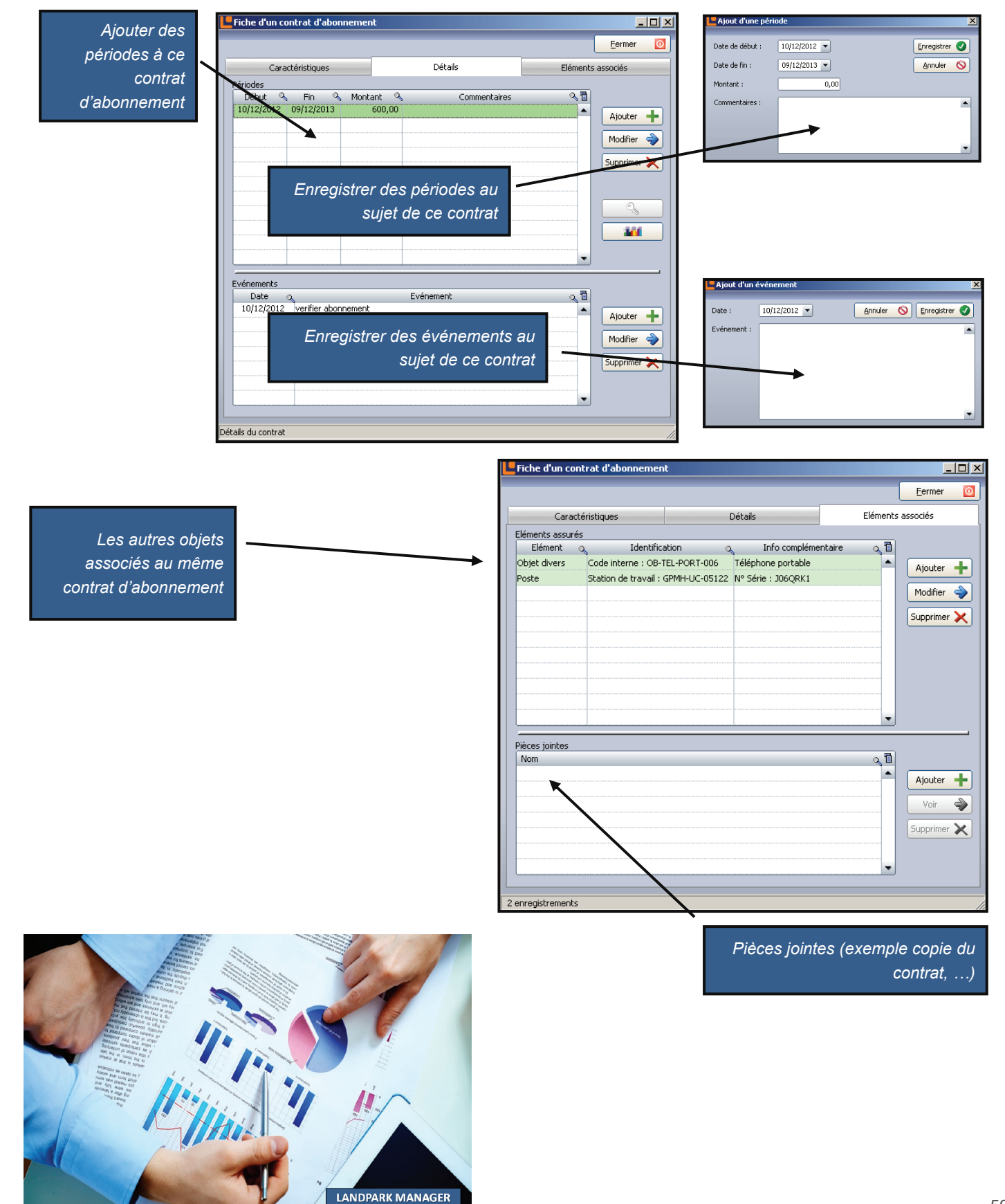

© Landpark SAS. Tous droits réservés

### LA GESTION D'INTERVENTION ASSOCIÉE À UN POSTE OU À UN OBJET

la fiche du demandeur sélectionné

Barre d'outils

×

Remplir une demande d'intervention

Consulter la liste de ou des interventions en cours pour ce matériel

| iche d'une intervention                                                                                                    |                                       |                                                                 |                                      |               |              |   |
|----------------------------------------------------------------------------------------------------|---------------------------------------|-----------------------------------------------------------------|--------------------------------------|---------------|--------------|---|
| Incident notifié le : 22/12/2008 à :                                                                                                    | )8:40 Saisie par : ADMIN              | N Landpark                                                      | Ticket Nº :                          |               | Enregistrer  | W |
| Demandeur                                                                                                    | 1                                     | Intervenant                                                     |                                      |               | Annuler      | 0 |
| Demandeur                                                                                                    | Voir la fiche                         | Interr                                                          | e Externe                            | Voir la fiche | Imprimer     | - |
| Nom : BRUN                                                                                                    |                                       | Nom : ADMIN La                                                  | ndpark                               |               | Exporter     |   |
| Prénom : Patrick                                                                                                    |                                       | Prévue pour le : 22/                                            | 12/2008 à : 08:40                    |               | ⊆lôturer     |   |
| Tél : 02 47 85 86 94                                                                                                    | (                                     | Code du matériel tour                                           | :hé                                  |               |              | _ |
| Email : p.brun@cerus.net                                                                                                    |                                       | Code : PC-EXEMP                                                 | PLE                                  | [             |              |   |
| Default impression     Déplacement     Déplacement     Déplacement     Description de la comment     Description de la comment     Description     Description     Descri | istribution                           | 00:30:00 Bo<br>Problème :<br>Description du pro<br>Bourrage pap | ourrage papier<br>blème :<br>ier     |               |              | 1 |
|                                                                                                    | Le demandeur :                        |                                                                 | Demandeur                            | V             | oir la fiche |   |
| Par défaut c'est l'utilis<br>matériel qu                                                                                                    | ateur associé au<br>i est sélectionné | Nom:<br>Prénom: (<br>Tél:                                       | SLANLOEIL<br>CYRIL<br>12 47 85 86 30 |               |              |   |
| ous pouvez en changer en                                                                                                    | cliquant sur voir<br>net de consulter | Email:                                                          | DEV@CERUS.NET                        |               |              |   |

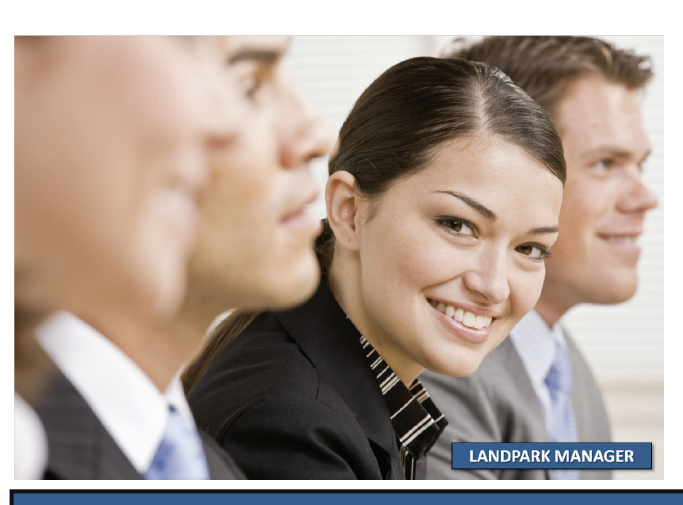

© Landpark SAS. Tous droits réservés

Demandeur

Voir la fiche

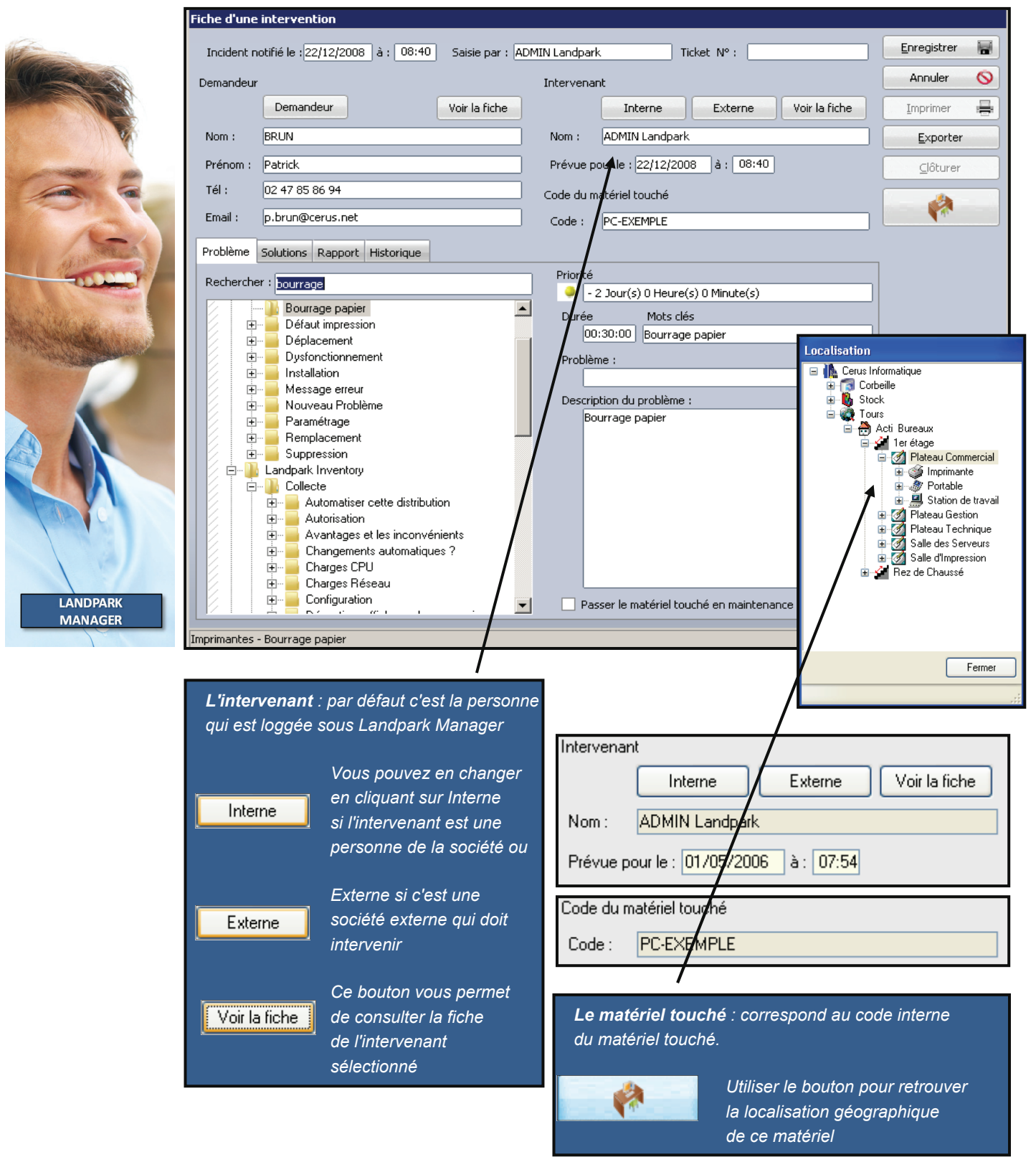

| Incident notifié le : 22/12/2008 à : 08:40 Saisie par : ADMIN Landpark Ticket N° : Enregist                                                                                                    | er 📕   |
|----------------------------------------------------------------------------------------------------|--------|
| Annual Constant Constant Constant Constant Constant Constant Constant Constant Constant Constant Constant Const                                                                                                    | 0      |
| Demandeur Intervenant Annue                                                                                                    | $\sim$ |
| Demandeur Voir la fiche Interne Externe Voir la fiche Imprime                                                                                                    | r 🖶    |
| Nom : BRUN Nom : ADMIN Landpark Expo                                                                                                    | ter    |
| Prénom :         Patrick         Prévue pour le : 22/12/2008 à : 08:40         08:40         Clôtu                                                                                                    | rer    |
| Tél : 02 47 85 86 94 Code du matériel touché                                                                                                    |        |
| Email : p.brun@cerus.net Code : PC-EXEMPLE                                                                                                    |        |
| Problème Solutions Rapport Historique                                                                                                    |        |
| Rechercher : jourrage         Bourrage papier         Défaut impression         Déplacement         Déplacement         Deplacement         Deplacements automatiques ?         D |        |
| Imprimantes - Bourrane panier                                                                                                    |        |

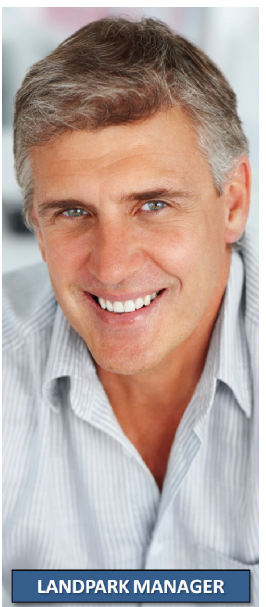

### La gestion d'une intervention se passe en 2 phases : Phase 1 - Saisie du problème : c'est au cours de cette première phas

<u>Phase 1 - Saisie du problème</u> : c'est au cours de cette première phase que vous allez sélectionner un problème et éventuellement consulter les solutions proposées pour ce problème

| Enregistrer     | Puis en cliquant sur Enregistrer vous validerez la demande et un n° de ticket sera<br>automatiquement affecter à cette demande                              |
|-----------------|----------------------------------------------------------------------------------------------------|
| Imprimer        | Vous pourrez imprimer                                                                                                    |
| <u>Exporter</u> | ou exporter alors sous forme d'un fichier la fiche d'intervention                                                                                           |
|                 | Phase 2 - Saisie du rapport et clôture : une fois l'intervention réalisée, il ne vous reste                                                                 |
| Clôturer        | plus qu'à saisir le rapport d'intervention et à celle-ci. Vous pouvez à tous moments<br>consulter une intervention en cours et en modifier les informations |

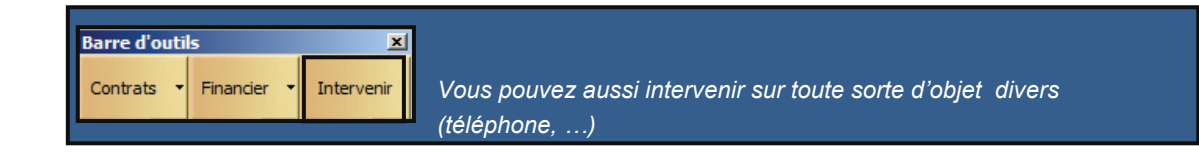

Recherche par mot clé ou dans l'arborescence des problèmes et solutions

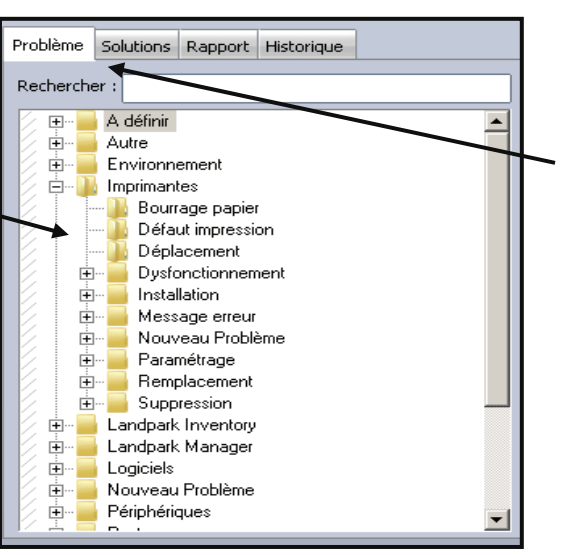

L'onglet Problème de la fiche d'une intervention vous permet de sélectionner le problème à associer à cette demande

Il afficher la liste des problèmes présents dans la base de connaissance et le détail sur le problème sélectionné

L'onglet Solutions de la fiche d'une intervention vous permet de consulter la ou les solutions associées au problème sélectionné dans l'onglet Problème

Il affiche la liste des problèmes présents dans la base de connaissance et le détail sur le problème

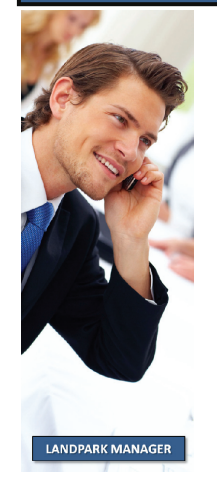

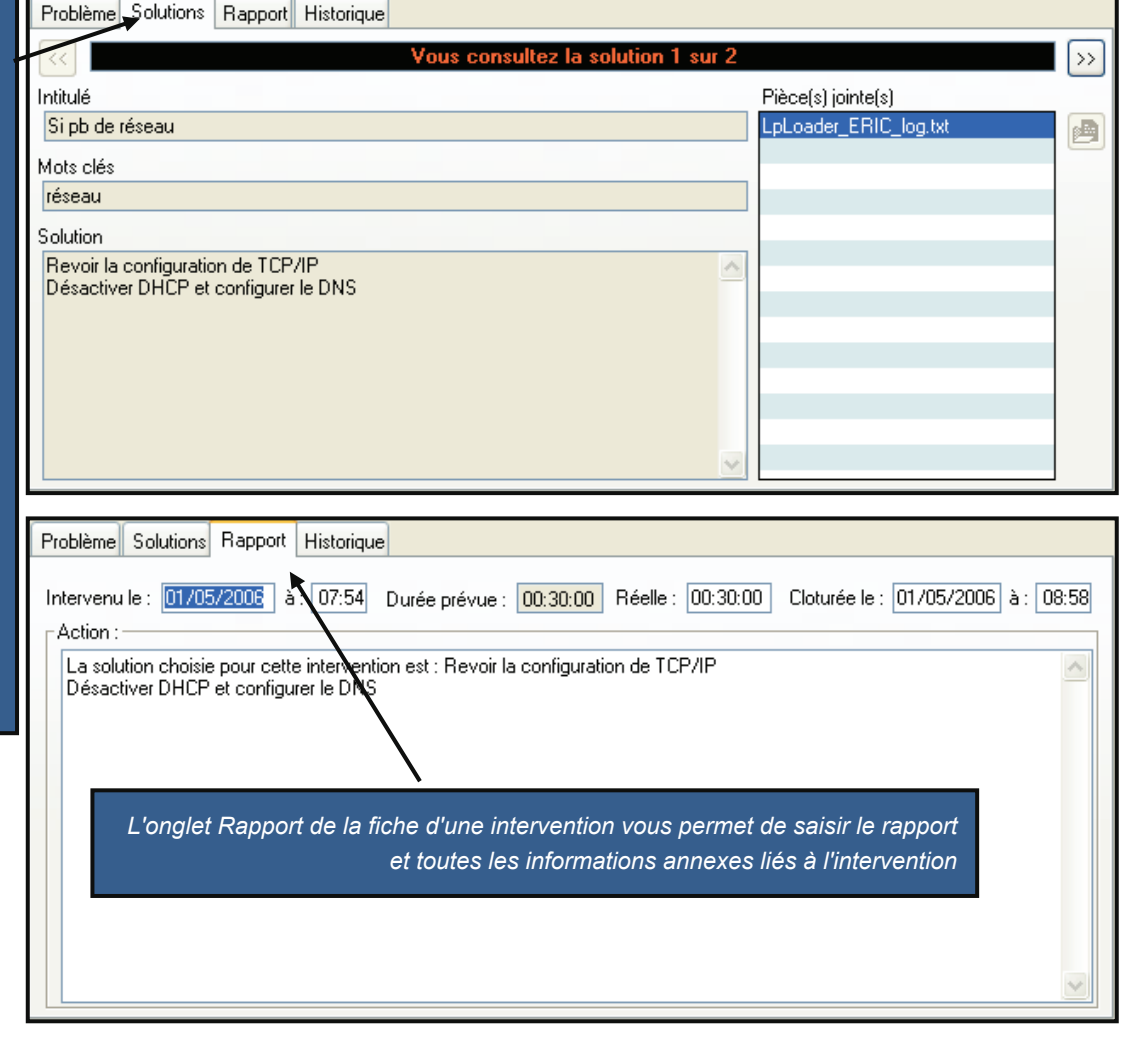

| Historique de la<br>fiche d'une<br>intervention<br>vous permet<br>de consulter | Création de l'intervention le<br>Description : Pro<br>Durée Prévue :<br>Temps Déplace<br>Priorité : Normal                                                                                                    | e 29/04/2006 par ADMIN L.<br>bblème d'accès long<br>00:30:00 | andpark et à la demande de BRUN Patrick |  |
|--------------------------------------------------------------------------------|----------------------------------------------------------------------------------------------------|--------------------------------------------------------------|-----------------------------------------|--|
| l'historique<br>de l'intervention                                              | Date : 29/04/20                                                                                                    | menc: 00:00:00<br>e<br>006 05:50                             |                                         |  |
| Type de priorité<br>associée à ce<br>problème                                  | Priorité <ul> <li>5 Jour(s) 0 Heure(s)</li> <li>Durée Mots clés</li> <li>00:30:00 Accès</li> </ul> Problème : <ul> <li>Accès long</li> <li>Description du problème :</li> <li>Problème d'accès long</li> <li>Problème d'accès long</li> <li>Passer le matériel to</li> </ul> | 0 Minute(s)<br>s<br>                                         | Priorités                               |  |

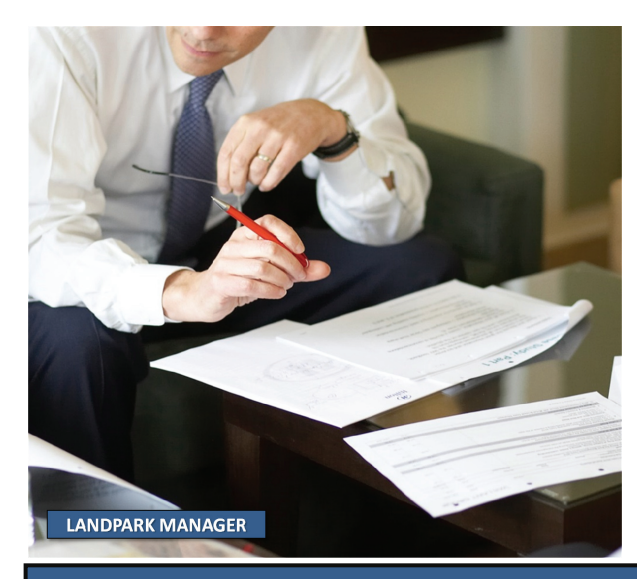

© Landpark SAS. Tous droits réservés

# **MENU MATÉRIELS - NOUVEAU MATÉRIEL**

Ctrl+N

Ctrl+D

| Eichier | M <u>a</u> tériel | Gestion | Contrats | I <u>n</u> terver | ntion | Financier | Hist | orique | Lancer | r <u>O</u> u | itils 🗿 | 2 |
|---------|-------------------|---------|----------|-------------------|-------|-----------|------|--------|--------|--------------|---------|---|
|         |                   | 22      |          | Δ                 | ×     |           | \$   | ij.    | -      | <u>.</u>     | 1       |   |

Nouveau Matériel

Objets divers

#### Ajout d'un nouveau matérie

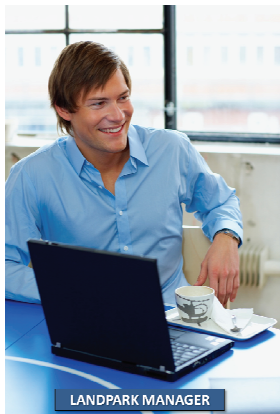

|                      |                            |                      | Clavi                         | ci, disque dui, c         | <i>Jonan, nub, nn</i> | prinanc, iccicar          | 00-     |       |   |
|----------------------|----------------------------|----------------------|-------------------------------|---------------------------|-----------------------|---------------------------|---------|-------|---|
|                      | 📥 Poste                    | s c                  | trl+P                         | ou grav                   | eur. lecteur de       | e disquette. média        | a. mo   | bder  | n |
| +                    |                            |                      |                               | multiployour              | nárinháriaua          | nanta proposo             | ,<br>   | utau  |   |
|                      | 🛄 Pro <u>c</u> e           | sseurs               |                               | mulliplexeur,             | penpnenque,           | posie, processer          | II, IO  | uleu  | " |
|                      | 💇 C <u>a</u> rte           | s réseau             |                               |                           |                       | SOL                       | iris, i | etc   |   |
|                      | 🖻 Disqu                    | es durs              | Auı                           | moment de la cr           | réation du type       | e de matériel, vou        | ıs de   | vrez  | Z |
|                      |                            |                      | obl                           | iastoirement sai          | isir un code in       | terne un stock d          | anei    | otra  |   |
|                      | S Imprir                   | nantes C             |                               |                           |                       |                           |         |       |   |
|                      | 🛒 Ecran                    | s                    | loc                           | alisation géogra          | phique puis u         | ne date d'entrée          | en si   | OCK.  |   |
|                      | Sélection d'un produit     | <i></i>              |                               |                           |                       |                           |         |       |   |
|                      | Nom du produit             | ر Famille du produit | o, <sup>™</sup> Désignation c | Marque                    | o Modèle d            | Fournisseur               | 1       | ОК    | 0 |
|                      | Téléphone portable         | GSM                  | Téléphone portable            | Ericson                   | T 20 e                | RENAULT                   |         |       |   |
|                      | Toner Noir                 | Toner                | Toner Noir                    | Tectronic                 | 640 C                 | HEWLETT PACKARD           | A       | nuler | 0 |
|                      | Switch                     | SWITCH               | Switch                        | NetGear                   | NetGear Switch Fast E | t BULL LOUVECIENNES       | No      | uveau | n |
|                      | Souris 001                 | SOURIS               | Souris                        | Compaq                    | T 20 e                | BULL LOUVECIENNES         |         |       |   |
| LANDPARK MANAGER     | Souris 003                 | SOURIS               | Souris                        | Compaq                    | T 20 e                | COMPAQ FRANCE             |         |       |   |
|                      | Papier 001                 | Toner                | Papier pour imprimante laser  | Hewlett Packard           | 740                   | IBM FRANCE                |         |       |   |
| lista de a matériala | PROCESSEURS ATHLON         | PENTIUM              | PROCESSEURS ATHLON            | AMD                       | XP                    | DELL COMPUTER MONTPELLIER |         |       |   |
| Liste des materiels  | Multiplexeur               | MULTIPLEXEUR         | Multiplexeur                  | Nauticom                  | Multiplexeur NMEA     | IBM FRANCE                |         |       |   |
|                      | Lecteur\Graveur de DVD     | DVD-ROM              | Lecteur\Graveur de DVD        | NEC                       | NEC ND-3550           | NEC FRANCE S.A.S          |         |       |   |
|                      | Imprimante 002             | LASER                | Imprimante laser              | Hewlett Packerd           | 690 C                 | IBM FRANCE                |         |       |   |
|                      | DISQUE DUR                 | EXTERNE              | DISQUE DUR                    | Dell Computer Corporation | 125                   | DELL COMPUTER MONTPELLIER |         |       |   |
|                      | DISQUES DUR 001            | INTERNE              | DISQUE DUR                    | Dell Computer Corporation | 125                   | DELL COMPUTER MONTPELLIER |         |       |   |
|                      | DISQUE DUR                 | EXTERNE              | DISQUE DUR                    | Dell Computer Corporation | 125                   | IBM FRANCE                |         |       |   |
|                      | DISQUE DUR                 | EXTERNE              | DISQUE DUR                    | Dell Computer Corporation | 125                   | DELL COMPUTER MONTPELLIER |         |       |   |
|                      | Configuration complète 001 | STATION DE TRAVAIL   | Configuration complète        | Dell Computer Corporation | MS-6380E 1.0          | DELL COMPUTER MONTPELLIER |         |       |   |
|                      | Configuration complète     | STATION DE TRAVAIL   | Configuration complète        | Dell Computer Corporation | MS-6380E 1.0          | DELL COMPUTER MONTPELLIER |         |       |   |
|                      | Configuration complète     | STATION DE TRAVAIL   | Configuration complète        | Dell Computer Corporation | MS-6380E 1.0          | BULL LOUVECIENNES         |         |       |   |
|                      | Clavier 001                | CLAVIER              | Clavier spécial Internet      | Compaq                    | 125                   | DELL COMPUTER MONTPELLIER |         |       |   |
|                      | Badge d'identification     | BADGE-ID             | Badge d'identification        | ActivIdentity             | Smart Cards           | ACTIVIDENTITY EUROPE      | -       |       |   |
|                      |                            |                      |                               |                           |                       |                           |         |       |   |

Vous allez pouvoir créer des nouveaux matériels

informatique de type suivant : carte réseau, carte vidéo

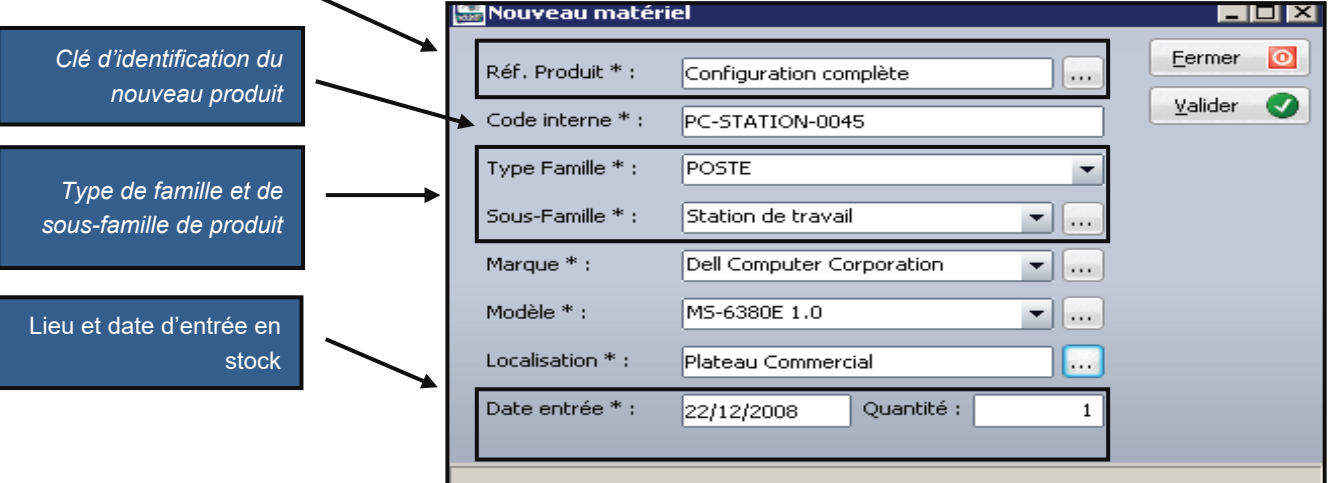

# **GÉRER LES OBJETS DIVERS**

| ∎∎ Liste des ob                                                                                                    | ets divers                                                                                      | divers                                                                                                    | Ctrl+D                                                                                                    |                                                                                                    |                                                                                                    |                                                             |                                                                     |                                                                                                    |                   |
|----------------------------------------------------------------------------------------------------|-------------------------------------------------------------------------------------------------|----------------------------------------------------------------------------------------------------|----------------------------------------------------------------------------------------------------|----------------------------------------------------------------------------------------------------|----------------------------------------------------------------------------------------------------|-------------------------------------------------------------|---------------------------------------------------------------------|----------------------------------------------------------------------------------------------------|-------------------|
| Filtre                                                                                                    |                                                                                                 |                                                                                                    |                                                                                                    |                                                                                                    |                                                                                                    |                                                             | _                                                                   |                                                                                                    | Eermer            |
| Societe .                                                                                                    | o Cour Courte Policita                                                                          | Désimulting                                                                                                    | Manage                                                                                                    | - Madèla                                                                                                    |                                                                                                    | Mada Pasaristian A                                          |                                                                     | - tim                                                                                                    | Nouveau           |
|                                                                                                    | 1 Téléphone portable                                                                            | Téléphone portable                                                                                                    | Sony - Ericsson                                                                                                | KBODI                                                                                                    | En intervention                                                                                                    | Achat                                                       | Alse en service (                                                   | Cerus Informatique\Tours\Acti Bureaux\1er étage\Plateau                                                                                                    | Modifier          |
| OB-TEL-PORT-00<br>OB-TEL-PORT-00                                                                                                    | 2 Téléphone portable<br>3 Téléphone portable                                                    | Téléphone portable<br>Téléphone portable                                                                                                    | Sony - Ericsson<br>Sony - Ericsson                                                                             | K800i<br>K800i                                                                                                    | En maintenance<br>En prêt                                                                                                    | Achat<br>Achat                                              |                                                                     | Cerus Informatique\Tours\Acti Bureaux\1er étage\Plateau (<br>Cerus Informatique\Tours\Acti Bureaux\1er étage\Plateau (                                                                                                    | Supprimer         |
| OB-TEL-PORT-00<br>OB-TEL-PORT-00                                                                                                    | 5 Téléphone portable<br>6 Téléphone portable                                                    | Téléphone portable<br>Téléphone portable                                                                                                    | Sony - Ericsson<br>Sony - Ericsson                                                                             | K800i<br>NZD                                                                                                    | En maintenance<br>En intervention                                                                                                    | Achat<br>Achat                                              |                                                                     | Cerus Informatique\Tours\Acti Bureaux\1er étage\Plateau (<br>Cerus Informatique)Tours\Acti Bureaux\1er étage\Plateau 1                                                                                                    | Imprimer          |
| OB-TEL-PORT-00                                                                                                    | 7 Téléphone portable                                                                            | Téléphone portable                                                                                                    | Sony - Ericsson                                                                                                | N70                                                                                                    | En maintenance                                                                                                    | Achat                                                       |                                                                     | Cerus Informatique\Tours\Acti Bureaux\1er étage\Plateau 1                                                                                                    |                   |
| OB-TEL-PORT-00                                                                                                    | 8 Téléphone portable                                                                            | Téléphone portable                                                                                                    | Sony - Ericsson                                                                                                | N70<br>Magazon II                                                                                                    | En prêt                                                                                                    | Achat                                                       |                                                                     | Cerus Informatique\Tours\Acti Bureaux\1er étage\Plateau 1                                                                                                    |                   |
| OD-VOIT-002                                                                                                    | VOITURE                                                                                         | Volture de Fonction                                                                                                    | Renault                                                                                                    | Megane II                                                                                                    | En maintenance                                                                                                    | Location                                                    |                                                                     | Cerus Informatique/Tours/Acti Bureaux/Ter etage/Plateau (<br>Cerus Informatique/Tours/Acti Bureaux/Ter étage/Plateau (                                                                                                    |                   |
| OD-VOIT-003                                                                                                    | VOITURE                                                                                         | Voiture de Fonction                                                                                                    | Renault                                                                                                    | Clio                                                                                                    | En service                                                                                                    | Location                                                    |                                                                     | Cerus Informatique\Tours\Acti Bureaux\1er étage\Plateau (                                                                                                    |                   |
| OD-VOIT-004<br>OD-VOIT-005                                                                                                    | VOITURE                                                                                         | Voiture de Fonction                                                                                                    | Renault                                                                                                    | Clio                                                                                                    | En service<br>En prêt                                                                                                    | Location                                                    |                                                                     | Cerus Informatique(Tours(Acti Bureaux(Ler etage)/fateau (<br>Cerus Informatique)Tours(Acti Bureaux(Ler étage)/fateau (                                                                                                    |                   |
| OB-BIP-GARAGE-                                                                                                    | 00 BIP DE GARAGE                                                                                | BIP DE GARAGE HOOM                                                                                                    | HOOMAN                                                                                                    | A132                                                                                                    | En maintenance                                                                                                    | Achat                                                       |                                                                     | Cerus Informatique\Stock                                                                                                    |                   |
| OB-BIP-GARAGE-<br>OB-BIP-GARAGE-                                                                                                    | 00 BIP DE GARAGE<br>00 BIP DE GARAGE                                                            | BIP DE GARAGE HOOM<br>BIP DE GARAGE HOOM                                                                                                    | HOOMAN<br>HOOMAN                                                                                               | A132<br>A132                                                                                                    | En maintenance<br>En stock                                                                                                    | Achat                                                       |                                                                     | Cerus Informatique\Stock<br>Cerus Informatique\Stock                                                                                                    |                   |
| OB-BIP-GARAGE-                                                                                                    | 00 BIP DE GARAGE                                                                                | BIP DE GARAGE HOOM                                                                                                    | HOOMAN                                                                                                    | A132                                                                                                    | En stock                                                                                                    | Achat                                                       |                                                                     | Cerus Informatique\Stock                                                                                                    |                   |
| AR-0001                                                                                                    | ARMOIRE                                                                                         | Armoire de reangemen                                                                                                    | FLY                                                                                                    | Dahia<br>Mariniar 00                                                                                                    | En stock                                                                                                    | Achat                                                       |                                                                     | Cerus Informatique\Stock                                                                                                    |                   |
| AR-0002<br>BADGE-ID-0001                                                                                                    | BADGE-ID                                                                                        | Badge d'identification                                                                                                    | ActivIdentity                                                                                                  | Mensier 90<br>Smart Cards                                                                                                    | En stock<br>En service                                                                                                    | Achat<br>Achat                                              |                                                                     | cerus informatique\stock<br>Cerus Informatique\Tours\Acti Bureaux\1er étage\Plateau (                                                                                                    |                   |
| BADGE-ID-0002                                                                                                    | BADGE-ID                                                                                        | Badge d'identification                                                                                                    | ActivIdentity                                                                                                  | Smart Cards                                                                                                    | En stock                                                                                                    | Achat                                                       |                                                                     | Cerus Informatique\Stock                                                                                                    |                   |
| BADGE-ID-0003<br>BADGE-ID-0004                                                                                                    | BADGE-ID<br>BADGE-ID                                                                            | Badge d'identification<br>Badge d'identification                                                                                                    | ActivIdentity<br>ActivIdentity                                                                                 | Smart Cards<br>Smart Cards                                                                                                    | En maintenance                                                                                                    | Achat                                                       |                                                                     | Cerus Informatique\Tours\Acti Bureaux\1er étage\Plateau (<br>Cerus Informatique)Tours\Acti Bureaux\1er étage\Distance 3                                                                                                    |                   |
| BADGE-ID-0005                                                                                                    | BADGE-ID                                                                                        | Badge d'identification                                                                                                    | ActivIdentity                                                                                                  | Smart Cards                                                                                                    | En service                                                                                                    | Achat                                                       |                                                                     | Cerus Informatique\Tours\Acti Bureaux\1er étage\Plateau (                                                                                                    |                   |
| BADGE-ID-0006                                                                                                    | BADGE-ID                                                                                        | Badge d'identification                                                                                                    | ActivIdentity                                                                                                  | Smart Cards                                                                                                    | En service                                                                                                    | Achat                                                       |                                                                     | Cerus Informatique\Tours\Acti Bureaux\1er étage\Plateau 1                                                                                                    |                   |
| BADGE-ID-0007<br>BADGE-ID-0008                                                                                                    | BADGE-ID<br>BADGE-ID                                                                            | Badge d'identification<br>Badge d'identification                                                                                                    | ActivIdentity                                                                                                  | Smart Cards<br>Smart Cards                                                                                                    | En service                                                                                                    | Achat                                                       |                                                                     | Cerus Informatique\Tours\Acti Bureaux\Ter etage\Plateau T<br>Cerus Informatique\Tours\Acti Bureaux\Ter étage\Plateau (                                                                                                    |                   |
| RETRO-0001                                                                                                    | RETROPROJECTEUR                                                                                 | Videoprojectreur                                                                                                    | NEC                                                                                                    | DLP LT-35                                                                                                    | En service                                                                                                    | Achat                                                       |                                                                     | Cerus Informatique\Tours\Acti Bureaux\1er étage\Plateau 1                                                                                                    |                   |
| RETRO-0002                                                                                                    | RETROPROJECTEUR                                                                                 | Videoprojectreur                                                                                                    | NEC                                                                                                    | DLP LT-35                                                                                                    | En service                                                                                                    | Achat                                                       |                                                                     | Cerus Informatique\Tours\Acti Bureaux\1er étage\Plateau (<br>Cerus Informatique\Tours\Acti Bureaux\1er étage\Plateau (                                                                                                    |                   |
| PAGE PROVIDENT AND A DESCRIPTION OF A DESCRIPTION OF A DESCRIPANTI OF A DESCRIPTION OF A DESCRIPTION OF A DESCRIPTION OF A DE | RETROPROJECTEUR                                                                                 | Videoprojectreur                                                                                                    | NEC                                                                                                    | L8 P L 1-35                                                                                                    | En service                                                                                                    | Achac                                                       |                                                                     |                                                                                                    |                   |
| OB-TEL-PORT-00                                                                                                    | RETROPROJECTEUR<br>97 CLE USB                                                                   | Videoprojectreur                                                                                                    | NEC<br>ActivIdentity                                                                                           | Smart Cards                                                                                                    | En service<br>En stock                                                                                                    | Achat                                                       |                                                                     | Cerus Informatique\Stock                                                                                                    |                   |
| OB-TEL-PORT-00<br>OBJ-0001                                                                                                    | RETROPROJECTEUR<br>97 CLE USB<br>Téléphone portable                                             | Videoprojectreur<br>Téléphone portable                                                                                                    | NEC<br>ActivIdentity<br>Sony - Ericsson                                                                        | Smart Cards<br>N70                                                                                                    | En service<br>En stock<br>En maintenance                                                                                                    | Achat                                                       |                                                                     | Cerus Informatique\Stock<br>Cerus Informatique\Tours\Acti Bureaux\1er étage\Plateau 1                                                                                                    |                   |
| OB-TEL-PORT-OB<br>OB-0001<br>OB-0002<br>OB-0002<br>OB-0003<br>I 48 enregistrement                                                                                                    | RETROPROJECTEUR<br>97 CLE US8<br>Téléphone portable<br>Téléphone portable<br>Téléphone portable | Videoprojectreur<br>Téléphone portable<br>Téléphone portable<br>Téléphone portable                                                                                                    | NEC<br>ActivIdentity<br>Sony - Ericsson<br>Sony - Ericsson<br>Sony - Ericsson                                  | N70<br>N70<br>N70                                                                                                    | En service<br>En stock<br>En maintenance<br>En maintenance<br>En maintenance                                                                                                    | Achat<br>Achat<br>Achat<br>Achat                            |                                                                     | Cerus Informatque(Stock<br>Cerus Informatque)Tours/Acti Bureaux(Ler étage)Plateau 1<br>Cerus Informatque)Tours/Acti Bureaux(Ler étage)Plateau 1<br>Cerus Informatique)Tours/Acti Bureaux(Ler étage)Plateau 1                                                                                                    | Localisa<br>globa |
| ge des<br>anilles<br>divers                                                                                                    | VA.                                                                                             | Videoprotecteur<br>Träfsphone portable<br>Träfsphone portable<br>Träfsphone portable<br>Communs à tour les objet der<br>Lubels Perso<br>Lubels Perso<br>Als Bore<br>de Mina en Service<br>servalors | NEC<br>Actividentity<br>Sony-Erksson<br>Sony-Erksson<br>Sony-Erksson<br>In Ohmpa associés<br>In Ohmpa associés | De la carde a carde a | B.service     En stock     En maintenance     En maintenance | Achat<br>Achat<br>Achat<br>Achat<br>Achat<br>Achat<br>Achat | aramé<br>e des<br>Personnal<br>Changs comm<br>Sous-Famil<br>Num Tél | Cerus Informatque/ToursActi Bureaux/Ler étaga/Platau 1<br>Cerus Informatque/ToursActi Bureaux/Ler étaga/Platau 1<br>Cerus Infor | ager<br>Vers      |

Ajouter Modifier Supprimer

# **OBJETS DIVERS**

| Eichier Matériel Gestion          | Contrats Intervention Financier Historique Lancer Outils ?                                        |
|-----------------------------------|---------------------------------------------------------------------------------------------------|
| 🔅 🚘 🛃 🚴                           | 🔏 🔺 🖹 🌭 📚 💐 🦢 🛐 🔏                                                                                 |
|                                   | D Nouveau Matériel                                                                                |
|                                   | S Objets divers                                                                                   |
|                                   |                                                                                                   |
|                                   | Fiche d'un matériel                                                                               |
|                                   | Code interne : OB-TEL-PORT-007 Sous-Famille objet : GSM                                           |
|                                   | Désignation : Téléphone portable                                                                  |
| a a                               | Marque : Ericson Modèle : T 20 e Stocker                                                          |
| LANDPARK MANAGER                  | Etat : En service Mode acquisition : Achat                                                        |
|                                   | Commentaires : Forfait 20 heures et livré avec 3 batteries                                        |
|                                   |                                                                                                   |
| Fiche d'un nouvel<br>obiet divers | Informations Complémentaires Utilisateurs Pièces Jointes                                          |
|                                   | Numéro de Série ED452D6S186                                                                       |
|                                   | IMEI 154S236S                                                                                     |
|                                   | TEL 06.45.56.25.23                                                                                |
|                                   | Code PUK         4165         Dupliquer un objet divers                                           |
| Champs et libellés                | 1                                                                                                 |
| libres et illimités               |                                                                                                   |
| permettant de remplir             |                                                                                                   |
| toutes les spécificités           |                                                                                                   |
| de l'objet divers                 |                                                                                                   |
|                                   |                                                                                                   |
|                                   |                                                                                                   |
|                                   |                                                                                                   |
|                                   |                                                                                                   |
|                                   |                                                                                                   |
|                                   |                                                                                                   |
|                                   |                                                                                                   |
| Affecter un ou                    |                                                                                                   |
| plusieurs utilisa-                |                                                                                                   |
| teurs a l'objet                   | Informations Complémentaires Utilisateurs Pieces Jointes                                          |
| uivers                            | Nom Prénom Organisation Localisation 🚺 Ajouter                                                    |
|                                   | BLANLOEIL CYRIL Cerus Informatique \ Tours \ Dépai Cerus Informatique \ Tours \ Acti Bi Supprimer |
| Ajouter des pièces                |                                                                                                   |
| jointes à l'objet                 | Pièces Jointes                                                                                    |
|                                   | Nom Ajouter                                                                                       |
|                                   | LpLoader_ERIC_log.txt<br>INT103.htm                                                               |

# **OBJETS DIVERS**

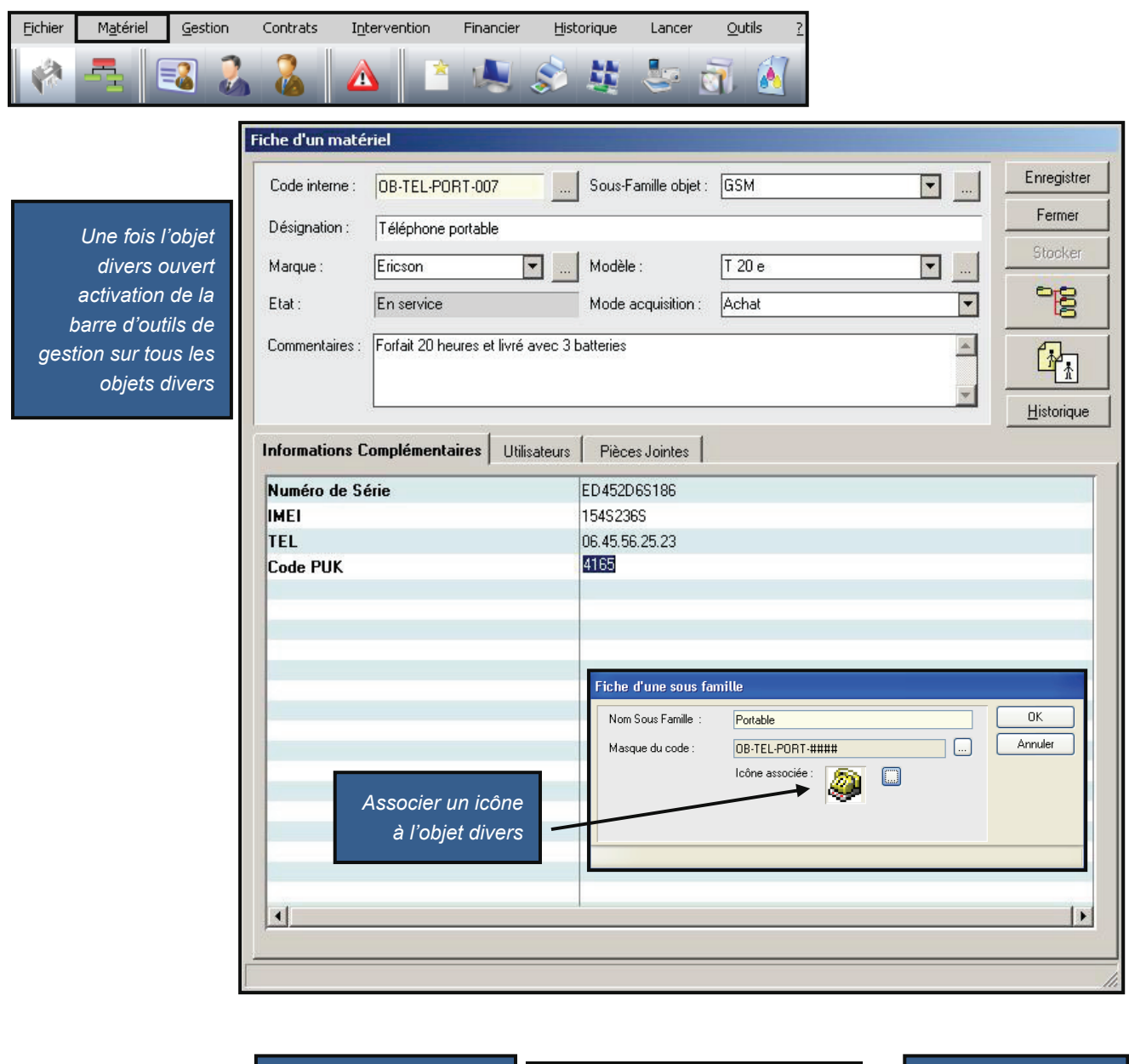

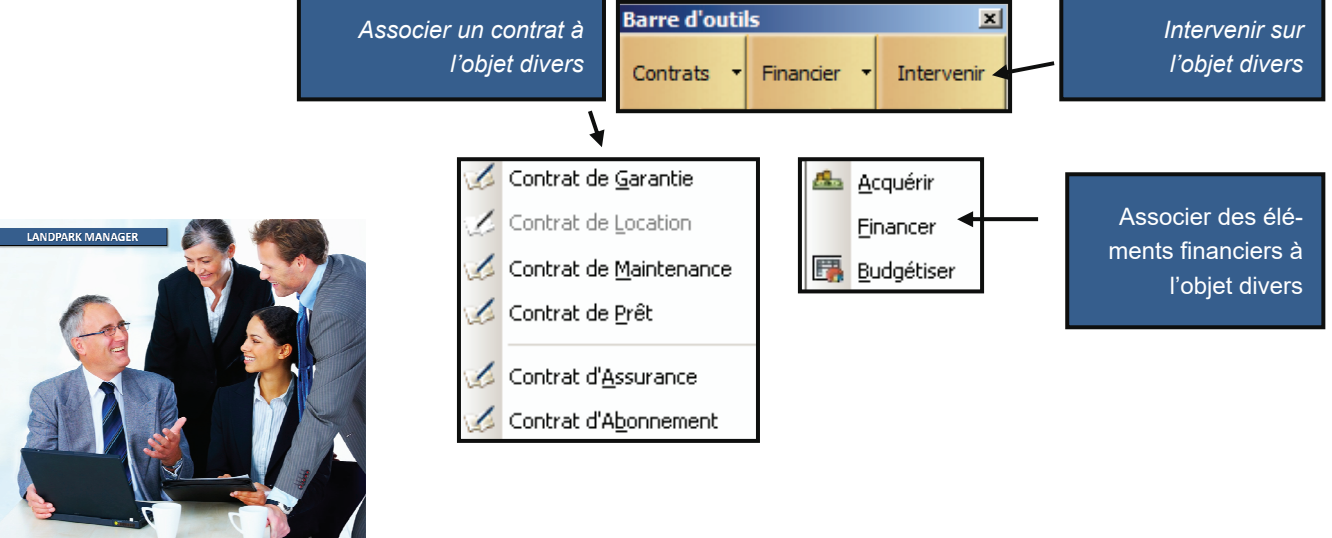

© Landpark SAS. Tous droits réservés

# GÉRER LA LISTE DES POSTES

| Eichier <u>Ma</u> tériel <u>G</u> esti                     | on Contrats Interv                             | ention Financier                                                  | r Historique Lance | er <u>Q</u> utils <u>?</u> |                                             |                                                                                                    |
|------------------------------------------------------------|------------------------------------------------|-------------------------------------------------------------------|--------------------|----------------------------|---------------------------------------------|----------------------------------------------------------------------------------------------------|
| Permet de o<br>et de gérer la<br>postes présent<br>base de | consulter<br>liste des<br>s dans la<br>données | <u>N</u> ouveau Matér<br>O <u>bj</u> ets divers<br><u>P</u> ostes | iel ,              |                            | Affichage de la liste d<br>liste des postes | les logiciels sous la pour chaque poste                                                                                                    |
| 📓 Mise à jour d'un poste                                   | *                                              |                                                                   |                    |                            |                                             |                                                                                                    |
| Type de poste : Toutes                                     |                                                | Société                                                           | : Toutes           |                            |                                             | Fermer 🖸                                                                                                    |
| IP Code interne                                            | ् Type du poste                                | Date inventaire o                                                 | Nom du poste       | ् Etat ्                   | Marque ۱ 🖬                                  | Modifier 🤿                                                                                                    |
| 🗄 CTN15                                                    | Workstation                                    | 26/10/2007                                                        | CTN15              | En intervention            | Notebook I 🔺                                |                                                                                                    |
| ERIC                                                       | Workstation                                    | 08/10/2010                                                        | ERIC               | En service                 | Gigabyte Technology Co (                    | Supprimer 🗙                                                                                                    |
| E PC-ADMI - 14                                             | Workstation                                    | 27/10/2007                                                        | PC-ADMI - 14       | En service                 | MSI                                         |                                                                                                    |
| E PC-CMPT- 15                                              | Workstation                                    | 21/10/2007                                                        | PC-CMPT- 15        | En service                 | MSI                                         |                                                                                                    |
| E PC-EXEMPLE                                               | Workstation                                    | 31/10/2007                                                        | CHAMBORD           | En prêt                    | MSI                                         | <u>R</u> écapitulatif                                                                                                    |
| E PC-INGL - 17                                             | Workstation                                    | 21/10/2007                                                        | PC-INGL - 17       | En service                 | MSI                                         | Prendre la main                                                                                                    |
| E PC-INGL - 19                                             | Workstation                                    | 23/10/2007                                                        | PC-INGL - 19       | En intervention            | MSI                                         |                                                                                                    |
| E PC-INGL - 20                                             | Workstation                                    | 23/10/2007                                                        | PC-INGL - 20       | En intervention            | MSI                                         | Voir les logiciels                                                                                                    |
| E PC-STATION-0004                                          | Workstation                                    | 26/10/2007                                                        | PC-STATION-0004    | En service                 | Compaq                                      | associés                                                                                                    |
| E PC-STATION-0005                                          | Workstation                                    | 25/10/2007                                                        | PC-STATION-0005    | En intervention            | MSI                                         |                                                                                                    |
| E PC-STATION-0006                                          | Workstation                                    | 27/10/2007                                                        | PC-STATION-0006    | En service                 | MSI                                         |                                                                                                    |
| E PC-STATION-0007                                          | Workstation                                    | 21/10/2007                                                        | PC-STATION-0007    | En service                 | MgI                                         |                                                                                                    |
| PC-STATION-0008                                            | Workstation                                    | 22/10/2007                                                        | PC-STATION-0008    | En service                 | MSI I                                       | Localisation of the second second sec |
| Code interne 🔍 Nom                                         | logiciel                                       | ् Version                                                         | Editeur            | QClé                       | é licence 🔍 🖬                               |                                                                                                    |
| LOG-0700 U.S.                                              | Robotics shutdown helper                       | 4. 1                                                              | U.S. Robotics Co   | rporation                  | · · · · · · · · · · · · · · · · · · ·       |                                                                                                    |
| LOG-0398 API I                                             | mage Mastering                                 | 5.1.                                                              | Microsoft Corpor   | ation                      |                                             |                                                                                                    |
| LOG-0588 ATI 2                                             | 2D Mode component                              | 4.13                                                              | ATI Technologies   | s Inc.                     |                                             |                                                                                                    |
| LOG-0095 ATI C                                             | Desktop Control Panel                          | 6.14                                                              | ATI Technologies   | s Inc.                     |                                             |                                                                                                    |
| LOG-0184 ATL 7                                             | Trace Tool                                     | 7.10                                                              | Microsoft Corpor   | ation                      |                                             |                                                                                                    |
| LOG-0487 Acce                                              | ssoires du magnétophone                        | 5 1                                                               | Microsoft Corpor   | ation                      | •                                           | -                                                                                                    |
| Durée de la validité de                                    | es inventaires 0 jour (s                       |                                                                   |                    |                            |                                             |                                                                                                    |

L'option durée de la validité des inventaires <u>n Jours</u> permet de mettre en évidence (en rouge) tous les postes dont la <u>date est</u> inférieure à <u>date du jour</u> <u>moins **n** jours.</u>

| _        |                   |                         |                 |                 |              |                |               |                 |                       |            |                 |      |
|----------|-------------------|-------------------------|-----------------|-----------------|--------------|----------------|---------------|-----------------|-----------------------|------------|-----------------|------|
| Туре     | le poste : Tout   | es 🔻                    | Société :       | Toutes          |              | -              |               |                 |                       |            | Fermer          | 0    |
|          | Code interne      | ر Type du poste         | Date inventaire | Nom du poste    | o,Etat o     | Marque         | Modèle o      | Numéro de série | ୍ଦ୍ Nom de login ୍ଦ୍ର | Ram c 🖬    | Modifier        | 4    |
| Ē        | BLOIS             | Station de travail      | 08/12/2008      | BLOIS           | En interven  | System Manufa  | System Name   | SYS-1234567890  | Administrateur        | <u> </u>   | C. martine      | ~    |
| E        | CHAMBORD          | Station de travail      | 17/12/2008      | CHAMBORD        | En service   | System Manufa  | System Name   | SYS-1234567890  | Administrateur        |            | Supprimer       | ~    |
| E        | CTN15             | Station de travail      | 26/10/2007      | CTN15           | En prêt      | Notebook       | MIM2030 FAB-  | 12345678        | cblanloeil            | 512        | Imprimer        | -    |
| E        | ERIC              | Station de travail      | 17/12/2008      | ERIC            | En service   | Gigabyte Techr | G31M-52L      |                 | ebesseyre             | 2048       |                 |      |
| E        | PC-ADMI - 14      | Station de travail      | 27/10/2007      | PC-ADMI - 14    | En intervenl | MSI            | MS-6380E 1.0  | 231231315       | cblanloeil            | 512        | Récapitulatif   | -    |
| E        | PC-CMPT- 15       | Station de travail      | 21/10/2007      | PC-CMPT- 15     | En interven  | MSI            | MS-6380E 1.0  | 12313556654     | cblanloeil            | 512        | Prendre la main |      |
| ۲        | PC-EXEMPLE        | Station de travail      | 31/10/2007      | CHAMBORD        | En service   | MSI            | MS-6380E 1.0  | N5659842687133  | LANDPARK\cbla         | 1535       |                 |      |
| <u>ا</u> | PC-INGL - 17      | Station de travail      | 21/10/2007      | PC-INGL - 17    | En interveni | MSI            | MS-6380E 1.0  | 646545128645    | cblanloeil            | 512        |                 |      |
| ١.       | PC-INGL - 19      | Station de travail      | 23/10/2007      | PC-INGL - 19    | En interveni | MSI            | MS-6380E 1.0  | 6546432154513   | cblanloeil            | 512        |                 |      |
| ١.       | PC-INGL - 20      | Station de travail      | 23/10/2007      | PC-INGL - 20    | En service   | MSI            | MS-6380E 1.0  | 65412345864165  | cblanloeil            | 512        |                 |      |
| ١.       | PC-STATION-0      | 004 Station de travail  | 26/10/2007      | PC-STATION-0004 | En service   | Compag         | MS-6380E 1.0  | 456456513289    | cblanloeil            | 512        |                 |      |
| ١.       | PC-STATION-0      | 005 Station de travail  | 25/10/2007      | PC-STATION-0005 | En interveni | MSI            | MS-6380E 1.0  | 456456513289    | cblanloeil            | 512        |                 |      |
| ١.       | PC-STATION-0      | 006 Station de travail  | 27/10/2007      | PC-STATION-0006 | En service   | MSI            | System Name : | 456456513289    | cblanloeil            | 512        | Localisation    |      |
| E        | PC-STATION-0      | 007 Station de travail  | 21/10/2007      | PC-STATION-0007 | En service   | MSI            | MS-6199 1.X   | 456456513289    | cblanloeil            | 512        | globale         | - 60 |
| E        | PC-STATION-0      | 008 Station de travail  | 22/10/2007      | PC-STATION-0008 | En service   | MSI            | MS-6199 1.X   | 12345845266     | cblanloeil            | 512        |                 |      |
| E        | PC-STATION-0      | 009 Station de travail  | 27/10/2007      | PC-STATION-0009 | En prêt      | MSI            | MS-6199 1.X   | 45698513513     | cblanloeil            | 512        |                 |      |
| ÷        | PC-STATION-0      | 041 Station de travail  | _/_/0000        |                 | En service   | Dell Computer  | MS-6380E 1.0  |                 |                       | 0          |                 |      |
| Ē        | PC-STATION-0      | 042 Station de travail  | /0000           |                 | En service   | Dell Computer  | MS-6380E 1.0  |                 |                       |            |                 |      |
| Œ        | PC-STATION-0      | 043 Station de travail  | /_0000          |                 | En service   | Dell Computer  | MS-6380E 1.0  |                 |                       |            |                 |      |
| ۲        | PC-STATION-0      | 044 Station de travail  | /0000           |                 | En stock     | Dell Computer  | MS-6380E 1.0  |                 |                       | 0          |                 |      |
| ÷        | DO UDAIT - KO     | 0-4-61-                 | 2014012002      | DO LIENT 10     |              | AACT           | MC 20005 1-0  | (011001011100   | -6113                 | <b>F10</b> |                 |      |
| 🖌 Dur    | ée de la validité | des inventaires 🚺 jour( | s)              |                 |              |                |               |                 |                       |            |                 |      |

# **EXPORT DES DONNÉES**

| Eichier | M <u>a</u> tériel | l <u>G</u> es | tion | Contrats | ; | Interve | ntion | Financier | Hist | torique | Lancer | r <u>O</u> u | ıtils    | 2 |
|---------|-------------------|---------------|------|----------|---|---------|-------|-----------|------|---------|--------|--------------|----------|---|
|         | -                 | =2            | 2    | 8        |   |         | Ż     |           | \$   | 趪       | 5      | ă.           | <b>(</b> |   |

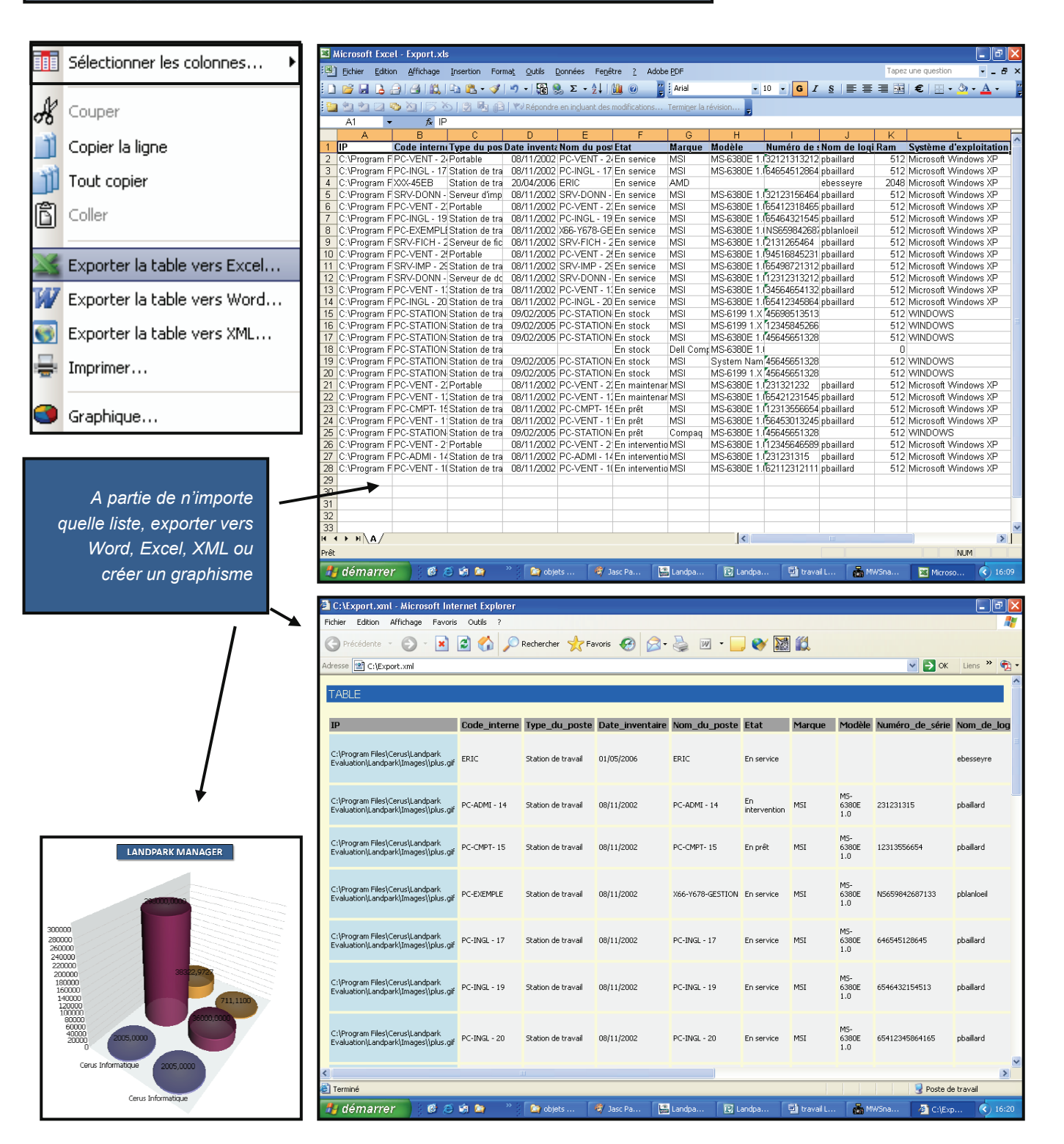

# **EXPORT DES DONNÉES**

| eau Matériel<br>divers<br>seurs<br>seurs<br>seurs<br>station-28 Ensin<br>-FICH - 26 Ens<br>single - 20 Ensin<br>- 20 Ensin<br>- 2<br>Ensin<br>- 2<br>Ensin<br>- 2<br>Ensin | Marque<br>Marque<br>Nerveni MSI<br>service MSI<br>service MSI<br>service MSI                                                                                                    | Modèle<br>M5-6380E 1.0<br>M5-6380E 1.0<br>M5-6380E 1.0                                                                                                    | Numéro de série<br>65412318465<br>654987213123<br>12345845266                                                                                                    | Nom de login ⊲<br>cblanloeil<br>cblanloeil<br>cblanloeil                                                                                                    | Ram c 1<br>512 ▲<br>512<br>512                                                                                                    | Fermer<br>Modifier<br>Supprimer                                                                                                    |                                                                                                    |
|----------------------------------------------------------------------------------------------------|----------------------------------------------------------------------------------------------------|----------------------------------------------------------------------------------------------------|----------------------------------------------------------------------------------------------------|----------------------------------------------------------------------------------------------------|----------------------------------------------------------------------------------------------------|----------------------------------------------------------------------------------------------------|----------------------------------------------------------------------------------------------------|
| eau Matériel<br>divers<br>sseurs<br>sseurs<br>station-ooos Ens<br>-VENT - 23 En in<br>V-IMP - 29 En s<br>-STATION-0008 En s<br>-INGL - 19 En in<br>-FICH - 26 En s<br>-INGL - 20 En s                                                                                                    | Amarque<br>Amarque<br>Iterveni MSI<br>Iservice MSI<br>Iservice MSI<br>Iservice MSI                                                                                                    | Modèle<br>MS-6380E 1.0<br>MS-6380E 1.0<br>MS-6380E 1.0                                                                                                    | Numéro de série<br>65412318465<br>654987213123<br>12345845266                                                                                                    | Nom de login Q<br>cblanloeil<br>cblanloeil<br>cblanloeil                                                                                                    | Ram c∎<br>512 ▲<br>512                                                                                                    | Fermer<br>Modifier<br>Supprimer                                                                                                    |                                                                                                    |
| divers                                                                                                    | Marque<br>iterveni MSI<br>service MSI<br>sterveni MSI<br>sterveni MSI<br>service MSI                                                                                                    | Modèle<br>M5-6380E 1.0<br>M5-6380E 1.0<br>M5-6199 1.X<br>M5-6380E 1.0                                                                                                    | Numéro de série<br>65412318465<br>654987213123<br>12345845266                                                                                                    | Nom de login ⊲<br>cblanloeil<br>cblanloeil<br>cblanloeil<br>cblanloeil                                                                                                    | Ram c1<br>512 ▲<br>512<br>512                                                                                                    | Fermer<br>Modifier<br>Supprimer                                                                                                    |                                                                                                    |
| 25<br>25<br>26<br>27<br>28<br>28<br>29<br>29<br>20<br>20<br>20<br>20<br>20<br>20<br>20<br>20<br>20<br>20                                                                                                    | Marque<br>A Marque<br>iterveni MSI<br>service MSI<br>iterveni MSI<br>service MSI                                                                                                    | Modèle Q<br>MS-6380E 1.0<br>MS-6380E 1.0<br>MS-6199 1.X<br>MS-6380E 1.0                                                                                                    | Numéro de série<br>65412318465<br>654987213123<br>12345845266                                                                                                    | ୁ Nom de login ୁ<br>cblanloeil<br>cblanloeil<br>cblanloeil                                                                                                    | Ram c1<br>512 ▲<br>512<br>512<br>512                                                                                                    | Fermer<br>Modifier<br>Supprimer                                                                                                    |                                                                                                    |
| SSEURS           as           n du poste         Etat           -VENT - 23         En in           V-IMP - 29         En s           -STATION-0008         En s           -INGL - 19         En in           /-FICH - 26         En s           -INGL - 20         En s                                                                                                    | Marque<br>Amarque<br>itervenl MSI<br>service MSI<br>itervenl MSI<br>service MSI                                                                                                    | Modèle<br>MS-6380E 1.0<br>MS-6380E 1.0<br>MS-6199 1.X<br>MS-6380E 1.0                                                                                                    | Numéro de série<br>65412318465<br>654987213123<br>12345845266                                                                                                    | Nom de login Q<br>cblanloeil<br>cblanloeil<br>cblanloeil                                                                                                    | Ram c 1<br>512 ▲<br>512<br>512                                                                                                    | Fermer<br>Modifier<br>Supprimer                                                                                                    |                                                                                                    |
| es<br>n du poste QEtat<br>-VENT - 23 En in<br>V-IMP - 29 En s<br>-STATION-0008 En s<br>-INGL - 19 En in<br>V-FICH - 26 En s<br>-INGL - 20 En s                                                                                                    | Marque<br>Aterveni MSI<br>service MSI<br>service MSI<br>aterveni MSI<br>service MSI                                                                                                    | Modèle Q<br>MS-6380E 1.0<br>MS-6380E 1.0<br>MS-6199 1.X<br>MS-6380E 1.0                                                                                                    | Numéro de série<br>65412318465<br>654987213123<br>12345845266                                                                                                    | ্ Nom de login ু<br>cblanloeil<br>cblanloeil<br>cblanloeil                                                                                                    | Ram c 1<br>512 ▲<br>512<br>512                                                                                                    | Fermer<br>Modifier<br>Supprimer                                                                                                    | 0                                                                                                    |
| m du poste QEtat<br>-VENT - 23 En in<br>V-IMP - 29 En s<br>-STATION-0008 En s<br>-INGL - 19 En in<br>V-FICH - 26 En s<br>-INGL - 20 En s                                                                                                    | Marque<br>aterveni MSI<br>service MSI<br>service MSI<br>aterveni MSI<br>service MSI                                                                                                    | Modèle Q<br>M5-6380E 1.0<br>M5-6380E 1.0<br>M5-6380E 1.0<br>M5-6199 1.X<br>M5-6380E 1.0                                                                                                    | Numéro de série<br>65412318465<br>654987213123<br>12345845266                                                                                                    | ୁ Nom de login ୁର<br>cblanloeil<br>cblanloeil<br>cblanloeil                                                                                                    | Ram c1<br>512 ▲<br>512<br>512                                                                                                    | Modifier<br>Supprimer                                                                                                    | *<br>×                                                                                                    |
| -VENT - 23 En in<br>V-IMP - 29 En s<br>-STATION-0008 En s<br>-INGL - 19 En in<br>V-FICH - 26 En s<br>-INGL - 20 En s                                                                                                    | iterveni MSI<br>service MSI<br>service MSI<br>iterveni MSI<br>service MSI                                                                                                    | MS-6380E 1.0<br>MS-6380E 1.0<br>MS-6199 1.X<br>MS-6380E 1.0                                                                                                    | 65412318465<br>654987213123<br>12345845266                                                                                                    | cblanloeil<br>cblanloeil<br>cblanloeil                                                                                                    | 512 ▲<br>512<br>512                                                                                                    | Supprimer                                                                                                    | ×                                                                                                    |
| V-IMP - 29 En s<br>-STATION-0008 En s<br>-INGL - 19 En in<br>V-FICH - 26 En s<br>-INGL - 20 En s                                                                                                    | service MSI<br>service MSI<br>sterveni MSI<br>service MSI                                                                                                    | MS-6380E 1.0<br>MS-6199 1.X<br>MS-6380E 1.0                                                                                                    | 654987213123<br>12345845266                                                                                                    | cblanloeil<br>cblanloeil                                                                                                    | 512<br>512                                                                                                    | Supprimer                                                                                                    | $\mathbf{X}$                                                                                                    |
| -STATION-0008 En s<br>-INGL - 19 En in<br>V-FICH - 26 En s<br>-INGL - 20 En s                                                                                                    | ervice MSI<br>Iterveni MSI<br>ervice MSI                                                                                                    | MS-6199 1.X<br>MS-6380E 1.0                                                                                                    | 12345845266                                                                                                    | cblanloeil                                                                                                    | 512                                                                                                    |                                                                                                    |                                                                                                    |
| -INGL - 19 En in<br>V-FICH - 26 En s<br>-INGL - 20 En s                                                                                                    | iterveni MSI<br>iervice MSI                                                                                                    | MS-6380E 1.0                                                                                                    |                                                                                                    |                                                                                                    |                                                                                                    | Imprimer                                                                                                    |                                                                                                    |
| V-FICH - 26 En s<br>-INGL - 20 En s                                                                                                    | ervice MSI                                                                                                    |                                                                                                    | 6546432154513                                                                                                    | cblanloeil                                                                                                    | 512                                                                                                    | C D Asharbi Jahr                                                                                                    |                                                                                                    |
| -INGL - 20 En s                                                                                                    |                                                                                                    | MS-6380E 1.0                                                                                                    | 2131265464                                                                                                    | cblanloeil                                                                                                    | 512                                                                                                    | Recapitulatin                                                                                                    |                                                                                                    |
| V-DONNE 28 LED 6                                                                                                    | ervice MSI                                                                                                    | MS-6380E 1.0                                                                                                    | 65412345864165                                                                                                    | colanioeil                                                                                                    | 512                                                                                                    | Prendre la ma                                                                                                    | n 🛃                                                                                                    |
|                                                                                                    | service MSI                                                                                                    | MS-6380E 1.0                                                                                                    | 321231561645                                                                                                    | cblanloeil                                                                                                    | 512                                                                                                    |                                                                                                    |                                                                                                    |
| VENT-21 En                                                                                                    | ipret MSI                                                                                                    | MS-6380E 1.0                                                                                                    | 12345646589                                                                                                    | cblanloeil                                                                                                    | 512                                                                                                    |                                                                                                    |                                                                                                    |
|                                                                                                    |                                                                                                    | MIM2020 EAB                                                                                                    | 456456513289                                                                                                    | colanioeli                                                                                                    | 512                                                                                                    |                                                                                                    |                                                                                                    |
| STATION-0004 Ep.c                                                                                                    | rpret Notebook                                                                                                    | MS-6200E 1 0                                                                                                    | 454454512200                                                                                                    | cblaploeil                                                                                                    | 512                                                                                                    |                                                                                                    |                                                                                                    |
| -ADMI - 14 En in                                                                                                    | terveni MST                                                                                                    | MS-6380E 1.0                                                                                                    | 231231315                                                                                                    | chlaploeil                                                                                                    | 512                                                                                                    |                                                                                                    |                                                                                                    |
| -STATION-0009 En                                                                                                    | orêt MSI                                                                                                    | MS-6199.1 X                                                                                                    | 45698513513                                                                                                    | chlanloeil                                                                                                    | 512                                                                                                    |                                                                                                    |                                                                                                    |
| -STATION-0006 En s                                                                                                    | ervice MSI                                                                                                    | System Name S                                                                                                    | 456456513289                                                                                                    | chlanloeil                                                                                                    | 512                                                                                                    | dobale                                                                                                    | - 🏠                                                                                                    |
| -VENT - 25 En in                                                                                                    | iterveni MSI                                                                                                    | MS-6380E 1.0                                                                                                    | 9451684523132                                                                                                    | cblanloeil                                                                                                    | 512                                                                                                    |                                                                                                    |                                                                                                    |
| -VENT - 10 En in                                                                                                    | iterveni MSI                                                                                                    | MS-6380E 1.0                                                                                                    | 6211231211123                                                                                                    | cblanloeil                                                                                                    | 512                                                                                                    |                                                                                                    |                                                                                                    |
| V-DONN - 27 En s                                                                                                    | ervice MSI                                                                                                    | MS-6380E 1.0                                                                                                    | 123123132123                                                                                                    | cblanloeil                                                                                                    | 512                                                                                                    |                                                                                                    |                                                                                                    |
| -VENT - 22 En                                                                                                    | prêt MSI                                                                                                    | MS-6380E 1.0                                                                                                    | 231321232                                                                                                    | cblanloeil                                                                                                    | 512                                                                                                    |                                                                                                    |                                                                                                    |
| -VENT - 11 En                                                                                                    | prêt MSI                                                                                                    | MS-6380E 1.0                                                                                                    | 5645301324564                                                                                                    | cblanloeil                                                                                                    | 512                                                                                                    |                                                                                                    |                                                                                                    |
| AMBORD En s                                                                                                    | ervice MSI                                                                                                    | MS-6380E 1.0                                                                                                    | NS659842687133                                                                                                    | LANDPARK\cbla                                                                                                    | 1535                                                                                                    |                                                                                                    |                                                                                                    |
| IMIID Fo                                                                                                    | nrât Suctem Ma                                                                                                    | anufa Suctem Name                                                                                                    | 575-1234567800                                                                                                    | Administrateur                                                                                                    | • • •                                                                                                    |                                                                                                    |                                                                                                    |
|                                                                                                    | 115         En           STATION-0004         En in           STATION-0009         En           STATION-00006         En in           STATION-00006         En in           VENT - 25         En in           VENT - 10         En in           -DONN - 27         En in           VENT - 22         En           VENT - 11         En           MIDORD         En sin | 115     En pret     Notebook       STATION-0004     En service     Compaq       ADMI - 14     En interveni     MSI       STATION-0009     En prêt     MSI       STATION-0006     En service     MSI       STATION-0006     En service     MSI       VENT - 25     En interveni     MSI       -DONN - 27     En service     MSI       VENT - 10     En prêt     MSI       -DONN - 27     En service     MSI       VENT - 11     En prêt     MSI       WBORD     En service     MSI       IMIB     En prêt     Sustem MSI | I15         En pret         Notebook         MIM2030 FAB-<br>STATION-0004         En service         Compaq         M5-6380E 1.0           STATION-0009         En service         Compaq         M5-6380E 1.0         Station-0009         Station-0009         M5-6199 1.x           STATION-0006         En service         MSI         M5-6199 1.x         System Name:           VENT - 25         En interveni MSI         M5-6380E 1.0         VENT - 10         En service         MSI         M5-6380E 1.0           VENT - 10         En interveni MSI         M5-6380E 1.0         VENT - 22         En prêt         MSI         M5-6380E 1.0           VENT - 11         En prêt         MSI         M5-6380E 1.0         VENT - 11         M5-6380E 1.0           VENT - 11         En prêt         MSI         M5-6380E 1.0         M5-6380E 1.0           VENT - 11         En service         MSI         M5-6380E 1.0         M5-6380E 1.0           VEND - 11         En service         MSI         M5-6380E 1.0         M5-6380E 1.0           VMBORD         En service         MSI         M5-6380E 1.0         M5-6380E 1.0 | I15         En pret         Notebook         MIM2U30 FA8- 12345678           STATION-0004         En service         Compaq         M5-6380E 1.0         456456513289           ADMI - 14         En interveni         MSI         M5-6380E 1.0         456456513289           STATION-0006         En service         MSI         M5-6380E 1.0         231231315           STATION-0006         En service         MSI         M5-6380E 1.0         9451684523132           VENT - 25         En interveni         MSI         M5-6380E 1.0         9451684523132           VENT - 10         En interveni         MSI         M5-6380E 1.0         6211231211123           -DONN - 27         En service         MSI         M5-6380E 1.0         12312312232           VENT - 12         En prêt         MSI         M5-6380E 1.0         231321232           VENT - 11         En prêt         MSI         M5-6380E 1.0         545301324564           MBORD         En service         MSI         M5-6380E 1.0         N5659842667133           MIB         En graft         Suctem Manufra Suctem Name         SVS-123456780 | 115         En pret         Notebook         MIM2030 FAB         12345678         Cblanloeil           STATION-0004         En service         Compaq         M5-6380E 1.0         456456513289         cblanloeil           ADMI - 14         En interveni MSI         M5-6380E 1.0         231231315         cblanloeil           ADMI - 14         En interveni MSI         M5-6380E 1.0         231231315         cblanloeil           STATION-0009         En prêt         MSI         M5-6380E 1.0         231231315         cblanloeil           STATION-0006         En service         MSI         M5-6380E 1.0         9451684523132         cblanloeil           VENT - 25         En interveni MSI         M5-6380E 1.0         9451684523132         cblanloeil           VENT - 10         En interveni MSI         M5-6380E 1.0         21231312123         cblanloeil           -DONN - 27         En service         MSI         M5-6380E 1.0         23121232         cblanloeil           VENT - 22         En prêt         MSI         M5-6380E 1.0         23121232         cblanloeil           VENT - 11         En prêt         MSI         M5-6380E 1.0         2364507133         LANDPARK\cbla           MBORD         En service         MSI         M5-6380E 1.0 | 115         En pret         Notebook         MIM/2030 FAB         12345678         cblanloeil         512           STATION-0004         En service         Compaq         M5-6380E 1.0         456456513289         cblanloeil         512           ADMI - 14         En interveni MSI         M5-6380E 1.0         231231315         cblanloeil         512           STATION-0009         En prêt         MSI         M5-6380E 1.0         231231315         cblanloeil         512           STATION-0006         En service         MSI         M5-6380E 1.0         456456513289         cblanloeil         512           STATION-0006         En service         MSI         System Name 4         456456513289         cblanloeil         512           VENT - 25         En interveni MSI         M5-6380E 1.0         9451684523132         cblanloeil         512           VENT - 10         En interveni MSI         M5-6380E 1.0         12312312123         cblanloeil         512           -DONN - 27         En service         MSI         M5-6380E 1.0         1231213122         cblanloeil         512           VENT - 11         En prêt         MSI         M5-6380E 1.0         231321232         cblanloeil         512           VENT - 11         En servic | Ins         En pret         Notebook         MI//2030 FAB         I2345678         cblanloeil         S12           STATION-0004         En service         Compaq         M5-6380E 1.0         456456513289         cblanloeil         512           ADMI - 14         En interveni MSI         M5-6380E 1.0         231231315         cblanloeil         512           STATION-0006         En service         MSI         M5-6380E 1.0         231231315         cblanloeil         512           STATION-0006         En service         MSI         M5-6380E 1.0         9451684523132         cblanloeil         512           VENT - 25         En interveni MSI         M5-6380E 1.0         9451684523132         cblanloeil         512           -DONN - 27         En service         MSI         M5-6380E 1.0         12312312133         cblanloeil         512           -DONN - 27         En service         MSI         M5-6380E 1.0         12312312132         cblanloeil         512           VENT - 11         En prêt         MSI         M5-6380E 1.0         231321232         cblanloeil         512           VENT - 11         En prêt         MSI         M5-6380E 1.0         5645631324564         cblanloeil         512           VENT - 11 |

|                                                                                                    | Liste des pos       | tes informati  | que             |                   |                            |              |
|----------------------------------------------------------------------------------------------------|---------------------|----------------|-----------------|-------------------|----------------------------|--------------|
| email ou par email PDF                                                                                                    | Type du poste       | Etel           | Code inferne    | Somde Fordinaleur | Harque                     | Mode         |
|                                                                                                    | Station de travel   | En service     | ERIC            | enic              |                            |              |
|                                                                                                    | Station de travel   | Enittervention | PC-ADM -14      | PC-ADM - 54       | 963                        | MS-6088E 1.8 |
|                                                                                                    | Station de travel   | En prêt        | PC-CHPT-15      | PC-CMPT-15        | HS                         | MS-6388E 1.0 |
|                                                                                                    | Station de travel   | En senior      | PC-EXEMPLE      | NO IT230-9787-988 | 643                        | MS-63885 1.8 |
|                                                                                                    | Station de travel   | En service     | PC-INGL-17      | PC-INGL - 17      | HS                         | MS-6360E1.0  |
|                                                                                                    | Station de travel   | En senior      | PC-INDL -19     | PC-INGL - 19      | 963                        | MS-62886 1.8 |
| 🖸 Ersphiszer sztematiszer Finders                                                                                                    | Station de Station  | En service     | P.C. INGL - 20  | PCUNOL - 20       | 663                        | MS-83806 1.0 |
|                                                                                                    | Station de travel   | En pelt        | PC-STATION-0064 | PC-STATION-0004   | Contipang                  | MS-63886 1.8 |
|                                                                                                    | Station site travel | En stock       | C-STATION-0005  | PC-81ATION-0805   | 163                        | MS-8380E 1.0 |
|                                                                                                    | Station de travel   | En stock       | PC-STATION-0006 | PC-STATION-0000   | 963                        | System Name  |
|                                                                                                    | Station de travai   | En elock       | PC-STATION-00EP | PC-81ATION-0007   | MS .                       | MS-8199 1 X  |
| 24 24 24                                                                                                    | Station de travel   | En stock       | PC-STATION-GODB | PC-STATION-0000   | 943                        | MS-61991 X   |
|                                                                                                    | Station de travei   | En stock       | PC-STATION-0009 | PC-81ATION-0009   | M63                        | MS-8199 1 X  |
| NO AVE - 20 KC ALME - LA                                                                                                    | Station de travai   | En elock       | C-STATION40010  |                   | Diell Computer Cossovellar | MS-6380E 1.0 |
| NAME OF TAXABLE PARTY OF TAXABLE PARTY O | Station site travel | Enilterention  | PC-VENT-18      | PC-VENT-10        | HE3                        | MS-83805 1.0 |
| BADDAN'S RECEIPLE                                                                                                    | Station de travai   | Enpitt         | PC-VENT-11      | PC-VENT -11       | Hg                         | MS-8380E 1.0 |
| A DE TRANSPORTER AND A DE TRANSPORTER A DE TRANSPORTER A DE TRANSPORTER A DE TRANSPORTER A DE TRANSPORTER A DE                                                                                                    | Station de travai   | En maintenenc  | PC-VENT-12      | PC-VENT-12        | MS                         | MS-5368E 1.0 |
|                                                                                                    | Station site travel | En cervice     | PC-VENT-13      | PC-VENT -13       | MS                         | MS-6380E 1.0 |
|                                                                                                    | Exclusion           | Enistemention  | C-MENT-21       | PC-MENT - 21      | MS                         | MS-STATE 1.0 |

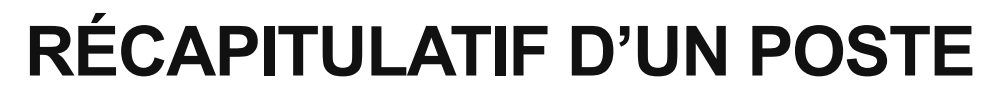

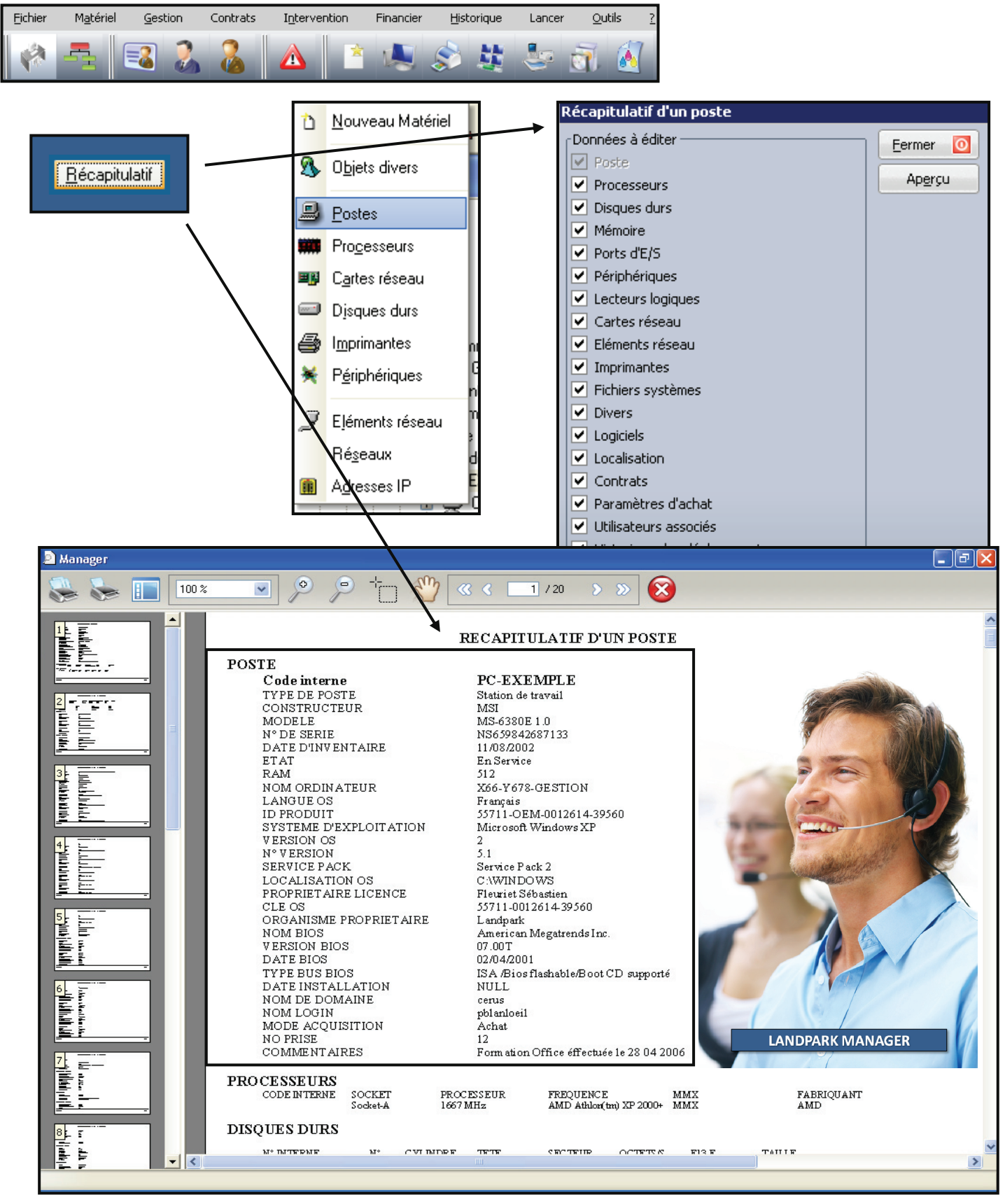

# LISTE DES PROCESSEURS

|                         | el             | Gestion                                                                                                    | Contrats I                                                                                                    | <u>n</u> tervention                                                                                                    | Financier <u>H</u> i                                                              | storique Lance                                                     | r <u>O</u> utils <u>?</u>                                                                                              |                                                                                                    |        |                   |        |
|-------------------------|----------------|----------------------------------------------------------------------------------------------------|----------------------------------------------------------------------------------------------------|----------------------------------------------------------------------------------------------------|-----------------------------------------------------------------------------------|--------------------------------------------------------------------|----------------------------------------------------------------------------------------------------|----------------------------------------------------------------------------------------------------|--------|-------------------|--------|
| * -                     | E              | 3                                                                                                    | 2                                                                                                    | <u>\</u>                                                                                                    | 1                                                                                 | <b>U</b>                                                           | <u>ā</u>                                                                                                    |                                                                                                    |        |                   |        |
|                         |                |                                                                                                    | Ċ                                                                                                    | <u>N</u> ouveau M                                                                                                    | atériel                                                                           |                                                                    |                                                                                                    |                                                                                                    |        |                   |        |
| Liste de.<br>ans la bas | s pro<br>se de | cesseur:<br>donnée:                                                                                                    | s 🕺 🔊                                                                                                    | O <u>bj</u> ets diver                                                                                                    | rs                                                                                |                                                                    |                                                                                                    |                                                                                                    |        |                   |        |
|                         |                |                                                                                                    | _                                                                                                    | <u>P</u> ostes                                                                                                    |                                                                                   |                                                                    |                                                                                                    |                                                                                                    |        |                   |        |
|                         |                |                                                                                                    |                                                                                                    | Pro <u>c</u> esseur:                                                                                                    | s                                                                                 |                                                                    |                                                                                                    |                                                                                                    |        |                   |        |
|                         |                | Mise à jo<br>Filtre                                                                                                    | ur d'un cpu                                                                                                    |                                                                                                    |                                                                                   |                                                                    |                                                                                                    |                                                                                                    |        | -                 |        |
|                         |                | Société :                                                                                                    | Toutes                                                                                                    |                                                                                                    |                                                                                   |                                                                    |                                                                                                    |                                                                                                    | •      | Modifier          | •••    |
|                         |                |                                                                                                    |                                                                                                    |                                                                                                    |                                                                                   | ur MMX lo Eabrica                                                  | nto Décignation c                                                                                                    |                                                                                                    |        |                   |        |
|                         |                | ode interne                                                                                                    | O Processeur                                                                                                    | ⊙ Fréquence                                                                                                    | e o *Indicate                                                                     |                                                                    | Cooluge A                                                                                                    | ocketo Etat du proce                                                                                                    | ssel 📋 | Supprimer         | $\sim$ |
|                         |                | ode interne<br>PU-0004                                                                                                    | AMD Athlon                                                                                                    | C Fréquence<br>(tm) 1667 MHz                                                                                                    | e o *Indicate<br>: MMX                                                            | AMD                                                                | Socket-A                                                                                                    | En service                                                                                                    | ssel   |                   | ×      |
|                         |                | ode interne<br>:PU-0004<br>:PU-0003<br>:PU-0010                                                                                                 | AMD Athlon<br>AMD Athlon                                                                                                    | Fréquence (tm) 1667 MHz<br>(tm) 1667 MHz<br>(tm) 1667 MHz                                                                                                    | e o YIndicate<br>2 MMX<br>2 MMX                                                   | AMD<br>AMD                                                         | Socket-A<br>Socket-A                                                                                                   | En service<br>En service                                                                                                    | ssel   | Supprimer         | ×      |
|                         |                | ode interne<br>PU-0004<br>PU-0003<br>PU-0010                                                                                                    | AMD Athlon<br>AMD Athlon<br>AMD Athlon<br>AMD Athlon                                                                                                    | Fréquence<br>(tm) 1667 MHz<br>(tm) 1667 MHz<br>(tm) 1667 MHz<br>(tm) 1667 MHz                                                                                                    | e                                                                                 | AMD<br>AMD<br>AMD                                                  | Socket-A<br>Socket-A<br>Socket-A<br>Socket-A                                                                           | Eat du proce<br>En service<br>En service<br>En service<br>En service                                                                                                 |        | Supprimer         | ×      |
|                         |                | ode interne<br>PU-0004<br>PU-0003<br>PU-0010<br>PU-0011<br>PU-0012                                                                              | AMD Athlon<br>AMD Athlon<br>AMD Athlon<br>AMD Athlon<br>AMD Athlon                                                                                                    | C Fréquence<br>(tm) 1667 MHz<br>(tm) 1667 MHz<br>(tm) 1667 MHz<br>(tm) 1667 MHz<br>(tm) 1667 MHz                                                                                                    | e Q Indicate<br>MMX<br>MMX<br>MMX<br>MMX<br>MMX                                   | AMD<br>AMD<br>AMD<br>AMD<br>AMD                                    | Socket-A<br>Socket-A<br>Socket-A<br>Socket-A<br>Socket-A                                                               | En service<br>En service<br>En service<br>En service<br>En service<br>En service                                                                                     |        | <u>S</u> upprimer | ×      |
|                         |                | ode interne<br>PU-0004<br>PU-0003<br>PU-0010<br>PU-0011<br>PU-0012<br>PU-0013                                                                   | AMD Athlon<br>AMD Athlon<br>AMD Athlon<br>AMD Athlon<br>AMD Athlon<br>AMD Athlon                                                                                                    | Q Fréquence<br>(tm) 1667 MHz<br>(tm) 1667 MHz<br>(tm) 1667 MHz<br>(tm) 1667 MHz<br>(tm) 1667 MHz<br>(tm) 1667 MHz                                                                                       | e Q Indicate<br>MMX<br>MMX<br>MMX<br>MMX<br>MMX<br>MMX                            | AMD<br>AMD<br>AMD<br>AMD<br>AMD<br>AMD<br>AMD                      | Socket-A<br>Socket-A<br>Socket-A<br>Socket-A<br>Socket-A<br>Socket-A                                                   | En service<br>En service<br>En service<br>En service<br>En service<br>En service<br>En service                                                                       |        |                   | ×      |
|                         |                | ode interne<br>PU-0004<br>PU-0003<br>PU-0010<br>PU-0011<br>PU-0012<br>PU-0013<br>PU-0015                                                        | Processeur     AMD Athlon     AMD Athlon     AMD Athlon     AMD Athlon     AMD Athlon     AMD Athlon     AMD Athlon     AMD Athlon                                                                                             | (tm) 1667 MHz<br>(tm) 1667 MHz<br>(tm) 1667 MHz<br>(tm) 1667 MHz<br>(tm) 1667 MHz<br>(tm) 1667 MHz<br>(tm) 1667 MHz<br>(tm) 1667 MHz                                                                    | e Q VIndicate<br>MMX<br>MMX<br>MMX<br>MMX<br>MMX<br>MMX<br>MMX                    | AMD<br>AMD<br>AMD<br>AMD<br>AMD<br>AMD<br>AMD<br>AMD               | Socket-A<br>Socket-A<br>Socket-A<br>Socket-A<br>Socket-A<br>Socket-A<br>Socket-A                                       | En service<br>En service<br>En service<br>En service<br>En service<br>En service<br>En service                                                                       |        |                   | ×      |
|                         |                | ode interne<br>PU-0004<br>PU-0003<br>PU-0010<br>PU-0011<br>PU-0012<br>PU-0013<br>PU-0015<br>PU-0002                                             | Processeur     AMD Athlon     AMD Athlon     AMD Athlon     AMD Athlon     AMD Athlon     AMD Athlon     AMD Athlon     AMD Athlon     AMD Athlon                                                                              | (tm) 1667 MHz<br>(tm) 1667 MHz<br>(tm) 1667 MHz<br>(tm) 1667 MHz<br>(tm) 1667 MHz<br>(tm) 1667 MHz<br>(tm) 1667 MHz<br>(tm) 1667 MHz<br>(tm) 1667 MHz                                                   | e o Tindicate MMX MMX MMX MMX MMX MMX MMX MMX MMX MM                              | AMD<br>AMD<br>AMD<br>AMD<br>AMD<br>AMD<br>AMD<br>AMD<br>AMD        | Socket-A<br>Socket-A<br>Socket-A<br>Socket-A<br>Socket-A<br>Socket-A<br>Socket-A                                       | En service<br>En service<br>En service<br>En service<br>En service<br>En service<br>En service<br>En service                                                         |        |                   | ×      |
|                         |                | ode interne<br>PU-0004<br>PU-0003<br>PU-0010<br>PU-0011<br>PU-0012<br>PU-0013<br>PU-0015<br>PU-0002<br>PU-0005                                  | AMD Athlon<br>AMD Athlon<br>AMD Athlon<br>AMD Athlon<br>AMD Athlon<br>AMD Athlon<br>AMD Athlon<br>AMD Athlon<br>AMD Athlon                                                                                                    | (tm) 1667 MHz<br>(tm) 1667 MHz<br>(tm) 1667 MHz<br>(tm) 1667 MHz<br>(tm) 1667 MHz<br>(tm) 1667 MHz<br>(tm) 1667 MHz<br>(tm) 1667 MHz<br>(tm) 1667 MHz<br>(tm) 1667 MHz                                  | e o Tindicate MMX MMX MMX MMX MMX MMX MMX MMX MMX MM                              | AMD<br>AMD<br>AMD<br>AMD<br>AMD<br>AMD<br>AMD<br>AMD<br>AMD<br>AMD | Socket-A<br>Socket-A<br>Socket-A<br>Socket-A<br>Socket-A<br>Socket-A<br>Socket-A<br>Socket-A                           | En service<br>En service<br>En service<br>En service<br>En service<br>En service<br>En service<br>En service<br>En service<br>En service                             |        |                   | ×      |
|                         |                | ode interne<br>PU-0004<br>PU-0003<br>PU-0010<br>PU-0011<br>PU-0012<br>PU-0013<br>PU-0015<br>PU-0002<br>PU-0005<br>PU-0007                       | AMD Athlon     AMD Athlon     AMD Athlon     AMD Athlon     AMD Athlon     AMD Athlon     AMD Athlon     AMD Athlon     AMD Athlon     AMD Athlon     AMD Athlon     AMD Athlon     AMD Athlon     AMD Athlon     Intel Pentiu | (tm) 1667 MHz<br>(tm) 1667 MHz<br>(tm) 1667 MHz<br>(tm) 1667 MHz<br>(tm) 1667 MHz<br>(tm) 1667 MHz<br>(tm) 1667 MHz<br>(tm) 1667 MHz<br>(tm) 1667 MHz<br>(tm) 1667 MHz<br>(tm) 4 3,2 GHz                | e v Thdicate<br>MMX<br>MMX<br>MMX<br>MMX<br>MMX<br>MMX<br>MMX<br>MMX<br>MMX<br>MM | AMD<br>AMD<br>AMD<br>AMD<br>AMD<br>AMD<br>AMD<br>AMD<br>AMD<br>AMD | Socket-A<br>Socket-A<br>Socket-A<br>Socket-A<br>Socket-A<br>Socket-A<br>Socket-A<br>Socket-A<br>Socket-A<br>Socket-A   | En service<br>En service<br>En service<br>En service<br>En service<br>En service<br>En service<br>En service<br>En service<br>En service<br>En service               |        |                   | *      |
|                         |                | ode interne<br>(PU-0004<br>(PU-0003<br>(PU-0010<br>(PU-0011<br>(PU-0012<br>(PU-0013<br>(PU-0015<br>(PU-0015<br>(PU-0017<br>(PU-0018<br>(PU-0018 | Processeur     AMD Athlon     AMD Athlon     AMD Athlon     AMD Athlon     AMD Athlon     AMD Athlon     AMD Athlon     AMD Athlon     AMD Athlon     AMD Athlon     AMD Athlon     Intel Pentiu     Intel Pentiu              | (tm) 1667 MHz<br>(tm) 1667 MHz<br>(tm) 1667 MHz<br>(tm) 1667 MHz<br>(tm) 1667 MHz<br>(tm) 1667 MHz<br>(tm) 1667 MHz<br>(tm) 1667 MHz<br>(tm) 1667 MHz<br>(tm) 1667 MHz<br>(tm) 4 3,2 GHz<br>m 4 3,2 GHz | e v Thdicate<br>MMX<br>MMX<br>MMX<br>MMX<br>MMX<br>MMX<br>MMX<br>MMX<br>MMX<br>MM | AMD<br>AMD<br>AMD<br>AMD<br>AMD<br>AMD<br>AMD<br>AMD<br>AMD<br>AMD | Socket-A<br>Socket-A<br>Socket-A<br>Socket-A<br>Socket-A<br>Socket-A<br>Socket-A<br>Socket-A<br>Socket-A<br>Socket-775 | En service<br>En service<br>En service<br>En service<br>En service<br>En service<br>En service<br>En service<br>En service<br>En service<br>En service<br>En service |        |                   |        |

# LISTE DES CARTES RÉSEAUX

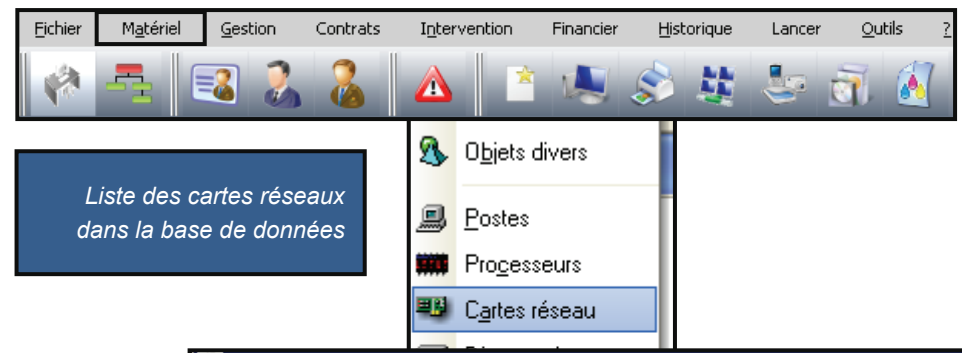

| Société :    | Toutes       |                    |                   |     |                  |                       | -          |           |   |
|--------------|--------------|--------------------|-------------------|-----|------------------|-----------------------|------------|-----------|---|
|              |              |                    |                   |     |                  |                       |            | Modifier  | 9 |
| Iode interne | ् Type de ca | rteo Description o | Adresse mac 🛛 🔍 I | IRQ | Adresse carte ré | seau Mode acquisition | đ          | Supprimer | × |
| CR-0002      | PCI          | Carte D-Link DF    | 00-80-C8-D9-D6-   | 9   | 10.0.0.62        | Achat                 |            |           |   |
| ER-0003      | PCI          | Carte D-Link DF    | 00-80-C8-D9-D6-   | 9   | 10.0.0.63        | Achat                 |            | Imprimer  | - |
| ER-0004      | PCI          | Carte D-Link DF    | 00-80-C8-D9-D6-   | 9   | 10.0.0.64        | Achat                 |            |           |   |
| R-0005       | PCI          | Carte D-Link DF    | 00-80-C8-D9-D6-   | 9   | 10.0.0.65        | Achat                 |            |           |   |
| IR-0006      | PCI          | Carte D-Link DF    | 00-80-C8-D9-D6-   | 9   | 10.0.0.66        | Achat                 |            |           |   |
| CR-0007      | PCI          | Carte D-Link DF    | 00-80-C8-D9-D6-   | 9   | 10.0.0.67        | Bratis conta tat.     |            |           |   |
| CR-0008      | PCI          | Carte D-Link DF    | 00-80-C8-D9-D6-   | 9   | 10.0.0.69        | 1000                  |            |           |   |
| CR-0009      | PCI          | Carte D-Link DF    | 00-80-C8-D9-D6-   | 9   | 10.0.0.71        | 1000                  |            |           |   |
| CR-0010      | PCI          | Carte D-Link DF    | 00-80-C8-D9-D6-   | 9   | 10.0.0.72        | 1                     | -          |           |   |
| CR-0011      | PCI          | Carte D-Link DF    | 00-80-C8-D9-D6-   | 9   | 10.0.0.73        | 14                    | <b>n</b> n | 10.10     | - |
| CR-0012      | PCI          | Carte D-Link DF    | 00-80-C8-D9-D6-   | 9   | 10.0.0,74        | 1                     |            |           |   |
| 4            |              |                    |                   |     |                  |                       |            |           | - |

# LISTE DES DISQUES DURS

| Eich     | ier M <u>a</u> tériel  | <u>G</u> estion | Contrats           | I <u>n</u> terven | tion Fina   | ancier <u>H</u> is | torique | Lancer       | <u>O</u> utils  | ?                      |                           |          |
|----------|------------------------|-----------------|--------------------|-------------------|-------------|--------------------|---------|--------------|-----------------|------------------------|---------------------------|----------|
| Ý        |                        | 🏼 🚴             | 2                  |                   | 1 N         | 5                  | 鞋       | 5            | 7. 🔊            |                        |                           |          |
| b        | <u>N</u> ouveau Maté   | iriel           |                    |                   |             |                    |         |              |                 | Listo do               | o dioquoo d               | duro     |
| R        | Objets divers          | -               |                    |                   |             |                    |         |              |                 | dans la bas            | s disques c<br>se de donn | ées      |
| ~        |                        |                 | 🌆 Mise à jo        | ur d'un disc      | que dur     |                    |         |              |                 |                        | -                         |          |
|          | <u>P</u> ostes         | - H.            | Filtre             |                   |             |                    |         |              |                 |                        | Eermer                    | 0        |
|          | Pro <u>c</u> esseurs   | - H.            | Société :          | Toutes            |             |                    |         |              |                 | •                      | Modifier                  | 4        |
|          | –<br>Cartas réseaux    | - H.            | Code inter         | ne a Numéro       | Taille (MO) | Cylindre           | Tête 🔍  | Secteur QOo  | tet par secterF | onction 13 etendu Et 🛅 | Supprimer                 | ×        |
|          | C <u>a</u> ites leseau |                 | HDD0009            | 0                 | 57231,0     | 0 7296             | 255     | 63           | 512 0           | E                      | Imprimer                  | -        |
| ,        | Djsques durs           |                 | HDD0006            | 0                 | 57231,0     | 0 7296             | 255     | 63           | 512 0           | Ei                     |                           |          |
|          | Imprimantes            |                 | HDD0005            | 0                 | 57231,0     | 0 7296             | 255     | 63           | 512 0           | EI                     |                           |          |
|          |                        | d.              | HDD0003            | 0                 | 57231,0     | 0 7296             | 255     | 63           | 512 0           | Ei                     |                           |          |
|          | P <u>é</u> riphériques | L.              | HDD0002            | 0                 | 57231,0     | 0 7296             | 255     | 63           | 512 0<br>512 0  | E                      |                           |          |
|          |                        | iii ii          | DD-0019            | 0                 | 39000,0     | 0 5005             | 255     | 63           | 512 0           | E                      |                           |          |
|          | Eléments résea         | au ["           | DD-0012            | 0                 | 39000,0     | 0 5005             | 255     | 63           | 512 0           | E                      |                           |          |
|          | Béseauv                | ĺ.              | DD-0011<br>DD-0010 | 0                 | 39000,0     | 0 5005             | 255     | 63           | 512 0<br>512 0  | Ei                     |                           |          |
|          | TTC <u>S</u> COUN      |                 | DD-0009            | 0                 | 39000,0     | 0 5005             | 255     | 63           | 512 0           | E                      |                           |          |
|          | A <u>d</u> resses IP   | 1               |                    | 0                 | 30000 0     | 0 5005             | 255     | 63           | 512 0           | F. *                   |                           |          |
|          |                        | ાવ વાયડી        | 22 enregistre      | ments             |             |                    |         |              |                 |                        |                           |          |
|          |                        |                 |                    |                   |             |                    |         |              |                 |                        |                           |          |
|          |                        |                 | 🚟 Fiche d          | l'un disqu        | e dur       |                    |         |              |                 |                        | _                         |          |
|          |                        | _               |                    |                   |             |                    |         |              |                 |                        | ОК                        | 0        |
| <b>-</b> | ermet de cons          | ulter           | Code int           | erne :            | HDD0001     |                    |         | Numéro :     |                 | 0                      |                           |          |
|          | et d'éditer la f       | fiche 🖊         | Cylindre           | :                 |             |                    | 7296    | Tête :       |                 | 255                    | Annuler                   | 0        |
|          | d'un disque            | dur             |                    |                   |             |                    |         |              | _               |                        | Localisation              |          |
|          |                        |                 | Secteur            | début :           |             |                    | 63      | Octets par   | secteur :       | 512                    |                           |          |
|          |                        |                 | Taille (M          | 0):               |             | 5723               | 1,0000  |              |                 |                        | Dupliquer                 | <u>à</u> |
|          |                        |                 | Etat disc          | que dur :         | En service  |                    | •       | Fonction     | on 13 étendu    | I                      |                           |          |
|          |                        |                 | Commer             | itaires :         |             |                    |         |              |                 | •                      |                           |          |
|          |                        |                 |                    |                   |             |                    |         |              |                 |                        |                           |          |
|          |                        |                 |                    |                   |             |                    |         |              |                 | •                      |                           |          |
|          |                        |                 | Туре               | ् Sect            | eur débuto  | Taille en sect     | eurs    | ् Taille (MO | )) q            | Partition activo, 1    | Ajouter                   | +        |
|          |                        |                 | Fi                 | AT 32             | 103960833   |                    | 102333  | 42           | 4996,00         | 0 🔺                    | Madifier                  | -        |
|          |                        |                 | Extended           | w/Ex              | 55761615    |                    | 614325  | 60           | 29996,00        | 0                      |                           | ~        |
|          |                        |                 | NTFS/              | HPFS              | 55761678    |                    | 511990  | 92           | 24996,00        | 0                      | Supprimer                 | ×        |
|          |                        |                 | Fi                 | AT 32             | 103960833   |                    | 1023334 | 42           | 4996,00         | 0                      |                           |          |
|          |                        |                 |                    |                   |             |                    |         |              |                 |                        |                           |          |
|          |                        |                 |                    | Fiche d'un        | e partition |                    |         |              |                 |                        |                           |          |
|          |                        |                 |                    |                   |             |                    |         |              |                 |                        |                           |          |
|          |                        |                 |                    | Type de p         | partition : | AT 32              |         | Secteur      | de début : 🌔    | 103960833              |                           | S        |
| 0        | 100                    |                 |                    |                   |             |                    |         |              | - L             |                        | Annuler                   | 0        |
|          |                        |                 |                    | Taille en s       | secteurs :  |                    | 1023334 | 2 Taille (M  | ၀) :            | 4996,00                |                           |          |
|          | 24                     |                 |                    | Partition         | active : [  | Oui                |         | Lettre as    | ssignée :       |                        |                           |          |
|          | 20                     |                 |                    |                   |             |                    |         |              | l               | <b>X</b>               |                           |          |
|          |                        |                 | -                  |                   |             |                    |         |              |                 |                        |                           |          |
|          | 19                     |                 |                    |                   |             |                    |         |              |                 |                        |                           |          |
| 1º       |                        |                 |                    |                   |             |                    |         |              | Per             | met de consult         | ter et gérer              | les      |
| 4        |                        |                 |                    |                   |             |                    |         |              | info            | rmations liées         | à une parti               | tion     |
| 1        |                        |                 |                    |                   |             |                    |         |              |                 |                        |                           |          |

| GES                     | STION                                                                                                    | DES IMF                                         | PRI                |                                                                                                    | NTE                                                                                                    | S                                                                                                    |                                                                                                    |                                                                                                    |
|-------------------------|----------------------------------------------------------------------------------------------------|-------------------------------------------------|--------------------|----------------------------------------------------------------------------------------------------|----------------------------------------------------------------------------------------------------|----------------------------------------------------------------------------------------------------|----------------------------------------------------------------------------------------------------|----------------------------------------------------------------------------------------------------|
| <u>F</u> ichier         | M <u>a</u> tériel <u>G</u> estion (                                                                                                    | Contrats Intervention Fina                      | ancier <u>H</u> is | storique                                                                                               | Lancer <u>O</u> util:                                                                                                    | s <u>?</u>                                                                                                    |                                                                                                    |                                                                                                    |
|                         | 🗄 🔜 👗                                                                                                    | 🔏 🛆 🖹 🛛                                         | 5                  | 基。                                                                                                    | 🤩 🚮 I                                                                                                    | <u>.</u>                                                                                                    |                                                                                                    |                                                                                                    |
|                         |                                                                                                    | 👌 <u>N</u> ouveau Matér                         | iel                | Fibre<br>Société : Toutes                                                                              | e imprimante                                                                                                    |                                                                                                    |                                                                                                    | Eermer O                                                                                                    |
|                         |                                                                                                    | 🔊 O <u>bj</u> ets divers                        |                    | Code Interne<br>IMP-TEC-006<br>IMP-TEC-001<br>IMP-TEC-003<br>IMP-TEC-003<br>IMP-TEC-004<br>IMP-TEC-004 | Nom de l'imprimente Q Merri<br>TEKTRONIX Tektro<br>TEKTRONIX Tektro<br>TEKTRONIX Tektro<br>TEKTRONIX Tektro<br>TEKTRONIX Tektro | pue a Modèle a Type connexion Panto<br>hix 740 plus Réseau 0<br>nix 740 plus Réseau 0<br>nix 740 plus Réseau 0<br>nix 740 plus Réseau 0<br>nix 740 plus Réseau 0 | Intege         Numéro de série         a Adresse I           30521M70         10.0.0.21           30521M25         10.0.0.21           30521M25         10.0.0.21           30521M71         10.0.0.21           30521M12         10.0.0.21 | 2 Adresse mac Mo      5 00.00, 3F, 00.3F Ad      5 00.00, 3F, 00.3F Ad      5 00.00, 3F, 00.3F Ad      4 Administrer     4 Administrer                                                                                                    |
|                         |                                                                                                    | 💻 <u>P</u> ostes                                |                    | IMP-0041<br>IMP-TEC-007<br>IMP-0042<br>IMP-0040                                                        | TEKTRONEX Tektro<br>TEKTRONEX Tektro<br>TEKTRONEX Tektro<br>TEKTRONEX Tektro                                                    | nix 740 plus Réseau 0<br>nix 740 plus Réseau 0<br>nix 740 plus Réseau 0<br>nix 740 plus Réseau                                                                   | 3D521M99 10.0.0.2                                                                                                    | Act<br>Act<br>Act<br>Act<br>Act<br>Act                                                                                                    |
|                         |                                                                                                    | Pro <u>c</u> esseurs                            |                    |                                                                                                    | TEKTRONIX Tektro<br>TEKTRONIX Tektro<br>TEKTRONIX Tektro<br>CANNON Canno                                                        | nix 740 plus Réseau 0<br>nix 740 plus Réseau 0<br>nix 740 plus Réseau 0<br>n LBP-810 Locale 1                                                                    | 3D52IM72 10.0.0.2<br>3D52IM11 10.0.0.2<br>3D52IM6                                                                                                    | Act globale<br>55 00.00.3F.00.3F Act<br>55 00.00.3F.00.3F Act<br>Act<br>Act |
|                         |                                                                                                    | 💷 C <u>a</u> rtes réseau                        |                    | IMP-CAN-012<br>IMP-CAN-009<br>IMP-CAN-010                                                              | CANNON Canno<br>CANNON Canno<br>CANNON Canno<br>CANNON Canno                                                                    | n LEP-810 Locale 1<br>n LEP-810 Locale 1<br>n LEP-810 Locale 1<br>LEP-810 Locale 1                                                                               | 3D52IM58<br>3D52IM95<br>3D52IM12                                                                                                    | Act<br>Act<br>Act                                                                                                    |
|                         |                                                                                                    | 📼 Disques durs                                  |                    | IMP-CAN-008<br>IMP-CAN-013<br>IMP-CAN-014                                                              | CANNON Canno<br>CANNON Canno<br>CANNON Canno                                                                                    | n LBP-810 Locale 1<br>n LBP-810 Locale 1<br>n LBP-810 Locale 1<br>n LBP-810 Locale 1                                                                             | 3D52IM64<br>3D52IM3<br>3D52IM97                                                                                                    | Act<br>Act<br>Act                                                                                                    |
|                         |                                                                                                    | 🖨 I <u>m</u> primantes                          | 0                  | IMP-CAN-015<br>IMP-0028<br>IMP-CAN-014                                                                 | Canon LBP-810 Canno<br>Canon LBP-810 Canno<br>Canon LBP-810 Canno                                                               | n LBP-810 Locale 1<br>n LBP-810 Locale 1<br>n LBP-810 Locale 1                                                                                                   | 3D52IM6<br>DE458289<br>3D52IM24                                                                                                    | Act<br>Act<br>Act                                                                                                    |
| 1                       | 🚟 Fiche d'une imp                                                                                                    | primante                                        | d                  | 59 enregistrements                                                                                     |                                                                                                    |                                                                                                    |                                                                                                    |                                                                                                    |
| ľ                       | Sénéral Dé                                                                                                    | étail 🏼 🗊 Reliée à                              |                    |                                                                                                    |                                                                                                    |                                                                                                    |                                                                                                    |                                                                                                    |
|                         | Code interne :                                                                                                    | IMP-TEC-005                                     | Masque             | Code :                                                                                                 | IMP-####                                                                                                    |                                                                                                    |                                                                                                    | Enregistrer                                                                                                    |
|                         |                                                                                                    | _                                               | Nom :              | (                                                                                                    | TEKTRONIX                                                                                                    |                                                                                                    |                                                                                                    | Fermer O                                                                                                    |
|                         |                                                                                                    | 0                                               |                    |                                                                                                    |                                                                                                    |                                                                                                    |                                                                                                    | Localisation 🏠                                                                                                    |
|                         |                                                                                                    |                                                 | Numéro             | de série :                                                                                             | 3D52IM72                                                                                                    |                                                                                                    |                                                                                                    | Dupliquer 🛅                                                                                                    |
| Fiche d'u               | ine imprimante                                                                                                    |                                                 | Sous-Far           | nille :                                                                                                | Imprimante La                                                                                                    | iser Couleur                                                                                                    | •                                                                                                    | Historique                                                                                                    |
|                         |                                                                                                    |                                                 | Marque             | :                                                                                                    | Tektronix                                                                                                    |                                                                                                    | ▼                                                                                                    | Administrer                                                                                                    |
|                         |                                                                                                    |                                                 | Modèle :           |                                                                                                    | 740 Plus                                                                                                    |                                                                                                    | •                                                                                                    |                                                                                                    |
|                         | Type connexion :                                                                                                    | Réseau 💌                                        | Adresse            | IP :                                                                                                   | 10.0.0.255                                                                                                    |                                                                                                    |                                                                                                    |                                                                                                    |
|                         |                                                                                                    | imprimante partagée                             | Adresse            | MAC:                                                                                                   | 00.00.3F.00.3                                                                                                    | F                                                                                                    |                                                                                                    |                                                                                                    |
|                         |                                                                                                    |                                                 |                    |                                                                                                    |                                                                                                    |                                                                                                    |                                                                                                    |                                                                                                    |
|                         |                                                                                                    |                                                 |                    | iche d'une imp                                                                                         | 18<br>rimante                                                                                                    | Memoire :                                                                                                    | 64                                                                                                    | _ <b>_</b> ×                                                                                                    |
|                         | Mode acquisition :                                                                                                    | Achat 💌                                         | Etat ir 🧧          | Général Dét                                                                                            | entrant(s) :                                                                                                    | Nombre de ba                                                                                                    | ac(s) sortant(s) : 3                                                                                                    | Enregistrer 🚟                                                                                                    |
| Constitues advantiges F | adar .                                                                                                    |                                                 | F                  | ormat du bac 1 🛛                                                                                       | A4                                                                                                    | Type de rech                                                                                                    | arge 1 REZ 001                                                                                                    | Fermer                                                                                                    |
|                         |                                                                                                    | E Textinologi<br>E textinologi<br>E textinologi | F                  | iormat du bac 2 🛛                                                                                      | Etiquette                                                                                                    | Type de rech                                                                                                    | arge 2 REZ 002                                                                                                    |                                                                                                    |
|                         | An owned in Females                                                                                                    |                                                 | F                  | ormat du bac 3                                                                                         | A3                                                                                                    | Type de rech                                                                                                    | arge 3 REZ 003                                                                                                    |                                                                                                    |
|                         |                                                                                                    |                                                 |                    | Commentaires :                                                                                         | Maintenance sur site.                                                                                                    |                                                                                                    | arye 4                                                                                                    |                                                                                                    |
|                         |                                                                                                    | Convice<br>Convice<br>Convice                   |                    |                                                                                                    |                                                                                                    |                                                                                                    |                                                                                                    |                                                                                                    |
|                         | And a second second sec | Convertiend Convertiend                         |                    |                                                                                                    |                                                                                                    | Détail de l'imp                                                                                                    | rimante                                                                                                    |                                                                                                    |
|                         |                                                                                                    | Actual Portun<br>di Altrianalet.                | 40.3<br>40.3       |                                                                                                    |                                                                                                    |                                                                                                    |                                                                                                    | •                                                                                                    |
|                         |                                                                                                    | Province in                                     | 10 (HC)            |                                                                                                    |                                                                                                    |                                                                                                    |                                                                                                    |                                                                                                    |
|                         |                                                                                                    |                                                 |                    |                                                                                                    |                                                                                                    |                                                                                                    |                                                                                                    |                                                                                                    |

# **GESTION DES IMPRIMANTES**

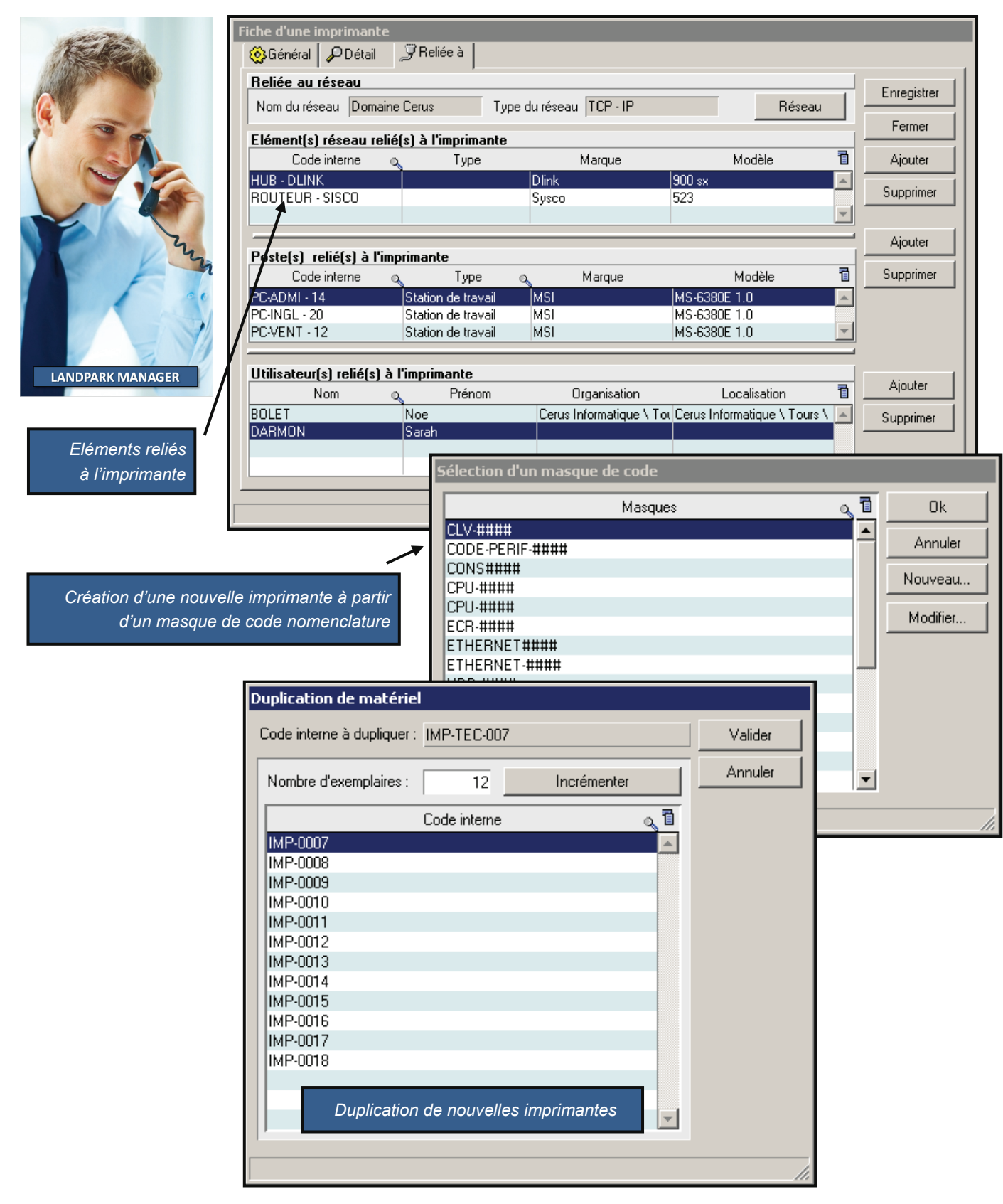

# **GESTION DES PÉRIPHÉRIQUES**

| Eichier | Ma | atériel        | <u>G</u> estion | Contrats  | Interve      | ention        | Financier             | Histori     | ique | Lancer | <u>O</u> uti | ils į  | ?            |                          |              |                      |          |
|---------|----|----------------|-----------------|-----------|--------------|---------------|-----------------------|-------------|------|--------|--------------|--------|--------------|--------------------------|--------------|----------------------|----------|
|         | -  |                | 3               | 2         |              | Ż             |                       | \$          | ii i |        | ã.           |        |              |                          |              |                      |          |
|         | D  | <u>N</u> ouv   | /eau Matéri     | el        |              |               |                       |             |      |        |              |        |              |                          |              |                      |          |
|         | 8  | 0 <u>bj</u> et | ts divers       | -         |              |               |                       |             |      |        |              |        |              | Liste des<br>dans la bas | péri<br>e de | phérique<br>e donnée | es<br>es |
|         |    | <u>P</u> oste  | es              | Mis       | e à jour d'  | un périphé    | rique                 |             |      |        |              |        |              |                          |              |                      |          |
|         |    | Proce          | esseurs         | Sélect    | ionner votr  | e périphériau |                       | IDEO        |      |        | ociété :     | Toutes |              |                          | •            | Eermer               |          |
|         |    | _              |                 | Code in   | terne 🔍      | Identifiant   | Q.D.CARTE VI          | DEO         |      |        | eo, IRQ      | DMA Io | dentifiant 🤇 | LetEtat périphérique     | 01           | Modifier             |          |
|         | B  | C <u>a</u> rte | is réseau       | CVIDE     | 01011        | VDO           | ACLAVIER              | -           |      |        | 9            | c      | ARTE VIDEO   | En service               |              | Supprimer            | ×        |
|         |    | Discu          | ies durs        | CVIDE     | 01004        | VDO           | CONTROL               | EUR SCSI    |      |        | 9            | 0      | ARTE VIDEO   | En service               |              | Imprimer             |          |
|         | _  | Diode          |                 | CVIDEC    | 01005        | VDO           | ADVD-ROM              | VD-ROM      |      |        | 9            | CARTE  | ARTE VIDEO   | En service               |              |                      |          |
|         | 4  | Imprir         | mantes          |           | 1002         |               | GELOPPY               |             |      |        | 9            |        | ARTE VIDEO   | En service               |              |                      |          |
|         |    |                |                 |           | 01013        | VDO           | AFLOPPY               |             |      | -      | 9            | -<br>- | ARTE VIDEO   | En service               |              |                      |          |
|         |    | P <u>é</u> rip | hériques        | CVIDE     | 01015        | VDO           | GRAVEUR<br>ATT MOBILI |             | 1    |        | 9            | 0      | ARTE VIDEO   | En service               |              |                      |          |
|         |    |                |                 |           | 01020        | VDO           | ATI MOBILI            | TY R ATI    | 1    |        |              | c      | ARTE VIDEO   | En service               |              |                      |          |
|         | T  | Elám           | opto ráce au    |           | 01008        | VDO           | GeForce 66            | 00 G nVidia | 1    |        | 9            | C      | ARTE VIDEO   | En service               |              |                      |          |
|         | 2  | Lieun          | eniis reseau    | CVIDE     | 01003        | VDO           | ATI MOBILI            | TY R ATI    | 1    |        | 9            | C      | ARTE VIDEO   | En service               | I            |                      |          |
|         |    | Rése           | aux             |           | 1002         | VDO           |                       | TV DIATI    | 1    |        | 0            |        |              | En corvico               |              |                      |          |
|         |    |                |                 | c 23 enre | aistrements  |               |                       |             |      |        |              |        |              |                          |              |                      |          |
|         |    | Adres          | sses IP         |           | gistromotics |               |                       |             |      |        |              |        |              |                          |              |                      |          |
|         |    |                |                 | TUE       |              |               |                       |             |      |        |              |        |              |                          |              |                      |          |

# **GESTION DES ÉLÉMENTS RÉSEAUX**

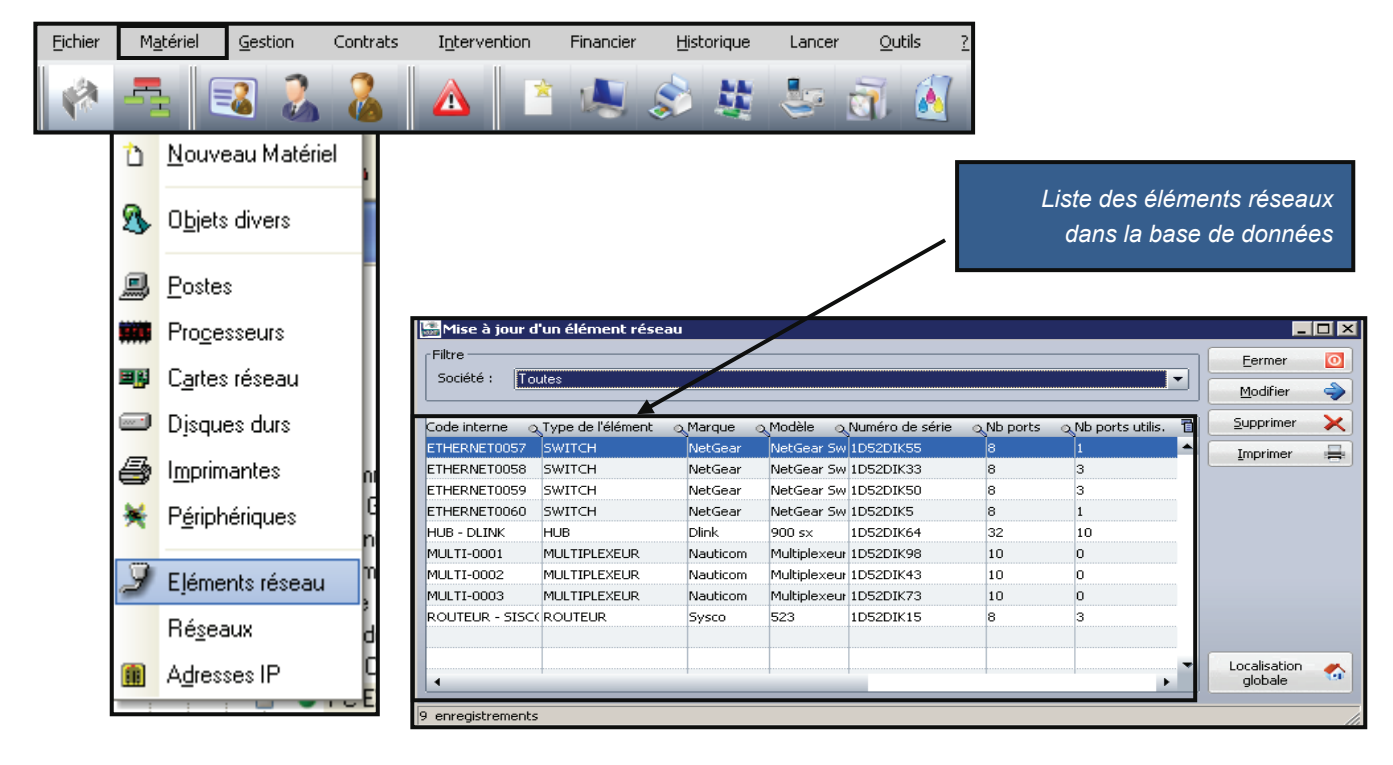

# FICHE D'UN ÉLÉMENT RÉSEAU

| and the d an element of                                | éseau                                                |                                              |                                                       |                                                 |                                                                                                    |                                                                                                    |                                                       |                                             |
|--------------------------------------------------------|------------------------------------------------------|----------------------------------------------|-------------------------------------------------------|-------------------------------------------------|----------------------------------------------------------------------------------------------------|----------------------------------------------------------------------------------------------------|-------------------------------------------------------|---------------------------------------------|
| Matériel Connexion                                     | าร                                                   |                                              |                                                       |                                                 |                                                                                                    |                                                                                                    |                                                       |                                             |
| Code interne : E                                       | THERNET0057                                          | Numéro (                                     | de série :                                            | 1D52DIK                                         | 55                                                                                                    |                                                                                                    | ОК                                                    | 0                                           |
| Type élément réseau : S                                | WITCH                                                | <ul> <li>Nbre por</li> </ul>                 | ts :                                                  | 8                                               | Nbre ports util                                                                                                    | isés : 1                                                                                                    | Annuler                                               | 0                                           |
|                                                        |                                                      | Adresse                                      | IP :                                                  | 192.168                                         | .200.89                                                                                                    |                                                                                                    | Localisation                                          | n 🏠                                         |
|                                                        |                                                      | Adresse                                      | MAC :                                                 | 01.5E.76                                        | 5.98.8E                                                                                                    |                                                                                                    |                                                       | b                                           |
|                                                        |                                                      | Numéro i                                     | nrise :                                               | 41                                              |                                                                                                    |                                                                                                    | Historiq                                              | ue                                          |
| 1                                                      | The second designed                                  | Manana                                       |                                                       | NebCeer                                         |                                                                                                    |                                                                                                    | Administ                                              | rer                                         |
|                                                        |                                                      | marque :                                     |                                                       | NecGear                                         |                                                                                                    |                                                                                                    |                                                       |                                             |
|                                                        |                                                      | Modèle :                                     |                                                       | NetGear                                         | Switch Fast Et                                                                                                    | herne 👻 🛄                                                                                                    |                                                       |                                             |
| Etat de l'élément : Er                                 | n service                                            | <ul> <li>Acquisitio</li> </ul>               | on:                                                   | Achat                                           |                                                                                                    | •                                                                                                    |                                                       |                                             |
| Commentaires :                                         |                                                      |                                              |                                                       |                                                 |                                                                                                    | •                                                                                                    |                                                       |                                             |
|                                                        | 📓 Fiche d'un élé                                     | ment réseau                                  |                                                       |                                                 |                                                                                                    |                                                                                                    |                                                       | _ 🗆 🗙                                       |
|                                                        | Matériel TCC                                         | Innexions                                    |                                                       |                                                 |                                                                                                    |                                                                                                    |                                                       |                                             |
|                                                        | Nom du régeau :                                      | Domaine Cerus                                | Туре                                                  | e de réseau :                                   | TCP - IP                                                                                                    | Rés                                                                                                    | eau OK                                                |                                             |
|                                                        | Nom pg t                                             | Code interne                                 | Numéro série                                          | e Ma                                            | arque                                                                                                    | Modèle                                                                                                    |                                                       |                                             |
|                                                        | POR7-0001                                            | PC-CMPT- 15                                  | 1231355665                                            | 14 MS                                           | SI                                                                                                    | MS-6380E 1.0                                                                                                    | Ajoute                                                |                                             |
|                                                        | 17                                                   | PC-EXEMPLE                                   | NIC2E004020                                           | 27133 M                                         | CT.                                                                                                    |                                                                                                    |                                                       | er +                                        |
|                                                        |                                                      |                                              | 14303904200                                           | 57155 Pi.                                       | 51                                                                                                    | MS-6380E 1.0                                                                                                    | Modifie                                               | er 🕂                                        |
|                                                        | <b>1</b> <sup>13</sup>                               | CTN15                                        | 12345678                                              | 77133 M.                                        | si<br>otebook                                                                                                    | MS-6380E 1.0<br>MIM2030 FAB-2                                                                                                    | Modifie                                               | er 🕂                                        |
|                                                        | 13<br>14                                             | CTN15<br>SAUMUR                              | 12345678<br>5YS-1234567                               | 7890 Sy                                         | 51<br>otebook<br>/stem Manufacturer                                                                                   | MS-6380E 1.0<br>MIM2030 FAB-2<br>System Name                                                                                                    | <u>M</u> odifie                                       | er 🔸<br>her 🗙                               |
|                                                        | 13<br>14<br>15                                       | CTN15<br>SAUMUR<br>BLOIS                     | 12345678<br>5Y5-1234567<br>5Y5-1234567                | 7890 Sy<br>7890 Sy                              | 51<br>otebook<br>/stem Manufacturer<br>/stem Manufacturer                                                             | MS-6380E 1.0<br>MIM2030 FAB-2<br>System Name<br>System Name                                                                                                    | <u>M</u> odifie<br>Supprin                            | er 🔶<br>her 🗙                               |
| Liste des ports conne                                  | 13<br>14<br>15<br>16                                 | CTN15<br>SAUMUR<br>BLOIS<br>ERIC             | 12345678<br>5Y5-1234563<br>5Y5-1234563                | 7890 Sy<br>7890 Sy<br>6i                        | 51<br>otebook<br>/stem Manufacturer<br>/stem Manufacturer<br>gabyte Technology C                                      | MS-6380E 1.0<br>MIM2030 FAB-2<br>System Name<br>G31M-S2L                                                                                                    | <u>M</u> odifie                                       | er 🔶                                        |
| Liste des ports conne<br>au                            | ectés<br>Hub                                         | CTN15<br>SAUMUR<br>BLOIS<br>ERIC<br>CHAMBORD | 12345678<br>5Y5-123456<br>5Y5-123456<br>5Y5-123456    | 7890 Sy<br>7890 Sy<br>7890 Sy<br>Gin<br>7890 Sy | 51<br>otebook<br>/stem Manufacturer<br>/stem Manufacturer<br>gabyte Technology C<br>/stem Manufacturer                | MS-6380E 1.0<br>MIM2030 FAB-2<br>System Name<br>System Name<br>G31M-S2L<br>System Name                                                                                                    | Modifie                                               | er 🔶                                        |
| Liste des ports conne<br>au                            | ectés<br>Hub                                         | CTN15<br>SAUMUR<br>BLOIS<br>ERIC<br>CHAMBORD | 12345678<br>5Y5-1234567<br>5Y5-1234567<br>5Y5-1234567 | 7890 Sy<br>7890 Sy<br>7890 Sy<br>Giu<br>7890 Sy | 51<br>otebook<br>/stem Manufacturer<br>gabyte Technology C<br>/stem Manufacturer<br>Fiche d'une conn                  | MS-6380E 1.0<br>MIM2030 FAB-2<br>System Name<br>System Name<br>G31M-52L<br>System Name                                                                                                    |                                                       | er 🔶                                        |
| Liste des ports conne<br>au                            | ectés<br>Hub                                         | CTN15<br>SAUMUR<br>BLOIS<br>ERIC<br>CHAMBORD | 12345678<br>SYS-1234567<br>SYS-123456<br>SYS-123456   | 7890 Sy<br>7890 Sy<br>64<br>7890 Sy<br>7890 Sy  | 51<br>otebook<br>ystem Manufacturer<br>gabyte Technology C<br>ystem Manufacturer<br>Fiche d'une conn<br>Nom du port : | MS-6380E 1.0<br>MIM2030 FAB-2<br>System Name<br>System Name<br>G31M-S2L<br>System Name<br>exion à un élément résea                                                                                                    | Modifie                                               | er 🍝                                        |
| Liste des ports conne<br>au                            | Pectés<br>Hub                                        | CTN15<br>SAUMUR<br>BLOIS<br>ERIC<br>CHAMBORD | 12345678<br>SYS-1234567<br>SYS-1234567<br>SYS-1234567 | 7890 Sy<br>7890 Sy<br>7890 Sy<br>Giu<br>7890 Sy | 51<br>52<br>52<br>52<br>52<br>52<br>52<br>52<br>52<br>52<br>52                                                        | MS-6380E 1.0<br>MIM2030 FAB-2<br>System Name<br>System Name<br>G31M-52L<br>System Name<br>exion à un élément résea<br>197<br>nnexion à l'élément rése                                                                                     | eau ou bien vous                                      | er +<br>her ><br>her ><br>ok (<br>Annuler ( |
| Liste des ports conne<br>au<br>Connecter un autre obje | ectés<br>Hub                                         | CTN15<br>SAUMUR<br>BLOIS<br>ERIC<br>CHAMBORD | 12345678<br>SYS-1234567<br>SYS-1234567<br>SYS-1234567 | 7890 Sy<br>7890 Sy<br>7890 Sy<br>Gi<br>7890 Sy  | 51<br>51<br>51<br>51<br>52<br>52<br>52<br>52<br>52<br>52<br>52<br>52<br>52<br>52                                      | MS-6380E 1.0<br>MIM2030 FAB-2<br>System Name<br>System Name<br>G31M-52L<br>System Name<br>exion à un élément résea<br>terres déferent résea<br>Elément connecter cet élé<br>un autre élément résea                                        | eau ou bien vous<br>ment réseau<br>u:<br>Imprimante   | er 🔶<br>her 🔪<br>ok C                       |
| Liste des ports conne<br>au<br>Connecter un autre obje | ectés<br>Hub<br>et au<br>Hub                         | CTN15<br>SAUMUR<br>BLOIS<br>ERIC<br>CHAMBORD | 12345678<br>5Y5-123456<br>5Y5-123456<br>5Y5-123456    | 7890 Sy<br>7890 Sy<br>7890 Sy<br>Gi<br>7890 Sy  | 51<br>51<br>52<br>52<br>52<br>52<br>52<br>52<br>52<br>52<br>52<br>52                                                  | MS-6380E 1.0<br>MIM2030 FAB-2<br>System Name<br>System Name<br>G31M-52L<br>System Name<br>exion à un élément résea<br>terion à l'élément résea<br>terient réseau<br>Elément réseau                                                        | Au ou bien yous<br>ment réseau<br>u:<br>Imprimante    | er                                          |
| Liste des ports conne<br>au<br>Connecter un autre obje | ectés<br>Hub<br>et au<br>Hub                         | CTN15<br>SAUMUR<br>BLOIS<br>ERIC<br>CHAMBORD | 12345678<br>SYS-1234567<br>SYS-1234567<br>SYS-1234567 | 7890 Sy<br>7890 Sy<br>7890 Sy<br>Gli<br>7890 Sy | 51<br>52<br>54<br>54<br>55<br>56<br>56<br>57<br>57<br>57<br>57<br>57<br>57<br>57<br>57<br>57<br>57                    | MS-6380E 1.0<br>MIM2030 FAB-2<br>System Name<br>G31M-52L<br>System Name<br>exion à un élément résea<br>transe dément résea<br>Elément ronnecter cet élé<br>un autre élément réseau<br>Elément réseau                                      | eau ou bien yous<br>ment réseau<br>u:<br>Imprimante   | er 🔪                                        |
| Liste des ports conne<br>au<br>Connecter un autre obje | ectés<br>Hub<br>et au<br>Hub                         | CTN15<br>SAUMUR<br>BLOIS<br>ERIC<br>CHAMBORD | 12345678<br>5Y5-123456<br>5Y5-123456<br>5Y5-123456    | 7890 Sy<br>7890 Sy<br>7890 Sy<br>Gi<br>7890 Sy  | 51<br>52<br>52<br>52<br>52<br>52<br>52<br>52<br>52<br>52<br>52                                                        | MS-6380E 1.0<br>MIM2030 FAB-2<br>System Name<br>System Name<br>G31M-52L<br>System Name<br>exion à un élément résea<br>exion à l' élément résea<br>terrent connecter cet élé<br>un autre élément résea<br>Elément réseau<br>Elément réseau | eau ou bien vous<br>ment réseau<br>u:<br>Imprimante   | er                                          |
| Liste des ports conne<br>au<br>Connecter un autre obje | ectés<br>Hub<br>et au<br>Hub<br>Affecter à un réseau | CTN15<br>SAUMUR<br>BLOIS<br>ERIC<br>CHAMBORD | 12345678<br>5Y5-123456<br>5Y5-123456<br>5Y5-123456    | /Postes                                         | 51<br>51<br>52<br>52<br>52<br>52<br>52<br>52<br>52<br>52<br>52<br>52                                                  | MS-6380E 1.0<br>MIM2030 FAB-2<br>System Name<br>System Name<br>G31M-52L<br>System Name<br>exion à un élément résec<br>exion à un élément résec<br>un autre élément résea<br>Elément réseau<br>NS659842687133<br>PC-EXEMPLE<br>MSI         | eau ou bien vous<br>iment réseau<br>u :<br>Imprimante | er                                          |

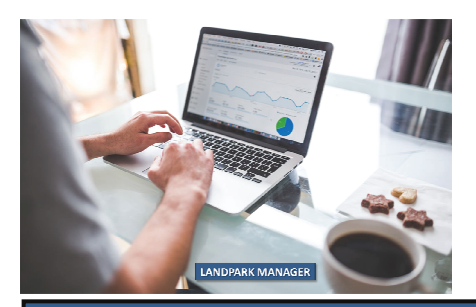

© Landpark SAS. Tous droits réservés

# **GESTION DES RÉSEAUX**

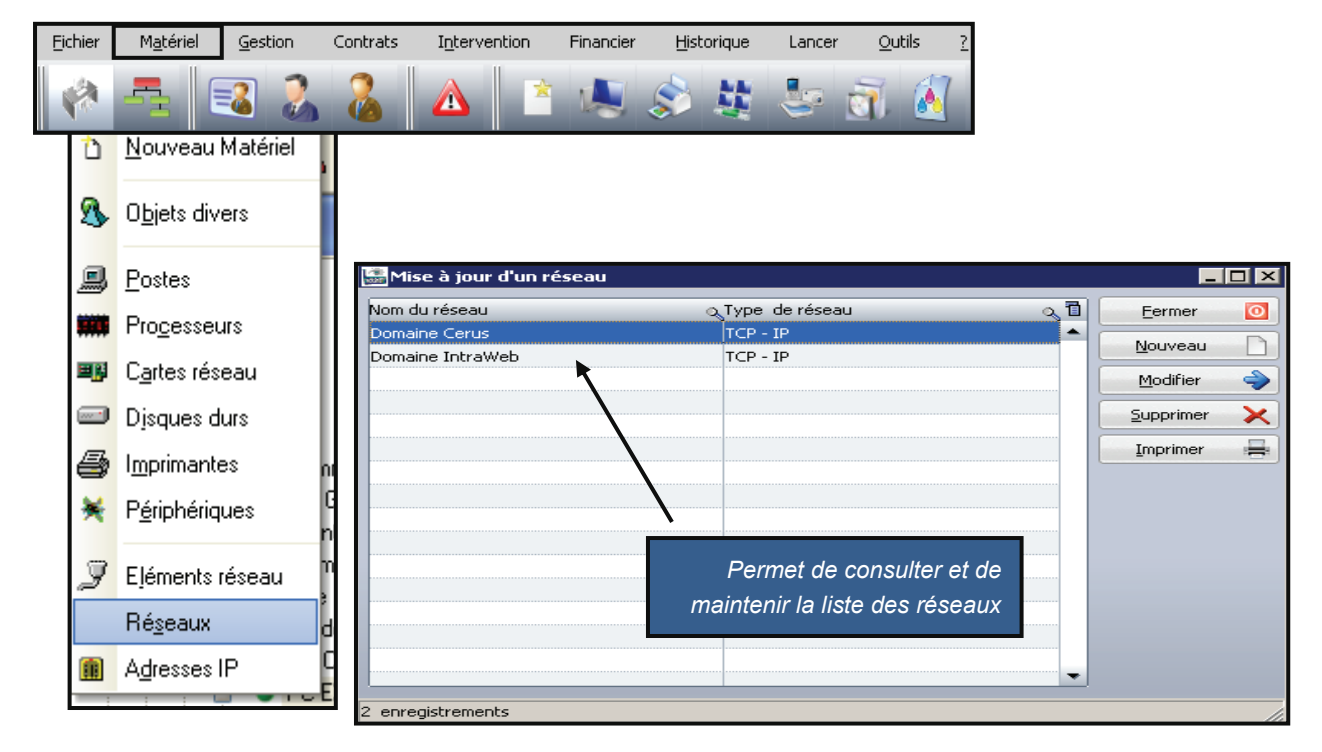

| 🚠 Fiche a         | d'un rése           | au          |                 |              |             |         | _ 🗆         | x |
|-------------------|---------------------|-------------|-----------------|--------------|-------------|---------|-------------|---|
| Nom du<br>Domaine | i réseau<br>e Cerus |             |                 | Type de ré   | iseau       |         | ок 🗸        |   |
|                   |                     |             |                 |              |             |         | - Annuler 🚫 | 2 |
| Postes            | Serveurs            | Imprimantes | Eléments réseau |              |             |         | -           |   |
| Code inte         | enne                | Marque      |                 | Modèle       | Numéro de s | érie 🛅  |             |   |
| PC-EXEM           | IPLE                | MSI         |                 | MS-6380E 1.0 | NS65984268  | 37133 🔺 |             |   |
| PC-VENT           | - 10                | MSI         |                 | MS-6380E 1.0 | 6211231211  | .123    |             |   |
| PC-VENT           | - 11                | MSI         |                 | MS-6380E 1.0 | 5645301324  | 1564    |             |   |
| PC-VENT           | - 12                | MSI         |                 | MS-6380E 1.0 | 6542123154  | 563     |             |   |
| PC-VENT           | - 13                | MSI         |                 | MS-6380E 1.0 | 3456465413  | 32      |             |   |
| PC-CMPT           | Г- 15               | MSI         |                 | MS-6380E 1.0 | 1231355665  | 54      |             |   |
| PC-VENT           | - 21                | MSI         |                 | MS-6380E 1.0 | 1234564658  | 39      |             |   |
| PC-VENT           | - 22                | MSI         |                 | MS-6380E 1.0 | 231321232   |         |             |   |
| PC-VENT           | - 23                | MSI         |                 | MS-6380E 1.0 | 6541231846  | 5       |             |   |
| PC-VENT           | - 25                | MSI         |                 | MS-6380E 1.0 | 9451684523  | 3132    |             |   |
|                   |                     |             |                 |              |             | -       |             |   |
| •                 |                     |             |                 |              |             | •       |             |   |
|                   |                     |             |                 |              |             |         |             |   |
|                   |                     |             |                 |              |             |         |             |   |

Permet d'éditer les informations sur un réseau et affiche tous les éléments qui lui sont rattachés (liste objets rattachés au domaine)

# **RECHERCHE PAR ADRESSE IP ET MAC**

| hier | M <u>a</u> tériel                               | Gestion        | Contrats                      | Intervention                        | Financier                                 | Historiqu                           | e Lancer                                     | <u>O</u> utils | 2                                                                             |       |          |       |
|------|-------------------------------------------------|----------------|-------------------------------|-------------------------------------|-------------------------------------------|-------------------------------------|----------------------------------------------|----------------|-------------------------------------------------------------------------------|-------|----------|-------|
|      |                                                 | 3 🐍            | 2                             |                                     |                                           | s 1                                 |                                              | <u>a</u> (     | <u>.</u>                                                                      |       |          |       |
| Ď    | <u>N</u> ouvea                                  | iu Matériel    |                               |                                     |                                           |                                     |                                              |                |                                                                               |       |          |       |
| 2    | Objets o                                        | livers         |                               |                                     |                                           |                                     | Liste a                                      | les objei      | ts classée par adress                                                         | se IP | et adres | sse i |
|      | <u>P</u> ostes                                  |                | 15-31 iste                    | dae adrassas in                     |                                           |                                     |                                              |                |                                                                               |       | _        |       |
|      | Pro <u>c</u> ess                                | eurs           | Filtre -<br>Sociét            | é : Toutes                          |                                           |                                     |                                              |                |                                                                               | -     | Eermer   |       |
| ×.   | C <u>a</u> rtes r                               | éseau          | Adresse                       | IP                                  | Q Apresse MA                              | ে ঝ্                                | ode interne ma                               | atériel 🔍 T    | ype matériel                                                                  | 7     | Imprimer | -     |
|      | Disques                                         | : durs         | 010.000                       | 0.,74.00<br>0.000.022               | 00-80-C8-D<br>00-11-2F-E6<br>00.00.3E.00  | 9-D6-80 F<br>5-75-CD F<br>0.3E I    | C-VENT - 22<br>C-EXEMPLE<br>MP-TEC-001       |                | 'ortable<br>itation de travail<br>mprimante Laser Couleur                     | Â     |          |       |
| 8    | l <u>m</u> prima                                | ntes           | 010.000                       | ).000.255<br>).000.255              | 00.00.3F.00<br>00.00.3F.00                | 0.3F I<br>0.3F I                    | MP-TEC-002<br>MP-TEC-003                     | I              | mprimante Laser Noir<br>mprimante Laser Couleur                               |       |          |       |
| ×    | P <u>é</u> riphé                                | riques         | 010.000<br>010.000<br>010.000 | 0.000.255<br>0.000.255<br>0.000.255 | 00.00.3F.00<br>00.00.3F.00<br>00.00.3F.00 | 0.3F I<br>0.3F I<br>0.3F I          | MP-TEC-004<br>MP-TEC-005<br>MP-TEC-006       | I<br>I<br>I    | mprimante Laser Couleur<br>mprimante Laser Couleur<br>mprimante Laser Couleur |       |          |       |
|      |                                                 |                | n 010.000                     | 1.000.255<br>1.000.038<br>1.000.062 | 00-1D-7D-9                                | F-5F-D9 E<br>9-D6-68 F              | RIC<br>PC-VENT - 10                          | E F            | itation de travail<br>Portable                                                |       |          |       |
| I    | <sup>r</sup> Elémen                             | ts réseau      | 010.000                       | 000.063                             | 00-80-C2 D                                | a-ne-ea r                           |                                              |                | Jortable                                                                      |       |          |       |
| Ţ    | <sup>r</sup> E <u>l</u> émen<br>Ré <u>s</u> eau | ts réseau<br>x | d 010.000                     | 0.000.063<br>0.000.064<br>0.000.065 | 00-80-C8-D<br>00-80-C8-D<br>00-80-C8-D    | 9-D6-69 F<br>9-D6-70 F<br>9-D6-71 F | PC-VENT - 12<br>PC-VENT - 12<br>PC-VENT - 13 | F              | 'ortable<br>'ortable<br>'ortable                                              |       |          |       |

# **RECHERCHE PAR PORTS RÉSÉAUX**

| Nou<br>Nou<br>Nou<br>Posi<br>Pros<br>Carl<br>Nou<br>Pros<br>Nou<br>Nou<br>Nou<br>Nou<br>Nou<br>Nou<br>Nou<br>Nou | puveau Matériel<br>pjets divers<br>ostes<br>ogesseurs<br>artes réseau<br>sques durs | Ctrl+N<br>Ctrl+D<br>Ctrl+P | Filtre<br>Société : T<br>PNom du Port c | Drts Réseaux<br>outes<br>de l'élement a Nom de |                | iste des obje      | ts classée par poi   | rts réseaux<br>▼ | Eermer C |
|----------------------------------------------------------------------------------------------------|-------------------------------------------------------------------------------------|----------------------------|-----------------------------------------|------------------------------------------------|----------------|--------------------|----------------------|------------------|----------|
| Nou<br>Obji<br>Posi<br>Prog<br>Carl<br>Carl<br>Sisc                                                              | puveau Matériel<br>pjets divers<br>ostes<br>ogesseurs<br>grtes réseau<br>sques durs | Ctrl+N<br>Ctrl+D<br>Ctrl+P | Filtre<br>Société : T                   | orts Réseaux<br>outes<br>de l'élement a Nom de | L              | iste des obje      | ts classée par poi   | rts réseaux<br>  | Eermer ( |
| <ul> <li>Obji</li> <li>Posl</li> <li>Prog</li> <li>Carl</li> <li>Ojsc</li> <li>Imp</li> </ul>                    | pjets divers<br>ostes<br>occesseurs<br>artes réseau<br>sques durs                   | Ctrl+D<br>Ctrl+P           | Filtre<br>Société : T                   | orts Réseaux<br>outes<br>de l'élement a Nom de | Lí             | iste des obje      | ts classée par poi   | rts réseaux      | Eermer ( |
| <ul> <li>Prog</li> <li>Prog</li> <li>Carl</li> <li>Disc</li> <li>Imp</li> </ul>                                  | ostes<br>ocesseurs<br>artes réseau<br>sques durs                                    | Ctrl+P                     | Filtre<br>Société : T                   | orts Réseaux<br>outes<br>de l'élément Q.Nom de | l'élément o Dé |                    |                      | •                | Eermer C |
| Prog Carl Carl Disc                                                                                              | o <u>c</u> esseurs<br>artes réseau<br>sques durs                                    |                            | Filtre<br>Société : T                   | outes<br>de l'élement Q Nom de                 | l'élément o Dé |                    |                      | -                | Eermer 🕻 |
| € C <u>a</u> ri<br>Cari<br>Disc<br>∑ Imp                                                                         | -<br>artes réseau<br>sques durs                                                     |                            | Nom du Port d                           | oures<br>de l'élement o Nom de                 | l'élément o Dé |                    |                      | <u> </u>         | Imprimer |
| ¥r C <u>a</u> ri<br>≥ Disc<br>≰ I <u>m</u> p                                                                     | artes réseau<br>sques durs                                                          |                            | Nom du Port o                           | de l'élement 🔍 Nom de                          | l'élément 🗠 Dé |                    |                      |                  |          |
| 🖻 Disc                                                                                                    | sques durs                                                                          |                            |                                         |                                                | Toronione QDO  | ésignation Elément | Code Interne Elément | 🔍 Marque Elé 🛅   |          |
| 🌮 Disc<br>📚 Imp                                                                                                  | sques durs                                                                          |                            | SERVEUR                                 | SRV-DO                                         | NN - 27 12     | 23123132123        | HUB - DLINK          | Dlink 🔺          |          |
| 魡 Imp                                                                                                    |                                                                                     |                            | PR 125                                  | PC-VEN                                         | T - 25 94      | 451684523132       | HUB - DLINK          | Dlink            |          |
| 🗊 Imp                                                                                                    |                                                                                     |                            | PR 123                                  | PC-VEN                                         | IT - 23 65     | 5412318465         | HUB - DLINK          | Dlink            |          |
|                                                                                                    | primantes                                                                           | Ctrl+P                     | PR 122                                  | PC-VEN                                         | IT - 22 23     | 31321232           | HUB - DLINK          | Dlink            |          |
|                                                                                                    | -                                                                                   |                            | PR 121                                  | PC-VEN                                         | T - 21 12      | 2345646589         | HUB - DLINK          | Dlink            |          |
| Ecra                                                                                                    | rans                                                                                |                            | PR 11                                   | PC-VEN                                         | T - 11 56      | 645301324564       | HUB - DLINK          | Dlink            |          |
| a core                                                                                                    |                                                                                     |                            | PR 10                                   | PC-VEN                                         | T - 10 62      | 211231211123       | HUB - DLINK          | Dlink            |          |
| Dári                                                                                                    | rinhóriques                                                                         |                            | PR 05                                   | IMP-TE                                         | C-001 65       | 542313264532       | HUB - DLINK          | Dlink            |          |
| Pen                                                                                                    | inpliendaes                                                                         |                            | PR 01                                   | PC-EXE                                         | MPLE NS        | 15659842687133     | HUB - DLINK          | Dlink            |          |
|                                                                                                    |                                                                                     |                            | PORT-0006                               | SRV-DO                                         | NN - 28 32     | 21231564645        | ETHERNET0059         | NetGear          |          |
| M mixe                                                                                                    | ·                                                                                   | Children                   | PORT-0004                               | SRV-DO                                         | NNN - 27 12    | 23123132123        | ETHERNET0059         | NetGear          |          |
| 🔬 Fieu                                                                                                    | ements reseau                                                                       | CCrI+E                     | PORT-0003                               | PC-ING                                         | L - 19 65      | 546432154513       | ETHERNET0058         | NetGear          |          |
|                                                                                                    |                                                                                     |                            | PORT-0003                               | SRV-FP                                         | LH - 26 21     | 131265464          | ETHERNE (0059        | NetGear          |          |
| Ré <u>s</u>                                                                                                    | é <u>s</u> eaux                                                                     |                            | POR 1-0002                              | IMP-TE                                         | L-UU1 65       | 592313264532       | ETHERNE (0058        | NetGear          |          |
|                                                                                                    |                                                                                     |                            | • • • • • • • • • • • • • • • • • • •   | PC-CM                                          | 1-15 12        | 2313556654         | ETHERNET0057         | NetGear          |          |
| Adr                                                                                                    |                                                                                     |                            | 0.1057                                  | TRAD. C.A.                                     |                | 542313264532       | ROUTEUR - SISCO      | Sysco 👻          |          |

# **GESTION DES LICENCES LOGICIELS**

| Eichier | M <u>a</u> tériel | <u>G</u> esti | ion | Contrats | I <u>n</u> terve | ention | Financier | Hist    | orique | Lance | r <u>O</u> u | tils    |
|---------|-------------------|---------------|-----|----------|------------------|--------|-----------|---------|--------|-------|--------------|---------|
| 1       |                   | =2            | 2   | 8        | Δ                | Ż      |           | \$      | 蒜      | 5     | đ,           | <b></b> |
|         |                   |               |     |          |                  |        | Licence   | es Logi | iciels |       |              |         |

Gérer les licences logiciels

|          | Licences Logicie | s |
|----------|------------------|---|
| <b>.</b> | Consommables     | • |

|              |              |                                    |                          |                    |                                   |                                          |        | Nouv  |
|--------------|--------------|------------------------------------|--------------------------|--------------------|-----------------------------------|------------------------------------------|--------|-------|
| Code interne | Famille logi | Nom du logiciel                    | Licences utilisées Licer | nces achet/Version | Editeur Nom de l'exécutable       | Taille de l'exécutable Date modification | 2 On T | Modil |
|              | Microsoft    | Fichier de donnees de la zone      | 1                        | 0 1.2              | Microsoft Co zclientm.exe         | 36 05/08/2004                            |        | _     |
|              | Autres       | xsupportcentre                     | U                        | U                  | xsupportcentre.exe                | 321 25/10/2006                           |        | Subbi |
|              | Autres       | xsupportcentre                     | U                        | U                  | xsupportcentre.exe                | 321 25/10/2006                           |        | Impr  |
|              | Autres       | Xerox Support Centre               | 1                        | 0 2.0              | xerox Corpo xsupportcentre.exe    | 321 25/10/2006                           |        |       |
| LOG-0246     | Microsoft    | xsd.exe                            | 3                        | 88 1.1.            | Microsoft Co xsd.exe              | 52 02/10/2007                            |        |       |
|              | Microsoft    | visionneuse XPS                    | 1                        | 0 3.0              | Microsoft Co xpsviewer.exe        | 292 05/04/2012                           |        |       |
| 100.0744     | Microsoft    | visionneuse XPS                    | U                        | 0 3.0.             | Microsoft Co xpsviewer.exe        | 295 29/07/2008                           |        |       |
| 100-0/16     | Microsoft    | Mehuerk Disessatis for Windows VD  |                          | 977 5.9.<br>0 E 1  | Microsoft Courportiding ave       | 26 02/08/2007                            |        |       |
|              | Microsoft    | Network Diagnostic for Windows XP  | 1                        | 0 5.1.             | Microsoft Covenstdiag.exe         | 545 13/04/2008                           |        |       |
|              | Microsoft    | Network Diagnostic for Windows XP  |                          | 0 5.1              | Microsoft Colvenstida eve         | 545 13/04/2008                           |        |       |
| -            | Microsoft    | Network Diagnostic for Windows XP  | 1                        | 0 5 1              | Microsoft Co ypnetda eve          | 545 13/04/2000                           |        |       |
| -            | Microsoft    | SOL Server AD registration program | 0                        | 0 2005 09          | Microsoft Co vpadci90 eve         | 47 10/12/2010                            |        |       |
|              | Microsoft    | SQL Server 4D registration program | 1                        | 0 2005.090         | Microsoft Coxpadsi90.exe          | 47 10/12/2010                            |        |       |
|              | Microsoft    | Microsoft Office component         |                          | 0 12 0             | Microsoft Co visoos eve           | 1 145 15/09/2011                         |        |       |
|              | Microsoft    | Microsoft Office component         | 1                        | 0 12.0.            | Microsoft Colvicons eve           | 1 145 16/11/2012                         |        |       |
|              | Microsoft    | Microsoft Office Excel             |                          | 0 12.0             | Microsoft Co x112cov eve          | 14 330 26/10/2006                        |        |       |
|              | Microsoft    | Microsoft Office Excel             | 1                        | 0 12.0             | Microsoft Co x112cmv eve          | 14 330 26/10/2006                        |        |       |
|              | Autrec       | vincide                            | 1                        | 0                  | vincide eve                       | 36 20/05/2010                            |        |       |
|              | Autres       | videceturo                         | 1                        | 0                  | videcetun eve                     | 3 20/05/2010                             |        |       |
| 1.06-0522    | Microsoft    | Extended Copy Litility             | 5                        | 98 5 1             | Microsoft Co ycopy eye            | 28 23/09/2007                            |        |       |
| LOG OULL     | Microsoft    | Extended Copy Utility              | 1                        | 0.5.1              | Microsoft Co ycopy exe            | 30 05/08/2004                            |        |       |
|              | Autres       | Modem Audio Service                |                          | 0 1.00             | Copeyant St yaudio64 eye          | 403 05/01/2010                           |        |       |
|              | Autres       | Modem Audio Service                |                          | 0 1.00             | conexane by Addido Hexe           | 403 05/01/2010                           |        |       |
|              | Autres       | Modem Audio Service                | 0                        | n                  | xaudio64.exe                      | 403 05/01/2010                           |        |       |
|              | Autres       | Modem Audio Service                | 0                        | 0                  | xaudio.exe                        | 378 05/01/2010                           |        |       |
|              | Autres       | Modem Audio Service                | 1                        | 0 1.00             | Conexant 5\ xaudio.exe            | 378 05/01/2010                           |        |       |
|              | Autres       | Modem Audio Service                |                          | 0                  | xaudio.exe                        | 378 05/01/2010                           |        |       |
|              | Microsoft    | XAML Viewer                        | 0                        | 0 3.0.             | Microsoft Co xamiviewer v0300.exe | 15 20/10/2006                            |        |       |
|              | Microsoft    | XAML Viewer                        | 1                        | 0 3.0              | Microsoft Co xamiviewer v0300.exe | 15 20/10/2006                            |        |       |
|              | Autres       | Xerox Job Tracker                  | 1                        | 0 5162,800         | Xerox Corpo x2jobted.exe          | 609 28/03/2011                           |        |       |
|              | Autres       | Xerox Job Tracker                  | 0                        | 0 5162 800         | 0 Xerox Corpo x2jobted.exe        | 609 28/03/2011                           |        |       |
|              | Autres       | Xerox Job Tracker                  | 0                        | 01001              | Xerox Corpo x2jobtay.exe          | 364 13/03/2008                           |        |       |
|              | Autres       | Xerox Job Tracker                  | 1                        | 0 1.0              | Xerox Corpo x2jobtay.exe          | 364 13/03/2008                           |        |       |
|              | Autres       | Xerox Fax Utility                  | 0                        | 0                  | x2fpb02.exe                       | 429 28/03/2011                           |        |       |
|              | Autres       | Xerox Fax Utility                  | 1                        | 0 5162.800         | Xerox Corpo x2fpb02.exe           | 429 28/03/2011                           |        | 101   |
|              |              | Vereu Enu I Miller                 | ā                        | 0                  | v2feb02 eve                       | 420 29/09/2011                           |        |       |

Chacune des lignes est précédée d'un voyant vous indiquant l'état de vos licences

| ð | Code interneo | Famille logiciel | ৹_^ | Nom du logiciel 🛛 🔍              | Licences utilisées | Licences achetées | 1 |
|---|---------------|------------------|-----|----------------------------------|--------------------|-------------------|---|
| 0 |               |                  | Mi  | icrosoft Office PowerPoint       | 0                  | 0                 | ~ |
| ٠ |               |                  | Mi  | icrosoft Office PowerPoint Viewε | 2                  |                   | _ |
| • |               |                  | Mi  | icrosoft Office Publisher        | 2                  |                   |   |
| • | LOG-0010      | Bureautique      | Mi  | icrosoft Office Word             | 19                 | 25                |   |
| • |               |                  | Mi  | icrosoft Office Word             | 2                  | 0                 |   |
| 0 |               |                  | Mi  | icrosoft Office Word             | 0                  | 0                 |   |
| • |               |                  | Mi  | icrosoft Office XP component     | 2                  |                   | _ |
| 0 | LOG-008       | Bureautique      | Mi  | icrosoft Office XP Office        | 19                 | 19                |   |
| ۲ |               |                  | Mi  | icrosoft Out of Box Experience   | 2                  |                   |   |
| • |               |                  | Mi  | icrosoft Outlook Express         | 2                  | 0                 |   |
| ۲ |               |                  | Mi  | icrosoft Query                   | 2                  |                   |   |
| ۲ |               |                  | Mi  | icrosoft Remote Desktop TSRDI    | 2                  |                   |   |
| • |               |                  | M   | icrosoft RSVP                    | 2                  |                   | ~ |
| < |               |                  |     |                                  |                    | >                 |   |

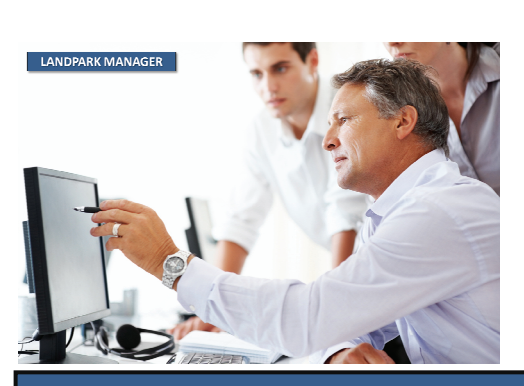

- Vous avez plus de licences en stock que de licences utilisées.
- Vous avez autant de licences en stock que de licences utilisées.
- Vous avez moins de licences en stock que de licences utilisées.

© Landpark SAS. Tous droits réservés
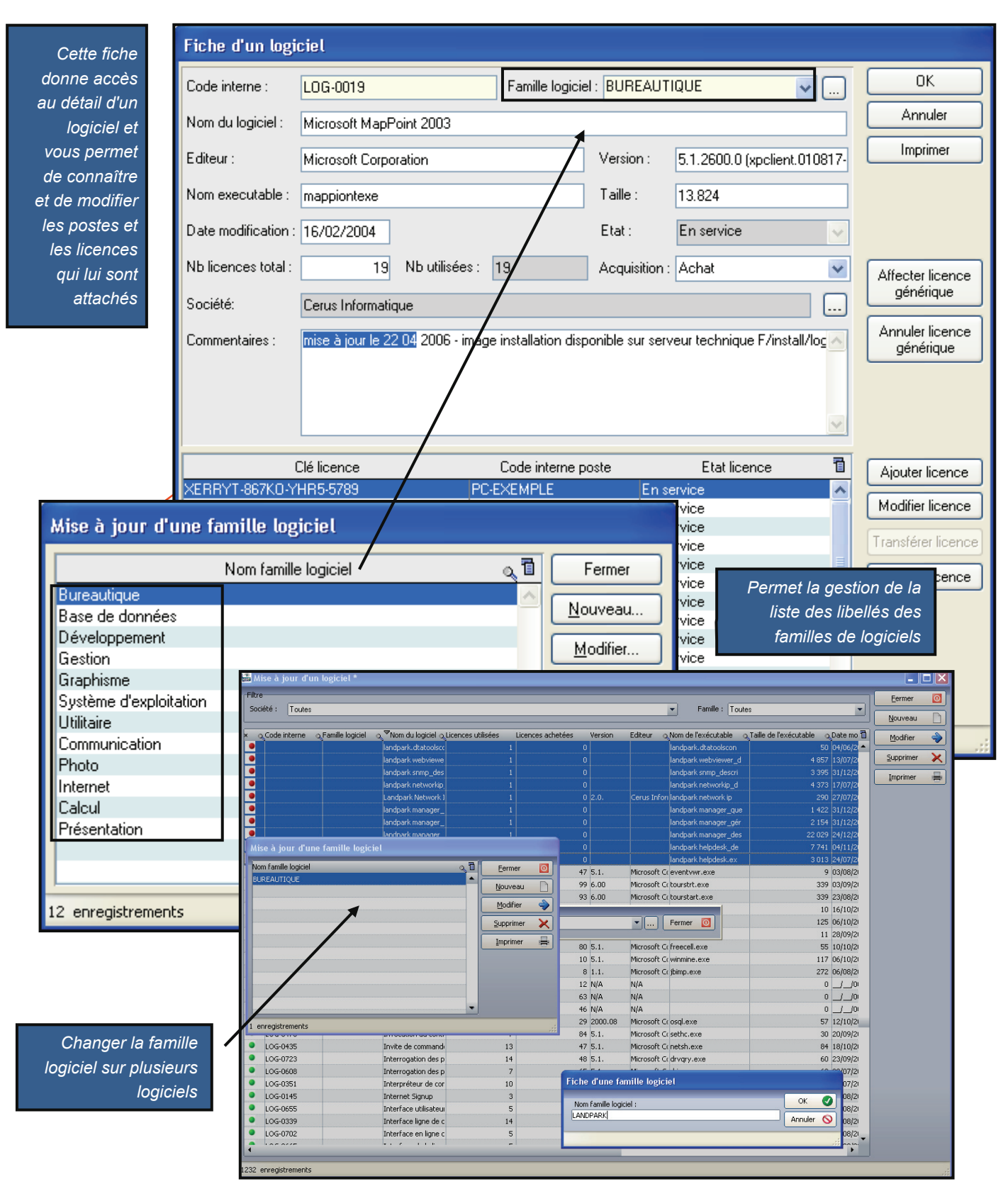

| Eichier | M <u>a</u> tériel (                                                                             | <u>G</u> estion                           | Contrats I <u>n</u> te                                                                                                    | ervention Financier                                                                                                    | Historique Lancer                                                                                                    | <u>O</u> utils <u>?</u>                                            |                                                                                                    |        |                                                           |
|---------|-------------------------------------------------------------------------------------------------|-------------------------------------------|----------------------------------------------------------------------------------------------------|----------------------------------------------------------------------------------------------------|----------------------------------------------------------------------------------------------------|--------------------------------------------------------------------|----------------------------------------------------------------------------------------------------|--------|-----------------------------------------------------------|
| 1       |                                                                                                 | 2                                         | 8 8 🔺                                                                                                    |                                                                                                    | s 😫 🔄 🗃                                                                                                    | 1                                                                  |                                                                                                    |        |                                                           |
|         |                                                                                                 | _                                         |                                                                                                    | 竭 Li                                                                                                    | cences Logiciels                                                                                                    |                                                                    |                                                                                                    |        |                                                           |
| Gére    | er                                                                                              | Í                                         | Fiche d'un log                                                                                                    | iciel                                                                                                    |                                                                                                    |                                                                    |                                                                                                    |        |                                                           |
| les l   | icences                                                                                         |                                           | Code interne :                                                                                                    | LOG-0019                                                                                                    | Famille logicie                                                                                                    | el : BUREAUT                                                       | TIQUE                                                                                                    |        | ОК                                                        |
| logi    | cieis                                                                                           |                                           |                                                                                                    |                                                                                                    |                                                                                                    |                                                                    |                                                                                                    |        | Annuler                                                   |
|         |                                                                                                 |                                           | Nom au logiciei :                                                                                                    | Microsoft MapPoint                                                                                                    | 2003                                                                                                    |                                                                    |                                                                                                    |        |                                                           |
| 15      | ·                                                                                               |                                           | Editeur :                                                                                                    | Microsoft Corporation                                                                                                    | n                                                                                                    | Version :                                                          | 5.1.2600.0 (xpclient.0                                                                                                    | 10817- |                                                           |
| non     | ormations di<br>n. de taille di                                                                 | e<br>e                                    | Nom executable :                                                                                                    | mappiontexe                                                                                                    |                                                                                                    | Taille :                                                           | 13.824                                                                                                    |        |                                                           |
| vers    | sion, de date                                                                                   | ₽,                                        | Date modification                                                                                                    | : 16/02/2004                                                                                                    |                                                                                                    | Etat :                                                             | En service                                                                                                    | ~      |                                                           |
| re      | etc<br>montées na                                                                               | <br>ar                                    | Nb licences total :                                                                                                    | 19 N                                                                                                    | b utilisées : 19                                                                                                    | Acquisition                                                        | : Achat                                                                                                    | ~      | Affecter licence                                          |
| 10      | l'inventaire                                                                                    | e                                         | Société:                                                                                                    | Cerus Informatique                                                                                                    |                                                                                                    |                                                                    |                                                                                                    | ]]     | générique                                                 |
|         |                                                                                                 | - 1                                       | Commentaires :                                                                                                    | mise à jour le 22 04                                                                                                    | 2006 - image installation disp                                                                                                    | oonible sur ser                                                    | veur technique F/install.                                                                                                    | /loc 🔨 | Annuler licence                                           |
|         |                                                                                                 | ļ                                         | /                                                                                                    |                                                                                                    |                                                                                                    |                                                                    |                                                                                                    |        | genenque                                                  |
| Mbr     | o do liconco                                                                                    | _1                                        |                                                                                                    |                                                                                                    |                                                                                                    |                                                                    |                                                                                                    |        |                                                           |
| tota    | e de licence<br>d'acquises e                                                                    | s<br>at                                   |                                                                                                    |                                                                                                    |                                                                                                    |                                                                    |                                                                                                    |        |                                                           |
| Nbre    | e de licence                                                                                    | S                                         |                                                                                                    |                                                                                                    |                                                                                                    |                                                                    |                                                                                                    |        |                                                           |
| utili   |                                                                                                 |                                           |                                                                                                    | Clé licence                                                                                                    | Code interne p                                                                                                    | oste                                                               | Etat licence                                                                                                    |        | Aiouter licence                                           |
|         | isees remon                                                                                     | 7-                                        |                                                                                                    |                                                                                                    | DC EVENDLE                                                                                                    | E                                                                  |                                                                                                    |        |                                                           |
|         | isees remon<br>tées pa                                                                          | n-<br>ar                                  | XERRYT-867KO-1<br>XERBYT-867KO-1                                                                                                    | YHR5-5789<br>YHR5-5789                                                                                                    | PC-EXEMPLE<br>PC-VENT - 10                                                                                                    | En s<br>En s                                                       | ervice<br>ervice                                                                                                    |        | Modifier licence                                          |
|         | tées pa<br>l'inventain                                                                          | n-<br>ar<br>re                            | XERRYT-867KO-1<br>XERRYT-867KO-1<br>XERRYT-867KO-1                                                                                                    | /HR5-5789<br>/HR5-5789<br>/HR5-5789                                                                                                    | PC-EXEMPLE<br>PC-VENT - 10<br>PC-VENT - 11                                                                                                    | En s<br>En s<br>En s                                               | ervice<br>ervice<br>ervice                                                                                                    |        | Modifier licence                                          |
|         | tées pa<br>l'inventaire                                                                         | n-<br>ar<br>re                            | XERRYT-867KO-<br>XERRYT-867KO-<br>XERRYT-867KO-<br>XERRYT-867KO-                                                                                                    | YHR5-5789<br>YHR5-5789<br>YHR5-5789<br>YHR5-5789                                                                                                    | PC-EXEMPLE<br>PC-VENT - 10<br>PC-VENT - 11<br>PC-VENT - 12                                                                                                    | En s<br>En s<br>En s<br>En s                                       | ervice<br>ervice<br>ervice<br>ervice                                                                                                    |        | Modifier licence                                          |
|         | tées pa<br>l'inventair                                                                          | n-<br>ar<br>'e                            | XERRYT-867KO-4<br>XERRYT-867KO-4<br>XERRYT-867KO-4<br>XERRYT-867KO-4<br>XERRYT-867KO-4<br>XERRYT-867KO-4                                                                                                    | YHR5-5789<br>YHR5-5789<br>YHR5-5789<br>YHR5-5789<br>YHR5-5789<br>YHR5-5789                                                                                                    | PC-EXEMPLE<br>PC-VENT - 10<br>PC-VENT - 11<br>PC-VENT - 12<br>PC-VENT - 13                                                                                                    | Ens<br>Ens<br>Ens<br>Ens<br>Ens                                    | ervice<br>ervice<br>ervice<br>ervice<br>ervice                                                                                                    |        | Modifier licence                                          |
|         | tées remon<br>tées pa<br>l'inventair                                                            | n-<br>ar<br>re                            | XERRYT-867KO-4<br>XERRYT-867KO-4<br>XERRYT-867KO-4<br>XERRYT-867KO-4<br>XERRYT-867KO-4<br>XERRYT-867KO-4<br>XERRYT-867KO-4                                                                                                    | YHR5-5789<br>YHR5-5789<br>YHR5-5789<br>YHR5-5789<br>YHR5-5789<br>YHR5-5789<br>YHR5-5789                                                                                                    | PC-EXEMPLE<br>PC-VENT - 10<br>PC-VENT - 11<br>PC-VENT - 12<br>PC-VENT - 13<br>PC-ADMI - 14                                                                                                    | Ens<br>Ens<br>Ens<br>Ens<br>Ens                                    | ervice<br>ervice<br>ervice<br>ervice<br>ervice<br>ervice                                                                                                    |        | Modifier licence<br>Transférer licence<br>Enlever licence |
|         | tées remon<br>tées pa<br>l'inventair                                                            | n-<br>ar<br>e                             | XERRYT-867KO4<br>XERRYT-867KO4<br>XERRYT-867KO4<br>XERRYT-867KO4<br>XERRYT-867KO4<br>XERRYT-867KO4<br>XERRYT-867KO4<br>XERRYT-867KO4                                                                                                    | YHR5-5789<br>YHR5-5789<br>YHR5-5789<br>YHR5-5789<br>YHR5-5789<br>YHR5-5789<br>YHR5-5789<br>YHR5-5789                                                                                                    | PC-EXEMPLE<br>PC-VENT - 10<br>PC-VENT - 11<br>PC-VENT - 12<br>PC-VENT - 13<br>PC-ADMI - 14<br>PC-CMPT - 15                                                                                                    | Ens<br>Ens<br>Ens<br>Ens<br>Ens<br>Ens                             | ervice<br>ervice<br>ervice<br>ervice<br>ervice<br>ervice<br>ervice                                                                                                    |        | Modifier licence<br>Transférer licence<br>Enlever licence |
|         | tées remon<br>tées pa<br>l'inventair                                                            | n-<br>ar<br>re                            | XERRYT-867KOA<br>XERRYT-867KOA<br>XERRYT-867KOA<br>XERRYT-867KOA<br>XERRYT-867KOA<br>XERRYT-867KOA<br>XERRYT-867KOA<br>XERRYT-867KOA                                                                                                    | YHR5-5789<br>YHR5-5789<br>YHR5-5789<br>YHR5-5789<br>YHR5-5789<br>YHR5-5789<br>YHR5-5789<br>YHR5-5789<br>YHR5-5789                                                                                                    | PC-EXEMPLE<br>PC-VENT - 10<br>PC-VENT - 11<br>PC-VENT - 12<br>PC-VENT - 13<br>PC-ADMI - 14<br>PC-CMPT - 15<br>PC-INGL - 17<br>PC-INGL - 10                                                                                                    | Ens<br>Ens<br>Ens<br>Ens<br>Ens<br>Ens<br>Ens                      | ervice<br>ervice<br>ervice<br>ervice<br>ervice<br>ervice<br>ervice<br>ervice                                                                                                    |        | Modifier licence<br>Transférer licence<br>Enlever licence |
|         | tées pa<br>tées pa<br>l'inventair                                                               | n-<br>ar<br>ie                            | XERRYT-867KOA<br>XERRYT-867KOA<br>XERRYT-867KOA<br>XERRYT-867KOA<br>XERRYT-867KOA<br>XERRYT-867KOA<br>XERRYT-867KOA<br>XERRYT-867KOA<br>XERRYT-867KOA                                                                                                    | YHR5-5789<br>YHR5-5789<br>YHR5-5789<br>YHR5-5789<br>YHR5-5789<br>YHR5-5789<br>YHR5-5789<br>YHR5-5789<br>YHR5-5789<br>YHR5-5789                                                                                                    | PC-EXEMPLE<br>PC-VENT - 10<br>PC-VENT - 11<br>PC-VENT - 12<br>PC-VENT - 13<br>PC-ADMI - 14<br>PC-CMPT - 15<br>PC-INGL - 17<br>PC-INGL - 19<br>PC-INGL - 20                                                                                                    | Ens<br>Ens<br>Ens<br>Ens<br>Ens<br>Ens<br>Ens<br>Ens               | ervice<br>ervice<br>ervice<br>ervice<br>ervice<br>ervice<br>ervice<br>ervice<br>ervice                                                                                                    |        | Modifier licence<br>Transférer licence<br>Enlever licence |
|         | tées pa<br>tées pa<br>l'inventair                                                               | n-<br>ar<br>re                            | XERRYT-867KO <sup>3</sup><br>XERRYT-867KO <sup>3</sup><br>XERRYT-867KO <sup>3</sup><br>XERRYT-867KO <sup>3</sup><br>XERRYT-867KO <sup>3</sup><br>XERRYT-867KO <sup>3</sup><br>XERRYT-867KO <sup>3</sup><br>XERRYT-867KO <sup>3</sup><br>XERRYT-867KO <sup>3</sup>                                                                                                    | YHR5-5789<br>YHR5-5789<br>YHR5-5789<br>YHR5-5789<br>YHR5-5789<br>YHR5-5789<br>YHR5-5789<br>YHR5-5789<br>YHR5-5789<br>YHR5-5789<br>YHR5-5789                                                                                                    | PC-EXEMPLE<br>PC-VENT - 10<br>PC-VENT - 11<br>PC-VENT - 12<br>PC-VENT - 13<br>PC-ADMI - 14<br>PC-CMPT - 15<br>PC-INGL - 17<br>PC-INGL - 19<br>PC-INGL - 20<br>PC-VENT - 21                                                                                                    | Ens<br>Ens<br>Ens<br>Ens<br>Ens<br>Ens<br>Ens<br>Ens<br>Ens        | ervice<br>ervice<br>ervice<br>ervice<br>ervice<br>ervice<br>ervice<br>ervice<br>ervice<br>ervice                                                                                                    |        | Modifier licence<br>Transférer licence<br>Enlever licence |
|         | tées remon<br>tées pa<br>l'inventair                                                            | n-<br>ar<br>e                             | XERRYT-867K04<br>XERRYT-867K04<br>XERRYT-867K04<br>XERRYT-867K04<br>XERRYT-867K04<br>XERRYT-867K04<br>XERRYT-867K04<br>XERRYT-867K04<br>XERRYT-867K04<br>XERRYT-867K04<br>XERRYT-867K04                                                                                                    | YHR5-5789<br>YHR5-5789<br>YHR5-5789<br>YHR5-5789<br>YHR5-5789<br>YHR5-5789<br>YHR5-5789<br>YHR5-5789<br>YHR5-5789<br>YHR5-5789<br>YHR5-5789<br>YHR5-5789<br>YHR5-5789                                                                                                    | PC-EXEMPLE<br>PC-VENT - 10<br>PC-VENT - 11<br>PC-VENT - 12<br>PC-VENT - 13<br>PC-ADMI - 14<br>PC-CMPT - 15<br>PC-INGL - 17<br>PC-INGL - 19<br>PC-INGL - 20<br>PC-VENT - 21<br>PC-VENT - 22                                                                                                    | Ens<br>Ens<br>Ens<br>Ens<br>Ens<br>Ens<br>Ens<br>Ens<br>Ens<br>Ens | ervice<br>ervice<br>ervice<br>ervice<br>ervice<br>ervice<br>ervice<br>ervice<br>ervice<br>ervice<br>ervice                                                                                                    |        | Modifier licence<br>Transférer licence<br>Enlever licence |
|         | tées pa<br>tées pa<br>l'inventair                                                               | n-<br>ar<br>ie                            | XERRYT-867K0-3<br>XERRYT-867K0-3<br>XERRYT-867K0-3<br>XERRYT-867K0-3<br>XERRYT-867K0-3<br>XERRYT-867K0-3<br>XERRYT-867K0-3<br>XERRYT-867K0-3<br>XERRYT-867K0-3<br>XERRYT-867K0-3<br>XERRYT-867K0-3<br>XERRYT-867K0-3<br>XERRYT-867K0-3<br>XERRYT-867K0-3                                                                                                    | YHR5-5789<br>YHR5-5789<br>YHR5-5789<br>YHR5-5789<br>YHR5-5789<br>YHR5-5789<br>YHR5-5789<br>YHR5-5789<br>YHR5-5789<br>YHR5-5789<br>YHR5-5789<br>YHR5-5789<br>YHR5-5789<br>YHR5-5789                                                                                                    | PC-EXEMPLE<br>PC-VENT - 10<br>PC-VENT - 11<br>PC-VENT - 12<br>PC-VENT - 13<br>PC-ADMI - 14<br>PC-CMPT - 15<br>PC-INGL - 17<br>PC-INGL - 19<br>PC-INGL - 20<br>PC-VENT - 21<br>PC-VENT - 22<br>PC-VENT - 23                                                                                                    | Ens<br>Ens<br>Ens<br>Ens<br>Ens<br>Ens<br>Ens<br>Ens<br>Ens<br>Ens | ervice<br>ervice<br>ervice<br>ervice<br>ervice<br>ervice<br>ervice<br>ervice<br>ervice<br>ervice<br>ervice<br>ervice<br>ervice<br>ervice                                                                                                    |        | Modifier licence<br>Transférer licence<br>Enlever licence |
|         | tées remon<br>tées pa<br>l'inventair                                                            | n-<br>ar<br>re                            | XERRYT-867K04<br>XERRYT-867K04<br>XERRYT-867K04<br>XERRYT-867K04<br>XERRYT-867K04<br>XERRYT-867K04<br>XERRYT-867K04<br>XERRYT-867K04<br>XERRYT-867K04<br>XERRYT-867K04<br>XERRYT-867K04<br>XERRYT-867K04<br>XERRYT-867K04                                                                                                    | YHR5-5789<br>YHR5-5789<br>YHR5-5789<br>YHR5-5789<br>YHR5-5789<br>YHR5-5789<br>YHR5-5789<br>YHR5-5789<br>YHR5-5789<br>YHR5-5789<br>YHR5-5789<br>YHR5-5789<br>YHR5-5789<br>YHR5-5789                                                                                                    | PC-EXEMPLE<br>PC-VENT - 10<br>PC-VENT - 11<br>PC-VENT - 12<br>PC-VENT - 13<br>PC-ADMI - 14<br>PC-CMPT - 15<br>PC-INGL - 17<br>PC-INGL - 19<br>PC-INGL - 20<br>PC-VENT - 21<br>PC-VENT - 22<br>PC-VENT - 23                                                                                                    | Ens<br>Ens<br>Ens<br>Ens<br>Ens<br>Ens<br>Ens<br>Ens<br>Ens<br>Ens | ervice<br>ervice<br>ervice<br>ervice<br>ervice<br>ervice<br>ervice<br>ervice<br>ervice<br>ervice<br>ervice<br>ervice<br>ervice<br>ervice<br>ervice                                                                                                    |        | Modifier licence<br>Transférer licence<br>Enlever licence |
|         | tées pa<br>tées pa<br>l'inventair                                                               | n-<br>ar<br>e                             | XERRYT-867K0-<br>XERRYT-867K0-<br>XERRYT-867K0-<br>XERRYT-867K0-<br>XERRYT-867K0-<br>XERRYT-867K0-<br>XERRYT-867K0-<br>XERRYT-867K0-<br>XERRYT-867K0-<br>XERRYT-867K0-<br>XERRYT-867K0-<br>XERRYT-867K0-<br>XERRYT-867K0-<br>XERRYT-867K0-                                                                                                    | YHR5-5789<br>YHR5-5789<br>YHR5-5789<br>YHR5-5789<br>YHR5-5789<br>YHR5-5789<br>YHR5-5789<br>YHR5-5789<br>YHR5-5789<br>YHR5-5789<br>YHR5-5789<br>YHR5-5789<br>YHR5-5789                                                                                                    | PC-EXEMPLE<br>PC-VENT - 10<br>PC-VENT - 11<br>PC-VENT - 12<br>PC-VENT - 13<br>PC-ADMI - 14<br>PC-CMPT - 15<br>PC-INGL - 17<br>PC-INGL - 19<br>PC-INGL - 20<br>PC-VENT - 21<br>PC-VENT - 22<br>PC-VENT - 23                                                                                                    | Ens<br>Ens<br>Ens<br>Ens<br>Ens<br>Ens<br>Ens<br>Ens<br>Ens<br>Ens | ervice<br>ervice<br>ervice<br>ervice<br>ervice<br>ervice<br>ervice<br>ervice<br>ervice<br>ervice<br>ervice<br>ervice<br>ervice                                                                                                    |        | Modifier licence<br>Transférer licence<br>Enlever licence |
|         | tées pa<br>l'inventair                                                                          | n-<br>ar<br>e                             | XERRYT-867K04<br>XERRYT-867K04<br>XERRYT-867K04<br>XERRYT-867K04<br>XERRYT-867K04<br>XERRYT-867K04<br>XERRYT-867K04<br>XERRYT-867K04<br>XERRYT-867K04<br>XERRYT-867K04<br>XERRYT-867K04<br>XERRYT-867K04                                                                                                    | /HR5-5789<br>/HR5-5789<br>/HR5-5789<br>/HR5-5789<br>/HR5-5789<br>/HR5-5789<br>/HR5-5789<br>/HR5-5789<br>/HR5-5789<br>/HR5-5789<br>/HR5-5789<br>/HR5-5789<br>/HR5-5789<br>/HR5-5789<br>/HR5-5789                                                                                                    | PC-EXEMPLE<br>PC-VENT - 10<br>PC-VENT - 11<br>PC-VENT - 12<br>PC-VENT - 13<br>PC-ADMI - 14<br>PC-CMPT - 15<br>PC-INGL - 17<br>PC-INGL - 19<br>PC-INGL - 20<br>PC-VENT - 21<br>PC-VENT - 22<br>PC-VENT - 23<br>PC-VENT - 23                                                                                                    | Ens<br>Ens<br>Ens<br>Ens<br>Ens<br>Ens<br>Ens<br>Ens<br>Ens<br>Ens | ervice<br>ervice<br>ervice<br>ervice<br>ervice<br>ervice<br>ervice<br>ervice<br>ervice<br>ervice<br>ervice<br>ervice<br>ervice<br>ervice                                                                                                    |        | Modifier licence<br>Transférer licence<br>Enlever licence |
|         | rees remon<br>tées pa<br>l'inventair<br>Permet de                                               | saisir .                                  | XERRYT-867K0-<br>XERRYT-867K0-<br>XERYT-867K0-<br>XERYT-867K0-<br>XERYT-86 | (HR5-5789) (HR5-5789) (HR5-5789) (HR5-5789) (HR5-5789) (HR5-5789) (HR5-5789) (HR5-5789) (HR5-5789) (HR5-5789) (HR5-5789) (HR5-5789) (HR5-5789) (HR5-5789) (HR5-5789) (HR5-5789) (HR5-5789) (HR5-5789) (HR5-5789) (HR5-5789) (HR5-5789) (HR5-5789) (HR5-5789) (HR5-5789) (HR5-5789) (HR5-5789) (HR5-5789)                                                                                                    | PC-EXEMPLE<br>PC-VENT - 10<br>PC-VENT - 11<br>PC-VENT - 12<br>PC-VENT - 13<br>PC-ADMI - 14<br>PC-CMPT - 15<br>PC-INGL - 17<br>PC-INGL - 19<br>PC-INGL - 20<br>PC-VENT - 21<br>PC-VENT - 22<br>PC-VENT - 23                                                                                                    | Ens<br>Ens<br>Ens<br>Ens<br>Ens<br>Ens<br>Ens<br>Ens<br>Ens<br>Ens | ervice<br>ervice<br>ervice<br>ervice<br>ervice<br>ervice<br>ervice<br>ervice<br>ervice<br>ervice<br>ervice<br>ervice<br>ervice                                                                                                    |        | Modifier licence<br>Transférer licence<br>Enlever licence |
|         | rees remon<br>tées pa<br>l'inventair<br>Permet de d                                             | saisir .                                  | XERRYT-867K0-<br>XERRYT-867K0-<br>XERYT-867K0-<br>XERYT-867K0-<br>XERY | YHR5-5789<br>YHR5-5789<br>YHR5-5789<br>YHR5-5789<br>YHR5-5789<br>YHR5-5789<br>YHR5-5789<br>YHR5-5789<br>YHR5-5789<br>YHR5-5789<br>YHR5-5789<br>YHR5-5789<br>YHR5-5789<br>YHR5-5789                                                                                                    | PC-EXEMPLE<br>PC-VENT - 10<br>PC-VENT - 11<br>PC-VENT - 12<br>PC-VENT - 13<br>PC-ADMI - 14<br>PC-CMPT - 15<br>PC-INGL - 17<br>PC-INGL - 19<br>PC-INGL - 20<br>PC-VENT - 21<br>PC-VENT - 22<br>PC-VENT - 23<br>PC-VENT - 23                                                                                                    | Ens<br>Ens<br>Ens<br>Ens<br>Ens<br>Ens<br>Ens<br>Ens<br>Ens<br>Ens | ervice<br>ervice<br>ervice<br>ervice<br>ervice<br>ervice<br>ervice<br>ervice<br>ervice<br>ervice<br>ervice<br>ervice<br>ervice                                                                                                    |        | Modifier licence<br>Transférer licence<br>Enlever licence |
|         | rees remon<br>tées pa<br>l'inventair<br>l'inventair<br>Permet de<br>d'une clé la<br>site) et de | saisir :<br>ogiciei                       | XERRYT-867K0-<br>XERRYT-867K0-<br>XERYT-867K0-<br>XERYT-867K0-<br>XERYT-867K0-<br>XERYT-867K0-<br>XERYT-                   | YHR5-5789<br>YHR5-5789<br>YHR5-5789<br>YHR5-5789<br>YHR5-5789<br>YHR5-5789<br>YHR5-5789<br>YHR5-5789<br>YHR5-5789<br>YHR5-5789<br>YHR5-5789<br>YHR5-5789<br>YHR5-5789<br>YHR5-5789<br>YHR5-5789<br>YHR5-5789<br>YHR5-5789                                                                                                    | PC-EXEMPLE<br>PC-VENT - 10<br>PC-VENT - 11<br>PC-VENT - 12<br>PC-VENT - 13<br>PC-ADMI - 14<br>PC-CMPT - 15<br>PC-INGL - 17<br>PC-INGL - 19<br>PC-INGL - 20<br>PC-VENT - 21<br>PC-VENT - 22<br>PC-VENT - 23<br>PC-VENT - 23<br>PC-VENT - 23                                                                                                    | Ens<br>Ens<br>Ens<br>Ens<br>Ens<br>Ens<br>Ens<br>Ens<br>Ens<br>Ens | ervice<br>ervice<br>ervice<br>ervice<br>ervice<br>ervice<br>ervice<br>ervice<br>ervice<br>ervice<br>ervice<br>ervice<br>ervice<br>ervice                                                                                                    |        | Modifier licence<br>Transférer licence<br>Enlever licence |
|         | Permet de d'une clé le<br>site) et de<br>d'une clé le                                           | saisir .<br>ogiciei<br>défini<br>tes elli | XERRYT-867K0-X<br>XERRYT-867K0-X<br>XERYT-867K0-X<br>XERRYT-867K0-X<br>XERYT-867K0-X<br>XERYT-867K0-X<br>XERYT-867K0-X<br>XERYT-867K0-X<br>XERYT-867K0-X<br>XERYT-867K0-X<br>XERYT-867K0-X<br>XERYT-867K0-X                                                  | YHR5-5789<br>YHR5-5789<br>YHR5-5789<br>YHR5-5789<br>YHR5-5789<br>YHR5-5789<br>YHR5-5789<br>YHR5-5789<br>YHR5-5789<br>YHR5-5789<br>YHR5-5789<br>YHR5-5789<br>YHR5-5789<br>YHR5-5789<br>YHR5-5789<br>YHR5-5789<br>YHR5-5789<br>YHR5-5789<br>YHR5-5789                                                                                                    | PC-EXEMPLE<br>PC-VENT - 10<br>PC-VENT - 11<br>PC-VENT - 12<br>PC-VENT - 13<br>PC-ADMI - 14<br>PC-CMPT - 15<br>PC-INGL - 17<br>PC-INGL - 19<br>PC-INGL - 20<br>PC-VENT - 21<br>PC-VENT - 21<br>PC-VENT - 22<br>PC-VENT - 23<br>PC-VENT - 23<br>PC-VENT - 23                                                                                                    | Ens<br>Ens<br>Ens<br>Ens<br>Ens<br>Ens<br>Ens<br>Ens<br>Ens<br>Ens | ervice<br>ervice<br>ervice<br>ervice<br>ervice<br>ervice<br>ervice<br>ervice<br>ervice<br>ervice<br>ervice<br>ervice<br>ervice<br>ervice<br>ervice                                                                                                    |        | Modifier licence<br>Transférer licence<br>Enlever licence |
|         | Permet de d<br>d'une clé la<br>site) et de<br>de posi                                           | saisir ,<br>ogiciei<br>défini<br>tes elli | XERRYT-867KO-<br>XERRYT-867KO-<br>XERYT-867KO-<br>XERYT-867KO-<br>XERRYT-867KO-<br>XERRYT-867KO-<br>XERY                   | <ul> <li>YHR5-5789</li> <li>YHR5-5789</li> <li>YHR5-578</li></ul> | PC-EXEMPLE<br>PC-VENT - 10<br>PC-VENT - 11<br>PC-VENT - 12<br>PC-VENT - 13<br>PC-ADMI - 14<br>PC-CMPT - 15<br>PC-INGL - 17<br>PC-INGL - 19<br>PC-INGL - 20<br>PC-VENT - 21<br>PC-VENT - 22<br>PC-VENT - 23<br>PC-VENT - 23<br>PC-VENT - 24<br>PC-VENT - 24<br>PC-VENT - 25<br>PC-VENT - 25<br>PC-V | Ens<br>Ens<br>Ens<br>Ens<br>Ens<br>Ens<br>Ens<br>Ens<br>Ens<br>Ens | ervice<br>service<br>serv |        | Modifier licence<br>Transférer licence<br>Enlever licence |
|         | l'inventaire<br>l'inventaire<br>Permet de s<br>d'une clé le<br>site) et de<br>de posi           | saisir i<br>ogiciei<br>défini<br>tes elli | XERRYT-867KO-<br>XERRYT-867KO-<br>XERYT-867KO-<br>XERYT-867KO-<br>XERRYT-867KO-<br>XERRYT-867KO-<br>XERY                   | YHR5-5789         YHR5-5789                                                                                                    | PC-EXEMPLE<br>PC-VENT - 10<br>PC-VENT - 11<br>PC-VENT - 12<br>PC-VENT - 13<br>PC-ADMI - 14<br>PC-CMPT - 15<br>PC-INGL - 17<br>PC-INGL - 19<br>PC-INGL - 20<br>PC-VENT - 21<br>PC-VENT - 21<br>PC-VENT - 22<br>PC-VENT - 23<br>PC-VENT - 23<br>PC-V | Ens<br>Ens<br>Ens<br>Ens<br>Ens<br>Ens<br>Ens<br>Ens<br>Ens<br>Ens | ervice<br>service<br>serv |        | Modifier licence<br>Transférer licence<br>Enlever licence |

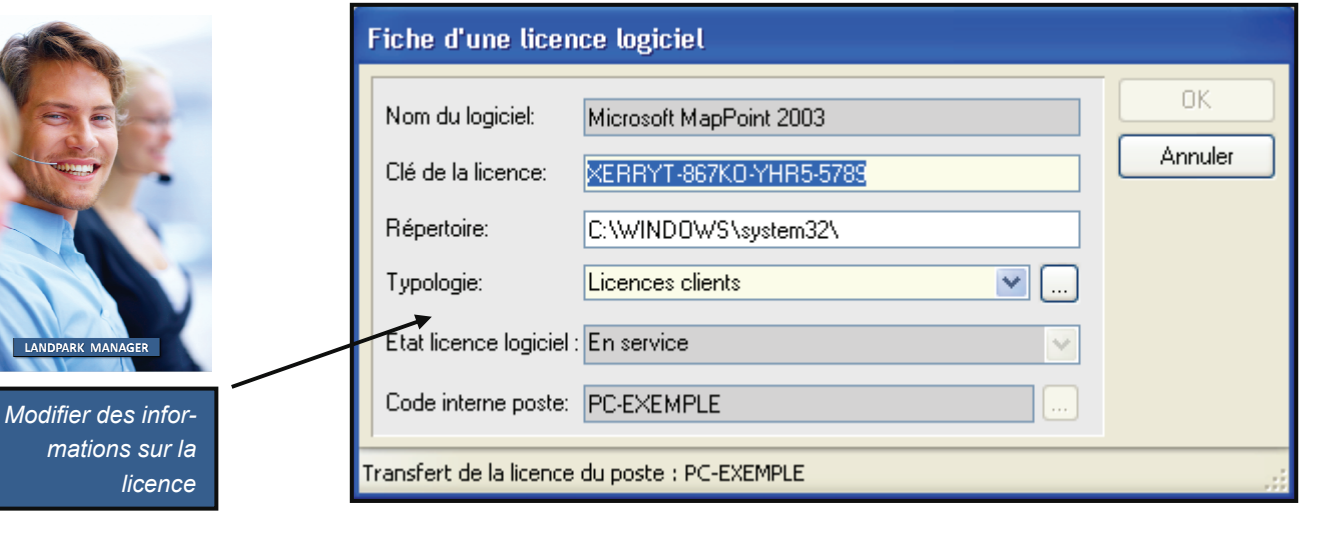

|                 | Fiche d'une lice        | nce logiciel            |                                                                                            |                                                                                                    |   |
|-----------------|-------------------------|-------------------------|--------------------------------------------------------------------------------------------|----------------------------------------------------------------------------------------------------|---|
| Transférer une  | Nom du logiciel:        | Microsoft MapPoint 2003 |                                                                                            | ОК                                                                                                    |   |
| licence vers un | Clé de la licence:      | XERRYT-867KO-YHR5-5789  |                                                                                            | Annuler                                                                                                    |   |
| autre poste     | Répetteire:             | C:\WINDOWS\system32\    |                                                                                            |                                                                                                    |   |
|                 | Typologie:              | Lisences clients        | <b>~</b>                                                                                   |                                                                                                    |   |
|                 | Etat licence logicie    | I : En service          | Localisation                                                                               |                                                                                                    |   |
|                 | Code interne poste      |                         | Sélectionner un mai                                                                        | tériel                                                                                                    |   |
|                 | Transfert de la licence | e du poste : PC-EXEMPLE | Corbeil<br>Corbeil<br>Stock<br>Stock<br>Stock<br>Stock<br>Stock<br>Stock<br>Tours<br>Tours | ation de travail<br>PC-STATION-0005<br>PC-STATION-0007<br>PC-STATION-0008<br>PC-STATION-0009<br>PC-STATION-0010 |   |
|                 |                         |                         |                                                                                            | Ok Annuler                                                                                                    |   |
|                 |                         |                         |                                                                                            |                                                                                                    | : |

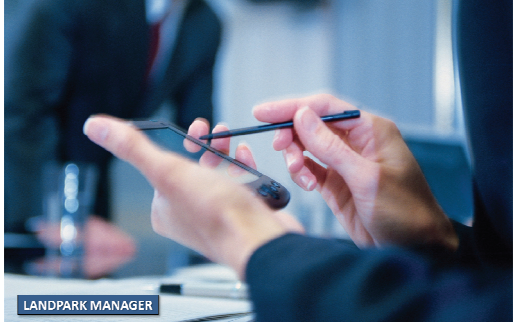

| Eichier                 | M <u>a</u> tériel      | <u>G</u> estion  | Contrats | Intervention | n Financier           | Historique                 | Lancer <u>O</u> u       | tils <u>?</u> |                |            |                              |                   |
|-------------------------|------------------------|------------------|----------|--------------|-----------------------|----------------------------|-------------------------|---------------|----------------|------------|------------------------------|-------------------|
| 1                       | -                      | -2 2             | 2        |              | * 🔍                   | \$ 1                       | 5                       | <b>N</b>      |                |            |                              |                   |
| Liste<br>licer<br>logio | e des<br>nces<br>ciels | Aperçu           | V écran  | 100 %        |                       | PDF X                      | 🕎 < <                   | 1 / 48 🔊      | » 🛞            | PDF        |                              | _ð <mark>×</mark> |
|                         |                        |                  |          | Liste des    | logiciels             |                            | L                       | .iste des     | logicie        | els        |                              |                   |
|                         |                        | 2                |          | Code interne | Famille logiciel      | Norr                       | n du logiciel           | Licences      | Licences       | Version    | Editeur                      | Acquisition       |
|                         |                        |                  |          | L0G-003      | Développement         | Install Shield (R) Comman  | id Line Compile Utility | 19            | achetees<br>35 | 7.03.131   | Install Shield               | Achat             |
|                         |                        |                  |          | L0G-0012     | Développement         | WinDev                     |                         | 19            | 25             | 7.D1Qod    | PC SOFT                      | Achat             |
|                         |                        | 3                |          | LOG-006      | Bureautique           | Microsoft Office FrontPag  | e                       | 19            | 25             | 10.0.2623  | Microsott Corporation        | Achat             |
|                         |                        |                  |          | LOG-0016     | Utilitaire            | Microsoft Agent Server     |                         | 21            | 25             | 2000.342   | Microsoft Corporation        | Achat             |
|                         |                        |                  |          | LOG-00 10    | Bureautique           | Microsoft Office Word      |                         | 19            | 25             | 10.0.2627  | Microsoft Corporation        | Achat             |
|                         |                        | 4                |          | LOG-0013     | Utilitaire            | Windows Media Player       |                         | 21            | 25             | 6.4.09.112 | Microsoft Corporation        | Achat             |
|                         |                        |                  |          | L0G-0021     | Graphisme             | Microsoft Monitoring Edit  | or                      | 19            | 25             | 5.1.2600.1 | Microsott Corporation        | Achat             |
|                         |                        |                  |          | LOG-00 15    | Utilitaire            | WinZip Self-Extractor Exe  | outable                 | 19            | 25             | 1.0        | Nico Mak Computing Inc.      | Achat             |
|                         |                        |                  |          | LOG-00 18    | Graphisme             | Connexion Bureau à dista   | Ince                    | 21            | 25             | 5.1 2600.1 | Microsott Corporation        | Achat             |
|                         |                        | 5 <mark>5</mark> |          | LOG-005      | Bureautique           | Microsoft Office Excel     |                         | 19            | 25             | 10.02614   | Microsot Corporation         | Achat             |
|                         |                        |                  |          | LOG-0017     | Utilitaire            | Système de télédistributio | n Microsoft(R) MSN (R)  | 19            | 25             | 6.100016.  | Microso <b>t</b> Corporation | Achat             |
|                         |                        |                  |          | L0G-004      | Graphisme             | Paint Shop Pro             |                         | 19            | 25             | 2000       | Jase Soitware Inc.           | Achat             |
|                         |                        | 6                |          | L0G-0022     | Bureautique           | Microsoft Visio 2003       |                         | 19            | 25             | 5.1 2600.0 | Microsot Corporation         | Achat             |
|                         |                        |                  |          | L0G-001      | Système d'exploitatio | Microsoft Windows XP       |                         | 21            | 25             | 5.1        | Microsot                     | Achat             |
|                         |                        |                  |          | LOG-0023     | Bureautique           | Windows® NetMeeting®       |                         | 19            | 25             | 4.4.3400   | Microsot Corporation         | Achat             |
|                         |                        |                  |          | LOG-0020     | Bureautique           | Partage de Bureau à dista  | ance NetMeeting         | 21            | 25             | 4.4.3400   | Microsot Corporation         | Achat             |
|                         |                        | 7                |          | LOG-0017     | Utilitaire            | msn                        |                         | 19            | 25             | 6.100016.  | Microsott Corporation        | Achat             |
|                         |                        |                  |          | LOG-0014     | Utilitaire            | WinZip Executable          |                         | 19            | 25             | 10.0 (32-ь | Nico Mak Computing Inc.      | Achat             |
|                         |                        |                  |          | LOG-007      | Bureautique           | Microsoft Office Access    |                         | 19            | 25             | 10.0.2627  | Microsot Corporation         | Achat             |
|                         |                        |                  |          |              |                       |                            | - IIII                  |               |                |            |                              | >                 |

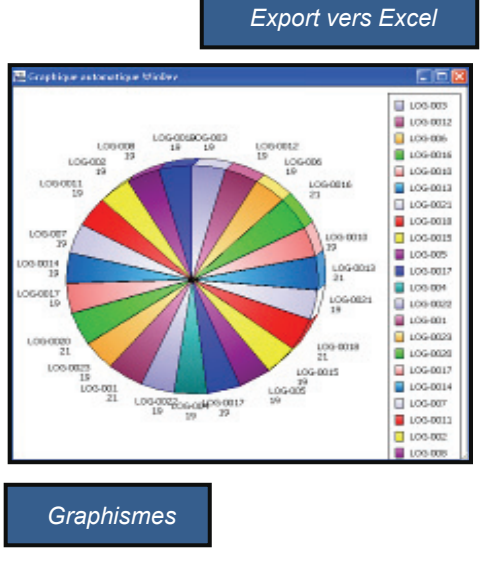

| ALC: NO.      | - Editere on                   |                                                                                                    |                   |                | ·                                       |                                |
|---------------|--------------------------------|----------------------------------------------------------------------------------------------------|-------------------|----------------|-----------------------------------------|--------------------------------|
| Ditiar Ditio  | Altheat poerton if             | formet Under Bernise Pepiber 1 Abdw 204                                                                                                    |                   |                |                                         | Topes see question             |
| 🐸 🖬 🔒 j       | 3 13 14 17 14 14               | 「山田・家」の・四川開発末・斜日川                                                                                                    | 40 HPL 7 H        | 100            | 2 H X A Z A D D D D D                   | 1日本 名 (伊)田・白・                  |
| 1000          | STREET, BALLON MAN             | (2) 1 Withdoordes an inclusiv day notifications                                                                                                    | arborn.           |                |                                         |                                |
| 035           | A Borland Image                | e Editor                                                                                                    |                   |                |                                         |                                |
| 8             | 6                              | 0                                                                                                    | E /               | 0              | 8 I J                                   | K I M                          |
| Cede intern   | clamite togicki                | Som du lagiciel                                                                                                    | Licences of Licen | cas ad Version | Editeur Nom de l'ex Taille de Fe        | Date modific Societé           |
| 100.008       | Developpened                   | Installighted (F) Coverand Line Comple Unity                                                                                                    | TH                | 16 7 103 101   | bestall/hold compte and 180.224         | INCOURS Crew Mercale           |
| LOG-8822      | Buwwitiges                     | Microsoft Web 2005                                                                                                    | 19                | 25 5 1 2900 0  | Micharoft Cervmepooldina 13.624         | 15/02/2004 Dates Internation   |
| LOG-0822      | Gureautique                    | Windows@ technolog@                                                                                                    | 19                | 25 14 2400     | Micasoft Calmendations #32,368          | NGE20808 Energy Internation    |
| 1054010       | Burnaul igon                   | Mercealt Offee Word                                                                                                    | 19                | 25 10 0 2627   | Mensol Carstrand ava 19971312           | 15/02/202 Dates Information    |
| LOG-BHH       | Gase do derrières              | Utilitaire de mise à niveau de la disposition de b                                                                                                    | 12                | 25 8.00 8 694  | Microsoft Carloyest and 346.112         | MME20804 Denus Internation     |
| 100-084       | Graphstane                     | Rand Sillop Pel                                                                                                    | 19                | 262000         | Jaco Stitles (Tabeconvederical) We      | NECOUR Level Memoly            |
| L03-8817      | Ublinate                       | Systema de Médiatribatien Microsoft (%) MEN (%)                                                                                                    | 15                | 25.6.10 1016.  | Mennoh Cervered and 10112               | 15/EDC804 Cares Internation    |
| LOG-BEH       | Graphicne                      | Microsoft Manitasing Editor                                                                                                    | 12                | 25 5 1 2800 1  | Interaction Convertede.exe 383,216      | HGE20804 Cenus Internation     |
| LOO-0818      | All all all a                  | Weide linited title                                                                                                    | TH                | 25 18 0 (82 4  | New Mah Constrained over 1909, Anti-    | NATIONE Designation            |
| LOG-BIS       | Buwwtittee                     | Microsoft Office Excel                                                                                                    | 12                | 25 18.0 2014   | Microsoft Carlornal ana 9/84/182        | 15/E2/2004 Dates Information   |
| LOG-0812      | Odveloperneed                  | WinDev                                                                                                    | 19                | 25 7.04 Out    | PC SOFT Inded and 1280 379              | Mill2080e Exect Internation    |
| 100.000       | Phormal inter                  | Parlage de Rosan à cintante NelMesting                                                                                                    | 28                | 28 4 4 1000    | Manual Coverses are \$2.708             | INCOME Laws Mercale            |
| LOG-BHD       | Gratisma                       | Consesion Darses & dotation                                                                                                    | 28                | 25 5 1 2800 1  | Microsoft Conventor and 303 216         | 15/E2C804 Cenus Information    |
| LOG-BU        | Gunged land                    | Microsoft Office Access                                                                                                    | 19                | 26 18 0 2627   | Interest Carvessones estimates          | scanocillos. Creat Information |
| 102.001       | Systems Cambridges             | Mercanit Western OF                                                                                                    | 21                | 28.5.1         | bleward                                 | INCOME Laws Manuale            |
| LOG-SHIG      | Lairsin                        | Microsoft Acent Server                                                                                                    | 21                | 25 2 00 8 342  | Microsoft Consent or use 225,008        | HGE20804 Easter Internation    |
| LOG-BEN       | 1.0.02 loine                   | Weide Bell Exhapter Executative                                                                                                    | 19                | 261.0          | Non Md. Constanting 70 Bit              | NATIONAL Dates Manuales        |
| LOCATIV       | 1 hill also                    | The set of the set of the set of  | 10                | 20.6 DOMES     | historical Converses, and 191112        | INFORMA Lang Information       |
| LOC-MARK.     | (hotesting)                    | Manager Office Completes                                                                                                    | +0                | 35 18 0 36 20  | hair search Condition and Station 275   | stational family internation   |
| LOOP STR.     | 1.0.0 miles sport              | Madana Mala Plant                                                                                                    |                   | 70.00.0000.000 | Manual Country of the 1878              | towned from blooming           |
| LOC MES       | Contract                       | Includes Course & Londow Ristord Fr                                                                                                    |                   | 20.00.00       | Contraction Convergence on a first week | Instruction, Contra Manual of  |
| LOC-MO        | Overent inter                  | Apple Bon Daney of Langest Septem P                                                                                                    |                   | 18 18 0 3000   | the same for the population and the Th  | Callor France Information      |
| LOCAL DR. DR. | and these spart                | And a state of the state of the |                   | 10.0.1.20000   | No. of Contraction And States           | terrore to be they             |
| 1000-0010     | Concerning of the              | Automatica State                                                                                                    | 17                | 19912000       | Internet Carriedboundary 11.004         | Longrade Cares Manually        |
| DOO-BITD      | GARRY dis                      | noten megneor seus                                                                                                    | 0                 | 100            | Contention and the                      | follocate Lenst nemality       |
| LOO-GETY      | person class                   | Maximum support top                                                                                                    |                   | 114            | Dubalier Streamer For The               | TelECORCE Creat Internation    |
| 100-0010      | Onest dis                      | Cotter de Regalte                                                                                                    | 0                 | 10.5           | Carlo Ladotada autoralia                | ISE20804 Longs Internatio      |
| DOO-GETS      | Chryster day                   | Section de parc Landpark                                                                                                    | 0                 | 140            | CHCR INVESTIGATION                      | Following Const Marriado       |
| LOO GETH      | Hurmani span                   | Lawly Pr                                                                                                    | a                 | 113            | pariables leveldp ave 500               | INDUCED Longs Memoriality      |
| 100-0112      | O'ANA dise                     | Noten WeDed M                                                                                                    | 0                 | 1110           | Samereter Cowinder.exe 553              | ISIE22804 Centra Internation   |
| 105-0819      | Gureaut que                    | wise a jeur                                                                                                    | 0                 | 1 6.10         | Microsoft Carupate Ave. 76              | Nell20808 Deval Montalig       |
| 100.0019      | (Burnard Input                 | Unarios                                                                                                    | 0                 |                | Unarbaijes 124                          | 15/EC/2804 Cenes Internation   |
| 100-0110      | Ourset que                     | OranOveral Con                                                                                                    | 0                 | 9.0            | Symether Coca02 ere 27                  | HSIE2CEC4 Cenus Internation    |
| 100-0019      | Nu was que                     | real-tr                                                                                                    | 0                 |                | Paaled asse 1710                        | NECOUR Device Marriade         |
| 100-0019      | Oursed igne                    | Symartic Arth/res                                                                                                    | 0                 | 190            | Sprunter Colpc32.exp 285                | 15/E2/2804 Earlys Mermadia     |
| 106-0119      | Overtige                       | Editeur de Requitre                                                                                                    | 0                 | 132            | Cerus (reputteur and 400                | KGE20804 Deaus Internatio      |
| 100-0019      | Normal spot                    | Strafish 32 Professional Text/Hex Estile                                                                                                    | Ω.                | 0.10.00        | IDM Domputer and 2000                   | NUCCOUR Dress Mernalig         |
| L00-0819      | (Bureautique                   | Borland Image Editor                                                                                                    | 0                 | 8.6.0          | Barland Soft-irrespedit.exa 538         | IS/E2/2004 Cotes Memodia       |
| LOG-0819      | Gureaut ique                   | Owen Tree Player                                                                                                    | 0                 | 195            | Apple Comparaishtreepts 1877            | KGE20804 Exect Memolig         |
| 1.03-0019     | Burnaul ignt                   | Paleh                                                                                                    | α                 | 81.0           | Landpark update.exe 200                 | 16/07/202 Dates Merculip       |
| L0G-0119      | Guweut igee                    | anipiwa -                                                                                                    | 0                 | 1.1            | poplan and SHD                          | KSE20804 Detes Internetig      |
| LOG-0819      | Gureatique                     | WinZip Self Extender Executable                                                                                                    | ú                 | 122            | Winip Congression and B                 | NAROCIECE Device Information   |
| 1034819       | Burnation                      | SetDe 32 Quest Application.                                                                                                    | 0                 |                | rents32 are 500                         | 15/02/202 Dates Manualig       |
| L0G-8819      | Ourwardiges                    | Gestion de parc Landpark                                                                                                    | 0                 | 133            | Carup inventory are 2011                | KGE20804 Desus Internatio      |
| LOG-BETR      | Normal last                    | Averaging Silver                                                                                                    | ů.                | 0.000          | Jaco Sufferentation over 50034          | <b>NATIONAL Design Members</b> |
| 100-0019      | Burnations                     | Paint Shop Pte T                                                                                                    | 0                 | 17.00          | Jane Kallmaricen.org Strik.             | ISTOCICA Cases Internation     |
| LOG-BH9       | Oursest case                   | 4804                                                                                                    | ů.                |                | cond and \$100                          | IGEOCIDA Casul Information     |
| LOOMEN        | Horney our                     | Adds Reads                                                                                                    |                   | 140            | Adultar Neul raise and did non (1983)   | INCOME Dates Manuale           |
| A 100 A 1     | Construction of the local data |                                                                                                    |                   | Let 1          | sector of a sector and the sector       |                                |

- IS 🐹

### **GESTION DES CONSOMMABLES**

| ichier M <u>a</u> cenei                                                                                                    | Gestion                                                                                                    | Contrats                                                    | Intervent                                                                                                 | tion                                                                                            | Financier                                                                                    | Historiq                                                                                                    | ue La                                                   | ancer                                                                             | <u>O</u> utils                      | - 4                                                                                         |                                                                                                    |            |                                              |
|----------------------------------------------------------------------------------------------------|----------------------------------------------------------------------------------------------------|-------------------------------------------------------------|----------------------------------------------------------------------------------------------------|-------------------------------------------------------------------------------------------------|----------------------------------------------------------------------------------------------|----------------------------------------------------------------------------------------------------|---------------------------------------------------------|-----------------------------------------------------------------------------------|-------------------------------------|---------------------------------------------------------------------------------------------|----------------------------------------------------------------------------------------------------|------------|----------------------------------------------|
|                                                                                                    | 2 🚴                                                                                                    | 2                                                           | Δ                                                                                                    | *                                                                                               |                                                                                              | \$                                                                                                    |                                                         | <b>F</b>                                                                          | 7 🔬                                 | 7                                                                                           |                                                                                                    |            |                                              |
|                                                                                                    |                                                                                                    |                                                             | ∰ Li<br>∰ C.                                                                                              | icence<br><u>onsom</u><br>(tilisate<br>ourniss<br>(lients                                       | es Logici<br>mables<br>ur<br>seurs                                                           | els<br>•                                                                                                    | <u>E</u> ntr<br>Liste<br>Affe                           | ée con<br>e des c<br>cter co                                                      | nsommabl<br>consomma<br>prisommal   | les<br>ables<br>bles                                                                        |                                                                                                    |            |                                              |
|                                                                                                    |                                                                                                    |                                                             |                                                                                                    |                                                                                                 |                                                                                              |                                                                                                    |                                                         |                                                                                   |                                     |                                                                                             |                                                                                                    |            |                                              |
| lise à jour d'un                                                                                                    | consom                                                                                                    | mable                                                       |                                                                                                    |                                                                                                 |                                                                                              |                                                                                                    |                                                         |                                                                                   |                                     |                                                                                             |                                                                                                    |            |                                              |
| i <mark>ise à jour d'un</mark><br>Filtrer sur la famille                                                                                                    | <b>consom</b><br>∢Toutes:<br>∠Toutes:                                                                                                    | mable                                                       |                                                                                                    |                                                                                                 |                                                                                              |                                                                                                    |                                                         |                                                                                   |                                     |                                                                                             |                                                                                                    |            | Fermer                                       |
| <b>,ise à jour d'un</b><br>Filtrer sur la famille<br>Famille c                                                                                                    | consom<br><toutes:<br><toutes:<br>Cartouch</toutes:<br></toutes:<br>                                                                                  | mable                                                       |                                                                                                    |                                                                                                 |                                                                                              | Marc                                                                                                    | que q                                                   |                                                                                   | Modèle                              | QE                                                                                          | tat consom                                                                                                    | f n        | Fermer<br>Modifier.                          |
| <b>ise à jour d'un</b><br>Filtrer sur la famille<br>Famille ©<br>Papier imprimante                                                                                                  | CONSOM<br>CONSOM<br>Contouch<br>Cartouch<br>Papier im                                                                                                 | mable                                                       |                                                                                                    | I 💌<br>on                                                                                       | n o                                                                                          | Marc<br>Hewlett P                                                                                                    | que q<br>ackard                                         | 740                                                                               | Modèle                              | QE                                                                                          | tat consom<br>n service                                                                                                    | f n        | Fermer<br>Modifier.                          |
| <b>ise à jour d'un</b><br>Filtrer sur la famille<br>Famille ©<br>Papier imprimante<br>Papier imprimante                                                                             | CONSOM<br>Consom<br>Contouch<br>Cartouch<br>Papier im<br>Ruban                                                                                        | mable                                                       |                                                                                                    | on<br>1ai                                                                                       | n o<br>nte laser<br>nte laser                                                                | Marc<br>Hewlett P<br>Hewlett P                                                                                             | que ত্<br>ackard<br>ackard                              | 740<br>740                                                                        | Modèle                              | Q E<br>E<br>E                                                                               | tat consom<br>n service<br>n service                                                                                                    | n 1        | Fermer<br>Modifier.<br>Supprime              |
| <b>ise à jour d'un</b><br>Filtrer sur la famille<br>Famille c<br>Papier imprimante<br>Papier imprimante<br>Papier imprimante                                                        | Consom<br>Consom<br>Contouces<br>Cartouce<br>Papier im<br>Ruban<br>Toner                                                                              | mable                                                       |                                                                                                    | on<br>nar                                                                                       | n Q<br>nte laser<br>nte laser<br>nte laser                                                   | Marc<br>Hewlett P<br>Hewlett P<br>Hewlett P                                                                                | que ত্<br>ackard<br>ackard<br>ackard                    | 740<br>740<br>740                                                                 | Modèle                              | Q E<br>E<br>E<br>E                                                                          | tat consom<br>n service<br>n service<br>n stock                                                                                                 | n 🖬        | Fermer<br>Modifier.<br>Supprime              |
| Filtrer sur la famille<br>Famille<br>Papier imprimante<br>Papier imprimante<br>Papier imprimante<br>Papier imprimante<br>Papier imprimante                                          | Consom<br>Consom<br>Contouch<br>Cartouch<br>Papier im<br>Ruban<br>Toner<br>CONS00                                                                     | mable                                                       | apier pour ir                                                                                             | on<br>har<br>har<br>nar                                                                         | nte laser<br>nte laser<br>nte laser<br>nte laser<br>nte laser<br>nte laser                   | Marc<br>Hewlett P<br>Hewlett P<br>Hewlett P<br>Hewlett P                                                                   | que o<br>ackard<br>ackard<br>ackard<br>ackard           | 740<br>740<br>740<br>740                                                          | Modèle                              | ⊲ E<br>E<br>E<br>E                                                                          | tat consom<br>n service<br>n service<br>n stock<br>n stock<br>n stock                                                                           | n 🖥        | Fermer<br>Modifier.<br>Supprime<br>Imprimer. |
| Sise à jour d'un<br>Filtrer sur la famille<br>Famille o<br>Papier imprimante<br>Papier imprimante<br>Papier imprimante<br>Papier imprimante<br>Foner                                | Consom<br>Consom<br>Cartouch<br>Papier im<br>Ruban<br>Toner<br>CONSO0<br>CONSO0                                                                       | mable                                                       | apier pour ir                                                                                             | on<br>har<br>har<br>har<br>har<br>har<br>banc                                                   | n Q<br>nte laser<br>nte laser<br>nte laser<br>nte laser                                      | Marc<br>Hewlett P<br>Hewlett P<br>Hewlett P<br>Hewlett P<br>Tectronic                                                      | que q<br>ackard<br>ackard<br>ackard<br>ackard           | 740<br>740<br>740<br>740<br>740<br>740<br>740 Pl                                  | Modèle                              | © E<br>E<br>E<br>E<br>E                                                                     | at consom<br>n service<br>n service<br>n stock<br>n stock<br>n stock<br>n stock                                                                 | n T        | Fermer<br>Modifier.<br>Supprime<br>Imprimer. |
| Filtrer sur la famille<br>Famille<br>Papier imprimante<br>Papier imprimante<br>Papier imprimante<br>Papier imprimante<br>Foner<br>Foner                                             | Consom<br>Consom<br>Cartouch<br>Papier im<br>Ruban<br>Toner<br>CONSO0<br>CONSO0<br>CONSO0                                                             | mable                                                       | apier pour ir<br>oner noir et<br>oner noir et                                                             | on<br>iar<br>par<br>mprimar<br>blanc<br>blanc                                                   | n Q<br>nte laser<br>nte laser<br>nte laser<br>nte laser                                      | Marc<br>Hewlett P<br>Hewlett P<br>Hewlett P<br>Hewlett P<br>Tectronic<br>Tectronic                                         | que q<br>ackard<br>ackard<br>ackard<br>ackard<br>ackard | 740<br>740<br>740<br>740<br>740 Pl<br>740 Pl<br>740 Pl                            | Modèle<br>lus<br>lus                | Q E<br>E<br>E<br>E<br>E<br>E                                                                | tat consom<br>n service<br>n stock<br>n stock<br>n stock<br>n stock<br>n stock<br>n stock                                                       | n T        | Fermer<br>Modifier.<br>Supprime<br>Imprimer. |
| Filtrer sur la famille<br>Famille o<br>Papier imprimante<br>Papier imprimante<br>Papier imprimante<br>Papier imprimante<br>Toner<br>Toner<br>Ruban                                  | Consom<br>Contouch<br>Cartouch<br>Papier im<br>Ruban<br>Toner<br>CONSOO<br>CONSOO<br>CONSOO<br>CONSOO<br>CONSOO                                       | mable                                                       | apier pour ir<br>oner noir et<br>oner noir et<br>uban collan                                              | on<br>Tar<br>har<br>blanc<br>blanc<br>blanc<br>tlarger                                          | nte laser<br>nte laser<br>nte laser<br>nte laser<br>nte laser<br>ur 1 cm                     | Marc<br>Hewlett P<br>Hewlett P<br>Hewlett P<br>Hewlett P<br>Tectronic<br>Tectronic<br>Scotch                               | que o<br>ackard<br>ackard<br>ackard<br>ackard           | 740<br>740<br>740<br>740<br>740 Pl<br>740 Pl<br>740 Pl<br>10 cm                   | Modèle<br>lus<br>lus<br>n           | Q E<br>E<br>E<br>E<br>E<br>E<br>E<br>E<br>E                                                 | tat consom<br>n service<br>n stock<br>n stock<br>n stock<br>n stock<br>n stock<br>n stock<br>n stock                                            | <b>1</b> n | Fermer<br>Modifier.<br>Supprime<br>Imprimer. |
| <b>Sise à jour d'un</b><br>Filtrer sur la famille<br>Famille o<br>Papier imprimante<br>Papier imprimante<br>Papier imprimante<br>Toner<br>Toner<br>Ruban<br>Ruban                   | Consom<br>Cartouch<br>Papier im<br>Ruban<br>Toner<br>CONSOO<br>CONSOO<br>CONSOO<br>CONSOO<br>CONSOO<br>CONSOO                                         | 05 Pa<br>17 To<br>18 To<br>17 To<br>18 To<br>30 Ri<br>31 Ri | apier pour ir<br>oner noir et<br>oner noir et<br>uban collan<br>uban collan                               | on<br>Tar<br>har<br>banc<br>blanc<br>t larger<br>t larger                                       | nte laser<br>nte laser<br>nte laser<br>nte laser<br>ur 1 cm<br>ur 1 cm                       | Marc<br>Hewlett P<br>Hewlett P<br>Hewlett P<br>Hewlett P<br>Tectronic<br>Tectronic<br>Scotch<br>Scotch                     | que o<br>ackard<br>ackard<br>ackard<br>ackard           | 740<br>740<br>740<br>740 Pl<br>740 Pl<br>740 Pl<br>10 cm<br>10 cm                 | Modèle<br>lus<br>lus<br>n           | Q E<br>E<br>E<br>E<br>E<br>E<br>E<br>E<br>E                                                 | tat consom<br>n service<br>n stock<br>n stock<br>n stock<br>n stock<br>n stock<br>n stock<br>n service<br>n service                             | n 🖬        | Fermer<br>Modifier.<br>Supprime<br>Imprimer. |
| <b>Sise à jour d'un</b><br>Filtrer sur la famille<br>Famille ©<br>Papier imprimante<br>Papier imprimante<br>Papier imprimante<br>Toner<br>Toner<br>Ruban<br>Ruban<br>Ruban          | Consom<br>Cartouch<br>Papier in<br>Ruban<br>Toner<br>CONSOO<br>CONSOO<br>CONSOO<br>CONSOO<br>CONSOO<br>CONSOO<br>CONSOO<br>CONSOO                     | 05 Pa<br>17 To<br>18 To<br>30 Ra<br>31 Ra<br>32 Ra          | apier pour ir<br>oner noir et<br>oner noir et<br>uban collar<br>uban collar<br>uban collar                | on<br>Tar<br>har<br>banc<br>blanc<br>blanc<br>tlarger<br>tlarger                                | nte laser<br>nte laser<br>nte laser<br>nte laser<br>ur 1 cm<br>ur 1 cm<br>ur 1 cm            | Marc<br>Hewlett P<br>Hewlett P<br>Hewlett P<br>Hewlett P<br>Tectronic<br>Tectronic<br>Scotch<br>Scotch<br>Scotch           | য়ue ু<br>ackard<br>ackard<br>ackard<br>ackard          | 740<br>740<br>740<br>740<br>740 Pl<br>740 Pl<br>740 Pl<br>10 cm<br>10 cm          | Modèle<br>lus<br>lus<br>n<br>n      | Q E<br>E<br>E<br>E<br>E<br>E<br>E<br>E<br>E<br>E<br>E<br>E<br>E                             | tat consom<br>n service<br>n stock<br>n stock<br>n stock<br>n stock<br>n stock<br>n service<br>n service<br>n service<br>n service              | r 🖥        | Fermer<br>Modifier.<br>Supprime<br>Imprimer. |
| <b>Sise à jour d'un</b><br>Filtrer sur la famille<br>Famille ©<br>Papier imprimante<br>Papier imprimante<br>Papier imprimante<br>Toner<br>Toner<br>Ruban<br>Ruban<br>Ruban<br>Ruban | Consom<br>Cartouch<br>Papier in<br>Ruban<br>Toner<br>CONSOO<br>CONSOO<br>CONSOO<br>CONSOO<br>CONSOO<br>CONSOO<br>CONSOO<br>CONSOO<br>CONSOO<br>CONSOO | 05 Pa<br>17 To<br>18 To<br>30 Ra<br>31 Ra<br>32 Ra<br>33 Ra | apier pour ir<br>oner noir et<br>oner noir et<br>uban collar<br>uban collar<br>uban collar<br>uban collar | on<br>Tar<br>Tar<br>Tar<br>Tar<br>Tar<br>Blanc<br>Eblanc<br>It larger<br>It larger<br>It larger | nte laser<br>nte laser<br>nte laser<br>nte laser<br>ur 1 cm<br>ur 1 cm<br>ur 1 cm<br>ur 1 cm | Marc<br>Hewlett P<br>Hewlett P<br>Hewlett P<br>Hewlett P<br>Tectronic<br>Tectronic<br>Scotch<br>Scotch<br>Scotch<br>Scotch | য়ue ত্<br>ackard<br>ackard<br>ackard<br>ackard         | 740<br>740<br>740<br>740<br>740 Pl<br>740 Pl<br>740 Pl<br>10 cm<br>10 cm<br>10 cm | Modèle<br>lus<br>lus<br>n<br>n<br>n | E<br>E<br>E<br>E<br>E<br>E<br>E<br>E<br>E<br>E<br>E<br>E<br>E<br>E<br>E<br>E<br>E<br>E<br>E | tat consom<br>n service<br>n stock<br>n stock<br>n stock<br>n stock<br>n stock<br>n service<br>n service<br>n service<br>n service<br>n service |            | Fermer<br>Modifier.<br>Supprime<br>Imprimer. |

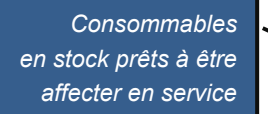

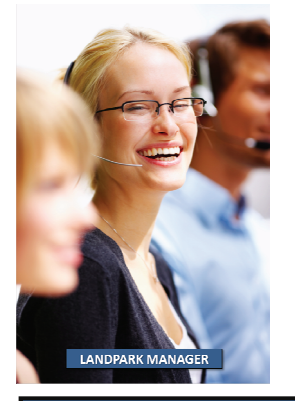

| Affectation des cons | ommables                        |        |             |                            |            |        |
|----------------------|---------------------------------|--------|-------------|----------------------------|------------|--------|
| En stock             |                                 | Er     | n service   |                            |            |        |
| Code catalogue 🔍     | Désignation                     | Nombre | Prix totalo | Lie                        | u du stock | م 1    |
| CAT-CONS-002         | Cartouche d'encre noir et blanc | 123    | 1476,00€    | Cerus Informatique \ Stock | k          | ~      |
| CAT-CONS-004         | Ruban collant largeur 1 cm      | 128    | 150306,00€  | Cerus Informatique \ Stock | k          |        |
| CAT-CONS-001         | Papier Imprimante               | 136    | 1750,00€    | Cerus Informatique \ Stock | k          |        |
| CAT-CONS-003         | Toner Noir                      | 125    | 1500,00€    | Cerus Informatique \ Stock | k          |        |
| CAT-GEN              | papier 2                        | 14     | 196,00€     | Cerus Informatique \ Stock | k          |        |
|                      |                                 |        |             |                            |            |        |
|                      |                                 |        |             |                            |            |        |
|                      |                                 |        |             |                            |            |        |
|                      |                                 |        |             |                            |            |        |
|                      |                                 |        |             |                            |            |        |
|                      | Liste des col                   | nsomn  | nables e    | en stock                   |            |        |
|                      |                                 |        |             |                            |            |        |
|                      |                                 |        |             |                            |            |        |
|                      |                                 |        |             |                            |            |        |
|                      |                                 |        |             |                            |            |        |
|                      |                                 |        |             |                            |            |        |
|                      |                                 |        |             |                            |            |        |
|                      |                                 |        |             |                            |            |        |
|                      |                                 |        |             |                            |            | ~      |
|                      | I                               |        |             |                            |            |        |
|                      |                                 |        |             | (                          | Affecter   | Fermer |
|                      |                                 |        |             |                            |            |        |

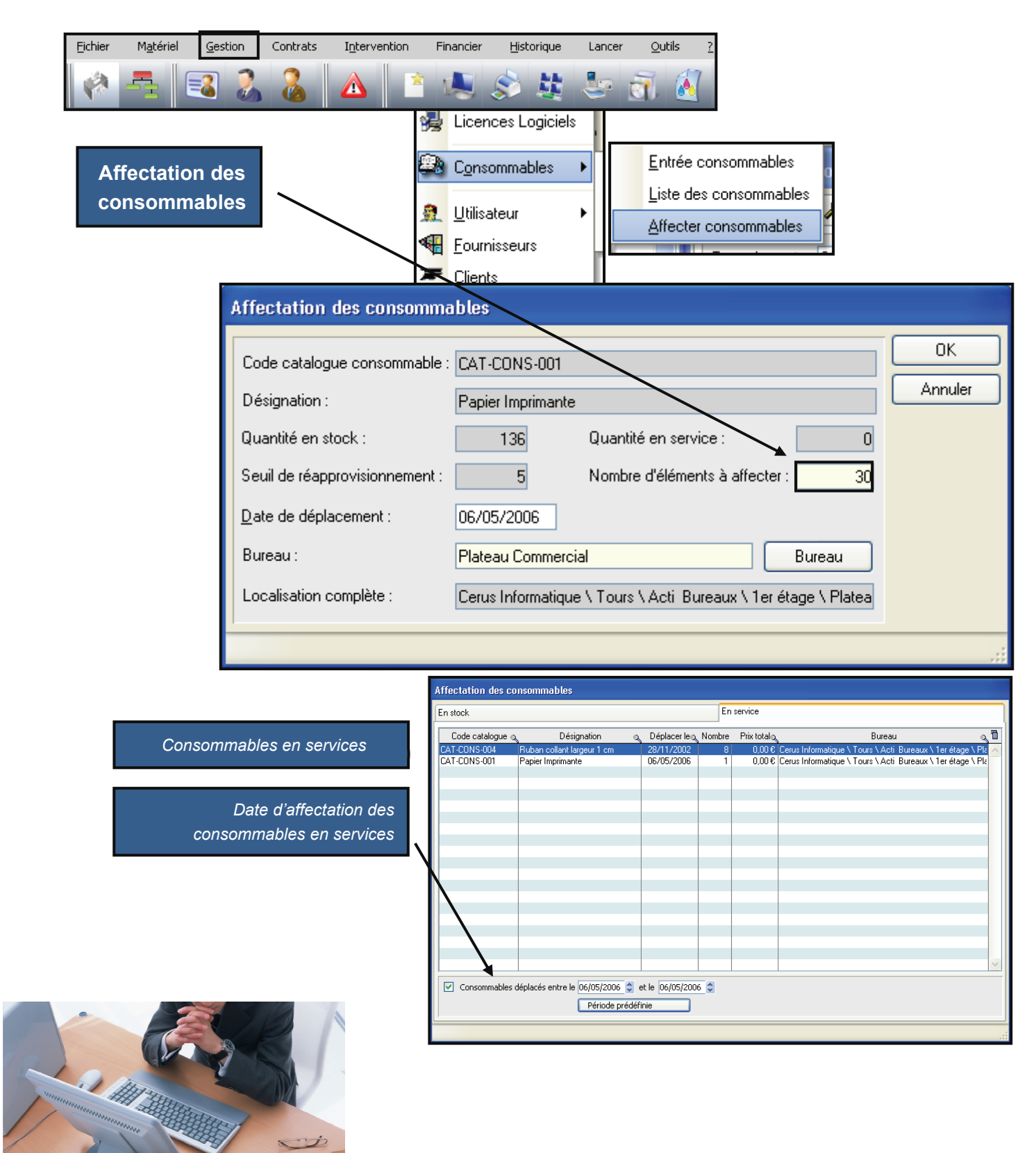

© Landpark SAS. Tous droits réservés

NDPARK MANAGER

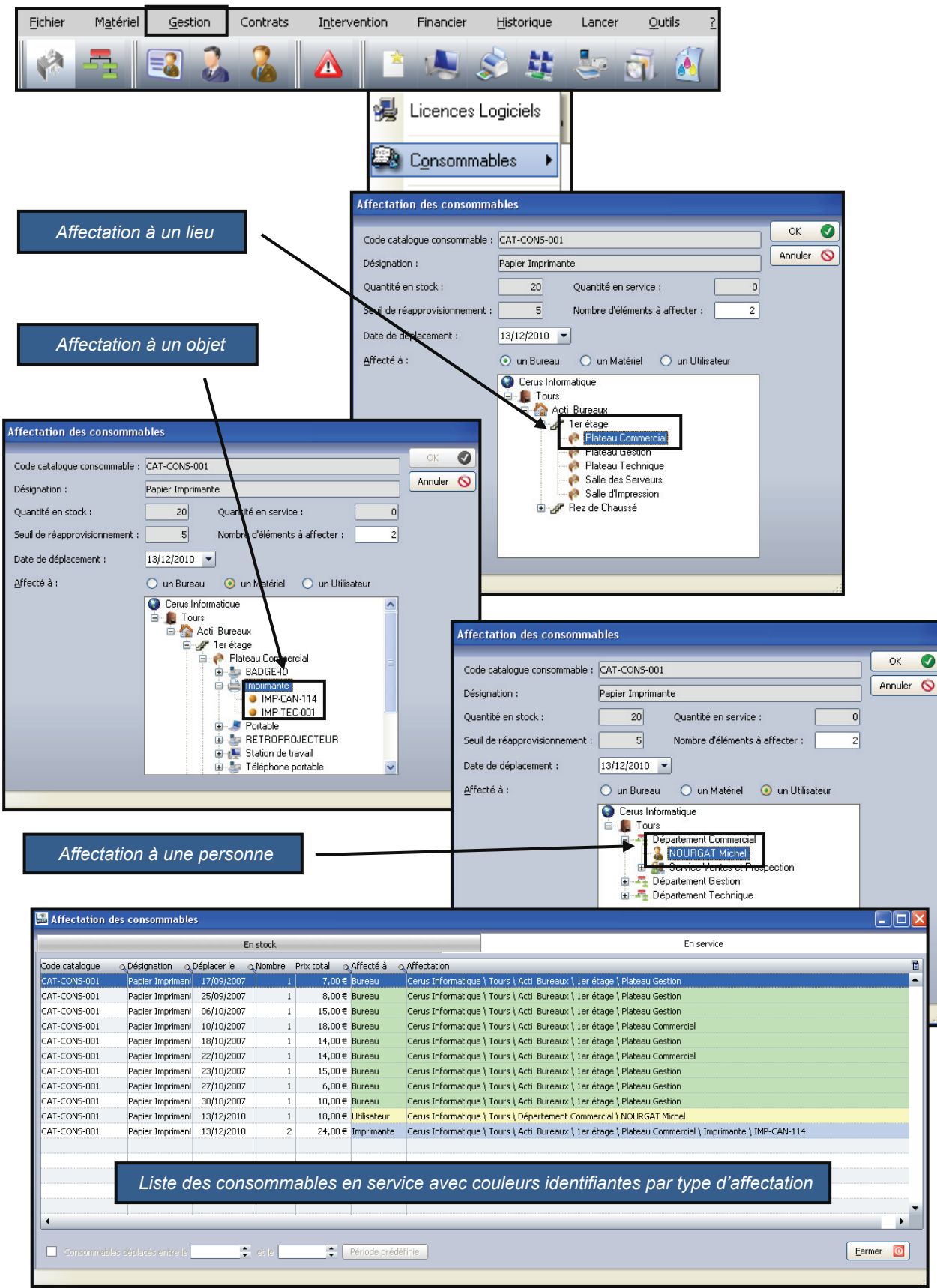

| Eichier Matériel Gestion Contra                                                                                | ats Intervention Financier H                                                                                                    | istorique Lancer <u>O</u> utils <u>?</u>                                                                                                    |                                                                               |                       |
|----------------------------------------------------------------------------------------------------|----------------------------------------------------------------------------------------------------|----------------------------------------------------------------------------------------------------|-------------------------------------------------------------------------------|-----------------------|
| 🔌 🚘 🛛 🏖 💈                                                                                                    |                                                                                                    | 😫 🦢 🗃 🔏                                                                                                    |                                                                               |                       |
| Dupliquer des consom<br>à partir du catalogue                                                                  | mables                                                                                                    | Entrée consommabl                                                                                                    | ables                                                                         |                       |
| Entrée de conson                                                                                               | nmables                                                                                                    |                                                                                                    |                                                                               |                       |
| Code catalogue : C                                                                                             | CAT-CONS-004                                                                                                    | Catalogue Nombre à cré                                                                                                    | er: 20                                                                        | Enregistrer<br>Fermer |
| Désimution :                                                                                                   |                                                                                                    | I diffice to the definition of the definition of |                                                                               |                       |
| Designation .                                                                                                  | Ruban collant largeur 1 cm                                                                                                    |                                                                                                    |                                                                               |                       |
| Marque : S                                                                                                    | icotch                                                                                                    | Modele: 10 cm                                                                                                    |                                                                               |                       |
| Paramètres d'achat a                                                                                           | associés à ce groupe de consomr                                                                                                    | nables :                                                                                                    |                                                                               | Effacer les           |
| Lieu de stokage :                                                                                              | Cerus Informatique \ Stock                                                                                                    |                                                                                                    |                                                                               | champs                |
| Bon de commande :                                                                                              | CFGH256                                                                                                    | Date achat :                                                                                                    | 06/05/2006                                                                    |                       |
| Facture :                                                                                                    | GHJ24                                                                                                    | Date livraison :                                                                                                    | 06/05/2006                                                                    |                       |
| Bon de livraison :                                                                                             | TFG25                                                                                                    | Date mise en service :                                                                                                    | 06/05/2006                                                                    |                       |
| No immobilisation :                                                                                            | G2569452                                                                                                    | Prix HT :                                                                                                    | 1 0,00                                                                        |                       |
| Fournisseur :                                                                                                  | BUROTER                                                                                                    |                                                                                                    |                                                                               |                       |
| Sélectio                                                                                                    | n d'un catalogue consommable                                                                                                    |                                                                                                    |                                                                               |                       |
| Code<br>CAT-CON<br>CAT-CON<br>CAT-CON<br>CAT-CON<br>CAT-CON                                                    | catalogue Famille consommable<br>NS-002 Cartouche d'encre<br>NS-004 Ruban<br>NS-001 Papier imprimante<br>NS-003 Toner<br>N Papier imprimante | Désignation Marqu<br>Cartouche d'encre noir et blai Hewlett Pack<br>Ruban collant largeur 1 cm Scotch<br>Papier Imprimante Hewlett Pack<br>Toner Noir Tectronic<br>papier 2 Scotch                                                                                                    | e <u>640 C</u><br>and <u>640 C</u><br>10 cm<br>and 740 Plus<br>640 C<br>640 C | OK Annuler Nouveau    |
|                                                                                                    | Séle                                                                                                    | ction dans le catalogue                                                                                                    |                                                                               | ×                     |
| 5 enregist                                                                                                    | rements                                                                                                    |                                                                                                    |                                                                               |                       |
| A Company of the second second second second second second second second second second second second second se |                                                                                                    |                                                                                                    |                                                                               |                       |

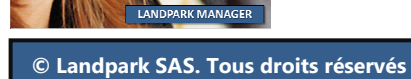

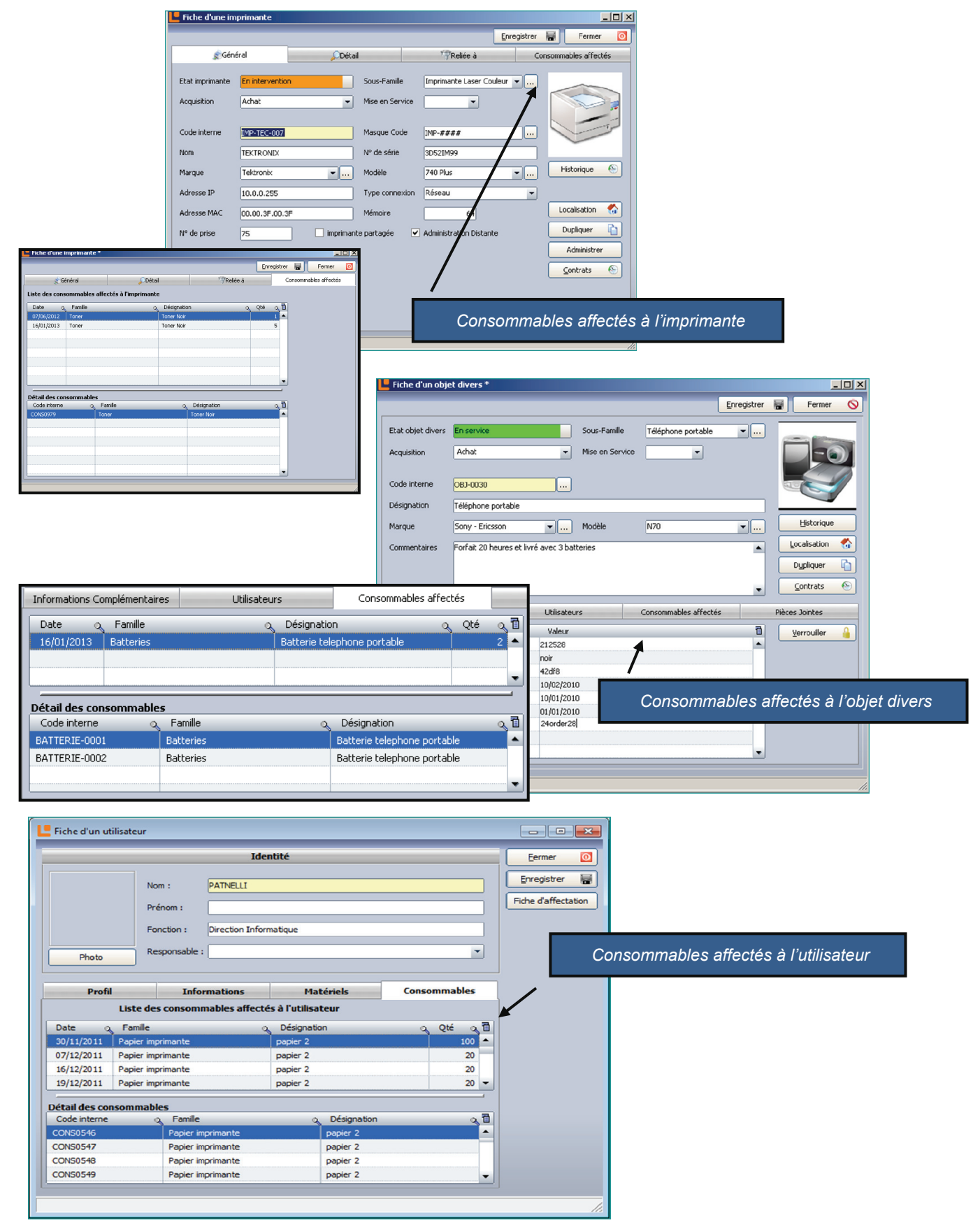

# **RECYCLAGE MATÉRIELS**

| Eichier M             | l <u>a</u> tériel <u>G</u>                                                                                                    | estion    | Contrats   | Interven                 | ition Finan                   | cier <u>H</u> istoriqu                  | e Lancer          | <u>O</u> utils <u>?</u> |                 |            |             |                        |      |
|-----------------------|----------------------------------------------------------------------------------------------------|-----------|------------|--------------------------|-------------------------------|-----------------------------------------|-------------------|-------------------------|-----------------|------------|-------------|------------------------|------|
| (A)                   |                                                                                                    | 2         | 8          |                          | <b>*</b> 4                    | s 🔊 🖁                                   | -                 | <u>7</u>                |                 |            |             |                        |      |
| Recyc                 | clage m                                                                                                    | atérie    | els        |                          | Conso                         | es des logiciels<br>mmables             | Ctrl+Sh           | iift+L<br>▶             |                 |            |             |                        |      |
|                       |                                                                                                    |           |            | $\overline{}$            | -                             |                                         |                   |                         | Liste des N     | 1atériel   | ls au rebut | :                      |      |
|                       |                                                                                                    |           |            |                          | <u>R</u> ecycl                | lage matériels                          |                   | •                       | Liste des E     | ordere     | aux de su   | ivi des déch           | iets |
| Liste des r           | natériels au i                                                                                                    | rebut     |            |                          |                               |                                         |                   |                         |                 |            |             | _                      |      |
| Choix du fi           | itre Type de r                                                                                                    | matériel  | Ŧ          | Type d                   | le filtre Comme               | ence par 💌 🛛 🕅                          | aleur             |                         |                 |            |             | Eermer                 | 0    |
|                       |                                                                                                    |           | 0          |                          | Date                          | de                                      |                   |                         |                 | _ Dat      | ede 🗸 🗖     | Fiche <u>m</u> atériel |      |
| Type de mate<br>Poste | cod <ctn15< th=""><th>e interne</th><th>Station de</th><th>ous-famille<br/>e travail</th><th><sup>™</sup>mise au<br/>28/11</th><th>rebut <sup>N</sup><br/>/2011 1 SITE MAIR</th><th>Localisation</th><th>ONT / -= Rebut =-</th><th>En attente</th><th>destr</th><th>ruction 🔏 🗉</th><th>Bordereau</th><th></th></ctn15<> | e interne | Station de | ous-famille<br>e travail | <sup>™</sup> mise au<br>28/11 | rebut <sup>N</sup><br>/2011 1 SITE MAIR | Localisation      | ONT / -= Rebut =-       | En attente      | destr      | ruction 🔏 🗉 | Bordereau              |      |
| Poste                 | <gpmh-i< th=""><th>UC-05083&gt;</th><th>Station d</th><th>e travail</th><th>10/12</th><th>2012 Cerus Inform</th><th>matique / -= Rebu</th><th>t =-</th><th>Effectué</th><th>10/1</th><th>12/2012</th><th>Imprimer</th><th></th></gpmh-i<>                                                                                | UC-05083> | Station d  | e travail                | 10/12                         | 2012 Cerus Inform                       | matique / -= Rebu | t =-                    | Effectué        | 10/1       | 12/2012     | Imprimer               |      |
|                       |                                                                                                    |           |            |                          |                               |                                         |                   |                         |                 |            |             |                        |      |
|                       |                                                                                                    |           |            |                          | Liste des                     | matériels rec                           | cyclés            |                         |                 |            |             |                        |      |
|                       |                                                                                                    |           |            |                          |                               |                                         | •                 |                         |                 |            |             |                        |      |
|                       |                                                                                                    | Liste     | des borde  | ereaux de                | suivi et des                  | matériels liés                          |                   |                         |                 |            |             |                        |      |
|                       |                                                                                                    |           |            | n D                      | ate o                         |                                         |                   |                         | . Certificat de |            | Eerme       |                        |      |
|                       |                                                                                                    | Nº E      | Bordereau  | d'ém                     |                               | Transpo                                 | ons               | Jr C                    |                 | <b>∖</b> ∎ | Nauna       |                        |      |
|                       |                                                                                                    | N* CERI   | -A 1402090 | 10/1                     | 12/2012 AC                    | TIVIDENTITY EOR                         | OPE               |                         | 10/12/201       |            |             |                        |      |
|                       |                                                                                                    |           |            |                          |                               | Liste des l                             | bordereaux        | de suivi                |                 |            | Visualis    | ;er 🤿                  |      |
|                       |                                                                                                    |           |            |                          |                               |                                         |                   |                         |                 |            |             |                        |      |
| Aucun enregistr       | ement                                                                                                    |           |            |                          |                               |                                         |                   |                         |                 |            |             |                        |      |
|                       |                                                                                                    |           |            |                          |                               |                                         |                   |                         |                 |            |             |                        |      |
|                       |                                                                                                    |           |            |                          |                               |                                         |                   |                         |                 |            |             |                        |      |
|                       |                                                                                                    |           |            |                          |                               |                                         |                   |                         |                 |            |             |                        |      |
|                       |                                                                                                    |           |            |                          |                               |                                         |                   |                         |                 |            |             |                        |      |
|                       |                                                                                                    |           |            |                          |                               |                                         |                   |                         |                 |            |             |                        |      |
|                       |                                                                                                    |           |            |                          |                               |                                         |                   |                         |                 |            |             |                        |      |
|                       |                                                                                                    |           |            |                          |                               |                                         |                   |                         |                 |            |             |                        |      |
|                       |                                                                                                    |           |            |                          |                               |                                         |                   |                         |                 |            |             |                        |      |
|                       |                                                                                                    |           |            |                          |                               |                                         |                   |                         |                 | -          |             |                        |      |
|                       |                                                                                                    |           |            |                          |                               |                                         |                   |                         |                 |            |             | 11.                    |      |

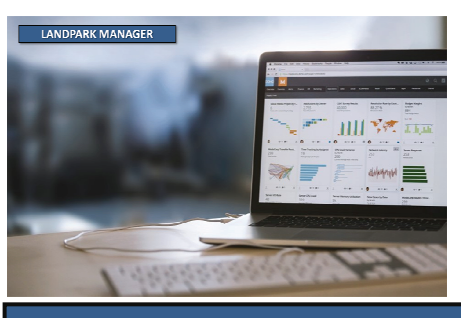

| RECYC                                                                                                    | LAGE MATÉRIELS                                                                                                    |        |
|----------------------------------------------------------------------------------------------------|----------------------------------------------------------------------------------------------------|--------|
| Fichier M <u>a</u> tériel <u>G</u> esti                                                                                              | Contrats Intervention Financier Historique Lancer Qutils ?                                                                                                    |        |
| Liste des Matériels a<br>Liste des Bordereau                                                                                         | u rebut                                                                                                    |        |
| Bordereau de suivi des<br>Bordereau nº :<br>Date d'émission :<br>Date du certificat de destru                                        | déchets    N° CERFA 1452896                                                                                                    | Eermer |
| Bordereau de                                                                                                    | suivi Fiche d'un bordereau de suivi                                                                                                    |        |
| Société :<br>Siret :<br>Adresse :<br>Téléphone :<br>Email :                                                                          | Cerus Informatique            389 391 509 00046            Acti Bureau 1 - 116 rue Ronsard            37100 Tours            02 47 85 86 30         Fax :         02 47 51 48 77           cerus@cerus.net                                                                                                    |        |
| Contact :<br>2. Installation de destin<br>3. Dénomination du déc<br>4. Mentions au titre des<br>5. Conditionnement                   | Dessseyre       Dordereau de suit       Transporteur / Collect         stion ou d'entreposage ou de reconditionn       Société :       ACTIVIDENTITY EUROPE         het       123 456 789 01234       Adresse :       24-28 Avenue du Genral de Gaulle         yeité Suffés Suffés Suf | teur   |
| Bordereau de suivi Matériel % Code interne % Si Code interne % Si  Code interne % Si  Code interne % Si  Autres matériels liés au la | orteur / Collecteur                                                                                                    |        |

### **RECYCLAGE MATÉRIELS**

| Eichier Matériel Gestion Contrats | I <u>n</u> tervention Financier <u>H</u> istorique Lancer <u>O</u> utils <u>?</u>                                                                                                    |             |
|-----------------------------------|----------------------------------------------------------------------------------------------------|-------------|
| 🖗 🚘 🗟 🐍 🔏                         | Δ 🖻 🔍 📚 💐 🦢 🛐 🔕                                                                                                    |             |
|                                   | Bordereau de suivi des déchets *                                                                                                    | <u>×</u>    |
| Recyclage matériels               | Bordereau nº : Nº CERFA 1452896                                                                                                    | Eermer 🔯    |
|                                   | Date d'émission : 10/12/2012  Signataire : Besseyre                                                                                                    | Enregistrer |
|                                   | Date du certificat de destruction : 10/12/2012 -                                                                                                    | Aperçu 🐊    |
|                                   | 🖹 Bordereau de suivi 💦 Transporteur / Collecteur 🍡 Matériels liés                                                                                                    |             |
|                                   | ✓ 1. Émetteur du bordereau                                                                                                    |             |
| Destination, entreposage          | 2. Installation de destination ou d'entreposage ou de reconditionnement prévue                                                                                                    |             |
| reconditionnement prévu           | Société : BUROTER                                                                                                    |             |
|                                   | Siret : 389 391 509 00046                                                                                                    |             |
|                                   | Adresse : 15 rue Charles Gilles<br>37000 TOURS - Suisse - France                                                                                                    |             |
|                                   | Téléphone : 02 47 54 60 21 Fax : 02 47 54 60 26                                                                                                    |             |
|                                   | Email : buroter@buroter.com                                                                                                    |             |
|                                   | Contact : M. Teyreygeol                                                                                                    |             |
|                                   |                                                                                                    |             |
|                                   | Image: State State               |             |
|                                   | 4. Mentions au titre des règlements ADR, RID, ADNR, IMDG                                                                                                    |             |
|                                   | S. Conditionnement                                                                                                    |             |
|                                   | 0 6. Quantité                                                                                                    |             |
|                                   | 7. Négociant                                                                                                    |             |
|                                   |                                                                                                    |             |
| Dénomination du déchet            | Bordereau de suivi des déchets *                                                                                                    |             |
|                                   | Bordereau nº : Nº CERFA 1452896                                                                                                    | Eermer O    |
| $\mathbf{X}$                      | Date d'émission : 10/12/2012  Signataire : Besseyre                                                                                                    | Enregistrer |
| $\mathbf{X}$                      | Date du certificat de destruction : 10/12/2012 💌                                                                                                    | Aperçu 🐊    |
| $\mathbf{\lambda}$                | 🕃 Bordereau de suivi 💦 Transporteur / Collecteur 🍖 Matériels liés                                                                                                    | Imprimer    |
| $\mathbf{X}$                      | 1. Émetteur du bordereau                                                                                                    |             |
| X                                 | 2. Installation de destination ou d'entreposage ou de reconditionnement prévue                                                                                                    |             |
|                                   | Image: State of the state of the s                    |             |
|                                   | Code Libelle D                                                                                                    |             |
|                                   | B and the second second se |             |
|                                   | - 16 - 02 - 09 ' Transformateurs et accumulateurs contenant des PCB                                                                                                    |             |
|                                   |                                                                                                    |             |
|                                   | - 6 - 02 - 12 ' Équipements mis au rebut contenant de l'amiante libre                                                                                                    |             |
|                                   | - 16 - 02 - 13 Equipements mis du reducionentant des composants dangereux (2) dures que ceux visés du<br>- 16 - 02 - 14 Équipements mis au rebut autres que ceux visés aux rubriques 16 02 09 à 16 02 13 ▼                                                                                                    |             |
|                                   | Consistance : 💿 solide 🔿 liquide 🔷 gazeux                                                                                                    |             |

 Consistance :
 • solide
 liquide

 4. Mentions au titre des règlements ADR, RID, ADNR, IMDG

 Image: Solid strategie strategie strate

7. Négociant

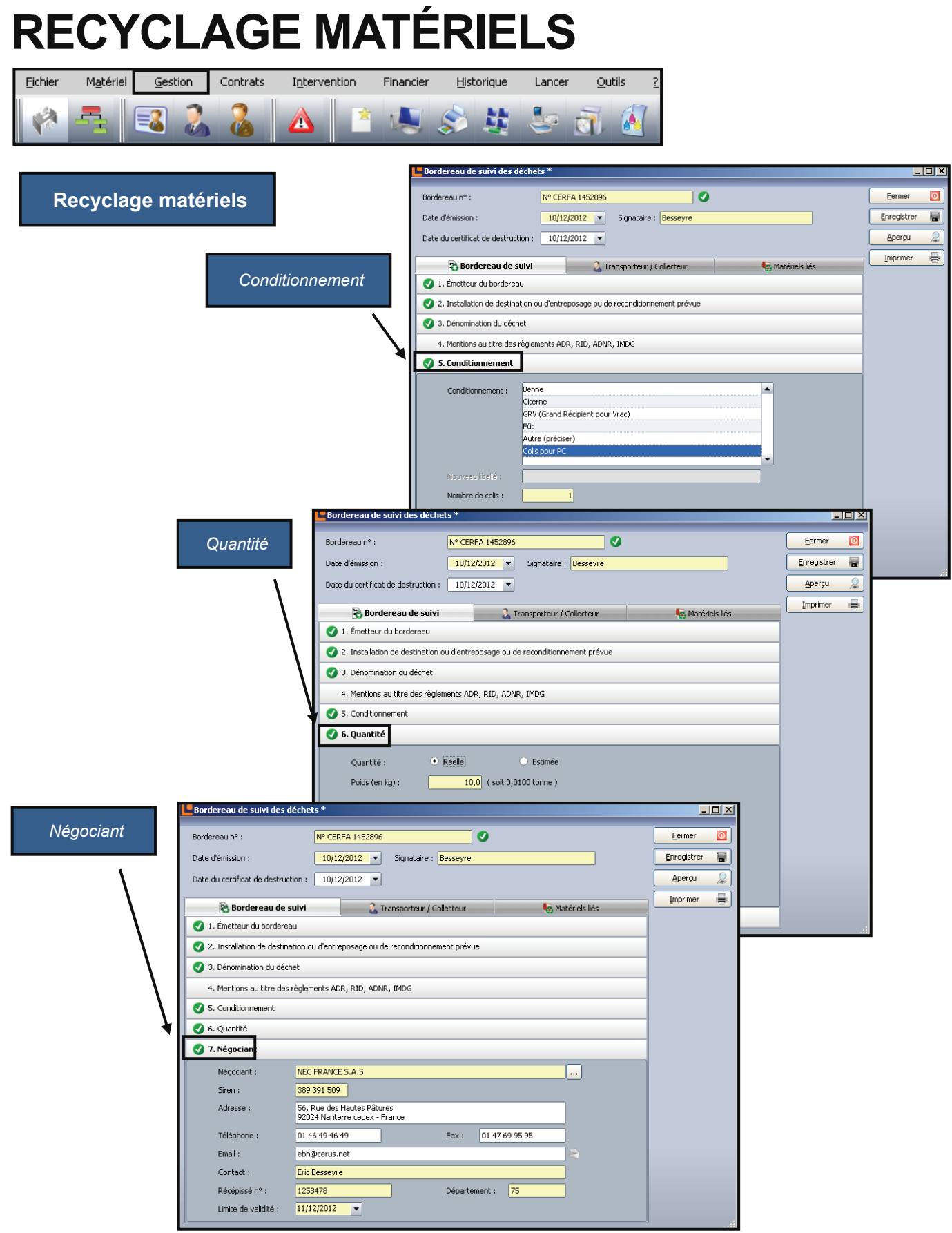

## **RECYCLAGE MATÉRIELS**

| Aperçu écran                                                                                                    |                                                                                                    |                                                                                                    |          |
|----------------------------------------------------------------------------------------------------|----------------------------------------------------------------------------------------------------|----------------------------------------------------------------------------------------------------|----------|
| 🖶   🛐   🔲 📮   100% 🔹 💌 🔍                                                                                                    | 🛛 🖉 🛛 🗸 🍁 🔲 1 /1 🔹 🖗                                                                                                    |                                                                                                    |          |
| 💌 🗃 🖻 🎕 🕼 🗠 🤉 🥖 🗔 🎞 🖻                                                                                                    |                                                                                                    |                                                                                                    |          |
| Rechercher : 💿 💿 Mot entier                                                                                                    | Respecter la casse                                                                                                    |                                                                                                    |          |
|                                                                                                    | Formulaire CERFA nº 12571*01<br>Bordereau de                                                                                                    | Décret n° 2005-635 du 30 mai 2005<br>Artété du 29 juillet 2005<br>Suivi des déchets Page n° /                                                                                                    | <b>•</b> |
| The second second secon | Bordereau nº : N° CERFA 1452896                                                                                                    |                                                                                                    |          |
| The second second secon | Emetteur du bordereau     Collecteur de petites quantités de déchets relevant d'une même rubrique (joindre annexe l)     Personne ayant transformé ou Autre détenteur réalisé un traitement dont la provenance des déchets reste | 2. Installation de destination ou d'entreposage ou de<br>reconditionnement prévue<br>Entreposage provisoire ou reconditionnement<br>out (cadres 13 à 19 à remplor)<br>non<br>N° SIRUT : [38]9: [39]1, [50]9: [0]00[4] [6<br>NOM : BURDTER |          |
|                                                                                                    | identifiable (sintherannes?)<br>N° SIRET : 3320 321 529 10004 6<br>NOM : Cerus Informatique<br>Adresse: Roti Bureau 1 - 116 rue Ronsard<br>37100 Tours<br>Tél: 02 47 85 86 30 Fax: 02 47 51 48 77                                | Adresse: 15 rue Charles Gilles<br>37000 TOURS - Suizse - France<br>Tél.: 02 47 54 60 21 Fax: 02 47 54 60 26<br>Mél: buroter:Buroter.com<br>Personne à contacter: M. Teyreygeol                                                            |          |
|                                                                                                    | Mél: cerus@cerus.net<br>Personne à contactet : bacecomme                                                                                                    | Nº de CAP (le cas échéant) :<br>Onération d'álimination / valorisation prévue (code D/R) :                                                                                                    |          |
|                                                                                                    | 3. Dénomination du déchet     Rubrique déchet :     Dénomination usuelle :     4. Mentions au titre des règlements ADR, RID, ADNR, IMDG (ls     ROR                                                                              | Consistance : Solide 📄 liquide 📄 gazeux<br>cas échéant)                                                                                                    |          |
|                                                                                                    | 5. Conditionnement: benne citerne GRV                                                                                                    | fût Jautre (préciser) Nombre de colis : 1                                                                                                    |          |
|                                                                                                    | 6. Quantité 🗹 réelle 🗌 estimée 0.01 tonne(s)                                                                                                    |                                                                                                    |          |
|                                                                                                    | 7. Négotiant (le cas échéant)           № SIREN: [38]         [39]           NOM :         NEC ERRNE S.A. S           Adresse :         56, Rue des Hautes Pâtures                                                               | Récépissé n° : 1258478 Département : 75<br>Limite de validité : 11/12/2012<br>Personna è aconstett : Eric Besseyre<br>Tél.: 01 46 49 46 49 Pax.: 01 47 69 95 95                                                                           |          |
|                                                                                                    | 92024 Nanterre cedex - France<br>• À REMPLIR PAR LE COL                                                                                                    | Mcl:ebh@cerus.net<br>LECTEUR-TRANSPORTEUR -                                                                                                    |          |
|                                                                                                    | 8. Collecteur-transporteur           N° SIREN :              NOM :           Adresse :                                                                                                    | Récépissé n° : Département :<br>Limite de validité :<br>Mode de transport :<br>Date de prise en charge : / /                                                                                                    |          |
|                                                                                                    | Tél. : Fax. :<br>Mél :                                                                                                    | Signature:                                                                                                    |          |
|                                                                                                    | Personne à contacter :<br>- DÉCLARATION GÉNÉRALE D                                                                                                    | Transport multimodal (Cadres 20 et 21 à remplir) L'ÉMETTEUR DU BORDEREAU -                                                                                                    |          |
|                                                                                                    | 9. Déclaration générale de l'émétteur du bordereau :<br>Je soussigné certifie que les renseignements portés dans les cadres<br>ci-dessus sont exacts et établis de bonne foi.                                                    | Signature et cachet :                                                                                                    |          |
|                                                                                                    | - À REMPLIR PAR L'INSTA                                                                                                    | LLATION DE DESTINATION -                                                                                                    |          |
| Impression du bordereau CERFA                                                                                                    | idition reçue à l'installation de destination<br>T :              _    _                                                                                                    | 11. Réalisation de l'opération :<br>Code D/R :                                                                                                    |          |
|                                                                                                    | Adresse :                                                                                                    | Description :                                                                                                    | •        |

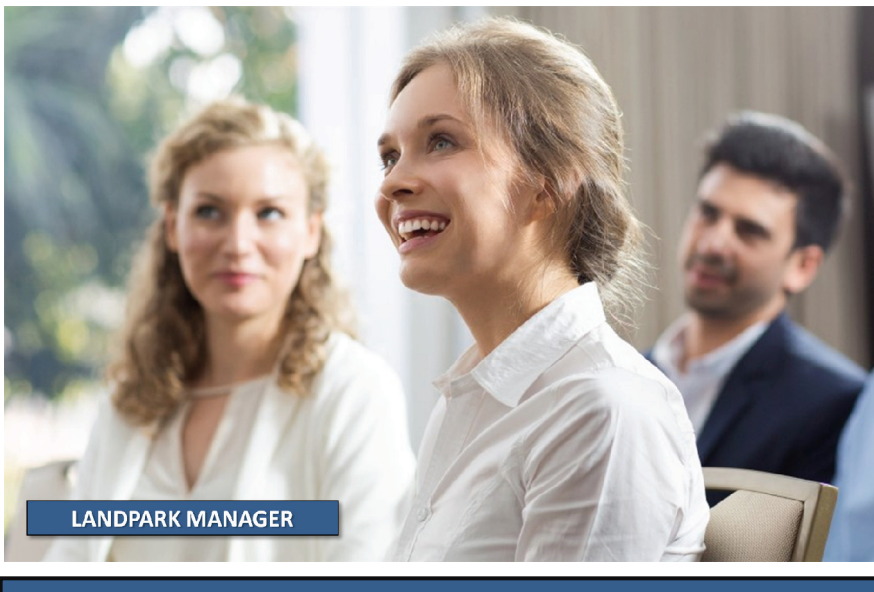

### **GESTION DES UTILISATEURS**

| :hier   | M <u>a</u> tériel              | Gestion        | Contrats | I <u>n</u> tervention | Financier        | Historique       | Lancer  | <u>O</u> utils | 2              |         |                    |
|---------|--------------------------------|----------------|----------|-----------------------|------------------|------------------|---------|----------------|----------------|---------|--------------------|
|         | -                              | 3              | 2        |                       |                  | \$ \$            | 5       | ā 🤞            | 7              |         |                    |
|         |                                |                |          | 🕮 c                   | <u>o</u> nsommat | oles 🕨           |         |                |                |         |                    |
|         |                                |                |          | <u>a u</u>            | tilisateur       | •                | Liste ( | utilisateurs   |                | Ī       |                    |
| Mis     | e à jour d'                    | un utilisateur |          |                       |                  |                  |         |                |                |         |                    |
| Ch      | i <b>ltre</b><br>oix du filtre | Nom            |          | т Туре                | de filtre Co     | mmence par 💌     | ⊻aleur  |                |                | 1       | Eermer             |
| Initial | es o 🗢                         | Nom            | Q        | Prénom                | 0.               | Fonction         | 0       | Téléphone      | o, Fax         | a 1     |                    |
| AL      | . ADMI                         | N              | Land     | dpark                 | Admin            | istrateur Landpa | rk 02   | 47 85 86 39    | 02 47 85 86 39 |         |                    |
|         | AUDY                           |                |          |                       | Directi          | ion Informatique |         |                |                |         | Supprimer          |
| BF      | = BARA                         | L              | Fabi     | ien                   | Secrét           | taire            | 02      | 47 85 86 39    | 02 47 85 86 39 |         | Terevieren di      |
| B       | BARB                           | IER            | Jear     | ٦                     | Ingéni           | ieur système     | 02      | 47 85 86 98    | 02 47 85 86 98 |         | Tubumer s          |
| BH      | H BESSI                        | N              | Hecl     | tor                   | Techn            | ico Commercial   | 02      | 47 85 86 66    | 02 47 85 86 66 |         |                    |
| BN      | I BOLE                         | Г              | Noe      |                       | Ingéni           | ieur réseau      | 02      | 47 85 86 87    | 02 47 85 86 87 | !       | Utilisateurs       |
| BF      | - BOUL                         | EAU            | Fabi     | rice                  | Dévelo           | oppeur           | 02      | 47 85 86 11    | 02 47 85 86 11 |         | desactives         |
| BF      | P BRUN                         |                | Patr     | ick                   | Ingéni           | ieur logiciel    | 02      | 47 85 86 94    | 02 47 85 86 94 |         |                    |
| CL<br>N | - CHAN                         |                | Luc      | . L.                  | Techn            | ico Commercial   | 02      | 47 85 86 69    | 02 47 85 86 69 | ······  | Voir les matérie   |
|         |                                |                | Dara     | 30                    | Ingen            | ico Commorcial   | 02      | 47 05 00 00    | 02 47 05 06 00 |         | associés           |
| DE      |                                |                | Eab      | rice                  | Techn            | ico Commercial   | 02      | 47 85 86 32    | 02 47 85 86 32 |         | Transferranting    |
| DC      |                                | 1742-<br>17    | Osci     | ar                    | Compt            | table            | 02      | 47 85 86 95    | 02 47 85 86 95 |         | matériels affecté: |
| GC      | GENT                           | IL             | Olivi    | ier                   | Dévelo           | oppeur           | 02      | 47 85 86 58    | 02 47 85 86 58 |         |                    |
| Гуре d  | e matériel                     | o,Code interne |          | Q Famille             | <u>a</u>         | Marque           |         | o, Modèle      |                | a 🖬     |                    |
| Poste   |                                | SRV-FICH - 2   | :6       | Serveur de fich       | iers             | MSI              |         | MS-638         | OE 1.0         | <b></b> |                    |
| Poste   |                                | SRV-DONN -     | 27       | Serveur de don        | nées             | MSI              |         | MS-638         | OE 1.0         |         |                    |
| Poste   |                                | SRV-DONN -     | 28       | Serveur de don        | nées             | MSI              |         | MS-638         | OE 1.0         |         |                    |
| Poste   |                                | SRV-IMP - 29   | 1        | Serveur d'impre       | ssion            | MSI              |         | MS-638         | OE 1.0         |         |                    |
| Objet ( | divers                         | OB-TEL-POR     | T-006    | Téléphone port        | able             | Sony - Ericsson  |         | N70            |                |         |                    |
|         |                                |                |          |                       |                  |                  |         |                |                | -       |                    |
|         |                                |                |          |                       |                  |                  |         |                |                |         |                    |
| enre    | gistrements                    |                |          |                       |                  |                  |         |                |                |         |                    |

Fiche d'un utilisate

Fiche de l'utilisateur avec matériels liés, soit remonté par un fichier d'import Excel, soit par Landpark Active Directory / OpenLDAP

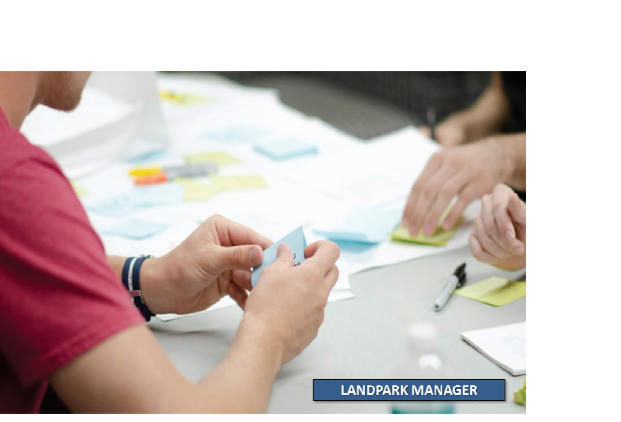

Identité Eermer 🚺 1 Enregistrer 🔚 Nom : CHAMOIS Fiche d'affectation Prénom : Luc Fonction : Technico Commercia Responsable : BESSIN • Photo Matériels Consommables Profil Informations 
 QCode interne
 QLocalisation

 OD-VOIT-004
 4 SITE CLIENT \ ... \ Plateau C
 ²√Nom 📋 I Voiture 🔺 7 Famille Туре Visualiser P 
 Voltace
 Op-Point-bor
 File CLEWIT
 Instable Commercial Voltage

 Station de travail
 PC-EXEMPLE
 4 SITE CLEWIT
 Instable
 NS6599

 Portable
 PC-VENT
 11
 2 SITE CLEWIT
 In
 PC-VENT

 Portable
 PC-VENT
 4 SITE CLIENT
 In
 PC-VENT
 oste Historique oste oste •

© Landpark SAS. Tous droits réservés

<u>\_ | | ×</u>

### UTILISATEURS

Quel sont les postes associés à l'utilisateur ?

Avec un récapitulatif complet et la possibilité de prendre la main à distance

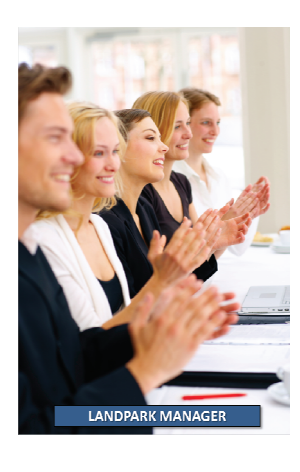

Quel sont les objets divers associés à l'utilisateur ? Mise à jour d'un poste Fermer Type de poste: Toutes Y loutes Modifier 1 IP Code in Station de travail Date inventaire Nom du poste 0 Etat 0 Marque 🔍 Modèle MS-6380E 1.0 66-Y678-GESTION PC-EXEMPStation graphique En servic Supprimer Portable Terminal léger Imprimer.. Serveur de fichiers Serveur de données <u>R</u>écapitulatif Serveur d'impression Prendre la ma Localisation globale > < Durée de la validité des inventaires 0 jour(s) enregistrements

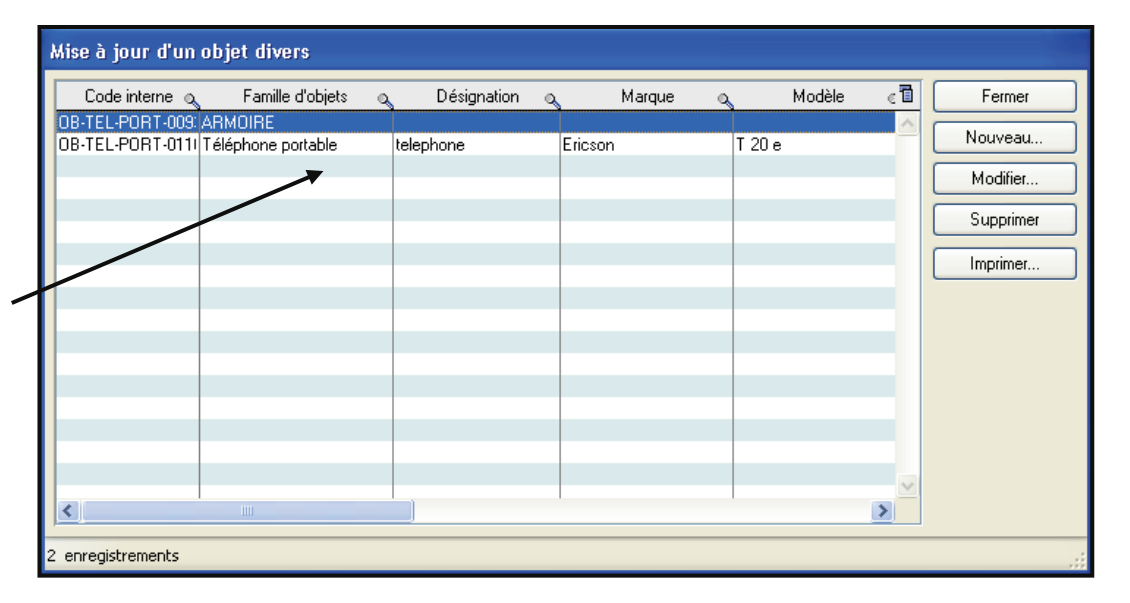

Quel sont les imprimantes associées à l'utilisateur ?

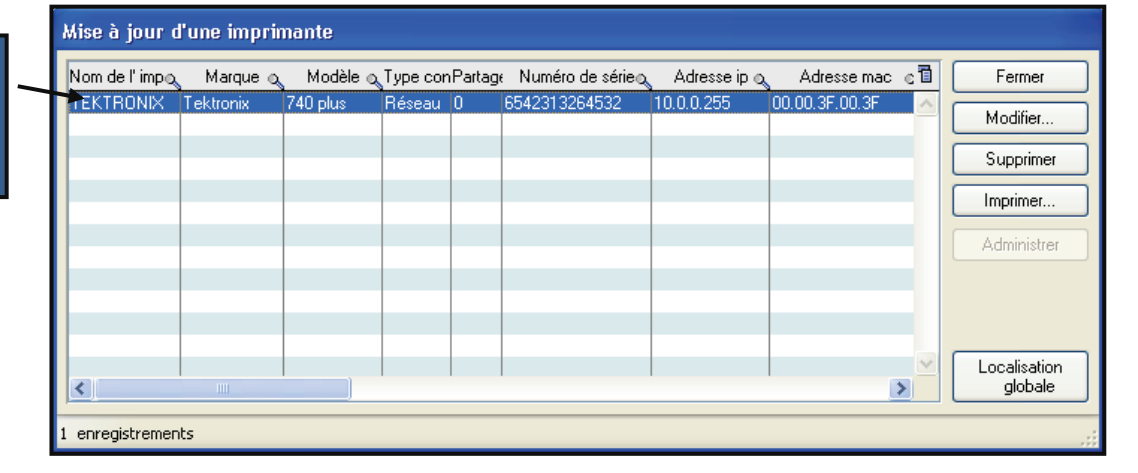

### UTILISATEURS

| Eichier Matériel Gestion Contrats Intervention Financier Historique Lancer Outils ?                                                                                                    |
|----------------------------------------------------------------------------------------------------|
|                                                                                                    |
| Affectation des utilisateurs<br>à une société, site<br>département ou service                                                                                                    |
| Catalogues                                                                                                    |
| Affectation d'un utilisateur                                                                                                    |
| Liste des utilisateurs non affectés ADMIN Landpark BARBIER Jean DARMON Sarah DURAND Fabrice GENTIL Olivier GEOFFROID François GUIDOU Daniel HARANT Jacques HERMITE Bérengère MAVRIK Claude NOURGAT Michel PETIT Jacky TIBIER Dominique                                                                                                    |
| Affecter automatiquement les postes aux<br>utilisateurs par le nom de login<br>Affectation utilisateurs : Login-Poste<br>Affectation utilisateurs : Login-Poste<br>Cette fonctionnalité vous permet d'affecter automatiquement les postes aux utilisateurs<br>en se basant sur le nom de login renseigné dans la ficher des utilisateurs et le nom de<br>login détectés lors de l'inventaire. |

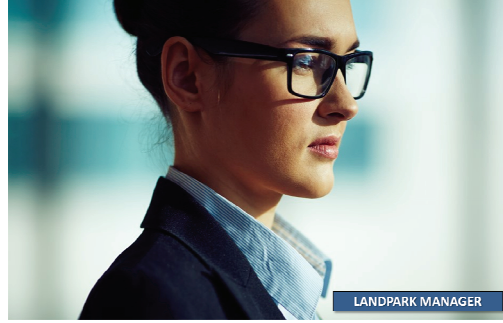

| chier M <u>a</u> tériel                                                     | Gestion Cor                                                                                                    | itrats Interve                                                                                                    | ention Fi                                                                                                    | nancier                                                                        | Historique                                                                                                    | Lancer                                                                                                    | <u>O</u> utils <u>?</u>                                                                                                    |                                                                                                    |                                                                                                    |                                                                                                    |                                                                        |   |
|-----------------------------------------------------------------------------|----------------------------------------------------------------------------------------------------|----------------------------------------------------------------------------------------------------|----------------------------------------------------------------------------------------------------|--------------------------------------------------------------------------------|----------------------------------------------------------------------------------------------------|----------------------------------------------------------------------------------------------------|----------------------------------------------------------------------------------------------------|----------------------------------------------------------------------------------------------------|----------------------------------------------------------------------------------------------------|----------------------------------------------------------------------------------------------------|------------------------------------------------------------------------|---|
| Catalogue<br>C<br>compositio<br>Divers, In                                  | e des config<br>Gestion des ca<br>on de vos com<br>mprimantes, L<br>Cor                                                                                                    | gurations<br>talogues poo<br>mandes (Ob<br>ogiciels, Pos<br>nsommables                                                                                                    | PC<br>ur la<br>bjets<br>stes,<br>,)                                                                                                    | Licences I<br>Consomm<br>Utilisateu<br>Eournisse<br>Clients                    | Logiciels<br>nables<br>rs<br>eurs<br>es et Produits                                                            | Ctrl+Shift+<br>Ctrl+F<br>Ctrl+Alt+C                                                                                                    | •                                                                                                    |                                                                                                    |                                                                                                    |                                                                                                    |                                                                        |   |
| 📷 Gestio                                                                    | n des catalogues et d                                                                                                    | es produits                                                                                                    |                                                                                                    |                                                                                |                                                                                                    |                                                                                                    |                                                                                                    | _                                                                                                    |                                                                                                    |                                                                                                    | -<br>Fermer                                                            |   |
|                                                                             | Postes                                                                                                    |                                                                                                    | Imprimentes                                                                                                    |                                                                                | to obia                                                                                                    | ts Divers                                                                                                    |                                                                                                    | a Logiciale                                                                                                    |                                                                                                    | A Com                                                                                                    | ommables                                                               |   |
| Code cata                                                                   | logue 🔈 Sous-famille                                                                                                    | o Désignation                                                                                                    | o Marque                                                                                                    |                                                                                | a Modèle d                                                                                                    | Processeur                                                                                                    | Nbre de processeu                                                                                                    | ur(sVitesse du Ram                                                                                                   | Disque dur                                                                                                    | Taille dis 🔂                                                                                                    | Nouveau                                                                | _ |
| CAT_CON                                                                     | FIG-001 STATION DE TR                                                                                                    | AVAIL Configuration of                                                                                                    | omplète Dell Com                                                                                                    | puter Corporatio                                                               | on MS-6380E 1.0                                                                                                | Intel Pentium                                                                                                    |                                                                                                    | 1 1.2 G                                                                                                    | 512 Western Digita                                                                                                    | al 🔺                                                                                                    | Madifier                                                               | _ |
|                                                                             |                                                                                                    |                                                                                                    |                                                                                                    |                                                                                |                                                                                                    |                                                                                                    |                                                                                                    |                                                                                                    |                                                                                                    |                                                                                                    |                                                                        |   |
|                                                                             |                                                                                                    |                                                                                                    |                                                                                                    |                                                                                |                                                                                                    |                                                                                                    |                                                                                                    |                                                                                                    |                                                                                                    |                                                                                                    | Supprimer                                                              |   |
|                                                                             |                                                                                                    |                                                                                                    |                                                                                                    |                                                                                |                                                                                                    |                                                                                                    |                                                                                                    |                                                                                                    |                                                                                                    |                                                                                                    |                                                                        |   |
|                                                                             |                                                                                                    |                                                                                                    |                                                                                                    |                                                                                |                                                                                                    |                                                                                                    |                                                                                                    |                                                                                                    |                                                                                                    |                                                                                                    | Imprimer                                                               | _ |
| Fournissee<br>DELL COM<br>BULL LOUY<br>DELL COM                             | r (<br>PUTER MONTPELLIER<br>ECIENNES<br>PUTER MONTPELLIER                                                                                                    | 2. Référence produit<br>Configuration complèt<br>Configuration complèt                                                                                                    | <ul> <li>Désignation</li> <li>e 00 Configuratio</li> <li>e Configuratio</li> <li>configuratio</li> </ul>                                                                                                    | Marque<br>n com Dell Comp<br>n com Dell Comp<br>n com Dell Comp                | Q.M<br>uter Corporation M<br>uter Corporation M                                                                | lodèle<br>15-6380E 1.0<br>15-6380E 1.0<br>15-6380E 1.0                                                                                                    | م <sup>©</sup> Comment<br>Ordinateur                                                                                                    | aires P<br>sans écran                                                                                                | rix unitaire HT Cc<br>1 500,00 €<br>30,00 €<br>2 100,00 €                                                                                                    | Dde TVA                                                                                                    | Imprimer<br>Nouveau<br>Modifier<br>Supprimer                           |   |
| Fournisset<br>DELL COM<br>BULL LOUY<br>DELL COM                             | r<br>PUTER MONTPELLIER<br>VECIENNES<br>PUTER MONTPELLIER<br>Fiche d'une config d                                                                                                    | 2 Référence produit<br>Configuration complèt<br>Configuration complèt<br>Configuration complèt<br>u catalogue                                                                                                    | o Désignation<br>e Configuratio<br>e Configuratio                                                                                                    | Q Marque<br>n com Dell Comp<br>n com Dell Comp<br>n com Dell Comp              | QM<br>uter Corporation N<br>uter Corporation N<br>uter Corporation N                                           | lodèle<br>15-6380E 1.0<br>15-6380E 1.0<br>15-6380E 1.0<br>15-6380E 1.0<br>Fiche                                                                                                    | Comment<br>Ordinateur<br>d'une config du                                                                                                    | aires P<br>sans écran<br>catalogue                                                                                   | rix unitaire HT CC<br>1 500,00 €<br>30,00 €<br>2 100,00 €                                                                                                    | ode TVA T<br>19,60<br>19,60<br>19,60                                                                                              | Imprimer<br>Nouveau<br>Modifier<br>Supprimer                           |   |
| Fournisseu<br>DELL COM<br>BULL LOUM<br>DELL COM                             | r<br>PUTER MONTPELLIER<br>/ECIENNES<br>PUTER MONTPELLIER<br>Fiche d'une config d<br>@Matériel @Détail                                                                                                    | 2 Référence produit<br>Configuration complèt<br>Configuration complèt<br>Configuration complèt<br>u catalogue                                                                                                    | Q Désignation<br>e 00 Configuratio<br>e Configuratio<br>e Configuratio                                                                                                    | Q Marque<br>n com Dell Comp<br>n com Dell Comp<br>n com Dell Comp              | oter Corporation N<br>uter Corporation N<br>uter Corporation N                                                 | todèle<br>15-6380E 1.0<br>15-6380E 1.0<br>15-6380E 1.0<br><b>Fiche</b>                                                                                                    | d'une config du                                                                                                    | aires P<br>sans écran<br>catalogue                                                                                   | rix unitaire HT Cc<br>1 500,00 €<br>30,00 €<br>2 100,00 €                                                                                                    | ade TVA T<br>19,60<br>19,60<br>19,60                                                                                              | Imprimer<br>Nouveau<br>Modifier<br>Supprimer                           |   |
| Fournisseu<br>DELL COM<br>BULL LOUY<br>DELL COM                             | r<br>PUTER MONTPELLIER<br>VECIENNES<br>PUTER MONTPELLIER<br>Fiche d'une config d<br>Matériel D Détail<br>Code catalogue :                                                                                                    | 2 Référence produit<br>Configuration complèt<br>Configuration complèt<br>u catalogue                                                                                                    | Q.Désignation     e 00 Configuratio     e Configuratio     e Configuratio                                                                                                    | Marque<br>n com Dell Comp<br>n com Dell Comp<br>n com Dell Comp                | uter Corporation M<br>uter Corporation M<br>uter Corporation M<br>Enregistrer                                  | lodèle<br>15-6380E 1.0<br>15-6380E 1.0<br>15-6380E 1.0<br><b>Fiche</b><br>Nor                                                                                                    | Comment<br>Ordinateur<br>d'une config du<br>atériel PDétai                                                                                                    | aires P<br>sans écran catalogue                                                                                      | rix unitaire HT Cc<br>1 500,00 €<br>30,00 €<br>2 100,00 €<br>re de lecteur(s) CD-R                                                                                                    | ode TVA T<br>19,60<br>19,60<br>19,60                                                                                              | Imprimer<br>Nouveau<br>Modifier<br>Supprimer<br>Enregistrer            |   |
| Fournisse<br>DELL COM<br>BULL LOUY<br>DELL COM                              | r<br>PUTER MONTPELLIER<br>VECIENNES<br>PUTER MONTPELLIER<br>Fiche d'une config d<br>Matériel Détail<br>Code catalogue :<br>Sous Famille :                                                                                                    | Référence produit     Configuration complèt     Configuration complèt     Configuration complèt     u catalogue     CAT_CONFIG:001     Station de Travail                                                                                                    | Opésignation     Ocorfiguratio     Configuratio     Configuratio                                                                                                    | Marque<br>n com Dell Comp<br>n com Dell Comp<br>n com Dell Comp                | Uter Corporation N<br>uter Corporation N<br>uter Corporation N<br>uter Corporation N<br>Enregistrer<br>Annuler | todèle<br>15-6380E 1.0<br>15-6380E 1.0<br>15-6380E 1.0<br>Fiche<br>₩.Nor                                                                                                    | Comment<br>Ordinateur<br>d'une config du<br>atériel Détai<br>nbre de lecteur(s) dis<br>Graveur Vite                                                                                                    | aires P<br>sans écran<br>catalogue<br>quette : 1 Nomb                                                                | rix unitaire HT Cc<br>1 500,00 €<br>30,00 €<br>2 100,00 €<br>re de lecteur(s) CD-R<br>re de graveur(s) :                                                                                                  | ode TVA T<br>19,60<br>19,60<br>19,60                                                                                              | Imprimer<br>Nouveau<br>Modifier<br>Supprimer<br>Enregistrer<br>Annuler |   |
| Fournisset<br>DELL COM<br>BULL LOUY<br>DELL COM                             | ar<br>PUTER MONTPELLIER<br>PECIENNES<br>PUTER MONTPELLIER<br>Fiche d'une config d<br>Matériel Détail<br>Code catalogue :<br>Sous Famille :<br>Masque du code :                                                                                                    | Référence produit     Configuration complèt     Configuration complèt     u catalogue     CAT_CONFIG-001     Station de Travail     PC-STATION-####################################                                                                                                    | <ul> <li>Désignation</li> <li>e 00 Configuratio</li> <li>e Configuratio</li> <li>configuratio</li> </ul>                                                                                                    | Marque<br>n com Dell Comp<br>n com Dell Comp<br>n com Dell Comp                | Annuler                                                                                                    | todèle<br>15-6380E 1.0<br>15-6380E 1.0<br>15-6380E 1.0<br>Fiche<br>♥♥M.<br>♥♥                                                                                                    | Comment<br>Ordinateur<br>d'une config du<br>atériel Détail<br>nbre de lecteur(s) dis<br>Graveur Vite<br>Dvd Vite                                                                                                    | aires P<br>sans écran<br>catalogue<br>quette : 1 Nomb                                                                | rix unitaire HT Cc<br>1 500,00 €<br>2 100,00 €<br>2 100,00 €<br>re de lecteur(s) CD-R<br>re de graveur(s) :<br>re de lecteur(s) Dvd :                                                                     | Dde TVA<br>19,60<br>19,60<br>19,60                                                                                                | Imprimer<br>Nouveau<br>Modifier<br>Supprimer<br>Enregistrer<br>Annuler |   |
| Fournisset     DELL COM     BULL LOU     DELL COM     Catalogue Pe          | rr ←<br>PUTER MONTPELLIER<br>FECTENNES<br>PUTER MONTPELLIER<br>Fiche d'une config d<br>@Matériel                                                                                                    | Référence produit     Configuration complèt     Configuration complèt     Configuration complèt     U catalogue     CAT_CONFIG-001     Station de Travail     PC-STATION-##### Configuration complète                                                                                                    | <ul> <li>Désignation</li> <li>e</li> <li>Configuratio</li> <li>e</li> <li>Configuratio</li> </ul>                                                                                                    | Q Marque<br>n com Dell Comp<br>n com Dell Comp<br>n com Dell Comp              | uter Corporation N<br>uter Corporation N<br>uter Corporation N<br>uter Corporation N<br>Enregistrer<br>Annuler | Iodèle<br>15-6380E 1.0<br>15-6380E 1.0<br>15-6380E 1.0<br>15-6380E 1.0<br>15-6380E 1.0<br>15-6380E 1.0<br>15-6380E 1.0<br>15-6380E 1.0<br>15-6380E 1.0<br>15-6380E 1.0<br>10-6380E 1.0<br>10-6380E 1. | Comment<br>Ordinateur<br>d'une config du<br>atériel P Détail<br>bre de lecteur(s) dist<br>Graveur Vite<br>Dvd Vite<br>hbre de processeu(s)                                                                                                    | aires P<br>sans écran<br>cetalogue<br>quette : 1 Nomb<br>ssse : 32 x Nomb<br>): 1                                    | rix unitaire HT Cc<br>1 500,00 €<br>30,00 €<br>2 100,00 €<br>re de lecteur(s) CD-R<br>re de graveur(s) :<br>re de lecteur(s) Dvd :                                                                        | ode TVA 19,60<br>19,60<br>19,60<br>19,60                                                                                          | Imprimer<br>Nouveau<br>Modifier<br>Supprimer<br>Enregistrer<br>Annuler |   |
| Fournisseu<br>DELL COM<br>BULL LOUY<br>DELL COM                             | r (PUTER MONTPELLIER<br>VECIENNES<br>PUTER MONTPELLIER<br>Fiche d'une config d<br>Matériel Détail<br>Code catalogue :<br>Sous Famille :<br>Masque du code :<br>Désignation :<br>Marque :                                                                                                    | 2 Référence produit<br>Configuration complèt<br>Configuration complèt<br>Configuration complèt<br>U catalogue<br>(CAT_CONFIG-001<br>Station de Travail<br>PC-STATION-#####<br>Configuration complète<br>Del Computer Corporatio                                                                                                    | <ul> <li>Désignation</li> <li>Configuratio</li> <li>Configuratio</li> <li>Configuratio</li> </ul>                                                                                                    | Marque<br>n com Dell Comp<br>n com Dell Comp<br>n com Dell Comp                | uter Corporation N<br>uter Corporation N<br>uter Corporation N<br>Enregistrer<br>Annuler                       | Iodèle<br>15-6380E 1.0<br>15-6380E 1.0<br>15-6380E 1.0<br>15-6380E 1.0<br>Fiche<br>ØM.<br>Nor<br>Nor<br>Nor                                                                                                    |                                                                                                    | aires P<br>sans écran<br>catalogue<br>quete : 1 Nomb<br>ses 32 Nomb<br>ses 16 Nomb<br>): 1<br>2 Nomb                 | rix unitaire HT CC<br>1 500,00 €<br>30,00 €<br>2 100,00 €<br>re de lecteur(s) CD-R<br>re de lecteur(s) :<br>re de lecteur(s) Dvd :<br>re de lecteur(s) Dvd :                                              | ode TVA 19,60<br>19,60<br>19,60<br>19,60                                                                                          | Imprimer<br>Nouveau<br>Modifier<br>Supprimer<br>Enregistrer<br>Annuler |   |
| Fournisset     DELL COM     BULL LOU <sup>A</sup> DELL COM     Catalogue Pe | r (PUTER MONTPELLIER<br>PETER MONTPELLIER<br>PUTER MONTPELLIER<br>Fiche d'une config d<br>Matériel Détail<br>Code catalogue :<br>Sous Famille :<br>Masque du code :<br>Désignation :<br>Marque :<br>Modèle :                                                                                                    | 2 Référence produit<br>Configuration complèt<br>Configuration complèt<br>Configuration complèt<br>u catalogue<br>(CAT_CONFIG:001<br>Station de Travail<br>PC:STATION-####<br>Configuration complète<br>Dell Computer Corporatio<br>MS-6380E 1.0                                                                                                    | O     D     O     O     O     O     O     O     O     O     O     O     O     O     O     O     O     O     O     O     O     O     O     O     O     O     O     O                                                                                                    | Marque<br>n com Dell Comp<br>n com Dell Comp<br>n com Dell Comp                | uter Corporation N<br>uter Corporation N<br>uter Corporation N<br>Enregistrer<br>Annuler                       | todèle<br>t5-6380E 1.0<br>t5-6380E 1.0<br>t5-6380E 1.0<br><b>Fiche</b><br><b>№</b><br>Non<br>Non<br>Non<br>Non                                                                                                    | Comment<br>Ordinateur<br>d'une config du<br>atériel Détail<br>bre de lecteur(s) dis<br>Graveur Vite<br>Dvd Vite<br>hbre de ports serie :<br>hbre de ports serie :                                                                                                    | aires P<br>sans écran<br>quete : 1 Nomb<br>sse : 2 Nomb<br>): 1<br>2 Nomb<br>e : 2 Nomb                              | rix unitaire HT CC<br>1 500,00 €<br>30,00 €<br>2 100,00 €<br>re de lecteur(s) CD-R<br>re de lecteur(s) I:<br>re de lecteur(s) I:<br>re de lecteur(s) Dvd :<br>re de ports PS2 :<br>re de ports USB :      | ode TVA 19,60<br>19,60<br>19,60<br>19,60                                                                                          | Imprimer<br>Nouveau<br>Modifier<br>Supprimer<br>Enregistrer<br>Annuler |   |
| Fournisseu     DELL COM     BULL LOUY     DELL COM     Catalogue P(         | r<br>PUTER MONTPELLIER<br>/ECIENNES<br>PUTER MONTPELLIER<br>Fiche d'une config d<br>Matériel Détail<br>Code catalogue :<br>Sous Famille :<br>Masque du code :<br>Désignation :<br>Masque du code :<br>Désignation :<br>Marque :<br>Modèle :<br>Processeur :                                                           | 2 Référence produit<br>Configuration complèt<br>Configuration complèt<br>Configuration complèt<br>U cotologue<br>CAT_CONFIG-001<br>Station de Travail<br>PC-STATION-#####<br>Configuration complète<br>Dell Computer Corporation<br>MS-6380E 1.0<br>Intel Pentium                                                                                                    | O     D     Signation     e     O     Configuratio     Configuratio     Configuratio     Configuratio                                                                                                    | Marque<br>n com Dell Comp<br>n com Dell Comp<br>n com Dell Comp                | o M<br>uter Corporation M<br>uter Corporation M<br>uter Corporation M<br>Enregistrer<br>Annuler                | Iodèle<br>15-6380E 1.0<br>15-6380E 1.0<br>15-6380E 1.0<br>Fiche<br>V<br>V<br>Non<br>Non<br>Non<br>Non<br>Non                                                                                                    | d'une config du<br>ordinateur<br>Ordinateur<br>d'une config du<br>atériel PDétail<br>nbre de lecteur(s) dis<br>Graveur Vite<br>nbre de processeur(s<br>nbre de processeur(s<br>nbre de processeur(s<br>nbre de processeur(s<br>nbre de processeur(s)<br>nbre de processeur(s)<br>nbre de processeur(s)<br>nbre de processeur(s)<br>nbre de processeur(s) | aires P<br>sans écran<br>catalogue<br>quette : 1 Nomb<br>ssee 32 x Nomb<br>): 1 Nomb<br>e: 2 Nomb<br>e: 2 Nomb       | rix unitaire HT CC<br>1 500,00 €<br>30,00 €<br>2 100,00 €<br>2 100,00 €<br>re de lecteur(s) CD-R<br>re de graveur(s) :<br>re de lecteur(s) Dvd :<br>re de ports PS2 :<br>re de ports USB :                | ode TVA T<br>19,60<br>19,60<br>19,60                                                                                              | Imprimer<br>Nouveau<br>Modifier<br>Supprimer<br>Enregistrer<br>Annuler |   |
| Fournisseu<br>DELL COM<br>BULL LOUY<br>DELL COM                             | r<br>PUTER MONTPELLIER<br>/ECIENNES<br>PUTER MONTPELLIER<br>Fiche d'une config. d<br>@Matériel @Détail<br>Code catalogue :<br>Sous Famille :<br>Masque du code :<br>Désignation :<br>Masque du code :<br>Désignation :<br>Masque :<br>Modèle :<br>Processeur :<br>Vîtesse processeur :                                | 2 Référence produit<br>Configuration complèt<br>Configuration complèt<br>Configuration complèt<br>U catalogue<br>CAT_CONFIG-001<br>Station de Travail<br>PC-STATION-#####<br>Configuration complète<br>Dell Conjuration complète<br>Dell Conjuration complète<br>Dell Conjuration complète<br>IL Conjuration complète<br>United Pentium<br>1.2 G                                                                                                    | Operation     Operation     Operation | Marque<br>n com Dell Comp<br>n com Dell Comp<br>n com Dell Comp                | uter Corporation N<br>uter Corporation N<br>uter Corporation N<br>Enregistrer<br>Annuler                       | Iodèle<br>15-6380E 1.0<br>15-6380E 1.0<br>15-6380E 1.0<br>Fiche<br>©<br>Non<br>Non<br>Non<br>Non                                                                                                    | d'une config du<br>ordinateur<br>d'une config du<br>atériel PDétail<br>bre de lecteur(s) dis<br>Graveur Vite<br>Dvd Vite<br>nbre de ports serie :<br>nbre de ports serie :<br>nbre de ports serie :<br>nbre de ports serie :<br>nbre de ports serie :                                                                                                    | aires P<br>sans écran<br>catalogue<br>quette : 1 Nomb<br>esse 16 x Nomb<br>): 1 Nomb<br>c Nomb                       | rix unitaire HT Cc<br>1 500,00 €<br>30,00 €<br>2 100,00 €<br>2 100,00 €<br>re de lecteur(s) CD-R<br>re de graveur(s) :<br>re de lecteur(s) D∨d :<br>re de ports PS2 :<br>re de ports USB :                | ode TVA 1<br>19,60<br>19,60<br>19,60<br>19,60                                                                                     | Imprimer Nouveau Modifier Supprimer Enregistrer Annuler                |   |
| Fournisse<br>DELL COM<br>BULL LOU<br>DELL COM                               | r<br>PUTER MONTPELLIER<br>/ECIENNES<br>PUTER MONTPELLIER<br>Fiche d'une config d<br>Matériel Détail<br>Code catalogue :<br>Sous Famille :<br>Masque du code :<br>Désignation :<br>Marque :<br>Modèle :<br>Processeur :<br>Vitesse processeur :<br>Ram :                                                               | 2 Référence produit Configuration complèt Configuration complèt U cotalogue  CAT_CONFIG-001 Station de Travail PCSTATION-##### Configuration complète Del Computer Corporatio MS-6380E 1.0 Intel Pentium 1.2 G                                                                                                    | Offiguratio     Configuratio     Configuratio     Configuratio     Configuratio     Configuratio     Configuratio     Configuratio     Configuratio     Configuratio     Configuratio     Configuratio     Configuratio     Configuratio     Configuratio                                                                                                    | Marque<br>n com Dell Comp<br>n com Dell Comp<br>n com Dell Comp                | witer Corporation M<br>uter Corporation M<br>uter Corporation M<br>Enregistrer<br>Annuler                      | todèle<br>15-6380E 1.0<br>15-6380E 1.0<br>15-6380E 1.0<br>Fiche<br>♥<br>Non<br>Non<br>Non<br>Non                                                                                                    | Comment<br>Ordinateur<br>d'une config du<br>atériel Détail<br>nbre de lecteur(s) dis<br>Graveur Vite<br>Dvd Vite<br>nbre de processeur(s<br>nbre de ports serie :<br>nbre de ports serie :<br>nbre de ports serie :<br>nbre de ports serie :<br>nbre de ports serie :                                                                                    | aires P<br>sans écran<br>catalogue<br>catalogue<br>sese (32 x Nomb<br>sese (32 x Nomb<br>): 1<br>2 Nomb<br>e: 2 Nomb | rix unitaire HT Cc<br>1 500,00 €<br>2 100,00 €<br>2 100,00 €<br>re de lecteur(s) CD-R<br>re de graveur(s) :<br>re de lecteur(s) D∨d :<br>re de lecteur(s) D∨d :<br>re de ports PS2 :<br>re de ports USB : | adde TVA     19,60       19,60     19,60       19,60     19,60       19,60     19,60       10m:     1       1     1       2     4 | Imprimer<br>Nouveau<br>Modifier<br>Supprimer<br>Enregistrer<br>Annuler |   |
| Fournisset<br>DELL COM<br>BULL LOUY<br>DELL COM                             | ar<br>PUTER MONTPELLIER<br>VECIENNES<br>PUTER MONTPELLIER<br>Fiche d'une config d<br>Matériel Détail<br>Code catalogue :<br>Sous Famille :<br>Masque du code :<br>Désignation :<br>Marque :<br>Modèle :<br>Processeur :<br>Vitesse processeur :<br>Ram :<br>Système exploitation :                                    | a Référence produit         Configuration complèt         Configuration complèt         u cotalogue         (Configuration complète         Configuration complète         Del Computer Corporation         MS-6380E 1.0         Intel Pentium         1.2 G       V         512       V         Vindows XP                                                                                                    | Offiguration     Configuratio     Configuratio     Configuratio     Configuratio     Configuratio     Configuratio     Configuratio     Configuratio     Configuratio     Configuratio     Configuratio                                                                                                    | o Marque<br>n com Dell Comp<br>n com Dell Comp<br>n com Dell Comp<br>Dell Comp | Luter Corporation N<br>uter Corporation N<br>uter Corporation N<br>Enregistrer<br>Annuler                      | Iodèle<br>15-6380E 1.0<br>15-6380E 1.0<br>15-6380E 1.0<br><b>Fiche</b><br>Non<br>Non<br>Non<br>Non                                                                                                    | Comment<br>Ordinateur<br>d'une config du<br>atériel Détail<br>nbre de lecteur(s) dis<br>Graveur Vite<br>Dvd Vite<br>nbre de ports serie :<br>nbre de ports parallèl<br>dem : Oitec 56000                                                                                                    | aires P<br>sans écran<br>catalogue<br>quette : 1 Nomb<br>isse : 16 x Nomb<br>j: 1<br>2 Nomb<br>e: 2 Nomb             | rix unitaire HT Cc<br>1 500,00 €<br>300,00 €<br>2 100,00 €<br>re de lecteur(s) CD-R<br>re de graveur(s) :<br>re de lecteur(s) Dvd :<br>re de ports PS2 :<br>re de ports USB :                             | Dde TVA<br>19,60<br>19,60<br>19,60<br>19,60                                                                                       | Imprimer<br>Nouveau<br>Modifier<br>Supprimer<br>Enregistrer<br>Annuler |   |
| Fournisset<br>DELL COM<br>BULL LOUY<br>DELL COM                             | rr ←<br>PUTER MONTPELLIER<br>////////////////////////////////////                                                                                                    | Référence produit     Configuration complèt     Configuration complèt     Configuration complèt     U catalogue     (2AT_CONFIG-001     Station de Travail     PC-STATION-######     Configuration complète     Del Computer Corporatio     MS-6380E 1.0     Intel Pentium     1.2 G                                                                                                    | o Désignation<br>e Configuratio<br>e Configuratio<br>e Configuratio                                                                                                    | o Marque<br>n com Dell Comp<br>n com Dell Comp<br>n com Dell Comp              | uter Corporation N<br>uter Corporation N<br>uter Corporation N<br>Enregistrer<br>Annuler                       | Iodèle<br>15-6380E 1.0<br>15-6380E 1.0<br>10<br>15-6380E 1.0<br>10<br>15-6380E 1.0<br>10<br>15-6380E 1.0<br>10<br>15-6380E 1.0<br>10<br>15-6380E 1.0<br>10<br>15-6380E 1.0<br>10<br>10<br>10<br>10<br>10<br>10<br>10<br>10<br>10<br>10<br>10<br>10<br>10                                                                                                    | Comment<br>Ordinateur<br>d'une config du<br>atériel P Détail<br>htre de lecteur(s) dist<br>Graveur Vite<br>Dvd Vite<br>nbre de processeu(s)<br>htre de ports serie :<br>htre de ports serie :<br>htre de ports serie :<br>htre de ports serie :                                                                                                    | aires P<br>sans écran<br>cetalogue<br>sese 32 x Nomb<br>sese 16 x Nomb<br>): 1<br>2 Nomb<br>e: 2 Nomb                | rix unitaire HT Cc<br>1 500,00 €<br>30,00 €<br>2 100,00 €<br>re de lecteur(s) CD-R<br>re de lecteur(s) ICH<br>re de lecteur(s) Dvd :<br>re de lecteur(s) Dvd :<br>re de lecteur(s) Dvd :                  | ode TVA<br>19,60<br>19,60<br>19,60<br>19,60<br>19,60<br>19,60<br>19,60<br>19,60<br>19,60<br>19,60                                 | Imprimer<br>Nouveau<br>Modifier<br>Supprimer<br>Enregistrer<br>Annuler |   |
| Fournisset     DELL COM     BULL LOU <sup>A</sup> DELL COM     Catalogue Pe | ar (<br>PUTER MONTPELLIER<br>PECIENNES<br>PUTER MONTPELLIER<br>Fiche d'une config d<br>Matériel Detail<br>Code catalogue :<br>Sous Famille :<br>Masque du code :<br>Désignation :<br>Marque :<br>Modèle :<br>Processeur :<br>Vitesse processeur :<br>Vitesse processeur :<br>Vitesse processeur :<br>Taille en (GO) : | Référence produit         Configuration complét         Configuration complét         Configuration complét         Intel Pentium         1.2 G         State Privation         Vindows XP         Western Digital         40.00                                                                                                    | on<br>Souris                                                                                                    | Marque n com Dell Comp n com Dell Comp                                         | uter Corporation N<br>uter Corporation N<br>uter Corporation N<br>Enregistrer<br>Annuler                       | todèle<br>15-6380E 1.0<br>15-6380E 1.0<br>15-6380E 1.0<br>15-6380E 1.0<br>15-6380E 1.0<br>15-6380E 1.0<br>15-6380E 1.0<br>10-6380E 1.0<br>10-6380E 1. | Comment<br>Ordinateur<br>d'une config du<br>atériel P Détail<br>bre de lecteur(s) dist<br>Graveur Vite<br>Dvd Vite<br>nbre de processeur(s<br>nbre de ports serie :<br>nbre de ports serie :<br>nbre de ports serie :                                                                                                    | aires P<br>sans écran<br>catalogue<br>sese (32 x Nomb<br>sese (16 x Nomb<br>): 1<br>2 Nomb<br>e: 2 Nomb              | rix unitaire HT Co<br>1 500,00 €<br>3 0,00 €<br>2 100,00 €<br>re de lecteur(s) CD-R<br>re de lecteur(s) IDvd :<br>re de lecteur(s) Dvd :<br>re de ports PS2 :<br>re de ports USB :                        | ode TVA<br>19,60<br>19,60<br>19,60<br>19,60<br>19,60<br>19,60<br>19,60<br>19,60                                                   | Imprimer<br>Nouveau<br>Modifier<br>Supprimer<br>Enregistrer<br>Annuler |   |
| Fournisseu DELL COM BULL LOUM DELL COM Catalogue Pe                         | r<br>PUTER MONTPELLIER<br>/ECIENNES<br>PUTER MONTPELLIER<br>Fiche d'une config d<br>© Matériel                                                                                                    | 2 Référence produit         Configuration complèt         Configuration complèt         Configuration complèt         Image: Configuration complète         PC-STATION-#####         Configuration complète         Dell Computer Corporation         MS-6380E 1.0         Intel Pentium         1.2 G       V         Station Digital         40,00         Vesteur Digital         40,00                                                                                                    | on<br>Souris<br>Clavier<br>es Taille : 1                                                                                                    | o Marque<br>n com Dell Comp<br>n com Dell Comp<br>n com Dell Comp              | o M<br>uter Corporation N<br>uter Corporation N<br>uter Corporation N<br>Enregister<br>Annuler                 | todèle<br>15-6380E 1.0<br>15-6380E 1.0<br>15-6380E 1.0<br>Fiche<br>♥<br>Non<br>♥<br>♥<br>Non<br>Non<br>Non<br>Non                                                                                                    | d'une config du<br>ordinateur<br>ordinateur<br>ordinateur<br>d'une config du<br>atériel P Détail<br>nbre de lecteur(s) dis<br>Graveur Vite<br>Dvd Vite<br>nbre de processeur(s<br>nbre de processeur(s<br>nbre de ports serie :<br>nbre de ports serie :<br>nbre de ports serie :<br>nbre de ports serie :                                               | aires P<br>sans écran<br>catalogue<br>guette : ① Nomb<br>ses 32 x Nomb<br>): 1<br>2 Nomb<br>e : 2 Nomb               | rix unitaire HT CC<br>1 500,00 €<br>30,00 €<br>2 100,00 €<br>re de lecteur(s) CD-R<br>re de lecteur(s) ID-d:<br>re de lecteur(s) ID-d:<br>re de ports PS2 :<br>re de ports USB :                          | ode TVA 19,60<br>19,60<br>19,60<br>19,60                                                                                          | Imprimer<br>Nouveau<br>Modifier<br>Supprimer<br>Erregistrer<br>Annuler |   |
| Catalogue Pe                                                                | r<br>PUTER MONTPELLIER<br>/ECIENNES<br>PUTER MONTPELLIER<br>Fiche d'une config d<br>© Matériel                                                                                                    | 2 Référence produit         Configuration complèt         Configuration complèt         Configuration complèt         It catalogue         (AT_CONFIG-001)         Station de Travail         PC-STATION-#####         Configuration complète         Dell Computer Corporation         MS-6380E 1.0         Intel Pentium         12 G       Image: Station Station Station Station         Vindows XP         Western Digital         40.00       Image: Lecteur de disquette         Venceur de CD-Rom | on<br>Souris<br>Clavier<br>ss Taille : 1<br>y Vitesse : 9                                                                                                    | A44                                                                            | Q M<br>uter Corporation M<br>uter Corporation M<br>uter Corporation M<br>Enregistrer<br>Annuler                | Iodèle<br>15-6380E 1.0<br>15-6380E 1.0<br>15-6380E 1.0<br>Fiche<br>Non<br>V<br>Non<br>Non<br>Non<br>Non                                                                                                    | d'une config du<br>ordinateur<br>Ordinateur<br>d'une config du<br>atériel P Détail<br>nbre de lecteur(s) dis<br>Graveur Vite<br>nbre de processeur(s<br>nbre de processeur(s<br>nbre de processeur(s<br>nbre de processeur(s)<br>nbre de processeur(s)<br>nbre de processeur(s)<br>nbre de processeur(s)<br>nbre de processeur(s)                        | aires P<br>sans écran<br>catalogue<br>quette : 1 Nomb<br>ses 12 X Nomb<br>): 1<br>2 Nomb<br>e : 2 Nomb               | rix unitaire HT CC<br>1 500,00 €<br>30,00 €<br>2 100,00 €<br>re de lecteur(s) CD-R<br>re de lecteur(s) Dvd:<br>re de lecteur(s) Dvd:<br>re de ports PS2:<br>re de ports USB :                             | ode TVA 19,60<br>19,60<br>19,60<br>19,60                                                                                          | Imprimer Nouveau Modifier Supprimer Enregister Annuler                 |   |

Vous permet de gérer la liste des références et des configurations enregistrées dans le catalogue

### **GESTION DES CATALOGUES**

| Eichier | M <u>a</u> tériel | <u>G</u> estion | Contrats | I <u>n</u> terventio | n  | Financier            | Hist     | orique | Lancer   | Qu | tils <u>?</u> |
|---------|-------------------|-----------------|----------|----------------------|----|----------------------|----------|--------|----------|----|---------------|
| 1       |                   | -2              | 8        |                      | *  |                      | \$       | 鈘      | 5        | T. |               |
|         |                   |                 |          |                      | đ  | Licences Lo          | giciels  | Ctrl   | +Shift+L |    |               |
|         |                   |                 |          |                      | 8  | Consommat            | oles     |        | ×        |    |               |
| Ca      | talogue           | e des lo        | giciels  |                      | -3 | <u>U</u> tilisateurs |          |        | +        |    |               |
|         |                   |                 | •        | $\backslash$         | 2  | Eournisseur          | s        | Ctrl   | +F       |    |               |
|         |                   |                 |          | $\backslash$         | 2  | Clients              |          | Ctrl   | +Alt+C   |    |               |
|         |                   |                 |          |                      | ñ  | Catalogues           | et Produ | its    |          |    |               |
|         |                   |                 |          |                      |    |                      |          |        |          |    |               |

| Gestion des catal        | logues et des produits |                                 |           |             |                              |                  |                                       |                 | JL  |
|--------------------------|------------------------|---------------------------------|-----------|-------------|------------------------------|------------------|---------------------------------------|-----------------|-----|
|                          |                        |                                 |           |             |                              |                  | l                                     | <u>F</u> ermer  |     |
| 🍂 Pos                    | stes                   | 卖 Imprimantes                   | 🤩 Objets  | Divers      | a Logiciel                   | s                | Consommables                          |                 |     |
| ode catalogue            | ر Sous-famille         | ر Logiciel                      | o Editeur | ر Version   | ୍ଦ୍ Nom Exe ସ୍କୃପté min      |                  | 1                                     | <u>N</u> ouveau |     |
| AT-LOG-001               | BUREAUTIQUE            | Office 2000<br>Accobat reader 5 | Microsoft | 2000        |                              |                  |                                       | Modifier        |     |
| 11 200 002               | DORCHOITQUE            |                                 | HOODE     | 510         |                              |                  |                                       | Supprimer       |     |
|                          |                        |                                 |           |             |                              |                  | }                                     | Imprimor        | -   |
|                          |                        |                                 |           |             |                              |                  |                                       | Tubune          |     |
|                          |                        |                                 |           |             |                              |                  |                                       |                 |     |
|                          |                        |                                 |           |             |                              |                  | •                                     |                 |     |
|                          |                        |                                 |           |             |                              |                  | -                                     |                 | _   |
| urnisseur                | Q Référence produ      | itDésignationMarqu              | ue Q.Ma   | dèle        | م. <sup>™</sup> Commentaires | Prix unitaire HT | Code TVA 🛅                            | Nouveau         |     |
|                          |                        |                                 |           |             |                              |                  | · · · · · · · · · · · · · · · · · · · | sa difi         | -   |
|                          |                        |                                 | Ficho     | l'un logici | al du catalagua              |                  |                                       |                 |     |
|                          |                        |                                 | T ICHE (  | i un wgici  | er uu catawgue               |                  |                                       |                 |     |
|                          |                        |                                 |           |             | CAT L OC 000                 |                  |                                       | OK              |     |
|                          |                        |                                 | Lode      | catalogue : | LAT-LUG-002                  |                  |                                       |                 | -   |
|                          |                        |                                 | Sous-F    | amille :    | Bureautique                  | ~                | / L                                   | Annulei         | í . |
|                          |                        |                                 |           |             | · · · · · · · ·              |                  |                                       |                 |     |
| alogue Logiciels : 2 enr | registrements          |                                 | Logicie   | 91 :        | Acrobat reader 5             |                  |                                       |                 |     |
|                          |                        |                                 | Editeu    | r:          | Adobe                        |                  |                                       |                 |     |
|                          |                        |                                 |           |             |                              |                  |                                       |                 |     |
|                          |                        |                                 | Versio    | n:          | 5.0                          |                  |                                       |                 |     |

Nom de l'exé :

Quantité minimum :

acrobat.exe

10

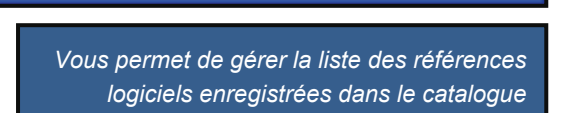

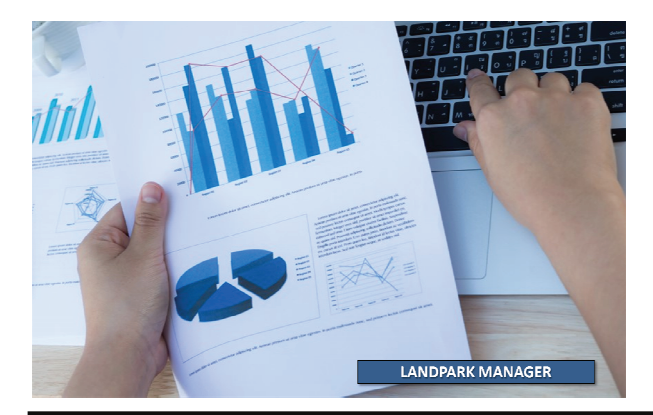

| Catalogue des imprimantes                                                                                                    | es Logiciels Ctrl+Shift+<br>mmables<br>teurs<br>isseurs Ctrl+F<br>s Ctrl+Alt+C<br>igues et Produits                 |                                                                                                    |
|----------------------------------------------------------------------------------------------------|----------------------------------------------------------------------------------------------------|----------------------------------------------------------------------------------------------------|
| Postes Imprimantes Code catalogue Sous-famille Obésignation Marque Mod CAT-IMP-001 LASER Imprimante laser Hewlett Packerd 690          | Objets Dive     Objets Dive     C 64                                                                                | entrant(s) Nombre de bac(s) sortant(s) Format du bac 1 Format du la 1 1 A4 Aucun Mod                                                                  |
| Fournisseur Q.Référence produit Q.Désignation<br>IBM FRANCE Imprimante 002 Imprimante las                                              | Q Marque Q Modèle<br>er Hewlett Packerd 690 C<br>Fiche d'une imprin                                                 | QCommentaires Prix unitaire HT Code TVA  Imprimante livrée sans toner 900,00 € 19,60 Mod Suppl mante du catalogue OK                                  |
| Catalogue Imprimantes : 1 enregistrement<br>Vous permet de gérer la liste des catalogues<br>imprimantes enregistrées dans le catalogue | Désignation :<br>Sous Famille :<br>Marque :<br>Modèle :<br>Mémoire :<br>Nb bac(s) entrant(s) :<br>Format du bac 1 : | Imprimante laser       Annuler         LASER          Hewlett Packerd          690 C          64          1       Nb bac(s) sortant(s) : 1         A4 |
| ANDPARK MANAGER                                                                                                    | Format du bac 2 :<br>Format du bac 3 :<br>Type de recharge 1 :<br>Type de recharge 2 :                              | Aucun Aucun Standard Aucune                                                                                                    |

© Landpark SAS. Tous droits réservés

-

### **GESTION DES CATALOGUES**

| r M <u>a</u> tériel <u>G</u> estion Contrats I | ntervention Financier <u>H</u> | istorique Lancer 🤉             | <u>D</u> utils <u>?</u>                         |                                     |                          |
|------------------------------------------------|--------------------------------|--------------------------------|-------------------------------------------------|-------------------------------------|--------------------------|
| - 🔤 🛃 🔏 🖌                                      | 👌 📑 🔍 💲                        | 1 🕹 🕹 🖻                        | . 🔊                                             |                                     |                          |
|                                                | 🧃 Licences Logiciels           | Ctrl+Shift+L                   |                                                 |                                     |                          |
| ataloque obiets divers                         | Consommables                   | •                              |                                                 |                                     |                          |
| \<br>\                                         |                                |                                |                                                 |                                     |                          |
| $\backslash$                                   |                                | children (                     |                                                 |                                     |                          |
|                                                |                                |                                |                                                 |                                     |                          |
|                                                | Lients                         |                                |                                                 |                                     |                          |
|                                                | Catalogues et Produits         |                                |                                                 |                                     |                          |
| Gestion des catalogues et des produits         |                                |                                |                                                 |                                     |                          |
|                                                |                                | The objects Discuss            | <b>9</b>                                        |                                     | Eermer 🔯                 |
| Postes                                         | S Imprimantes                  | Se Objets Divers               | CT, Logiciels                                   |                                     | ables                    |
| Code catalogue<br>CAT-GEN-CLA                  | PERIPHERIQUES                  | CLAVIER Clavier spécial Inter  | net Compag 125                                  |                                     | Nouveau                  |
| CAT-GEN-SOU                                    | PERIPHERIQUES                  | 50URIS Souris                  | Compaq T 20 e                                   | 5                                   | Modifier 🔷               |
| CAT-GEN-PORT                                   | OBJETS DIVERS                  | SSM Téléphone portable         | Ericson T 20 e                                  | 5                                   | jupprimer 🗙              |
| CAT-GEN-VOIT                                   | DISOUES DURS                   |                                | Renault Megani<br>Dell Computer Corporation 125 |                                     | Imprimer 📕               |
| CAT-GEN-ARMOIRES                               | OBJETS DIVERS                  | ARMOIRE ARMOIRE MERISIE        | R BUROTER Merisie                               | 90 0                                |                          |
| CAT-GEN-BIP                                    | OBJETS DIVERS                  | BIP DE GARAGE BIP DE GARAGE HO | OMAN HOOMAN A132                                | 5                                   |                          |
| CAT-GEN-CHAISES                                | OBJETS DIVERS                  | CHAISES CHAISES DE BUREA       | U BUROTER 125                                   | 0                                   |                          |
| CAT-GEN-CPO                                    | PROCESSEURS                    | AMD ATHLON PROCESSEORS ATH     | ILON AMD XP                                     | 5 •                                 |                          |
| Fournisseur 🔍 Référence produ                  | itDésignationMarque            | a Modèle a                     | Commentaires Prix unitaire H                    | T Code TVA 🔞                        | Nouveau                  |
| DELL COMPUTER MONTPELLIER Clavier 001          | Clavier spécial Inte Compaq    | 125                            | Clavier avec fonctions 10,0<br>Internet         | 0€ 19,60 ▲                          | Modifier                 |
|                                                | Fiche d'un d                   | catalogue                      |                                                 |                                     |                          |
|                                                | Code catalo                    | gue: CAT-DISKDUR               |                                                 |                                     |                          |
| Catalogue Objets Divers : 14 enregistrements   | Type Famille                   | : DISQUES DURS                 | ~                                               |                                     |                          |
|                                                | Sous-Famille                   | : INTERNE                      | ~                                               |                                     |                          |
|                                                | Désignation                    | DISQUE DUR                     |                                                 |                                     |                          |
|                                                | Marque :                       | Dell Computer Co               | rporation                                       | Transportantes                      | 100                      |
|                                                | Modèle :                       | 125                            |                                                 |                                     |                          |
|                                                | Quantité min                   | i: 0                           |                                                 |                                     |                          |
|                                                |                                |                                |                                                 |                                     |                          |
|                                                |                                |                                |                                                 |                                     |                          |
|                                                |                                |                                | 0100-0100-0100-0101                             | a store of a local a sector pair of | CONDUCTION IN CONTRACTOR |
|                                                |                                |                                |                                                 |                                     |                          |

Vous permet de gérer la liste des catalogues divers enregistrés dans le catalogue

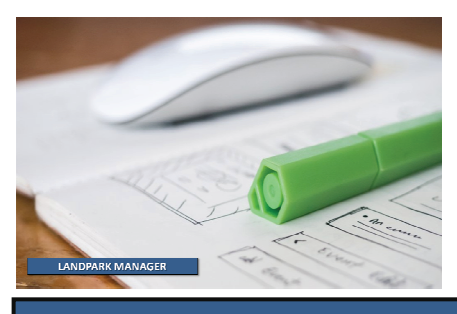

### **GESTION DES CONSOMMABLES** Eichier M<u>a</u>tériel Gestion Contrats Intervention Financier Historique Lancer <u>O</u>utils 洧 =8 ii: R. 🔥 1 📆 Licences Logiciels Ctrl+Shift+L N Consommables Catalogue des consommables 🔏 Utilisateurs Fournisseurs Ctrl+F Clients Ctrl+Alt+C ŏ. 🚺 Catalogues et Produits 🚟 Gestion des catalogues et des produits Eermer 0 🔏 Consommables Postes Imprimantes bjets Divers Togiciels Code catalogue A Famille consommable A Désignation ر Marque လူModèle လူQuantité minimum 1 Nouveau CAT-CONS-002 Cartouche d'encre Cartouche d'encre noir et blanc Hewlett Packard 640 C 5 🔺 Modifier CAT-CONS-004 Scotch Ruban Ruban collant largeur 1 cm 10 cm 20 CAT-CONS-001 Hewlett Packard 740 Plus Papier imprimante Papier Imprimante 2 × Supprimer CAT-CONS-00 CAT-GEN Papier imprimante papier 2 Scotch 640 C 0 Imprimer Prix unitaire HT Code TVA 120,00€ 19,60 1 م Modèle Commentaires Fournisseur HEWLETT PACKARD Référence produit Toner Noir o Désignation ر Marque Tectronic Nouveau Toner Noir 640 C ٠ Modifier -Fiche d'un catalogue consommable ΟK CAT-CONS-002 Code catalogue : Annuler Famille consommable : Cartouche d'encre ✓ … Désignation : Cartouche d'encre noir et blanc Margue : Hewlett Packard ~ 640 C Modèle : ¥ Qté mini à commander 5 Seuil de réapprovisionnement : 2 K Stock Initial : 4 Seuil de réapprovisionnement Vous permet de gérer la liste des catalogues consommables

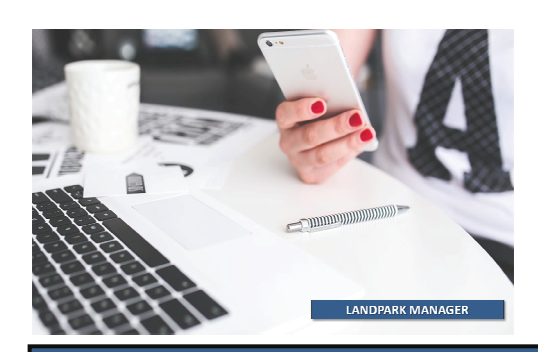

### PANNEAUX D'ALERTES PAR EMAIL

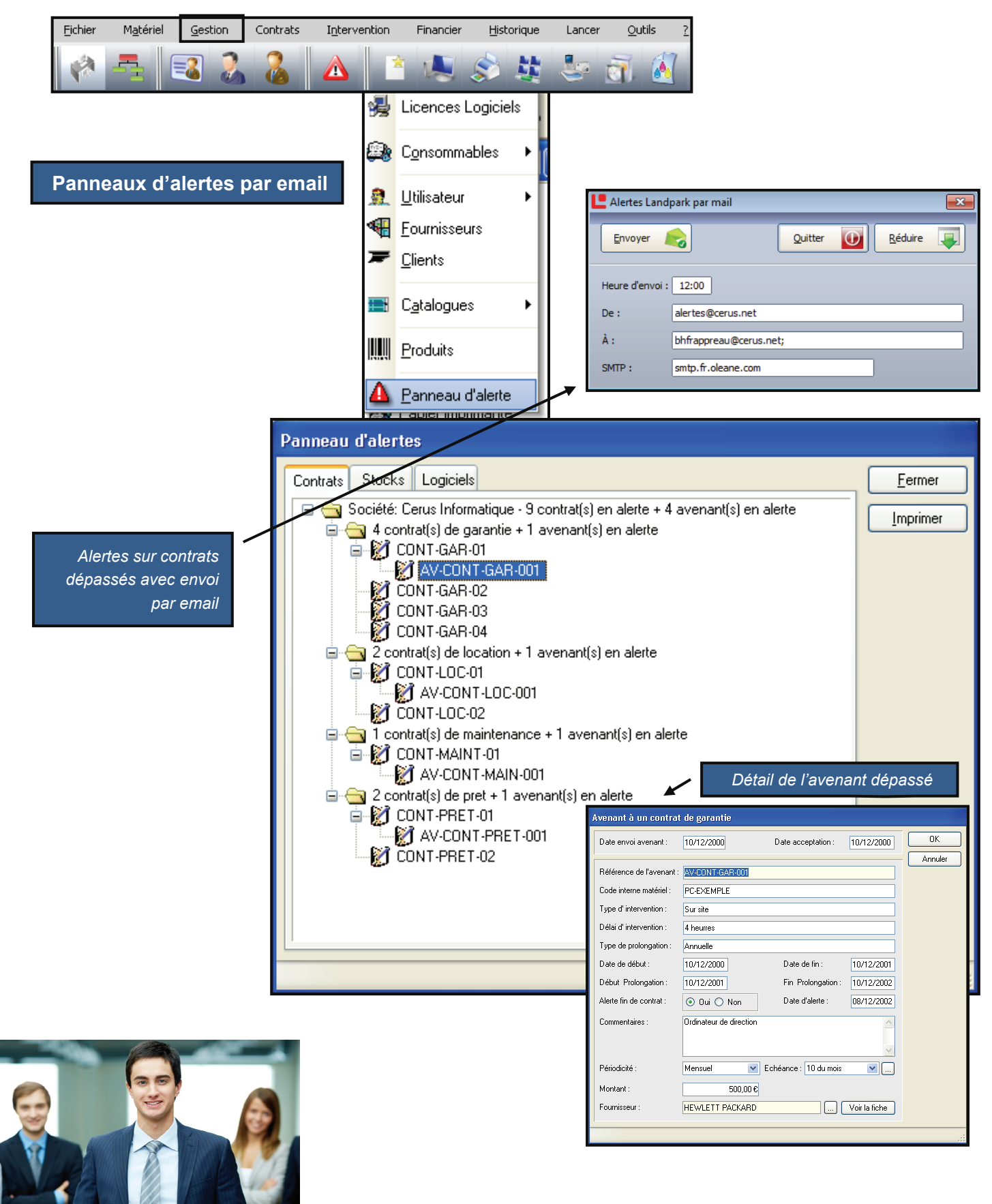

### PANNEAUX D'ALERTES PAR EMAIL

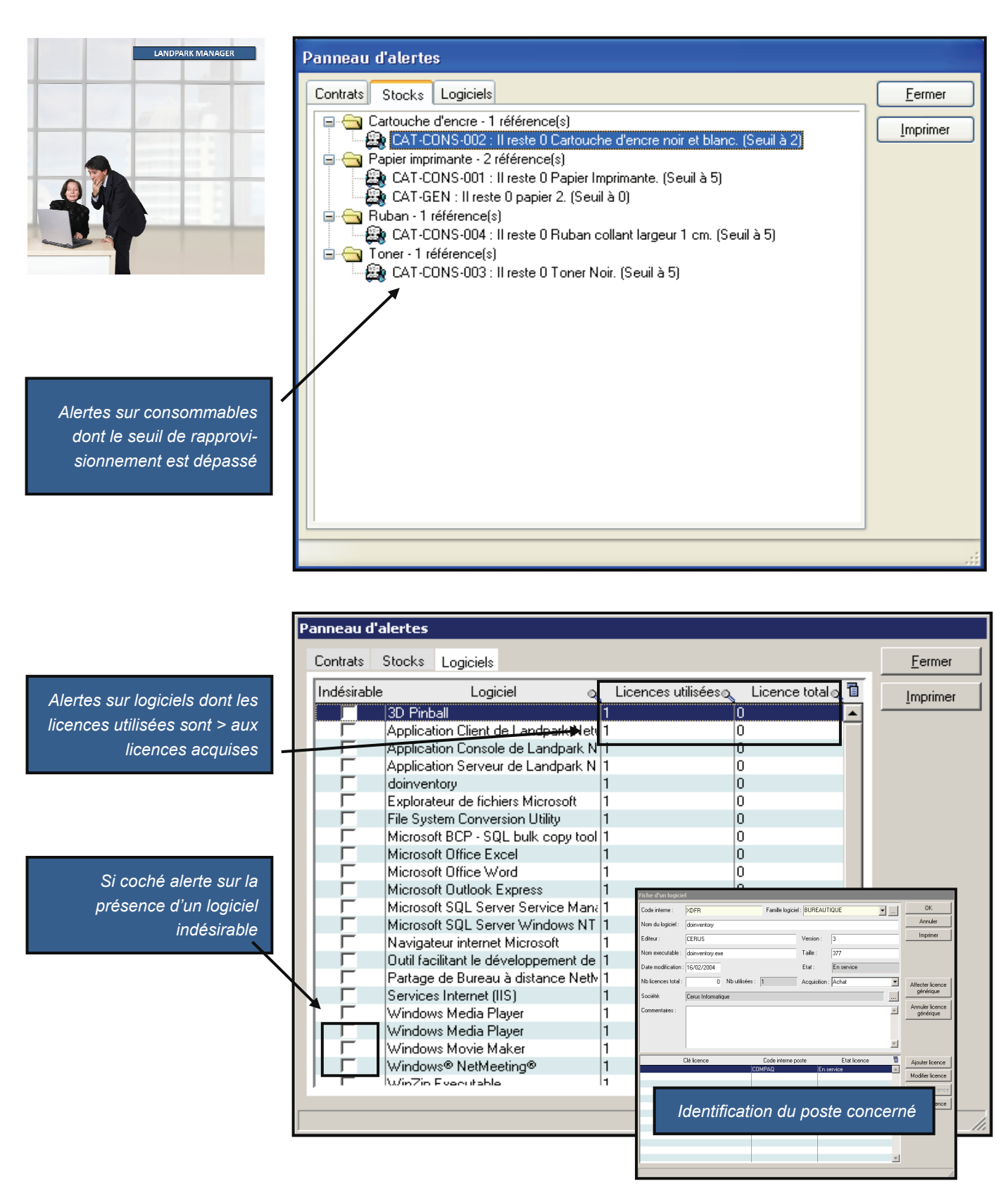

### **MENU CONTRATS**

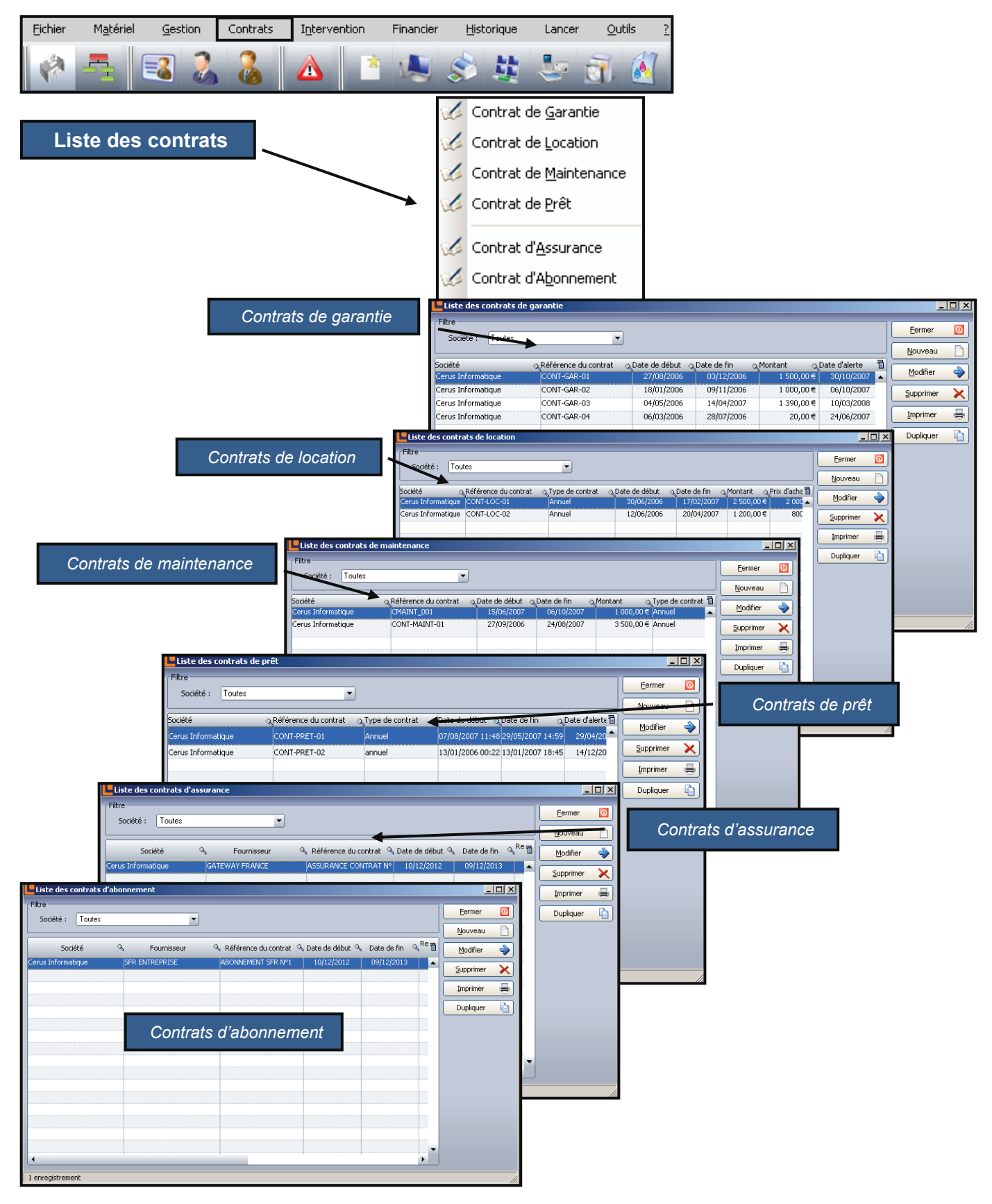

### CONTRATS Intervention <u>O</u>utils Eichier Matériel Contrats Historique Lancer Gestion Financier 1 (A) Contrat de Garantie 1 💋 Contrat de Location Contrat de <u>M</u>aintenance 1 Affectations automatiques des contrats 1 Contrat de Prêt 💋 Contrat d'<u>A</u>ssurance 💋 Contrat d'A<u>b</u>onnement <u>G</u>arantie \_ocation Affectations globales ۶ Postes Maintenance Cartes réseaux Postes encore non affectés à un contrat de garantie Prêt Disques durs Processeurs Affectation de contrats de garantie Liste des postes sans contrat de garantie Contrat de garantie ERIC Référence du contrat : CONT-GAR-03 ERICO ERIC1 Type de contrat : Annuel ERIC10 ERIC11 Type d'intervention : Sur site ERIC12 ERIC13 Délai d'intervention : 12 heures ERIC14 Type de prolongation : Annuelle ERIC2 ERIC3 Date de début : 25/01/2002 Date de fin : 25/01/2005 ERIC4 ERIC5 Début d'extention : Fin d'extention : 24/01/2006 25/01/2005 ERIC6 ERIC7 Choisir un contrat Prix : 1390,00€ ERIC8 ERIC9 Fournisseur : HEWLETT PACKARD Affecter Garantie Sélection d'un contrat de garantie hce du contrat 🔍 Société Référ Date de débuto Date de fin 👩 ē. Affectation de contrats de garantie Cerus Informatique R-01 1500.

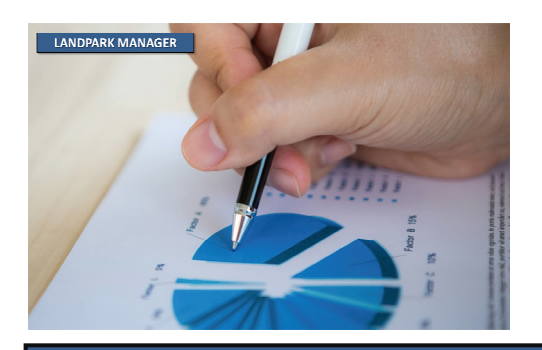

Fermer Prix 🛅 ΟK Annuler 15/01/2005 25/01/2005 07/06/2005 Cerus Informatique GAB-02 15/01/2002 1000 Cerus Informatique T-GAR-03 25/01/2002 07/06/2002 1390, <u>N</u>ouveau... Cerus Informatique 20 Puis l'affecter pour décrémenter la liste > < enregistrements

© Landpark SAS. Tous droits réservés

۲

۲

۲

Þ

### **MENU INTERVENTIONS**

| Eichier | M <u>a</u> tériel      | Gestion                      | Contrats | Intervention              | Financier                     | <u>H</u> istorique           | Lancer              | <u>O</u> utils    | 2             |                            |                  |             |
|---------|------------------------|------------------------------|----------|---------------------------|-------------------------------|------------------------------|---------------------|-------------------|---------------|----------------------------|------------------|-------------|
|         | -                      | 3                            |          |                           | * 🔍                           | \$ 4                         | -                   | i 🚺               |               |                            |                  |             |
|         | Liste de               | toutes                       | les inte | rventior                  | ıs                            |                              | Interver<br>Problèn | ntions<br>nes     |               |                            |                  |             |
| Mis     | se à jour d'u          | une interve                  | ention   |                           |                               |                              |                     |                   |               |                            |                  |             |
| Ir      | nterventions           | Foutes                       | ~        | 1                         | •                             |                              |                     |                   |               |                            |                  | Fermer      |
|         | Réali 2                | Attribué<br>Annulé           |          | Code intern               | e ol                          | Descript                     | if du problèm       | e                 | Q N           | otifiée le 🛛 🔍             | Code d'in 🛅      | Voir        |
|         | 20/04/20               | Contre-Appel                 |          | PC-EXEMPLE                | Correction                    | bug conversion (             | euro                |                   | 20/04         | /2006 09:25                | INT101 🔼         | Imprimer    |
| +       | 29/04/200<br>01/05/20E | Contre-Clöture<br>En Attente | e        | PB-TEL-PURT<br>PC-EXEMPLE | -UU/ Problème o<br>Problème o | l'accès long<br>l'accès long |                     |                   | 29/04         | /2006 05:50<br>/2006 08:58 | INT102<br>INT103 |             |
| +       | 02/05/209              | Suspendue                    |          | RIC                       | Installation                  | patch MM x.y                 |                     |                   | 02/05         | /2006 13:38                | INT104           |             |
|         |                        | l'outes                      |          |                           |                               |                              |                     |                   |               |                            |                  |             |
|         |                        |                              |          |                           |                               |                              |                     |                   |               |                            |                  |             |
|         |                        |                              |          |                           |                               |                              |                     |                   |               |                            |                  |             |
|         |                        |                              |          |                           |                               |                              |                     |                   |               |                            |                  |             |
|         |                        |                              |          | Fiche d'un                | e intervention                |                              |                     |                   |               |                            |                  |             |
|         |                        |                              |          | Incident n                | otifié le : 20/04/200         | 06 à: 09:25 Sai:             | sie par : ADMIN     | l Landpark        | Tick          | et N°: INT10               |                  | Enregistrer |
|         |                        |                              |          | Demandeur                 |                               |                              |                     | Intervenant       |               |                            |                  | Fermer      |
|         |                        |                              |          |                           | Demandeur                     |                              | oir la fiche        |                   | Interne       | Externe                    | Voir la fiche    |             |
|         |                        |                              |          | Nom :                     | BESSIN                        |                              |                     | Nom : BRU         | JN Patrick    |                            |                  | Exporter    |
|         | 10                     |                              |          | Prénom :                  | Hector                        |                              |                     | Prévue pour le    | : 20/04/2006  | à: 08:30                   |                  | Clôturer    |
|         | ļ                      |                              |          | Tél:                      | 02-47-61-21-54                |                              |                     | Code du matérie   | el touché     |                            |                  | °8          |
| 4 e     | nregistrements         |                              |          | Email :                   | dt@cerus.net                  |                              |                     | Code : PC-E       | EXEMPLE       |                            |                  |             |
|         |                        |                              |          | Problème                  | Solutions Rapport             | Historique                   |                     |                   |               |                            |                  |             |
|         |                        |                              |          | Intervenu                 | e: 20/04/2006                 | à: 09:00 Durée j             | prévue : 00:30      | :00 Réelle : 00:  | :30:00 Clotur | ée le : 20/04/2            | 006 à: 00:00     |             |
|         |                        |                              |          | Action : -                | ion choisie pour cet          | te intervention est :        | Bevoir la config    | uration de TCP/IP | 0             |                            |                  |             |
|         |                        |                              |          | Désacti                   | ver DHCP et config            | urer le DNS                  | rievoli la coning   |                   |               |                            |                  |             |
|         |                        |                              |          |                           |                               |                              |                     |                   |               |                            |                  |             |
|         |                        |                              |          |                           | _                             |                              |                     |                   |               |                            |                  |             |
|         |                        |                              |          |                           |                               | Ouvrir I                     | 'historia           | ia da catta       | interver      | ntion                      |                  |             |
|         |                        |                              |          |                           |                               | Ouviii 1                     | mstongt             |                   | , 111101 VCI  | 11.011                     |                  |             |
|         |                        |                              |          |                           |                               |                              |                     |                   |               |                            |                  |             |
|         |                        |                              |          |                           |                               |                              |                     |                   |               |                            | ~                |             |
|         |                        |                              |          | Incident SAP              | Correction bud co             | nversion euro                |                     |                   |               |                            |                  |             |
|         |                        |                              |          |                           | g co                          |                              |                     |                   |               |                            |                  |             |

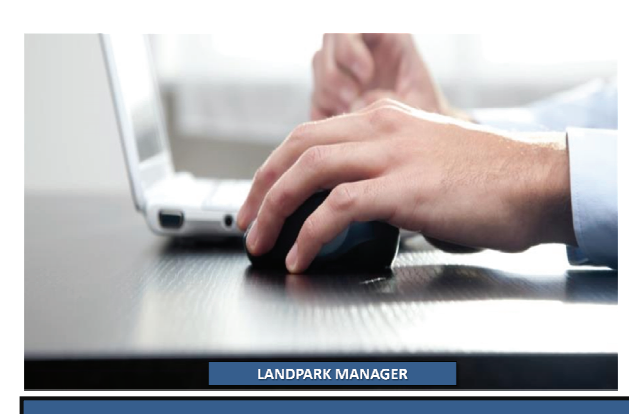

### INTERVENTIONS

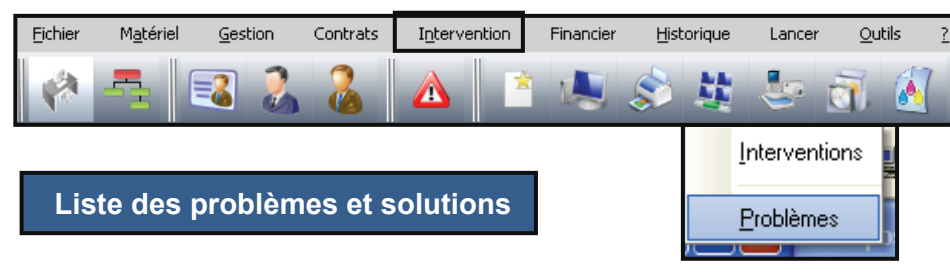

| Fiche des problèmes                                                                                                    |                                                                                                    |
|----------------------------------------------------------------------------------------------------|----------------------------------------------------------------------------------------------------|
|                                                                                                    | Problèmes                                                                                                    |
| Correction bug conversion euro     Installation patch MM x.y     Accès     Landpark Inventory     Landpark Manager     Accéder aux données     Accéder aux données     Ac | Image: Source of Source of Source o |
|                                                                                                    | Solutions                                                                                                    |
| Vous consultez la solution 1           Intitulé         accéder aux données           Mots clés         accéder aux données           Solution         A tout moment, vous pouvez accéder à ces données no requêtes en dehors de l'outil de gestion « Landpark Mar mettons à votre disposition notre propre éditeur de requêtes est possible d'utiliser un éditeur de requête de votre com langage des requêtes utilisé est le SQL.                                                                                                    | Sur 1       >>         Pièce(s) jointe(s)         Nom         CLAVIER.BMP         CLAVIER.BMP         Imager ». Nous<br>ête, mais il vous<br>ivenance.Le         Imager ». Nous         Imager ». Nous                                                                                                    |
| che des problèmes                                                                                                    | Durée Priorité 00:30:00  Urgent - 1 Jour(s) 0 Heure(s) 0 Minute(s) Mots clés                                                                                                    |
| Rajouter une nouveau problème dans<br>l'arborescence                                                                                                    | Nouveau Problème       Libellé long       Nouveau Problème                                                                                                    |
| Décrire la durée de résolution, la priorité et les<br>nots clés rattachés à ce problème puis cliquez<br>pour enregistrer les données                                                                                                    | Description du problème                                                                                                    |

么

### INTERVENTIONS

Rajouter une ou plusieurs solutions associées à la résolution de ce problème

| Vous consultez la solution 1 sur 1 |          | >>       |
|------------------------------------|----------|----------|
| Intitulé                           |          |          |
| Problème d'accès emails            |          |          |
| Mots clés                          |          | _        |
| internet                           |          | 4        |
| Solution                           |          |          |
| Reinstaller Outlook                | ~        | <b>A</b> |
|                                    |          | 1        |
|                                    |          | X        |
|                                    | <u> </u> | <u> </u> |

|                                                                                                    |                                                                                                    |                          |                                            |                                                         | Pièce            | (s) jointe(s)       |              |                  |                                         |
|----------------------------------------------------------------------------------------------------|----------------------------------------------------------------------------------------------------|--------------------------|--------------------------------------------|---------------------------------------------------------|------------------|---------------------|--------------|------------------|-----------------------------------------|
|                                                                                                    |                                                                                                    |                          |                                            |                                                         |                  |                     | Nom          |                  | -                                       |
| Rajouter une o                                                                                                    | ou plusieurs pièces                                                                                                    | s iointes                | :                                          |                                                         |                  |                     | NOIL         |                  | 9                                       |
|                                                                                                    | résolution de ce r                                                                                                    | roblàm                   |                                            |                                                         | MWSn             | ap.exe              |              |                  |                                         |
| associees a la                                                                                                    | resolution de ce p                                                                                                    | lobien                   | e                                          |                                                         | Params           | lini                |              |                  |                                         |
|                                                                                                    |                                                                                                    |                          |                                            |                                                         | visuel-r         | ov-05 ina           |              |                  |                                         |
|                                                                                                    |                                                                                                    |                          |                                            |                                                         | nodon            | 101 00.lpg          |              |                  |                                         |
| a Manager                                                                                                    |                                                                                                    | ~                        |                                            | E (M 2)                                                 | 8                |                     |              |                  |                                         |
| ······································                                                                                                    |                                                                                                    | 9                        |                                            |                                                         |                  |                     |              |                  |                                         |
| Fiche d'Intern                                                                                                    | ntion - Ticket o' 187387                                                                                                    |                          |                                            |                                                         | 1                |                     |              |                  |                                         |
| *                                                                                                    |                                                                                                    |                          |                                            |                                                         |                  |                     |              |                  |                                         |
| Informations 1                                                                                                    | den an material                                                                                                    |                          |                                            |                                                         |                  |                     |              |                  |                                         |
| Distance in second                                                                                                    | Dot' man                                                                                                    |                          |                                            |                                                         |                  |                     |              |                  |                                         |
| in.                                                                                                    | It was committed                                                                                                    |                          |                                            |                                                         |                  |                     |              |                  |                                         |
| Dewoription da                                                                                                    | problème et de la solution propo                                                                                                    | when                     |                                            |                                                         |                  |                     |              |                  |                                         |
| Presentation of the provide and provide and provide an | in a Realized Street Street                                                                                                    | Wite   1 Br              | Instan IC + 1 Re-                          |                                                         |                  |                     |              |                  |                                         |
| Description de                                                                                                    | 1 'Enviorment Los                                                                                                    |                          |                                            |                                                         |                  |                     |              |                  |                                         |
| Cart of Zingerman                                                                                                    | Unersteinen BERgenor                                                                                                    |                          |                                            |                                                         |                  |                     |              |                  |                                         |
| the state of the state of the s | American - King and American American - King and American - King and American American Americ | androwening and 1 is     | war is reduced in the                      | 12                                                      |                  |                     |              |                  |                                         |
| Diparatour da s                                                                                                    | atiriol                                                                                                    |                          |                                            |                                                         |                  |                     |              |                  |                                         |
| No. 9 - 1 Martinette                                                                                                    | MARY CARDING                                                                                                    | _                        |                                            |                                                         |                  |                     |              |                  |                                         |
| 21.                                                                                                    | phene sur sur                                                                                                    | Re                       | ipport d'inte                              | ervention                                               |                  |                     |              |                  |                                         |
| etilisatour da                                                                                                    | material                                                                                                    |                          |                                            |                                                         |                  |                     |              |                  |                                         |
| Print Parks                                                                                                    | Paginaharan bertu tan<br>merupakan dari bar<br>merupakan dari bar                                                                                                    |                          |                                            |                                                         |                  |                     |              |                  |                                         |
| Ristortage                                                                                                    | helesses and                                                                                                    |                          |                                            |                                                         |                  |                     |              |                  |                                         |
|                                                                                                    |                                                                                                    |                          |                                            |                                                         |                  |                     |              |                  |                                         |
| #7/05/2006                                                                                                    | 📧 Microsoft Excel - E:                                                                                                    | cport.xls                |                                            |                                                         |                  |                     |              |                  |                                         |
|                                                                                                    | 🚳 Eichier Edition A                                                                                                    | ffichage <u>I</u> nserti | on Forma <u>t O</u> utils <u>D</u> e       | onnées Fe <u>n</u> être <u>?</u> Adobe <u>P</u> DF      |                  |                     |              |                  | Tapez une qu                            |
|                                                                                                    |                                                                                                    | a 🖪 🦈 🛍                  | X 🗈 🖻 - 🛷 🖬                                | <b>) • (□ •   ि (0)</b> Σ • 4↓ 7↓                       | 🏭 📣 100% 👻 (     | a Arial             | • 10 • G     | ISE≣≣            | E 1 1 1 1 1 1 1 1 1 1 1 1 1 1 1 1 1 1 1 |
|                                                                                                    | 1 (m (m (m (m ) K                                                                                                    |                          |                                            | en incluant des modifications                           | r la révision    |                     |              |                  |                                         |
|                                                                                                    | .119                                                                                                    | fy                       | - (- ) · · · · · · · · · · · · · · · · · · |                                                         | 2                |                     |              |                  |                                         |
|                                                                                                    | A B                                                                                                    | C                        | D                                          | E                                                       | F                | G                   | Н            |                  | J                                       |
|                                                                                                    | 1 Réalisée le                                                                                                    | Durée rée                | le Code interne                            | Descriptif du problème                                  | Notifiée le      | Code d'intervention | Durée prévue | Clôturée le      | Etat Planification                      |
|                                                                                                    | 2 07/05/2006 16:59                                                                                                    | 00:5:00                  | ERICO                                      | Pas d'accès au compte NT                                | 07/05/2006 16:59 | INT105              | 00:5:00      | 01/05/2006 09:22 | Planifiée                               |
|                                                                                                    | 3 20/04/2006 09:24<br>4 29/04/2006 05:31                                                                                                    | 00:30:00                 | OB.TEL.POPT.007                            | Correction bug conversion euro<br>Problème d'accès long | 20/04/2006 09:25 | INT101<br>INT102    | 00:30:00     | 20/04/2006 00:00 | Planifiée                               |
|                                                                                                    | 5 01/05/2006 07:54                                                                                                    | 00:30:00                 | PC-EXEMPLE                                 | Problème d'accès long                                   | 01/05/2006 08:58 | INT102              | 00:30:00     | 01/05/2006 09:22 | Planifiée                               |
|                                                                                                    | 6 02/05/2006 13:38                                                                                                    | 00:30:00                 | ERIC                                       | Installation patch MM x.y                               | 02/05/2006 13:38 | INT104              | 00:30:00     | 01/05/2006 09:22 | Planifiée                               |
|                                                                                                    | 7 07/05/2006 16:59                                                                                                    | 00:30:00                 | OPC-EXEMPLE                                | Cpolledxte                                              | 07/05/2006 16:59 | INT106              | 00:30:00     | 01/05/2006 09:22 | Planifiée                               |
|                                                                                                    | 8 07/05/2006 17:00                                                                                                    | 00:30:00                 | 1PC-EXEMPLE                                | Installation minimale                                   | 07/05/2006 17:00 | INT107              | 00:30:00     | 01/05/2006 09:22 | Planifiée                               |
|                                                                                                    | 10 07/05/2006 17:00                                                                                                    | 00:30:00                 | 4PC-EXEMPLE                                | Acceder aux donnees                                     | 07/05/2006 17:00 | INT100              | 00.30.00     | 01/05/2006 09:22 | Planifiée                               |
| Exporter la liste                                                                                                    | des 11 07/05/2006 17:02                                                                                                    | 00:30:00                 | 5PC-EXEMPLE                                | Accéder aux données                                     | 07/05/2006 17:02 | INT112              | 00:30:00     | 01/05/2006 09:22 | Planifiée                               |
| interventions sous E                                                                                                    | cel 12 07/05/2006 17:01                                                                                                    | 00:30:00                 | 3PC-EXEMPLE                                | Cpolledxte                                              | 07/05/2006 17:01 | INT109              | 00:30:00     | 01/05/2006 09:22 | Planifiée                               |
|                                                                                                    | 13 07/05/2006 17:02                                                                                                    | 00:30:00                 | 4PC-EXEMPLE                                | installation minimale                                   | 07/05/2006 17:02 | INT111              | 00:30:00     | 01/05/2006 09:22 | Planifiée                               |
|                                                                                                    | 14                                                                                                    |                          |                                            | 1                                                       | 1                |                     |              |                  |                                         |

|                                                                                                    | R - AC                                                                                                    | HATS                                                                |                                                                                                    |
|----------------------------------------------------------------------------------------------------|----------------------------------------------------------------------------------------------------|---------------------------------------------------------------------|----------------------------------------------------------------------------------------------------|
| ichier Matériel Gestion Contrats Intervention                                                                                                    | Financier Historique                                                                                                    | Lancer Qutils ?                                                     |                                                                                                    |
| Affectation des achats<br>Affectation des paramètres d'achat                                                                                                    |                                                                                                    | Achats<br>Budgets<br>Commandes                                      |                                                                                                    |
| Liste des postes sans paramètres d'achat<br>OPC-EXEMPLE<br>1PC-EXEMPLE<br>2PC-EXEMPLE<br>3PC-EXEMPLE<br>5PC-EXEMPLE<br>6PC-EXEMPLE<br>8PC-EXEMPLE<br>8PC-EXEMPLE<br>9PC-EXEMPLE<br>8PC-EXEMPLE<br>ERIC<br>ERIC0<br>ERIC1<br>ERIC1<br>ERIC10<br>ERIC11<br>ERIC12<br>ERIC12<br>ERIC13<br>ERIC14 | Paramètres d'achat<br>Bon commande :<br>Facture :<br>Bon livraison :<br>No immobilisation :<br>Prix HT :<br>Fournisseur :<br>Derrer l'affection<br>Achat | BC CERUS 007<br>BL 4652<br>IM 123<br>1500,00 €<br>DELL COMPUTER MON | Date d' achat : 09/02/2005<br>Date de livraison : 09/02/2005<br>Date mise en service ://0000<br>NTPELLIER                                  |
| Affectation des paramètres d'achat                                                                                                    | Cette affectation<br>aussi sur d                                                                                                    | n peut se faire<br>l'autres objets                                  | Disques durs<br>P <u>f</u> ocesseurs<br>P <u>é</u> riphériques<br>Imprimantes<br>Eléments réseaux<br>Objets divers<br>International divers |

© Landpark SAS. Tous droits réservés

LANDPARK MANAGER

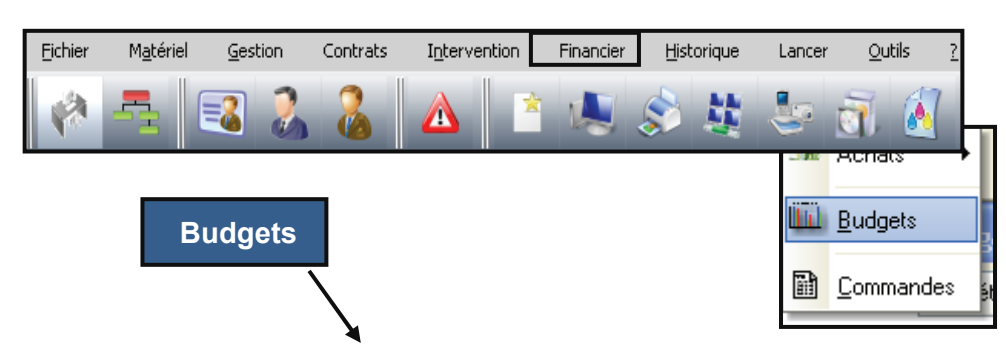

| Mise à jour d'un                | budget |                    |   |         |                 |                   |   |           |
|---------------------------------|--------|--------------------|---|---------|-----------------|-------------------|---|-----------|
| Société                         | 0      | Référence budget   | 0 | Année 🔍 | Montant prévu 🔍 | Montant utilisé 🔍 | đ | Fermer    |
| Cerus Informatique              | Maté   | riels informatique | Ī | 2005    | 298000,0000     | 38322,9688        | ~ |           |
| Cerus Informatique              | Loca   | tions de voitures  |   | 2005    | 36000,0000      | 38322,9688        |   | Nouveau   |
|                                 |        |                    |   |         |                 |                   |   | Modifier  |
|                                 |        | Liste des budgets  |   |         |                 |                   |   | Supprimer |
|                                 |        |                    | - |         |                 |                   |   | Imprimer  |
|                                 |        |                    |   |         |                 |                   |   |           |
|                                 |        |                    |   |         |                 |                   |   |           |
|                                 |        |                    |   |         |                 |                   | v |           |
| <                               |        |                    |   |         |                 | >                 |   |           |
| 2 enreg <mark>istrements</mark> |        |                    |   |         |                 |                   |   |           |

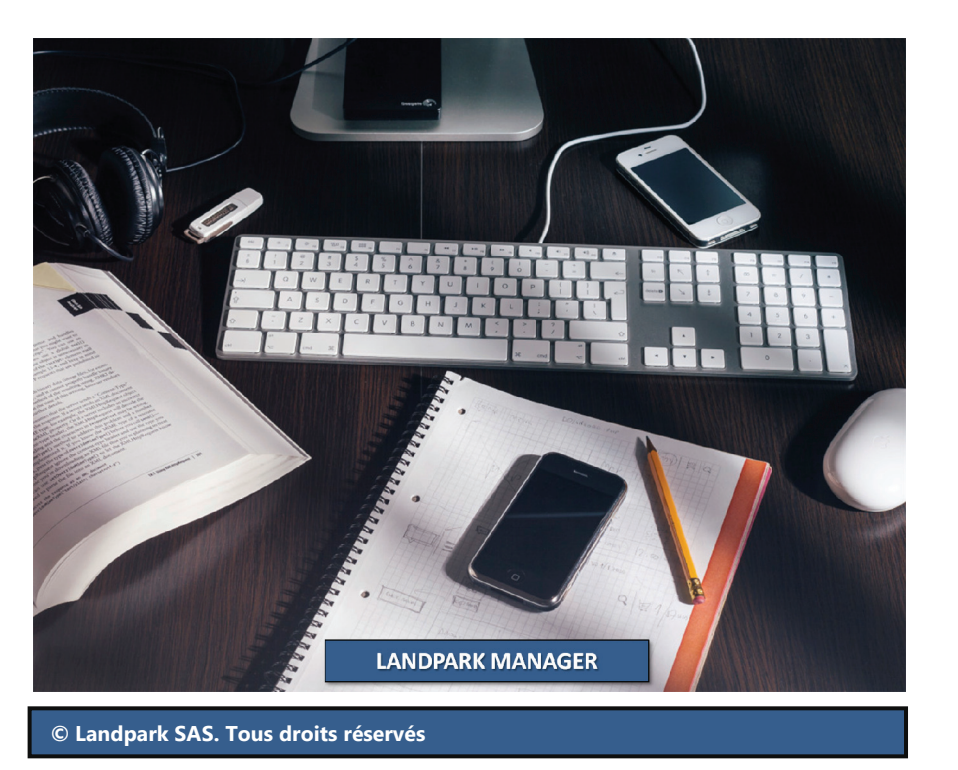

| <u>F</u> ichier | M <u>a</u> tériel      | Gestion       | Contrats       | Intervention | Financier  | Historique    | Lancer               | <u>O</u> utils   | 2                            |                         |
|-----------------|------------------------|---------------|----------------|--------------|------------|---------------|----------------------|------------------|------------------------------|-------------------------|
|                 |                        | 3             | 8              |              |            | s 🕸           | -                    | v 🔊              |                              |                         |
|                 |                        |               |                |              |            |               | 🍱 Ach                | ats 🕨            |                              |                         |
|                 | / .                    |               |                |              |            |               | 🔟 Bud                | gets             |                              |                         |
| G               | erer les               | lignes        | budget         | aires        |            |               |                      |                  |                              |                         |
|                 |                        |               |                |              |            |               | <u>I</u> <u>C</u> om | mandes           | ét                           |                         |
|                 |                        |               | 7              |              |            |               |                      | _                | _                            |                         |
| Fich            | ne d'un bu             | idget         |                |              |            |               |                      |                  |                              |                         |
|                 | Socié                  | été : Cerus l | Informatique   | )            |            |               |                      | 1                | Année : 2005                 | ОК                      |
| Ré              | iférence bud           | get : Matérie | els informati  | que          |            | N° Dossier    | Subvention           | :                |                              | Annuler                 |
|                 | Montant pré            | évu :         |                | 29           | 8000,0000  | Montant uti   | lisé :               |                  | 38322,9688                   |                         |
|                 |                        |               |                |              |            |               |                      |                  |                              |                         |
| MA              | Code ligne b<br>F-INEO | udgétaire     | Q<br>Ordinater | Libellé      |            | O C O D MD (I | ode de dema<br>N4    | ande og          | Nom du sign: 📋               | Nouvelle ligne          |
|                 |                        |               | 1              |              |            |               |                      |                  |                              | Modifier ligne          |
|                 | _                      |               |                |              |            |               |                      |                  |                              | Supprimer ligne         |
|                 | Ligne                  | budgétaiı     | re             |              |            |               |                      |                  |                              |                         |
|                 |                        |               |                |              |            |               |                      | Electrica entere | tipe Mielon<br>upor Bebitaro | 518 <b>12</b>           |
|                 |                        |               |                | Rajouter o   | ou modifie | er            |                      |                  | 20000.000                    |                         |
|                 |                        |               |                | une light    | buuyelaii  |               |                      |                  |                              |                         |
| <               |                        |               |                | )            |            |               |                      |                  |                              |                         |
|                 |                        |               |                |              |            |               |                      |                  |                              | All charteline pretroan |
|                 |                        |               |                |              |            |               |                      |                  |                              | Monort välse H F.       |
|                 |                        |               |                |              |            |               |                      |                  | 1011                         |                         |
|                 |                        |               |                |              |            |               |                      |                  |                              |                         |
|                 |                        |               |                |              |            |               |                      | NUMBER           |                              |                         |

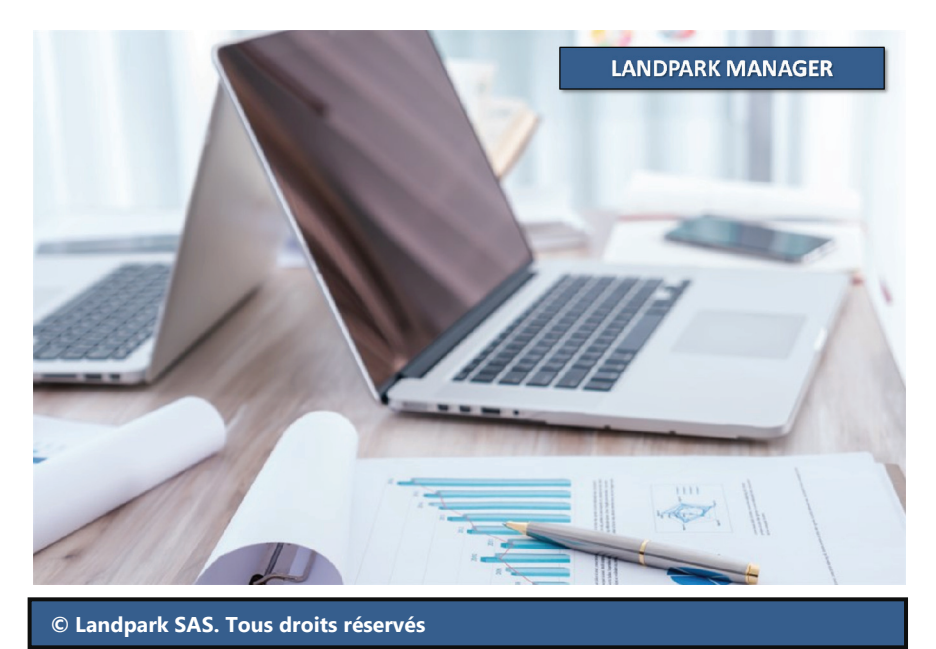

| énérales sur la ligne budgétaire     Annuler     Annuler     MAT-INFD     N* Dossier Subvention : DFFTH425S     Ordinateurs     Affectation comptable : 238000     Ond     Affectation analytique : 121000     ataire : Clémencea     Numéro immobilisation : IM 004     Affectation analytique : 121000     ataire : Clémencea     Numéro immobilisation : IM 004     Affectation analytique : 121000     Nombre articles prévus : 280     vu : 298000,0000     Nombre articles achetés : -35     ot     ataic     t : 2005     Montant utilisé : 38322,9688     Détail de la ligne budgétaire     Fiche d'une ligne budgétaire     Fiche d'une ligne budgétaire     Fiche d'une ligne budgétaire     Fiche d'une ligne budgétaire     Fiche d'une ligne budgétaire     Fix HT Code interne     Type de matériel     Type de matériel     1 940,0000 ACHAT LANDPARK     Logiciel     1 940,0000 ACHAT LANDPARK     Poste                                                                                                    | Image: Contract of the second second seco | Informations générales sur la ligne budgétaire       Annuler         Code ligne budgétaire :       MAT-INFD       N° Dossier Subvention :       DFFTH425S         Libellé :       Ordinateurs       Affectation comptable :       238000         Code de demande :       DMD 004       Affectation analytique :       121000         Nom du signataire :       Clémencea       Numéro immobilisation :       IM 004         Date de validation :       08/11/2002       Nombre articles prévus :       280         Montant prévu :       298000,0000       Nombre articles achetés :       -35         Année budget :       200       Montant utilisé :       38322,9688  | Informations générales sur la ligne budgétaire       Annuler         Code ligne budgétaire :       MAT-INFO       N° Dossier Subvention :       DFFTH4259         Libellé :       Ordinateurs       Affectation comptable :       238000         Code de demande :       DMD 004       Affectation analytique :       121000         Nom du signataire :       Clémenceau       Numéro immobilisation :       IM 004         Date de validation :       08/11/2002       Nombre articles prévus :       280         Montant prévu :       298000,0000       Nombre articles achetés :       -35         Année budget :       2005       Montant utilisé :       38322,9688 | Informations générales sur la ligne budgétaire       Annuler         Code ligne budgétaire :       MAT-INFO       N° Dossier Subvention :       DFFTH425S         Libellé :       Ordinateurs       Affectation comptable :       238000         Code de demande :       DMD 004       Affectation analytique :       121000         Nom du signataire :       Clémenceau       Numéro immobilisation :       IM 004         Date de validation :       08/11/2022       Nombre articles prévus :       280         Montant prévu :       298000,0000       Nombre articles achetés :       -35         Année budget :       2005       Montant utilisé :       38322,9688                                                                                                    | Général                                                              | Achats                       | Financements                        | Contrats          | ОК      |
|----------------------------------------------------------------------------------------------------|----------------------------------------------------------------------------------------------------|----------------------------------------------------------------------------------------------------|----------------------------------------------------------------------------------------------------|----------------------------------------------------------------------------------------------------|----------------------------------------------------------------------|------------------------------|-------------------------------------|-------------------|---------|
| udgétaire : MAT-INFO N* Dossier Subvention : DFFTH4259<br>Drdinateurs Affectation comptable : 238000<br>Affectation analytique : 121000<br>ataire : Clémenceau Numéro immobilisation : IM 004<br>dation : D8/11/202 Nombre articles prévus : 280<br>Au : 298000,0000 Nombre articles achetés : -35<br>et : 2007 Montant utilisé : 38322,9688<br>Détail de la ligne budgétaire<br>Fiche d'une ligne budgétaire<br>Général Achets Financements Contrats Achets Achets Achets Financements Contrats Achets Achets I and Achets Financements Contrats Achets Achets Financements Contrats Achets I and Achets Financements Contrats Achets I and Achets Financements Contrats I and Achets Financements Contrats I and Achets Financements Contrats I and Achets Financements Financements Contrats I and Financement Figure Bachets Achets Financement Financement Figure Bachet I and Figure Bachet Financement Figure Bachet Figure Bachet Figure Bac | Code ligne budgétaire :       MAT-INFO       N° Dossier Subvention :       DFFTH4259         Libellé :       Ordinateurs       Affectation comptable :       238000         Code de demande :       DMD 004       Affectation analytique :       121000         Nom du signataire :       Clémenceau       Numéro immobilisation :       IM 004         Date de validation :       08/11/2002       Nombre articles prévus :       280         Vontant prévu :       298000,0000       Nombre articles achetés :       -35         Année budget :       2005       Montant utilisé :       38322,9688         Détail de la ligne budgétaire       Détail de la ligne budgétaire                                                                                                    | Code ligne budgétaire :MAT-INFON° Dossier Subvention :DFFTH4259Libellé :OrdinateursAffectation comptable :238000Code de demande :DMD 004Affectation analytique :121000Nom du signataire :ClémenceauNuméro immobilisation :IM 004Date de validation :08/11/2002Nombre articles prévus :280Montant prévu :298000,0000Nombre articles achetés :-35Année budget :2005Montant utilisé :38322,9688Détail de la ligne budgétaire                                                                                                    | Code ligne budgétaire :       MAT-INFO       N° Dossier Subvention :       DFFTH4259         Libellé :       Ordinateurs       Affectation comptable :       238000         Code de demande :       DMD 004       Affectation analytique :       121000         Nom du signataire :       Clémenceau       Numéro immobilisation :       IM 004         Date de validation :       08/11/2002       Nombre articles prévus :       280         Montant prévu :       298000,0000       Nombre articles achetés :       -35         Année budget :       2005       Montant utilisé :       38322,9688                                                                      | Code ligne budgétaire :       MAT-INFO       N* Dossier Subvention :       DFFTH425S         Libellé :       Ordinateurs       Affectation comptable :       238000         Code de demande :       DMD 004       Affectation analytique :       121000         Nom du signataire :       Clémenceau       Numéro immobilisation :       IM 004         Date de validation :       08/11/2002       Nombre articles prévus :       280         Montant prévu :       298000,0000       Nombre articles achetés :       -35         Année budget :       200       Montant utilisé :       38322,9688                                                                                                    | Informations générales sur la                                        | ligne budgétaire 🤺           | 1                                   |                   | Annuler |
| abgodule:       IMA HINO       IMA POSsible outbrokenter:       Diffinateurs         Drdinateurs       Affectation comptable:       238000         nande:       DMD 004       Affectation analytique:       121000         ataire:       Clémenceau       Numéro immobilisation :       IM 004         ataire:       D8/11/2002       Nombre articles prévus :       280         ru:       298000,0000       Nombre articles achetés :       35         et :       2007       Montant utilisé :       38322,9688         Détail de la ligne budgétaire       Iste des achats associés à cette ligne budgétaire       I         Fiche d'une ligne budgétaire       Général       Achats       Financements       Contrats         Iste des achats associés à cette ligne budgétaire       Type de matériel       Ar         Yachats       1940,0000 ACHAT LANDPARK       Logiciel       Ar                                                                                                    | Libellé :       Ordinateurs       Affectation comptable :       238000         Libellé :       DMD 004       Affectation analytique :       121000         Nom du signataire :       Clémenceau       Numéro immobilisation :       IM 004         Date de validation :       08/11/2002       Nombre articles prévus :       280         dontant prévu :       298000,0000       Nombre articles achetés :       -35         Année budget :       2005       Montant utilisé :       38322,9688         Détail de la ligne budgétaire       Détail de la ligne budgétaire                                                                                                    | Code light blagedide:       MAY INTO       M Dosset blagedide:       Diffinition:         Libellé:       Ordinateurs       Affectation comptable:       238000         Code de demande:       DMD 004       Affectation analytique:       121000         Nom du signataire:       Clémencear       Numéro immobilisation:       IM 004         Date de validation:       08/11/2002       Nombre articles prévus:       280         Montant prévu:       298000,0000       Nombre articles achetés:       -35         Année budget:       2005       Montant utilisé :       38322,9688                                                                                   | Libellé :       Ordinateurs       Affectation comptable :       238000         Code de demande :       DMD 004       Affectation analytique :       121000         Nom du signataire :       Clémenceau       Numéro immobilisation :       IM 004         Date de validation :       08/11/2002       Nombre articles prévus :       280         Montant prévu :       298000,0000       Nombre articles achetés :       -35         Année budget :       200       Montant utilisé :       38322,9688                                                                                                    | Libellé :       Ordinateurs       Affectation comptable :       238000         Code de demande :       DMD 004       Affectation analytique :       121000         Nom du signataire :       Clémencea       Numéro immobilisation :       IM 004         Date de validation :       08/11/2002       Nombre articles prévus :       280         Montant prévu :       298000,0000       Nombre articles achetés :       -35         Année budget :       2005       Montant utilisé :       38322,9688                                                                                                    | Code ligne budgétaire : M/                                           |                              | N° Dossier Subventior               |                   |         |
| Allectadori compadae . 230000 Alfectation analytique : 121000 Affectation analytique : 121000 Affectation analytique : 121000 Affectation analytique : 121000 Affectation analytique : 121000 Numéro immobilisation : IM 004 Affectation analytique : 121000 Numéro immobilisation : IM 004 Affectation analytique : 1200 Numéro immobilisation : IM 004 Numéro immobilisation : IM 004 Numéro immobi                   | Licolo :       Otdinatedis       Affectation comptable :       23000         Code de demande :       DMD 004       Affectation analytique :       121000         Nom du signataire :       Clémencea       Numéro immobilisation :       IM 004         Date de validation :       08/11/2002       Nombre articles prévus :       280         Montant prévu :       298000,0000       Nombre articles achetés :       -35         Année budget :       2005       Montant utilisé :       38322,9688         Détail de la ligne budgétaire       Ifiche d'une ligne budgétaire                                                                                                    | Libbitition       Ordinateurs       Affectation comptable :       238000         Code de demande :       DMD 004       Affectation analytique :       121000         Nom du signataire :       Clémenceau       Numéro immobilisation :       IM 004         Date de validation :       08/11/2002       Nombre articles prévus :       280         Montant prévu :       298000,0000       Nombre articles achetés :       -35         Année budget :       2005       Montant utilisé :       38322,9688                                                                                                    | Libbit:       Didinatedis       Affectation comptable:       230000         Code de demande :       DMD 004       Affectation analytique :       121000         Nom du signataire :       Clémenceau       Numéro immobilisation :       IM 004         Date de validation :       08/11/2002       Nombre articles prévus :       280         Montant prévu :       298000,0000       Nombre articles achetés :       -35         Année budget :       2005       Montant utilisé :       38322,9688         Détail de la ligne budgétaire                                                                                                    | Code de demande :       DMD 004       Affectation comptable :       23000         Nom du signataire :       Clémenceau       Numéro immobilisation :       IM 004         Date de validation :       08/11/2002       Nombre articles prévus :       280         Montant prévu :       298000,0000       Nombre articles achetés :       -35         Année budget :       2005       Montant utilisé :       38322,9688                                                                                                    | Libellé :                                                            | dinateurs                    |                                     | 220000            |         |
| Ande: DMD 004 Allectation analytique 121000<br>Allectation analytique 1121000<br>Numéro immobilisation : IM 004<br>Nombre articles prévus : 280<br>Nombre articles achetés : -35<br>nu : 298000,0000<br>Nombre articles achetés : -35<br>et : 2007<br>Montant utilisé : 38322,9688<br>Détail de la ligne budgétaire<br>Fiche d'une ligne budgétaire<br>Général Achets Financements Contrats<br>Liste des achats associés à cette ligne budgétaire<br>Prix HT Code interne Type de matériel<br>S90,0000 ACHAT LANDPARK Logiciel<br>1 940,0000 ACHAT LANDPARK Logiciel<br>1 940,0000 ACHAT LANDPARK Poste                                                                                                    | Lode de demande :       DMD 004       Milectation analytique :       121000         Nom du signataire :       Clémencea       Numéro immobilisation :       IM 004         Date de validation :       08/11/2002       Nombre articles prévus :       280         Montant prévu :       298000,0000       Nombre articles achetés :       -35         Année budget :       2005       Montant utilisé :       38322,9688         Détail de la ligne budgétaire       Ifiche d'une ligne budgétaire                                                                                                    | Code de demande :       DMD 004       Anectadori analydue :       121000         Nom du signataire :       Clémencea       Numéro immobilisation :       IM 004         Date de validation :       08/11/2002       Nombre articles prévus :       280         Montant prévu :       298000,0000       Nombre articles achetés :       -35         Année budget :       2005       Montant utilisé :       38322,9688                                                                                                    | Code de demande :       DMD 004       Nirectation analytique :       121000         Nom du signataire :       Clémenceau       Numéro immobilisation :       IM 004         Date de validation :       08/11/2002       Nombre articles prévus :       280         Montant prévu :       298000,0000       Nombre articles achetés :       -35         Année budget :       2005       Montant utilisé :       38322,9688         Détail de la ligne budgétaire       04                                                                                                    | Code de demande :       DMD 004       Arrectatori analytique :       121000         Nom du signataire :       Clémenceau       Numéro immobilisation :       IM 004         Date de validation :       08/11/2002       Nombre articles prévus :       280         Montant prévu :       298000,0000       Nombre articles achetés :       -35         Année budget :       2005       Montant utilisé :       38322,9688                                                                                                    | Code de desendo :                                                    |                              | Affectation analutique              | . 121000          |         |
| Adaire : Llemenceau Numero immobilisation : IM UU4<br>dation : 08/11/2002 Nombre articles prévus : 280<br>ru : 298000,0000 Nombre articles achetés : -35<br>et : 2005 Montant utilisé : 38322,9688<br>Détail de la ligne budgétaire<br>Fiche d'une ligne budgétaire<br>Général Achats Financements Contrats<br>Liste des achats associés à cette ligne budgétaire<br>Prix HT Code interne Type de matériel Art<br>Social 1 940,0000 ACHAT LANDPARK Logiciel<br>1 940,0000 ACHAT LANDPARK Poste                                                                                                    | Numero immobilisation :       IM 004         Date de validation :       08/11/2002         Montant prévu :       298000,0000         Nombre articles prévus :       280         Nombre articles achetés :       -35         Année budget :       2005         Montant utilisé :       38322,9688         Détail de la ligne budgétaire                                                                                                    | Nom du signataire :       Clemenceau       Numero immobilisation :       IM 004         Date de validation :       08/11/2002       Nombre articles prévus :       280         Montant prévu :       298000,0000       Nombre articles achetés :       -35         Année budget :       2005       Montant utilisé :       38322,9688         Détail de la ligne budgétaire                                                                                                    | Nomi du signataire :       Clemenceau       Numero immobilisation :       IM 004         Date de validation :       08/11/2002       Nombre articles prévus :       280         Montant prévu :       298000,0000       Nombre articles achetés :       -35         Année budget :       2005       Montant utilisé :       38322,9688         Détail de la ligne budgétaire       004                                                                                                    | Nom du signataire :       Clemenceau       Numero immobilisation :       IM 004         Date de validation :       08/11/2002       Nombre articles prévus :       280         Montant prévu :       298000,0000       Nombre articles achetés :       -35         Année budget :       2005       Montant utilisé :       38322,9688                                                                                                    | Nose de demande : DN                                                 | 10 004                       |                                     | 121000            |         |
| dation :       08/11/2002       Nombre articles prevus :       280         /u :       298000,0000       Nombre articles achetés :       -35         /u :       298000,0000       Nombre articles achetés :       -35         /u :       2007       Montant utilisé :       38322,9688         Détail de la ligne budgétaire       Détail de la ligne budgétaire         Général       Achats       Financements       Contrats         /a liste       Prix HT       Code interne       Type de matériel       Articles         /a chats       1 940,0000       ACHAT LANDPARK       Logiciel       Articles                                                                                                    | Date de validation :       08/11/2002       Nombre articles prevus :       280         Montant prévu :       298000,0000       Nombre articles achetés :       -35         Année budget :       2005       Montant utilisé :       38322,9688         Détail de la ligne budgétaire       Détail de la ligne budgétaire                                                                                                    | Date de validation :       08/11/2002       Nombre articles prevus :       280         Montant prévu :       298000,0000       Nombre articles achetés :       -35         Année budget :       2005       Montant utilisé :       38322,9688         Détail de la ligne budgétaire                                                                                                    | Date de validation :       08/11/2002       Nombre articles prevus :       280         Montant prévu :       298000,0000       Nombre articles achetés :       -35         Année budget :       2005       Montant utilisé :       38322,9688         Détail de la ligne budgétaire                                                                                                    | Date de validation :       08/11/2002       Nombre articles prevus :       280         Montant prévu :       298000,0000       Nombre articles achetés :       -35         Année budget :       2005       Montant utilisé :       38322,9688                                                                                                    | Nom du signataire : Lie                                              | menceau                      | Numero immobilisation               | 1: IM UU4         |         |
| ru :       298000,0000       Nombre articles achetés : -35         et :       2007       Montant utilisé :       38322,9688         Détail de la ligne budgétaire       Détail de la ligne budgétaire         Fiche d'une ligne budgétaire       Général       Achats       Financements       Contrats         I a liste       Prix HT       Code interne       Type de matériel       An         é sà la       1 940,0000       ACHAT LANDPARK       Logiciel       An                                                                                                    | Montant prévu : 298000,0000 Nombre articles achetés : -35 Année budget : 2005 Montant utilisé : 38322,9688 Détail de la ligne budgétaire Fiche d'une ligne budgétaire                                                                                                    | Montant prévu :       298000,0000       Nombre articles achetés :       -35         Année budget :       2005       Montant utilisé :       38322,9688         Détail de la ligne budgétaire                                                                                                    | Montant prévu :       298000,0000       Nombre articles achetés :       -35         Année budget :       2005       Montant utilisé :       38322,9688         Détail de la ligne budgétaire                                                                                                    | Montant prévu :       298000,0000       Nombre articles achetés :       -35         Année budget :       2005       Montant utilisé :       38322,9688         Détail de la ligne budgéteire       2005       Détail de la ligne budgéteire                                                                                                    | Date de validation : 08                                              | /11/2002                     | Nombre articles prevu               | ıs: 280           |         |
| et : 2005 Montant utilisé : 38322,9688<br>Détail de la ligne budgétaire<br>Fiche d'une ligne budgétaire<br>Général Achats Financements Contrats<br>Liste des achats associés à cette ligne budgétaire<br>Prix HT Code interne Type de matériel<br>S90,0000 ACHAT LANDPARK Logiciel<br>1 940,0000 ACHAT LANDPARK Poste                                                                                                    | Année budget : 2005 Montant utilisé : 38322,9688 Détail de la ligne budgétaire Fiche d'une ligne budgétaire                                                                                                    | Année budget :       2005       Montant utilisé :       38322,9688         Détail de la ligne budgétaire                                                                                                    | Année budget : 2005 Montant utilisé : 38322,9688 Détail de la ligne budgétaire                                                                                                    | Année budget : 2005 Montant utilisé : 38322,9688                                                                                                    | Montant prévu :                                                      | 298000,0                     | 0000 Nombre articles achet          | tés : -35         |         |
| Détail de la ligne budgétaire         Fiche d'une ligne budgétaire         Général       Achats       Financements       Contrats         Liste des achats associés à cette ligne budgétaire       Ar         Pix HT       Code interne       Type de matériel         630,0000       ACHAT LANDPARK       Logiciel         1 940,0000       ACHAT LANDPARK       Poste                                                                                                    | Détail de la ligne budgétaire                                                                                                    | Détail de la ligne budgétaire                                                                                                    | Détail de la ligne budgétaire                                                                                                    | Dátail da la ligna hudgátaira                                                                                                    | Année budget : 20                                                    | 05                           | Montant utilisé :                   | 38322,9688        | 8       |
| Fiche d'une ligne budgétaire         Général       Achats         Liste des achats associés à cette ligne budgétaire         Prix HT       Code interne         Yachats         nés à la                                                                                                    | Fiche d'une ligne budgétaire                                                                                                    |                                                                                                    |                                                                                                    | Detail de la lighe budgetaile                                                                                                    |                                                                      | /                            | Détail de la lig                    | ine budgétaire    |         |
| Ia liste     Prix HT     Code interne     Type de matériel     Image: Contract set interne     Article set interne     Article                                                                                                    | I FILITE U UTE TUTTE DUQUELAIRE                                                                                                    | Ficha d'una liana hudaátaira                                                                                                    | Ficho d'uno ligno hudrátnico                                                                                                    |                                                                                                    |                                                                      | Fiche d'une liene budgét sig |                                     |                   |         |
| Liste des achats associés à cette ligne budgétaire       Ar         Prix HT       Code interne       Type de matériel         G30,0000       ACHAT LANDPARK       Logiciel         1 940,0000       ACHAT LANDPARK       Poste                                                                                                    | Général Achats Financements Contrats                                                                                                    | Général Achats Financements Contrats                                                                                                    | Piche o une ligne bougetaire                                                                                                    | Cabo Burne Brane burde Abrine                                                                                                    | /                                                                    | Général                      | Achats Finance                      | ements Contrats   |         |
| Pla liste     Prix H1     Code interne     Type de matériel       630,0000     ACHAT LANDPARK     Logiciel       1'achats     1 940,0000     ACHAT LANDPARK                                                                                                    | Liste des achats associés à cette ligne budgétaire                                                                                                    | Liste des achats associés à cette ligne budgétaire                                                                                                    | Général Achats Financements Contrats                                                                                                    | Fiche d'une ligne budgétaire           Général         Achats         Financements         Contrats                                                                                                    |                                                                      | Liste des achats associés    | s à cette ligne budgétaire          |                   |         |
| hés à la                                                                                                    |                                                                                                    |                                                                                                    | Général Achats Financements Contrats                                                                                                    | Fiche d'une ligne budgétaire         Général       Achats       Financements       Contrats         Liste des achats associés à cette ligne budgétaire       Ar                                                                                                    | nglet affiche la liste                                               | Prix HT<br>690,0000 ACHA     | Code interne<br>T LANDPARK Logiciel | l ype de matériel |         |
|                                                                                                    | ylet affiche la liste Prix HT Code interne Type de matériel 1                                                                                                    | nglet affiche la liste 690,0000 ACHAT LANDPARK Logiciel                                                                                                    | Général     Achats     Financements     Contrats       nglet affiche la liste     Liste des achats associés à cette ligne budgétaire     Ar       Prix HT     Code interne     Type de matériel       690,0000     ACHAT LANDPARK     Logiciel                                                                                                    | Fiche d'une ligne budgétaire         Général       Achats       Financements       Contrats         Inglet affiche la liste       Prix HT       Code interne       Type de matériel       Image: Comparison of Comparison of | alametres u acriats                                                  | 1 940,0000  ACHA             | T LANDPARK Poste                    |                   |         |
| taire en                                                                                                    | glet affiche la liste<br>ramètres d'achats<br>été rattachés à la                                                                                                    | Prix HT     Code interence     Type de matériel       aramètres d'achats     1 940,0000 ACHAT LANDPARK     Logiciel       t été rattachés à la     1                                                                                                    | Général     Achats     Financements     Contrats       nglet affiche la liste<br>aramètres d'achats     Liste des achats associés à cette ligne budgétaire     Ar       690,0000     ACHAT     LANDPARK     Logiciel       1 940,0000     ACHAT     LANDPARK     Poste                                                                                                    | Fiche d'une ligne budgétaire         Général       Achats       Financements       Contrats         Inglet affiche la liste       Liste des achats associés à cette ligne budgétaire       Ar         Prix HT       Code interne       Type de matériel       Image: Contrats         Général       Achats       Financements       Contrats         Ar       Prix HT       Code interne       Type de matériel       Image: Contrats         Général       Associate       Type de matériel       Image: Contrats       Image: Contrats         Ar       Général       Ar       Code interne       Type de matériel       Image: Contrats       Image: Contrats         Ar       Général       Ar       Code interne       Type de matériel       Image: Contrats       Image: Contrats       Image: Contrats         Ar       Général       Ar       Code interne       Type de matériel       Image: Contrats       Image: Contrats                                                                                                    | nt été rattachés à la                                                |                              |                                     |                   |         |
| ultation                                                                                                    | Prix HT     Code interne     Type de matériel       ramètres d'achats     690,0000     ACHAT LANDPARK       été rattachés à la     1940,0000       ine budgétaire en     1                                                                                                    | Prix HT     Code interne     Type de matériel       aramètres d'achats     1 940,0000 ACHAT LANDPARK     Logiciel       ht été rattachés à la     Image: Status d'achats     Image: Status d'achats                                                                                                    | Général       Achats       Financements       Contrats         nglet affiche la liste<br>aramètres d'achats<br>nt été rattachés à la<br>ligne budgétaire en       Liste des achats associés à cette ligne budgétaire       Ar                                                                                                    | Fiche d'une ligne budgétaire         Général       Achats       Financements       Contrats         Iste des achats associés à cette ligne budgétaire       Image: Contrats       Ar         Iste des achats associés à cette ligne budgétaire       Image: Contrats       Image: Contrats         Iste des achats associés à cette ligne budgétaire       Image: Contrats       Image: Contrats         Iste des achats associés à cette ligne budgétaire       Image: Contrats       Image: Contrats         Iste des achats associés à cette ligne budgétaire       Image: Contrats       Image: Contrats         Iste des achats associés à cette ligne budgétaire       Image: Contrats       Image: Contrats         Iste des achats associés à cette ligne budgétaire       Image: Contrats       Image: Contrats         Iste des achats associés à cette ligne budgétaire       Image: Contrats       Image: Contrats         Iste des achats associés à cette ligne budgétaire       Image: Contrats       Image: Contrats         Iste des achats associés à cette ligne budgétaire       Image: Contrats       Image: Contrats         Iste des achats associés à cette ligne budgétaire       Image: Contrats       Image: Contrats         Iste des achats associés à cette ligne budgétaire       Image: Contrats       Image: Contrats         Iste des achats associés à cette ligne budgétaire       Image: Contrats       I                                                                                                    | nt été rattachés à la<br>ligne budgétaire en                         |                              |                                     |                   |         |
|                                                                                                    | Prix HT       Code interne       Type de matériel       Image: Constraint of the state of the state of                             | Prix HT     Code instere     Type de matériel       inaramètres d'achats     1 940,0000 ACHAT LANDPARK     Logiciel       inaramètres à la     1 940,0000 ACHAT LANDPARK     Poste                                                                                                    | Général     Achats     Financements     Contrats       Inglet affiche la liste<br>paramètres d'achats<br>int été rattachés à la<br>ligne budgétaire en<br>purs de consultation     Liste des achats associés à cette ligne budgétaire<br>financements     Type de matériel     Image: Contrats                                                                                                    | Fiche d'une ligne budgétaire         Général       Achats       Financements       Contrats         Inglet affiche la liste       Liste des achats associés à cette ligne budgétaire       Ar         Prix HT       Code interne       Type de matériel       Image: Contrats         Prix HT       Code interne       Type de matériel       Image: Contrats         Image: Contrats       Image: Contrats       Image: Contrats       Image: Contrats         Image: Contrats       Image: Contrats       Image: Contrats       Image: Contrats         Image: Contrats       Image: Contrats       Image: Contrats       Image: Contrats         Image: Contrats       Image: Contrats       Image: Contrats       Image: Contrats       Image: Contrats         Image: Contrats       Image: Contrats       Image: Contrats       Image: Contrats       Image: Contrats       Image: Contrats         Image: Contrats       Image: Contrats                                                                                                    | nt été rattachés à la<br>ligne budgétaire en<br>ours de consultation |                              |                                     |                   |         |
| taire en<br>ultation                                                                                                    | ylet affiche la liste Prix HT Code interne Type de matériel 690,0000 ACHAT LANDPARK Logiciel                                                                                                    | onglet affiche la liste Prix HT Code interne Type de matériel                                                                                                    | Général         Achats         Financements         Contrats           Inglet affiche la liste         Prix HT         Code interne         Type de matériel         1           690,0000         ACHAT LANDPARK         Logiciel         1         1         1                                                                                                    | Fiche d'une ligne budgétaire           Général         Achats         Financements         Contrats           Iste des achats associés à cette ligne budgétaire         Prix HT         Code interne         Type de matériel           Prix HT         Code interne         Type de matériel         1                                                                                                    | parametres d'achats                                                  | 1 940,0000 ACHA              | T LANDPARK Poste                    |                   |         |
|                                                                                                    | Prix HT       Code interne       Type de matériel       Image: Constraint of the state of the state of                             | Prix HT     Code interne     Type de matériel       aramètres d'achats     690,0000 ACHAT LANDPARK     Logiciel       t été rattachés à la     1 940,0000 ACHAT LANDPARK     Poste                                                                                                    | Général       Achats       Financements       Contrats         Inglet affiche la liste<br>aramètres d'achats<br>t été rattachés à la<br>igne budgétaire en<br>urs de consultation       Liste des achats associés à cette ligne budgétaire       Ar                                                                                                    | Fiche d'une ligne budgétaire         Général       Achats         Inglet affiche la liste         aramètres d'achats         t été rattachés à la         igne budgétaire en         urs de consultation                                                                                                    | t été rattachés à la<br>igne budgétaire en<br>urs de consultation    |                              |                                     |                   |         |
|                                                                                                    | glet affiche la liste       Prix HT       Code interne       Type de matériel       Image: Code interne         ramètres d'achats       690,0000       ACHAT LANDPARK       Logiciel       Image: Code interne       Image: Code interne       Image: Code int                                                                                                    | Prix HT     Code indice decidence     Type de matériel       aramètres d'achats     1 940,0000   ACHAT LANDPARK     Logiciel       at été rattachés à la     1 940,0000   ACHAT LANDPARK     Poste       ligne budgétaire en<br>urs de consultation     Image: Consultation     Image: Consultation                                                                                                    | Général       Achats       Financements       Contrats         Inglet affiche la liste<br>aramètres d'achats<br>at été rattachés à la<br>ligne budgétaire en<br>urs de consultation       Liste des achats associés à cette ligne budgétaire       Image: Contrats       Ar                                                                                                    | Fiche d'une ligne budgétaire         Général       Achats       Financements       Contrats         Inglet affiche la liste       Liste des achats associés à cette ligne budgétaire       Ar         Prix HT       Code interne       Type de matériel       Image: Contrats         Prix HT       Code interne       Type de matériel       Image: Contrats         Ar       690,0000  ACHAT LANDPARK       Logiciel       Image: Contrats         I 940,0000  ACHAT LANDPARK       Poste       Image: Contrats       Image: Contrats         urs de consultation       Image: Consultation       Image: Consultation       Image: Consultation       Image: Consultation                                                                                                    | nt été rattachés à la<br>ligne budgétaire en<br>urs de consultation  |                              |                                     |                   |         |
|                                                                                                    | glet affiche la liste       Prix HT       Code interne       Type de matériel       Image: Construction         ramètres d'achats       690,0000       ACHAT LANDPARK       Logiciel       Image: Construction       Image: Construction       Image: Construc                                                                                                    | Prix HT     Code interne     Type de matériel       aramètres d'achats     1 940,0000 ACHAT LANDPARK     Logiciel       t été rattachés à la<br>igne budgétaire en<br>urs de consultation     1 940,0000 ACHAT LANDPARK     Poste                                                                                                    | Général       Achats       Financements       Contrats         Inglet affiche la liste<br>aramètres d'achats<br>t été rattachés à la<br>igne budgétaire en<br>urs de consultation       Liste des achats associés à cette ligne budgétaire       Image: Contrats       Image: Contrats                                                                                                    | Fiche d'une ligne budgétaire         Général       Achats       Financements       Contrats         Inglet affiche la liste       Liste des achats associés à cette ligne budgétaire       An         Prix HT       Code interne       Type de matériel       Image: Contrats         Prix HT       Code interne       Type de matériel       Image: Contrats         1 940,0000       ACHAT LANDPARK       Logiciel       Image: Contrats         1 940,0000       ACHAT LANDPARK       Poste       Image: Contrats         urs de consultation       Image: Consultation       Image: Consultation       Image: Consultation                                                                                                    | t été rattachés à la<br>igne budgétaire en<br>urs de consultation    |                              |                                     |                   |         |
|                                                                                                    | glet affiche la liste       Prix HT       Code interne       Type de matériel       Image: Construction         ramètres d'achats       690,0000       ACHAT LANDPARK       Logiciel       Image: Construction       Image: Construction       Image: Construc                                                                                                    | Prix HT     Code interne     Type de matériel       aramètres d'achats     1 940,0000 ACHAT LANDPARK     Logiciel       igne budgétaire en<br>urs de consultation     1 940,0000 ACHAT LANDPARK     Poste                                                                                                    | Général       Achats       Financements       Contrats         Inglet affiche la liste<br>aramètres d'achats<br>ti été rattachés à la<br>ligne budgétaire en<br>urs de consultation       Liste des achats associés à cette ligne budgétaire       Type de matériel       Image: Contrats                                                                                                    | Fiche d'une ligne budgétaire         Général       Achats       Financements       Contrats         Iste des achats associés à cette ligne budgétaire       Iste des achats associés à cette ligne budgétaire       An         Prix HT       Code interne       Type de matériel       Image: Contrats       An         Prix HT       Code interne       Type de matériel       Image: Contrats       Image: Contrats       Image: Contrats       An         Internet of S00,0000       ACHAT LANDPARK       Logiciel       Image: Contrats       Image: Contrats       Image:                                                                                                    | t été rattachés à la<br>igne budgétaire en<br>urs de consultation    |                              |                                     |                   |         |
|                                                                                                    | glet affiche la liste       Prix HT       Code interne       Type de matériel         ramètres d'achats       690,0000       ACHAT LANDPARK       Logiciel         été rattachés à la       1 940,0000       ACHAT LANDPARK       Poste         ane budgétaire en       rs de consultation       Image: Consultation       Image: Consultation                                                                                                    | Prix HT     Code interne     Type de matériel       aramètres d'achats     690,0000     ACHAT LANDPARK     Logiciel       igne budgétaire en turs de consultation     1 940,0000     ACHAT LANDPARK     Poste                                                                                                    | Général       Achats       Financements       Contrats         Inglet affiche la liste<br>aramètres d'achats<br>t été rattachés à la<br>igne budgétaire en<br>urs de consultation       Liste des achats associés à cette ligne budgétaire       Image: Contrats       Image: Contrats                                                                                                    | Fiche d'une ligne budgétaire         Général       Achats       Financements       Contrats         Inglet affiche la liste       Iste des achats associés à cette ligne budgétaire       Image: Contrats       Image: Contrats         Inglet affiche la liste       Prix HT       Code interne       Type de matériel       Image: Contrats         Instrumenters d'achats       1 940,0000       ACHAT LANDPARK       Logiciel       Image: Contrats         I 940,0000       ACHAT LANDPARK       Poste       Image: Contrats       Image: Contrats                                                                                                    | t été rattachés à la<br>igne budgétaire en<br>urs de consultation    |                              |                                     |                   |         |
|                                                                                                    | glet affiche la liste       Prix HT       Code interne       Type de matériel       Image: Construction         ramètres d'achats       630,0000       ACHAT LANDPARK       Logiciel       Image: Construction       Image: Construction       Image: Construc                                                                                                    | glet affiche la liste       Prix HT       Code interne       Type de matériel       Image: Status de consultation         glet affiche la liste       Prix HT       Code interne       Type de matériel       Image: Status de consultation         ramètres d'achats       1 940,0000       ACHAT LANDPARK       Logiciel       Image: Status de consultation         ré tér attachés à la gne budgétaire en urs de consultation       Image: Status de consultation       Image: Status de consultation       Image: Status de consultation                                                                                                    | Général       Achats       Financements       Contrats         glet affiche la liste<br>pramètres d'achats<br>té té rattachés à la<br>gne budgétaire en<br>pris de consultation       Liste des achats associés à cette ligne budgétaire       Image: Contrats       Image: Contrats                                                                                                    | Fiche d'une ligne budgétaire         Général       Achats         Gienéral       Achats         Financements       Contrats         Liste des achats associés à cette ligne budgétaire         Prix HT       Code interne         Prix HT       Code interne         Seté rattachés à la gne budgétaire en lirs de consultation                                                                                                    | été rattachés à la<br>gne budgétaire en<br>Irs de consultation       |                              |                                     |                   |         |
| taire en autation                                                                                                    | et affiche la liste                                                                                                    | et affiche la liste                                                                                                    | Général     Achats     Financements     Contrats       et affiche la liste     Prix HT     Code interne     Type de matériel                                                                                                    | Fiche d'une ligne budgétaire           Général         Achats         Financements         Contrats           Liste des achats associés à cette ligne budgétaire         Image: Contrats         Image: Contrats         Image: Contrats           et affiche la liste         Prix HT         Code interne         Type de matériel         Image: Contrats                                                                                                    | mètres d'achats                                                      | 1 940,0000 ACHA              | T LANDPARK Poste                    |                   |         |
| Fiche d'une ligne budgétaire         Général       Achats         Liste des achats associés à cette ligne budgétaire         Prix HT       Code interne         Yachats       1 940,0000 ACHAT LANDPARK         Logiciel       Image: Contract and the second second                                                                                                    | Fiche d'une ligne budgétaire                                                                                                    |                                                                                                    |                                                                                                    | Detailide la lighte budgetaille                                                                                                    | /                                                                    | /                            | Détail de la lig                    | ne budgétaire     |         |
| Détail de la ligne budgétaire         Fiche d'une ligne budgétaire         Général       Achats         Financements       Contrats         Liste des achats associés à cette ligne budgétaire       Ar         Pix HT       Code interne       Type de matériel         630,0000       ACHAT LANDPARK       Logiciel         1 340,0000       ACHAT LANDPARK       Poste                                                                                                    | Détail de la ligne budgétaire                                                                                                    | Détail de la ligne budgétaire                                                                                                    | Détail de la ligne budgétaire                                                                                                    | Détail de la ligne budgétaire                                                                                                    | Annee budget : 20                                                    |                              |                                     | 30322,3000        | 2       |
| Détail de la ligne budgétaire         Fiche d'une ligne budgétaire         Général       Achats         Financements       Contrats         Liste des achats associés à cette ligne budgétaire         Prix HT       Code interne         Tachats       1 940,0000         ACHAT LANDPARK       Logiciel         1 940,0000       ACHAT LANDPARK                                                                                                    | Détail de la ligne budgétaire                                                                                                    | Détail de la ligne budgétaire                                                                                                    | Détail de la ligne budgétaire                                                                                                    | Détail de la ligne hudgétaire                                                                                                    | Année budget : 20                                                    | 05                           | Montant utilisé :                   | 38322,9688        | 8       |
| et : 2005 Montant utilisé : 38322,9688<br>Détail de la ligne budgétaire<br>Fiche d'une ligne budgétaire<br>Général Achats Financements Contrats<br>Liste des achats associés à cette ligne budgétaire<br>Prix HT Code interne Type de matériel<br>Ar<br>Prix HT Code interne Type de matériel<br>1 940,0000 ACHAT LANDPARK Logiciel<br>Ar<br>Ar<br>Contrats<br>1 940,0000 ACHAT LANDPARK Poste                                                                                                    | Année budget : 2005 Montant utilisé : 38322,9688<br>Détail de la ligne budgétaire                                                                                                    | Année budget : 2005 Montant utilisé : 38322,9688 Détail de la ligne budgétaire                                                                                                    | Année budget : 2007 Montant utilisé : 38322,9688<br>Détail de la ligne budgétaire                                                                                                    | Année budget : 2005 Montant utilisé : 38322,9688                                                                                                    | Montant prévu :                                                      | 298000,0                     | 0000 Nombre articles achet          | tés : -35         | ]       |
| Au : 298000,0000 Nombre articles achetés : -35<br>et : 2005 Montant utilisé : 38322,9688<br>Détail de la ligne budgétaire<br>Fiche d'une ligne budgétaire<br>Général Achats Financements Contrats<br>Liste des achats associés à cette ligne budgétaire<br>Prix HT Code interne Type de matériel<br>Prix HT Code interne Type de matériel<br>Ar                                                                                                    | Montant prévu : 298000,0000 Nombre articles achetés : -35<br>Année budget : 2005 Montant utilisé : 38322,9688<br>Détail de la ligne budgétaire                                                                                                    | Montant prévu :       298000,0000       Nombre articles achetés : -35         Année budget :       2005       Montant utilisé :       38322,9688         Détail de la ligne budgétaire                                                                                                    | Montant prévu :       298000,0000       Nombre articles achetés : -35         Année budget :       2005       Montant utilisé :       38322,9688         Détail de la ligne budgétaire                                                                                                    | Montant prévu :       298000,0000       Nombre articles achetés :       -35         Année budget :       2005       Montant utilisé :       38322,9688                                                                                                    | Date de validation : 08                                              | /11/2002                     | Nombre articles prévu               | ıs : 280          |         |
| dation : 08/11/2002 Nombre articles prévus : 280<br>ru : 298000,0000 Nombre articles achetés : -35<br>et : 200 Montant utilisé : 38322,9688<br>Détail de la ligne budgétaire<br>fiche d'une ligne budgétaire<br>Général Achats Financements Contrats<br>Liste des achats associés à cette ligne budgétaire<br>Prix HT Code interne Type de matériel<br>Binder States States Contrats<br>Prix HT Code interne Type de matériel<br>States States States States Contrats<br>1 940,0000 ACHAT LANDPARK Logiciel<br>1 940,0000 ACHAT LANDPARK Poste                                                                                                    | Date de validation :       08/11/2002       Nombre articles prévus :       280         Montant prévu :       298000,0000       Nombre articles achetés :       -35         Année budget :       2007       Montant utilisé :       38322,9688         Détail de la ligne budgétaire       Détail de la ligne budgétaire                                                                                                    | Date de validation :       08/11/2002       Nombre articles prévus :       280         Montant prévu :       298000,0000       Nombre articles achetés :       -35         Année budget :       2005       Montant utilisé :       38322,9688         Détail de la ligne budgétaire                                                                                                    | Date de validation :       08/11/2002       Nombre articles prévus :       280         Montant prévu :       298000,0000       Nombre articles achetés :       -35         Année budget :       2005       Montant utilisé :       38322,9688         Détail de la ligne budgétaire                                                                                                    | Date de validation :       08/11/2002       Nombre articles prévus :       280         Montant prévu :       298000,0000       Nombre articles achetés :       -35         Année budget :       2005       Montant utilisé :       38322,9688                                                                                                    | Nom du signataire : Clé                                              | imenceau                     | Numéro immobilisation               | n : IM 004        |         |
| ataire :       Clémenceau       Numéro immobilisation :       IM 004         dation :       08/11/2002       Nombre articles prévus :       280         ru :       298000,0000       Nombre articles achetés :       -35         at :       2007       Montant utilisé :       38322,9688         Détail de la ligne budgétaire       Détail de la ligne budgétaire         Général       Achats       Financements       Contrats         I liste       Cade interne       Type de matériel       Antain achats         Prix HT       Code interne       Type de matériel       Antain achats         I a liste       1 940,0000 ACHAT LANDPARK       Logiciel       Antain achats                                                                                                    | Nom du signataire :       Clémencea       Numéro immobilisation :       IM 004         Date de validation :       08/11/2002       Nombre articles prévus :       280         Montant prévu :       298000,0000       Nombre articles achetés :       -35         Année budget :       2005       Montant utilisé :       38322,9688         Détail de la ligne budgétaire       Ifiche d'une ligne budgétaire                                                                                                    | Nom du signataire :       Clémenceau       Numéro immobilisation :       IM 004         Date de validation :       08/11/2002       Nombre articles prévus :       280         Montant prévu :       298000,0000       Nombre articles achetés :       -35         Année budget :       2005       Montant utilisé :       38322,9688         Détail de la ligne budgétaire                                                                                                    | Nom du signataire :       Clémenceau       Numéro immobilisation :       IM 004         Date de validation :       08/11/2002       Nombre articles prévus :       280         Montant prévu :       298000,0000       Nombre articles achetés :       -35         Année budget :       2005       Montant utilisé :       38322,9688         Détail de la ligne budgétaire       Détail de la ligne budgétaire                                                                                                    | Nom du signataire :       Clémencea       Numéro immobilisation :       IM 004         Date de validation :       08/11/2002       Nombre articles prévus :       280         Montant prévu :       298000,0000       Nombre articles achetés :       -35         Année budget :       2005       Montant utilisé :       38322,9688                                                                                                    | Code de demande : DN                                                 | 1D 004                       | Affectation analytique              | : 121000          | ]       |
| hande:       DMD 004       Affectation analytique:       121000         ataire:       Clémencea       Numéro immobilisation :       IM 004         dation:       08/11/2002       Nombre articles prévus :       280         ru:       298000,0000       Nombre articles achetés :       -35         at:       2007       Montant utilisé :       38322,9688         Détail de la ligne budgétaire       Bénéral       Achets       Financements       Contrats         Iste des achats associés à cette ligne budgétaire       Iste des achats associés à cette ligne budgétaire       Anales       Anales       Anales         //a liste       Prix HT       Code interne       Type de matériel       Anales         //a chats       1 940,0000 ACHAT LANDPARK       Logiciel       Anales                                                                                                    | Code de demande :       DMD 004       Affectation analytique :       121000         Nom du signataire :       Clémencea       Numéro immobilisation :       IM 004         Date de validation :       08/11/2002       Nombre articles prévus :       280         Montant prévu :       298000,0000       Nombre articles achetés :       -35         Année budget :       2005       Montant utilisé :       38322,9688         Détail de la ligne budgétaire       Ifiche d'une ligne budgétaire                                                                                                    | Code de demande :       DMD 004       Affectation analytique :       121000         Nom du signataire :       Clémenceau       Numéro immobilisation :       IM 004         Date de validation :       08/11/2002       Nombre articles prévus :       280         Montant prévu :       298000,0000       Nombre articles achetés :       -35         Année budget :       2005       Montant utilisé :       38322,9688         Détail de la ligne budgétaire       Détail de la ligne budgétaire                                                                                                    | Code de demande :       DMD 004       Affectation analytique :       121000         Nom du signataire :       Clémenceau       Numéro immobilisation :       IM 004         Date de validation :       08/11/2002       Nombre articles prévus :       280         Montant prévu :       298000,0000       Nombre articles achetés :       -35         Année budget :       2005       Montant utilisé :       38322,9688         Détail de la ligne budgétaire       Détail de la ligne budgétaire                                                                                                    | Code de demande :       DMD 004       Affectation analytique :       121000         Nom du signataire :       Clémencea       Numéro immobilisation :       IM 004         Date de validation :       08/11/2002       Nombre articles prévus :       280         Montant prévu :       298000,0000       Nombre articles achetés :       -35         Année budget :       2005       Montant utilisé :       38322,9688                                                                                                    | Libellé : Ori                                                        | dinateurs                    | Affectation comptable               | 238000            |         |
| Arrectation comptable : 238000<br>Arrectation comptable : 238000<br>Affectation analytique : 121000<br>Affectation analytique : 121000<br>Numéro immobilisation : IM 004<br>Ation : 08/11/2002<br>Numéro immobilisation : IM 004<br>Nombre articles prévus : 280<br>Numéro immobilisation : IM 004<br>Ation : 08/11/2002<br>Nombre articles achetés : -35<br>et : 2005<br>Montant utilisé : 38322,9688<br>Détail de la ligne budgétaire<br>Fiche d'une ligne budgétaire<br>Fiche d'une ligne budgétaire<br>Fiche d'une ligne budgétaire<br>Fiche d'une ligne budgétaire<br>Achats<br>Liste des achats associés à cette ligne budgétaire<br>Prix HT Code interne Type de matériel<br>Senéral<br>Achats<br>Prix HT Code interne Type de matériel<br>1 940,0000 ACHAT LANDPARK<br>Poste                                                                                                    | Luceire .       Ordinateurs       Arrectation comptable :       238000         Code de demande :       DMD 004       Affectation analytique :       121000         Nom du signataire :       Clémencea       Numéro immobilisation :       IM 004         Date de validation :       08/11/2002       Nombre articles prévus :       280         Montant prévu :       298000,0000       Nombre articles achetés :       -35         Année budget :       2005       Montant utilisé :       38322,9688         Détail de la ligne budgétaire       Ifiche d'une ligne budgétaire                                                                                                    | Libelle .       Ordinareurs       Arrectation comptable :       238000         Code de demande :       DMD 004       Affectation analytique :       121000         Nom du signataire :       Clémencea       Numéro immobilisation :       IM 004         Date de validation :       08/11/2002       Nombre articles prévus :       280         Montant prévu :       298000,0000       Nombre articles achetés :       -35         Année budget :       2005       Montant utilisé :       38322,9688                                                                                                    | Libere .       Ordinareurs       Arrectation comptable :       238000         Code de demande :       DMD 004       Affectation analytique :       121000         Nom du signataire :       Clémencea       Numéro immobilisation :       IM 004         Date de validation :       08/11/2002       Nombre articles prévus :       280         Montant prévu :       298000,0000       Nombre articles achetés :       -35         Année budget :       2005       Montant utilisé :       38322,9688                                                                                                    | Libelle .       Urdinateurs       Arrectation comptable :       238000         Code de demande :       DMD 004       Affectation analytique :       121000         Nom du signataire :       Clémencea       Numéro immobilisation :       IM 004         Date de validation :       08/11/2002       Nombre articles prévus :       280         Montant prévu :       298000,0000       Nombre articles achetés :       -35         Année budget :       2005       Montant utilisé :       38322,9688                                                                                                    |                                                                      | finateurs                    |                                     | 220000            | -       |
| Initial and Contrasts       Initial and Contrasts       Initial and Contrasts         Indinateurs       Affectation comptable :       238000         Inande :       DMD 004       Affectation analytique :       121000         Inande :       DMD 004       Affectation analytique :       121000         Inande :       DMD 004       Affectation analytique :       121000         Inande :       DMD 004       Numéro immobilisation :       IM 004         Inande :       D8/11/2002       Nombre articles prévus :       280         Inande :       08/11/2002       Nombre articles achetés :       -35         Inande :       298000,0000       Nombre articles achetés :       -35         Intervention :       08/11/2002       Montant utilisé :       38322,9688         Détail de la ligne budgétaire       Initial Achets       Financements       Contrats         Isite des achats associés à cette ligne budgétaire       Initial Achets       Financements       Contrats         Isite des achats associés à cette ligne budgétaire       Type de matériel       Initial Achets       Financements       Contrats         Isite des achats associés à cette ligne budgétaire       Type de matériel       Initial Achets       Financements       Contrats         Isite des achats associés à cette l                                                                                                    | Libellé :       Ordinateurs       Affectation comptable :       238000         Libellé :       DMD 004       Affectation analytique :       121000         Nom du signataire :       Clémenceau       Numéro immobilisation :       IM 004         Date de validation :       08/11/2002       Nombre articles prévus :       280         Vontant prévu :       298000,0000       Nombre articles achetés :       -35         Année budget :       200       Montant utilisé :       38322,9688         Détail de la ligne budgétaire       Détail de la ligne budgétaire                                                                                                    | Libellé :       Ordinateurs       Affectation comptable :       238000         Code de demande :       DMD 004       Affectation analytique :       121000         Nom du signataire :       Clémencea       Numéro immobilisation :       IM 004         Date de validation :       08/11/2002       Nombre articles prévus :       280         Montant prévu :       298000,0000       Nombre articles achetés :       .35         Année budget :       2005       Montant utilisé :       38322,9688                                                                                                    | Libellé :       Ordinateurs       Affectation comptable :       238000         Code de demande :       DMD 004       Affectation analytique :       121000         Nom du signataire :       Clémencea       Numéro immobilisation :       IM 004         Date de validation :       08/11/2002       Nombre articles prévus :       280         Montant prévu :       298000,0000       Nombre articles achetés :       -35         Année budget :       2005       Montant utilisé :       38322,9688                                                                                                    | Libellé :       Ordinateurs       Affectation comptable :       238000         Code de demande :       DMD 004       Affectation analytique :       121000         Nom du signataire :       Clémencea       Numéro immobilisation :       IM 004         Date de validation :       08/11/2002       Nombre articles prévus :       280         Montant prévu :       298000,0000       Nombre articles achetés :       -35         Année budget :       2005       Montant utilisé :       38322,9688                                                                                                    | Code ligne budgétaire : M4                                           |                              | N* Dossier Subventio                | n: DEETH4259      |         |
| udgétaire : MAT-INFO N° Dossier Subvention : DFFTH4259<br>Drdinateurs Affectation comptable : 238000<br>Affectation analytique : 121000<br>ataire : Clémenceau Numéro immobilisation : IM 004<br>dation : 08/11/2002 Nombre articles prévus : 280<br>nu : 238000,0000 Nombre articles achetés : -35<br>et : 2007 Montant utilisé : 38322,9688<br>Détail de la ligne budgétaire<br>Fiche d'une ligne budgétaire<br>Général Achats Financements Contrats<br>Liste des achats associés à cette ligne budgétaire<br>Tria Liste des achats associés à cette ligne budgétaire<br>Prix HT Code interne Type de matériel Associes à cette ligne budgétaire<br>Segue Détail de la logiciel Type de matériel Associes à la la Societ LaNDPARK Poste                                                                                                    | Code ligne budgétaire :       MAT-INFO       N* Dossier Subvention :       DFFTH4259         Libelé :       Ordinateurs       Affectation comptable :       238000         Code de demande :       DMD 004       Affectation analytique :       121000         Nom du signataire :       Clémenceau       Numéro immobilisation :       IM 004         Date de validation :       08/11/2002       Nombre articles prévus :       280         Montant prévu :       298000,0000       Nombre articles achetés :       -35         Année budget :       2005       Montant utilisé :       38322,9688         Détail de la ligne budgétaire       Détail de la ligne budgétaire                                                                                                    | Code ligne budgétaire:MAT-INFON° Dossier Subvention:DFFTH4259Libellé:OrdinateursAffectation comptable:238000Code de demande:DMD 004Affectation analytique:121000Nom du signataire:ClémenceauNuméro immobilisation:IM 004Date de validation:08/11/2002Nombre articles prévus:280Montant prévu:298000,0000Nombre articles achetés:-35Année budget:2005Montant utilisé :38322,9688Détail de la ligne budgétaire                                                                                                    | Code ligne budgétaire:MAT-INFON* Dossier Subvention:DFFTH4259Libellé:OrdinateursAffectation comptable:238000Code de demande:DMD 004Affectation analytique:121000Nom du signataire:ClémenceauNuméro immobilisation:IM 004Date de validation:08/11/2002Nombre articles prévus:280Montant prévu:298000,0000Nombre articles achetés:-35Année budget:2005Montant utilisé :38322,9688Détail de la ligne budgétaire                                                                                                    | Code ligne budgétaire :MAT-INFON° Dossier Subvention :DFFTH4259Libellé :OrdinateursAffectation comptable :238000Code de demande :DMD 004Affectation analytique :121000Nom du signataire :ClémenceaNuméro immobilisation :IM 004Date de validation :08/11/2002Nombre articles prévus :280Montant prévu :298000,0000Nombre articles achetés :-35Année budget :2005Montant utilisé :38322,9688                                                                                                    | Informations générales sur la                                        | ligne budgétaire             |                                     |                   | Annuler |
|                                                                                                    | aformations générales sur la ligne budgétaire       Annuler         Code ligne budgétaire :       MAT-INFO       N* Dossier Subvention :       DFFTH4259         Libellé :       Ordinateurs       Affectation comptable :       238000         Code de demande :       DMD 004       Affectation analytique :       121000         Nom du signataire :       Clémenceau       Numéro immobilisation :       IM 004         Date de validation :       08/11/2002       Nombre articles prévus :       280         Montant prévu :       298000,0000       Nombre articles achetés :       -35         Année budget :       2005       Montant utilisé :       38322,9688                                                                                                    | Informations générales sur la ligne budgétaire       Annuler         Code ligne budgétaire :       MAT-INFO       N° Dossier Subvention :       DFFTH4259         Libellé :       Ordinateurs       Affectation comptable :       238000         Code de demande :       DMD 004       Affectation analytique :       121000         Nom du signataire :       Clémenceau       Numéro immobilisation :       IM 004         Date de validation :       08/11/202       Nombre articles prévus :       280         Montant prévu :       298000,0000       Nombre articles achetés :       .35         Année budget :       2007       Montant utilisé :       38322,9688 | Informations générales sur la ligne budgétaire       Annuler         Code ligne budgétaire :       MAT-INFO       N° Dossier Subvention :       DFFTH4259         Libellé :       Ordinateurs       Affectation comptable :       238000         Code de demande :       DMD 004       Affectation analytique :       121000         Nom du signataire :       Clémencea       Numéro immobilisation :       IM 004         Date de validation :       08/11/2002       Nombre articles prévus :       280         Montant prévu :       238000,0000       Nombre articles achetés :       -35         Année budget :       2005       Montant utilisé :       38322,9688  | Informations générales sur la ligne budgétaire       Annuler         Code ligne budgétaire :       MAT-INFO       N* Dossier Subvention :       DFFTH4255         Libellé :       Ordinateurs       Affectation comptable :       238000         Code de demande :       DMD 004       Affectation analytique :       121000         Nom du signataire :       Clémenceau       Numéro immobilisation :       IM 004         Date de validation :       08/11/2002       Nombre articles prévus :       280         Montant prévu :       298000,0000       Nombre articles achetés :       -35         Année budget :       2007       Montant utilisé :       38322,9688                                                                                                    | Général                                                              | Achats                       | Financements                        | Contrats          | ОК      |

| sociés à cette ligne   | budgétaire 🗡                         |                                                                                                    |                                                                                     | Annuler                                                                                                    |
|------------------------|--------------------------------------|----------------------------------------------------------------------------------------------------|-------------------------------------------------------------------------------------|----------------------------------------------------------------------------------------------------|
| Code interne           |                                      | Type de matériel                                                                                     | 1                                                                                   |                                                                                                    |
| LANDPARK               | Poste                                |                                                                                                    |                                                                                     |                                                                                                    |
| LANDPARK               | Poste                                |                                                                                                    |                                                                                     |                                                                                                    |
|                        |                                      |                                                                                                    |                                                                                     |                                                                                                    |
|                        |                                      |                                                                                                    |                                                                                     |                                                                                                    |
|                        |                                      |                                                                                                    |                                                                                     |                                                                                                    |
|                        |                                      |                                                                                                    |                                                                                     |                                                                                                    |
| /                      |                                      |                                                                                                    |                                                                                     |                                                                                                    |
|                        |                                      |                                                                                                    |                                                                                     |                                                                                                    |
|                        |                                      |                                                                                                    |                                                                                     |                                                                                                    |
|                        |                                      |                                                                                                    |                                                                                     |                                                                                                    |
| affiche la liste des i | financements qui ont e               | été rattachés à la lign                                                                              | ne 📄                                                                                |                                                                                                    |
|                        | budaétaire en                        | n cours de consultatio                                                                               | on l                                                                                |                                                                                                    |
|                        | Ŭ                                    |                                                                                                    |                                                                                     |                                                                                                    |
|                        |                                      |                                                                                                    |                                                                                     |                                                                                                    |
|                        |                                      |                                                                                                    |                                                                                     |                                                                                                    |
|                        | Code interne<br>LANDPARK<br>LANDPARK | Code interne LANDPARK Poste LANDPARK Poste affiche la liste des financements qui ont o budgétaire er | Code interne     Type de matériel       LANDPARK     Poste       LANDPARK     Poste | Code interne       Type de matériel         LANDPARK       Poste         LANDPARK       Poste         affiche la liste des financements qui ont été rattachés à la ligne budgétaire en cours de consultation |

| Général     Achats     Financements     Contrats       Liste des contrats de location associés     Ar       Montant     Référence contrat     Code interne | OK<br>nnuler |  |  |  |  |  |  |
|----------------------------------------------------------------------------------------------------|--------------|--|--|--|--|--|--|
| Liste des contrats de location associés<br>Montant Référence contrat Code interne Type de matériel                                                         | nnuler       |  |  |  |  |  |  |
| Montant Référence contrat Code interne Type de matériel                                                                                                    |              |  |  |  |  |  |  |
|                                                                                                    |              |  |  |  |  |  |  |
|                                                                                                    |              |  |  |  |  |  |  |
|                                                                                                    |              |  |  |  |  |  |  |
|                                                                                                    |              |  |  |  |  |  |  |
|                                                                                                    |              |  |  |  |  |  |  |
| Liste des contrats de maintenance associés                                                                                                    |              |  |  |  |  |  |  |
| Montant Référence contrat Code interne Type de matériel 🛅                                                                                                  |              |  |  |  |  |  |  |
| 6196,72 € CONT-MAINT-01 PC-EXEMPLE Poste                                                                                                    |              |  |  |  |  |  |  |
| 42000,00 € CONT-MAINT-01 PC-EXEMPLE Poste                                                                                                    |              |  |  |  |  |  |  |
| 35901,37 € CONT-MAINT-01 PC-IXEMPLE Poste                                                                                                    |              |  |  |  |  |  |  |
|                                                                                                    |              |  |  |  |  |  |  |
| Liste des contrats de garantie associés                                                                                                    |              |  |  |  |  |  |  |
| Montant Référence contrat Code interne Type de matériel 🛅                                                                                                  |              |  |  |  |  |  |  |
| 2663,01 € CONT-GAP 01 PC-EXEMPLE Poste 🔗                                                                                                    |              |  |  |  |  |  |  |
| 18000,00 € CONT-CAR-01 PC-EXEMPLE Poste                                                                                                    |              |  |  |  |  |  |  |
| 18000,00 € COM1-GAR-01 PC-EXEMPLE Poste                                                                                                    |              |  |  |  |  |  |  |
|                                                                                                    |              |  |  |  |  |  |  |
|                                                                                                    |              |  |  |  |  |  |  |

Cet onglet affiche la liste des contrats qui ont été rattachés à la ligne budgétaire en cours de consultation

### **COMMANDES**

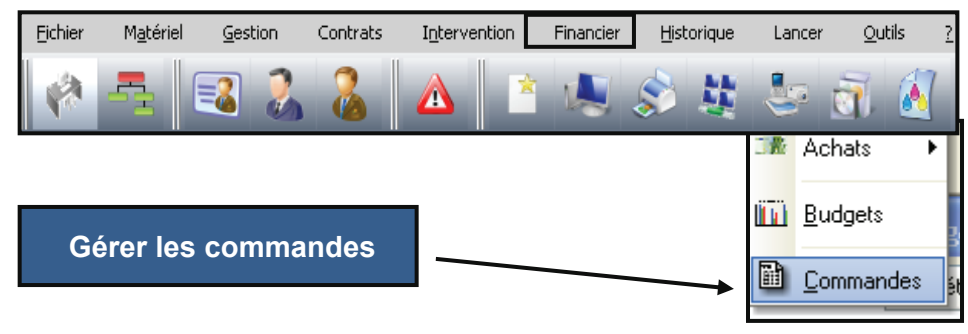

| Filtre ——                                                   |             |                                                    |                                       |              |                                                                                                    |                                                                                                    |                                                                                                    |                                                                                              |                                                                                                    |                                                                                                    |                                                                                     |                                                                                                    |     |
|-------------------------------------------------------------|-------------|----------------------------------------------------|---------------------------------------|--------------|----------------------------------------------------------------------------------------------------|----------------------------------------------------------------------------------------------------|----------------------------------------------------------------------------------------------------|----------------------------------------------------------------------------------------------|----------------------------------------------------------------------------------------------------|----------------------------------------------------------------------------------------------------|-------------------------------------------------------------------------------------|----------------------------------------------------------------------------------------------------|-----|
|                                                             |             |                                                    |                                       |              |                                                                                                    |                                                                                                    |                                                                                                    |                                                                                              |                                                                                                    |                                                                                                    |                                                                                     |                                                                                                    |     |
| Société :                                                   | Toutes      |                                                    |                                       |              |                                                                                                    |                                                                                                    |                                                                                                    |                                                                                              |                                                                                                    |                                                                                                    | -                                                                                   |                                                                                                    |     |
|                                                             | l           |                                                    |                                       |              |                                                                                                    |                                                                                                    |                                                                                                    |                                                                                              |                                                                                                    |                                                                                                    |                                                                                     |                                                                                                    |     |
| ate                                                         | o,Bon com   | nmande                                             | Q, No                                 | om signataii | e                                                                                                    | Q, TC                                                                                                   | TAL H.T                                                                                                    | 0                                                                                            | Société 🔍                                                                                                    | Etat                                                                                                    | Q                                                                                   | Fermer                                                                                                    | 6   |
| 9/11/2002                                                   | BC CERI     | JS 001                                             | C                                     | LÉMENCEAU    | J                                                                                                    |                                                                                                    | 19                                                                                                    | 170€                                                                                         | HEWLETT PACKARD                                                                                                    | Livraison Pa                                                                                                    | artielle                                                                            |                                                                                                    |     |
| 29/11/2002                                                  | BC CERI     | JS 002                                             | DI                                    | URAND        |                                                                                                    |                                                                                                    | 3                                                                                                    | 355€                                                                                         | HEWLETT PACKARD                                                                                                    | Livraison Pa                                                                                                    | artielle                                                                            | Imprimer                                                                                                    | -   |
| 29/11/2002                                                  | BC CERI     | JS 003                                             | D                                     | UPOND        |                                                                                                    |                                                                                                    | 1                                                                                                    | 390€                                                                                         | HEWLETT PACKARD                                                                                                    | Livraison Pa                                                                                                    | artielle                                                                            |                                                                                                    | Г   |
| )7/02/2005                                                  | BC CERI     | JS 004                                             | D                                     | UPOND        |                                                                                                    |                                                                                                    | 26                                                                                                    | 200€                                                                                         | RENAULT                                                                                                    | Livraison To                                                                                                    | tale                                                                                | Nouveau                                                                                                    | L   |
| )7/02/2005                                                  | BC CERI     | JS 005                                             | BL                                    | LANLOEIL     |                                                                                                    |                                                                                                    | 21                                                                                                    | 800€                                                                                         | RENAULT                                                                                                    | Livraison To                                                                                                    | tale                                                                                | Voir                                                                                                    | 4   |
| 17/02/2005                                                  | BC CERL     | JS 006                                             | BL                                    | LANLOEIL     |                                                                                                    |                                                                                                    | 21                                                                                                    | 200€                                                                                         | RENAULT                                                                                                    | Livraison Pa                                                                                                    | artielle                                                                            | Supprimer                                                                                                    |     |
| 19/02/2005                                                  | BC CERI     | JS 007                                             | BL                                    | LANLOEIL     |                                                                                                    |                                                                                                    | 7                                                                                                    | 584€                                                                                         | DELL COMPUTER MO                                                                                                    | Livraison To                                                                                                    | tale                                                                                |                                                                                                    | -   |
| 1/02/2005                                                   | BC CERL     | JS 008                                             | DI                                    | URAND        |                                                                                                    |                                                                                                    |                                                                                                    | 210€                                                                                         | COMPAQ FRANCE                                                                                                    | Livraison Pa                                                                                                    | artielle                                                                            | Réceptionn                                                                                                    | er  |
| .9/07/2006                                                  | BC CERL     | JS 009                                             | U.                                    | IZAN         |                                                                                                    |                                                                                                    |                                                                                                    | 274€                                                                                         | IBM FRANCE                                                                                                    | Livraison To                                                                                                    | tale                                                                                |                                                                                                    |     |
|                                                             |             |                                                    |                                       |              |                                                                                                    |                                                                                                    |                                                                                                    |                                                                                              |                                                                                                    |                                                                                                    |                                                                                     | Verrouille                                                                                                    | r   |
|                                                             |             |                                                    |                                       |              |                                                                                                    |                                                                                                    |                                                                                                    |                                                                                              |                                                                                                    |                                                                                                    |                                                                                     |                                                                                                    |     |
|                                                             | Liste des c | ommande                                            | s pass                                | ées          |                                                                                                    |                                                                                                    |                                                                                                    |                                                                                              |                                                                                                    |                                                                                                    |                                                                                     |                                                                                                    |     |
|                                                             |             |                                                    |                                       |              |                                                                                                    |                                                                                                    |                                                                                                    |                                                                                              |                                                                                                    |                                                                                                    |                                                                                     | Budgétise                                                                                                    | r   |
|                                                             |             |                                                    |                                       |              |                                                                                                    |                                                                                                    |                                                                                                    |                                                                                              |                                                                                                    |                                                                                                    |                                                                                     |                                                                                                    |     |
|                                                             |             |                                                    | F                                     | farce/cre    |                                                                                                    |                                                                                                    |                                                                                                    |                                                                                              |                                                                                                    |                                                                                                    |                                                                                     |                                                                                                    | . 8 |
| ° BL<br>L 4568<br>L 4568                                    | ् Date      | QN<br>19/08/2007 C<br>19/08/2007 C                 | Iom Rec<br>LÉMEN(                     |              | teri                                                                                                    | 183 ×                                                                                                   | ₽₽ <b>₩</b><br>• ** <mark>=</mark> **                                                                                                    | 0. e  <br> 22                                                                                | ni 🙀 (nit)                                                                                                    |                                                                                                    |                                                                                     | E.                                                                                                    | 2 🛛 |
| I° BL<br>3L 4568<br>3L 4568<br>3L 4568                      | ् Date      | N<br>19/08/2007 ⊂<br>19/08/2007 ⊂<br>19/08/2007 ⊂  | Iom Rec<br>LÉMENO<br>LÉMENO           |              | ter (                                                                                                    | HIN X                                                                                                   | ア テ 七 😯<br>- re 📄 24                                                                                                    |                                                                                              | I I iste des command                                                                                                    |                                                                                                    |                                                                                     | 5                                                                                                    | 2   |
| I° BL<br>8L 4568<br>8L 4568<br>8L 4568<br>8L 4568<br>2/2008 | Q Date      | N<br>19/08/2007 C<br>19/08/2007 C<br>19/08/2007 C  | Iom Rec<br>LÉMEN<br>LÉMEN<br>LÉMEN    |              | Der                                                                                                    | 105 ×                                                                                                   | PP 15 €<br>nr   = 34                                                                                                    | × •                                                                                          | In South Control Control Contr | es                                                                                                    |                                                                                     | £1                                                                                                    |     |
| I° BL<br>IL 4568<br>IL 4568<br>IL 4568<br>2/2008            | ्रDate      | QN<br>19/08/2007 C<br>19/08/2007 C<br>19/08/2007 C | lom Rec<br>LÉMEN<br>LÉMEN<br>LÉMEN    |              | the second second secon | Liste des c                                                                                             | PP 1 0                                                                                                    | × + 1                                                                                        | In I S S                                                                                                    | es                                                                                                    |                                                                                     | 01/85/2008                                                                                                    |     |
| ° BL<br>L 4568<br>L 4568<br>L 4568<br>L 4568<br>2/2008      | ् Date      | QN<br>19/08/2007 C<br>19/08/2007 C<br>19/08/2007 C | Iom Rec<br>LÉMEN<br>LÉMEN<br>LÉMEN    |              | Erer .                                                                                                    | Liste des c                                                                                             | PP 1 0                                                                                                    |                                                                                              | Int South                                                                                                    | es<br> 00#                                                                                                    | WA FRANCE                                                                           | 0118 5/2008<br>5xc 649                                                                                                    | 2 2 |
| P BL<br>■ 4568<br>■ 4568<br>■ 4568<br>■ 4568                | ् Date      | QN<br>19/08/2007 C<br>19/08/2007 C<br>19/08/2007 C | Iom Rec<br>ILÉMEN<br>ILÉMEN<br>ILÉMEN |              | Der                                                                                                    | Unite des c<br>Dere<br>2011000                                                                          | PP 1 0                                                                                                    |                                                                                              | Liste des command                                                                                                    | 65<br>0045<br>7515                                                                                                    | NO FRANCE<br>COMPUTE N                                                              | 01185/2008<br>59:009<br>80 MTROLER<br>6                                                                                                    |     |
| P BL<br>■ 4568<br>■ 4568<br>■ 4568<br>2/2008                | ् Date      | QN<br>19/08/2007 C<br>19/08/2007 C<br>19/08/2007 C | lom Rec<br>LÉMEN<br>LÉMEN             |              | Err I                                                                                                    | ная                                                                                                    | Conversion<br>References<br>Conversion<br>Conversion<br>Conversion<br>Conversion<br>Conversion<br>Conversion<br>Conversion<br>Conversion<br>Conversion<br>Conversion<br>Conversion | 0. 4<br>0.04400<br>0.04400<br>0.02400<br>0.02000<br>0.02000                                  |                                                                                                    | 65<br>0045<br>975.1<br>4041<br>4041                                                                                                    | WG FRANCE<br>COMPUTER M<br>ETT PACKAR<br>ETT PACKAR<br>ETT PACKAR                   | 01185/2008<br>500/091/091/091<br>09 MTM931/091<br>00<br>00<br>00<br>00<br>00<br>00<br>00<br>00<br>00<br>00<br>00<br>00<br>00                                                                                                    |     |
| I° BL<br>IL 4568<br>IL 4568<br>IL 4568<br>IL 4568<br>2/2008 | ् Date      | QN<br>19/08/2007 C<br>19/08/2007 C<br>19/08/2007 C | lom Rec<br>LÉMEN<br>LÉMEN             |              | Erri                                                                                                    | Liste des c<br>Dete<br>11620026<br>28410000<br>28410000<br>28410000<br>28410000<br>28410000<br>28410000 | Convision<br>Convision<br>Convision<br>Convision<br>Convision<br>Convision<br>Convision<br>Convision<br>Convision<br>Convision<br>Convision                                        | 2000<br>2000<br>2000<br>2000<br>2000<br>2000<br>2000<br>200                                  | Liste des command                                                                                                    | 29<br>1.135<br>1.135<br>1.1 | WO FRANCE<br>COMPUTER M<br>ETT PACINAR<br>ETT PACINAR<br>ETT PACINAR<br>ULT         | 0185/2008<br>5xc009<br>00 00000000000000000000000000000000                                                                                                    |     |
| I° BL<br>№ 4568<br>№ 4568<br>№ 4568<br>2/2008               | ् Date      | QN<br>19/08/2007 C<br>19/08/2007 C                 | Iom Rec<br>LÉMENA<br>LÉMENA           |              | Des                                                                                                    | Liste des c<br>Deix<br>1162006<br>28110000<br>28110000<br>28110000<br>81420008<br>81420008              |                                                                                                    | 0.044.00<br>0.044.00<br>0.044.00<br>0.044.00<br>0.044.00<br>0.044.00<br>0.044.00<br>0.044.00 | TH > 0 8                                                                                                    | 65<br>00.00<br>7951.<br>9959<br>9959<br>9959<br>9959<br>9959<br>9959                                                                                                    | MO FRANCE<br>COMPUTES M<br>ETT PACINES<br>ETT PACINES<br>LITT PACINES<br>ULT<br>ULT | 0185/2008<br>5xc009<br>00 0000,800<br>00 0000,800<br>0000,800<br>0000,8000,800<br>0000,8000,800<br>0000,8000,80000,8000,8000,8000,8000,8000,8000,80000,8 |     |

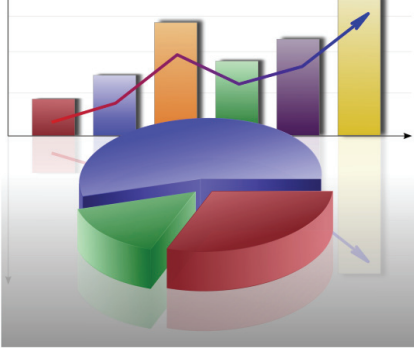

© Landpark SAS. Tous droits réservés

### COMMANDES

### Passer une nouvelle commande

| 🔛 Fiche d'une comm                                                                                                    | ande                                                       |                                   |                            |                     |                |               | ×             |
|----------------------------------------------------------------------------------------------------|------------------------------------------------------------|-----------------------------------|----------------------------|---------------------|----------------|---------------|---------------|
| »<br>Date de commande                                                                                                    | 23/12/2008 Bon de comma                                    | ande * ZERT4                      | 425                        |                     |                |               | Enregistrer 🔚 |
| Nom du signataire :                                                                                                    |                                                            |                                   |                            |                     |                |               | Fermer 🚫      |
| Société *                                                                                                    | Cerus Informatique                                         |                                   |                            |                     |                |               | Imprimer 📮    |
| Fourpissour *                                                                                                    |                                                            |                                   |                            |                     |                |               |               |
|                                                                                                    | BOLL LOOVECIENNES                                          |                                   |                            |                     |                |               |               |
|                                                                                                    | Livraison<br>Livré même adresse                            | - 1                               |                            | Facturation         | adresse        |               |               |
| Nom :                                                                                                    | DUPOND                                                     |                                   | Nom :                      | DUPOND              |                |               |               |
| Adresse :                                                                                                    | Acti Bureau 1 - 116 rue Ronsard                            |                                   | Adresse :                  | Acti Bureau 1 - 116 | rue Ronsard    |               |               |
| Code Postal :                                                                                                    | 37100 TOURS                                                | ]                                 | Code Postal :              | 37100 TOURS         |                | _             |               |
| Observations :                                                                                                    |                                                            |                                   |                            |                     |                |               |               |
| Référence produit                                                                                                    | Désignation                                                | o Quantité                        | P.U. HT % T.V.             | A. Total HT         | (The Nor       |               |               |
| Configuration complète                                                                                                    | Configuration complète                                     | = 1                               | 30€ 19                     | ,60                 | 30 € ▲         | lifior ligno  |               |
| Souris 001                                                                                                    | Souris                                                     | 1                                 | 10€ 19                     | ,60                 | 10€            | uner ligne    |               |
| Switch                                                                                                    | Switch                                                     | 1                                 | 35€ 5                      | i,50                | 35€ Supp       | rimer ligne   |               |
|                                                                                                    |                                                            |                                   |                            |                     |                |               |               |
|                                                                                                    |                                                            |                                   |                            |                     | Tota           | нт.           | 75.0000 €     |
|                                                                                                    |                                                            |                                   |                            |                     | Tota           |               | 94 76E0 E     |
| •                                                                                                    |                                                            |                                   |                            |                     |                | inc:          | 04,7050 €     |
| 23/12/2008 04:3                                                                                                    | 37:18                                                      |                                   | Fiche d'une                | ligne de commande   |                |               |               |
| 0                                                                                                    |                                                            |                                   | Bon de com                 | mande : ZERT425     |                |               | ок 📀          |
|                                                                                                    |                                                            |                                   |                            | Selection           | ner un produit | Voir la fiche | Annuler 🚫     |
|                                                                                                    |                                                            |                                   | Référence ;                | produit :           |                |               |               |
| Nouvelle ligne                                                                                                    | de commande puis                                           |                                   | Désignation                | :                   |                |               |               |
| sélectionner un                                                                                                    | produit dans la liste                                      |                                   | Commentair                 | es:                 |                |               |               |
|                                                                                                    | /                                                          |                                   | Fournisseur                | :                   |                |               |               |
|                                                                                                    | 1                                                          |                                   | Quantité :                 | 1 F                 | P.U.H.T :      | 0€            |               |
| Sélection d'un produit                                                                                                    | o Marque o Mr                                              | dèle o Fournis                    | sseur                      | F                   | temise en % :  | 0,00          |               |
| Configuration c STATION DE TRAVAIL Configuration Configuration Configuration Configuration Sources Sources Sou | guration complète Dell Computer Corporation MS<br>Compag T | 5-6380E 1.0 BULL L<br>20 e BULL L | OUVECIENNES<br>OUVECIENNES | Annuler 🚫 T         | otal HT :      | 0€            |               |
| Switch SWITCH Switch                                                                                                    | n NetGear Ne                                               | stGear Switch Fast Et BULL Li     | OUVECIENNES                |                     | otal TTC :     | 0€            |               |
|                                                                                                    |                                                            |                                   |                            |                     |                |               |               |
|                                                                                                    |                                                            |                                   |                            |                     |                |               |               |
|                                                                                                    |                                                            |                                   |                            |                     |                |               |               |
| 3 enregistrements                                                                                                    |                                                            |                                   |                            |                     |                |               |               |
### **COMMANDES**

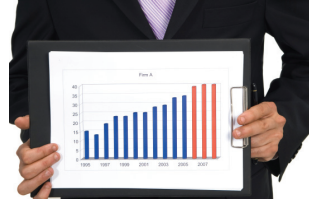

Imprime mande sou fichier of pouvez

| Image: control intermediation       0       0       0       0       0       0       0       0       0       0       0       0       0       0       0       0       0       0       0       0       0       0       0       0       0       0       0       0       0       0       0       0       0       0       0       0       0       0       0       0       0       0       0       0       0       0       0       0       0       0       0       0       0       0       0       0       0       0       0       0       0       0       0       0       0       0       0       0       0       0       0       0       0       0       0       0       0       0       0       0       0       0       0       0       0       0       0       0       0       0       0       0       0       0       0       0       0       0       0       0       0       0       0       0       0       0       0       0       0       0       0       0       0       0       0       0 <t< th=""><th>C12 • &amp;</th><th>0 0</th><th></th><th></th><th></th><th>1 1</th></t<>                                                                                                    | C12 • &                                                                                                    | 0 0                                                                              |                                                                                                    |                                                                                   |                                                                                                    | 1 1               |
|----------------------------------------------------------------------------------------------------|----------------------------------------------------------------------------------------------------|----------------------------------------------------------------------------------|----------------------------------------------------------------------------------------------------|-----------------------------------------------------------------------------------|----------------------------------------------------------------------------------------------------|-------------------|
| Image: Structure in the Research (rest 2 lead)         Image: Research (rest 2 lead)         Image: Researc                                                                                                    | 4 Cerus Informatique                                                                                                    | 0                                                                                | -                                                                                                    | <u>с</u> п                                                                        |                                                                                                    |                   |
| Image: Additional additional additinterees addite additionadditional additional additional                                                                                                    | 6 37100 Toero                                                                                                    |                                                                                  | DENAU T                                                                                                    |                                                                                   |                                                                                                    |                   |
| Image: Second Process Area Strands Processor To Second Processor To Second Proceste Proceste Processor To Second Procesor To Second Pro                                                                                                    | 8                                                                                                    |                                                                                  | 15 ROUTE DE POTTERS                                                                                                    | 0                                                                                 |                                                                                                    | -                 |
| Image: State of the state of the state                                                                                                    | 10                                                                                                    |                                                                                  | arrive or wallback LED TOOP                                                                                                    | 10                                                                                |                                                                                                    |                   |
| Image: the Consequence of the State of Consequence of the State of the State of the State of the State of the State of the State of the State of the State of the State                                                                                                    | 12                                                                                                    |                                                                                  |                                                                                                    |                                                                                   |                                                                                                    | -                 |
| Image: Second Second                                                                                                    | 14                                                                                                    | Dec de Commercia de Mari                                                         |                                                                                                    |                                                                                   |                                                                                                    |                   |
| Extense Prodet       Delaganeties       P20247       Ourse (NT       Delaganeties         View 0.00 cp forest view 0.00 cp forest       0.000 cp forest view 0.000 cp forest       0.000 cp forest view 0.000 cp forest       0.000 cp forest view 0.000 cp forest         View 0.00 cp forest view 0.00 cp forest       0.000 cp forest view 0.000 cp forest       0.000 cp forest view 0.000 cp forest       0.000 cp forest view 0.000 cp forest         View 0.00 cp forest view 0.00 cp forest       0.000 cp forest view 0.000 cp forest view 0.000 cp forest       0.000 cp forest view 0.000 cp forest view 0.000 cp forest       0.000 cp forest view 0.000 cp forest view 0.000                                                                                                    | 15 02/05.000 00 00000000000000000000000000000                                                                                                    | XXX4525                                                                          |                                                                                                    |                                                                                   |                                                                                                    |                   |
| Reference Product       Description       25 0000 t       1       0       20000 t         Image: Status and the status and the st                                                                                                    | 19                                                                                                    |                                                                                  |                                                                                                    |                                                                                   |                                                                                                    |                   |
| Image: Solid Forester Veters 2000 for forester       Image: Solid Forester Veters 2000 for forester         Image: Solid Forester Veters 2000 for forester       Image: Solid Forester Veters 2000 for forester         Image: Solid Forester Veters 2000 for forester       Image: Solid Forester Veters 2000 for forester         Image: Solid Forester Veters 2000 for forester       Image: Solid Forester         Image: Solid Forester       Image: Solid Forester         Image: Solid Forester       Image: Solid Forester                                                                                                    | 21<br>22 Rélérance Produit Désignation                                                                                                    | P.U.K.T Quar                                                                     | We Remine TabifH.T                                                                                                    |                                                                                   |                                                                                                    |                   |
| Image: Section points       0000 f       0       0000 f         Image: Section points       0000 f       0       0000 f         Image: Section points       0000 f       0       0000 f         Image: Section points       0000 f       0       0       0000 f         Image: Section points       0000 f       0       0       0000 f         Image: Section points       0       0000 f       0       0       0000 f         Image: Section points       0       0000 f       0       0       0000 f         Image: Section points       0       0000 f       0       0       0       0         Image: Section points       0       0000 f       0       0       0       0       0         Image: Section points       0       0       0       0       0       0       0       0       0       0       0       0       0       0       0       0       0       0       0       0       0       0       0       0       0       0       0       0       0       0       0       0       0       0       0       0       0       0       0       0       0       0                                                                                                    | 23<br>24 Value 000de Fonctor Value 000de Fonction                                                                                                    | 25 000,00 <del>6</del>                                                           | 1 0 25 000,00                                                                                                    | 6                                                                                 |                                                                                                    |                   |
| Image: State of the second state       Image: State of the second state         Image: State of the second state       Image: State of the second state         Image: State of the second state       Image: State                                                                                                    | 25 Telephone potiatre Telephone portatile<br>26                                                                                                    | 600,00 €                                                                         | 1 0 600,00                                                                                                    | e                                                                                 |                                                                                                    |                   |
| Image: State in the state in the state                                                                                                    | 28                                                                                                    |                                                                                  | TOTAL N.T 25 600.00                                                                                                    | -                                                                                 |                                                                                                    |                   |
| Image: Section 2010       Fisher & Termarke / Fisher / Image: Fisher / Image: Fisher /                                                                                                    | 30                                                                                                    |                                                                                  | PEARSE 0.00<br>TOTAL T.T.C 30 617.60                                                                                                    |                                                                                   |                                                                                                    |                   |
| Fiche d'une commande         Date de commande *         Date de commande *         Option de signataire :         UUPOND         Société *         Cerus Informatique         Fournisseur *         RENAULT         Adresse         UVráson         UVráson         UVráson         Uvráson         Observations :                                                                                                    | 32<br>33 Signalawa :                                                                                                    |                                                                                  |                                                                                                    |                                                                                   |                                                                                                    | _                 |
| Fiche d'une commande       Image: Image: Image                                                                                                    | 34<br>36                                                                                                    |                                                                                  |                                                                                                    |                                                                                   |                                                                                                    |                   |
| Image: State in the second state in the second state in                                                                                                    | 30                                                                                                    |                                                                                  |                                                                                                    |                                                                                   |                                                                                                    |                   |
| Image: State in the state in the state                                                                                                    | 20<br>20                                                                                                    |                                                                                  |                                                                                                    |                                                                                   |                                                                                                    |                   |
| Image: Image:                                                                                                    | 41                                                                                                    |                                                                                  |                                                                                                    |                                                                                   |                                                                                                    |                   |
| Image: Second State State Sta                                                                                                    | 42                                                                                                    |                                                                                  |                                                                                                    |                                                                                   |                                                                                                    |                   |
| Image: State of Demounde / End / End /         Image: State of Demounde / End / End /                                                                                                    | 42<br>43<br>44                                                                                                    |                                                                                  |                                                                                                    |                                                                                   |                                                                                                    |                   |
| Fiche d'une commande :       07/02/2005       Bon de commande :       BC CERUS 004         Nom du signataire :       DUPOND       Image: Cerus Informatique         Fournisseur :       RENAULT       Image: Cerus Informatique         Nom :       DUPOND       Image: Cerus Informatique         Nom :       DUPOND       Image: Cerus Informatique         Nom :       DUPOND       Image: Cerus Informatique         Nom :       DUPOND       Image: Cerus Informatique         Nom :       DUPOND       Image: Cerus Informatique         Nom :       DUPOND       Image: Cerus Informatique         Observations :       Image: Cerus Informatique       Image: Cerus Informatique                                                                                                    | र्थ<br>इन्हे<br>स<br>स<br>स                                                                                                    |                                                                                  |                                                                                                    |                                                                                   |                                                                                                    |                   |
| iii       Image: State of the state of the state of the                                                                                                    | 22<br>33<br>34<br>36<br>36<br>36<br>36<br>36<br>36<br>36<br>36<br>36<br>36<br>36<br>36<br>36                                                                                                    |                                                                                  |                                                                                                    |                                                                                   |                                                                                                    |                   |
| S Société * Cerus Informatique Im<br>Fournisseur * RENAULT<br>Adresse Urváison Facturation Facturation<br>U Livré même adresse Nom : DUPOND<br>Adresse : Acti Bureau 1 - 116 rue Ronsard<br>Code Postal : 37100 TOURS Code Postal : 37100 TOURS<br>Observations :                                                                                                    | 42<br>44<br>45<br>45<br>47<br>48<br>48<br>48<br>48<br>48<br>48<br>48<br>48<br>48<br>48                                                                                                    |                                                                                  | je                                                                                                    |                                                                                   |                                                                                                    | For               |
| Fournisseur*       RENAULT         Adresse       I vré même adresse         Nom :       DUPOND         Adresse :       Acti Bureau 1 - 116 rue Ronsard         Adresse :       Acti Bureau 1 - 116 rue Ronsard         Code Postal :       37100         TOURS       Code Postal :         Observations :                                                                                                    | Fiche d'une commande     Date de commande * 07/02/2005     Nom du signataire : DUPOND                                                                                                    | Bon de commande * BC CERUS                                                       | 004                                                                                                    |                                                                                   |                                                                                                    |                   |
| Adresse<br>Nom : DUPOND<br>Adresse : Acti Bureau 1 - 116 rue Ronsard<br>Code Postal : 37100<br>TOURS<br>Observations :<br>Tours<br>Code Postal : 37100<br>Code Postal : 37100<br>Code Pos | Image: State of the state of the state | Bon de commande * BC CERUS                                                       | 004                                                                                                    |                                                                                   |                                                                                                    |                   |
| Ivraison       Ivraison       Ivraison         Ivraison       Ivraison       Ivraison         Ivraison       Ivraison       Ivraison         Adresse :       Acti Bureau 1 - 116 rue Ronsard       Adresse :         Adresse :       Acti Bureau 1 - 116 rue Ronsard       Adresse :         Code Postal :       37100       TOURS         Observations :       Ivraison       Ivraison                                                                                                    | Image: Second second secon | Bon de commande * BC CERUS                                                       | 004                                                                                                    |                                                                                   |                                                                                                    |                   |
| Nom :     DUPOND        Adresse :     Acti Bureau 1 - 116 rue Ronsard     Adresse :       Acti Bureau 1 - 116 rue Ronsard     Adresse :       Code Postal :     37100       TOURS         Observations :                                                                                                    |                                                                                                    | Bon de commande * BC CERUS                                                       | 004                                                                                                    |                                                                                   |                                                                                                    | Enre<br>Ar        |
| Adresse : Acti Bureau 1 - 116 rue Ronsard<br>Code Postal : 37100 TOURS<br>Observations :                                                                                                    |                                                                                                    | Bon de commande ? BC CERUS                                                       | 004                                                                                                    | nême adresse                                                                      |                                                                                                    | Enro              |
| Code Postal : 37100 TOURS<br>Observations :                                                                                                    | Fiche d'une commande     Date de commande * 07/02/2005     Nom du signataire : DUPOND     Société * Cerus Informatique     Fournisseur * RENAULT     Adresse     Uvraison     Uvraison     Uvraison     Uvraison     DuPOND                                                                                                    | Bon de commande * BC CERUS                                                       | 004<br>Facturetion =<br>Facture for<br>Facture for | nême adresse                                                                      |                                                                                                    | Erre              |
| Code Postal : 37100 TOURS Code Postal : 37100 TOURS Observations :                                                                                                    | Fiche d'une commande     Date de commande : 07/02/2005     Nom du signataire : DUPOND     Société :* Cerus Informatique     Fournisseur :* RENAULT     Adresse     Uvré même ad     Nom : DUPOND                                                                                                    | Bon de commande * BC CERUS                                                       | 004<br>Facturation<br>Facture in<br>Facture in                                                                                                    | nême adresse                                                                      |                                                                                                    | Enra              |
| Observations :                                                                                                    | Fiche d'une commande     Date de commande * 07/02/2005     Nom du signataire : DUPOND     Société * Cerus Informatique     Fournisseur * RENAULT     Adresse     Nom : DUPOND     Adresse : Acti Bureau 1 - 116                                                                                                    | Bon de commande * BC CERUS                                                       | 004<br>-Facturation<br>Facturér<br>Facturér<br>Sse : Acti Bureau 1                                                                                                    | nême adresse                                                                      |                                                                                                    | Enre<br>An<br>Imp |
|                                                                                                    |                                                                                                    | Bon de commande * BC CERUS                                                       | 004<br>Facturation<br>Facturation<br>Facturation<br>Facturation<br>Facturation<br>Facturation<br>Sse : DUPOND<br>sse : Acti Bureau 1<br>Postal : 37100 TC                                                                                                    | nême adresse<br>- 116 rue Ronsard<br>DURS                                         |                                                                                                    | Enra              |
|                                                                                                    |                                                                                                    | Bon de commande * BC CERUS                                                       | 004<br>Facturation =<br>Facture i<br>DUPOND<br>sse : Acti Bureau 1<br>Postal : 37100 TO                                                                                                    | nême adresse<br>- 116 rue Ronsard<br>DURS                                         |                                                                                                    |                   |
|                                                                                                    | Addition         Addition         Addition         Addition         Addition         Addition         Addition         Addition         Addition         Addition         Addition         Date de commande *         O7/02/2005         Nom du signataire :         DUPOND         Société *         Cerus Informatique         Fournisseur *         RENAULT         Adresse         Utvrálšon         Vivré même ad         Nom :       DUPOND         Adresse :       Acti Bureau 1 - 116         Code Postal :       37100       TOURS         Observations :                                                                                                    | Bon de commande ? BC CERUS<br>Pesse<br>irue Ronsard<br>code<br>on QQuantité P.U. | 004<br>Facturation<br>✓ Facture<br>sse : Acti Bureau 1<br>Postal : 37100 TC<br>HT % T.V.A. Total HT                                                                                                    | nême adresse<br>- 116 rue Ronsard<br>DURS                                         |                                                                                                    |                   |
| Voiture Voiture 1 25000 € 19,60 25000 € Modifier line                                                                                                    | Image: Second second secon | Bon de commande ? BC CERUS<br>Pesse<br>irue Ronsard<br>Code<br>on Quantité P.U.  | 004<br>                                                                                                    | nême adresse<br>- 116 rue Ronsard<br>DUR5                                         |                                                                                                    |                   |
| Voiture         1         25000 €         19,60         25000 €         Modifier ligne           Téléphone portable         1         600 €         19,60         600 €         Modifier ligne                                                                                                    | Societé *       Cerus Informatique         Fournisseur *       RENAULT         Adresse       Uivré même ad         Nom :       DUPOND         Adresse :       Acti Bureau 1 - 116         Code Postal :       37100         Observations :       Cerus Informatique         Référence produit       Désignatit         Voiture       Voiture         Féléphone portable       Téléphone         Téléphone       Téléphone                                                                                                    | Bon de commande * BC CERUS                                                       | 004<br>Facturation<br>Facturation<br>Facture 1<br>Postal : 37100 T (<br>HT % T.V.A. Total HT<br>5000 € 19,60<br>600 € 19,60                                                                                                    | nême adresse<br>- 116 rue Ronsard<br>DUR5                                         |                                                                                                    |                   |
| Volture     Volture     1     25000 €     19,60     25000 €       Téléphone portable     Téléphone portable     1     600 €     19,60     600 €       Téléphone portable     Téléphone portable     1     600 €     19,60     600 €                                                                                                    | Image: Second second secon | Bon de commande * BC CERUS                                                       | 004<br>Facturation +<br>Facturation +<br>Facture +<br>Facture                                                                                                    | néme adresse<br>- 116 rue Ronsard<br>DURS<br>25000 €<br>600 €<br>600 €            | in the second second seco |                   |
| Voiture     Voiture     1     25000 €     19,60     25000 €       Téléphone portable     Téléphone portable     1     600 €     19,60     600 €       Téléphone portable     Téléphone portable     1     600 €     19,60     600 €                                                                                                    | Image: Second second secon | Bon de commande * BC CERUS                                                       | 004<br>Facturation<br>Facturation<br>Facture i<br>Facture i<br>F                                                                                                    | néme.adresse<br>- 116 rue Ronsard<br>DUR5<br>25000 € M<br>600 € M<br>Sup          | International and the second second sec |                   |
| Voiture     Voiture     1     25000 €     19,60     25000 €       Téléphone portable     Téléphone portable     1     600 €     19,60     600 €       Téléphone portable     Téléphone portable     1     600 €     19,60     600 €                                                                                                    | Image: Second second secon | Bon de commande * BC CERUS                                                       | 004<br>Facturation -<br>Facturation -<br>Facturatio -<br>Facturation -<br>Facturation -<br>Facturation -<br>F                                                                                                    | nême adresse<br>- 116 rue Ronsard<br>DURS<br>25000 € M<br>600 € Sur<br>Sur<br>Tob | in in in in in it is a second second se |                   |
| Voiture       Yoiture       1       25000 €       19,60       25000 €       Modifier ligne         Téléphone portable       Téléphone portable       1       600 €       19,60       600 €       Suprimer ligne         Téléphone portable       Téléphone portable       1       600 €       19,60       600 €       Suprimer ligne         Téléphone portable       Téléphone portable       1       600 €       19,60       600 €       Suprimer ligne         Total HT :       26       26       26       26       26       26       26                                                                                                    | Fiche d'une commande / Fad2 / Fad2 /         Date de commande *         Date de commande *         Ouroisseur *         Cerus Informatique         Fournisseur *         RENAULT         Adresse         L'Urréson         DUPOND         Adresse :         Acti Bureau 1 - 116         Code Postal :         Observations :         Référence produit       Désignati         Voiture       Voiture         Téléphone portable       Téléphon         Téléphone portable       Téléphon                                                                                                    | Bon de commande * BC CERUS                                                       | 004<br>Facturation -<br>Facturation -<br>Facturatio -<br>Facturation -<br>Facturation -<br>Facturation -<br>F                                                                                                    | nême adresse<br>- 116 rue Ronsard<br>DURS<br>25000 €<br>600 €<br>600 €<br>Sur     | louvelle ligne<br>todifier ligne                                                                                                    |                   |

### COMMANDES

Réceptionner une commande en cours

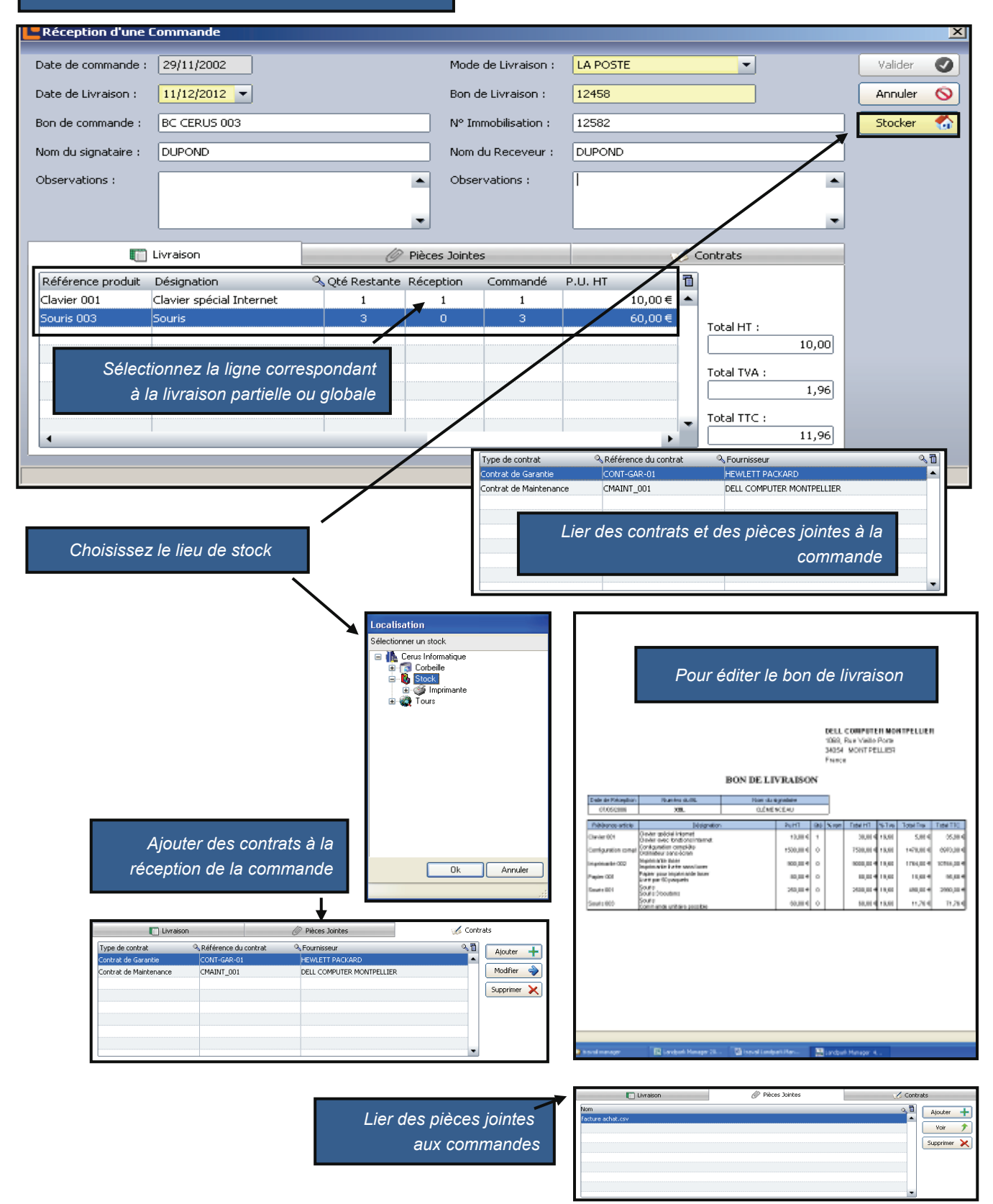

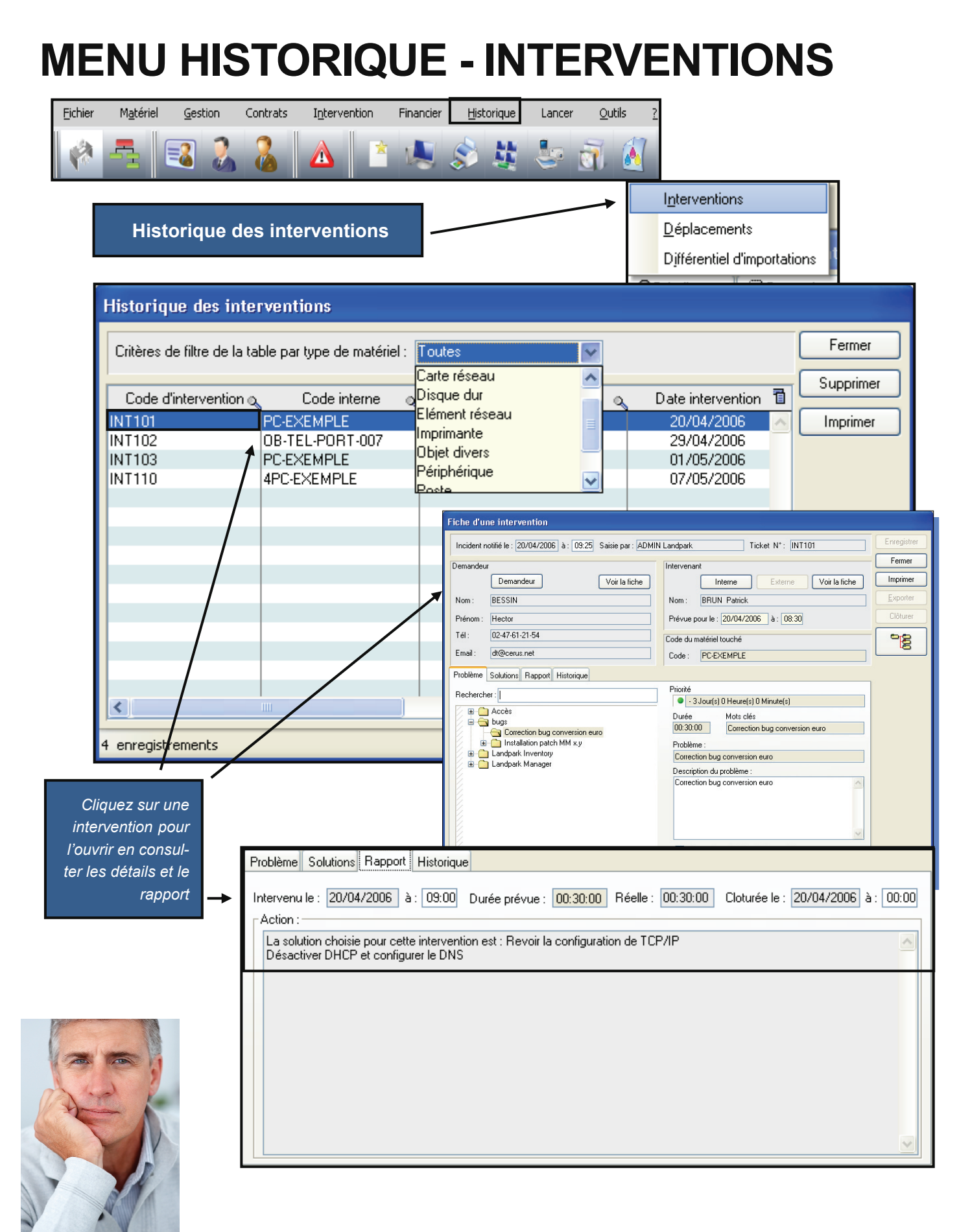

LANDPARK MANAGER

# **HISTORIQUE DES DÉPLACEMENTS**

| Eichier       | Matériel Gestion Contra     | s Intervention Financier         | Historique                                                                         | Lancer                                                                                                    | <u>O</u> utils                                                                                                    | 2                        |      |          |
|---------------|-----------------------------|----------------------------------|------------------------------------------------------------------------------------|----------------------------------------------------------------------------------------------------|----------------------------------------------------------------------------------------------------|--------------------------|------|----------|
|               | 🔁 👗 🏅 🏅                     | Δ 🕹 🌭                            | S 🦉                                                                                |                                                                                                    | di 💧                                                                                                    |                          |      |          |
|               |                             |                                  |                                                                                    |                                                                                                    | Inter                                                                                                    | ventions                 | _    |          |
|               | lata da se alta a           |                                  | í al a l a                                                                         |                                                                                                    | <u>D</u> épl                                                                                                    | acements                 |      |          |
| н             | istorique des depi          | acements des mate                | eriels                                                                             |                                                                                                    | Djffé                                                                                                    | rentiel d'importation    | າຣ 🥼 |          |
|               |                             |                                  |                                                                                    |                                                                                                    | 0.00                                                                                                    | ĩ 🖘                      | -    |          |
|               | Historique des dép          | acements                         |                                                                                    |                                                                                                    |                                                                                                    |                          |      |          |
|               | Critère de filtre des mate  | áriels déplacés : Tout les matér | iels 🗸 🗸                                                                           | ]                                                                                                    |                                                                                                    |                          |      | Fermer   |
|               |                             | Tout les matéri                  | iels                                                                               |                                                                                                    |                                                                                                    |                          |      | Supprime |
|               | Code interne                | Date déplaceConsommable          |                                                                                    | Etal                                                                                                    | t origine                                                                                                    | Etat destination         |      | Purger   |
|               | PC-EXEMPLE                  | 28/04/2010 Disque dur            |                                                                                    | En stock<br>En servic                                                                                                    | e                                                                                                    | En service<br>En service |      |          |
|               | TO ENEMI LE                 | 28/04/20(Elément résear          | u                                                                                  | En servic                                                                                                    | e                                                                                                    | En service               |      |          |
|               | PC-STATION-0004             | 20/04/200 Imprimante             |                                                                                    | En stock                                                                                                    |                                                                                                    | En service               |      |          |
|               | SOR-0010                    | 09/02/20(Licence logicie         | el                                                                                 | En stock                                                                                                    |                                                                                                    | En service               |      |          |
|               | LOG-009                     | 23/06/2010 Diet divers           |                                                                                    | En stock                                                                                                    |                                                                                                    | Sortie                   |      |          |
|               | ERIC                        | 20/06/2011 enprindigue           |                                                                                    | En servic<br>En servic                                                                                                    | e                                                                                                    | En service               |      |          |
|               | CPU-0041                    | ng/n2/201 Processeur             |                                                                                    | En stock                                                                                                    | e                                                                                                    | En service               |      |          |
|               | ERIC                        | 20/06/20(Serveur                 |                                                                                    |                                                                                                    |                                                                                                    | En service               | 1.1  |          |
|               | CPU-0044                    | 09/02/2005 ADMIN                 | Landpark                                                                           | En stock                                                                                                    |                                                                                                    | En service               | ~    |          |
|               | Lieu d'origine              |                                  | Lieu de                                                                            | destination                                                                                                    | n                                                                                                    | ·                        |      |          |
|               | Société : Cerus Info        | rmatique                         | Sociét                                                                             | é: Ceru                                                                                                    | is Informatiqu                                                                                                    | ie                       |      |          |
|               | Site : Tours                |                                  | Site :                                                                             | Tou                                                                                                    | 18                                                                                                    |                          |      |          |
|               | Bâtiment : Acti Bure        | aux                              | Bâtime                                                                             | ent : Acti                                                                                                    | Bureaux                                                                                                    |                          |      |          |
|               | Etage : 1er étage           | /                                | Etage                                                                              | : 1eré                                                                                                    | étane                                                                                                    |                          |      |          |
|               | Stock Plateau C             |                                  | Stock                                                                              | Plate                                                                                                    | eau Commer                                                                                                    | vial                     |      |          |
|               |                             |                                  | -                                                                                  | 1 Ide                                                                                                    |                                                                                                    |                          |      |          |
|               | Poste : XXX-45EE            | /                                | Interaction (State Sector<br>State State States Sector<br>State State States 7 (1) | Frend Sale Develop P                                                                                                    |                                                                                                    |                          |      |          |
|               |                             | /                                | AR * A PENTING                                                                     | Prosentario Organizza par<br>1963-2001 Alberto par                                                                                                    | Par origina Far destination                                                                                                    | F 6 H I                  |      |          |
| <b>—</b> :14. |                             |                                  | PC4088413<br>PC474304086<br>589010                                                 | 2004/2008 Address Landges<br>2004/2008 Address Landges<br>10/02/2008 Address Landges<br>2019/2019 MMARI Landges                                                                                                    | <ul> <li>Besterior Desterior</li> <li>Besterio Desterior</li> <li>Besterio Desterior</li> <li>Besterio Desterior</li> </ul>                                                                                                    |                          |      |          |
| Filti         | ez par type de materiel     | s, vous visualiser               | ERC<br>Chi<br>CRUMM                                                                | 2000/2001 Adhibi Lamipa<br>2000/2001 Adhibi Lamipa<br>ERCICEOS Adhibi Lamipa                                                                                                    | h Distancia Distancia<br>h Distancia Distancia<br>h Distancia Distancia<br>h Distancia Distancia                                                                                                    |                          |      |          |
| ľé            | tat d'origine et le lieu de | e destination puis               | (R)(B)(<br>(R)(B)(<br>(R)(B)(                                                      | INCOME ADMIN Langue<br>INCOME ADMIN Langue<br>INCOME ADMIN Langue<br>INCOME ADMIN Langue                                                                                                    | <ul> <li>In such In comm</li> <li>In such In comm</li> <li>In such In comm</li> <li>In such In comm</li> </ul>                                                                                                    |                          |      |          |
|               | exporter le ré              | sultat vers Excel                | Divider<br>Protect                                                                 | INCIDENT ADARE Lamba<br>INCIDENT ADARE Lamba<br>INCIDENT ADARE Lamba                                                                                                    | h Do mark Do sarrow<br>h Do pipole Do sarrow<br>h Do pipole Do sarrow                                                                                                    |                          |      |          |
|               |                             |                                  | PLACE C                                                                            | INCOME ADMIN Langua<br>INCOME ADMIN Langua<br>2054/2001 ADMIN Langua<br>INCOME ADMIN Langua                                                                                                    | h De stante De service<br>h De service De service<br>h De service De service                                                                                                    |                          |      |          |
|               |                             |                                  | PERFORM<br>SSPORT                                                                  | INCLOSE ADARS Lamps<br>INCLOSE ADARS Lamps<br>INCLOSE ADARS Lambs                                                                                                    | h Di muti. Di tamua<br>h Di muti. Di tamua<br>h Di muti. Di tamua<br>h Di muti. Di tamua                                                                                                    |                          |      |          |
|               |                             |                                  | -Dist. 42<br>-Gatation<br>rokotte                                                  | INCODER ADARY Lawlpar<br>INCODER ADARY Lawlpar<br>INCODER ADARY Lawlpar                                                                                                    | h Domain Domain<br>h Domain Some<br>h Domain Domain                                                                                                    |                          |      |          |
|               |                             |                                  | 2007 140<br>2007 140<br>2004 000                                                   | INCOMENTATION ADVISTANCE ADVISOR ADVISOR ADVIS | h Do mark Do server<br>h Do mark Do server<br>h Do mark Do server                                                                                                    |                          |      |          |
|               |                             |                                  | of Study and<br>Device of<br>Travelogy of                                          | INCODER ADAMS Lambur<br>INCODER ADAMS Lambur<br>INCODER ADAMS Lambur                                                                                                    | h Do mark Do sarrow<br>h Do mark Do sarrow<br>h Do mark Do sarrow                                                                                                    |                          |      |          |
|               |                             |                                  | 0001-000<br>00001-000                                                              | INCIDENT ADMINISTRATION<br>INCIDENT ADMINISTRATION<br>INCIDENT ADMINISTRATION<br>INCIDENT ADMINISTRATION                                                                                                    | <ul> <li>In such De sense</li> <li>Pa mole Pa samo</li> <li>De picci De samo</li> <li>De picci De senso</li> </ul>                                                                                                    |                          |      |          |
|               |                             |                                  | PERF 203<br>OED/14/04<br>UTATONISCI                                                | INCIDENT ADVIDUATION<br>INCIDENT ADVIDUATION<br>INCIDENT ADVIDUATION                                                                                                    | <ul> <li>In mark</li> <li>In mark</li></ul> |                          |      |          |
|               |                             |                                  | 1997-00<br>1997-00                                                                 | INCOMENDATION ADVIDUATION<br>INCOMENDATION ADVIDUATION<br>INCOMENDATION ADVIDUATION                                                                                                    | h Do manh Do samuel<br>h Do manh Do samuel<br>h Do manh Do samuel<br>h Do manh Do samuel                                                                                                    |                          |      |          |
|               | -                           |                                  | STORY OF                                                                           | INCODE ADVID Language<br>INCODE ADVID Language<br>INCODE ADVID Language<br>INCODE ADVID Language                                                                                                    | <ul> <li>In stach</li> <li>In stach</li> <li>In stach</li> <li>In stach</li> <li>In stach</li> <li>In stach</li> <li>In stach</li> <li>In stach</li> <li>In stach</li> <li>In stach</li> </ul>                                                                                                    |                          |      |          |
| -             |                             |                                  | Permissi<br>Permissi                                                               | INCOME ADARE Langue                                                                                                    | h In such Paramat                                                                                                    | le.                      | -    |          |
| X             |                             |                                  |                                                                                    |                                                                                                    |                                                                                                    |                          |      |          |
| X             | The second                  |                                  |                                                                                    |                                                                                                    |                                                                                                    |                          |      |          |
| -             | -                           | · · · ·                          |                                                                                    |                                                                                                    |                                                                                                    |                          |      |          |
|               |                             |                                  |                                                                                    |                                                                                                    |                                                                                                    |                          |      |          |
|               |                             | No. of Concession, Name          |                                                                                    |                                                                                                    |                                                                                                    |                          |      |          |

© Landpark SAS. Tous droits réservés

LANDPARK MANAGER

### **HISTORIQUE DES INVENTAIRES**

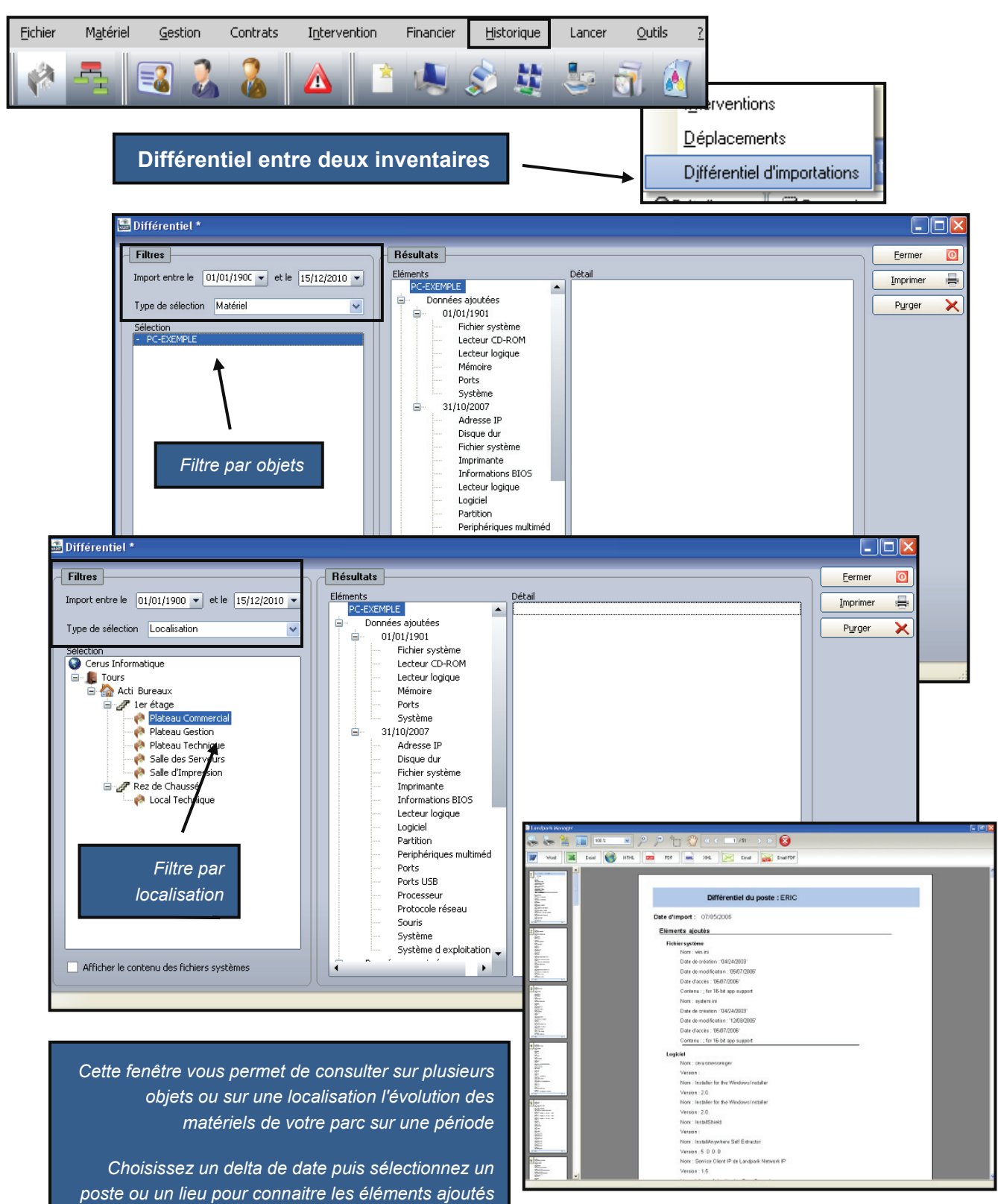

ou supprimés entre deux inventaires

### HISTORIQUE DES DÉPLACEMENT UTILISATEURS

| Eichier | M <u>a</u> tériel       | Gestion      | Contrats           | I <u>n</u> tervention | Financier     | Historique   | Lancer        | <u>O</u> utils <u>?</u> |                              |            |                    |
|---------|-------------------------|--------------|--------------------|-----------------------|---------------|--------------|---------------|-------------------------|------------------------------|------------|--------------------|
| 1       |                         | 3            |                    |                       |               | s 🗱          | 5             | 7                       |                              |            |                    |
|         |                         |              |                    |                       |               |              |               | Inter                   | ventions                     |            |                    |
|         |                         | Dánl         | acomor             | nt dae util           | eatour        | e            |               | Dépla                   | acements de matérie          | ls         |                    |
|         |                         | Debi         | acemei             | it des util           | Saleur        | ° –          | $\rightarrow$ | Dépl                    | acements d'utilisateu        | Jrs        |                    |
|         |                         |              |                    |                       |               |              |               | Diffé                   | reptiels d'importation       | 5          |                    |
| Ľ       | listorique              | des déplac   | ements uti         | lisateurs             |               |              |               |                         |                              |            |                    |
| ٦L      | Filtre                  | _            | _                  | _                     | _             | _            | _             | _                       |                              | _          | Fermer 👩           |
|         | Choix du filt           | re Utilisate | ur                 | -                     | Type de filtr | e Commence   | par 💌         | Valeur                  |                              | 1          |                    |
|         |                         |              |                    |                       |               |              |               |                         |                              |            | Supprimer 🦉        |
| Ē       | Utilisa                 | ateur        | م <sup>‡</sup> _ ۵ | )ate de 🔍 🔍           | -             | Organisation |               | Q <sup>‡</sup>          | Organisation                 | <u>م</u> 1 | Modifier la date 🔊 |
| 2       | 6                       |              | - det              | Jiacement             |               | aongine      |               |                         | de destination               | -          |                    |
|         | Comp                    | ression      | 08/12/2            | 012 18:44:33          | Cerus Infori  | natique      |               |                         |                              |            |                    |
| 2       | þ                       |              |                    |                       |               |              |               |                         |                              |            |                    |
|         | 🦾 🛅 Supp                | ression      | 08/12/2            | 2012 18:44:36         |               |              |               |                         |                              |            |                    |
| -       | <b> </b>                |              | 00/10/2            | 012 10.44.20          |               |              |               |                         |                              |            |                    |
| 2       | ini supp                | ression      | 00/12/2            | :012 10:44:39         |               |              |               |                         |                              |            |                    |
|         | Call Supp               | ression      | 08/12/2            | 2012 18:44:40         |               |              |               |                         |                              |            |                    |
| 2       | ē                       |              |                    |                       |               |              |               |                         |                              |            |                    |
|         | E Supp                  | ression      | 08/12/2            | 012 18:44:43          |               |              |               |                         |                              |            |                    |
| -       |                         |              |                    |                       |               |              |               |                         |                              |            |                    |
| 2       |                         | ression      | 08/12/2            | 012 18:44:45          | C             | ette fenêtre | vous pe       | rmet de <u>co</u>       | onsulter l'histo <u>riqu</u> | e          |                    |
|         | Contraction Contraction | ression      | 08/12/2            | 012 18:44:47          |               |              | du c          | léplaceme               | nts des utilisateur          | s          |                    |
| 2       | <br>©                   |              |                    |                       |               |              |               |                         |                              |            |                    |
|         | 🛄 Supp                  | ression      | 08/12/2            | 012 18:44:49          |               |              |               |                         |                              |            |                    |
|         | 🚞 BARAL F               | abien        |                    |                       |               |              |               |                         |                              |            | ·                  |
| •       |                         |              |                    |                       |               |              |               |                         |                              | •          |                    |

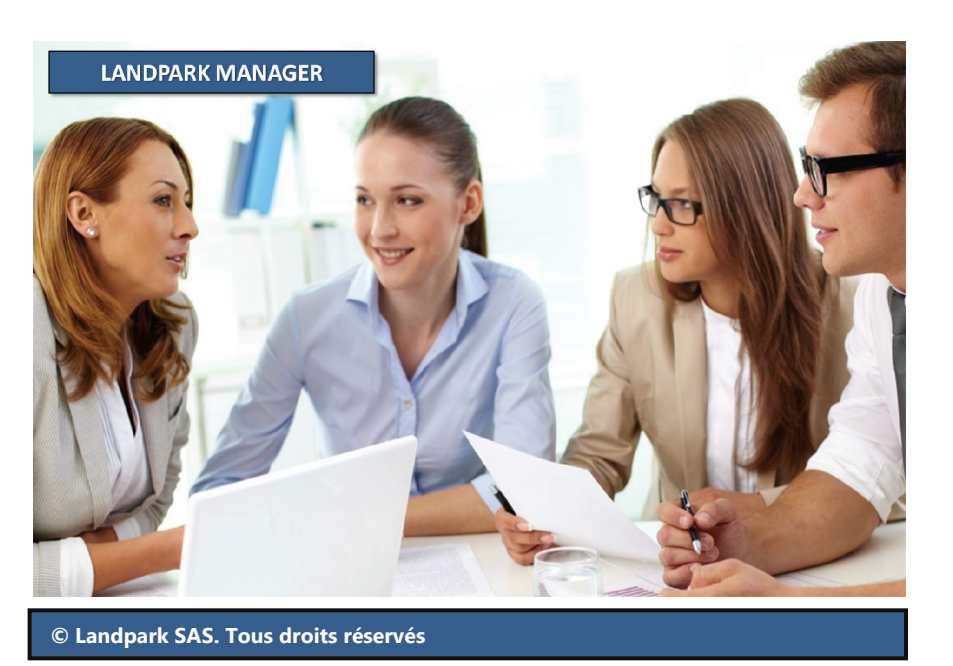

### **HISTORIQUE DES CONTRATS**

| <u>F</u> ichier | M <u>a</u> tériel | Gestion | Contrats Intervention |  | Financier  | Historique | Lancer | <u>O</u> utils <u>?</u> |
|-----------------|-------------------|---------|-----------------------|--|------------|------------|--------|-------------------------|
|                 | -                 | 🔹 🐍     | 2                     |  | <b>U</b> . | S #        | -      | <b>T</b>                |

Historique des contrats

Interventions Déplacements de matériels Déplacements d'utilisateurs Différentiels d'importations Contrats

|                                                                                                    |            | × |
|----------------------------------------------------------------------------------------------------|------------|---|
| Filtre                                                                                                    | Fermer     | 3 |
| Société : Toutes 🔹 Type de contrat : Tous 💌                                                                                                    |            | 듺 |
| Credent de la Déférence de Dete de défent a Dete de Éta de Credent de Credent |            | 2 |
| Contrat de of Reference of Date de debut of Date de nin of Type de Contrat. Of Montanic of E                                                                                                    | Détails 🖌  | P |
| Abolitericit Abolitericit Si RANCE CONTRATING I 10/12/2012 09/12/2013 CONTRATIADOMICELINESTR                                                                                                    |            |   |
| Garantie CONT-GAR-01 27/08/2006 03/12/2016 Annuel 1 500.00                                                                                                    |            |   |
| Garantie CONT-GAR-02 18/01/2006 09/11/2006 Annuel 1 000,00                                                                                                    |            |   |
| Garantie CONT-GAR-03 04/05/2006 14/04/2007 Annuel 1 390,00                                                                                                    |            |   |
| Garantie CONT-GAR-04 06/03/2006 28/07/2006 Annuel 20,00                                                                                                    |            |   |
| Location CONT-LOC-01 30/06/2006 17/02/2007 Annuel 2 500,00                                                                                                    |            |   |
| Location CONT-LOC-02 12/06/2006 20/04/2007 Annuel 1200,00                                                                                                    |            |   |
| Maintenance CMAINT_001 15/06/2007 06/10/2007 Annuel 1000,00                                                                                                    |            |   |
| Maintenance CONT-MAINT-01 27/09/2006 24/08/2007 Annuel 3 500,00                                                                                                    |            |   |
| Prêt CONT-PRET-01 07/08/2007 29/05/2007 Annuel 6 500,00                                                                                                    |            |   |
| Prêt CONT-PRET-02 13/01/2006 13/01/2007 annuel 350,00                                                                                                    |            |   |
|                                                                                                    |            |   |
|                                                                                                    |            |   |
| Eléments associés au contrat : CONT-GAR-01                                                                                                    | - 🗆 ×      | 1 |
|                                                                                                    | Betour 👩   |   |
| Detail contrat<br>Référence du contrat : CONT-COP_01 Date de débuit : 27/08/2006 Date de fin : 02/12/2006                                                                                                    |            |   |
|                                                                                                    |            |   |
| Type de contrat : Annuel Type de prolongation : Annuelle                                                                                                    |            | 1 |
| Montant :         1 500,00         Début Prolongation :         04/12/2006         Fin Prolongation :         29/11/2007                                                                                                    |            | Г |
| Fournisseur: HEWLETT PACKAPD Périodicité : Mensuel Esthéonse : 10 du mois                                                                                                    |            |   |
|                                                                                                    |            |   |
| Eléments actuellement associés                                                                                                    |            |   |
| Code interne 🔍 Type d'élément 🔍 👖 Code interne 🔍 Type d'élément 🔍 Dissocié le 🔍                                                                                                    |            |   |
| GPMH-UC-05062 Poste OB-TEL-PORT-008 Objet divers 28/11/2011 15:34:17                                                                                                    | Modifier 🍚 |   |
| GPMH-I (C-05066 Poste 000/01/12/2011 15:55:35                                                                                                    |            |   |
| GPMH-UC-05067 Poste OB3-0007 Objet divers 20/01/2012 10:55:44                                                                                                    |            |   |
| GPMH-UC-05068 Poste OBJ-0008 Objet divers 20/01/2012 10:55:46                                                                                                    |            |   |
| GPMH-UC-05070 Poste OBJ-0009 Objet divers 20/01/2012 10:55:48                                                                                                    |            |   |
| GPMH-UC-05071 Poste OB-TEL-PORT-007 Objet divers 25/01/2012 11:40:36                                                                                                    |            |   |
| GPMH-UC-05072 Poste OBJ-0010 bjet divers 27/01/2012 14:35:11                                                                                                    |            |   |
| GPMH-UC-05074 Poste OB-TEL-PORT-007 OBjet divers 19/03/2012 10:30:45                                                                                                    |            |   |
| GP/MH-UC-U5U/5 Poste 063-0062 0bjedivers 19/03/2012 10:30:48                                                                                                    |            |   |
| GPMH-I (C-05076 Poste ) GPMH-I (C-05076 Poste ) GPMH-I (C-05077 Poste ) GPMH-I (C-05077 Poste ) GPMH-I | -          |   |
|                                                                                                    |            |   |
|                                                                                                    |            |   |

Objets actuellement associés au contrat

Objets anciennement associés au contrat

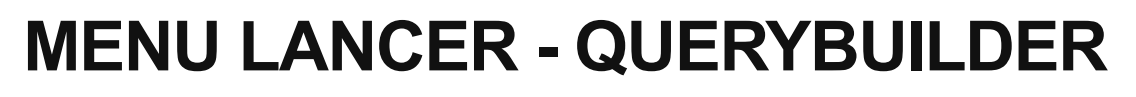

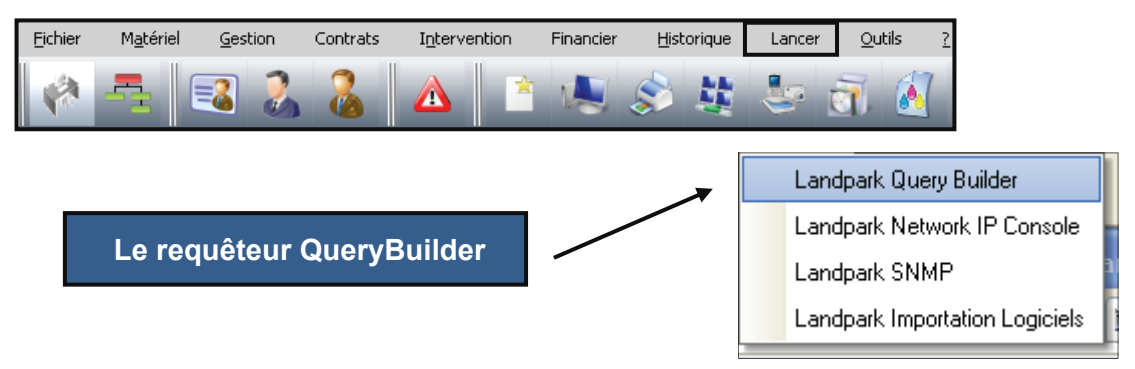

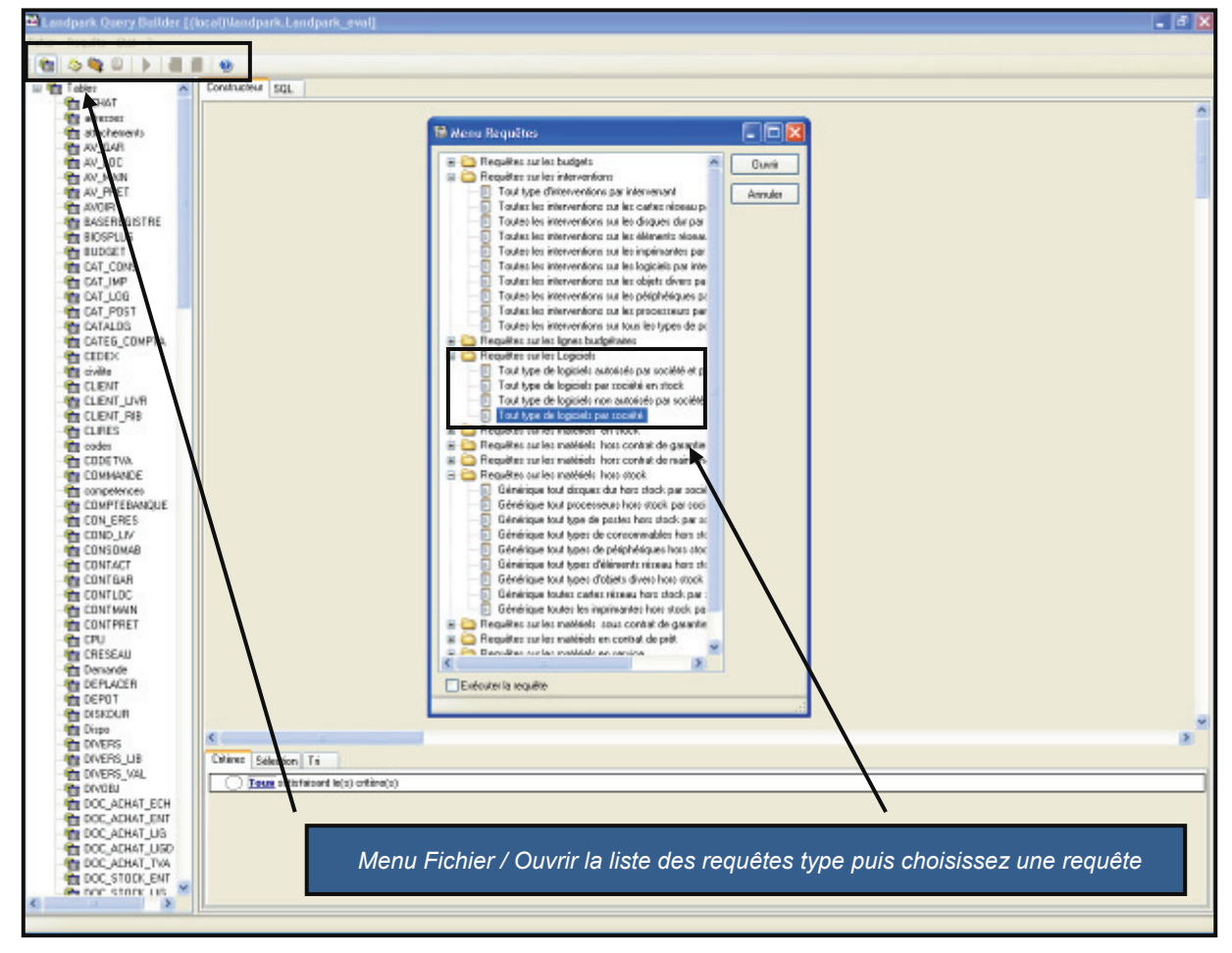

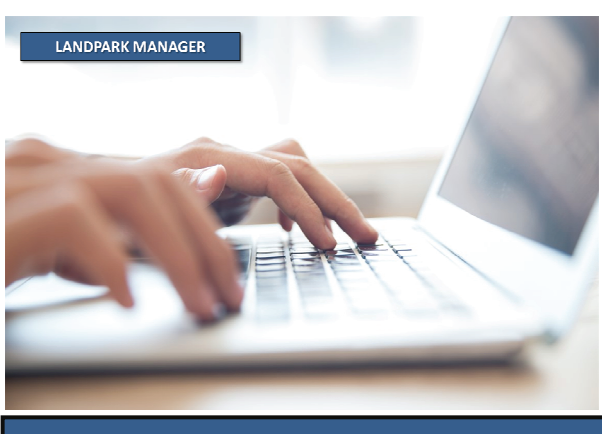

© Landpark SAS. Tous droits réservés

### REQUETES

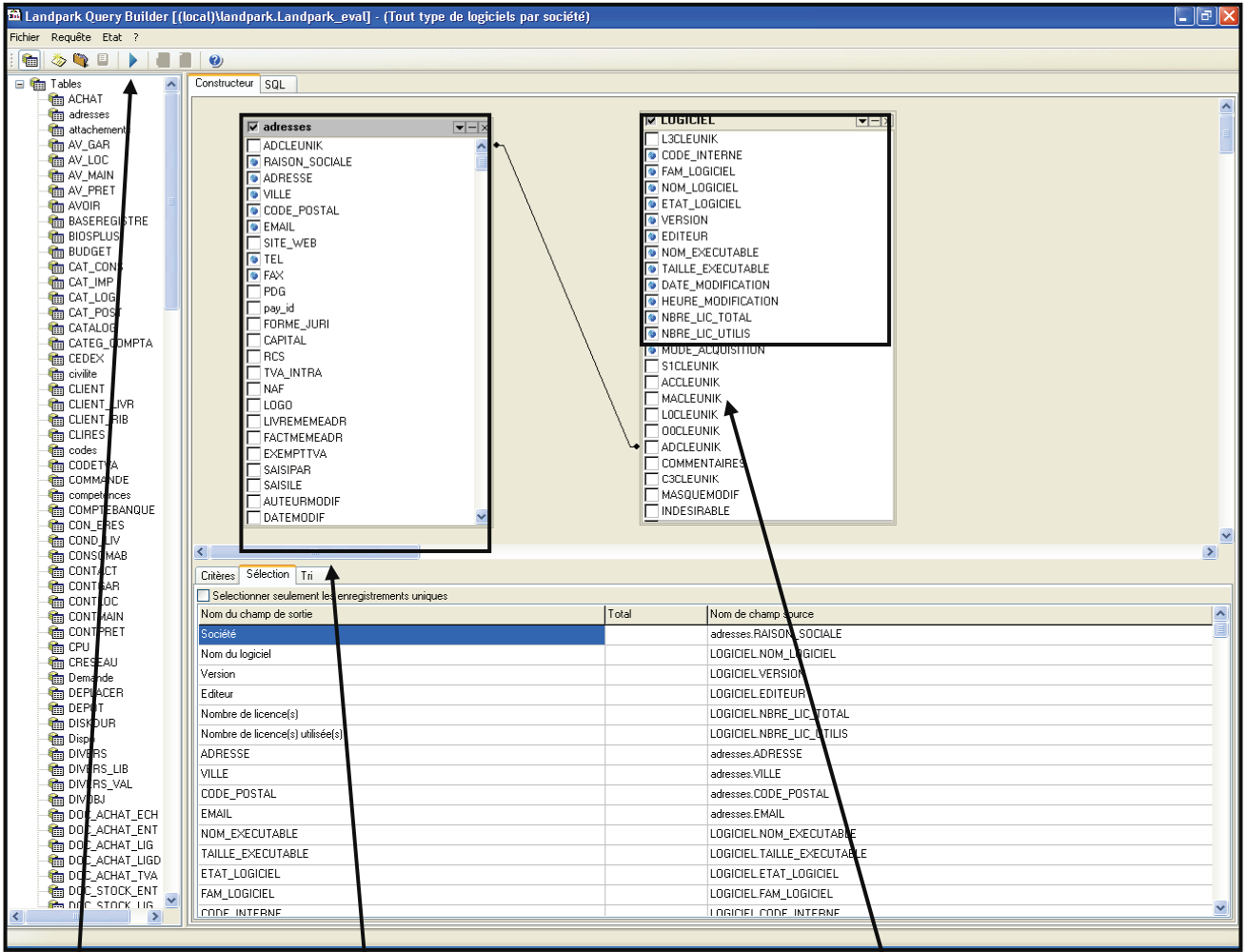

Lors du choix d'une requête, ouverture des tables correspondantes. Vous pouvez alors choisir d'ajouter des libellées supplémentaires

| Critères Sélection Tri |   |                 |                                |      |
|------------------------|---|-----------------|--------------------------------|------|
| Champs de sortie       |   | Haut Bas        |                                | AZ   |
| adresses ADCLEUNIK     |   | Champs de Tri   | Ordre de Tri                   | [    |
| adresses ADRESSE       |   | Société         | Croissant                      |      |
| adresses VILLE         |   | Nom du logiciel | Croissant                      |      |
| adresses CODE_1 COTAE  |   | -               |                                |      |
| adresses SITE WEB      |   |                 |                                |      |
| adresses TEL           |   |                 |                                |      |
| adresses FAX           |   |                 |                                |      |
| adresses.PDG           |   |                 |                                |      |
| adresset.pay_id        |   |                 |                                |      |
|                        |   |                 |                                |      |
| adresses BCS           |   |                 |                                |      |
| adresses.TVA_INTRA     |   |                 |                                |      |
| adresses.NAF           |   |                 |                                |      |
| adresses.LOGO          |   |                 |                                |      |
| adresses.LIVHEMEMEADH  |   |                 |                                |      |
| adresses.FAUTMEMEAUR   |   | Vous nouvez     | aussi sélectionner l'ordre des | tris |
| adresses.EAEMETTVA     |   | vous pouvez     |                                | 113  |
| adresses.SAISILE       |   |                 | de résult                      | tate |
| adresses.AUTEURMODIF   |   |                 | ue result                      | als  |
| adresses.DATEMODIF     |   |                 |                                |      |
| adrestes.TYPEADR       |   |                 |                                |      |
| l adres es.ETATADR     | ▲ |                 |                                |      |

Exécutez alors la requête

### REQUETES

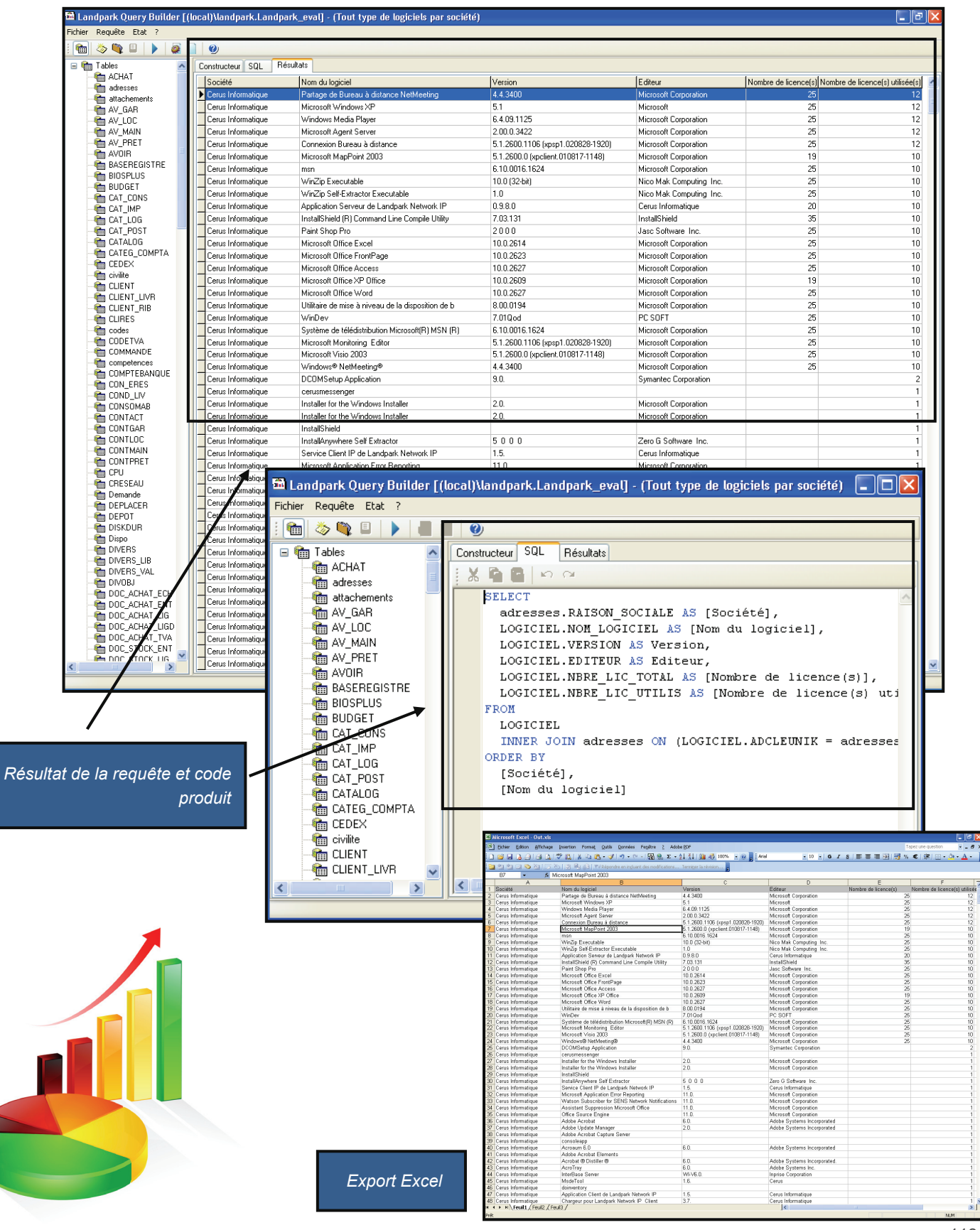

| ichier M <u>a</u> tériel <u>G</u> estion                                                                                                    | Contrats I <u>n</u> tervention                                                                                                    | Financier                                                                                                    | Historiqu                                                                                                    | je Land                                                                                                    | ter <u>O</u> util:                                                                                                    | s <u>?</u>                                                                                                    |                                                                                                    |          |
|----------------------------------------------------------------------------------------------------|----------------------------------------------------------------------------------------------------|----------------------------------------------------------------------------------------------------|----------------------------------------------------------------------------------------------------|----------------------------------------------------------------------------------------------------|----------------------------------------------------------------------------------------------------|----------------------------------------------------------------------------------------------------|----------------------------------------------------------------------------------------------------|----------|
|                                                                                                    |                                                                                                    |                                                                                                    |                                                                                                    |                                                                                                    |                                                                                                    | 47                                                                                                    |                                                                                                    |          |
| M 🖅 🛃 📎                                                                                                    |                                                                                                    |                                                                                                    | S 1                                                                                                    |                                                                                                    |                                                                                                    | <u> </u>                                                                                                    |                                                                                                    |          |
|                                                                                                    |                                                                                                    |                                                                                                    |                                                                                                    |                                                                                                    |                                                                                                    | Importation                                                                                                    | Pipuoptaika                                                                                                    |          |
|                                                                                                    |                                                                                                    |                                                                                                    |                                                                                                    |                                                                                                    |                                                                                                    | Importation                                                                                                    | Jiilvencaire                                                                                                    |          |
| Résultats de vos re                                                                                                    | quêtes dans La                                                                                                    | ndpark                                                                                                    | Manag                                                                                                    | jer                                                                                                    |                                                                                                    | Générer DTA                                                                                                    | depuis Fichiers XML                                                                                                    |          |
|                                                                                                    |                                                                                                    |                                                                                                    |                                                                                                    | <b>\</b>                                                                                                    |                                                                                                    | Editer la base                                                                                                    | e logiciel                                                                                                    |          |
|                                                                                                    |                                                                                                    |                                                                                                    |                                                                                                    |                                                                                                    |                                                                                                    | -<br>Davamátvaga                                                                                                    | mahauw                                                                                                    |          |
|                                                                                                    |                                                                                                    |                                                                                                    |                                                                                                    |                                                                                                    | $\mathbf{N}$                                                                                                    | Farametraye                                                                                                    | moteur                                                                                                    |          |
|                                                                                                    |                                                                                                    |                                                                                                    |                                                                                                    |                                                                                                    |                                                                                                    | <u>G</u> énérer un s                                                                                                    | upport d'inventaire                                                                                                    |          |
|                                                                                                    |                                                                                                    |                                                                                                    |                                                                                                    |                                                                                                    | -                                                                                                    |                                                                                                    | da a                                                                                                    |          |
|                                                                                                    |                                                                                                    |                                                                                                    |                                                                                                    |                                                                                                    |                                                                                                    | yisualisation                                                                                                    | aes requetes                                                                                                    |          |
| andnark Manager 4 6 1e 🔰 Version                                                                                                    | Rase actuelle · [38] / Version                                                                                                    | Base Mini · [3]                                                                                                    | R] - Session out                                                                                                    | vertele 22/0                                                                                                    | 3/2010 à 12·3                                                                                                    | 3 nar Administrateur                                                                                                    |                                                                                                    |          |
| Eichier Matériel Gestion Contrats                                                                                                    | Intervention Financier Historiqu                                                                                                    | e Lancer i                                                                                                    | Outiks 2                                                                                                    |                                                                                                    | 572010 4 12.5                                                                                                    | o par Nammorratear                                                                                                    |                                                                                                    |          |
| Earler rigerier gestern contracts                                                                                                    |                                                                                                    | o Editor ;                                                                                                    |                                                                                                    |                                                                                                    |                                                                                                    |                                                                                                    |                                                                                                    |          |
| 🐼 🚝 🔜 🤶 🤱 🗌                                                                                                    | 🔥 🖻 📩 📩                                                                                                    | N 🥾 🦷                                                                                                    | i 🔊 🗛                                                                                                    | couérir Gar                                                                                                    | rantir Mainter                                                                                                    | nir Intervenir Finar                                                                                                    | ncer Budgéter Prêter                                                                                                    |          |
|                                                                                                    |                                                                                                    |                                                                                                    |                                                                                                    |                                                                                                    |                                                                                                    |                                                                                                    |                                                                                                    |          |
|                                                                                                    |                                                                                                    | 0                                                                                                    | ' 🔍 📗                                                                                                    | and the second second                                                                                                    |                                                                                                    |                                                                                                    |                                                                                                    |          |
| Localisation     Matériel                                                                                                    | Affichage des requêtes pr                                                                                                    | ré-renseignées                                                                                                    | •                                                                                                    |                                                                                                    |                                                                                                    |                                                                                                    |                                                                                                    |          |
| Localisation     Matériel                                                                                                    | Affichage des requêtes pr                                                                                                    | é-renseignées<br>Résultat                                                                                                    | •                                                                                                    |                                                                                                    |                                                                                                    |                                                                                                    |                                                                                                    |          |
| Localisation     Matériel     Searcheart                                                                                                    | Affichage des requêtes pr<br>Liste des requêtes                                                                                                    | é-renseignées<br>Résultat<br>Société Q                                                                                                    | *<br>\Soc 0                                                                                                    | NTEL C                                                                                                    | ≷≜Infos                                                                                                    |                                                                                                    | م<br>مردز/RT ۹. T                                                                                                    | <u>ן</u> |
| C Localisation Matériel  RB Industrie  C Corbeille  C Corbeille  C Corbeille                                                                                                    | Affichage des requêtes pr     Liste des requêtes     G    G    G    G    C    G    G                                                                                                    | é-renseignées<br>Résultat<br>Société Q<br>TRANSENERGIE                                                                                                    | *<br>Soc C                                                                                                    | TEL C<br>04 93 00 42 65                                                                                                    | ▲Infos<br>009261                                                                                                    |                                                                                                    | Serveur Transénergie Médi                                                                                                    |          |
| Localisation     Matériel      BIndustrie      Grobelle     Stock      Corbelle     Corbelle     Corbelle     Construction                                                                                                    | Affichage des requêtes pr Liste des requêtes G(RT BM G(RT type contrat /cle G(Ctype contrat /cle G(RT type contrat /cle G(RT type contra   | é-renseignées<br>Résultat<br>Société Q<br>TRANSENERGIE<br>VERTAT age ho                                                                                                    | *<br>Soc C<br>Mandelieu<br>Argenteuil                                                                                                    | OH 93 00 42 65<br>0134117320                                                                                                    | ▲Infos<br>009261<br>014907                                                                                                    |                                                                                                    | QGC/RT Q<br>Serveur Transénergie Médi<br>serveur Ard                                                                                                    |          |
| Localisation     Matériel     RB Industrie     Tochelle     Stock     Chambery     Moncel                                                                                                    | Affichage des requêtes pr Liste des requêtes GC(RT BM GC(RT BM GC(RT type contrat/clent GC(type contrat/clent RT/clent RT/clent Tructurentions BM                                                                                                    | é-renseignées<br>Résultat<br>Société Q<br>TRANSENERGIE<br>VERTAT age ho<br>AC REF                                                                                                    | *<br>Soc G<br>Mandelieu<br>Argenteuil<br>Lyon 3                                                                                                    | TEL C<br>04 93 00 42 65<br>0134117320<br>04 72 12 30 00                                                                                                    | ▲Infos<br>009261<br>014907<br>015598                                                                                                    |                                                                                                    | QGC/RT Q T<br>Serveur Transénergie Médil<br>serveur Ard<br>Serveur AC REF                                                                                                    |          |
| Localisation     Matériel     Secondary     RB Industrie     Tockbelle     Stock     Sock     Soc     | Affichage des requêtes pr Uiste des requêtes  GC/RT BM  GC/RT bype contrat/client  GC/type contrat/client  RT/clent  Interventions BM  Demandes/interventione                                                                                                    | é-renseignées<br>Résultat<br>Société<br>TRANSENERGIE<br>VERTAT age ho<br>AC REF<br>Novelis PAE                                                                                                    | *<br>Mandelieu<br>Argenteuil<br>Lyon 3<br>Voreppe                                                                                                    | TEL C<br>04 93 00 42 65<br>0134117320<br>04 72 12 30 00<br>04 76 57 80 00                                                                                                    | ▲Infos<br>009261<br>014907<br>015598<br>016001                                                                                                    |                                                                                                    | QuGC/RT Quit<br>Serveur Transénergie Médid<br>serveur Ard<br>Serveur AC REF<br>Serveur Novelis                                                                                                    |          |
|                                                                                                    | Affichage des requêtes pr Liste des requêtes GC(RT BM GC(RT FBM GC(RT type contrat /de GC(RT type contrat /de RT/clent RT/clent Trterventions BM Demandes/interventions Thers complètes                                                                                                    | é-renseignées<br>Résultat<br>Société P<br>TRANSENERGIE<br>VERTAT age ho<br>AC REF<br>Novelis PAE<br>Isosud                                                                                                    | <ul> <li>Soc</li> <li>Mandelieu</li> <li>Argenteuil</li> <li>Lyon 3</li> <li>Voreppe</li> <li>Paris</li> </ul>                                                                                                    | TEL C<br>04 93 00 42 65<br>0134117320<br>04 72 12 30 00<br>04 76 57 80 00<br>0169302136                                                                                                    | ▲Infos<br>009261<br>014907<br>015598<br>016001<br>017463                                                                                                    |                                                                                                    | QuGC/RT QuE<br>Serveur Transénergie Médil<br>serveur Ard<br>Serveur AC REF<br>Serveur Novelis<br>Isosud paris Serveur                                                                                                    |          |
| Localisation     Matériel     Matériel     Schelle     Corbeille     Montcel     Montcel     SEEP     SEEP     Corbeille     SEEP     Corbeille     Tork                                                                                                    | Affichage des requêtes pr Liste des requêtes GC(RT EM GC(RT type contrat_/de GC(RT type contrat_/de GC(RT type contrat_/de GC(RT type contrat_/de GC(RT type contrat_/de GC(RT type contrat_r) GC(RT type contrat_r) GC(RT    | é-renseignées<br>Résultat<br>Société P<br>TRANSENERGIE<br>VERTAT age ho<br>AC REF<br>Novelis PAE<br>Isosud<br>Dechelette Mall                                                                                                    | •<br>Mandelieu<br>Argenteuil<br>Lyon 3<br>Voreppe<br>Paris<br>Tissage                                                                                                    | TEL C<br>04 93 00 42 65<br>0134117320<br>04 72 12 30 00<br>04 76 57 80 00<br>0169302136<br>04 74 05 78 00                                                                                                    | ▲Infos<br>009261<br>014907<br>015598<br>016001<br>017463<br>CI :                                                                                                    |                                                                                                    | Serveur Transénergie Médi<br>Serveur Transénergie Médi<br>Serveur AC REF<br>Serveur Novelis<br>Isosud paris Serveur<br>Serveur Déchelette Tissage                                                                                                    |          |
| Localisation Matériel  RB Industrie  Corbeille  Corbeille  Chambery  Montcel  S Stanier  SetP  Corbeille  Corbeille  Corbeille  Fock  Fock  Fourblock  Fourblock  Fo | Affichage des requêtes pr<br>Liste des requêtes GC/RT BM GC/RT BM GC/RT bype contrat/clent GC/RT bype contrat/clent GT/clent Therventions BM GT/clent Thers completes sans a GT/nters sompletes sans a GT/nters is BM                                                                                                    | é-renseignées<br>Résultat<br>Société TRANSENERGIE<br>VERTAT age ho<br>AC REF<br>Novelis PAE<br>Isosud<br>Dechelette Mall<br>Elecson                                                                                                    | Soc      Soc     Mandelleu     Argenteuli     Lyon 3     Voreppe     Paris     Tissage     Sorbiers                                                                                                    | TEL C<br>04 93 00 42 65<br>0134117320<br>04 72 12 30 00<br>04 76 57 80 00<br>0169302136<br>04 74 05 78 00<br>04 77 01 10 42                                                                                                    | ▲ Infos<br>009261<br>014907<br>015598<br>016001<br>017463<br>CI :<br>CI : Mr Flevet                                                                                                    |                                                                                                    | QGC/RT Q T<br>Serveur Transénergie Médi<br>serveur Ard<br>Serveur AC REF<br>Serveur Novelis<br>Tossud paris Serveur<br>Serveur Déchelette Tissage<br>Serveur Elecson                                                                                                    |          |
| Localisation     Matériel     Corbelle     Stock     Stock     Stock     Stock     Stimier     Stel     Stock     Stock       | Affichage des requêtes pr<br>Liste des requêtes GC/RT BM GC/RT BM GC/RT bype contrat/client GC/RT bype contrat/client GC/RT | é-renseignées<br>Résultat<br>Société<br>TRANSENERGIE<br>VERTAT age ho<br>AC REF<br>Novelis PAE<br>Isosud<br>Dechelette Mall<br>Elecson<br>SINBIO RHONE                                                                                                    | Soc      Soc      Mandelieu     Argenteuil     Lyon 3     Voreppe     Paris     Tissage     Sorbiers     Vaugneray                                                                                                    | NEL C<br>04 93 00 42 65<br>0134117320<br>04 72 12 30 00<br>04 76 57 80 00<br>0169302136<br>04 74 05 78 00<br>04 77 01 10 42<br>04 79 34 05 66                                                                                                    | <ul> <li>▲Infos</li> <li>009261</li> <li>015598</li> <li>016001</li> <li>017463</li> <li>CI: Mr Flevet</li> <li>CI: Alban LECON</li> </ul>                                                                                                    | ИТЕ                                                                                                    | QuGC/RT Quit<br>Serveur Transénergie Médil<br>serveur Ard<br>Serveur AC REF<br>Serveur AC REF<br>Serveur Novelis<br>Isosud paris Serveur<br>Serveur Déchelette Tissage<br>Serveur Déchelette Tissage<br>Serveur Shbio Vaugneray                                                                                                    |          |
| Localisation     Matériel      Corbelle     Stock      Stock      | Affichage des requêtes pr<br>Liste des requêtes  GC/RT BM  GC/RT BM  GC/RT bpe contrat /de  GC/Pype contrat /de  GC/Pype contrat /de  GC/Pype contrat /de  Treventions BM  Demandes/Interventions  Inters complètes  Inters complètes  Inters sans a  Inters sans a    | é-renseignées<br>Résultat<br>Société<br>TRANSENERGIE<br>VERTATageho<br>AC REF<br>Novelis PAE<br>Tosoud<br>Dechelette Mail<br>Elecson<br>SINBIO RHONE<br>Frambourg                                                                                                    | Soc      Argenteul     Lyon 3     Voreppe     Paris     Tissage     Sorbiers     Vaugneray     La Cluse et Mijoux                                                                                                    | TEL C<br>04 93 00 42 65<br>0134117320<br>04 72 12 30 00<br>04 76 57 80 00<br>0169302136<br>04 74 05 78 00<br>04 77 01 10 42<br>04 77 934 05 66<br>03 81 38 49 00                                                                                                    | ▲Infos<br>009261<br>014907<br>015598<br>016001<br>015463<br>CI : Mr Fievet<br>CI : Mr Fievet<br>CI : Alban LECON<br>CI : Antoine GRY                                                                                                    | ят <u>е</u>                                                                                                    | QuGC/RT     Serveur Transénergie Médil     serveur Ard     Serveur AC REF     Serveur AC REF     Serveur Déchelette Tissage     Serveur Déchelette Tissage     Serveur Elecson     Serveur Sholio Vaugneray     Serveur Sholio Vaugneray     Serveur Findhourg                                                                                                    |          |
| Localisation     Matériel     Corbeille     Gorbeille     Starier     Starier     Starier     Starier     Gorbeille     Starier     Starier     Gorbeille     Gorbeille     Gorbeil     | Affichage des requêtes pr Liste des requêtes     GC/RT BM     GC/RT bype contrat/dile     GC/RT bype contrat/dile     GC/GR/RT bype contr       | é-renseignées<br>Résultat<br>Société TRANSENERGIE<br>VERTAT age ho<br>AC REF<br>Novelis PAE<br>Isosud<br>Dechelette Mail<br>Elecson<br>SINBIO RHONE<br>Frambourg<br>SINT                                                                                                    | Soc     Argenteul     Lyon 3     Voreppe     Paris     Tissage     Sorbiers     Vaugneray     La Cluse et Mijoux     Montromant                                                                                                    | TEL         C           04 93 00 42 65         0134117320           04 72 12 30 00         0169302136           04 76 57 80 00         0169302136           04 77 01 10 42         47 93 40 56           03 81 38 49 00         04 72 62 40 40                                                                                                    | ▲Infos<br>009261<br>01907<br>015598<br>016001<br>017463<br>CI :<br>CI : Mr Flevet<br>CI : Antoine GRY<br>CI : Antoine GRY<br>CI : Espitse FOU                                                                                                    | ите<br>TREL                                                                                                    | GC/RT     Serveur Transénergie Médil     serveur Ard     Serveur AC REF     Serveur AC REF     Serveur AC REF     Serveur Déchelette Tissage     Serveur Déchelette Tissage     Serveur Sinbio Vagneray     Serveur Fambourg     Serveur Sinbi Vagneray                                                                                                    |          |
| Localisation     Matériel     Corbelle     Stock     Stock     Stock     Storker     Storker     Storker     Storker     Storker     Storker     Storker     Storker     Storker     Stock     Storker     Stock     Stock     Stock          | Affichage des requêtes pr Uste des requêtes GC/RT BM GC/RT BM GC/RT BM GC/RT bype contrat/clent GC/RT bype contrat/clent GT/clent Thers ventions BM GT/clent Fit for somplètes sans a GT Inversaire BM GT Demandes inventaire Fit périphériques inventaire GT Périphériques inventaire GT Périphériques inventaire GT   | é-renseignées<br>Résultat<br>Société<br>VERTAT age ho<br>AC REF<br>Novelis PAE<br>Isosud<br>Decheletze Mall<br>Elecson<br>SINBIO RHONE<br>Frambourg<br>SINT<br>Syndicat des es                                                                                                    | Soc      Argenteul     Lyon 3     Voreppe     Paris     Tissage     Sorbiers     Vougneray     La Cluse et Mijoux     Montromant     Le Passage                                                                                                    | TEL         C           04 93 00 42 65         0134117320           04 72 12 30 00         04 76 57 80 00           04 76 57 80 00         0169302136           04 74 05 78 00         04 77 01 10 42           04 79 34 05 66         03 81 38 49 00           04 74 26 24 04         04 74 26 28 07 57                                                                                                    | <ul> <li>▲Infos</li> <li>009261</li> <li>014907</li> <li>015596</li> <li>016001</li> <li>017463</li> <li>CI: Mr Flevet</li> <li>CI: Mr Flevet</li> <li>CI: Antoine GRY</li> <li>CI: Benjamin BUU</li> <li>CI: Benjamin BUU</li> </ul>                                                                                                    | ATE<br>TREL<br>TSSON                                                                                                    | GC(RT Control of the server of the server of |          |
|                                                                                                    | Affichage des requêtes pr<br>Liste des requêtes GC/RT EM GC/RT EM GC/RT EM GC/Rye contrat/clent GC/Rye contrat/clent GC/Rye contrat/clent Thers completes Thers completes sans a Thers some and the sams and the sams and the sams and the sams and the sams and the sams and the sams and the sams and the sams and the sams and the sams and the sams and the sams and the sams and the sams and the sams and the sams and the sams and the same same same same same same same sam                                                                                                    | é-renseignées<br>Résultat<br>Société P<br>TRANSENERGIE<br>VERTAT age ho<br>AC REF<br>Novelis PAE<br>Isoaud<br>Dechelette Mall<br>Elecson<br>SINBIO RHONE<br>Frambourg<br>SINT<br>Syndicat des ea<br>Syndicat des ea                                                                                                    | Soc      Mandelieu     Argenteuil     Lyon 3     Voreppe     Paris     Sorbiers     Vaugneray     La Cluse et Mijoux     Montromant     Le Passage     Le Passage     Le Passage                                                                                                    | ATEL C 4 93 00 42 65<br>0134117320<br>04 72 12 30 00<br>04 72 12 30 00<br>04 72 57 80 00<br>0169302136<br>04 74 05 78 00<br>04 77 01 10 42<br>04 77 01 10 42<br>04 77 34 05 66<br>03 81 38 49 00<br>04 74 88 88 75<br>04 74 88 88 75<br>04 74 88 88 75                                                                                                    | ▲Infos<br>009261<br>014907<br>015598<br>015509<br>015500<br>017463<br>CI :<br>CI : Alban LECOP<br>CI : Alban LECOP<br>CI : Alban LECOP<br>CI : Benjamin BUJ<br>CI : Benjamin BUJ<br>CI : Benjamin BUJ                                                                                                    | ITE<br>TREL<br>ISSON                                                                                                    | QuGC/RT     Serveur Transénergie Médil     serveur Ard     Serveur AC REF     Serveur AC REF     Serveur Novelis     Isosud paris Serveur     Serveur Déchelette Tissage     Serveur Déchelette Tissage     Serveur Sint Montromant     Serveur SINT Montromant     Serveur Syndicat des eaux     Serveur Syndicat des eaux     Serveur Syndicat des eaux                                                                                                    |          |
| Localisation     Matériel      RB Industrie      Stock      Stock      Stock      Stock      Ster      Stock      Ster      Stock      Ster      Stock      Ster      Stock      Stock     | Affichage des requêtes pr      Liste des requêtes     GC/RT BM     GC/RT bype contrat/clent     GC/RT bype contrat/clent     GC       | é-renseignées<br>Résultat<br>Société<br>VERTAT age ho<br>AC REF<br>Novelis PAE<br>Tosoud<br>Dechelette Mall<br>Elecson<br>SINBIO RHONE<br>Frambourg<br>SINT<br>SINT<br>Syndicat des ea<br>Syndicat des ea<br>TRANSENERGIE                                                                                                    | Soc      Argenteuil     Lyon 3     Voreppe     Paris     Sorbiers     Vaugneray     La Cluse et Mijoux     Montromant     Le Passage     Le Passage     Ecully     Noteranc                                                                                                    | TEL         C           04 93 00 42 65         0134117320           04 72 12 30 00         04 72 12 30 00           04 75 780 00         0169302136           04 74 05 78 00         04 77 01 10 42           04 77 01 10 42         04 77 01 10 42           04 74 26 24 04         74 26 24 04           04 74 88 88 75         04 74 88 87 55           04 74 88 86 75         04 72 86 04 04           04 74 98 86 75         04 72 86 04 04                                                                                                    | Anfos<br>009261<br>014907<br>015598<br>016001<br>017463<br>CI:<br>CI: Alban LECON<br>CI: Alban LECON<br>CI: Alban LECON<br>CI: Antoine GRY<br>CI: Baptise FOUT<br>CI: Baptise FOUT<br>CI: Benjamin BUJ<br>CI: Benjamin BUJ<br>CI: Benjamin BUJ<br>CI: Benjamin BUJ                                                                                                    | ATE<br>TREL<br>ISSON<br>ISSON<br>5<br>5<br>200D                                                                                                    | QuGC/RT     Serveur Transénergie Médid     serveur Ard     Serveur Ard     Serveur AC REF     Serveur AC REF     Serveur Déchelette Tissage     Serveur Déchelette Tissage     Serveur Sinbio Vaugneray     Serveur Sinbio Vaugneray     Serveuray     Serveuray     Serveuray     Serveuray     Serveuray     Serveuray     Serveuray     Serveuray     Serveuray     Serveuray     Serveuray     Serveuray     Serveuray     Serveuray     Serveuray     Serveuray     Serveuray     Serveuray     Serveuray     Serv       |          |
|                                                                                                    | Affichage des requêtes pr      Uste des requêtes     GC/RT BM     GC/RT bype contrat /de     GC/RT bype contrat /de     GC/R       | é-renseignées<br>Résultat<br>Société<br>TRANSENERGIE<br>VERTAT age ho<br>AC REF<br>Novelis PAE<br>Isosud<br>Dechelette Mall<br>Elecson<br>SINBIO RHONE<br>Frambourg<br>SINT<br>Syndicat des ea<br>TRANSENERGIE<br>Alp Etudes<br>CMTV                                                                                                    | Soc     Mandeleu Argenteuil Lyon 3 Voreppe Paris Tissage Sorbiers Vaugneray La Cluse et Mijoux Montromant Le Passage Ecully Moirans Vavrier Thuellin                                                                                                    | TEL         C           04 93 00 42 65         0134117320           04 72 12 30 00         04 76 57 80 00           0169302136         04 76 75 80 00           04 76 77 01 10 42         04 79 34 05 66           03 81 38 49 00         04 72 42 62 40           04 74 88 87 5         04 74 88 87 5           04 72 86 04 04         04 78 33 61 30                                                                                                    | ▲Infos<br>009261<br>014907<br>015598<br>016001<br>0157463<br>CI :<br>CI : MrEvet<br>CI : Antoine GRY<br>CI : Antoine GRY<br>CI : Baptise FOU<br>CI : Baptise FOU<br>CI : Baptise FOU<br>CI : Brice DUPUIS<br>CI : Catherine RE<br>CI : Catherine RE                                                                                                    | ATE<br>TREL<br>ISSON<br>5<br>52AND<br>22AND                                                                                                    | OuGC/RT     Serveur Transénergie Médil     serveur Ard     Serveur Ard     Serveur AC REF     Serveur AC REF     Serveur Déchelette Tissage     Serveur Déchelette Tissage     Serveur Elecson     Serveur Sinbio Vaugneray     Serveur Sinbio Vaugneray                                                                                                    |          |
|                                                                                                    | Affichage des requêtes pr     Liste des requêtes     GC/RT BM     GC/RT BM     GC/RT BM     GC/RT bype contrat/clent     GC/RT bype contrat/clent     GC/RT        | é-renseignées<br>Résultat<br>Société G<br>TRANSENERGIE<br>VERTAT age ho<br>AC REF<br>Novelis PAE<br>Isosud<br>Decheletze Mall<br>Elecson<br>SINBIO RHONE<br>Frambourg<br>SINT<br>Syndicat des ec<br>Syndicat des ec<br>Syndicat des ec<br>CMIV<br>Cardette induct                                                                                                    | Soc      Argenteul     Lyon 3     Voreppe     Paris     Tissage     Sorbiers     Vaugneray     La Cluse et Mijoux     Montromant     Le Passage     Ecully     Moirans     Veyrins Thuelin     veliferanche                                                                                                    | ATEL C<br>04 93 00 42 65<br>0134117320<br>04 72 12 30 00<br>04 72 12 30 00<br>04 75 78 00<br>0169302136<br>04 74 05 78 00<br>04 74 05 78 00<br>04 77 01 10 42<br>04 79 34 05 66<br>03 81 38 49 00<br>04 74 68 88 75<br>04 74 88 88 75<br>04 74 88 88 75<br>04 74 88 88 75<br>04 74 88 88 75<br>04 74 88 88 75<br>04 74 86 86 75<br>14 72 86 04 04<br>04 76 35 67 14<br>04 76 35 67 14<br>04 74 33 61 90<br>04 74 20 29 49 44<br>14 76 75 29 49 44<br>14 76 75 29 49 44<br>14 76 75 29 49 44<br>14 76 75 29 49 44<br>14 76 75 29 49 44<br>14 76 75 29 49 44<br>14 76 75 29 49 44<br>15 76 76 76 76<br>15 76 76<br>15 76 76<br>15 76 76<br>15 76 76<br>15 76 76<br>15 76 76<br>15 76 76<br>16 76 76<br>17 76 76<br>17 76 76<br>17 76 76<br>17 76 76<br>17 76 76<br>17 76 76<br>17 76 76<br>17 77 76<br>10 42<br>10 42<br>10 4<br>10<br>10<br>10<br>10<br>10<br>10<br>10<br>10<br>10<br>10 | <ul> <li>▲Infos</li> <li>009261</li> <li>014907</li> <li>015598</li> <li>016001</li> <li>017463</li> <li>CI: Mr Flevet</li> <li>CI: Antoine GRY</li> <li>CI: Benjamin BUI</li> <li>CI: Benjamin BUI</li> <li>CI: Benjamin BUI</li> <li>CI: Benjamin BUI</li> <li>CI: Christian BED</li> <li>CI: Christian BED</li> </ul>                                                                                                    | ATE<br>TREL<br>ISSON<br>ISSON<br>S<br>DZAND<br>ZTHAULT<br>NITEO ED                                                                                    | GC(RT     Grown Ard     Gerveur Transénergie Médi)     Serveur Ard     Serveur Ac REF     Serveur Novelis     Isosud paris Serveur     Serveur Dichelette Tissage     Serveur Sinbio Vaugneray     Serveur Sinbio Vaugneray     Serveur Sinbio Vaugneray     Serveur Sinbio Vaugneray     Serveur Sinbio Vaugneray     Serveur Sinbio Vaugneray     Serveur Sinbio Vaugneray     Serveur Sinbio Vaugneray     Serveur Transénerajie     Serveur Transénerajie     Serveur Transénerajie     Serveur Cardette                                                                                                    |          |
|                                                                                                    | Affichage des requêtes pr     Liste des requêtes     GC/RT EM     GC/RT EM     GC/RYPE contrat/clent     GC/RYPE contrat/clent     GC/RYPE cont       | é-renseignées<br>Résultat<br>Société P<br>TRANSENERGIE<br>VERTAT age ho<br>AC REF<br>Novelis PAE<br>Isosud<br>Dechelette Mall<br>Elecson<br>SINBIO RHONE<br>Frambourg<br>SINT<br>Syndicat des es<br>Syndicat des es<br>Syndicat des es<br>CMIV<br>Gardette indust<br>Cardette indust                                                                                                    | Soc      Mandelieu     Argenteuli Lyon 3     Voreppe Paris Toisage Sorbiers Vaugneray La Cluse et Mijoux Montromant Le Passage Ecully Moirans Veyrins Thuelin villefranche villefranche                                                                                                    | TEL         C           04 93 00 42 65         0134117320           01 47 21 23 0.00         04 72 12 30.00           04 75 57 80.00         0109302136           04 74 05 78 00         04 77 01 10 42           04 77 01 10 42         04 77 01 10 42           04 74 05 78 00         04 77 48 88 75           04 74 88 88 75         04 74 88 88 75           04 76 35 67 14         04 76 35 67 14           04 76 33 61 90         04 74 29 49 44                                                                                                    | ▲Infos<br>009261<br>014907<br>015598<br>016001<br>017463<br>CI :<br>CI : Mban LECON<br>CI : Alban LECON<br>CI : Alban LECON<br>CI : Alban LECON<br>CI : Benjamin BUI<br>CI : Benjamin BUI<br>CI : Benjamin BUI<br>CI : Benjamin BUI<br>CI : Enjamin BUI<br>CI : Christian BEF<br>CI : Christian FOI<br>CI : Christian FOI                                                                                                    | ITE<br>TREL<br>ISSON<br>ISSON<br>5<br>5<br>7<br>20AND<br>RTHAULT<br>ITEALBA                                                                           | QuGC/RT     Serveur Transénergie Médil     serveur Ard     Serveur AC REF     Serveur AC REF     Serveur Déchelette Tissage     Serveur Déchelette Tissage     Serveur Sicht des eaux     Serveur Sint Montromant     Serveur Sint Montromant     Serveur Syndicat des eaux     Serveur Alp études     Serveur Alp études     Serveur Gardette     Serveur Eav Gardette     Serveur Eav Gardette                                                                                                    | <u></u>  |
| Localization     Matériel     RB Industrie     Stock     Sock     Sock     | Affichage des requêtes pr<br>Liste des requêtes     GC/RT BM     GC/RT BM     GC/RT bpe contral /de     GC/RT bpe contral /de     GC/RT bpe contr     | é-renseignées<br>Résultat<br>Société<br>TRANSENERGIE<br>VERTAT age ho<br>AC REF<br>Novelis PAE<br>Toosud<br>Dechelette Mall<br>Elecson<br>SINBIO RHONE<br>Frambourg<br>SINT<br>Syndicat des ea<br>TRANSENERGIE<br>Alp Etudes<br>CMIV<br>Gardette indust<br>Orier                                                                                                    | Soc      Argenteuil     Lyon 3     Voreppe     Paris     Sorbiers     Vaugneray     La Cluse et Mijoux     Montromant     Le Passage     Ecully     Moirans     Veyrins Thuelin     villefranche     villefranche     villefranche                                                                                                    | TEL         C           04 93 00 42 65         0134117320           01 47 21 23 00 00         04 76 57 80 00           01 47 55 7 80 00         0169302136           04 74 05 78 00         04 77 01 10 42           04 77 01 10 42         04 77 01 10 42           04 74 88 88 75         04 74 88 88 75           04 74 88 88 75         04 74 88 88 75           04 74 88 83 75         04 72 85 64 04           04 74 02 94 94         04 74 02 94 94           04 74 02 94 94         04 74 02 94 94           04 74 02 95 01 77         04 78 05 01 77                                                                                                    | Anfos<br>009261<br>014907<br>015598<br>016001<br>017463<br>CI :<br>CI : Mr Flevet<br>CI : Alban LECON<br>CI : Alban LECON<br>CI : Alban LECON<br>CI : Alban LECON<br>CI : Antoine GRY<br>CI : Benjamin BUI<br>CI : Benjamin BUI<br>CI : Benjamin BUI<br>CI : Benjamin BUI<br>CI : Benjamin BUI<br>CI : Christian FOI<br>CI : Christian FOI<br>CI : Christian FOI<br>CI : Christian FOI<br>CI : Christian FOI<br>CI : Christian FOI<br>CI : Christian FOI                                                                                                    | ATE<br>TREL<br>ISSON<br>SON<br>5<br>22AND<br>STHAULT<br>NTEALBA<br>MTEALBA<br>IFP                                                                     | Serveur Transénergie Médil     serveur Ard     Serveur Ard     Serveur AC REF     Serveur AC REF     Serveur AC REF     Serveur Déchelette Tissage     Serveur Déchelette Tissage     Serveur Sinbio Vaugneray     Serveur Sinbio Vaugneray     Serveuray     Serveur Sinbio Va       | <u></u>  |
| Localisation Matériel      Declaisation Matériel      Declaisation      Corbeille      Stock      Step      Stock      Step      Stock      Stock         | Affichage des requêtes pr     Uste des requêtes     GC/RT BM     GC/RT bype contrat /de     GC/RT bype contrat /de     GC/RT       | é-renseignées<br>Résultat<br>Société<br>TRANSENERGIE<br>VERTAT age ho<br>AC REF<br>Novelis PAE<br>Isosud<br>Dechelette Mall<br>Elecson<br>SINEIO RHONE<br>Frambourg<br>SINT<br>Syndicat des ea<br>TRANSENERGIE<br>Alp Etudes<br>CMIV<br>Gardette indust<br>Ogier<br>TWIST                                                                                                    | Soc     Argenteuil     Lyon 3     Voreppe     Paris     Tissage     Sorbiers     Vaugneray     La Cluse et Mijoux     Montromant     Le Passage     Le Passage     Ecully     Moirans     Veyrins Thuelin     villefranche     willefranche     BRIGNAIS     VON                                                                                                    | TEL         C           04 93 00 42 65         0134117320           04 72 12 30 00         04 76 57 80 00           0169302136         04 76 45 78 00           04 75 78 00         04 70 31 04 2           04 73 14 05 78 00         04 79 34 05 66           03 81 38 49 00         04 72 26 24 04           04 74 88 88 75         04 72 86 04 04           04 78 34 56 64 04         04 78 35 67 14           04 74 33 61 90         74 70 294 94           04 74 02 94 94         04 74 02 94 94           04 74 02 94 94         04 78 05 01 77           04 32 28 88 42         14 32 28 84 24                                                                                                    | Anfos<br>009261<br>014907<br>015598<br>016001<br>015798<br>016001<br>017463<br>CI : Mr Fievet<br>CI : Antoine GRY<br>CI : Antoine GRY<br>CI : Antoine GRY<br>CI : Antoine GRY<br>CI : Antoine GRY<br>CI : Britson BUI<br>CI : Britson PUI<br>CI : Christian RC<br>CI : Christian POI<br>CI : Christian POI<br>CI : Christian POI<br>CI : Christian POI<br>CI : Christian POI<br>CI : Christian POI<br>CI : Christian POI<br>CI : Christian POI<br>CI : Christian POI<br>CI : Christian POI                                                                                                    | ATE<br>TREL<br>ISSON<br>ISSON<br>5<br>5<br>22AND<br>STHAULT<br>NITEALBA<br>NITEALBA<br>NITEALBA<br>IER<br>FROW                                        | Serveur Transénergie Médil     Serveur Ard     Serveur Ard     Serveur AC REF     Serveur Ac REF     Serveur Déchelette Tissage     Serveur Sinbio Vaugneray     Serveur Sinbio Vaugneray     Serveuray     Serveuray       |          |
|                                                                                                    | Affichage des requêtes pr     Uste des requêtes     GC(RT BM     GC(RT BM     GC(RT BM     GC(RT bype contrat/clent     GC(RT bype contrat/clent     GC(RT b       | é-renseignées<br>Résultat<br>Société Q<br>TRANSENERGIE<br>VERTAT age ho<br>AC REF<br>Novelis PAE<br>Isocial<br>Dechelette Mall<br>Elecson<br>SINBIO RHONE<br>Frambourg<br>SINT<br>Syndicat des es<br>Syndicat des es<br>Syndicat des es<br>CMIV<br>Gardette indust<br>Ogier<br>TWIST                                                                                                    | Soc      Argenteul     Lyon 3     Voreppe     Paris     Tissage     Sorbiers     Vaugneray     La Cluse et Mijoux     Montromant     Le Passage     Le Passage     Le Passage     Le Passage     Le Passage     Le Passage     Reculy     Moirans     Veyrins Thuelin     villefranche     BRIGNAIS     LYON     LYON                                                                                                    | TEL         C           04 930 042 65         0134117320           04 72 12 30 00         04 72 12 30 00           04 75 75 00         0169302136           04 74 05 78 00         04 74 05 78 00           04 77 01 10 42         04 74 38 38 49 00           04 74 26 24 04         04 74 88 87 5           04 74 26 60 404         04 76 35 67 14           04 76 35 67 14         04 72 86 04 04           04 76 35 67 14         04 74 33 61 90           04 74 80 50 17 77         04 37 28 84 24                                                                                                    | ♠Infos<br>009261<br>014907<br>015598<br>016001<br>017463<br>CI :<br>CI : Mr Flevet<br>CI : Abtoine GRY<br>CI : Benjamin BUI<br>CI : Benjamin BUI<br>CI : Benjamin BUI<br>CI : Benjamin BUI<br>CI : Benjamin BUI<br>CI : Christine RC<br>CI : Christian FOI<br>CI : Christian FOI                                                                                                    | ATTE<br>TREL<br>ISSON<br>ISSON<br>S5<br>DZAND<br>ZTHAULT<br>NTEALBA<br>IER<br>IER<br>EROY<br>FROW                                                     | GC(RT     Gerveur Transénergie Médi)     Serveur Ard     Serveur Ac REF     Serveur Ac REF     Serveur Serveur     Serveur Déchelette Tissage     Serveur Sinbio Vaugneray     Serveur Sinbio Vaugneray     Serveur Sinbio Vaugneray     Serveur Sindicat des eaux     Serveur Transénergie     Serveur Transénergie     Serveur Transénergie     Serveur Transénergie     Serveur CMIV     Serveur Gardette     Serveur Gardette     Serveur Dagier     RT : Hervé LAQUERRIERE     Serveur TMIST                                                                                                    |          |
| Localisation  Localisation  RB Industrie  RB Industrie  Corbeille  Stock  Stock  Store  Store Store  Store Store  Store  Store  Store  Store  Store  Store  Store  | Affichage des requêtes pr      Iste des requêtes     GC/RT EM     GC/RT EM     GC/RT EM     GC/RT Percentaria (de     GC/RYpe contrat/clent     GC/RYpe contrat/clent     GC/RYpe contrat/clent     GC/RT EM     GC/RT EM     GC/RT     GC/RT     GC/R       | é-renseignées<br>Résultat<br>Société<br>TRANSENERGIE<br>VERTAT age hoo<br>AC REF<br>Novelis PAE<br>Isocid<br>Dechelette Mall<br>Elecson<br>SINBIO RHONE<br>Frambourg<br>SINT<br>Syndicat des ea<br>Syndicat des ea<br>Syndicat des ea<br>CMIV<br>Gardette indust<br>Gardette indust<br>Gardette indust<br>Gardette indust<br>Gardette indust<br>Gardette indust<br>Ogier<br>TWIST<br>TWIST<br>TWIST | Soc      Mandelieu     Argenteuil Lyon 3     Voreppe Paris     Trissage Sorbiers Vaugneray La Cluse et Mijoux Montromant Le Passage Ecully Moirans Veyrins Thuellin villefranche willefranche lutefranche LYON LYON LYON LYON                                                                                                    | TEL         C           04 93 00 42 65         0134117320           04 72 12 30 00         04 72 12 30 00           04 76 57 80 00         0109302136           04 74 05 78 00         04 70 11 042           04 77 01 10 42         04 77 01 10 42           04 74 05 78 00         04 74 02 64 04           04 74 88 88 75         04 74 88 88 75           04 76 35 67 14         04 76 35 67 14           04 74 02 94 94         04 74 02 94 94           04 78 05 01 77         04 37 28 84 24           04 73 28 84 24         04 73 28 94 24           04 73 28 72 72 73         04 72 72 73                                                                                                    | ▲Infos<br>009261<br>014907<br>015598<br>015598<br>015001<br>017463<br>CI:<br>CI: Alban LECON<br>CI: Alban LECON<br>CI: Alban LECON<br>CI: Antoine GRY<br>CI: Benjamin BUI<br>CI: Benjamin BUI<br>CI: Benjamin BUI<br>CI: Benjamin BUI<br>CI: Benjamin BUI<br>CI: Christian FOI<br>CI: Christian FOI<br>CI: Christian FOI<br>CI: Christian FOI<br>CI: Christian FOI<br>CI: Christian FOI<br>CI: Christian FOI<br>CI: Christian FOI<br>CI: Christian CI<br>CI: Christian FOI<br>CI: Christian FOI<br>CI: Christian FOI<br>CI: Christian FOI<br>CI: Christian FOI<br>CI: Christian FOI<br>CI: Christophe LI<br>CI: Christophe N                                                                                                    | ATTE<br>TREL<br>ISSON<br>ISSON<br>SON<br>SON<br>SON<br>SON<br>THAULT<br>TITEALBA<br>NITEALBA<br>IER<br>EROY<br>EROY<br>OLUNIER                        | QuGC/RT     Serveur Transénergie Médil     serveur Ard     Serveur Ard     Serveur AC REF     Serveur Déchelete Tissage     Serveur Déchelete Tissage     Serveur Déchelete Tissage     Serveur Sint Montromant     Serveur Sint Montromant     Serveur Sint Montromant     Serveur Sint Montromant     Serveur Alp études     Serveur Alp études     Serveur Gardette     Serveur Gardette     Serveur Gardette Indu:     Serveur Gardette     Serveur Gardette     Serveur Gardette     Serveur Gardette     Serveur Gardette     Serveur Gardette     Serveur Gardette     Serveur Multist                                                                                                    |          |
| Localization     Matériel     Localization     Matériel     Stock     Stock     Storkery     Storkery     Storkery     Storker     Storker     Stock     Storkery     Stork     Stock     Stork     Stock     Stork     Stock     Stork     Stock     Stock     Stork     Stock     Stork     Stock     Stork     Stock     Stork     Stock     Stork     Stock     Stork     Stock     Stork     Stock     Stork     Stork     Stock     Stock     Stork     Stork     Stock     Stork     Stork     Stock     Stork     Stork     Stork     Stock     Stork     Stork     Stork     Stork     Stork     Stork     Stork     Stork     Stork     Stork     Stork     Stork     Stork     Stork     Stork     Stork     Stork     Stork     Stork     Stork     Stork     Stork     Stork     Stock     Stork     Stork     | Affichage des requêtes pr      Liste des requêtes     GC/RT BM     GC/RT BM     GC/RT bpe contral /de     GC/RT bpe contral /de     GC/RT bpe c       | é-renseignées<br>Résultat<br>Société<br>TRANSENERGIE<br>VERTAT age ho<br>AC REF<br>Novelis PAE<br>Isocud<br>Dechelette Mall<br>Elecson<br>SINBIO RHONE<br>Frambourg<br>SINT<br>Syndicat des ea<br>Syndicat des ea<br>Syndicat des ea<br>CRANSENERGIE<br>Alp Etudes<br>CMIV<br>Gardette indust<br>Order<br>Ogier<br>TWIST<br>TWIST<br>AGI<br>AGI                                                     | Soc      Argenteuil     Lyon 3     Voreppe     Paris     Sorbiers     Vaugneray     La Cluse et Mijoux     Montromant     Le Passage     Ecully     Moirans     Veyrins Thuelin     villefranche     villefranche     villefranche     villefranche     Villefranche     Villefra | TEL         C           04 93 00 42 65         0134117320           0134117320         00           04 75 75 80 00         019392136           04 74 05 78 00         04 74 05 78 00           04 77 01 10 42         04 77 01 10 42           04 73 34 05 66         03 81 38 49 00           04 74 26 24 04         04 74 88 88 75           04 74 88 88 75         04 72 86 04 04           04 76 35 67 14         04 74 35 61 90           04 74 02 94 94         04 74 02 94 94           04 74 02 95 01 77         04 37 28 84 24           04 37 28 84 24         04 37 28 84 24           04 77 27 03         04 72 07 27 03                                                                                                    | ▲Infos<br>009261<br>014907<br>015598<br>016001<br>017463<br>CI :<br>CI : Mr Flevet<br>CI : Alban LECON<br>CI : Alban LECON<br>CI : Alban LECON<br>CI : Alban LECON<br>CI : Benjamin BUI<br>CI : Benjamin BUI<br>CI : Benjamin BUI<br>CI : Benjamin BUI<br>CI : Benjamin BUI<br>CI : Christan BEG<br>CI : Christian BEG<br>CI : Christian FOG<br>CI : Christian FOG<br>CI : Christian FOG<br>CI : Christian FOG<br>CI : Christophe U<br>CI : Christophe U<br>CI : Christophe U<br>CI : Christophe U                                                                                                    | ATTE<br>TEL<br>ISSON<br>ISSON<br>S<br>ZAND<br>RTHAULT<br>ITEALBA<br>IER<br>EROY<br>OUNIER<br>OUNIER                                                   | QuGC/RT     Serveur Transénergie Médil     serveur Ard     Serveur Ard     Serveur Ac REF     Serveur Ac REF     Serveur Novelis     Ioscud paris Serveur     Serveur Déchelette Tissage     Serveur Déchelette Tissage     Serveur Sinbio Vaugneray     Serveur Sinbio Vaugneray     Serveur Tasénergie     Serveur Mage     Serveur Onliv     Serveur Ogie     RT : Hervé LAQUERRIERE     Serveur Augi                                                                                                    | <u>n</u> |
|                                                                                                    | Affichage des requêtes pr      Uste des requêtes     GC/RT BM     GC/RT bype contrat /de     GC/RT bype contrat /de     GC/GC/GC/GC/GC/GC/GC/GC/GC/GC/GC/GC/GC/G                                                                                                    | é-renseignées<br>Résultat<br>Société Q<br>TRANSENERGIE<br>VERTAT age ho<br>AC REF<br>Novelis PAE<br>Isosud<br>Dechelette Mall<br>Elecson<br>SINBIO RHONE<br>Frambourg<br>SINT<br>Syndicat des ec<br>Syndicat des ec<br>Syndicat des ec<br>GMIV<br>Gardette indust<br>Gardette indust<br>Gardette indust<br>Gardette indust<br>Gardette indust<br>DieULETT SAN                                       | Soc      Argenteul     Lyon 3     Voreppe     Paris     Tissage     Sorbiers     Vaugneray     La Cluse et Mijoux     Montromant     Le Passage     Le Passage     Le Passage     Le Passage     Le Passage     Le Passage     Le Passage     Le Passage     Le Passage     Le Passage     Le Passage     Le Passage     Le Volution     Vielfranche     BRIGNAIS     LYON     LYON     LYON     LYON     LYON                                                                                                    | TEL         C           04 93 00 42 65         0134117320           04 72 12 30 00         04 76 57 80 00           0169302136         04 74 05 78 00           04 73 14 05 78 00         04 79 34 05 66           03 81 38 49 00         04 74 22 44 04           04 74 28 88 75         04 74 88 88 75           04 74 88 86 75         04 74 88 86 75           04 74 80 74 88 86 75         04 74 88 87 55           04 74 80 86 75         04 74 88 87 55           04 74 80 86 75         04 74 88 87 55           04 74 80 86 75         04 74 88 87 55           04 74 80 86 75         04 74 80 86 75           04 74 80 86 75         04 74 80 86 75           04 74 80 86 75         04 74 80 86 75           04 74 80 86 75         04 74 80 86 75           04 74 80 86 75         04 74 80 86 75           04 74 80 80 80 77         04 37 28 84 24           04 72 87 27 03         04 72 07 27 03           04 72 07 27 03         04 72 07 27 03                                                                                                    | Anfos     009261     014907     015596     016001     015596     016001     015463     CI :     Alban LECON     CI : Antoine GRY     CI : Antoine GRY     CI : Antoine GRY     CI : Benjamin BUI     CI : Benjamin BUI     CI : Benjamin BUI     CI : Catherine RC     CI : Christian PCI     CI : Christian PCI     CI : C | ATE<br>TREL<br>TSSON<br>TSSON<br>5<br>5<br>22AND<br>RTHALLT<br>TTFEALBA<br>EROY<br>EROY<br>OUNIER<br>ROY<br>OUNIER<br>OUNIER<br>OUNIER                |                                                                                                    |          |
|                                                                                                    | Affichage des requêtes pr      Uste des requêtes     GC(RT BM     GC(RT BM     GC(RT BM     GC(RT bype contrat/client     GC(Rype contrat/client     GC(Rype contrative     GC(Rype contrat/client     GC(Rype contrative     GC(Rype contrative     GC(Rype       | é-renseignées<br>Résultat<br>Société Q<br>TRANSENERGIE<br>VERTAT age ho<br>AC REF<br>Novelis PAE<br>Isocial<br>Dechelette Mall<br>Elecson<br>SINBIO RHONE<br>Frambourg<br>SINT<br>Syndicat des es<br>Syndicat des es<br>Syndicat des es<br>CMIV<br>Gardette indust<br>Ogier<br>TWIST<br>TWIST<br>TWIST<br>AGI<br>DIEULEFIT SAN<br>DIEULEFIT SAN                                                     | Soc      Argenteul     Lyon 3     Voreppe     Paris     Sorbiers     Vougneray     La Cluse et Mijoux     Montromant     Le Passage     Ecully     Moirans     Veyrins Thuelin     villefranche     BRIGNAIS     LYON     LYON  | TEL         C           04 93 00 42 65         0134117320           014 72 123 00         04 72 57 80 00           014 75 57 80 00         014 70 57 80 00           04 77 01 10 42         04 74 05 78 00           04 77 01 10 42         04 74 05 78 00           04 74 05 78 00         04 74 05 66           03 81 38 49 00         04 74 88 88 75           04 74 26 40 44         04 74 88 86 75           04 72 85 64 04         04 76 35 67 14           04 76 35 67 14         04 76 35 67 14           04 72 88 04 04         04 78 05 01 77           04 72 80 50 11 77         04 37 28 84 24           04 72 07 27 03         04 72 07 27 03           04 72 00 55 50 00         04 72 00 55 50 00                                                                                                    | ▲Infos<br>009261<br>014907<br>015598<br>015001<br>017463<br>CI:<br>CI: Mr Flevet<br>CI: Alban LECON<br>CI: Alban LECON<br>CI: Alban LECON<br>CI: Benjamin BUI<br>CI: Benjamin BUI<br>CI: Benjamin BUI<br>CI: Benjamin BUI<br>CI: Benjamin BUI<br>CI: Christine FOC<br>CI: Christine FOC<br>CI: Christine FOC<br>CI: Christine FOC<br>CI: Christine FOC<br>CI: Christine FOC<br>CI: Christine FOC<br>CI: Christine FOC<br>CI: Christine FOC<br>CI: Christophe M<br>CI: Christophe M<br>CI: Christophe M<br>CI: Christophe M<br>CI: Christophe M                                                                                                    | ATTE TREL TSSON TSSON TSSON TSSON TSSON TSSON TSSON TSSON TSALBA TER EROY EROY OUNTER TER OUNTER TSSON TEALBA TER TER TER TER TER TER TER TER TER TER | GC(RT     Gerveur Transénergie Médi)     Serveur Ard     Serveur AC REF     Serveur AC REF     Serveur Déchelette Tissage     Serveur Déchelette Tissage     Serveur Sinhio Vaugneray     Serveur Sinhio Vaugneray     Serveur Sinhio Vaugneray     Serveur Sinhio Vaugneray     Serveur Sinhio Vaugneray     Serveur Sinhio Vaugneray     Serveur Sinhiotromant     Serveur Sinhiotromant     Serveur Sinhiotromant     Serveur Sinhiota des eaux     Serveur Sinhiota des eaux     Serveur Transénergie     Serveur Map études     Serveur Transénergie     Serveur Gardette     Serveur Fax Gardette Indu:     Serveur Ogier     RT : Hervé LAQUERRIERE     Serveur TWIST     AGI Serveur     Serveur AGI     Serveur 2 DIEULEFIT SAMF                                                                                                    |          |
|                                                                                                    | Affichage des requêtes pr      iste des requêtes     GC/RT EM     GC/RT EM     GC/RT EM     GC/RT PP contrat/clent     GC/RT PP contrat/clent     GC/RT CM     GC/RT CM     GC/RT     GC/RT     GC       |                                                                                                    | Soc      Mandelieu     Argenteuil     Lyon 3     Voreppe     Paris     Tissage     Sorbiers     Vaugneray     La Cluse et Mijoux     Montromant     Le Passage     Ecully     Moirans     Veyrins Thuellin     villefranche     BrIGNATS     LYON     LYON     LYON     Chamonix     Chamonix                                                                                                    | TEL         C           04 93 00 42 65         0134117320           0134117320         00           04 72 12 30 00         01 69302136           04 74 05 78 00         01 70 11 0 42           04 73 13 40 56         03 81 38 49 00           04 74 28 88 75         04 74 88 88 75           04 74 88 88 75         04 72 86 04 04           04 74 02 94 94         04 74 02 94 94           04 74 02 94 94         04 78 05 01 77           04 72 07 27 03         04 72 07 27 03           04 72 00 55 00         05 50 05                                                                                                    | ▲Infos<br>009261<br>014907<br>015598<br>015508<br>015500<br>015598<br>015001<br>017463<br>CI:<br>CI: Alban LECON<br>CI: Alban LECON<br>CI: Alban LECON<br>CI: Antoine GRV<br>CI: Benjamin BUI<br>CI: Benjamin BUI<br>CI: Benjamin BUI<br>CI: Benjamin BUI<br>CI: Benjamin BUI<br>CI: Benjamin BUI<br>CI: Benjamin BUI<br>CI: Christian FOI<br>CI: Christian FOI<br>CI: Christian FOI<br>CI: Christian FOI<br>CI: Christian FOI<br>CI: Christian FOI<br>CI: Christian FOI<br>CI: Christophe M<br>CI: Christophe P<br>CI: Christophe P<br>CI: Christophe P<br>CI: Christophe P                                                                                                    | ATTE<br>TREL<br>ISSON<br>SON<br>SSON<br>SSON<br>SOL<br>SSON<br>SOL<br>SSON<br>SOL<br>SSON<br>SOL<br>SSON<br>SOL<br>SSON<br>SOL<br>SSON<br>SSON        | QuGC/RT     Serveur Transénergie Médil     serveur Ard     Serveur Ard     Serveur AC REF     Serveur Novelis     Lossud paris Serveur     Serveur Déchelette Tissage     Serveur Déchelette Tissage     Serveur Sint Montromant     Serveur Sint Montromant     Serveur Sint Montromant     Serveur Sint Montromant     Serveur Sint Montromant     Serveur Alp études     Serveur Alp études     Serveur Alp études     Serveur Gardette     Serveur Ogier     RT : Hervé LAQUERRIERE     Serveur Ogier     RT : Hervé LAQUERRIERE     Serveur Sint     AGI Serveur     Serveur AGI     Serveur Sint     Serveur Sint                                                                                                    |          |
|                                                                                                    | Affichage des requêtes pr      Uste des requêtes     GC/RT BM     GC/RT bype contral /de     GC/RT bype contral /de     GC/G       |                                                                                                    | Soc      Argenteuil     Lyon 3     Voreppe     Paris     Sorbiers     Vaugneray     La Cluse et Mijoux     Moirromant     Le Passage     Ecully     Moirans     Veyrins Thuellin     villefranche     RIGNAIS     LVON     LYON     LYON     LYON     LYON     Chamonix     Chamonix                                                                                                    | TEL         C           04 93 00 42 65         0134117320           04 72 12 30 00         04 76 57 80 00           019302136         04 74 05 78 00           04 77 01 10 42         04 77 01 10 42           04 77 01 10 42         04 74 25 84 00           04 74 88 88 75         04 74 88 88 75           04 74 88 88 75         04 74 88 88 75           04 74 80 74 88 88 75         04 74 36 49 41           04 74 02 94 94         04 74 02 94 94           04 74 80 50 17 71         03 32 84 24           04 72 07 27 03         04 72 00 55 00           04 75 00 55 00         05 50 00           04 75 00 55 00         04 75 00 55 00                                                                                                    | ▲Infos<br>009261<br>014907<br>015598<br>016001<br>017463<br>CI :<br>CI : Mr Flevet<br>CI : Alban LECON<br>CI : Alban LECON<br>CI : Alban LECON<br>CI : Alban LECON<br>CI : Benjamin BUI<br>CI : Benjamin BUI<br>CI : Benjamin BUI<br>CI : Benjamin BUI<br>CI : Benjamin BUI<br>CI : Benjamin BUI<br>CI : Christan BEF<br>CI : Christian BEF<br>CI : Christian FOI<br>CI : Christian FOI<br>CI : Christian FOI<br>CI : Christian FOI<br>CI : Christian FOI<br>CI : Christophe U<br>CI : Christophe P<br>CI : Christophe P<br>CI : Christophe P<br>CI : Christophe P<br>CI : Christophe P                                                                                                    | ATTE<br>TEL<br>ISSON<br>ISSON<br>SON<br>SON<br>SON<br>SON<br>SON<br>SON<br>SON<br>SON<br>SON                                                          | QuGC/RT     Serveur Transénergie Médil     serveur Ard     Serveur Ard     Serveur ArEF     Serveur Ac REF     Serveur Ac REF     Serveur Déchelette Tissage     Serveur Déchelette Tissage     Serveur Sinbio Vaugneray     Serveur Sinbio Vaugneray     Serveur Gardette des eaux     Serveur Gardette     Serveur Ogier     RT : Hervé LAQUERRIERE     Serveur AGI     Serveur AGI     Serveur AGI     Serveur AGI     Serveur AGI     Serveur AGI     Serveur AGI     Serveur AGI     Serveur JDIEULEFIT SANTE     Serveur J DIEULEFIT SANTE                                                                                                    |          |
|                                                                                                    | Affichage des requêtes pr      Uste des requêtes     GC(RT BM     GC(RT BM           |                                                                                                    | Soc      Argenteul     Lyon 3     Voreppe     Paris     Tissage     Sorbiers     Vorgeneray     La Cluse et Mijoux     Montromant     Le Passage     Le Passage     Le | TEL         C           04 93 00 42 65         0134117320           04 75 75 80 00         0169302136           04 76 57 80 00         0179302136           04 77 01 10 42         04           04 77 01 10 42         04           04 73 40 57 80 00         04 74 05 78 00           04 74 01 10 42         04 74 02 44 94           04 74 88 88 75         04 74 88 88 75           04 74 80 86 75         04 74 80 86 75           04 74 02 94 94         04 74 02 94 94           04 74 02 94 94         04 76 05 01 77           04 37 28 84 24         04 37 28 84 24           04 75 00 55 00         04 75 00 55 00           04 75 00 55 00         04 75 00 55 00           04 75 00 55 00         04 75 00 55 00           04 75 00 55 00         04 75 00 55 00           04 75 00 55 00         04 75 00 55 00                                                                                                    | ▲Infos<br>009261<br>014907<br>015598<br>016001<br>017463<br>CI:<br>CI: Mr Flevet<br>CI: Antoine GRY<br>CI: Baptise FOU<br>CI: Baptise FOU<br>CI: Baptise FOU<br>CI: Baptise FOU<br>CI: Christian FOI<br>CI: Christian FOI<br>CI: Christian FOI<br>CI: Christian FOI<br>CI: Christian FOI<br>CI: Christian FOI<br>CI: Christian FOI<br>CI: Christian FOI<br>CI: Christian FOI<br>CI: Christian FOI<br>CI: Christian FOI<br>CI: Christian FOI<br>CI: Christian FOI<br>CI: Christophe P<br>CI: Christophe P<br>CI: Christophe P<br>CI: Christophe P<br>CI: Christophe P<br>CI: Christophe P<br>CI: Christophe P<br>CI: Christophe P                                                                                                    | ATE<br>TREL<br>TSSON<br>TSSON<br>SSON<br>SSON<br>SSON<br>SSON<br>SSON<br>SS                                                                           | GC/RT C<br>Serveur Transénergie Médi<br>Serveur Ard<br>Serveur Ard<br>Serveur AC REF<br>Serveur Novelis<br>I Ioosud paris Serveur<br>Serveur Dichelette Tissage<br>Serveur Sinto Vaugneray<br>Serveur Sinto Vaugneray<br>Serveur Sinto Vaugneray<br>Serveur Sinto Vaugneray<br>Serveur Sinto Vaugneray<br>Serveur Sinto Vaugneray<br>Serveur Sinto Vaugneray<br>Serveur Sinto Vaugneray<br>Serveur Sinto Vaugneray<br>Serveur Sinto Vaugneray<br>Serveur Sinto Vaugneray<br>Serveur Sinto Vaugneray<br>Serveur Sinto Vaugneray<br>Serveur Transénergie<br>Serveur Transénergie<br>Serveur Tansénergie<br>Serveur Tansénergie<br>Serveur Tansénergie<br>Serveur Tansénergie<br>Serveur Tansénergie<br>Serveur Tansénergie<br>Serveur Tansénergie<br>Serveur Vogler<br>RT : Hervé LAQUERIERE<br>Serveur WIST<br>AGI Serveur<br>Serveur Dieulefit Santé<br>Serveur3 Dieulefit Santé                                                                                                    |          |

Une fois les requêtes établies, vous pouvez les lancer directement de l'interface Manager pour les exportez sur Excel

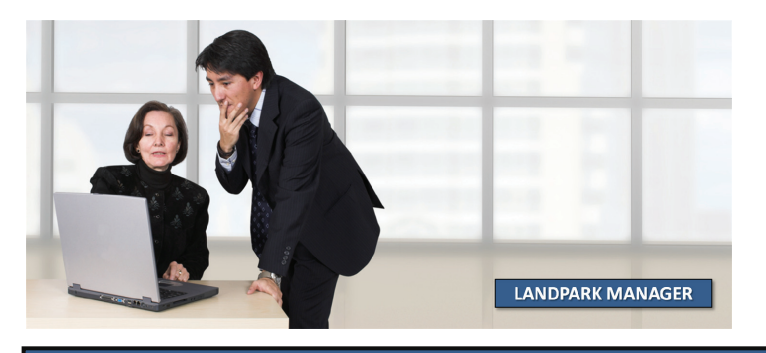

© Landpark SAS. Tous droits réservés

119

#### **MENU LANCER - SNMP** Outils Fichier Historique Matérie Gestion Contrats Lancer Intervention Financier 1 Landpark Query Builder Landpark Network IP Console Lancez Landpark Snmp Landpark SNMP Landpark Importation Logiciels 🖥 LandPark SNMP Fichier Inventaire \* 0 Dans le menu inventaire lancez un inventaire Agent(s) SNMP découvert(s) 10.00.250 : Tektronic, Inc., Phaser 740P, PhaseShare Series B Network Interface, (4.08/8.62/21/1.24) 10.00.74: HP ETHERNET MULTI-ENVIRONMENT, ROM G.20.2ETDIRECT, JD30,EEPROM L.21.22,CIDATE 07/06/2001 10.00.74: HP ETHERNET MULTI-ENVIRONMENT, ROM G.20.24 TDIRECT, JD30,EEPROM L.21.22,CIDATE 07/06/2001 10.00.247: Brothen NC-3100h, Firmware Ver3.20 (10.08.31),MID 84U203 10.00.103: Hardware: x86 Family 6 Model 5 Stepping 2.ATAT COMPATIBLE - Software: Windows NT Version 4.0 (Build Number: 1381 Unpirocessor Free ) 10.00.1016: Hardware: x86 Family 6 Model 5 Stepping 2.ATAT COMPATIBLE - Software: Windows NT Version 4.0 (Build Number: 1381 Unpirocessor Free ) 10.00.1017: Hardware: x86 Family 6 Model 5 Stepping 2.ATAT COMPATIBLE - Software: Windows NT Version 4.0 (Build Number: 1381 Unpirocessor Free ) 10.00.1016: Hardware: x86 Family 6 Model 7 Stepping 2.ATAT COMPATIBLE - Software: Windows 2000 Version 5.0 (Build 2195 Unpirocessor Free ) 10.00.1016: Hardware: x86 Family 6 Model 7 Stepping 2.ATAT COMPATIBLE - Software: Windows 2000 Version 5.0 (Build 2195 Unpirocessor Free ) 10.00.1016: Hardware: x86 Family 6 Model 7 Stepping 2.ATAT COMPATIBLE - Software: Windows 2000 Version 5.0 (Build 2195 Unpirocessor Free ) 10.00.1016: Hardware: x86 Family 6 Model 7 Stepping 2.ATAT COMPATIBLE - Software: Windows 2000 Version 5.0 (Build 2195 Unpirocessor Free ) 10.00.1016: Branker Wold Directore Topping 2.ATAT COMPATIBLE - Software: Windows 2000 Version 5.0 (Build 2195 Unpirocessor Free ) 10.00.1016: Branker Wold Directore Topping 2.ATAT COMPATIBLE - Software: Windows 2000 Version 5.0 (Build 2195 Unpirocessor Free ) 10.00.1016: Branker Wold Directore Mole AL 21.22: LIDENECT JD38.EEPROM L21 22: LIDENE 07/06/2001 10.00.251: Checo Internetwork Operating System Software (IOS (Im) c6sup2, p Software (c6sup2, p-SV-M), Version 12: I[50;E8, EARLY DEPLOYMENT RELEASE SOFTWARE [(c1], TAC Support: http://www.cisco.com 10.00.763: Checo Internetwork Operating System Software. JOS (Im) c6sup2, gent(s) SNMP découvert(s) Snmp avec une adresse IP de début et de fin en indiquant ou non la communauté gi-bin/ibld/view.pl?i=support, Copy gi-bin/ibld/view.pl?i=support, Copy :gi-bin/ibld/view.pl?i=support, Copy 10.0.053: Cisco 1538 series Micro Hub 10/100 10.0.00 3 Cisco 1538 series Micro Hub 10/100 10.0.01 ; FT 1.485 10.0.01 ; FT 1.485 10.0.010 ; FT 1.485 10.0.010 ; FT 1.485 10.0.0102 ; Cisco 1538 series Micro Hub 10/100 10.0.0102 ; Hardware: x86 Family 6 Model 5 Stepping 2 AT/AT CDMPATIBLE - Software: Windows NT Version 4.0 (Build Number: 1381 Uniprocessor Free ) 10.0.055 ; NeApo Falesse 6.31; Wed Nov 2013.03:17 EST 2002 10.0.0105 ; Hardware: x86 Family 6 Model 5 Stepping 2 AT/AT CDMPATIBLE - Software: Windows NT Version 4.0 (Build Number: 1381 Uniprocessor Free ) 10.0.055 ; NeApo Falesse 6.31; Wed Nov 2013.03:17 EST 2002 10.0.0105 ; Hardware: x86 Family 6 Model 5 Stepping 2 AT/AT CDMPATIBLE - Software: Windows 2000 Version 5.0 (Build 2195 Uniprocessor Free ) 10.0.0121 ; Hardware: x86 Family 6 Model 5 Stepping 2 AT/AT CDMPATIBLE - Software: Windows 2000 Version 5.0 (Build 2195 Uniprocessor Free ) 10.0.0121 ; Hardware: x86 Family 6 Model 5 Stepping 2 AT/AT CDMPATIBLE - Software: Windows 2000 Version 5.0 (Build 2195 Uniprocessor Free ) 10.0.0121 ; Hardware: x86 Family 6 Model 5 Stepping 2 AT/AT DMPATIBLE - Software: Windows 2000 Version 5.0 (Build 2195 Uniprocessor Free ) 10.0.0121 ; Hardware: x86 Family 6 Model 5 Stepping 2 AT/AT DMPATIBLE - Software: Windows 2000 Version 5.0 (Build 2195 Uniprocessor Free ) 10.0.0121 ; Hardware: x86 Family 6 Model 5 Stepping 2 AT/AT DMPATIBLE - Software: Windows 2000 Version 5.0 (Build 2195 Uniprocessor Free ) 10.0.0121 ; Hardware: x86 Family 6 Model 5 Stepping 2 AT/AT DMPATIBLE - Software: Windows 2000 Version 5.0 (Build 2195 Uniprocessor Free ) 10.0.0121 ; Hardware: x86 Family 6 Model 5 Stepping 2 AT/AT DMPATIBLE - Software: Windows 2000 Version 5.0 (Build 2195 Uniprocessor Free ) 10.0.0121 ; Hardware: x86 Family 6 Model 5 Stepping 2 AT/AT DMPATIBLE - Software: Windows 2000 Version 5.0 (Build 2195 Uniprocessor Free ) 10.0.0121 ; Hardware: x86 Family 6 Model 5 Stepping 2 AT/AT DMPATIBLE - Software: Windows 2000 Version 5.0 (Build 2195 Uniprocessor Free ) 10.0.01 > Données recueillies Imprimantes Hubs Routeurs Switchs Serveurs Autres Adresse IP Margue Nom Modèle Adresse Mac Mémoire N... N... Format bac 1 Format bac 2 Format bac 3 Format bac 4 ormat bac 5 Format bac 6 Format ba Tektronix, 🗌 Phaser 740 10.0.0.250 08.00.11.0A.A. Non spécifiée. 21x29,7 cm, M.. 21x29,7 cm, M. Tektronix, 2 Non présent. Non présent Non présent on présent Non prés HP-INF0 10.0.0.74 Hewlett P HP LaserJ 15.78.2A.11.D. Non spécifiée 21\*29,7 cm 21\*29,7 cm 21\*29,7 cm Sortie : Max. 15. lon présent Non présent Non prése HP-2200 BRN\_32A247 10.0.0.77 10.0.0.247 21\*29,7 cm 85\*110 Inches . 21\*29,7 cm 85\*110 Inches Hewlett P. HP LaserJ 15 20 D7 03 A Non spécifiée 21\*29,7 cm Sortie : Max. 15 Non présen Non présent Non prés Sortie : Max. 15. 49.00.A4.3E.0. Hewlett P Brother HL Non spécifiée Non présent Non présent Non présent Non prése BRN\_32A105 BRN\_32A106 10.0.0.105 Hewlett P Brother HL 12.42.A1.48.E. Non spécifiée 85\*110 Inches 85\*110 Inches Sortie : Max 15. Non présent Non présent Non présent Non prés 10.0.0.106 EE.7A.A3.22 Non spécifiée 85\*110 Inches Hewlett P Brother HL 85\*110 Inches Sortie : Max. 15 Non présent Non présent Non présent Non prés HP-2200 10.0.0.95 Hewlett P HP LaserJ. 51.48.2A.B3.E Non spécifiée 21\*29,7 cm 21\*29,7 cm Sortie : Max. 15. Non présent Non présent Non présent Non prés Phaser 740 HP-DIM 10.0.0.251 10.0.0.78 Tektronix, Hewlett P Tektronix, HP LaserJ. 21x29,7 cm, M. 21\*29,7 cm Non présent Non présent Non présent. Non présent. 44 48 07 79 7 Non spécifiée 21x29,7 cm, M. Non présent Non présent Sortie : Max. Non prés 21\*29,7 cm C1.A0.64.48.2. Non spécifiée 21\*29,7 cm Non prése 21x29.7 cm. M. RICOH1 10.0.0.30 RICOH Co. Aficio AP2. 24.80.11.AE.4. Non spécifiée 21x29.7 cm. M. Non présent Non préser Non présent Non présent Non prése 10.0.0.40 EFI Fiery C. F5.31.01.53.4... 48.B7.34.22.4.. Non spécifiée 21x29,7 cm, M 21x29,7 cm, M. Non présent Not Sel Electronic Non présen Non prése Non présent Non prés RICOH Co. 21x29,7 cm, M. RICOH2 Aficio AP2. Non spécifiée 21x29,7 cm, M. Non présent Non prése Non présent Non présent Non prése 1 21x29,7 cm, M. 21x29,7 cm, M. BICOH3 10.0.0.32 BICOH Co. Aficio AP2. 18 34 F4 49 2 Non spécifiée 21x29.7 cm M Non présent Non prése Non présent Non présent Non prése 10.0.0.252 Konica IF 2D.58.15.C3.0... Non spécifiée. 🗌 Konica Konica Co.. n prés Not Set 10.0.0.253 Hewlett P. Serveur d'i. 54.58.64.48.5.. Non spécifiée. 2 82,7x116,9 Inc on prés **Options d'inventaire** HP-INF02 10.0.0.75 Hewlett P. HP LaserJ 4A.42.2A.F5.2. Non spécifiée 21\*29,7 cm 21\*29,7 cm 55.29.6F.09.A. 10.0.0.76 Hewlett P HP LaserJ. Non spécifiée on prés Intervalle d'adresses l BRN 32A244 10 0 0 124 Hewlett P Brother HI 7B.26.27.54.E.. Non spécifiée 85\*110 Inches n nrés D4.FE.82.E1 85\*110 Inches Non spécifiée 2 n prés Adresse de début Adresse de fin Tout sélectionner Ctrl+A 66.35.57.64.6... Non spécifiée 85\*110 Inches on prése ---Tout désélectionner > Þ Communauté Aiouter à la base Explorateur de matériel ۲ Inventaire Détaillé (MIB-II complète) Et ajout des composants à la base de données LandPark Lancer Annuler

LANDPARK MANAGER

### SNMP

| Données recueillies |                 |                     |                                |               |                |   |   |                |                |                  |                  |                  |         |
|---------------------|-----------------|---------------------|--------------------------------|---------------|----------------|---|---|----------------|----------------|------------------|------------------|------------------|---------|
| Imprimantes Hubs R  | outeurs Switch: | s Serveurs Autres   |                                |               |                |   |   |                |                |                  |                  |                  |         |
| Nom                 | Adresse IP      | Marque              | Modèle                         | Adresse Mac   | Mémoire        | N | N | Format bac 1   | Format bac 2   | Format bac 3     | Format bac 4     | Format bac 5     | Format  |
| Phaser 740          | 10.0.0.250      | Tektronix, Inc.     | Tektronix, Inc., Phaser 740    | 08.00.11.0A.A | Non spécifiée. | 2 | 1 | 21x29,7 cm, M  | 21x29,7 cm, M  | Non présent.     | Non présent.     | Non présent.     | Non pre |
| HP-INFO             | 10.0.0.74       | Hewlett Packard     | HP LaserJet 2100 Series        | 15.78.2A.11.D | Non spécifiée  | 3 | 1 | 21*29,7 cm     | 21*29,7 cm     | 21*29,7 cm       | Sortie : Max. 15 | Non présent.     | Non pre |
| HP-2200             | 10.0.0.77       | Hewlett Packard     | HP LaserJet 2200 Series        | 15.20.D7.03.A | Non spécifiée  | 2 | 1 | 21*29,7 cm     | 21*29,7 cm     | 21*29,7 cm       | Sortie : Max. 15 | Non présent.     | Non pre |
| BRN_32A247          | 10.0.0.247      | Hewlett Packard     | Brother HL-1270N               | 49.00.A4.3E.0 | Non spécifiée  | 2 | 1 | 85*110 Inches  | 85*110 Inches  | Sortie : Max. 15 | Non présent.     | Non présent.     | Non pre |
| BRN_32A105          | 10.0.0.105      | Hewlett Packard     | Brother HL-1270N               | 12.42.A1.48.E | Non spécifiée  | 2 | 1 | 85*110 Inches  | 85*110 Inches  | Sortie : Max. 15 | Non présent.     | Non présent.     | Non pre |
| BRN_32A106          | 10.0.0.106      | Hewlett Packard     | Brother HL-1270N               | EE.7A.A3.22   | Non spécifiée  | 2 | 1 | 85*110 Inches  | 85*110 Inches  | Sortie : Max. 15 | Non présent.     | Non présent.     | Non pre |
| HP-2200             | 10.0.0.95       | Hewlett Packard     | HP LaserJet 2200 Series        | 51.48.2A.B3.E | Non spécifiée  | 2 | 1 | 21*29,7 cm     | 21*29,7 cm     | Sortie : Max. 15 | Non présent.     | Non présent.     | Non pre |
| Phaser 740          | 10.0.0.251      | Tektronix, Inc.     | Tektronix, Inc., Phaser 740    | 44.A8.07.79.7 | Non spécifiée. | 2 | 1 | 21x29,7 cm, M  | 21x29,7 cm, M  | Non présent.     | Non présent.     | Non présent.     | Non pre |
| HP-DIM              | 10.0.0.78       | Hewlett Packard     | HP LaserJet 2100 Series        | C1.A0.64.48.2 | Non spécifiée  | 3 | 1 | 21*29,7 cm     | 21*29,7 cm     | 21*29,7 cm       | Sortie : Max. 15 | Non présent.     | Non pre |
| RICOH1              | 10.0.0.30       | RICOH Co. Ltd.      | Aficio AP2700                  | 24.80.11.AE.4 | Non spécifiée. | 2 | 1 | 21x29,7 cm, M  | 21x29,7 cm, M  | Non présent.     | Non présent.     | Non présent.     | Non pre |
| Not Set             | 10.0.0.40       | Electronics For Ima | EFI Fiery Color Printer Server | F5.31.01.53.4 | Non spécifiée. | 2 | 1 | 21x29,7 cm, M  | 21x29,7 cm, M  | Non présent.     | Non présent.     | Non présent.     | Non pre |
| RICOH2              | 10.0.0.31       | RICOH Co. Ltd.      | Aficio AP2700                  | 48.B7.34.22.4 | Non spécifiée. | 2 | 1 | 21x29,7 cm, M  | 21x29,7 cm, M  | Non présent.     | Non présent.     | Non présent.     | Non pre |
| RICOH3              | 10.0.0.32       | RICOH Co. Ltd.      | Aficio AP2700                  | 18.34.E4.49.2 | Non spécifiée. | 2 | 1 | 21x29,7 cm, M  | 21x29,7 cm, M  | Non présent.     | Non présent.     | Non présent.     | Non pre |
| 📃 Konica            | 10.0.0.252      | Konica Corporation  | Konica IP Controller           | 2D.58.15.C3.0 | Non spécifiée. | 4 | 1 | 21x29,7 cm, M  | 21x29,7 cm, M  | 21x29,7 cm, M    | 21x29,7 cm, M    | Sortie : 21x29,7 | Non pre |
| Not Set             | 10.0.0.253      | Hewlett Packard     | Serveur d'impression           | 54.58.64.48.5 | Non spécifiée. | 2 | 2 | 82,7x116,9 Inc | 82,7x116,9 Inc | Sortie : 58,3x82 | Sortie : 38,75x5 | Non présent.     | Non pre |
| HP-INF02            | 10.0.0.75       | Hewlett Packard     | HP LaserJet 2100 Series        | 4A.42.2A.F5.2 | Non spécifiée  | 3 | 1 | 21*29,7 cm     | 21*29,7 cm     | 21*29,7 cm       | Sortie : Max. 15 | Non présent.     | Non pre |
| HP-INF03            | 10.0.0.76       | Hewlett Packard     | HP LaserJet 2100 Series        | 55.29.6F.09.A | Non spécifiée  | 3 | 1 | 21*29,7 cm     | 21*29,7 cm     | 21*29,7 cm       | Sortie : Max. 15 | Non présent.     | Non pre |
| BRN_32A244          | 10.0.0.124      | Hewlett Packard     | Brother HL-1270N               | 7B.26.27.54.E | Non spécifiée  | 2 | 1 | 85*110 Inches  | 85*110 Inches  | Sortie : Max. 15 | Non présent.     | Non présent.     | Non pre |
| BRN_32A245          | 10.0.0.125      | Hewlett Packard     | Brother HL-1270N               | D4.FE.82.E1   | Non spécifiée  | 2 | 1 | 85*110 Inches  | 85*110 Inches  | Sortie : Max. 15 | Non présent.     | Non présent.     | Non pre |
| BRN_32A246          | 10.0.0.126      | Hewlett Packard     | Brother HL-1270N               | 66.35.57.64.6 | Non spécifiée  | 2 | 1 | 85*110 Inches  | 85*110 Inches  | Sortie : Max. 15 | Non présent.     | Non présent.     | Non pre |
| <                   |                 |                     |                                |               |                |   |   |                |                |                  |                  |                  | >       |

#### Résultats inventaire Snmp sur les imprimantes partagées

| Imprimantes Hubs Hou | iteurs Switchs | Serveurs / | Autres            |                   |               |               |                        |                                    |                  |
|----------------------|----------------|------------|-------------------|-------------------|---------------|---------------|------------------------|------------------------------------|------------------|
| Nom                  | Adresse IP     | Marque     | Modèle            | Adresse Mac       | Mémoire       | Nbre de ports | Nbre de ports utilisés | Commentaires                       | Ajouté à la base |
| HUB CAO              | 10.0.0.51      | cisco      | Cisco 1538 Series | 8A.2D.DF.26.45.27 | Non spécifiée | 32            | 12                     | Cisco 1538 series Micro Hub 10/100 | •                |
| Hub Service Info 2   | 10.0.0.53      | cisco      | Cisco 1538 Series | 65.31.F7.98.04.50 | Non spécifiée | 32            | 32                     | Cisco 1538 series Micro Hub 10/100 |                  |
| Hub Service Info     | 10.0.0.52      | cisco      | Cisco 1538 Series | 05.24.4A.25.5C.67 | Non spécifiée | 32            | 22                     | Cisco 1538 series Micro Hub 10/100 |                  |
| Hub Salle Pascal     | 10.0.1.10      | cisco      | Cisco 1538 Series | 15.27.67.57.24.20 | Non spécifiée | 32            | 16                     | Cisco 1538 series Micro Hub 10/100 |                  |
| 📃 Hub admin          | 10.0.1.13      | cisco      | Cisco 1538 Series | 64.03.60.67.DF.1C | Non spécifiée | 32            | 18                     | Cisco 1538 series Micro Hub 10/100 |                  |
| Hub Indus            | 10.0.1.11      | cisco      | Cisco 1538 Series | 63.2A.5D.64.98.04 | Non spécifiée | 32            | 12                     | Cisco 1538 series Micro Hub 10/100 |                  |
| Hub Prod             | 10.0.1.12      | cisco      | Cisco 1538 Series | 08.37.2C.66.2D.17 | Non spécifiée | 32            | 22                     | Cisco 1538 series Micro Hub 10/100 |                  |
| Hub Prod 8           | 10.0.3.80      | cisco      | Cisco 1538 Series | BE.4C.67.19.21.54 | Non spécifiée | 32            | 16                     | Cisco 1538 series Micro Hub 10/100 |                  |
| Hub Prod 1           | 10.0.3.10      | cisco      | Cisco 1538 Series | 28.C9.F0.48.68.49 | Non spécifiée | 32            | 12                     | Cisco 1538 series Micro Hub 10/100 | •                |
| Hub Prod 2           | 10.0.3.20      | cisco      | Cisco 1538 Series | 68.48.24.22.49.A5 | Non spécifiée | 32            | 16                     | Cisco 1538 series Micro Hub 10/100 | •                |
| Hub Prod 3           | 10.0.3.30      | cisco      | Cisco 1538 Series | 36.5F.67.C9.B4.22 | Non spécifiée | 32            | 16                     | Cisco 1538 series Micro Hub 10/100 | •                |
| Hub Prod 4           | 10.0.3.40      | cisco      | Cisco 1538 Series | 37.19.46.79.13.C9 | Non spécifiée | 32            | 8                      | Cisco 1538 series Micro Hub 10/100 | •                |
| Hub Prod 9           | 10.0.3.90      | cisco      | Cisco 1538 Series | 56.32.5E.15.34.C8 | 32768         | 32            | 16                     | Cisco 1538 series Micro Hub 10/100 | •                |
| Hub Prod 10          | 10.0.3.100     | cisco      | Cisco 1538 Series | 08.D9.46.45.1A.C8 | 16384         | 32            | 16                     | Cisco 1538 series Micro Hub 10/100 | ·                |
| Hub Prod 11          | 10.0.3.110     | cisco      | Cisco 1538 Series | 5D.35.17.E2.67.20 | 16384         | 32            | 16                     | Cisco 1538 series Micro Hub 10/100 |                  |
| Hub Prod 12          | 10.0.3.120     | cisco      | Cisco 1538 Series | 67.15.32.C8.DC.A8 | 16384         | 32            | 16                     | Cisco 1538 series Micro Hub 10/100 |                  |
| Hub Prod 13          | 10.0.3.130     | cisco      | Cisco 1538 Series | 89.D5.C8.B1.99.48 | Non spécifiée | 32            | 16                     | Cisco 1538 series Micro Hub 10/100 |                  |
| Hub Prod 5           | 10.0.3.50      | cisco      | Cisco 1538 Series | 97.3C.55.76.17.EE | Non spécifiée | 32            | 16                     | Cisco 1538 series Micro Hub 10/100 |                  |
| Hub Prod 6           | 10.0.3.60      | cisco      | Cisco 1538 Series | A8.39.D6.C7.44.49 | Non spécifiée | 32            | 18                     | Cisco 1538 series Micro Hub 10/100 |                  |
| Hub Prod 7           | 10.0.3.70      | cisco      | Cisco 1538 Series | 8D.98.47.D3.27.DE | Non spécifiée | 32            | 16                     | Cisco 1538 series Micro Hub 10/100 |                  |
|                      |                |            |                   |                   |               |               |                        |                                    | I                |
|                      |                |            |                   |                   |               |               |                        |                                    |                  |

#### Résultats inventaire Snmp sur les hubs

| Imprimantes Hubs R | outeurs Switchs | Serveurs A | Autres            |                   |               |               |                        |                                                                                                    |      |
|--------------------|-----------------|------------|-------------------|-------------------|---------------|---------------|------------------------|----------------------------------------------------------------------------------------------------|------|
| Nom                | Adresse IP      | Marque     | Modèle            | Adresse Mac       | Mémoire       | Nbre de ports | Nbre de ports utilisés | Commentaires                                                                                                    | ^    |
| Router LAN 9       | 10.0.7.0        | cisco      | Cisco 7600 Series | 31.14.18.65.17.5B | Non spécifiée | 16            | 12                     | Cisco Internetwork Operating System Software , IOS (tm) c6sup2_rp Sof                                                                                                    | tw   |
| Router LAN 10      | 10.0.8.0        | cisco      | Cisco 7600 Series | 01.24.B2.49.67.44 | Non spécifiée | 16            | 4                      | Cisco Internetwork Operating System Software , IOS (tm) c6sup2_rp Sof                                                                                                    | łw   |
| Router LAN 11      | 10.0.9.0        | cisco      | Cisco 7600 Series | 32.47.B8.67.02.C4 | Non spécifiée | 16            | 8                      | Cisco Internetwork Operating System Software , IOS (tm) c6sup2_rp Sof                                                                                                    | łw   |
| Router info        | 10.0.0.0        | cisco      | Cisco 7600 Series | 25.13.0E.54.05.11 | 65537         | 16            | 16                     | Cisco Internetwork Operating System Software , IOS (tm) c6sup2_rp Sof                                                                                                    | łw   |
| Router info2       | 10.0.1.0        | cisco      | Cisco 7600 Series | 30.08.15.24.18.D5 | 65537         | 16            | 16                     | Cisco Internetwork Operating System Software , IOS (tm) c6sup2_rp Sof                                                                                                    | łw   |
| Router LAN 2       | 10.0.1.10       | cisco      | Cisco 7600 Series | AE.2C.5F.62.05.08 | Non spécifiée | 16            | 4                      | Cisco Internetwork Operating System Software , IDS (tm) c6sup2_rp Sof                                                                                                    | łw   |
| Router LAN 3       | 10.0.1.100      | cisco      | Cisco 7600 Series | 69.5C.37.10.FE.5E | Non spécifiée | 16            | 16                     | Cisco Internetwork Operating System Software , IOS (tm) c6sup2_rp Sof                                                                                                    | łw   |
| Router LAN 4       | 10.0.1.150      | cisco      | Cisco 7600 Series | 52.51.2A.F8.90.3D | 65537         | 16            | 8                      | Cisco Internetwork Operating System Software , IOS (tm) c6sup2_rp Sof                                                                                                    | łw   |
| Router LAN 5       | 10.0.2.0        | cisco      | Cisco 2600 Series | 20.DA.35.24.1F.0C | 32768         | 16            | 8                      | Cisco Internetwork Operating System Software , IOS (tm) c6sup2_rp Sof                                                                                                    | łw   |
| Router LAN 18      | 10.0.16.0       | cisco      | Cisco 7600 Series | 56.48.51.4A.6C.B5 | Non spécifiée | 16            | 8                      | Cisco Internetwork Operating System Software , IOS (tm) c6sup2_rp Sof                                                                                                    | łw   |
| Router LAN 6       | 10.0.4.0        | cisco      | Cisco 7600 Series | 67.5A.51.2D.C6.66 | 65537         | 16            | 16                     | Cisco Internetwork Operating System Software , IOS (tm) c6sup2_rp Sof                                                                                                    | łw   |
| Router LAN 7       | 10.0.5.0        | cisco      | Cisco 7600 Series | 08.07.50.68.17.20 | 65537         | 16            | 8                      | Cisco Internetwork Operating System Software , IOS (tm) c6sup2_rp Sof                                                                                                    | łw   |
| Router LAN 8       | 10.0.6.0        | cisco      | Cisco 7600 Series | B8.40.57.1E.EE.A0 | 65537         | 16            | 8                      | Cisco Internetwork Operating System Software , IOS (tm) c6sup2_rp Sof                                                                                                    | łw   |
| Router LAN 12      | 10.0.10.0       | cisco      | Cisco 7600 Series | 5F.3A.47.57.68.CB | 65537         | 16            | 8                      | Cisco Internetwork Operating System Software , IOS (tm) c6sup2_rp Sof                                                                                                    | tw   |
| Router LAN 13      | 10.0.11.0       | cisco      | Cisco 7600 Series | 98.9A.FC.47.2C.DE | 65537         | 16            | 16                     | Cisco Internetwork Operating System Software , IOS (tm) c6sup2_rp Sof                                                                                                    | tw   |
| Router LAN 15      | 10.0.13.0       | cisco      | Cisco 7600 Series | 08.14.05.F5.18.64 | Non spécifiée | 16            | 12                     | Cisco Internetwork Operating System Software , IOS (tm) c6sup2_rp Sof                                                                                                    | tw   |
| Router LAN 16      | 10.0.14.0       | cisco      | Cisco 7600 Series | 65.54.54.02.65.18 | 65537         | 16            | 16                     | Cisco Internetwork Operating System Software , IOS (tm) c6sup2_rp Sof                                                                                                    | tw   |
| Router LAN 17      | 10.0.15.0       | cisco      | Cisco 7600 Series | A5.15.A3.C5.FD.B7 | Non spécifiée | 16            | 16                     | Cisco Internetwork Operating System Software , IOS (tm) c6sup2_rp Sof                                                                                                    | łw   |
| Router LAN 19      | 10.0.17.0       | cisco      | Cisco 7600 Series | 30.25.15.68.14.AC | 65537         | 16            | 16                     | Cisco Internetwork Operating System Software , IOS (tm) c6sup2_rp Sof                                                                                                    | tw 💻 |
| Router LAN 20      | 10.0.18.0       | cisco      | Cisco 7600 Series | BC.15.45.18.64.58 | Non spécifiée | 16            | 16                     | Cisco Internetwork Operating System Software , IOS (tm) c6sup2_rp Sof                                                                                                    | łw 🥃 |
| < D                | 100100          |            | Ci 7000 C         | CE 40 40 01 E1 17 | KI            | 10            | 110                    | Construction - Contract Contract - Contract - Contract | >    |

Résultats inventaire Snmp sur les routeurs

### **SNMP**

| Imprimantes Hubs Rout | Buteurs Switchs Serveurs Autres |             |             |               |               |               |                        |                    |   |  |
|-----------------------|---------------------------------|-------------|-------------|---------------|---------------|---------------|------------------------|--------------------|---|--|
| Nom                   | Adresse IP                      | Marque      | Modèle      | Adresse Mac   | Mémoire       | Nbre de ports | Nbre de ports utilisés | Commentaires       | ٦ |  |
| Switch Service Info   | 10.0.0.0                        | 3Com        | Switch 3300 | 4C.10.28.18.A | 32768         | 12            | 12                     | 3Com SuperStack 3  | - |  |
| Switch Info2          | 10.0.0.254                      | 3Com        | Switch 3300 | 51.51.24.51.A | 32768         | 12            | 8                      | 3Com SuperStack II |   |  |
| Not Set               | 10.0.0.1                        | Proxim Inc. | FF 1.4-B5   | 00.42.20.39.3 | Non spécifiée | 2             | 2                      | FF 1.4-B5          | · |  |
| Not Set               | 10.0.0.10                       | Proxim Inc. | FF 1.4-B5   | 18.64.44.A5.A | Non spécifiée | 2             | 2                      | FF 1.4-B5          |   |  |
| Switch Proxim 2       | 10.0.4.1                        | Proxim Inc. | FF 1.4-B5   | 06.B8.67.4C.6 | Non spécifiée | 2             | 2                      | FF 1.4-B5          | • |  |
| Switch Proxim 5       | 10.0.7.1                        | Proxim Inc. | FF 1.4-B5   | 38.17.6B.67.4 | Non spécifiée | 2             | 2                      | FF 1.4-B5          |   |  |
| Switch Proxim 6       | 10.0.8.1                        | Proxim Inc. | FF 1.4-B5   | D9.67.48.19.2 | Non spécifiée | 2             | 2                      | FF 1.4-B5          | · |  |
| Switch Info3          | 10.0.2.250                      | 3Com        | Switch 3300 | 5A.68.15.22.2 | 32768         | 12            | 8                      | 3Com SuperStack II | • |  |
| Switch Info4          | 10.0.3.250                      | 3Com        | Switch 3300 | 35.56.15.15.3 | 32768         | 12            | 8                      | 3Com SuperStack II | · |  |
| Switch Info5          | 10.0.4.250                      | 3Com        | Switch 3300 | 6F.58.15.35.3 | Non spécifiée | 12            | 8                      | 3Com SuperStack II | • |  |
| Switch Info6          | 10.0.5.250                      | 3Com        | Switch 3300 | 28.49.4D.7A.0 | 65537         | 12            | 8                      | 3Com SuperStack II | · |  |
| Switch Info8          | 10.0.7.250                      | 3Com        | Switch 3300 | 35.6D.67.2B.6 | 65537         | 12            | 8                      | 3Com SuperStack II | • |  |
| Switch Info9          | 10.0.8.250                      | 3Com        | Switch 3300 | 06.D8.B8.A9   | 32768         | 12            | 8                      | 3Com SuperStack II | · |  |
| Switch Prod 1         | 10.0.2.1                        | Proxim Inc. | FF 1.4-B5   | 67.58.69.47.2 | 32678         | 2             | 2                      | FF 1.4-B5          | • |  |
| Switch Prod 2         | 10.0.9.250                      | 3Com        | Switch 3300 | 35.F8.05.EE.9 | Non spécifiée | 12            | 8                      | 3Com SuperStack II |   |  |
| Switch Proxim 1       | 10.0.2.1                        | Proxim Inc. | FF 1.4-B5   | 39.05.48.D8.3 | Non spécifiée | 2             | 2                      | FF 1.4-B5          | • |  |
| Switch Info7          | 10.0.6.250                      | 3Com        | Switch 3300 | 38.05.48.5A.6 | Non spécifiée | 12            | 8                      | 3Com SuperStack II |   |  |
| Not Set               | 10.0.3.1                        | Proxim Inc. | FF 1.4-B5   | 67.18.46.2C.6 | Non spécifiée | 2             | 2                      | FF 1.4-B5          | · |  |
| Switch Proxim 3       | 10.0.5.1                        | Proxim Inc. | FF 1.4-B5   | 61.28.30.C9.4 | Non spécifiée | 2             | 2                      | FF 1.4-B5          |   |  |
| Switch Proxim 4       | 10.0.6.1                        | Proxim Inc. | FF 1.4-B5   | 34.00.67.48.3 | Non spécifiée | 2             | 2                      | FF 1.4-B5          | • |  |
| <                     |                                 |             |             |               |               |               |                        |                    | ā |  |
|                       |                                 |             |             |               |               |               |                        |                    | 2 |  |

#### Résultats inventaire Snmp sur les switchs

### Imprimantes Hubs Routeurs Switchs Serveurs Autres

| Nom                                                    | Adresse IP | Marque                        | Modèle                                             | Adresse Mac       | Mémoire       | Commentaires              | ^     |
|--------------------------------------------------------|------------|-------------------------------|----------------------------------------------------|-------------------|---------------|---------------------------|-------|
| Serveur NT4 - Salle Blanche                            | 10.0.0.102 | Microsoft                     | x86 Family 6 Model 7 Stepping 2 AT/AT COMPATIBLE   | 97.85.D7.48.10.11 | 665357        | Hardware: x86 Family 6 Mc | od.   |
| Serveur NT4 - Prod                                     | 10.0.0.103 | Microsoft                     | x86 Family 6 Model 7 Stepping 2 AT/AT COMPATIBLE   | 55.68.21.03.AD.8D | Non spécifiée | Hardware: x86 Family 6 Mc | d.    |
| Serveur W2000 - CAO                                    | 10.0.0.107 | Microsoft                     | x86 Family 6 Model 7 Stepping 2 AT/AT COMPATIBLE   | A5.4E.57.98.30.54 | 4188885       | Hardware: x86 Family 6 Mc | d.    |
| Serveur W2000 - CAO2                                   | 10.0.0.108 | Microsoft                     | x86 Family 6 Model 7 Stepping 2 AT/AT COMPATIBLE   | 6C.54.86.10.57.D7 | Non spécifiée | Hardware: x86 Family 6 Mc | d.    |
| Serveur NT4 - Salle Bool                               | 10.0.0.100 | Microsoft                     | x86 Family 6 Model 7 Stepping 2 AT/AT COMPATIBLE   | 56.37.C8.54.65.02 | Non spécifiée | Hardware: x86 Family 6 Mo | d.    |
| Serveur NT4 - Salle Info                               | 10.0.0.101 | Microsoft                     | x86 Family 6 Model 7 Stepping 2 AT/AT COMPATIBLE   | 68.52.09.97.54.34 | 665357        | Hardware: x86 Family 6 Mc | d.    |
| NetApp Release 6.3.1: Wed Nov 20 13:03:17 PST 2002     | 10.0.0.55  | Network Appliance Corporation | NetApp Release 6.3.1: Wed Nov 20 13:03:17 PST 2002 | 2C.29.57.2E.3F.63 | Non spécifiée | NetApp Release 6.3.1: We  | d be  |
| Serveur W2000 - Salle Pascal                           | 10.0.0.109 | Microsoft                     | x86 Family 6 Model 7 Stepping 2 AT/AT COMPATIBLE   | 5F.34.78.2A.64.E9 | 665357        | Hardware: x86 Family 6 Mc | d.    |
| Hewlett-Packard ENTRIA Model C3230A Server Version B.0 | 10.0.0.121 | Hewlett Packard               | Non spécifié                                       | 22.67.5A.10.D8.9A | 4188885       | Hewlett-Packard ENTRIA    | м.    |
| HP-UX sych10 B.11.11 U 9000/800 1590716587             | 10.0.0.53  | Hewlett Packard               | Non spécifié                                       | 2A.68.47.2E.3C.29 | 4188885       | HP-UX sych10 B.11.11 U    | 90    |
| NetApp Release 6.3.1: Wed Nov 20 13:03:17 PST 2002     | 10.0.0.54  | Network Appliance Corporation | NetApp Release 6.3.1: Wed Nov 20 13:03:17 PST 2002 | 59.67.15.20.2A.DE | 665357        | NetApp Release 6.3.1: We  | ed 🛛  |
| NetApp Release 6.3.1: Wed Nov 20 13:03:17 PST 2002     | 10.0.0.56  | Network Appliance Corporation | NetApp Release 6.3.1: Wed Nov 20 13:03:17 PST 2002 | 97.95.D2.6E.2F.F8 | 4188885       | NetApp Release 6.3.1: We  | ed ا  |
| Station CAO 1                                          | 10.0.1.101 | Microsoft                     | x86 Family 6 Model 7 Stepping 2 AT/AT COMPATIBLE   | 45.25.17.21.D8.15 | Non spécifiée | Hardware: x86 Family 6 Mc | d.    |
| Station CAO 2                                          | 10.0.1.102 | Microsoft                     | x86 Family 6 Model 7 Stepping 2 AT/AT COMPATIBLE   | 20.DA.6C.35.12.88 | 4188885       | Hardware: x86 Family 6 Mc | d.    |
| Station CAO 6                                          | 10.0.1.106 | Microsoft                     | x86 Family 6 Model 7 Stepping 2 AT/AT COMPATIBLE   | 51.25.D8.19.20.B8 | Non spécifiée | Hardware: x86 Family 6 Mc | d.    |
| Station CAO 10                                         | 10.0.1.110 | Microsoft                     | x86 Family 6 Model 7 Stepping 2 AT/AT COMPATIBLE   | A8.35.18.22.64.78 | 665357        | Hardware: x86 Family 6 Mc | d.    |
| Station CAO 11                                         | 10.0.1.111 | Microsoft                     | x86 Family 6 Model 7 Stepping 2 AT/AT COMPATIBLE   | 67.49.33.45.15.2A | 4188885       | Hardware: x86 Family 6 Mc | d.    |
| Station CAO 12                                         | 10.0.1.112 | Microsoft                     | x86 Family 6 Model 7 Stepping 2 AT/AT COMPATIBLE   | 68.47.11.26.20.A8 | 4188885       | Hardware: x86 Family 6 Mc | d.    |
| Station CAD 13                                         | 10.0.1.113 | Microsoft                     | x86 Family 6 Model 7 Stepping 2 AT/AT COMPATIBLE   | 38.56.48.98.D5.15 | 4188885       | Hardware: x86 Family 6 Mc | d.    |
| Station CA0 14                                         | 10.0.1.114 | Microsoft                     | x86 Family 6 Model 7 Stepping 2 AT/AT COMPATIBLE   | 35.D8.26.38.A0.9B | 4188885       | Hardware: x86 Family 6 Mc | )d. 🔜 |
| Station CA0 15                                         | 10.0.1.115 | Microsoft                     | x86 Family 6 Model 7 Stepping 2 AT/AT COMPATIBLE   | 94.27.E9.3F.FC.B6 | 4188885       | Hardware: x86 Family 6 Mc | od.   |
| Station CAO 16                                         | 10.0.1.116 | Microsoft                     | x86 Family 6 Model 7 Stepping 2 AT/AT COMPATIBLE   | 67.48.8C.61.2D.3B | Non spécifiée | Hardware: x86 Family 6 Mc | od.   |
| Station CAO 17                                         | 10.0.1.117 | Microsoft                     | x86 Family 6 Model 7 Stepping 2 AT/AT COMPATIBLE   | 25.48.51.C5.15.3A | 665357        | Hardware: x86 Family 6 Mc | od.   |
| Station CAO 7                                          | 10.0.1.107 | Microsoft                     | x86 Family 6 Model 7 Stepping 2 AT/AT COMPATIBLE   | 35.48.59.3C.15.17 | 4188885       | Hardware: x86 Family 6 Mo | ıd. 🔜 |
| Station CAO 9                                          | 10.0.1.109 | Microsoft                     | x86 Family 6 Model 7 Stepping 2 AT/AT COMPATIBLE   | 67.24.18.A5.33.1C | 665357        | Hardware: x86 Family 6 Mc | od. 💌 |
| <                                                      |            |                               |                                                    |                   |               |                           | >     |

#### Résultats inventaire Snmp sur les serveurs

| Т. Т.                | Ϋ́ειν Υ΄ε        |                                                                                       |                  |
|----------------------|------------------|---------------------------------------------------------------------------------------|------------------|
| Imprimantes Hubs Rou | teurs Switchs Se | arveurs Autres                                                                        |                  |
| Nom                  | Adresse IP       | Commentaires                                                                          | Ajouté à la base |
| "oracle"             | 10.0.0.18        | PEER Networks, a division of BMC Software, Inc., OptiMaster Release 1.9 on MS-Windows | •                |
| Horoquarts"          | 10.0.0.12        | Pointeurs Bodet 1.9 on MS-Windows 1.9 on MS-Windows                                   | · .              |
| oracle"              | 10.0.0.16        | TelByNetIP, IP Telephon Release 0.9s                                                  | •                |
| oracle"              | 10.0.6.12        | PEER Networks, a division of BMC Software, Inc., OptiMaster Release 1.9 on MS-Windows |                  |
| "Horoquarts"         | 10.0.6.24        | Pointeurs Bodet 1.9 on MS-Windows 1.9 on MS-Windows                                   |                  |
| oracle"              | 10.0.6.36        | TelByNetIP, IP Telephon Release 0.9s                                                  |                  |
| oracle"              | 10.0.0.58        | PEER Networks, a division of BMC Software, Inc., OptiMaster Release 1.9 on MS-Windows |                  |
| Horoquarts"          | 10.0.0.62        | Pointeurs Bodet 1.9 on MS-Windows 1.9 on MS-Windows                                   |                  |
| oracle"              | 10.0.0.96        | TelByNetIP, IP Telephon Release 0.9s                                                  | · .              |
|                      |                  |                                                                                       |                  |
|                      |                  |                                                                                       |                  |
|                      |                  |                                                                                       |                  |
|                      |                  |                                                                                       |                  |
|                      |                  |                                                                                       |                  |
|                      |                  |                                                                                       |                  |
|                      |                  |                                                                                       |                  |
|                      |                  |                                                                                       |                  |
|                      |                  |                                                                                       |                  |
|                      |                  |                                                                                       |                  |
|                      |                  |                                                                                       |                  |
|                      |                  |                                                                                       |                  |
|                      |                  |                                                                                       |                  |

Résultats inventaire Snmp sur la catégorie Autres (téléphones IP, bornes Wifi, etc .....)

### **SNMP**

| 🗳 Lano  | IPark SNMP                                                |                                              |                                  |                                    |                                            |                                        |                                   |                 |                                            |                                |                                       |                                  |                                        |                              | - 7                |
|---------|-----------------------------------------------------------|----------------------------------------------|----------------------------------|------------------------------------|--------------------------------------------|----------------------------------------|-----------------------------------|-----------------|--------------------------------------------|--------------------------------|---------------------------------------|----------------------------------|----------------------------------------|------------------------------|--------------------|
| Eichier | Inventaire ?                                              |                                              |                                  |                                    |                                            |                                        |                                   |                 |                                            |                                |                                       |                                  |                                        |                              |                    |
| *       | • •                                                       |                                              |                                  |                                    |                                            |                                        |                                   |                 |                                            |                                |                                       |                                  |                                        |                              |                    |
|         | Agent(s) SNMP découver                                    | tt(s)                                        |                                  |                                    |                                            |                                        |                                   |                 |                                            |                                |                                       |                                  |                                        |                              |                    |
| -       | 10.0.0.250 : Tektronix, Inc.<br>10.0.0.74 : HP ETHERNE1   | ., Phaser 740P, PI<br>T MULTI-ENVIRO         | haserShare Ser<br>INMENT,ROM     | ies B Network II<br>G.07.02,JETDIF | nterface, (4.08/8.6)<br>RECT, JD 30, EEPRO | 2/21/1.24)<br>JM G.08.03               |                                   |                 |                                            |                                |                                       |                                  |                                        |                              |                    |
| -       | 10.0.0.77 : HP ETHERNE1<br>10.0.0.247 : Brother NC-31     | T MULTI-ENVIRO<br>00h, Firmware Ve           | INMENT,ROM<br>r.3.20 (00.08.3    | L.21.21,JETDIF<br>1),MID 84UZ03    | RECT, JD84, EEPRC                          | IM L.21.22,CIDATE                      | 07/06/                            | 2001            |                                            |                                |                                       |                                  |                                        |                              |                    |
| -       | 10.0.0.105 : Brother NC-31<br>10.0.0.103 : Hardware: x86  | 00h, Firmware Ve<br>5 Family 6 Model 5       | r.3.20 (00.08.3<br>Stepping 2 AT | 1),MID 84UZ03<br>/AT COMPATIE      | BLE - Software: Wir                        | ndows NT Version                       | 4.0 (Buili                        | d Nur           | mber: 1381 Uniproc                         | essor Free )                   |                                       |                                  |                                        |                              |                    |
|         | 10.0.0.104 : Hardware: x86<br>10.0.0.107 : Hardware: x86  | 6 Family 6 Model 5<br>6 Family 6 Model 7     | Stepping 2 AT<br>Stepping 2 AT   | /AT COMPATIE<br>/AT COMPATIE       | BLE - Software: Wir<br>BLE - Software: Wir | ndows NT Version<br>ndows 2000 Versio  | 4.0 (Buik<br>1 5.0 (Bu            | d Nur<br>ild 21 | mber: 1381 Uniproc<br>195 Uniprocessor Fr  | essor Free )<br>ee)            |                                       |                                  |                                        |                              |                    |
|         | 10.0.0.108 : Hardware: x86<br>10.0.0.106 : Brother NC-31  | 6 Family 6 Model 7<br>00h Firmware Ve        | Stepping 2 AT                    | /AT COMPATIE<br>1) MID 84UZ03      | BLE - Software: Wir                        | ndows 2000 Versio                      | n 5.0 (Bu                         | ild 21          | 95 Uniprocessor Fr                         | ee)                            |                                       |                                  |                                        |                              |                    |
|         | 10.0.0.95 : HP ETHERNET                                   | T MULTI-ENVIRO                               | NMENT, ROM                       | L.21.21, JETDIF                    | RECT, JD 84, EEPRC                         | M L.21.22,CIDATE                       | 07/06/                            | 2001            |                                            |                                |                                       |                                  |                                        |                              |                    |
|         | 10.0.0.51 : Cisco 1538 seri                               | es Micro Hub 10/                             | 100<br>Selfenses II              |                                    | menace, (4.0070.02                         | -2 ICV/MD Vers                         | 12.10                             | -)=0            |                                            |                                | ET) (ADE (6-1) TAI                    | Comments halfers ( Journ         |                                        | in Shial Adams (17)          | anast Carry        |
|         | 10.0.8.0 : Cisco Internetwo                               | rk Operating Systems<br>rk Operating Systems | em Software , IO                 | DS (tm) c6sup2<br>DS (tm) c6sup2   | rp Software (c6sup                         | 2_rp-JSV-M), Vers<br>2_rp-JSV-M), Vers | on 12.1(                          | 5c)E8           | 3, EARLY DEPLOY                            | MENT RELEASE SO                | FTWARE (fc1), TAI                     | C Support: http://ww             | w.cisco.com/cgi-b<br>w.cisco.com/cgi-b | in/ibld/view.pl?i=sup        | pport, Copy        |
|         | 10.0.9.0 : Cisco Internetwo                               | rk Operating Syste                           | em Software , I                  | DS (tm) c6sup2                     | rp Software (c6sup                         | p2_rp-JSV-M), Vers                     | on 12.1(                          | 5c)E8           | 3, EARLY DEPLOY                            | MENT RELEASE SC                | FTWARE (fc1), TAI                     | C Support: http://ww             | w.cisco.com/cgi-b                      | in/ibld/view.pl?i=sup        | pport, Copy        |
|         | 10.0.0.0 : 3Com SuperStac                                 | sk 3                                         | 100                              |                                    |                                            |                                        |                                   |                 |                                            |                                |                                       |                                  |                                        |                              |                    |
| -       | 10.0.0.1 : FF 1.4-B5                                      | tack II                                      |                                  |                                    |                                            |                                        |                                   |                 |                                            |                                |                                       |                                  |                                        |                              |                    |
| -       | 10.0.0.10 : FF 1.4-85<br>10.0.0.100 : Hardware: x86       | Family 6 Model 5                             | Stepping 2 AT                    | AT COMPATIE                        | BLE - Software: Wir                        | ndows NT Version                       | 4.0 (Buili                        | d Nur           | mber: 1381 Uniproc                         | essor Free )                   |                                       |                                  |                                        |                              |                    |
|         | 10.0.0.52 : Cisco 1538 seri<br>10.0.0.102 : Hardware: x86 | ies Micro Hub 10/<br>6 Family 6 Model 5      | 100<br>Stepping 2 AT             | AT COMPATIE                        | BLE - Software: Wir                        | ndows NT Version                       | 4.0 (Buili                        | dNur            | mber: 1381 Uniproc                         | essor Free )                   |                                       |                                  |                                        |                              |                    |
|         | 10.0.0.55 : NetApp Releas<br>10.0.0.109 : Hardware: x88   | e 6.3.1: Wed Nov<br>5 Family 6 Model 7       | 20 13:03:17 P<br>Stepping 2 AT   | ST 2002<br>/AT COMPATIE            | BLE - Software: Wir                        | ndows 2000 Versio                      | n 5.0 (Bu                         | ild 21          | 95 Uniprocessor Fr                         | ee)                            |                                       |                                  |                                        |                              |                    |
|         | 10.0.0.121 : Hewlett-Packa                                | ard ENTRIA Mode                              | el C3230A Servi                  | er Version B.07.                   | 11                                         |                                        |                                   |                 |                                            | 8-3-                           |                                       |                                  |                                        |                              |                    |
|         | <                                                         |                                              |                                  |                                    |                                            |                                        |                                   |                 |                                            |                                |                                       |                                  |                                        |                              | >                  |
|         | Imprimantes Hubs Br                                       | auteurs Switchs                              | Serveurs A                       | utres                              |                                            |                                        |                                   |                 |                                            |                                |                                       |                                  |                                        |                              |                    |
|         | Nom                                                       | Adresse IP                                   | Marque                           | Modèle                             | Adresse Mac                                | Mémoire                                | N                                 | N               | Format bac 1                               | Format hac 2                   | Format hac 3                          | Format hac 4                     | Format hac 5                           | Format bac 6                 | Format             |
|         | Phaser 740                                                | 10.0.0.250                                   | Tektronix,                       | Tektronix,                         | 08.00.11.0A.A                              | Non spécifiée.                         | 2                                 | 1               | 21x29,7 cm, M                              | 21x29,7 cm, M                  | Non présent.                          | Non présent.                     | Non présent.                           | Non présent.                 | Non pré-           |
|         | HP-INF0                                                   | 10.0.0.74                                    | Hewlett P                        | HP LaserJ                          | 15.78.2A.11.D                              | Non spécifiée                          | 3                                 | 1               | 21*29,7 cm                                 | 21*29,7 cm                     | 21*29,7 cm                            | Sortie : Max. 15                 | Non présent.                           | Non présent.                 | Non pré            |
|         | BRN 32A247                                                | 10.0.0.77                                    | Hewlett P                        | HP LaserJ<br>Brother HL            | 15.20.D7.03.A<br>49.00.A4.3E.0             | Non spécifiée<br>Non spécifiée         | 2                                 | 1               | 21*29,7 cm<br>85*110 Inches                | 21*29,7 cm<br>85*110 Inches    | 21*29,7 cm<br>Sortie : Max. 15        | Sortie : Max. 15<br>Non présent. | Non présent.<br>Non présent.           | Non présent.<br>Non présent. | Non pré<br>Non pré |
|         | BRN_32A105                                                | 10.0.0.105                                   | Hewlett P                        | Brother HL                         | 12.42.A1.48.E                              | Non spécifiée                          | 2                                 | 1               | 85*110 Inches                              | 85*110 Inches                  | Sortie : Max. 15                      | Non présent.                     | Non présent.                           | Non présent.                 | Non pré            |
|         | BRN_32A106                                                | 10.0.0.106                                   | Hewlett P                        | Brother HL                         | EE.7A.A3.22                                | Non spécifiée<br>Non spécifiée         | 2                                 | 1               | 85*110 Inches<br>21*29 7 cm                | 85*110 Inches<br>21*29 7 cm    | Sortie : Max. 15<br>Sortie : Max. 15. | Non présent.                     | Non présent.                           | Non présent.                 | Non pré            |
|         | Phaser 740                                                | 10.0.0.251                                   | Tektronix,                       | Tektronix,                         | 44.A8.07.79.7                              | Non spécifiée.                         | 2                                 | 1               | 21x29,7 cm, M                              | 21x29,7 cm, M                  | Non présent.                          | Non présent.                     | Non présent.                           | Non présent.                 | Non pré            |
|         | HP-UM                                                     | 10.0.0.78                                    | Hewlett P                        | HP LaserJ                          | C1.A0.64.48.2                              | Non spécifiée                          | 3                                 | 1               | 21*29,7 cm                                 | 21*29,7 cm                     | 21*29,7 cm                            | Sortie : Max. 15                 | Non présent.                           | Non présent.                 | Non pré            |
|         | Not Sat                                                   | 10.0.0.30                                    | Electronic                       | EFI Fiery C                        | 24.80.11.AE.4<br>F5.31.01.53.4             | Non spécifiée.                         | 2                                 | 1               | 21x29,7 cm, M<br>21x29,7 cm, M             | 21x29,7 cm, M<br>21x29,7 cm, M | Non présent.                          | Non présent.                     | Non présent.                           | Non présent.                 | Non pré            |
|         | RICOH                                                     | 10.0.0.31                                    | RICOH Co                         | Aficio AP2                         | 48.B7.34.22.4                              | N<br>I Explai                          |                                   | da              | matériale                                  |                                |                                       |                                  |                                        |                              | n 🔽 þré            |
|         | RICOH3                                                    | 10.0.0.32                                    | RICOH Co<br>Konica Co            | Aficio AP2<br>Konica IP            | 18.34.E4.49.2<br>2D 58 15 C3 0             |                                        | rateur                            | ae              | materiets                                  |                                |                                       |                                  |                                        |                              | -) Comprés         |
|         | Not Set                                                   | 10.0.0.253                                   | Hewlett P                        | Serveur d'i                        | 54.58.64.48.5                              | N - 9                                  | primante<br>i Phase               | es<br>er 740    | 0                                          |                                |                                       |                                  |                                        |                              | prés               |
|         | HP-INF02                                                  | 10.0.0.75                                    | Hewlett P                        | HP LaserJ                          | 4A.42.2A.F5.2<br>55.29.6E.09.4             | N                                      | - <u>@</u> Ac                     | dress           | e IP : 10.0.0.250                          |                                |                                       |                                  |                                        |                              | brés               |
| 7       | BRN_32A244                                                | 10.0.0.124                                   | Hewlett P                        | Brother HL                         | 7B.26.27.54.E                              | N                                      | - <u>а</u> й М.<br>- <b>ай</b> М. | arque<br>odèle  | e : Tektronix, Inc.<br>e : Tektronix, Inc. | Phaser 740P (4.)               | 18/8 62/21/1 241                      |                                  |                                        |                              | pré                |
|         | BRN_32A245                                                | 10.0.0.125                                   | Hewlett P                        | Brother HL                         | D4.FE.82.E1                                | N                                      | - 遵 Ad                            | dress           | e Mac : 08.00.11                           | .04.AD.1F                      | ,or 0.0272171.24j,                    |                                  |                                        |                              | bré:               |
|         | Brint_SEALERS                                             | 10.0.0.120                                   | Trownow T                        | Diotici HE                         | 00.00.01.04.0                              |                                        |                                   | émoi            | ire : Non spécifiée<br>la bag antrant : 2  |                                |                                       |                                  |                                        |                              |                    |
|         | <                                                         |                                              |                                  |                                    |                                            |                                        | -entina<br>-entina Ni             | ore d<br>ore d  | le bac entrant : 2<br>le bac sortant : 1   |                                |                                       |                                  |                                        |                              | 8                  |
|         |                                                           |                                              |                                  |                                    |                                            | -                                      | 🗃 Fo                              | ormat           | ts des bacs                                |                                |                                       |                                  |                                        |                              |                    |
|         |                                                           |                                              |                                  |                                    |                                            | -                                      | ு <b>ற</b> ிரு<br>பிறி ப          | ipes<br>Imme    | de recharges<br>entaires : Tektroni        | ix Inc. Phaser 74(             | P PhaserShare 9                       | ieries B. Network In             | iterface (4.08/8                       | 62/21/1 24)                  |                    |
|         | Tout s                                                    | électionne                                   | r C                              | brl∓A                              |                                            |                                        | - 🏹 Ai                            | outé            | à la base : -                              |                                |                                       |                                  |                                        |                              |                    |
|         | Lodes                                                     | electionine                                  |                                  | uite -                             |                                            | E 🔮                                    | HP-IN                             | FO              |                                            |                                |                                       |                                  |                                        |                              |                    |
|         | T <u>o</u> ut d                                           | lésélection                                  | ner                              |                                    |                                            | ±                                      | BRN_                              | .00<br>32A2     | 247                                        |                                |                                       |                                  |                                        |                              |                    |
|         |                                                           |                                              |                                  |                                    |                                            | Ð                                      | BRN                               | 32A1            | 105                                        |                                |                                       |                                  |                                        |                              | - I                |
|         | Ajoute                                                    | er à la base                                 | Э                                | ·                                  |                                            | ± ()                                   | BRN_<br>HP-22                     | 32A1<br>'00     | 106                                        |                                |                                       |                                  |                                        |                              | - I                |
|         | Evelor                                                    | staur da e                                   | Fávial                           |                                    |                                            | ⊡ ∛                                    | Phase                             | er 740          | 0                                          |                                |                                       |                                  |                                        |                              |                    |
|         | Explor                                                    | aceur de n                                   | naceriei                         | ,                                  |                                            |                                        | HP-DI                             | М               |                                            |                                |                                       |                                  |                                        |                              | _                  |
|         |                                                           |                                              |                                  |                                    |                                            |                                        | Not Si                            | +ı<br>∋t        |                                            |                                |                                       |                                  |                                        |                              | _                  |
| S       | Sélectionnez                                              | pour im                                      | porter c                         | directen                           | nent les                                   | . E 🍳                                  | RICO                              | 12              |                                            |                                |                                       |                                  |                                        |                              | _                  |
|         | ráci                                                      | iltoto doi                                   | nalan                            | doork N                            | lanagar                                    |                                        | ) RICOI<br>Konic                  | -13             |                                            |                                |                                       |                                  |                                        |                              | - 1                |
|         | Test                                                      | illais uai                                   | IS Lanc                          | ipark iv                           | lanay <del>e</del> i                       |                                        | Not S                             | et .            |                                            |                                |                                       |                                  |                                        |                              | - 1                |
|         |                                                           |                                              |                                  |                                    |                                            | •                                      | HP IN                             | FO2             |                                            |                                |                                       |                                  |                                        |                              | - 1                |
|         |                                                           |                                              |                                  |                                    |                                            |                                        | ) HP-IN<br>i BBN                  | FO3<br>3242     | 244                                        |                                |                                       |                                  |                                        |                              | - 1                |
|         |                                                           |                                              |                                  |                                    |                                            | Ē                                      | BRN_                              | 32A2            | 245                                        |                                |                                       |                                  |                                        |                              | - 1                |
|         |                                                           |                                              |                                  |                                    |                                            |                                        | BRN_                              | 32A2            | 246                                        |                                |                                       |                                  |                                        |                              | _                  |
|         |                                                           |                                              |                                  |                                    |                                            | E - ∰ H                                | ubs<br>nuteurs                    |                 |                                            |                                |                                       |                                  |                                        |                              | - 1                |
|         |                                                           |                                              |                                  |                                    |                                            | 🗄 💼 St                                 | vitchs                            |                 |                                            |                                | Explo                                 | orateur de                       | matériel                               | 1                            | _                  |
|         |                                                           |                                              |                                  |                                    |                                            |                                        |                                   |                 |                                            |                                | -                                     |                                  |                                        |                              | _                  |
|         |                                                           | C. Carton                                    | 9                                |                                    |                                            |                                        |                                   |                 |                                            |                                |                                       |                                  |                                        |                              |                    |
|         |                                                           |                                              |                                  | A                                  |                                            |                                        |                                   |                 |                                            |                                |                                       |                                  |                                        | Ferme                        |                    |
|         |                                                           | A. A.                                        | 21/2                             | 123                                |                                            |                                        |                                   |                 |                                            |                                |                                       |                                  |                                        |                              |                    |
|         |                                                           | -                                            | 1 Wal                            | had both                           |                                            |                                        |                                   | -               |                                            |                                |                                       |                                  |                                        |                              |                    |

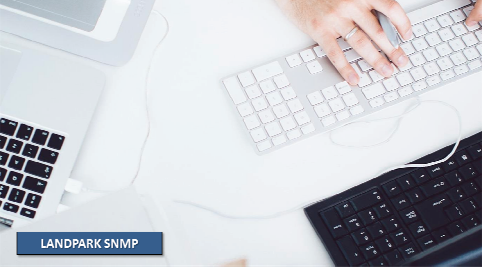

© Landpark SAS. Tous droits réservés

# **MENU LANCER - IMPORTATION LOGICIELS**

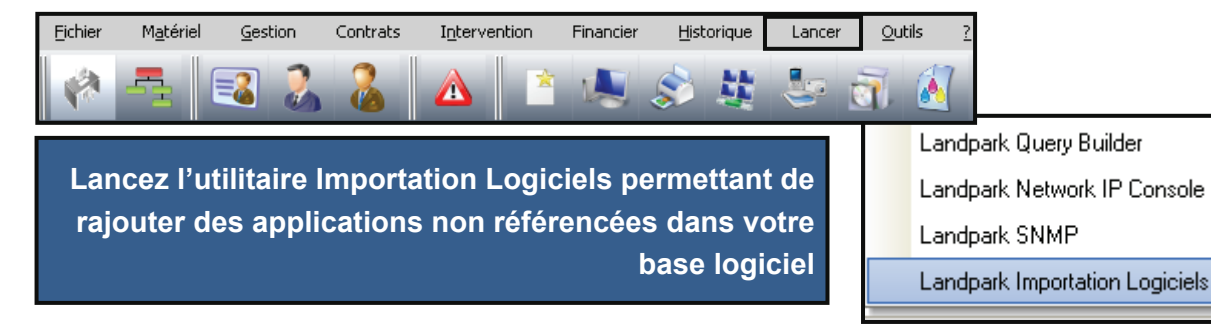

| Landpark In      | nportation Logiciels                     |                                                                               |
|------------------|------------------------------------------|-------------------------------------------------------------------------------|
| Frécutables déià | ) référencés                             | Exécutables détectés                                                          |
| Fichiers         | Q.▼ Description                          | Fichiers 2 <sup>+</sup> Description 2 <sup>+</sup> TAILI <sup>™</sup> Supprin |
| xsd.exe          | xsd.exe                                  | camstudio_camstudio_2.0_francais 1498                                         |
| msoxmled.exe     | XML Editor                               | installshielddevstudio9installscriptot Setup.exe 205131                       |
| wsdl.exe         | wsdl.exe                                 |                                                                               |
| ciltomdb.exe     | Writes CleanSweep Install Log data to Mi | 1                                                                             |
| imptapes.exe     | Wrapper for convert65 with tapes         |                                                                               |
| wiztrace.exe     | Workload generator for Index Tunning Wi  |                                                                               |
| scrcons.exe      | WMI Standard Event Consumer - scripting  |                                                                               |
| smi2smir.exe     | WMI SNMP MIB Compiler                    |                                                                               |
| unsecapp.exe     | WMI                                      |                                                                               |
| wbemtest.exe     | WMI                                      |                                                                               |
| wmiprvse.exe     | WMI                                      |                                                                               |
| wmiadap.exe      | WMI                                      |                                                                               |
| iexpress.exe     | Wizard                                   |                                                                               |
| wzsepe32.exe     | WinZip Self-Extractor Executable         |                                                                               |
| wzipse32.exe     | WinZip Self-Extractor Executable         |                                                                               |
| wząkpick.exe     | WinZip Executable                        |                                                                               |
| winzip32.exe     | WinZip Executable                        |                                                                               |
| wins.exe         | WINS SERVER                              |                                                                               |
| winres.exe       | WinBes.exe                               |                                                                               |
| a0488220.exe 🔺   | WinPE network installer                  |                                                                               |
| netcfa.exe       | WinPE network installer                  |                                                                               |
| a0438366.ex#     | WinPE network installer                  |                                                                               |
|                  |                                          |                                                                               |
| Zone de Recherc  | he Recherchez un répertoire              | e ou sur le réseau                                                            |
|                  |                                          |                                                                               |
| Base logici      | el Logiciels trouvés différen            | nts de la base logiciel                                                       |
|                  | Importez les pour mettre la              | a base logiciel à jour pour<br>le prochain inventaire                         |
|                  |                                          | ОК                                                                            |

### **MENU LANCER - ACTIVE DIRECTORY / OPENLDAP**

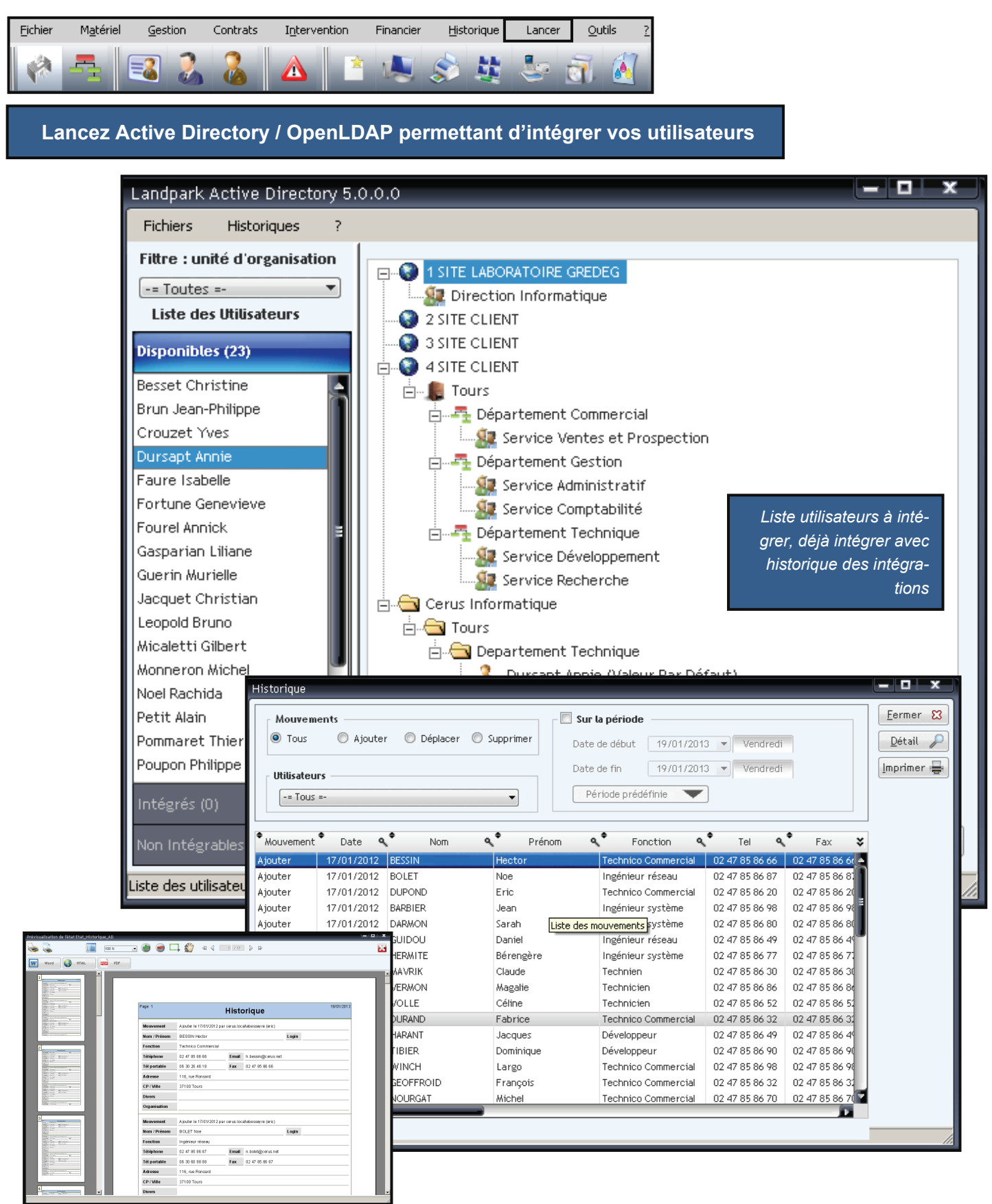

### **MENU OUTILS - IMPORTATION INVENTAIRES**

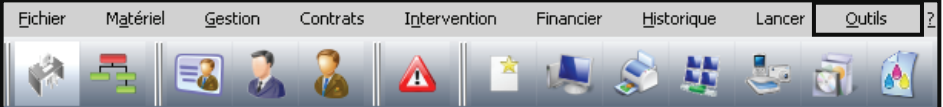

#### Lancez l'importation des résultats d'inventaire

Importation d'inventaire

Le paramétrage se divise en 3 parties :

1 - Paramètres de l'importation

L'onglet Paramètres d'importation vous permet de paramétrer les données d'inventaire que vous souhaitées importer dans la base de données.Par défaut, l'assistant est conçu pour importer l'intégralité des données d'inventaire dans la base de données

En cochant l'option **Sélection des informations à importer**, vous avez la possibilité d'indiquer au logiciel quelles sont les données que vous souhaitez qu'il importe.

Lors de l'importation, et plus particulièrement lors de la mise à jour des données, l'assistant est conçu pour ne pas écraser les données que vous auriez pût éditer manuellement. Toute fois, il peut être nécessaire de réimporter complètement les données d'un poste sans tenir compte des modifications que vous y auriez apporté.

> En cochant l'option **Ecraser les données saisies manuellement** vous demandez au logiciel d'écraser systématiquement les données lors de l'importation.

#### 2 - Paramètres de l'assistant

Ignorer la page d'affectation imprimantes : Si vous avez décidé d'importer les drivers imprimantes, vous pouvez dès cet assistant, rattacher le driver à la fiche d'une imprimante physique. Ce qui permettra pas la suite de consulter la fiche de l'imprimante depuis la fiche du poste dans l'onglet "Connexion".

Ignorer la page d'identification des postes en tant que serveur : Pour les moteurs d'inventaire, rien ne différencie une station de travail d'un serveur. L'assistant possède une étape vous permettant d'indiquer, parmi les nouveaux postes importés lesquels sont de type serveur.

Ignorer la page de l'historique d'importation : En fin d'inventaire, l'assistant affiche une page regroupant les informations sur les postes dont une ou plusieurs données à changé. Cette option permet de désactiver cette page.

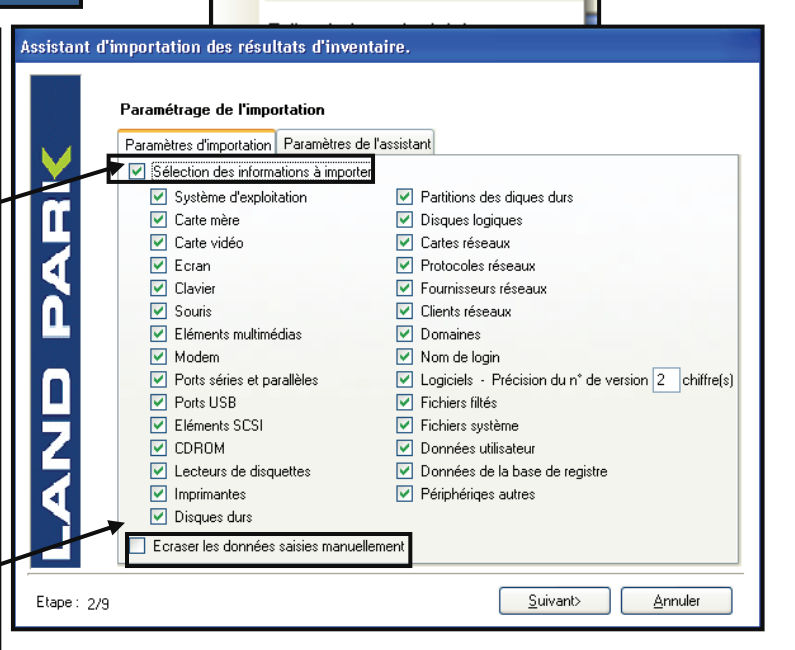

| Assistant d'ir | nportation des résultats d'inventaire.                                                                                                    |                  |
|----------------|----------------------------------------------------------------------------------------------------|------------------|
|                | Paramétrage de l'importation                                                                                                    |                  |
| <b>N</b>       | Paramètres d'importation Paramètres de l'assistant<br>Paramètres de navigation<br>[gnorer la page d'affectation imprimantes]<br>[lgnorer la page d'identification des postes en tant que s<br>[lgnorer la page de l'historique d'importation | serveur          |
| <b>D</b> A     |                                                                                                    |                  |
| LANI           | Journalisation de l'importation                                                                                                    | İmport.txt''     |
| Etape: 2/9     |                                                                                                    | Suivant> Annuler |

Enregistrer les erreurs d'importations dans le fichier "LogImport.txt" : Cette option force l'assistant à enregistrer les erreurs d'importation éventuelle dans un fichier de log pour ne pas interrompre la séquence d'importation. Cela peut permettre de lancer l'importation d'un nombre important de résultat d'inventaire sans qu'il soit interrompu par une erreur sur un unique poste.

# **IMPORTATION INVENTAIRES**

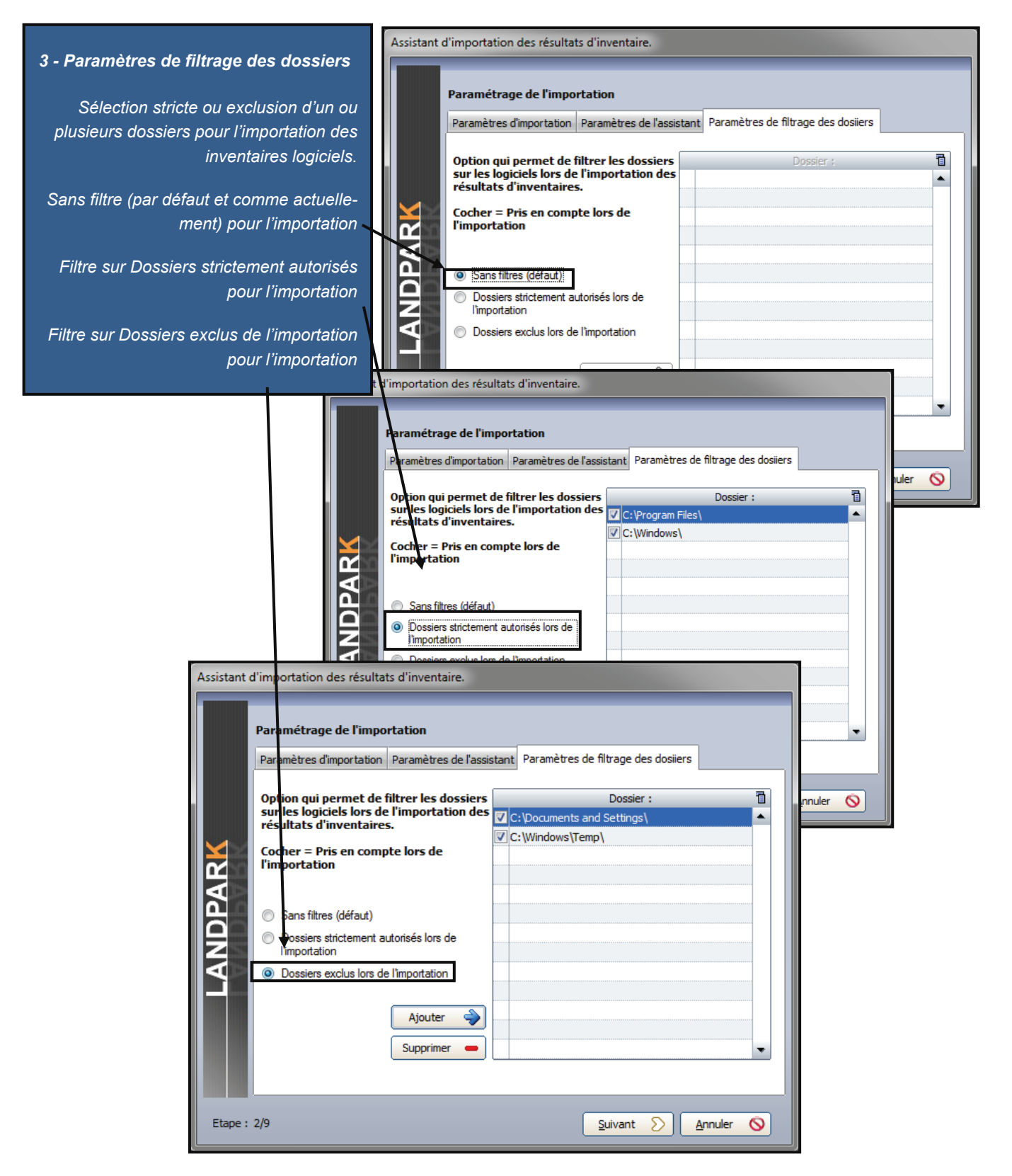

### **IMPORTATION INVENTAIRES**

Landpark MANAGER

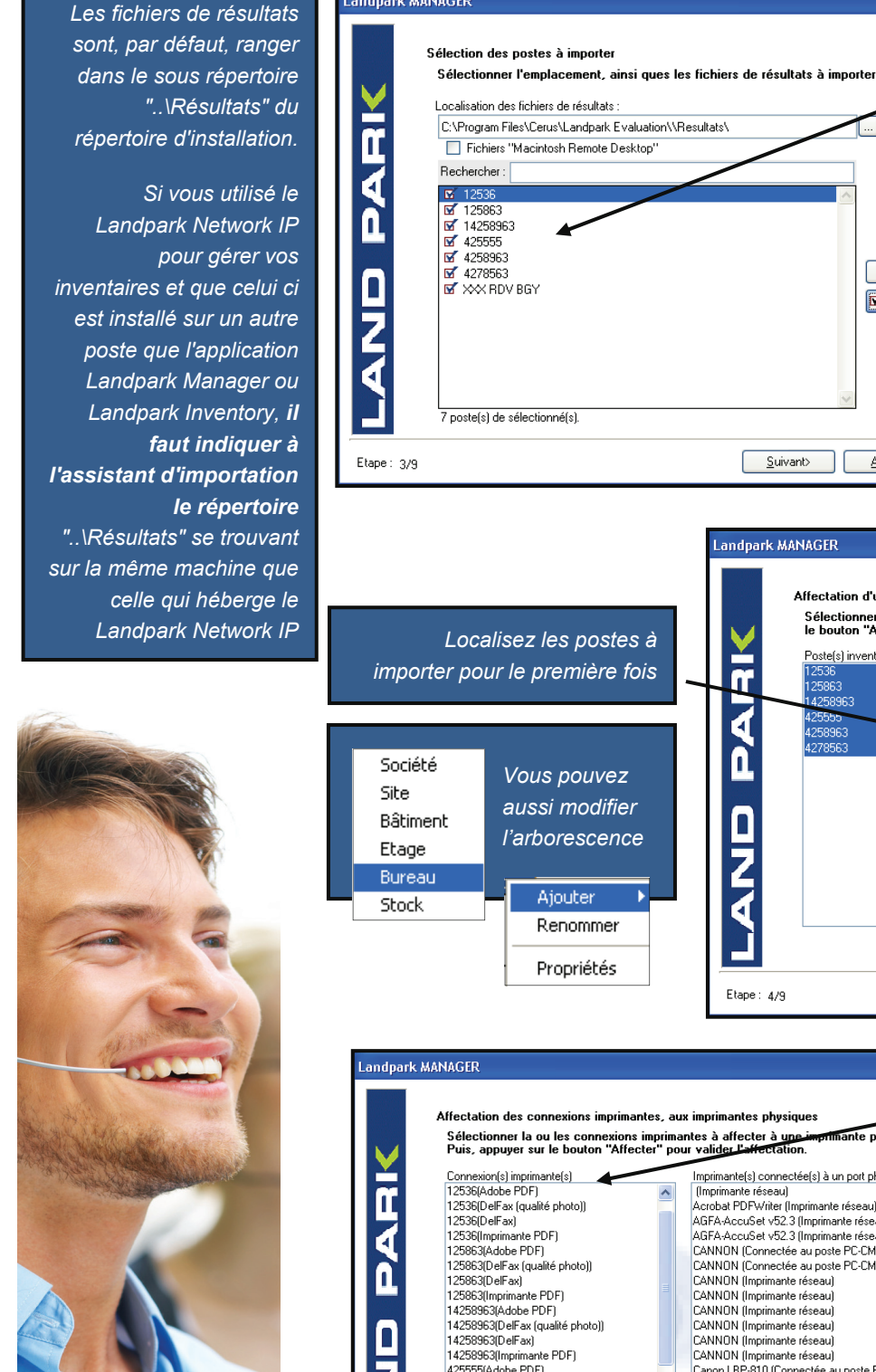

Sélectionnez le ou les postes qui sont à importer ou à mettre à jour.

Sachant que par défaut, l'assistant coche automatiquement les ou les postes à importer ou à mettre à jour en fonction de la date du dernier inventaire qui est mémorisée dans la base de données.

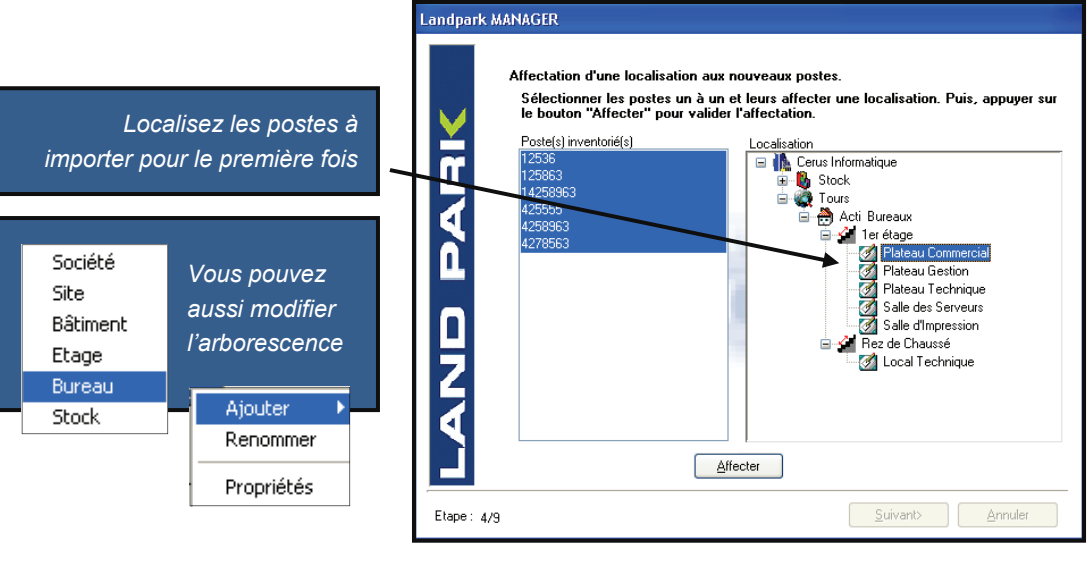

⊠/□

⊠/□ Iout

Annuler

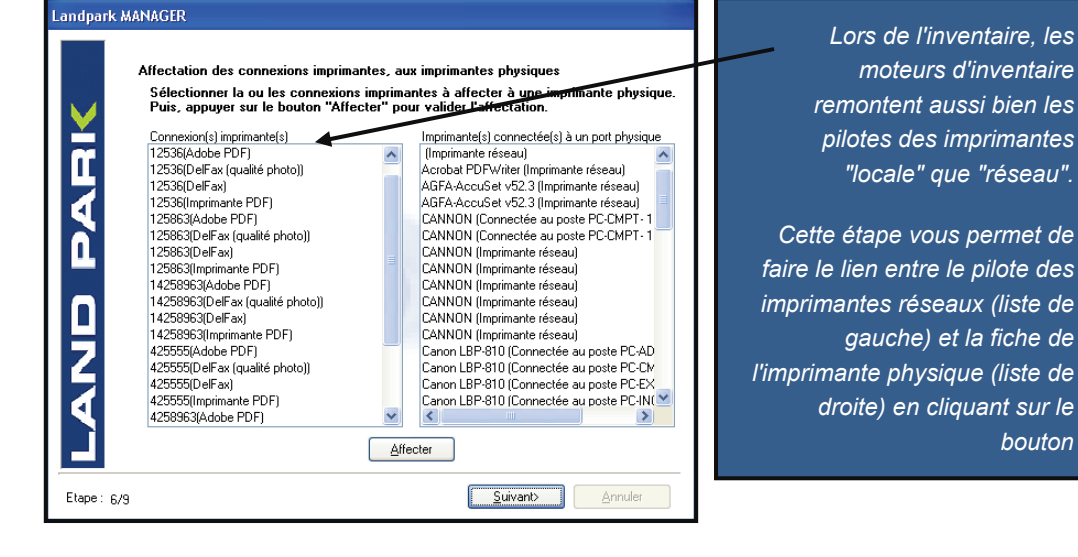

### **IMPORTATION INVENTAIRES**

Les moteurs d'inventaire ne faisant pas de distinction entre les stations de travail et les serveurs, c'est à vous **d'indiquer à l'assistant** parmi les nouveaux postes importés (liste de gauche) le ou lesquels sont des serveurs (liste de droite) et sélectionnant et en cliquant sur le bouton pour faire passer un ou plusieurs postes de gauche à droite ou pour faire passer un ou plusieurs postes de droite à gauche

| Landpark /  | MANAGER                                                                                                    |                                                                                                    |
|-------------|----------------------------------------------------------------------------------------------------|----------------------------------------------------------------------------------------------------|
|             | Identification des serveurs par<br>Sélectionner le ou les postes<br>bouton "Transférer" pour val<br>Liste des postes importés<br>12536<br>125863 | nis les nouveaus postes importés<br>inventoriés qui sont des serveurs. Puis appuyer sur le<br>ider le transfère des données.<br>Liste des postes serveurs<br>4278563 |
| JD PA       | 14258963<br>425555<br>4258963                                                                                                    | <u>Aiouter</u>                                                                                                    |
| Etape : 7/1 | 9                                                                                                    | Iransférer<br>Suivant> Annuler                                                                                                    |

| LANDPARK MAN | AGER |
|--------------|------|
| W            |      |
|              |      |

Importez l'historique des différences entre deux inventaires pour mettre la base à jour

| Landpark MANAGER |                                                                                                    |                                                                                                    |  |
|------------------|----------------------------------------------------------------------------------------------------|----------------------------------------------------------------------------------------------------|--|
|                  | Je des modifications su<br>Iodifié PC-EXEMPLE<br>s<br>Innées ajoutées<br>Fichier système<br>Lecteur CD-ROM<br>Lecteur logique<br>Mémoire<br>Système<br>Innées supprimées<br>Fichiers systèmes<br>Lecteur logique<br>Mémoire<br>Périphérique<br>ficher le contenu des fichie | In the second second sec |  |
| Etape: 8/9       |                                                                                                    | <u>S</u> uivant> <u>Imprimer</u>                                                                                                    |  |

### **MENU OUTILS - EDITER LA BASE LOGICIELS**

| <u>Fichier Ma</u> tériel <u>G</u> estion                                                                                                    | Contrats I <u>n</u> terv                                                                                  | ention Financier                                                                              | Historique                                                              | Lancer                              | Outils                               | 2                                      |                                                             |                  |
|----------------------------------------------------------------------------------------------------|----------------------------------------------------------------------------------------------------|-----------------------------------------------------------------------------------------------|-------------------------------------------------------------------------|-------------------------------------|--------------------------------------|----------------------------------------|-------------------------------------------------------------|------------------|
|                                                                                                    |                                                                                                    |                                                                                               |                                                                         |                                     | 5                                    | 17                                     |                                                             |                  |
|                                                                                                    |                                                                                                    |                                                                                               | S 7                                                                     | 0                                   |                                      |                                        |                                                             |                  |
|                                                                                                    |                                                                                                    |                                                                                               |                                                                         |                                     |                                      | Impo                                   | rtation d'inventaire                                        |                  |
|                                                                                                    |                                                                                                    |                                                                                               |                                                                         |                                     |                                      |                                        |                                                             |                  |
| Edito                                                                                                    | ez la base l                                                                                              | ogiciel                                                                                       |                                                                         |                                     | _                                    | Edite                                  | r la base logiciel                                          |                  |
|                                                                                                    |                                                                                                    |                                                                                               |                                                                         |                                     | -                                    | Earc                                   |                                                             |                  |
|                                                                                                    |                                                                                                    |                                                                                               |                                                                         |                                     |                                      |                                        | <u> </u>                                                    |                  |
| Base de références logiciels i                                                                                                    | nventaire                                                                                                 |                                                                                               |                                                                         |                                     |                                      |                                        |                                                             |                  |
| Remarques:                                                                                                    |                                                                                                    |                                                                                               |                                                                         |                                     |                                      |                                        |                                                             | Fermer           |
| - Seul le champ "Nom du fich<br>- Dans le cas d'applications 1<br>pour permettre à l'inventaire<br>- Dans le cas des application<br>pas, vous pouvez saisir votre | ier" est obligatoi<br>16 bits ou de fich<br>d'identifier l'appli<br>s 32 bits, DLL et<br>propre descripti | re pour l'inventair<br>iers autres que *<br>cation.<br>active X, si la de<br>on dans le champ | e d'application<br>exe, *.dll ou *.<br>escription qui e<br>description" | ns 32 bit:<br>ocx, vou<br>est remor | s (*.exe),<br>us devez<br>ntée par l | de DLL ou<br>renseigner<br>'inventaire | d'active X (*.ocx) .<br>tous les champs<br>ne vous convient | Export inventory |
| New du Celtina and                                                                                                    |                                                                                                    | Deverietien                                                                                   |                                                                         |                                     |                                      |                                        | ▼ T-31- (K-) - 司                                            | Ĩ                |
| inom du fichier                                                                                                    |                                                                                                    | Description                                                                                   |                                                                         | 9                                   | Ve                                   | rsion Q                                |                                                             |                  |
| installshielddevstudio9installsclya[                                                                                                    | Setup.exe                                                                                                 |                                                                                               |                                                                         |                                     |                                      |                                        | 205131 🔺                                                    |                  |
| installshielddevstudio9installsclya[]                                                                                                    | Setup.exe                                                                                                 |                                                                                               |                                                                         |                                     |                                      |                                        | 205131 -                                                    |                  |
| Ipod updater 2006-01-10.exe                                                                                                    | Pod Universal Upo                                                                                         | later                                                                                         |                                                                         |                                     |                                      |                                        | 51088                                                       |                  |
| landpark_msde.exe                                                                                                    | Setup Launcher                                                                                            |                                                                                               |                                                                         |                                     |                                      |                                        | 34194                                                       |                  |
| landpark_inventory413.exe                                                                                                    | Setup Launcher                                                                                            |                                                                                               |                                                                         |                                     |                                      |                                        | 32552                                                       |                  |
| landpark_manager413.exe                                                                                                    | Setup Launcher                                                                                            |                                                                                               |                                                                         |                                     |                                      |                                        | 32550                                                       |                  |
| landpark_network_ip.exe                                                                                                    | Setup Launcher                                                                                            |                                                                                               |                                                                         |                                     |                                      |                                        | 19134                                                       |                  |
| itunes.exe                                                                                                    | iTunes                                                                                                    |                                                                                               |                                                                         |                                     |                                      |                                        | 13812                                                       |                  |
| landpark_ad.exe                                                                                                    | Setup Launcher                                                                                            | T                                                                                             |                                                                         |                                     |                                      |                                        | 13501                                                       |                  |
| realplayer10-5gold_fr.exe                                                                                                    | Shell executable of                                                                                       | f Setup program                                                                               |                                                                         |                                     |                                      |                                        | 12377                                                       |                  |
| landpark_snmp22.exe                                                                                                    | Setup Launcher                                                                                            |                                                                                               |                                                                         |                                     |                                      |                                        | 8996                                                        |                  |
| landpark_query_builder.exe                                                                                                    | Setup Launcher                                                                                            |                                                                                               |                                                                         |                                     |                                      |                                        | 7664                                                        |                  |
| importation_logiciels.exe                                                                                                    | Setup Launcher                                                                                            |                                                                                               |                                                                         |                                     |                                      |                                        | 6849                                                        |                  |
| microsoftantispywareinstall.exe                                                                                                    | Setup for Microsoft                                                                                       | : AntiSpyware                                                                                 |                                                                         |                                     |                                      |                                        | 6748                                                        |                  |
| landpark_network_ip_client.exe                                                                                                    | Setup Launcher                                                                                            |                                                                                               |                                                                         |                                     |                                      |                                        | 6507                                                        |                  |
| installshieldupdateservicesdk.exe                                                                                                    | Setup.exe                                                                                                 |                                                                                               |                                                                         |                                     |                                      |                                        | 6046                                                        |                  |
| installshieldhotfix1_16bt6p.exe                                                                                                    | Cotup que                                                                                                 | 7                                                                                             |                                                                         |                                     |                                      |                                        | 5347                                                        |                  |
| fppro.exe                                                                                                    | Ajouter                                                                                                   |                                                                                               |                                                                         |                                     |                                      |                                        | 4020                                                        |                  |
| import logiciels.exe                                                                                                    | Editer                                                                                                    |                                                                                               |                                                                         |                                     |                                      |                                        | 3067                                                        |                  |
| installshieldupdateserviceruntime                                                                                                    | <u>- avo</u>                                                                                              |                                                                                               |                                                                         |                                     |                                      |                                        | 2529                                                        |                  |
| installshielddevstudio9sp1hotfix8.                                                                                                    | <u>Supprimer</u>                                                                                          |                                                                                               |                                                                         |                                     |                                      |                                        | 2455                                                        |                  |
| npviewer.exe                                                                                                    |                                                                                                    |                                                                                               |                                                                         |                                     |                                      |                                        | 2415                                                        |                  |
| converter.exe                                                                                                    | Démasquer                                                                                                 | lication                                                                                      |                                                                         |                                     |                                      |                                        | 2060                                                        |                  |
| lucomserver_3_0.exe                                                                                                    |                                                                                                    | COM Module                                                                                    |                                                                         |                                     |                                      |                                        | 1993                                                        |                  |
| regmech.exe                                                                                                    | Indésirable                                                                                               | 6.1                                                                                           |                                                                         |                                     |                                      |                                        | 1906                                                        |                  |
| installshielddevstudio9sp1hotfix7.                                                                                                    |                                                                                                    |                                                                                               |                                                                         |                                     |                                      |                                        | 1903                                                        |                  |
| installshieldskincustomizationkit.e                                                                                                    | Tout masquer                                                                                              |                                                                                               |                                                                         |                                     |                                      |                                        | 1761                                                        |                  |
| {71e7b3f5-cfaf-4c1e-b494-528e2                                                                                                    | Tout démasquer                                                                                            | is Setup                                                                                      |                                                                         |                                     |                                      |                                        | 1661                                                        |                  |
| converteruninstall.exe                                                                                                    | i out demasquel                                                                                           | inverter 6.1.1, DivX                                                                          | Player 6.1.                                                             |                                     |                                      |                                        | 1433                                                        |                  |
| divxwebplayeruninstall.exe                                                                                                    | F 11 1                                                                                                    | nverter 6.1.1, DivX                                                                           | Player 6.1.                                                             |                                     |                                      |                                        | 1433                                                        |                  |
| update.exe                                                                                                    | Export Inventory                                                                                          |                                                                                               |                                                                         |                                     |                                      |                                        | 1251                                                        |                  |
| spbbcsvc.exe                                                                                                    | SPBBL Service                                                                                             |                                                                                               |                                                                         |                                     |                                      |                                        | 1133                                                        |                  |
| instplug.exe                                                                                                    |                                                                                                    |                                                                                               |                                                                         |                                     |                                      |                                        | 891 👽                                                       |                  |
| L                                                                                                    | h                                                                                                    |                                                                                               |                                                                         |                                     |                                      |                                        |                                                             |                  |
|                                                                                                    | \                                                                                                    |                                                                                               |                                                                         |                                     |                                      |                                        |                                                             |                  |
|                                                                                                    |                                                                                                    |                                                                                               |                                                                         |                                     |                                      |                                        |                                                             |                  |

Vous pouvez ajouter une application, la supprimer, la masquer afin de ne pas la prendre lors de l'inventaire, la démasquer, la rendre indésirable et être prévenu dans le panneau d'alertes. Vous pouvez aussi tout masquer afin de partir d'une base vierge.

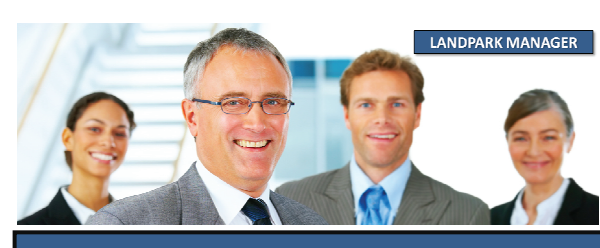

© Landpark SAS. Tous droits réservés

### EDITER LA BASE LOGICIELS

|   | Aiouter                   | Nom du fichier               | Description                                                          | Version |            | Taille         |
|---|---------------------------|------------------------------|----------------------------------------------------------------------|---------|------------|----------------|
| _ | Editer                    |                              |                                                                      |         |            |                |
|   | Supprimer                 | Sélectionner                 |                                                                      |         | <u>0</u> k | <u>Annuler</u> |
|   |                           |                              |                                                                      |         |            |                |
|   | Masquer                   |                              |                                                                      |         |            |                |
|   | Recherche d'u             | n cFichier                   |                                                                      |         |            | ? 🔀            |
|   | Regarder dans :           | 🗀 Landpark                   | ~                                                                    | G 🦻 🖻   | •          |                |
|   |                           |                              |                                                                      |         |            |                |
| - | Mes documents             | Inventory.exe                |                                                                      |         |            |                |
|   | récents                   | Landpark.exe                 |                                                                      |         |            |                |
|   |                           | Requeteur.exe                |                                                                      |         |            |                |
|   | Bureau                    |                              |                                                                      |         |            |                |
|   | Mes documents             |                              |                                                                      |         |            |                |
|   | <b>I Poste de travail</b> | Vous pouvez<br>de votre post | ajouter une application à partir<br>e ou du réseau (exe, dll ou *.*) |         |            |                |
|   |                           | Nom du fichier :             | ×.exe                                                                |         | •          | Ouvrir         |
|   | Favoris réseau            | Fichiers de type :           | Applications (*.exe)<br>Extensions d'application (*.dl)              |         |            | Annuler        |
|   |                           |                              | Tous (*.*)                                                           |         |            |                |

| Nom du fichier                                              | Description             |         |                                                                                                    | Version                                                        | 1                                            | Faille      |                   |
|-------------------------------------------------------------|-------------------------|---------|----------------------------------------------------------------------------------------------------|----------------------------------------------------------------|----------------------------------------------|-------------|-------------------|
| wd100sqs.dll                                                | WinDev - Nativ          | e SQLSe | rver Driver                                                                                                    | 10.00AI                                                        |                                              |             | 428               |
| Sélectionner                                                |                         |         |                                                                                                    |                                                                | <u>0</u> k                                   |             | Annuler           |
| L'application choisie est alor<br>dans la base de référence | s rajouté<br>e logiciel | Base de | références logiciels inventaire<br>La base de référence logiciel, SoftBase.lst, a été m<br>Attention !!!<br>- Cette nouvelle base de références ne sera active<br>- Pensez à arrêter et redémarrer le serveur Landpa | iise à jour.<br>e qu'à partir du pr<br>ark Network IP pc<br>OK | ochain inventaire.<br>ur que ces informatior | ns soient p | vrises en compte. |
| LANDPARK MANAGER                                            |                         |         |                                                                                                    |                                                                |                                              |             |                   |

© Landpark SAS. Tous droits réservés

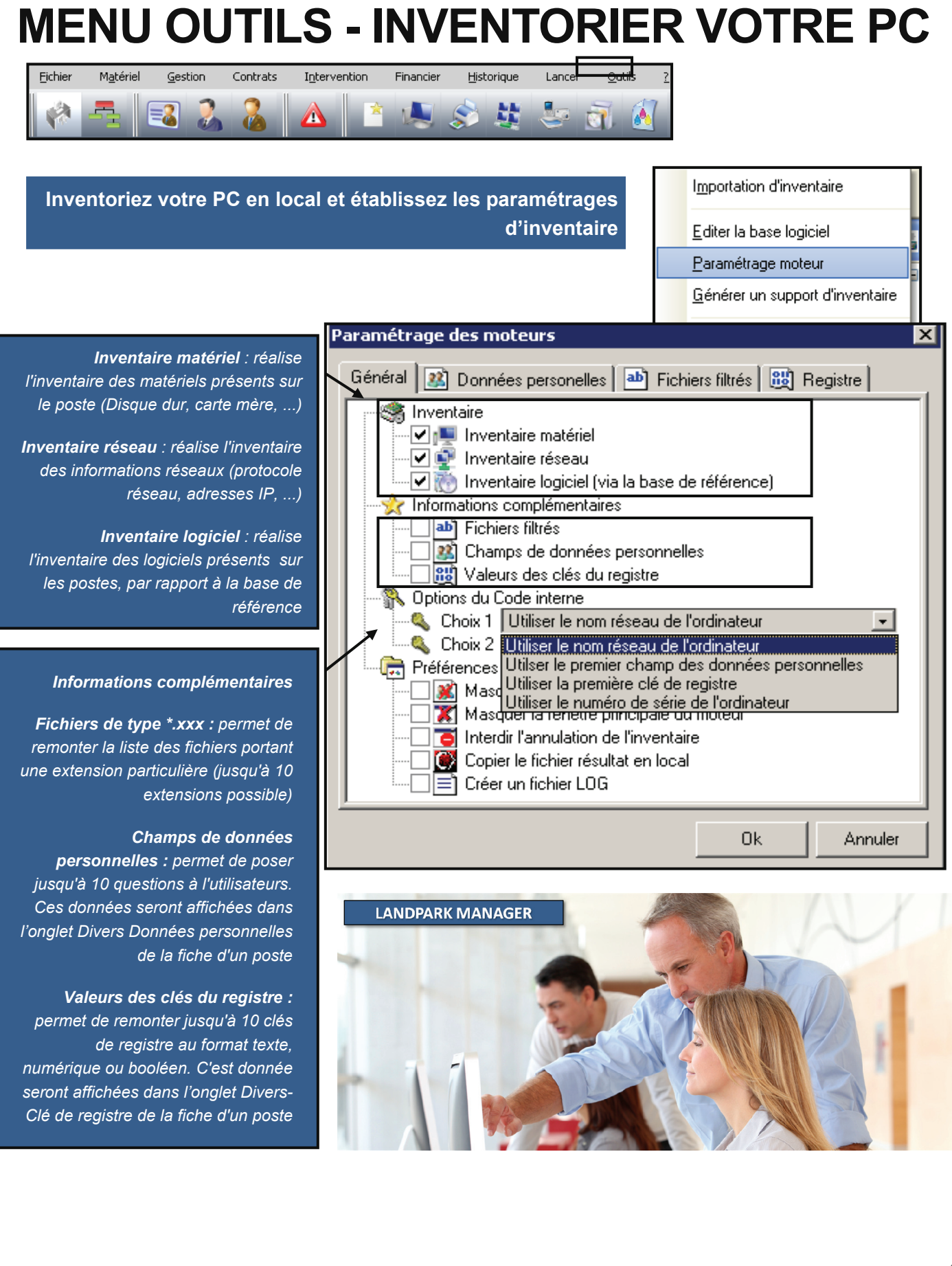

### **INVENTORIER VOTRE PC**

Vous pouvez demander à préfixer le code interne avec le nom de domaine ou de Workgroups du poste. Si le choix N°1 ne remonte aucune données, le choix N° 2 sera alors utilisé. Si le choix N°1 ne remonte aucune données, le nom NetBIOS du poste sera alors remonté.

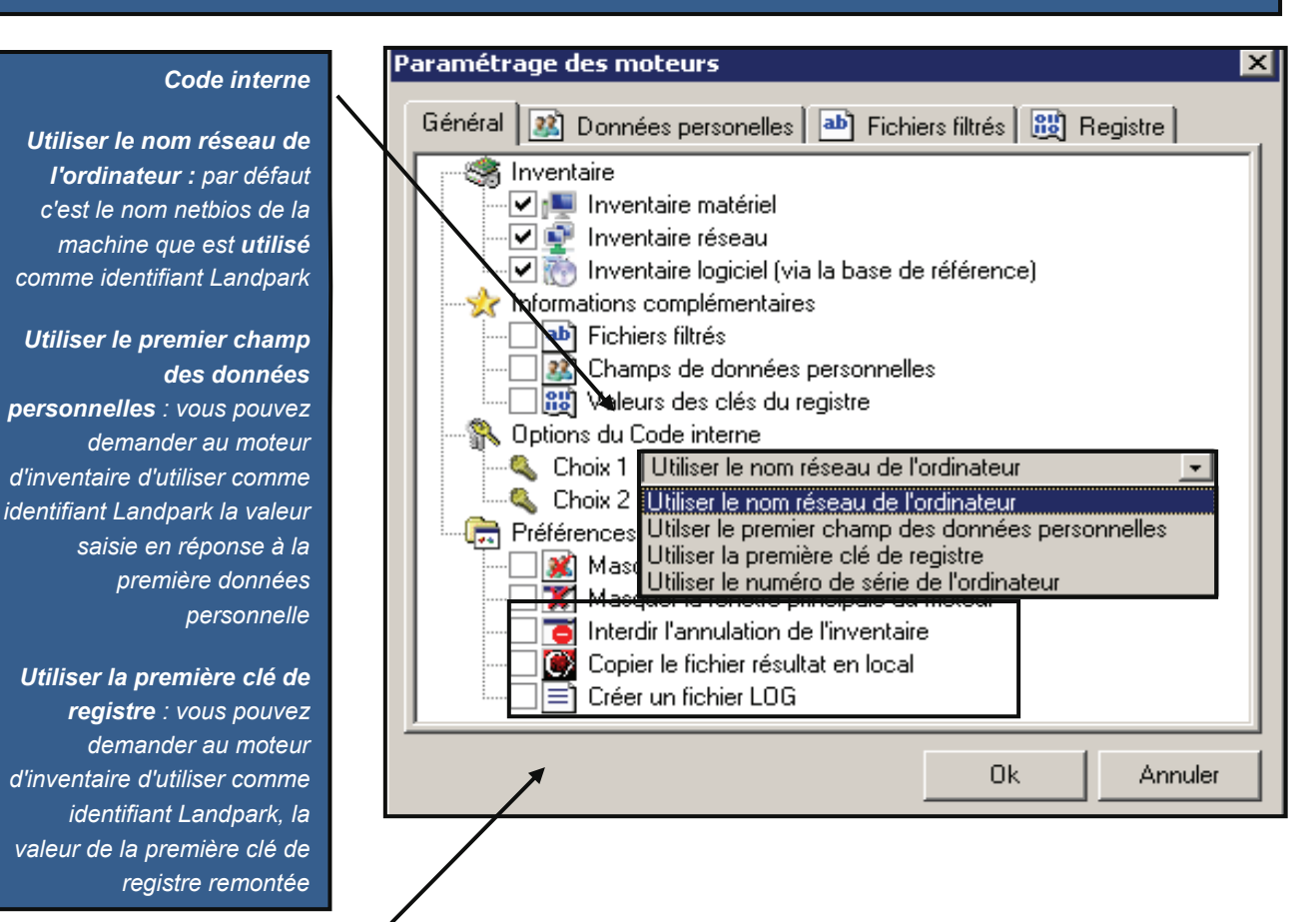

#### Préférences

**Masquer la fenêtre de saisie des données personnelles** : demande au moteur de ne pas afficher la fenêtre de saisie des données personnelles. Il faut savoir que vous pouvez cocher cette option dés le début car si le moteur ne peut trouver en local sur le poste le fichier Userdata.nfo, il ne tient pas compte de cette demande et affiche la fenêtre.

**Masquer la fenêtre principale du moteur** : lorsque le moteur réalise un inventaire, il affiche une fenêtre montrant la progression de l'inventaire. Cette option permet de ne pas afficher cette fenêtre.

*Interdire l'annulation* : permet d'interdire l'annulation d'un inventaire si vous avez laissé visible les fenêtres d'inventaire, et forcer l'utilisateur à renseigner le ou les champs de données personnelles.

**Copier le fichier résultat en local** : lorsque vous faite un inventaire par disquette, cela permet de demander à ce qu'une copie du fichier de résultat soit faite en local à la racine du C:\.

**Créer un fichier LOG :** permet de demander au moteur d'inventaire de générer un fichier de log retraçant l'inventaire. Cela nous permet, le cas échéant, de comprendre pourquoi un inventaire ne s'effectue pas correctement.

### **INVENTORIER VOTRE PC**

Vous permet de saisir jusqu'à 10 libellés de questions qui seront posées à l'utilisateur lors de l'inventaire

La réponse à ces questions est enregistrée en local sur le poste dans le fichier Userdata.nfo

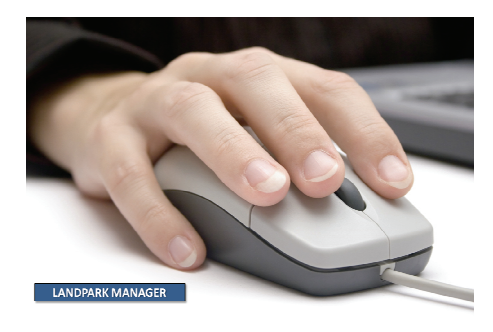

| P | aramétrage   | des moteurs                                           | ×  |
|---|--------------|-------------------------------------------------------|----|
|   | Général 🚨    | Données personelles 🔤 Fichiers filtrés 🕅 🐯 Registre 🗎 | -1 |
| ┝ | <b>L</b> .   | (50 caractères au maximum)                            |    |
|   | Libellé n°1  | Votre numéro de code barre ?                          |    |
|   | Libellé n°2  | Votre étiquette machine ?                             |    |
|   | Libellé n°3  | Votre numéro sécurité sociale ?                       |    |
|   | Libellé n°4  | Votre identifiant sécurité ?                          |    |
|   | Libellé n°5  | Votre numéro badge ?                                  |    |
|   | Libellé n°6  | Votre numéro place de parking ?                       |    |
|   | Libellé n°7  |                                                       |    |
|   | Libellé n°8  |                                                       |    |
|   | Libellé n°9  |                                                       |    |
|   | Libellé n°10 |                                                       |    |
|   |              |                                                       |    |
|   |              | kAnnuler                                              |    |

|              | (10 caracté | res au maxim | iumj |  |
|--------------|-------------|--------------|------|--|
| Filtre n°1 : | *. bmp      |              |      |  |
| Filtre n°2 : | *. doc      |              |      |  |
| Filtre n°3 : | ×           |              |      |  |
| Filtre n°4 : | ×.          |              |      |  |
| Filtre n°5 : | ×           |              |      |  |
| Filtre n°6 : | ×,          | _            |      |  |
| Filtre n°7 : | ×,          | _            |      |  |
| Filtre n°8 : | ×           |              |      |  |
| Filtre n°9 : | ×           |              |      |  |
| Filtre n°10  | ; ×.        | _            |      |  |

Vous pouvez demander au moteur d'inventaire de remonter la liste des fichiers portant un extension particulière.

Vous pouvez paramétrer jusqu'à \_\_\_\_\_ 10 extensions.

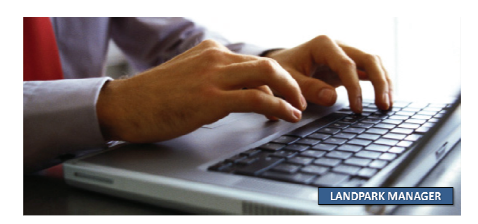

### **INVENTORIER VOTRE PC**

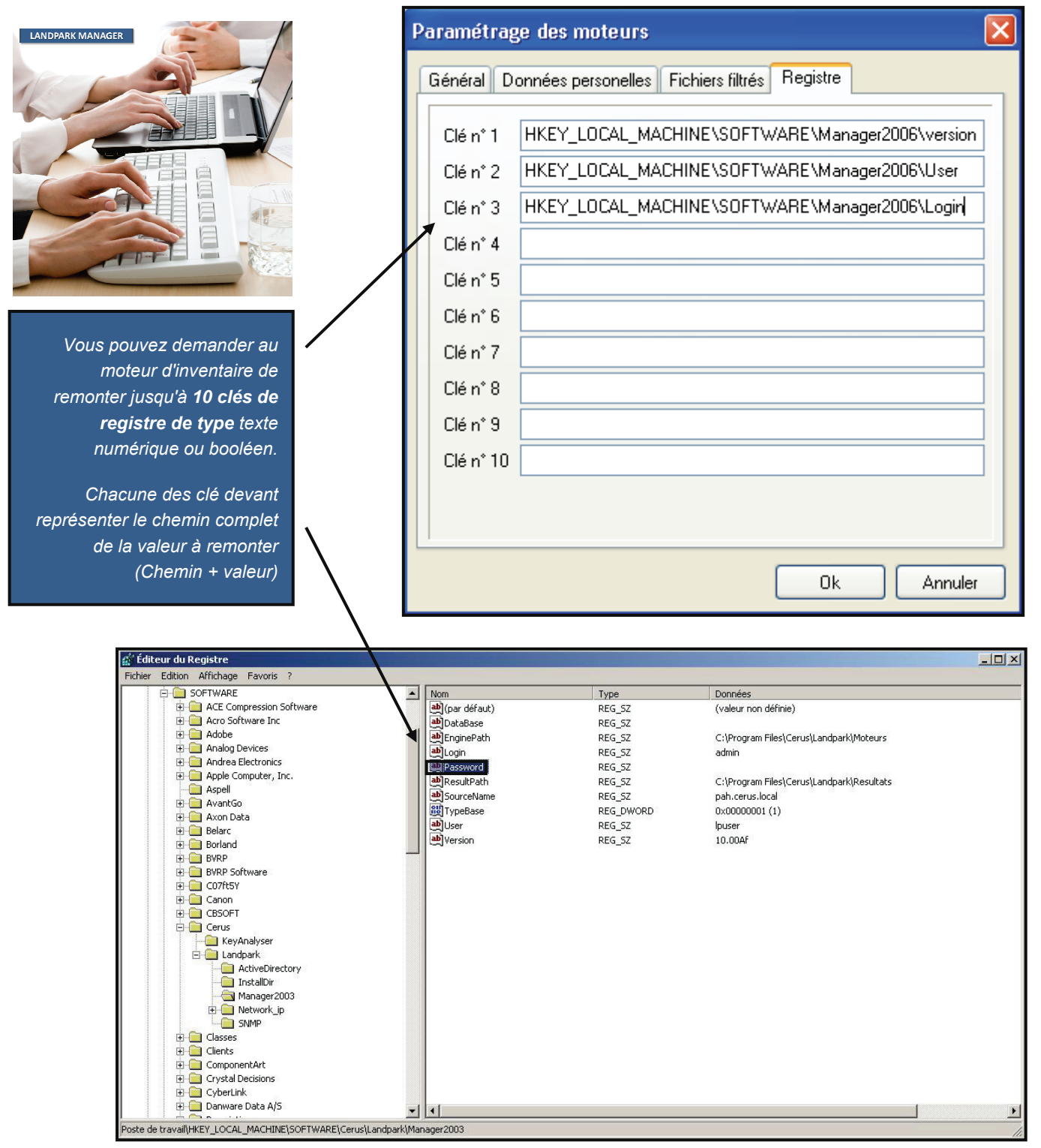

### **MENU OUTILS - CODE BARRES**

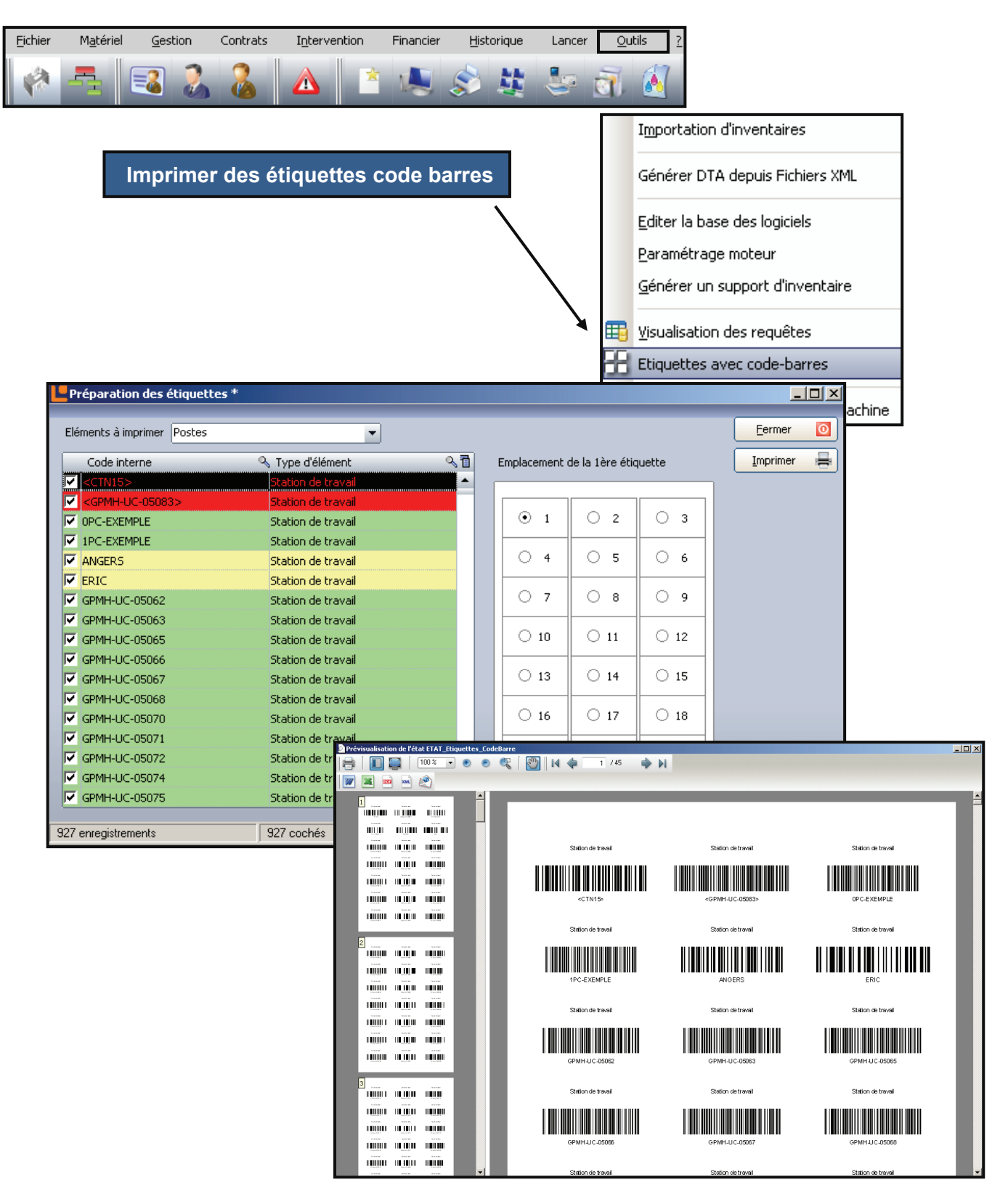

| MENU OUTILS - SUPPORT INVENTAIRE                                                                                                    |                                                                                                    |  |  |  |  |
|----------------------------------------------------------------------------------------------------|----------------------------------------------------------------------------------------------------|--|--|--|--|
| Eichier     Matériel     Gestion     Contrats     Intervention     Financier     Historique     Lancer     Que       Image: Strain Contrats     Image: Strain Contrats     Image: Strain Cont | utils 2                                                                                                    |  |  |  |  |
| Générer un support d'inventaire pour les machines<br>non disponible en réseau (disquette, clé USB, etc)                                                                                                    | Importation d'inventaire<br><u>E</u> diter la base logiciel<br>Paramétrage moteur<br><u>G</u> énérer un support d'inventaire |  |  |  |  |
| Générer un sup<br>Système d'es<br>O Pour DOS<br>O Pour Win<br>O Pour Win<br>O Pour Win<br>O Pour Win                                                                                                    | port d'inventaire 🔀                                                                                                    |  |  |  |  |
| Génération d'un support d'inventaire         Cet assistant vous permet de créer une disquette ou tout autre support d'inventaire pour analyser un poste isolé ou en réseau.         Insérez une disquette ou tout autre support et cliquez sur Continuer pour commencer la copie des fichiers.         Continuer       Annuler                                                                                                    | Génération d'un support d'inventaire                                                                                         |  |  |  |  |

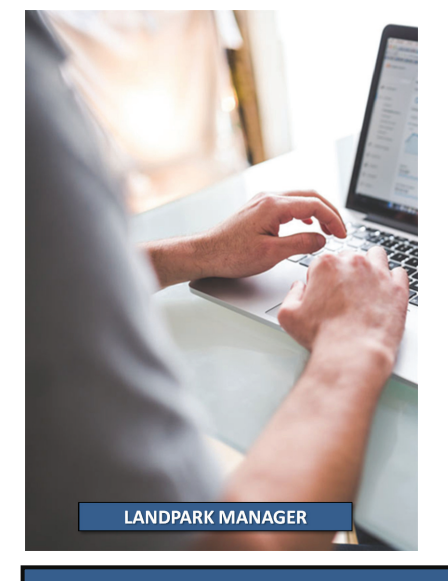

© Landpark SAS. Tous droits réservés

# **IMPORTATION INVENTAIRES MACINTOSH**

| Assistant d'importation des résultats     Sélection des postes à importation des résultats     Sélection des postes à importation des résultats     Currogram Files/Cerus/Lander     C:Program Files/Cerus/Lander     Bechercher :     O poste(s) de selectionné(s).   Etape: 3/9                                                                                                    | d'inventaire.                                                                                                    |
|----------------------------------------------------------------------------------------------------|----------------------------------------------------------------------------------------------------|
| L'assistant est en mesure d'importer les fichiers<br>d'inventaires Apple générés par l'utilitaire "Macintosh<br>Remote Desktop"<br>En cochant l'option Fichier <b>"Macintosh Remote Desktop"</b><br>une fenêtre s'ouvre vous invitant à sélectionner le ou les<br>fichiers contenant les informations à importer.<br>Les inventaires Macintosh sont gratuits et ne rentrent pas<br>dans le calcul de nos licences. | Sélection de fichiers         Sélectionner le fichier des matériels à traiter            Rapport dinfos système MAC.txt         Sélectionner le fichier des logiciels à traiter            Sélectionner le fichier des logiciels à traiter            Rapport recherche logiciels MAC.txt         Duvrir       Annuler |

|                                                                                                    | Contrats Intervention Financ                                                                                                    | ier <u>H</u> iscorique                                                | Lancer <u>O</u> utils                                                                                                    | 2                                                                                                    |                                                                                                    |
|----------------------------------------------------------------------------------------------------|----------------------------------------------------------------------------------------------------|-----------------------------------------------------------------------|----------------------------------------------------------------------------------------------------|----------------------------------------------------------------------------------------------------|----------------------------------------------------------------------------------------------------|
|                                                                                                    | 2 2 🗛 🛛 🛪 🛝                                                                                                    |                                                                       | 🌆 🗟 👔                                                                                                    | 7                                                                                                    |                                                                                                    |
|                                                                                                    |                                                                                                    |                                                                       |                                                                                                    |                                                                                                    |                                                                                                    |
|                                                                                                    |                                                                                                    |                                                                       | Outils 7                                                                                                    | •                                                                                                    |                                                                                                    |
| Génération des Dta                                                                                                    |                                                                                                    | ×                                                                     | Importat                                                                                                    | -<br>ion d'inventaire                                                                                                    | -                                                                                                    |
|                                                                                                    |                                                                                                    |                                                                       |                                                                                                    |                                                                                                    |                                                                                                    |
| Cette fonctionnalité perme                                                                                                    | z de générer des fichiers Dta à partir                                                                                                    | de                                                                    | Générer                                                                                                    | DTA depuis Fichiers XML                                                                                                    |                                                                                                    |
| resultat d'inventaire de fici                                                                                                    | hiers XML.                                                                                                    |                                                                       | Editer la                                                                                                    | base logiciel                                                                                                    |                                                                                                    |
| Cette opération peut dure                                                                                                    | r quelques minutes en fonction du no                                                                                                    | mbre                                                                  | –<br>Paraméti                                                                                                    | rage moteur                                                                                                    |                                                                                                    |
| de fichiers à générer.                                                                                                    |                                                                                                    |                                                                       | Générer                                                                                                    | un support d'inventaire                                                                                                    |                                                                                                    |
|                                                                                                    |                                                                                                    |                                                                       |                                                                                                    |                                                                                                    | _                                                                                                    |
| Répertoire : C:\Program I                                                                                                    | Files\Cerus\Landpark Eva\Resultat                                                                                                    | s                                                                     | Inventor                                                                                                    | ier cette machine                                                                                                    |                                                                                                    |
| D 8.444                                                                                                    |                                                                                                    |                                                                       |                                                                                                    |                                                                                                    |                                                                                                    |
|                                                                                                    | le numero de serie en code incerne                                                                                                    | Ve                                                                    | nus nouvez nrodu                                                                                                    | ire des fichiers \                                                                                                    | (MI à nartir de vos                                                                                                    |
| Supprim                                                                                                    | er les fichiers XML                                                                                                    |                                                                       | us pouvez produ                                                                                                    |                                                                                                    |                                                                                                    |
|                                                                                                    |                                                                                                    |                                                                       |                                                                                                    |                                                                                                    | inventaires Ocs                                                                                                    |
| <u>D</u> émarre                                                                                                    | er 🕜 🛛 <u>A</u> nnuler 🚫                                                                                                    |                                                                       | Cas fichiars VM                                                                                                    | l cont alors tran                                                                                                    | sformás on fichiors                                                                                                    |
|                                                                                                    |                                                                                                    |                                                                       |                                                                                                    |                                                                                                    |                                                                                                    |
|                                                                                                    |                                                                                                    |                                                                       | Dia pour eire                                                                                                    | impones dans L                                                                                                    | anopark wanager.                                                                                                    |
| Nombre de fichiers XML : 8                                                                                                    |                                                                                                    |                                                                       |                                                                                                    |                                                                                                    |                                                                                                    |
| Non de la                                                                                                    |                                                                                                    |                                                                       |                                                                                                    |                                                                                                    |                                                                                                    |
| ar Resultats                                                                                                    |                                                                                                    |                                                                       |                                                                                                    |                                                                                                    | _ 8                                                                                                    |
| Fichier Edition Affichage Favoris Outils                                                                                                    | ?                                                                                                    |                                                                       |                                                                                                    |                                                                                                    | - 6                                                                                                    |
| Fichier Edition Affichage Favoris Outils                                                                                                    | ?<br>her possiers                                                                                                    |                                                                       |                                                                                                    |                                                                                                    | _ £<br>                                                                                                    |
| Resultats       Fichier     Edition     Affichage     Favoris     Outils       Précédente     Image: State State Sta | ?<br>her Dossiers III -<br>ation/Resultats                                                                                                    |                                                                       |                                                                                                    |                                                                                                    | ء                                                                                                    |
| Resultats         Fichier       Edition       Affichage       Favoris       Outils         Précédente                                                                                                    | ?<br>her Dossiers                                                                                                    |                                                                       | Taile                                                                                                    | Type 🔺 🛛 Date de                                                                                                    |                                                                                                    |
| Resultats         Fichier       Edition       Affichage       Favoris       Outils         Orrecedente       Orrecedente       Précédente       Précédente       Précédente         Adresse       C:\Program Files       Cerus(Landpark Evalu         Dossiers       Dossiers       Program Files                                                                                                    | ? her Dossiers iii + lation\Resultats  X Nom  BL015-2007-07-16-17-30-30.xml  CH4MB0BD-2007-07-16-17-30-30.xml  CH4MB0BD-2007-07-16-17-30-30.xml                                                                                                    |                                                                       | Taile<br>50 Ko<br>50 Ko                                                                                                    | Type A Date de<br>Document XML 29/10/21<br>Document XML 29/10/21                                                                                                    |                                                                                                    |
| Resultats         Fichier       Edition       Affichage       Favoris       Outils         Original       Précédente <ul> <li>Précédente</li> <li>C:IProgram Files</li> <li>Program Files</li> <li>Adobe</li> <li>Adobe</li> </ul> <ul> <li>Manage</li> <li>Program Files</li> <li>Adobe</li> <li>Adobe</li></ul>                                                                                                    | ? her bossiers tation\Resultats                                                                                                    | 0.xml                                                                 | Таііе<br>50 Ко<br>50 Ко<br>50 Ко<br>50 Ко                                                                                                    | Type         Date de           Document XML         29/10/21           Document XML         29/10/21           Document XML         29/10/21                                                                                                    |                                                                                                    |
| Resultats         Fichier       Edition       Affichage       Favoris       Outils         Image: Second Second Se              | ? her bossiers ation\Resultats                                                                                                    | 0.xml<br>ml<br>+30.xml                                                | Taille<br>50 Ko<br>50 Ko<br>50 Ko<br>50 Ko<br>50 Ko                                                                                                    | Type         Date de           Document XML         29/10/21           Document XML         29/10/21           Document XML         29/10/21           Document XML         29/10/21                                                                                                    |                                                                                                    |
| Resultats         Fichier       Edition       Affichage       Favoris       Outils         Image: Second Second Se              | ? her bossiers ation\Resultats                                                                                                    | 0.xml<br>ml<br>-30.xml                                                | Taile<br>50 Ko<br>50 Ko<br>50 Ko<br>50 Ko<br>50 Ko<br>50 Ko<br>50 Ko                                                                                                    | Type ▲         Date de           Document XML         29/10/2           Document XML         29/10/2           Document XML         29/10/2           Document XML         29/10/2           Document XML         29/10/2           Document XML         29/10/2                                                                                                    |                                                                                                    |
| Resultats         Fichier       Edition       Affichage       Favoris       Outils         Image: Second Second Se              | ? her bossiers ation\Resultats                                                                                                    | 0.xml<br>ml<br>-30.xml<br>i<br>0.xml                                  | Taile<br>50 Ko<br>50 Ko<br>50 Ko<br>50 Ko<br>50 Ko<br>50 Ko<br>50 Ko<br>50 Ko                                                                                                    | Type ▲         Date de           Document XML         29/10/2           Document XML         29/10/2           Document XML         29/10/2           Document XML         29/10/2           Document XML         29/10/2           Document XML         29/10/2           Document XML         29/10/2           Document XML         29/10/2           Document XML         29/10/2                                                                                                    |                                                                                                    |
| Resultats         Fichier       Edition       Affichage       Favoris       Outils         Précédente <ul> <li>Précédente</li> <li>C:\Program Files</li> <li>C:\Program Files</li> <li>Adorage Magic Install</li> <li>Adorage Transitions Install</li> <li>Adorage Transitions Install</li> <li>Adorage Transitions Install</li> <li>Apple Software Update</li> <li>Borland</li> <li>Borland</li> <li>Borland</li> <li>Borland</li> <li>Borland</li> <li>Borland</li> <li>Adorage Transitions Install</li> <li>Borland</li> <li>Borland</li> <li>Borland</li> <li>Borland</li> <li>Adorage Transitions Install</li> <li>Borland</li> <li>Borland</li> <li>Borlan</li></ul>                                                                                                    | ? ter Dossiers toton\Resultats                                                                                                    | 0.xml<br>ml<br>+30.xml<br>il<br>0.xml<br>0.xml                        | Таіїе<br>50 Ко<br>50 Ко<br>50 Ко<br>50 Ко<br>50 Ко<br>50 Ко<br>50 Ко<br>50 Ко<br>50 Ко                                                                                                    | Type ▲         Date de           Document XML         29/10/2           Document XML         29/10/2           Document XML         29/10/2           Document XML         29/10/2           Document XML         29/10/2           Document XML         29/10/2           Document XML         29/10/2           Document XML         29/10/2           Document XML         29/10/2           Document XML         29/10/2                                                                                                    |                                                                                                    |
| Resultats         Fichier       Edition       Affichage       Favoris       Outils         Précédente <ul> <li>Précédente</li> <li>Program Files</li> <li>C:\Program Files</li> <li>Adorage Magic Install</li> <li>Adorage Magic Install</li> <li>Adorage Transitions Install</li> <li>Adorage I-SAL</li> <li>Borland</li> <li>Business Objects</li> </ul>                                                                                                    | ? her      bossiers     time     bossiers     bossiers                                                                                                    | 0.xml<br>ml<br>+30.xml<br>il<br>0.xml<br>0.xml                        | Таіїе<br>50 Ко<br>50 Ко<br>50 Ко<br>50 Ко<br>50 Ко<br>50 Ко<br>50 Ко<br>50 Ко<br>50 Ко<br>50 Ко                                                                                                    | Type         Date de<br>Document XML         29/10/2           Document XML         29/10/2           Document XML         29/10/2           Document XML         29/10/2           Document XML         29/10/2           Document XML         29/10/2           Document XML         29/10/2           Document XML         29/10/2           Document XML         29/10/2           Document XML         29/10/2           Document XML         29/10/2           Document XML         29/10/2           Document XML         29/10/2                                                                                   |                                                                                                    |
| Resultats         Fichier       Edition       Affichage       Favoris       Outils         Image: Second Second Se              | ? her      bossiers     time     bossiers     bossiers                                                                                                    | 0.xml<br>ml<br>+30.xml<br>il<br>0.xml<br>0.xml                        | Таіїе<br>50 Ко<br>50 Ко<br>50 Ко<br>50 Ко<br>50 Ко<br>50 Ко<br>50 Ко<br>50 Ко<br>19 Ко<br>19 Ко                                                                                                    | Type         Date de<br>Document XML         29/10/2           Document XML         29/10/2           Document XML         29/10/2           Document XML         29/10/2           Document XML         29/10/2           Document XML         29/10/2           Document XML         29/10/2           Document XML         29/10/2           Document XML         29/10/2           Document XML         29/10/2           Fichier DTA         17/12/2                                                                                                    |                                                                                                    |
| Resultats         Fichier       Edition       Affichage       Favoris       Outils         Image: Solution of the second second               | ? her      bossiers     time     bossiers     time     bossiers     bossiers     bo                                                                                                    | 0.xml<br>ml<br>-30.xml<br>il<br>-0.xml<br>0.xml                       | <b>Taile</b><br>50 Ko<br>50 Ko<br>50 Ko<br>50 Ko<br>50 Ko<br>50 Ko<br>50 Ko<br>50 Ko<br>19 Ko<br>19 Ko<br>074 Ko                                                                                                    | Type ▲         Date de           Document XML         29/10/21           Document XML         29/10/21           Document XML         29/10/21           Document XML         29/10/21           Document XML         29/10/21           Document XML         29/10/21           Document XML         29/10/21           Document XML         29/10/21           Document XML         29/10/21           Fichier DTA         17/12/22           Fichier DTA         17/12/22           Fichier DTA         17/12/22                                                                                                    |                                                                                                    |
| Resultats         Fichier       Edition       Affichage       Favoris       Outils         Image: Solution of the solution of the solut              | ?<br>her      bossiers     time     bossiers     time     bossiers     time     bossiers     time     bossiers     bossiers                                                                                                    | 0.xml<br>ml<br>+30.xml<br>il<br>0.xml<br>0.xml                        | <b>Taille</b><br>50 Ko<br>50 Ko<br>50 Ko<br>50 Ko<br>50 Ko<br>50 Ko<br>50 Ko<br>50 Ko<br>19 Ko<br>19 Ko<br>19 Ko                                                                                                    | Type ▲         Date de           Document XML         29/10/21           Document XML         29/10/21           Document XML         29/10/21           Document XML         29/10/21           Document XML         29/10/21           Document XML         29/10/21           Document XML         29/10/21           Document XML         29/10/21           Document XML         29/10/21           Fichier DTA         17/12/21           Fichier DTA         17/12/21           Fichier DTA         17/12/21                                                                                                    | ■ ■<br>modification<br>007 10:49<br>007 10:50<br>007 10:50<br>008 10:21<br>008 11:15<br>008 11:15 |
| Resultats         Fichier       Edition       Affichage       Favoris       Outils         Image: Solution of the solution of the solut              | ?<br>her      bossiers     time     bossiers     time     bossiers     time     bossiers     time     bossiers     bossiers     bossiers     bossiers     bossiers     bossiers     bossiers     bossiers     classier     bossiers     bossiers     classier     bossiers     bossiers     classier     bossiers     bossiers     classier     bossiers     classier     classier     clastrassier     classier     classier     clastrassier     c                                                                                                    | 0.xml<br>ml<br>+30.xml<br>il<br>0.xml<br>0.xml                        | Taile           50 Ko         50 Ko           50 Ko         50 Ko <td>Type ▲         Date de           Document XML         29/10/21           Document XML         29/10/21           Document XML         29/10/21           Document XML         29/10/21           Document XML         29/10/21           Document XML         29/10/21           Document XML         29/10/21           Document XML         29/10/21           Document XML         29/10/21           Fichier DTA         17/12/21           Fichier DTA         17/12/21           Fichier DTA         17/12/21           of the constraation         20/21</td> <td>■ ■<br/>modification<br/>007 10:49<br/>007 10:50<br/>007 10:50<br/>008 10:21<br/>008 10:21</td> | Type ▲         Date de           Document XML         29/10/21           Document XML         29/10/21           Document XML         29/10/21           Document XML         29/10/21           Document XML         29/10/21           Document XML         29/10/21           Document XML         29/10/21           Document XML         29/10/21           Document XML         29/10/21           Fichier DTA         17/12/21           Fichier DTA         17/12/21           Fichier DTA         17/12/21           of the constraation         20/21                                                            | ■ ■<br>modification<br>007 10:49<br>007 10:50<br>007 10:50<br>008 10:21<br>008 10:21 |
| Resultats         Fichier       Edition       Affichage       Favoris       Outils         Image: Solution of the solution of the solut              | ?<br>her bossiers .<br>iation\Resultats<br>X Nom<br>CHAMBORD-2007-07-16-17-30-30.xml<br>CHAMBORD-2007-07-16-17-30-30.xml<br>CHAMBORD-2007-07-16-17-30-30.xml<br>CHAMBORD-2007-07-16-17-30-30.xml<br>CHAMBORD-dta<br>CHAMBORD.dta<br>CHAMBORD.dta | 0.xml<br>ml<br>i0.xml<br>i0.xml<br>0.xml<br>5. <i>inventaires</i> (   | Таіїе<br>50 Ко<br>50 Ко<br>50 Ко<br>50 Ко<br>50 Ко<br>50 Ко<br>50 Ко<br>50 Ко<br>19 Ко<br>19 Ко<br>974 Ко                                                                                                    | Type         Date de           Document XML         29/10/21           Document XML         29/10/21           Document XML         29/10/21           Document XML         29/10/21           Document XML         29/10/21           Document XML         29/10/21           Document XML         29/10/21           Document XML         29/10/21           Document XML         29/10/21           Fichier DTA         17/12/21           Fichier DTA         17/12/21           Fichier DTA         17/12/21           et ne rentrent part                                                                            | modification     modification                                                                                                    |
| Resultats         Fichier       Edition       Affichage       Favoris       Outils         Précédente <ul> <li></li></ul>                                                                                                    | ?<br>her bossiers Dossiers<br>itation(Resultats<br>X Nom<br>CHAMBORD-2007-07-16-17-30-30.xml<br>CHAMBORD-2007-07-16-17-30-30.xml<br>CHAMBORD-2007-07-16-17-30-30.xml<br>CHAMBORD-2007-07-16-17-30-30.xml<br>CHAMBORD.dta<br>CHAMBORD.dta<br>CHAMBORD.dta<br>CHAMBORD.dta<br>CHAMBORD.dta<br>CHAMBORD.dta<br>CHAMBORD.dta<br>CHAMBORD.dta<br>CHAMBORD.dta<br>CHAMBORD.dta                                                                                                    | 0.xml<br>ml<br>i=30.xml<br>i0.xml<br>0.xml<br>5. <i>inventaires</i> ( | Таіїе<br>50 Ко<br>50 Ко<br>50 Ко<br>50 Ко<br>50 Ко<br>50 Ко<br>50 Ко<br>50 Ко<br>19 Ко<br>19 Ко<br>974 Ко                                                                                                    | Type ▲         Date de           Document XML         29/10/21           Document XML         29/10/21           Document XML         29/10/21           Document XML         29/10/21           Document XML         29/10/21           Document XML         29/10/21           Document XML         29/10/21           Document XML         29/10/21           Document XML         29/10/21           Fichier DTA         17/12/22           Fichier DTA         17/12/22           Fichier DTA         17/12/22           et ne rentrent participart         participart           Calcul de nos         calcul de nos | ■ ■<br>modification ■<br>007 10:49<br>007 10:50<br>007 10:50<br>007 10:50<br>007 10:50<br>007 10:50<br>007 10:50<br>007 10:50<br>007 10:50<br>007 10:50<br>008 10:21<br>008 10:21<br>008 10:21<br>008 10:21<br>008 11:15<br>as dans le<br>s licences.                                                                                                    |
| Resultats         Fichier       Edition       Affichage       Favoris       Outils         Précédente <ul> <li></li></ul>                                                                                                    | ?<br>her      bossiers     time     bossiers     time     bossiers     time     bossiers     time     bossiers     time     bossiers     bossiers     bossiers     bossiers     bossiers     bossiers     comparison     comparison     c                                                                                                    | 0.xml<br>ml<br>i-30.xml<br>i0.xml<br>0.xml<br>5. <i>inventaires</i> ( | Таіїе<br>50 Ко<br>50 Ко<br>50 Ко<br>50 Ко<br>50 Ко<br>50 Ко<br>50 Ко<br>50 Ко<br>19 Ко<br>19 Ко<br>974 Ко                                                                                                    | Type ▲         Date de           Document XML         29/10/2           Document XML         29/10/2           Document XML         29/10/2           Document XML         29/10/2           Document XML         29/10/2           Document XML         29/10/2           Document XML         29/10/2           Document XML         29/10/2           Fichier DTA         17/12/2           Fichier DTA         17/12/2           Fichier DTA         17/12/2           et ne rentrent para         calcul de nos                                                                                                    | modification     modification                                                                                                    |

### **MISE A JOUR LANDPARK MANAGER**

|                                                                                                    | Version installée : 5.0.3.0<br>Service Pack disponible : 5.0.4.3<br>Votre version de Landpark Manager n'est plus à jour.                   |
|----------------------------------------------------------------------------------------------------|----------------------------------------------------------------------------------------------------|
| Possibilité de vérifier et télécharger le dernier<br>service Pack (mise à jour) de Landpark<br>Manager | Le Service Pack 5.0.4.3 est disponible en téléchargement<br>sur notre site.<br>Ne pas afficher cette fenêtre au démarrage<br><u>Eermer</u> |

📓 Vérification des mises à jour..

X

### LA SOCIÉTÉ

Fondée en 1992, notre société a su acquérir un savoir-faire reconnu.

La société a consolidé depuis son savoir-faire technologique par une approche pragmatique et une analyse constante du besoin réel de ses clients.

Depuis 1998, l'entreprise - fortement présente dans le monde des logiciels de gestion d'actifs informatiques - a été impliquée dans des projets de taille internationale et exposée à de nombreux projets et mises en œuvre de ses logiciels dans des sociétés industrielles ou de services, grands comptes et administrations.

La société possède un véritable savoir-faire technique en matière de nouveaux logiciels et a toujours su faire des choix opportuns sur ses stratégies de développements.

Plusieurs milliers de clients ont déjà installé un de nos logiciels.

### LA TECHNOLOGIE

Notre gamme Landpark permet un accroissement d'activité important et une meilleure mise en œuvre de notre savoir-faire technologique sur lequel la société capitalise grâce à la qualité de ses ingénieurs.

En apportant aujourd'hui l'ensemble de nos compétences - expertise et développements - notre société est devenu aujourd'hui un éditeur majeur avec un nombre important de solutions.

Notre société consacre une part conséquente de son chiffre d'affaire global annuel en R&D.

Capitalisant sur l'expérience de ses clients, nos développeurs sont en permanence à la pointe des nouvelles technologies.

### Nous contacter

N'hésitez pas à nous appeler pour obtenir des informations supplémentaires sur nos services et produits

#### Landpark

La Couetterie 72500 Beaumont Pied de Boeuf FRANCE Tel: 02 43 46 53 67

Visitez notre site web : http://www.landparksoftware.com

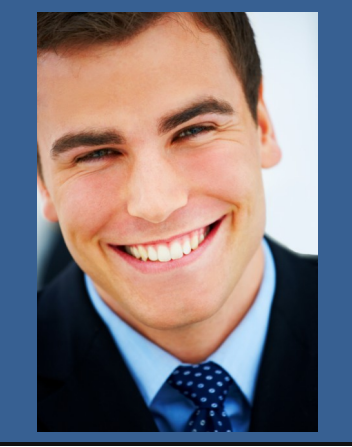

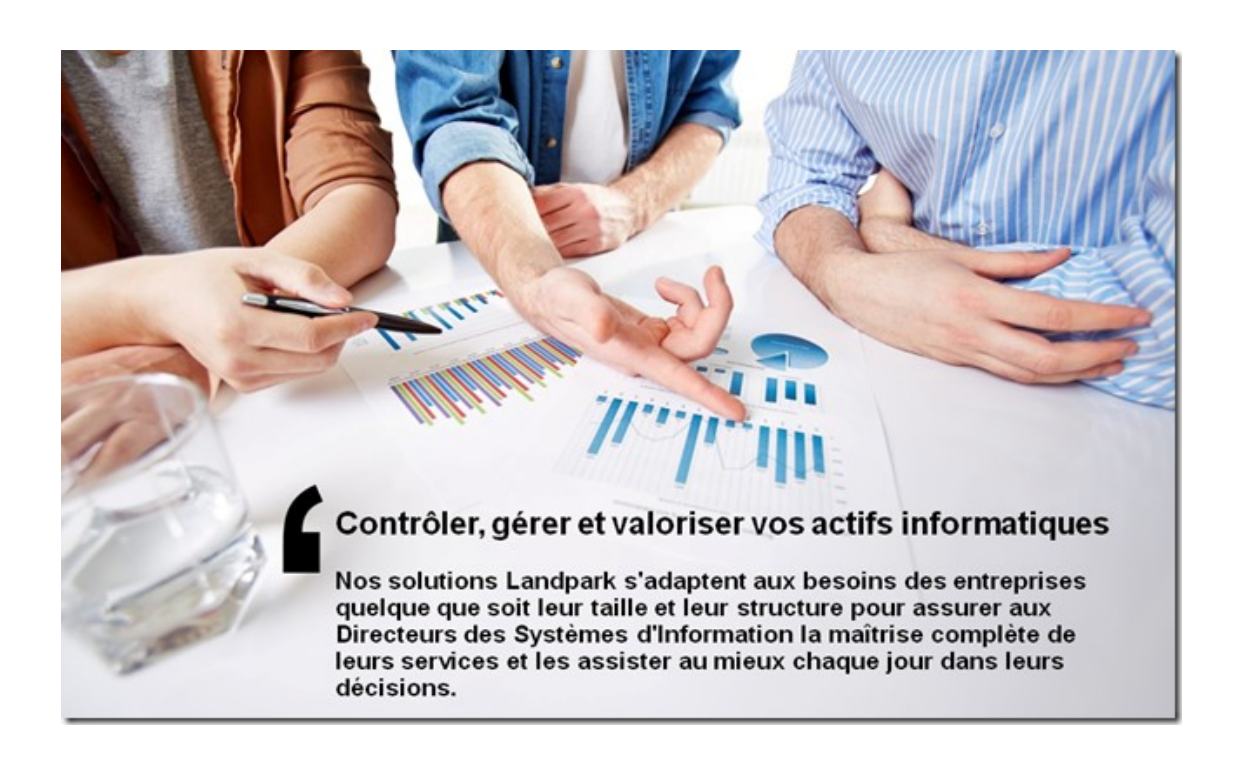